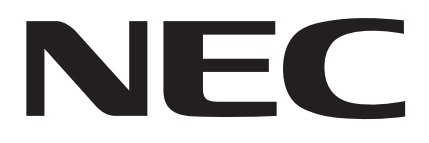

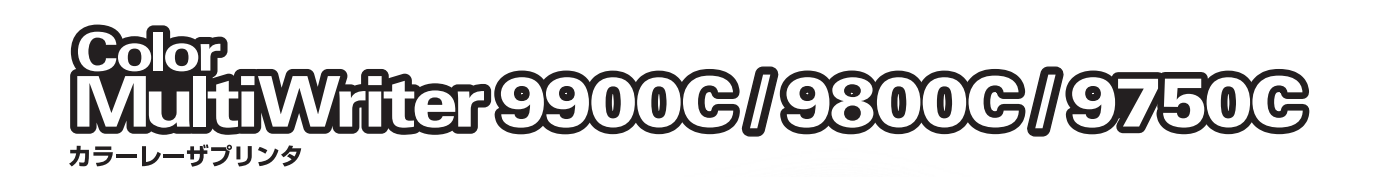

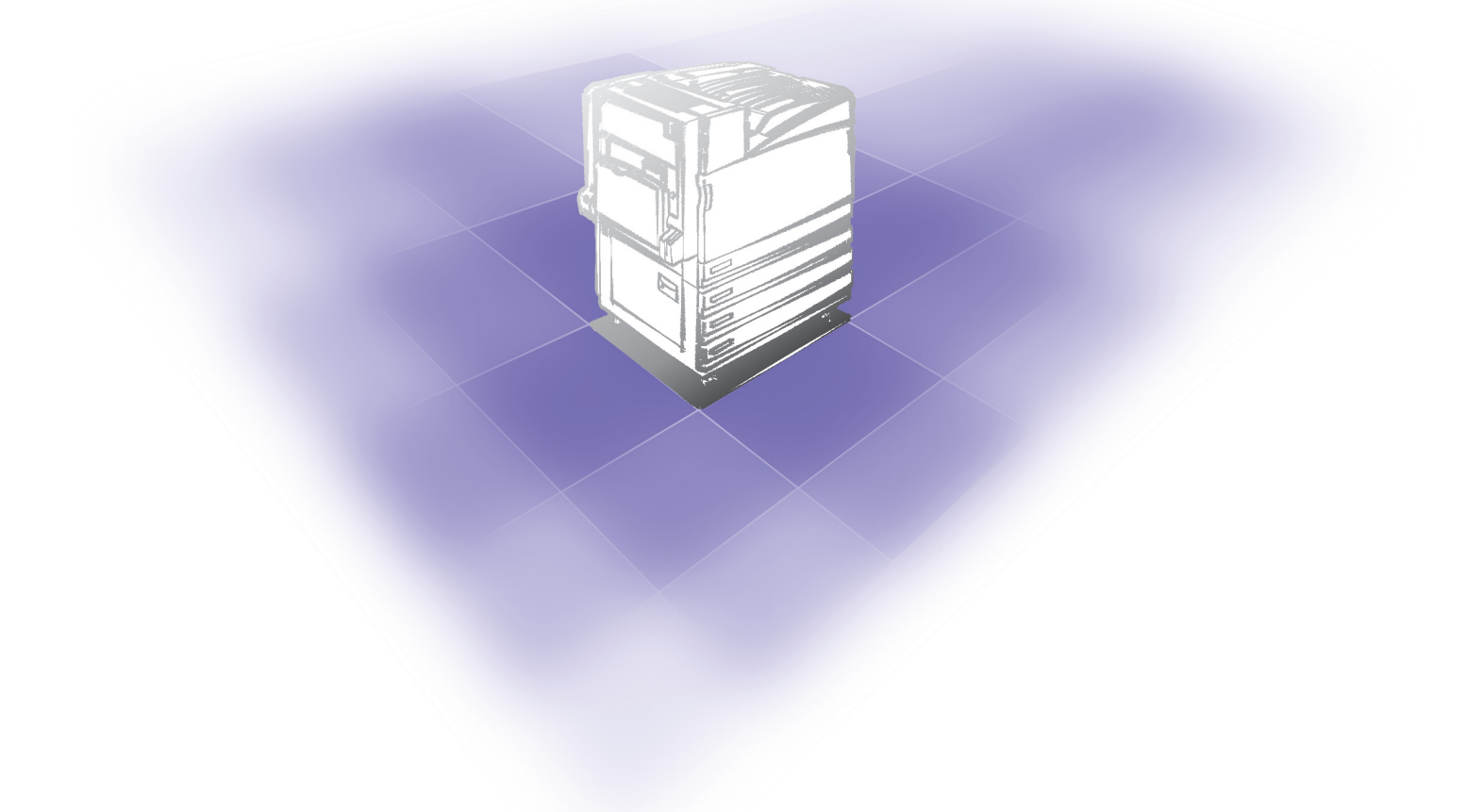

# ユーザーズマニュアル

DE3425J9-2 第1版

- NEC、NEC ロゴは、日本電気株式会社の登録商標です。
- Adobe、Adobe ロゴ、PostScript、PostScript 3、PostScript ロゴは、
- Adobe Systems Incorporated(アドビ システムズ社)の各国での登録商標または商標です。
  - Microsoft,Windows,Windows NT,Windows Server,Windows Vista/t,
  - 米国Microsoft Corporationの米国およびその他の国における登録商標または商標です。
    - HP、HP-GL、HP-GL/2、HP-UXは、日本ヒューレット・パッカード社の登録商標です。
      - NetWareは、Novell, Inc. の登録商標です。
      - Macintosh、漢字Talk、MacOS、AppleTalk、EtherTalk、TrueTypeは、
        - Apple Computer, Inc.の登録商標です。
      - Intel、Pentiumは、Intel Corporationの商標または登録商標です。
      - UNIXは、The Open Groupの米国およびその他の国における登録商標です。
        - Solaris,SunOS,NIS(Network Information Services)は、
        - 米国サンマイクロシステムズの商標または登録商標です。
    - 本製品は、RSA Security Inc.のRSA<sup>®</sup> BSAFE<sup>TM</sup> Crypto-Cを搭載しております。
- RSA はRSA Security Inc.の登録商標です。BSAFE はRSA Security Inc.の米国およびその他の国における
  - 登録商標です。RSA Security Inc.All rights reserved.
  - XEROX、THE DOCUMENT COMPANY、"デジタルX"のマーク、Ethernet(イーサネット)、ContentsBridge、
    - PDF Bridge、およびCentreWare は、米国ゼロックス社または富士ゼロックス株式会社の
      - 登録商標です。DocuWorks、TrustMarking は商標です。
      - その他の製品名、会社名は各社の商標または登録商標です。
    - 画面の使用に際して米国Microsoft Corporation(マイクロソフト社)の許諾を得ています。

本プリンターのソフトウエアには、the Independent JPEG Groupで作成されたコードの一部を利用しています。

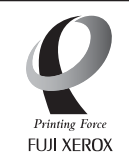

「Printing Force FUJI XEROX ロゴマーク」が適用された商品は、富士ゼロックス および富士ゼロックスプリンティングシステムズのプリンター技術を活用して製造 し、安心と信頼のプリント環境を提供します。

平成明朝体<sup>™</sup>W3、平成角ゴシック体<sup>™</sup>W5は、財団法人日本規格協会を中心に制作グループが共同開発したものです。なお、フォントの一部には、富士ゼロックス株式会社でデザインした外字を含みます。許可なく複製することはできません。

プリンターで紙幣を印刷したり、有価証券などを不正に印刷すると、その印刷物を使用するかどうかに かかわらず、法律に違反し罰せられます。

本体のハードディスクに不具合が発生した場合、蓄積されたデータが消失することがあります。 この場合のお客様のデータの消失による直接、間接の損害につき、当社はその責任を負いかねま すので、あらかじめご了承ください。

コンピューターウィルスや不正侵入などによって発生した障害については、当社はその責任を負い かねますので、あらかじめご了承ください。

ご注意

- ① 本書の内容の一部または全部を無断で複製・転載・改編することはおやめください。
- ② 本書の内容に関しては将来予告なしに変更することがあります。
- ③ 本書に、ご不明な点、誤り、記載もれ、乱丁、落丁などがありましたら弊社までご連絡ください。
- ④ 本書に記載されていない方法で機械を操作しないでください。思わぬ故障や事故の原因となること があります。万一故障などが発生した場合は、責任を負いかねることがありますので、ご了承くださ
- ⑤ い。 本製品は、日本国内において使用することを目的に製造されています。諸外国では電源仕様などが

異なるため使用できません。 また、安全法規制(電波規制や材料規制など)は国によってそれぞれ異なります。本製品および、関連

消耗品をこれらの規制に違反して諸外国へ持ち込むと、罰則が科せられることがあります。

# はじめに

このたびは Color MultiWriter 9900C/9800C/9750C をお買い上げいただき、まことにありがと うございます。本書は、本機をはじめてご使用になるかたを対象に、本機で印刷するための準 備、操作方法、および使用上の注意事項などについて記載してあります。製品の性能を十分に 発揮させ、効果的にご利用いただくために、製品をご使用になる前に、必ず本書をお読みくだ さい。

本書は、読んだあとも必ず保管してください。本書で使用しているイラストは、3トレイモジュー ルを装着したモデルを例に記載しています。

[お願い] 保証書は大切に保管してください。

日本電気株式会社

このユーザーズマニュアルのなかで<br />
小と表記されている事項は、安全にご利用いただくための注意事<br />
項です。

必ず操作を行う前にお読みいただき、指示をお守りください。 また、本書の「安全にご利用いただくために」をご一読ください。

この装置は、危険なレーザー光を出さない「クラス のレーザーシステム」です。ユーザーズマニュ アルに従って操作してください。ユーザーズマニュアルに書かれた以外の操作は行なわないでくださ い。思わぬ故障や事故を起こす原因になります。

弊社は、国際エネルギースタープログラムの参加事業者として、本製品が国際エネルギース タープログラムの対象製品に関する基準を満たしていると判断します。

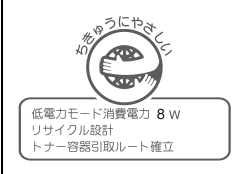

Color MultiWriter 9900C/9800C/9750C は、財団法人日本環境協会エコマーク事務局認定・エコマーク商品類型 No.122「プリンタ」商品です。(認定番号:第04122021号)。本機は、省エネルギー、部品の再使用の推進・再資源化、および有害物質の排除を実現することによって、エコマーク認定基準に適合した、ライフサイクルを通して環境に配慮したプリンターです。

この装置は、情報処理装置等電波障害自主規制協議会(VCCI)の基準に基づくクラス B 情報技術装置です。

この装置は、家庭環境で使用することを目的としていますが、この装置がラジオやテレビジョン受信 機に近接して使用されると、受信障害を引き起こすことがあります。 ユーザーズマニュアルに従って正しい取り扱いをしてください。

受信障害について

ラジオの雑音、テレビなどの画面に発生するチラツキ、ゆがみがこの商品による影響と思われました ら、この商品の電源スイッチを一旦切ってください。電源スイッチを切ることにより、ラジオやテレ ビなどが正常な状態に回復するようでしたら、次の方法を組み合せて障害を防止してください。 • 本機とラジオやテレビ双方の位置や向きを変えてみる。

- 本機とラジオやテレビ双方の距離を離してみる。
- この商品とラジオやテレビ双方の電源を別系統のものに変えてみる。
- 受信アンテナやアンテナ線の配置を変えてみる。(アンテナが屋外にある場合は電気店にご相談ください。)
- ラジオやテレビのアンテナ線を同軸ケーブルに変えてみる。

本機器は JIS C 61000-3-2 (高調波電流発生限度値)に適合しています。

Color MultiWriter 9900C/9800C/9750C の特長

Color MultiWriter 9900C/9800C/9750C は、次のような特長があります。

ラーも白黒も ジネス文書に最適な 高速で印刷できます。 画質で印刷できます。 A4<br />
同用紙に、カラー毎分35枚 オイルレス定着技術の採用で、 (9900C)/每分31枚(9800C)/ ビジネス文書に多い黒文字は 每分26枚(9750C)、白黑每分 読みやすく、グラフィックス や写真は、カラー印刷特有の 45枚(9900C)/每分40枚(9800C) 分析結果 / 每分36枚 テカリが抑え (9750C)の速さ られてい で印刷できます ます。 (同一原稿を 連続印刷した 場合) リンタードライバーの リント文書からの インストールや設定が 情報漏洩を抑止する 簡単です。 TrustMarkingBasic( 対応しています。 同梱されているCD-ROMを使っ [TrustMarkingBasic Light] て、プリンタードライバーの (無償ソフトウエア)により、 インストールやプリンターの 複写機でコピーすると浮かび 設定などが、簡単にできます。 上がる隠し文字列を、特殊な プリントパターンとして埋め 込んでプリントできます。 ※富士ゼロックス(株)のホーム ページから 「TrustMarkingBasic Light」を無償ダウンロードでき ます。

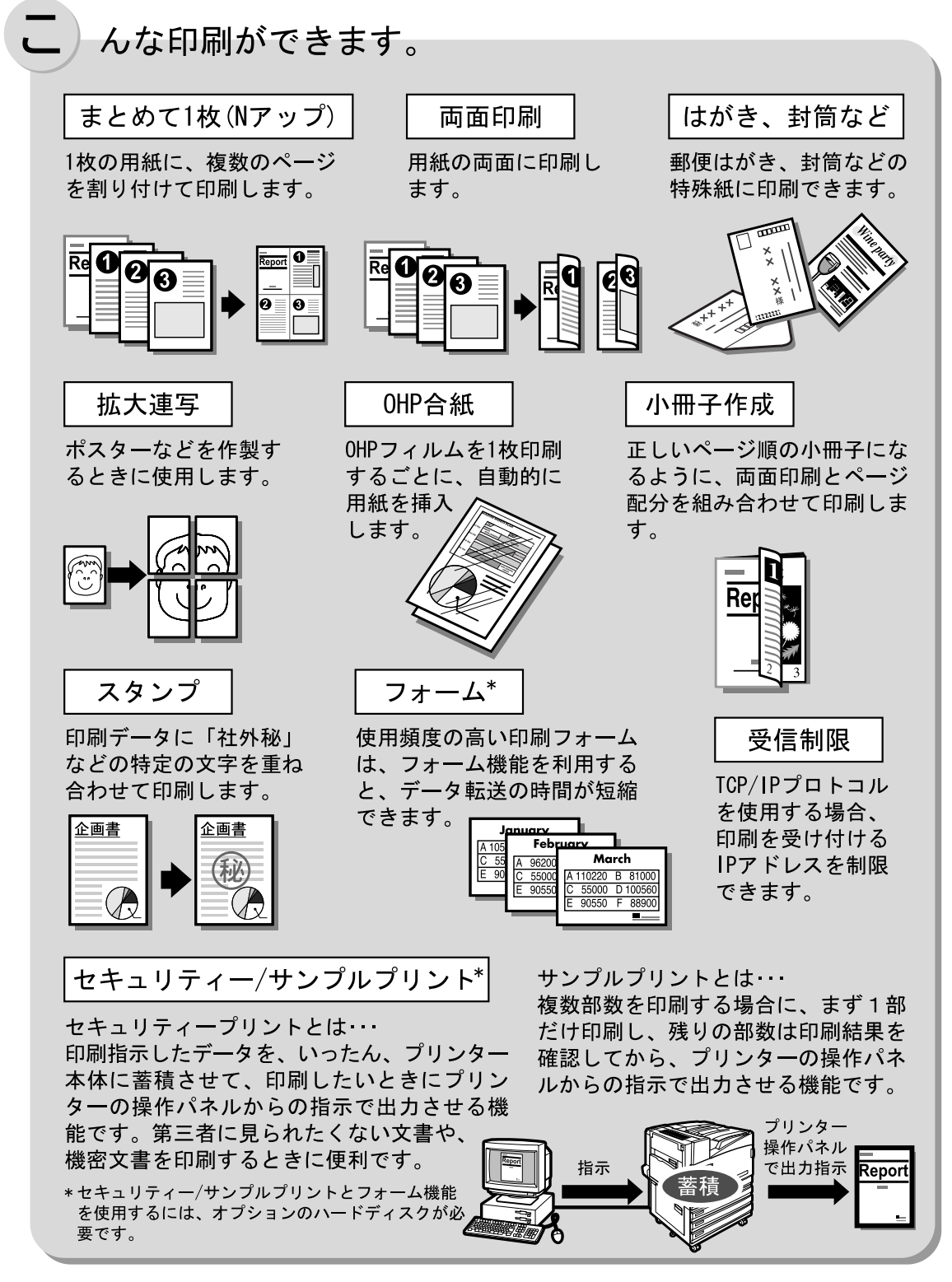

設定項目については、プリンタードライバーのオンラインヘルプを参照してください。

#### 参照

オンラインヘルプの使い方、目次については、「4.2.2 オンラインヘルプの使い方」(P.58)を参照してください。

# 目 次

- ◆ はじめに
- ◆ Color MultiWriter 9900C/9800C/9750Cの特長
- ◆目 次
- ◆ マニュアル体系について
- ◆ 本書の読み方
- ◆ 安全にお使いいただくために
- ◆ 国際エネルギースタープログラムの目的
- ◆ ライセンスについて
- ◆ 法律上の注意事項
- ◆ PRTR 法にもとづく、MSDS(Material Safety Data Sheet)の提供について

# **第1章 プリンター環境の設**定

| 1.1 | 使用できる環境について               | 2  |
|-----|---------------------------|----|
| 1.2 | プリンター環境の設定の流れ             | 8  |
| 1.3 | IP アドレスを設定する              | 9  |
|     | 1.3.1 設定の流れ               | 10 |
|     | 1.3.2 アドレスの設定             | 12 |
| 1.4 | ポートを設定する                  | 15 |
|     | 1.4.1 ポートを起動する            | 15 |
|     | 1.4.2 SNMP エージェントを起動する    | 16 |
|     | 1.4.3 SMB のポート、プロトコルを起動する | 18 |
| 1.5 | メモリーの割り当てについて             | 20 |

## 第2章 プリンタードライバーのインストール

| 2.1 | 概要                            |
|-----|-------------------------------|
|     | 2.1.1 対象 0S とシステム環境24         |
|     | 2.1.2 ネットワーク環境25              |
| 2.2 | プリンタードライバーのインストールについて         |
| 2.3 | ネットワークに接続されたプリンターを一括にインストールする |
|     | 2.3.1 インストールをはじめる前に27         |
|     | 2.3.2 プリンターを自動で追加する           |
|     | 2.3.3 追加されたプリンターを確認する         |
|     | 2.3.4 Port9100を利用する場合の設定34    |
| 2.4 | アンインストールについて                  |

# **第3章 プリンターの基本操作**

| 3.1 | 各部の名称と働き 40                  |
|-----|------------------------------|
| 3.2 | 電源を入れる / 切る 46               |
|     | 3.2.1 電源を入れる 46              |
|     | 3.2.2 電源を切る 47               |
|     | 3.2.3 ブレーカーについて              |
| 3.3 | 印刷を中止する / 印刷を指示したジョブの状態を確認する |
|     | 3.3.1 コンピューター側で印刷を中止する 49    |
|     | 3.3.2 プリンター側で印刷を中止する 50      |
|     | 3.3.3 印刷指示したジョブの状態を確認する 51   |
| 3.4 | 印刷データを強制的に排出させる 52           |
| 3.5 | オプション品の構成やトレイの用紙設定などを取得する    |

# 第4章 印刷する

| 4.1 | 印刷の洌                 | 充れ(Windows)56                  |  |
|-----|----------------------|--------------------------------|--|
| 4.2 | 印刷機能                 | 能の設定について                       |  |
|     | 4.2.1                | 印刷機能を設定する 57                   |  |
|     | 4.2.2                | オンラインヘルプの使い方 58                |  |
| 4.3 | 特殊用約                 | 低に印刷する                         |  |
|     | 4.3.1                | 用紙トレイ 5 (手差し)を使用して特殊用紙に印刷する 59 |  |
|     | 4.3.2                | 用紙トレイ1~4を使用して特殊用紙に印刷する60       |  |
| 4.4 | はがき                  | / 封筒に印刷する 62                   |  |
|     | 4.4.1                | はがき / 封筒のセット方法 62              |  |
|     | 4.4.2                | 印刷設定                           |  |
| 4.5 | 登録した                 | こフォームに印刷する(オーバーレイ印字)65         |  |
|     | 4.5.1                | フォームデータファイルを作成/登録する65          |  |
|     | 4.5.2                | フォームを使用して印刷する67                |  |
| 4.6 | 非定形用紙 / 長尺用紙に印刷する 68 |                                |  |
|     | 4.6.1                | 非定形サイズの用紙をセットする68              |  |
|     | 4.6.2                | 非定形サイズを設定する                    |  |
|     | 4.6.3                | 印刷の仕方                          |  |
| 4.7 | TrueTyp              | e フォントの印刷方法を設定する               |  |
|     | 4.7.1                | TrueType フォント置き換えテーブルを編集する     |  |
|     | 4.7.2                | TrueType フォントの印刷方法を設定する        |  |
| 4.8 | 機密文書                 | 書を印刷する / 出力結果を確認してから印刷する       |  |
|     | (セキュ                 | リティー / サンプルプリント )              |  |
|     | 4.8.1                | セキュリティー / サンプルプリントをする          |  |

| 4.9  | 指定した   | こ時刻に印刷する                                    |      |
|------|--------|---------------------------------------------|------|
|      | (時刻指)  | 定プリント)                                      | . 84 |
|      | 4.9.1  | 時刻指定プリントをする                                 | . 84 |
| 4.10 | 印刷モー   | - ドを設定する                                    | . 87 |
| 4.11 | 画質を調   | 周整して印刷する                                    | . 91 |
|      | 4.11.1 | 明度/彩度/コントラストを調整する                           | . 91 |
|      | 4.11.2 | カラーバランスを調整する                                | . 93 |
|      | 4.11.3 | デバイス(モニター、スキャナーなど)の特性の違いを補正する               | . 94 |
| 4.12 | よく使う   | う設定を登録して印刷する(お気に入り)                         | . 97 |
|      | 4.12.1 | [お気に入り]に設定を登録する                             | . 97 |
|      | 4.12.2 | 登録した設定を使って印刷する                              | . 98 |
| 4.13 | PDF を直 | 接印刷する                                       | . 99 |
|      | 4.13.1 | ContentsBridge Utilityを使用して PDF ファイルを印刷する   | 100  |
|      | 4.13.2 | ContentsBridge Utilityを使用しないで PDF ファイルを印刷する | 103  |
| 4.14 | 文書をメ   | ペールでプリンターに送る(メールプリント)                       | 105  |
|      | 4.14.1 | メールプリントをするための環境設定                           | 105  |
|      | 4.14.2 | メールを送信する                                    | 107  |
|      | 4.14.3 | メールによる文書送信時のご注意                             | 108  |

# **第**5章 日常管理

| 5.1 | コンピ:                           | ューターからプリンターを設定する                            |  |
|-----|--------------------------------|---------------------------------------------|--|
|     | (CentreWare Internet Services) |                                             |  |
|     | 5.1.1                          | CentreWare Internet Servicesの概要110          |  |
|     | 5.1.2                          | CentreWare Internet Servicesの画面構成111        |  |
|     | 5.1.3                          | ブラウザーの設定112                                 |  |
|     | 5.1.4                          | プロキシサーバーとポート番号について                          |  |
|     | 5.1.5                          | プリンター側の設定114                                |  |
|     | 5.1.6                          | CentreWare Internet Services について設定できる項目115 |  |
|     | 5.1.7                          | CentreWare Internet Servicesを使用する115        |  |
| 5.2 | メールi                           | 通知サービスについて118                               |  |
|     | 5.2.1                          | メール通知サービスで通知される情報118                        |  |
|     | 5.2.2                          | メール通知サービスを使用するための設定                         |  |
| 5.3 | HTTP 通                         | 信の暗号化について (HTTP-SSL)122                     |  |
| 5.4 | 用紙を1                           | セットする                                       |  |
|     | 5.4.1                          | 用紙について                                      |  |
|     | 5.4.2                          | 用紙トレイ1~4に用紙をセットする132                        |  |
|     | 5.4.3                          | 用紙トレイ1~4の用紙サイズを変更する                         |  |

|      | 5.4.4 | 用紙トレイ5(手差し)に用紙をセットする                     | 138 |
|------|-------|------------------------------------------|-----|
|      | 5.4.5 | 地合いの悪い普通紙の設定をする                          | 141 |
|      | 5.4.6 | 特殊な厚紙の設定をする                              | 143 |
|      | 5.4.7 | 自動トレイ選択について                              | 144 |
| 5.5  | 消耗品を  | 交換する                                     | 145 |
|      | 5.5.1 | 消耗品について                                  | 145 |
|      | 5.5.2 | トナーカートリッジを交換する                           | 146 |
|      | 5.5.3 | ドラムカートリッジ [ A1 ][ A2 ][ A3 ][ A4 ] を交換する | 149 |
|      | 5.5.4 | トナー回収ボトル[B]を交換する                         | 153 |
|      | 5.5.5 | ホチキスカートリッジを交換する                          | 157 |
|      | 5.5.6 | 小冊子(中綴じ)用ホチキスカートリッジを交換する                 | 159 |
|      | 5.5.7 | パンチダストボックスの切りくずを捨てる                      | 161 |
| 5.6  | レポート  | ・/ リストを印刷する                              | 163 |
|      | 5.6.1 | レポート / リストの種類                            | 163 |
|      | 5.6.2 | レポート / リストを印刷する                          | 180 |
| 5.7  | 総印刷枚  | I数を確認する                                  | 181 |
|      | 5.7.1 | メーターで総印刷枚数を確認する                          | 181 |
|      | 5.7.2 | プリンター集計レポートで総印刷枚数を確認する                   | 182 |
| 5.8  | 節電機能  | を利用する                                    | 185 |
|      | 5.8.1 | 節電機能を設定する                                | 185 |
|      | 5.8.2 | 節電状態を解除する                                | 188 |
| 5.9  | 階調を補  | 正する                                      | 189 |
|      | 5.9.1 | 階調補正とは                                   | 189 |
|      | 5.9.2 | 階調補正を実行する                                | 189 |
| 5.10 | プリンタ  | 'ーを清掃する                                  | 198 |

# 第6章 トラブル対処方法

| 6.1 | トラブノ  | レ対処の仕方 202                |
|-----|-------|---------------------------|
|     | 6.1.1 | トラブル対処の流れ 202             |
|     | 6.1.2 | 故障かなと思う前に 203             |
| 6.2 | プリング  | 9ーの紙づまりを処置する 207          |
|     | 6.2.1 | 用紙トレイ1~4で詰まっている用紙を取り除く    |
|     | 6.2.2 | 大容量トレイで詰まっている用紙を取り除く 209  |
|     | 6.2.3 | 用紙トレイ5(手差し)で詰まっている用紙を取り除く |
|     | 6.2.4 | L1 カバー内で詰まっている用紙を取り除く     |
|     | 6.2.5 | L2 カバー内で詰まっている用紙を取り除く     |
|     | 6.2.6 | L3 カバー内で詰まっている用紙を取り除く     |

| 6.2.7   | L4 カバー内で詰まっている用紙を取り除く                                                                                    | . 215                                                                                                    |
|---------|----------------------------------------------------------------------------------------------------|----------------------------------------------------------------------------------------------------|
| 6.2.8   | フィニッシャーでの紙づまり                                                                                            | . 220                                                                                                    |
| ホチキン    | 、留めがうまくいかないとき                                                                                            | . 233                                                                                                    |
| 印字品質    | ぼが悪いとき                                                                                                   | . 238                                                                                                    |
| ディスス    | プレイに表示される主なメッセージ一覧                                                                                       | . 242                                                                                                    |
| 6.5.1   | メッセージー覧 ( 50 音順 )                                                                                        | . 242                                                                                                    |
| 6.5.2   | エラーコード一覧                                                                                                 | . 257                                                                                                    |
| TCP/IP3 | 環境使用時のトラブル                                                                                               | . 268                                                                                                    |
| 6.6.1   | Windows 95/Windows 98/Windows Meの場合                                                                      | . 268                                                                                                    |
| 6.6.2   | Windows NT 4.0/Windows 2000/Windows XP/Windows Server 2003/                                              |                                                                                                    |
|         | Windows Vistaの場合                                                                                         | . 269                                                                                                    |
| CentreW | are Internet Services 使用時のトラブル                                                                           | . 270                                                                                                    |
| メール通    | 通知サービス、メールプリント使用時のトラブル                                                                                   | . 271                                                                                                    |
|         | 6.2.7<br>6.2.8<br>ホチキン<br>印字品質<br>ディスス<br>6.5.1<br>6.5.2<br>TCP/IP3<br>6.6.1<br>6.6.2<br>CentreW<br>メール道 | <ul> <li>6.2.7 L4カバー内で詰まっている用紙を取り除く</li> <li>6.2.8 フィニッシャーでの紙づまり</li> <li>ホチキス留めがうまくいかないとき</li> <li>印字品質が悪いとき</li> <li>ディスプレイに表示される主なメッセージ一覧</li> <li>6.5.1 メッセージー覧(50音順)</li> <li>6.5.2 エラーコード一覧</li> <li>TCP/IP 環境使用時のトラブル</li> <li>6.6.1 Windows 95/Windows 98/Windows Me の場合</li> <li>6.6.2 Windows NT 4.0/Windows 2000/Windows XP/Windows Server 2003/<br/>Windows Vista の場合</li> <li>CentreWare Internet Services 使用時のトラブル</li> <li>メール通知サービス、メールプリント使用時のトラブル</li> </ul> |

# 第7章 共通メニューの設定

| 7.1 | 共通メニ  | ニューの概要             |
|-----|-------|--------------------|
|     | 7.1.1 | メニューについて           |
|     | 7.1.2 | 共通メニューについて         |
| 7.2 | 共通メニ  | ニュー項目の説明           |
|     | 7.2.1 | プリント言語の設定 276      |
|     | 7.2.2 | 機械管理者メニュー 279      |
|     | 7.2.3 | 言語切り替え             |
| 7.3 | 共通メニ  | ニューの基本操作           |
|     | 7.3.1 | 基本的な操作方法           |
|     | 7.3.2 | 共通メニューの設定を変更する 308 |
| 7.4 | 共通メニ  | ニュー一覧              |

# 第8章 ユーザーサービス

| 8.1 | お客様登  | 登録の方法について             |
|-----|-------|-----------------------|
|     | 8.1.1 | お客様登録の方法              |
|     | 8.1.2 | ご登録の特典 319            |
|     | 8.1.3 | お問い合わせ先 320           |
| 8.2 | 保証につ  | סווד                  |
|     | 8.2.1 | 保証書について               |
|     | 8.2.2 | 保守サービスについて            |
|     | 8.2.3 | プリンターの寿命について 323      |
|     | 8.2.4 | 消耗品と定期交換部品の寿命について 323 |

| 8.2.5 | 補修用性能部品および消耗品について  | 324 |
|-------|--------------------|-----|
| 8.2.6 | ユーザーズマニュアルの再購入について | 325 |
| 8.2.7 | 情報サービスについて         | 325 |

# 付録

|     | А | 主な仕樹   | ŧ                | 328 |
|-----|---|--------|------------------|-----|
|     |   | A.1    | 製品の仕様            | 328 |
|     |   | A.2    | フィニッシャーで扱える用紙サイズ | 336 |
|     |   | A.3    | 印刷できる領域          | 337 |
|     |   | A.4    | 内蔵フォント           | 338 |
|     |   | A.5    | パラレルインターフェイス     | 343 |
|     | В | オプショ   | ン / 消耗品一覧        | 345 |
|     | С | 注意 / 制 | 限事項について          | 346 |
|     |   | C.1    | 本体の注意と制限         | 346 |
|     |   | C.2    | SMB              | 347 |
|     |   | C.3    | TCP/IP ( Ipd )   | 349 |
|     | D | 用紙サイ   | イズとメモリー容量について    | 352 |
|     | Е | 用語集 .  |                  | 354 |
|     | F | Q&A    |                  | 360 |
| ♦ 索 | 引 |        |                  | 363 |

# マニュアル体系について

この製品に関して、次の種類のマニュアルを用意しています。

# 本体に同梱されているマニュアルと記載内容

本機には次のマニュアルが同梱されています。

#### 設置手順書

本機の設置方法について説明しています。

#### ユーザーズマニュアル

本機で印刷するまでの準備、操作方法、およびトラブルの対処方法などについ て説明しています。

 $\nabla = P P h (HTML)$ 

プリンタードライバーのインストール、プリンターの環境設定などを説明して います。

•本体に同梱されている CD-ROM 内に格納されています。

# オプション品同梱マニュアル

#### オプション品の設置手順書・取扱説明書

別売りのオプション品には、必要に応じて設置手順書または取扱説明書が同梱 されています。

PostScript<sup>®</sup> Driver Library CD-ROM **内のマニュアル(**PDF**)** PostScript プリンターとして使用するための設定方法やプリンタードライバー で設定できる項目について説明しています。

• PostScript ソフトウエアキットに同梱されている CD-ROM 内に格納されています。

#### 注記

本機搭載のエミュレーション機能(201H、HP-GL、HP-GL/2、PCL、ESC/P)につきましては、すべての機能を満たすものではありませんので、ご承知の上ご使用ください。

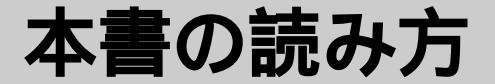

# 前提知識

本書の内容は、お使いのコンピューターの環境や、ネットワーク環境の基本的 な知識や操作方法を理解されていることを前提に説明しています。 お使いのコンピューターの環境や、ネットワーク環境の基本的な知識や操作方 法については、コンピューター、OS(オペレーティングシステム)、ネットワー クシステムに付属の説明書をお読みください。

# 本書の構成

本書は、次の構成になっています。

## 第1章 プリンター環境の設定

ローカルプリンター、またはネットワークプリンターとして使用する場合の接 続例と、本機を使用できるようにするための設定方法について説明しています。

第2章 プリンタードライバーのインストール

プリンタードライバーのインストールについて説明しています。

第3章 プリンターの基本操作

各部の名称と働き、電源の入 / 切、印刷の中止方法について説明しています。

第4章 印刷する

主な印刷方法について説明しています。

#### 第5章 日常管理

用紙について、用紙のセット方法、消耗品の交換方法など、日常の管理につい て説明しています。 また、本機で出力できるレポート/リストについてや、コンピューターから本機 の状態を確認したり設定したりできるツール(CentreWare Internet Services) について説明しています。

## 第6章 トラブル対処方法

トラブル(紙づまり、エラーメッセージなど)が発生したときの対処方法について説明しています。

#### 第7章 共通メニューの設定

プリンターの操作パネルから設定できる項目の概要と、その設定方法について 説明しています。

## 第8章 ユーザーサービス

お客様登録の方法と保証などについて説明しています。

#### 付録

主な仕様やQ&A などを記載しています。

# 本書の表記

- ①本文中の「コンピューター」は、パーソナルコンピューターやワークステーションの総称です。
- ②本文中では、説明する内容によって、次のマークを使用しています。
  - 注記 注意すべき事項を記述しています。必ずお読みください。
  - (補足) 補足事項を記述しています。
  - **参照**参照先を記述しています。
- ③本文中では、次の記号を使用しています。
  - **参照**「」:参照先は、本書内です。
  - **参照** 『 』:参照先は、本書内ではなく、ほかの説明書です。
  - 「 」 :フォルダー、ファイル、アプリケーション、CD-ROM などの名称を表 します。
  - [ ] :コンピューター上のメニュー、コマンド、ウィンドウやダイアログ ボックスとそれらに表示されるボタンやメニューなどの名称を表し ます。
  - 〈 〉 キー : キーボード上のキーを表しています。
  - 〈 〉ボタン:操作パネル上のボタンを表しています。
  - 【 】 :操作パネルのディスプレイに表示されるメッセージ、メニューの選択 肢や設定値を表します。
- ④チェックボックスがチェックされている状態をオン、チェックされていない状態 をオフで表します。
- ⑤ラジオボタンがチェックされている項目が、選択されている項目です。
- ⑥本書は、Microsoft<sup>®</sup> Windows<sup>®</sup> XPの画面や操作を例に記述しています。Windows XP 以外のオペレーティングシステムをお使いのかたは、環境にあわせて読み替 えてください。

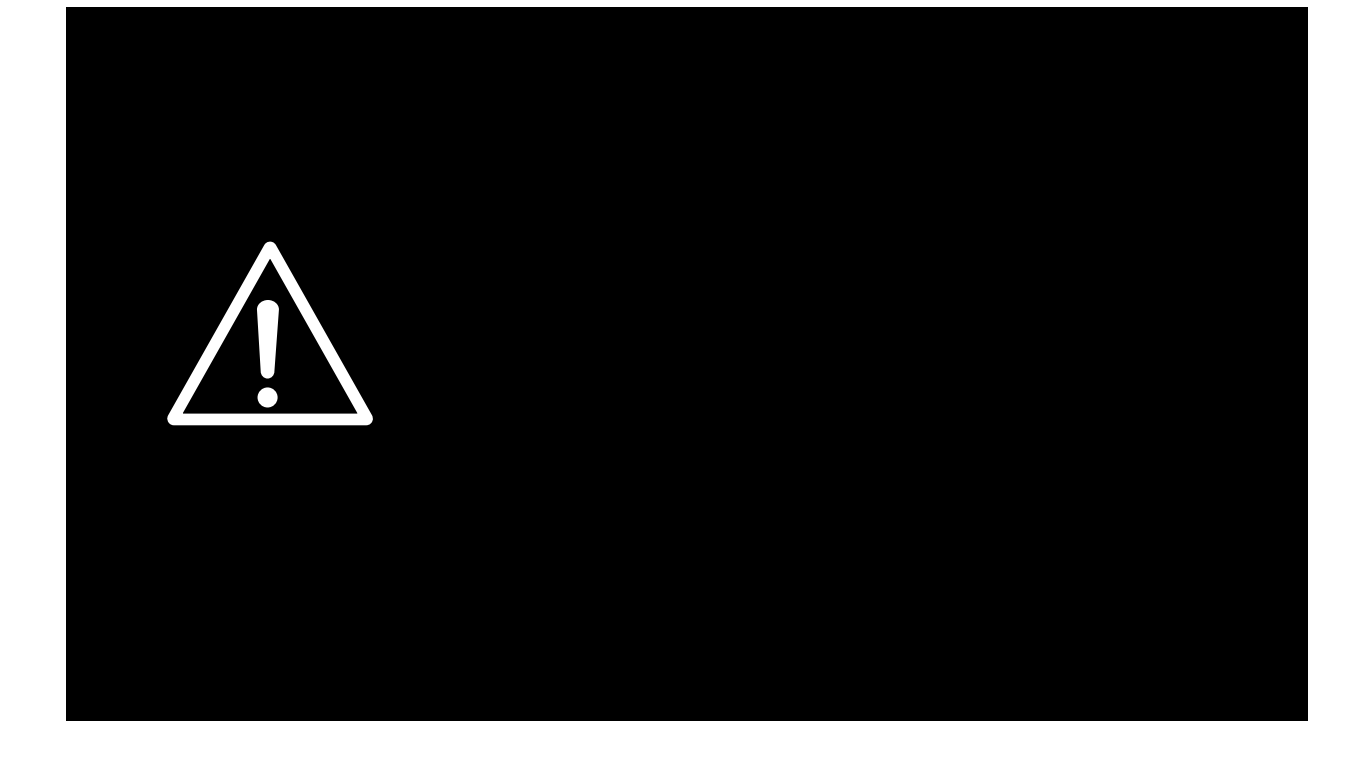

# 安全にかかわる表示

プリンターを安全にお使いいただくために、このユーザーズマニュアルの指示に従って操作してください。このユーザーズマニュアルには製品のどこが危険か、指示を守らないと どのような危険に遭うか、どうすれば危険を避けられるかなどについて説明されています。 また、製品内で危険が想定される箇所またはその付近には警告ラベルが貼り付けられてい ます。

ユーザーズマニュアルならびに警告ラベルでは、危険の程度を表す言葉として「警告」と 「注意」という用語を使用しています。それぞれの用語は次のような意味を持つものとして 定義されています。

| ▲ 警告        | 指示を守らないと、 <u>人が死亡する、または重傷を負う</u> おそれがある<br>ことを示します。       |
|-------------|-----------------------------------------------------------|
| <u>∧</u> 注意 | 指示を守らないと、 <u>火傷やけがのおそれ、および物的損害</u> の発生<br>のおそれがあることを示します。 |

危険に対する注意・表示の具体的な内容は、「注意の喚起」、「行為の禁止」、「行為の強制」 の3種類の記号を使って表しています。それぞれの記号は次のような意味を持つものとし て定義されています。

注意の喚起 注意の喚起は、「△」の記号を使って表示されています。この 記号は指示を守らないと、危険が発生するおそれがあることを示し ます。記号の中の絵表示は危険の内容を図案化したものです。

|   | <u>毒性の物質による被害</u> のお<br>それがあることを示します。 |             | <u>火傷</u> を負うおそれがあること<br>を示します。         |
|---|---------------------------------------|-------------|-----------------------------------------|
|   | <u>レーザー光による失明</u> のお<br>それがあることを示します。 |             | <u>指などがはさまれる</u> おそれが<br>あることを示します。     |
|   | <u>発煙または発火</u> のおそれが<br>あることを示します。    |             | <u>爆発するおそれがあること</u> を<br>示します。          |
| Â | <u>感電</u> のおそれがあることを示<br>します。         | $\triangle$ | <u>特定しない一般的な注意・</u><br><u>警告</u> を示します。 |

# 行為の禁止

行為の禁止は、「〇」の記号を使って表示されています。この 記号は行為の禁止を表します。記号の中の絵表示はしてはならな い行為の内容を図案化したものです。

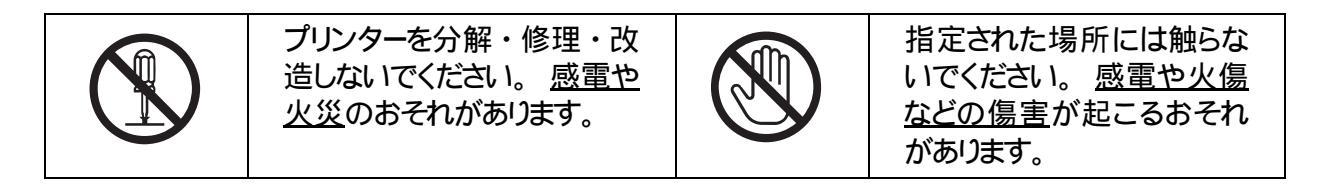

# 行為の強制

行為の強制は、「●」の記号を使って表示されています。この 記号は行為の強制を表します。記号の中の絵表示はしなければならない行為の内容を図案化したものです。

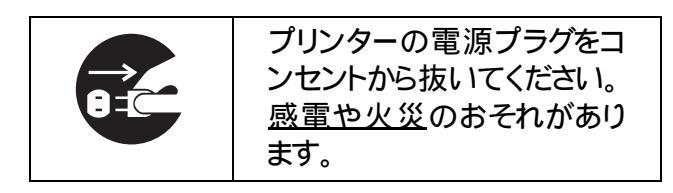

# 警告ラベルについて

Color MultiWriter 9900C/9800C/9750C内には、警告ラベルが貼り付けられています。これ はプリンターを操作する際、考えられる危険性を常にお客様に意識していただくためのも のです。

もしこのラベルが貼り付けられていない、はがれかかっている、汚れているなどして判読 できない状態でしたら販売店、またはサービス窓口にご連絡ください。

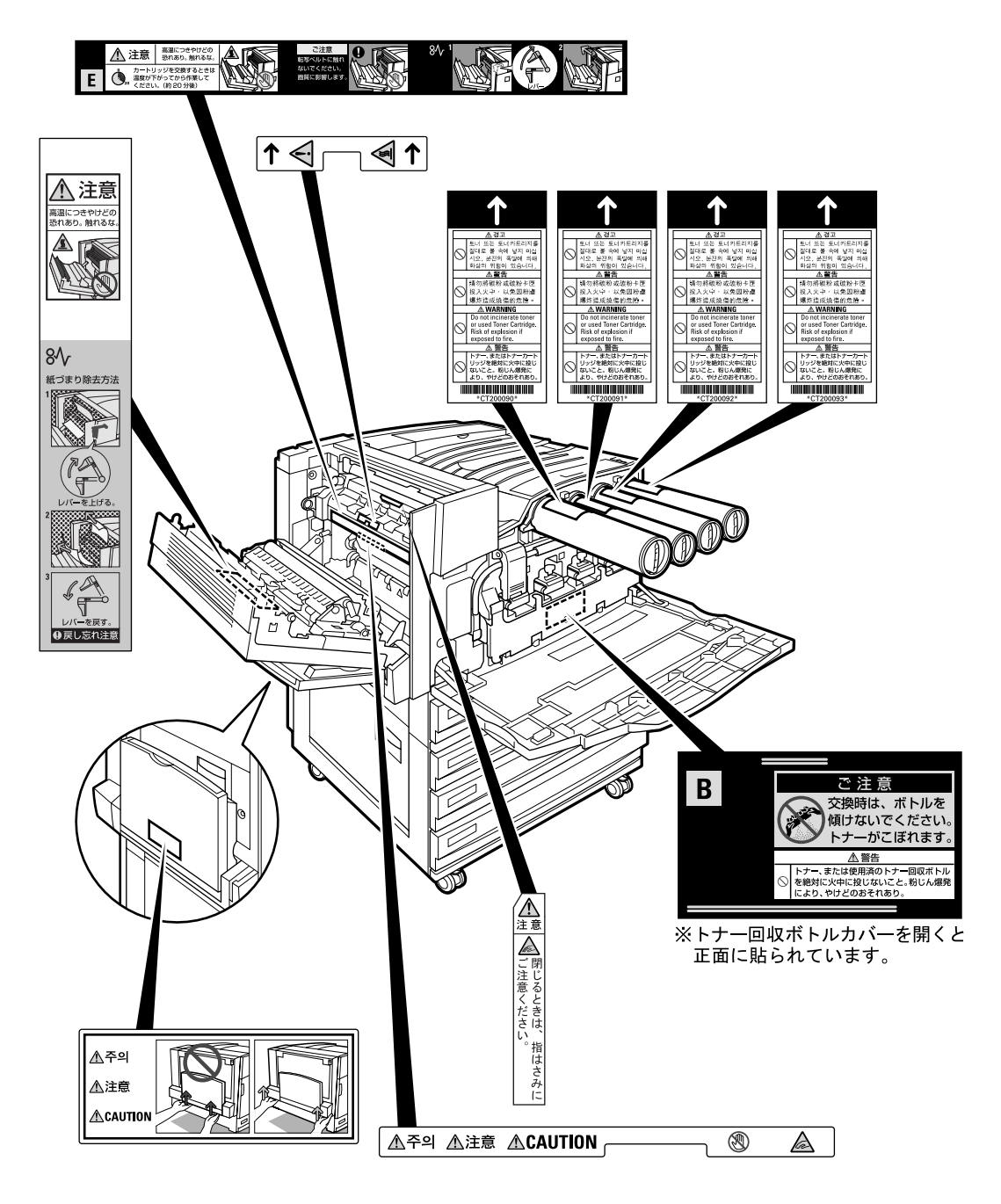

# 安全上のご注意

ここで示す注意事項はプリンターを安全にお使いになる上で特に重要なものです。この注 意事項の内容をよく読んで、ご理解いただき、プリンターをより安全にご活用ください。記 号の説明については「安全にかかわる表示」を参照してください。

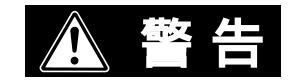

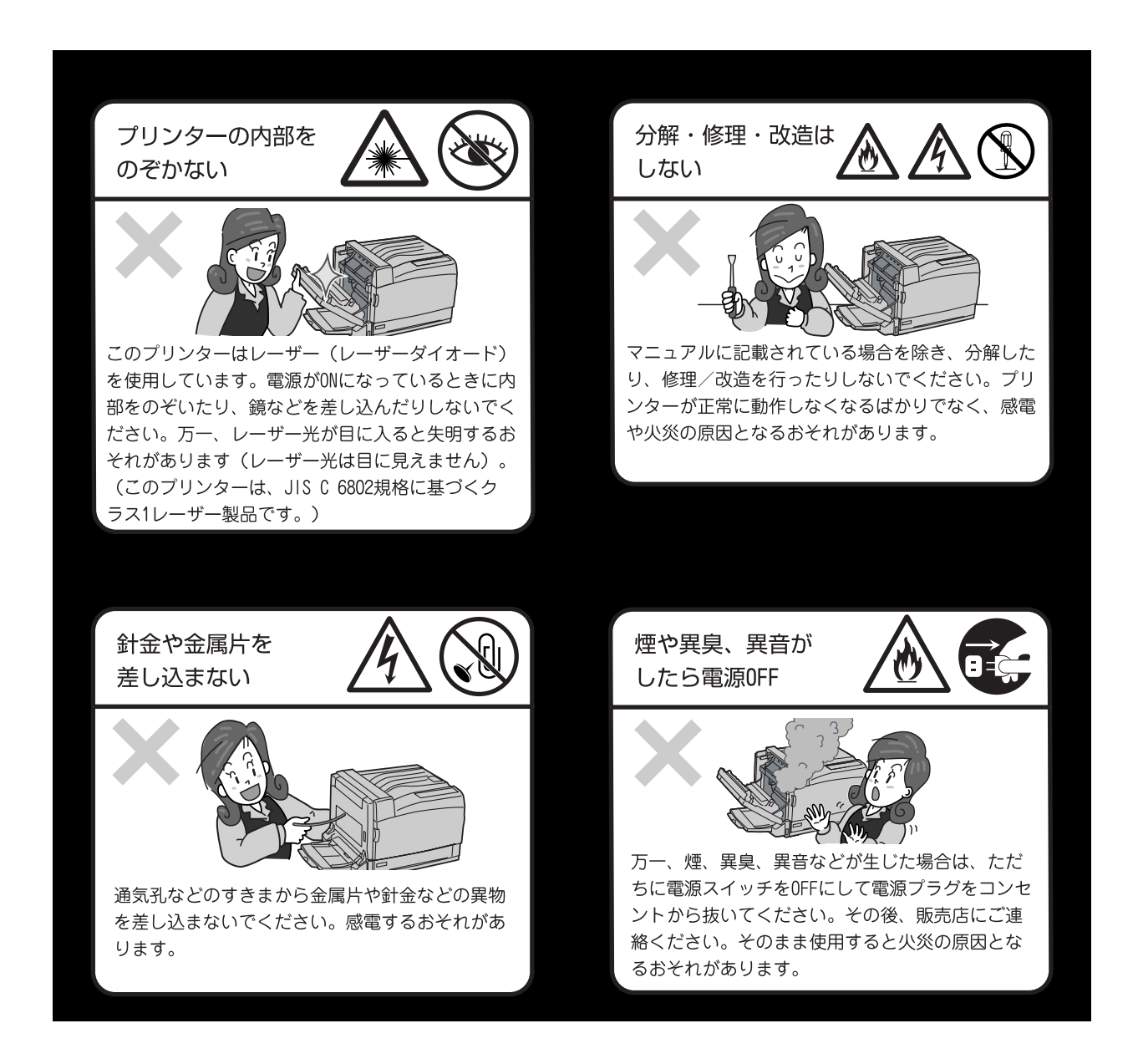

#### 電源コードのアース線を取り付ける

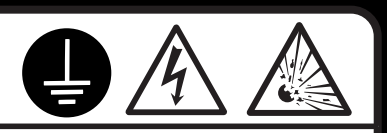

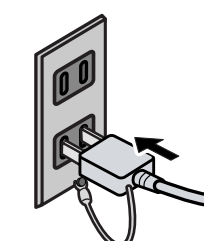

万一、漏電した場合の感電や火災事故を防ぐために、アース線を必ず次のいずれ かに取り付けてください。

- 電源コンセントのアース端子
- 銅片などを650mm以上地中に埋めたもの
- 接地工事(D種)を行っている接地端子

アース線の取り付けは、必ず電源プラグを電源コンセントに差し込む前に行って ください。また、接地接続(アース線)を外す場合は、必ず電源プラグを電源コ ンセントから抜いてから行ってください。

ご使用になる電源コンセントのアースをご確認ください。アースがとれない場所や、アースが施されていない場合は、お買い求めの販売店またはNECの相談窓口にお問い合わせください。

ただし次のようなところには絶対にアース線を接続しないでください。

- ガス管(引火や爆発のおそれがあります。)
- 電話専用アース線および避雷針(落雷時に大量の電流が流れるおそれ があります。)
- 水道管や蛇口(配管の途中がプラスチックになっている場合はアースの役目を果たしません。)

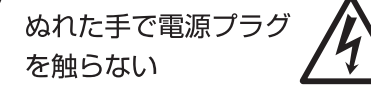

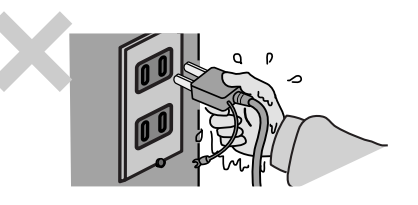

ぬれた手で電源プラグの抜き差しをしないでくだ さい。感電するおそれがあります。

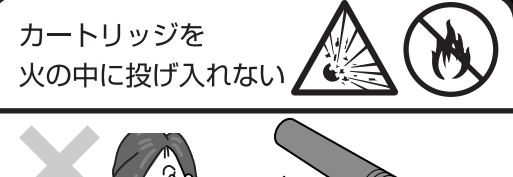

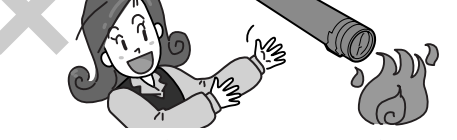

トナーカートリッジ、ドラムカートリッジ、トナー 回収ボトルを火の中に投げ入れないでください。カ ートリッジ内に残っているトナーの粉じん爆発によ り、やけどをするおそれがあります。

掃除機でトナーを吸い取らない

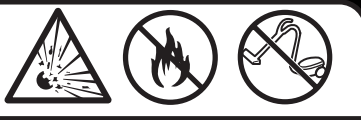

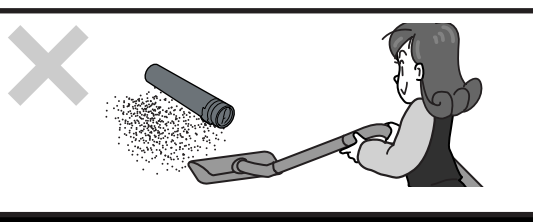

床などにこぼしたトナーは、ほうきで掃き取るか、 固くしぼった布などでふき取ってください。掃除機 でトナーを吸い取ると、吸い取ったトナーが掃除機 の内部で粉じん発火・爆発するおそれがあります。

# ⚠ 注意

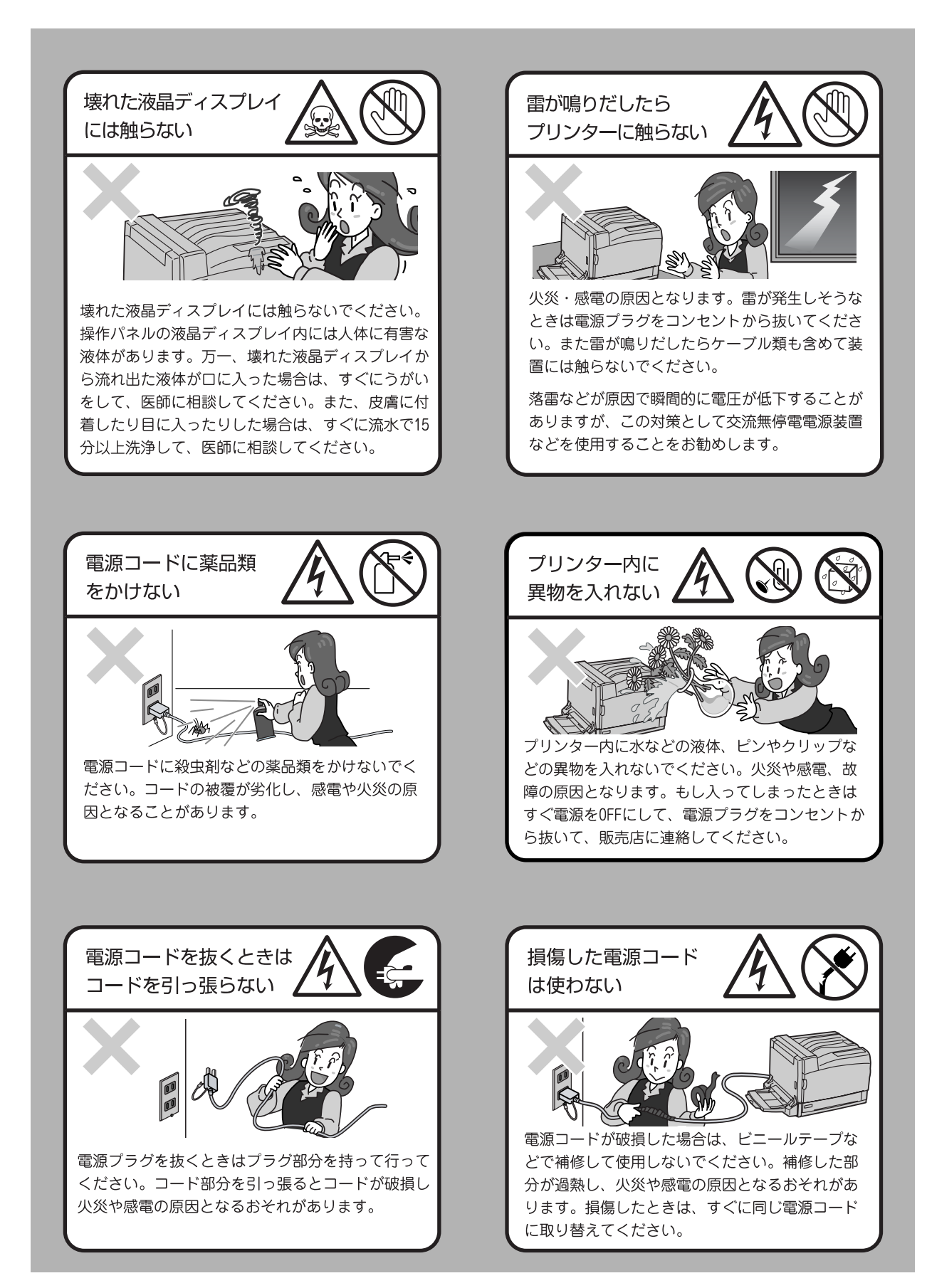

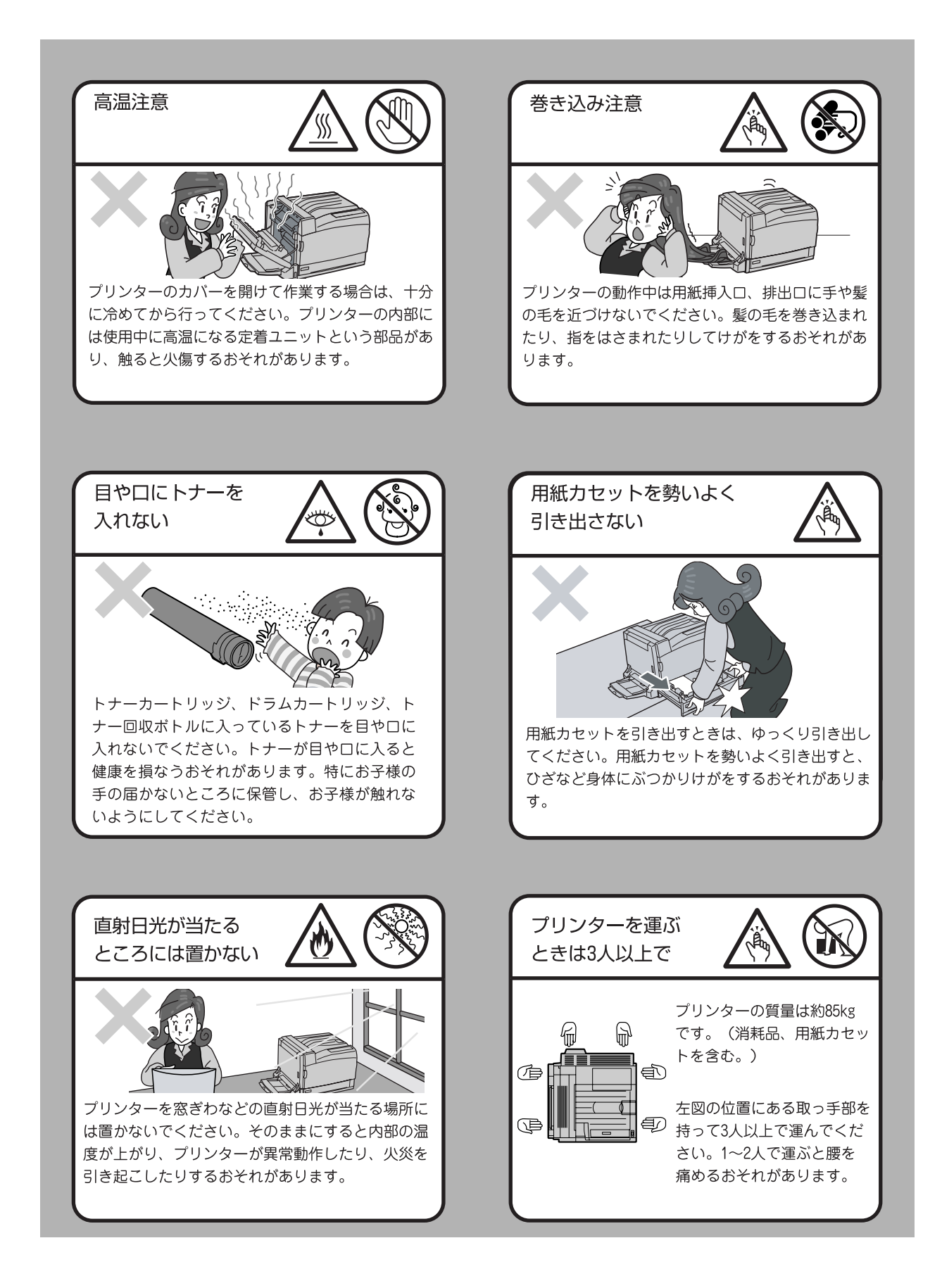

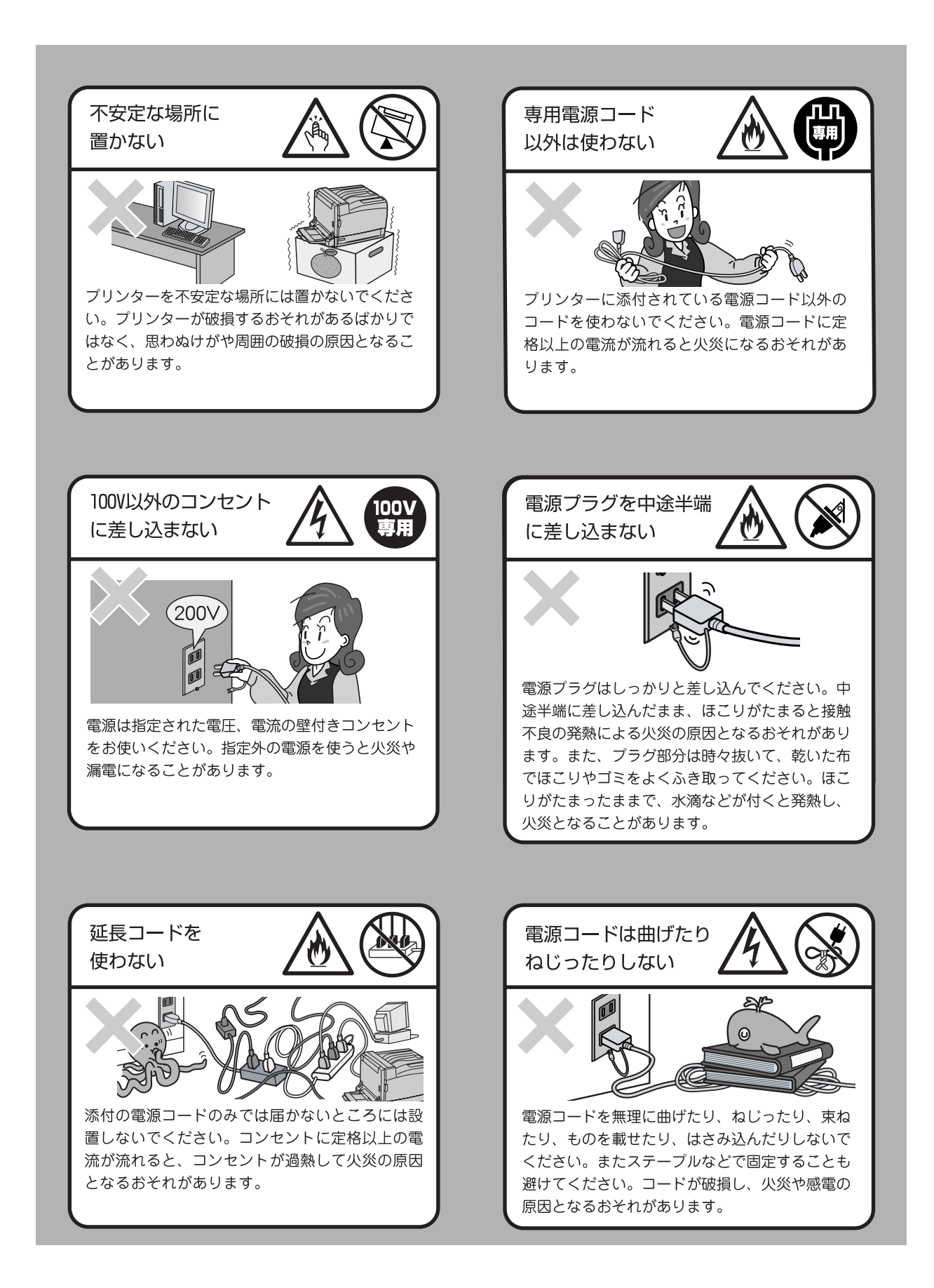

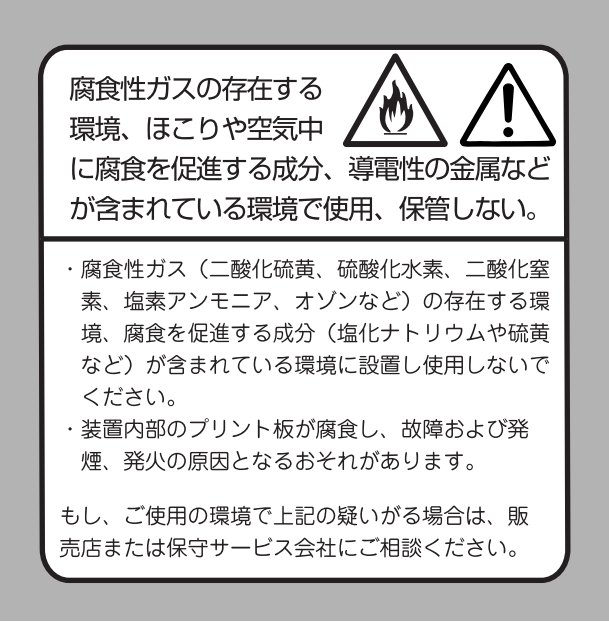

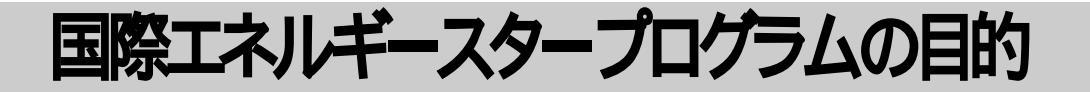

国際エネルギースタープログラムは、大切な地球環境を守るために以下のような方法を推 奨し、エネルギーを節約することを目的にしています。本機は、この国際エネルギースター プログラムの基準に適合しています。

# 節電モードについて (スリープモード)

本機は電力消費量を軽減するために、自動的に消費電力を節約する機能をもっています。工場出荷時の設定では30分以上この機器が使用されなかった場合に、 自動的に定着部の電力を止めて、消費電力を節約するようになっています。 この設定は、15 ~ 240分の間で1分刻みに設定できます。操作の詳細について は、本書の「5.8 節電機能を利用する」(P.185)を参照してください。

# ライセンスについて

# OpenSSL について

Copyright (c)1998-2003 The OpenSSL Project. All rights reserved.

Redistribution and use in source and binary forms, with or without modification, are permitted provided that the following conditions are met:

 Redistributions of source code must retain the above copyright notice, this list of conditions and the following disclaimer.
 Redistributions in binary form must reproduce the above copyright notice, this list of conditions and the following disclaimer in the documentation and/or other materials provided with the distribution.
 All advertising materials mentioning features or use of this software must display the following acknowledgment:

"This product includes software developed by the OpenSSL Project for use in the OpenSSL Toolkit. (http://www.openssl.org/)"

4. The names "OpenSSL Toolkit" and "OpenSSL Project" must not be used to endorse or promote products derived from this software without prior written permission. For written permission, please contact opensslcore@openssl.org.

5. Products derived from this software may not be called "OpenSSL" nor may "OpenSSL" appear in their names without prior written permission of the OpenSSL Project.

6. Redistributions of any form whatsoever must retain the following acknowledgment:

"This product includes software developed by the OpenSSL Project for use in the OpenSSL Toolkit (http://www.openssl.org/)"

THIS SOFTWARE IS PROVIDED BY THE OpenSSL PROJECT ``AS IS'' AND ANY EXPRESSED OR IMPLIED WARRANTIES, INCLUDING, BUT NOT LIMITED TO, THE IMPLIED WARRANTIES OF MERCHANTABILITY AND FITNESS FOR A PARTICULAR PURPOSE ARE DISCLAIMED. IN NO EVENT SHALL THE OpenSSL PROJECT OR ITS CONTRIBUTORS BE LIABLE FOR ANY DIRECT, INDIRECT, INCIDENTAL, SPECIAL, EXEMPLARY, OR CONSEQUENTIAL DAMAGES(INCLUDING, BUT NOT LIMITED TO, PROCUREMENT OF SUBSTITUTE GOODS OR SERVICES; LOSS OF USE, DATA, OR PROFITS; OR BUSINESS INTERRUPTION) HOWEVER CAUSED AND ON ANY THEORY OF LIABILITY, WHETHER IN CONTRACT, STRICT LIABILITY, OR TORT (INCLUDING NEGLIGENCE OR OTHERWISE) ARISING IN ANY WAY OUT OF THE USE OF THIS SOFTWARE, EVEN IF ADVISED OF THE POSSIBILITY OF SUCH DAMAGE.

This product includes cryptographic software written by Eric Young (eay@cryptsoft.com). This product includes software written by Tim Hudson (tjh@cryptsoft.com).

# SSLeay CONT

Copyright (c)1995 - 1998 Eric Young (eay@cryptsoft.com). All rights reserved.

This package is an SSL implementation written by Eric Young (eay@cryptsoft.com). The implementation was written so as to conform with Netscapes SSL.

This library is free for commercial and non-commercial use as long as the following conditions are aheared to. The following conditions apply to all code found in this distribution, be it the RC4, RSA, Ihash, DES, etc., code; not just the SSL code. The SSL documentation included with this distribution is covered by the same copyright terms except that the holder is Tim Hudson (tjh@cryptsoft.com).

Copyright remains Eric Young's, and as such any Copyright notices in the code are not to be removed.

If this package is used in a product, Eric Young should be given attribution as the author of the parts of the library used. This can be in the form of a textual message at program startup or in documentation (online or textual) provided with the package.

Redistribution and use in source and binary forms, with or without modification, are permitted provided that the following conditions are met:

1. Redistributions of source code must retain the copyright notice, this list of conditions and the following disclaimer.

 Redistributions in binary form must reproduce the above copyright notice, this list of conditions and the following disclaimer in the documentation and/or other materials provided with the distribution.
 All advertising materials mentioning features or use of this software must display the following acknowledgement:

"This product includes cryptographic software written by Eric Young (eay@cryptsoft.com)"

The word 'cryptographic' can be left out if the rouines from the library being used are not cryptographic related :-).

4. If you include any Windows specific code (or a derivative thereof) from the apps directory (application code) you must include an acknowledgement:

"This product includes software written by Tim Hudson (tjh@cryptsoft.com)"

THIS SOFTWARE IS PROVIDED BY ERIC YOUNG "AS IS" AND ANY EXPRESSED OR IMPLIED WARRANTIES, INCLUDING, BUT NOT LIMITED TO, THE IMPLIED

WARRANTIES OF MERCHANTABILITY AND FITNESS FOR A PARTICULAR PURPOSE ARE DISCLAIMED. IN NO EVENT SHALL THE AUTHOR OR CONTRIBUTORS BE LIABLE FOR ANY DIRECT, INDIRECT, INCIDENTAL, SPECIAL, EXEMPLARY, OR CONSEQUENTIAL DAMAGES (INCLUDING, BUT NOT LIMITED TO, PROCUREMENT OF SUBSTITUTE GOODS OR SERVICES; LOSS OF USE, DATA OR PROFITS; OR BUSINESS INTERRUPTION) HOWEVER CAUSED AND ON ANY THEORY OF LIABILITY, WHETHER IN CONTRACT, STRICT LIABILITY, OR TORT (INCLUDING, NEGLIGENCE OR OTHERWISE) ARISING IN ANY WAY OUT OF THE USE OF THIS SOFTWARE, EVEN IF ADVISED OF THE POSSIBILITY OF SUCH DAMAGE.

The licence and distribution terms for any publically available version or derivative of this code cannot be changed. i.e. this code cannot simply be copied and put under another distribution licence [including the GNU Public Licence.]

## JPEG コードについて

本プリンターのソフトウエアには、the Independent JPEG Group で作成された コードの一部を利用しています。

## DES について

This product includes software developed by Eric Young. (eay@mincom.oz.au)

## AES について

Copyright (c) 2003, Dr BrianGladman, Worcester, UK. All rights reserved. This product uses published AES software provided by Dr Brian Gladmanunder BSD licensing terms.

## TIFF (libtiff) について

LibTIFF Copyright (c) 1988-1997 Sam Leffler Copyright (c) 1991-1997 Silicon Graphics, Inc.

## ICC Profile (Little cms) について

Little cms Copyright (C) 1998-2004 Marti Maria

# 法律上の注意事項

1. 本物と偽って使用する目的で次の通貨や有価証券を複製することは、犯罪として厳しく処罰されます。

紙幣(外国紙幣を含む)、国債証書、地方債証書、郵便為替証書、郵便切手、印紙。 これらは、本物と偽って使用する意図がなくても、本物と紛らわしいものを作ること自体が犯罪になり ます。

株券、社債、手形、小切手、貨物引換証、倉荷証券、クーポン券、商品券、鉄道乗車券、定期券、回 数券、サービス券、宝くじ・勝馬投票券・車券の当たり券などの有価証券。

2. 次の文書や記名捺印などを複製・加工して、正当な権限なく新たな証明力を加えることは、犯罪として厳し く処罰されます。

各種の証明書類など、公務員または役所を作成名義人とする文書・図面。 契約書、遺産分割協議書など私人を名義人とする権利義務に関する文書。 推薦状、履歴書、あいさつ状など、私人を名義人とする事実証明に関する文書。 役所または公務員の印影、署名、記名。 私人の印影または署名。

- 3. 著作権が存在する書籍、新聞、雑誌、冊子、絵画、図画、版画、図面、地図、写真、映像、映画、音楽、コン ピュータープログラムなどの著作物は、権利者の許諾なく、次の行為はできません。
  - (1) 複製 紙に定着させた著作物を複写機でコピーすること、磁気テープに記録した映像や音楽をダビングすること、電子的に読み取った著作物のデータをハードディスクや外部メディアに記録すること、記録した著作物のデータをプリンターで出力すること、ネットワークを介してダウンロードすることなど。
  - (2) 改変 紙に定着させた著作物を加工や修正すること、電子的に読み取った著作物のデータを切除、書き換え、切り貼りすることなど。
  - (3)送信 電子的に読み取った著作物のデータを、公衆の電気通信回線(インターネットを含む)を通じ てファクシミリや電子メールで送信すること、ホームページへの掲載など、公衆の電気通信回 線に接続したネットワークサーバーに著作物のデータを搭載することなど。

権利者の許諾なく、複製・改変・送信したときは、使用の差止、損害賠償の請求、刑事罰を受けることがあります。ただし、次の場合は例外的に権利者の許諾なく著作物を複製することができます。

個人的または家庭内、その他これに準ずる生活範囲での私的な使用を目的とした複製。

国立図書館、私立図書館、学校付属施設、公立の博物館、公立の各種資料センター、公益目的の研究機関など、公衆利用への提供を目的とする図書館等における複製。

公正な慣行に合致し、報道・批評・研究など、目的に照らして、正当な範囲内での引用。

国または地方公共団体が発行する公報資料・調査統計資料・報告書の新聞・雑誌・その他刊行物への転載。ただし、複製禁止の表示がある著作物は除かれます。

学校教科書への掲載。

ただし、権利者への補償金が必要です。

学校その他教育機関における複製。

ただし、種類・用途・部数・態様に照らして、権利者の利益を不当に害しない範囲内に限ります。

試験問題としての複製。

ただし、権利者への補償金が必要です。

# PRTR 法にもとづく、MSDS(Material Safety Data Sheet)の提供について

弊社は、「特定化学物質の環境への排出量の把握等及び管理の改善の促進に関する法律」 (PRTR法)に定める指定化学物質等取扱事業者として、本機用消耗品に含まれる指定化学物 質等の性状及び取扱いに関する情報 [MSDS(製品安全データシート)]を、以下のとおり提 供いたします。

| 製品及び会社情報<br>品名: Color MultiWriter 9900C/9800C/9750C トナー<br>社名: 日本電気株式会社<br>住所:〒108-8001 東京都港区芝五丁目7番1号<br>間合せた:末尾記載<br>建理番号: RT035N-00NEC (全4頁) 作成目/改定日: 2006.1<br>組成・成分情報<br>単一製品・混合物の区別 :混合物<br>成分および含有量:                                                                                                    | 1. 製品及び会社情報<br>製品名: Color MultiWriter 9900C/9800C/9750C トナー<br>会社名: 日本電気株式会社<br>住所: 〒108-8001 東京都港区芝五丁目7番1号<br>間合せた:末尾記載<br>整理番号: RT035N-00NEC (全4頁)<br>. 組成,成分情報<br>単一製品,混合物の区別 :混合物<br>成分および含有量:<br>(L学名  75ック サイアン マゼンタ イエロー トナー トナー トナー トナー トナー トナー トナー トナー トナー マゼンタ イエロー (化審法/安衛法) (七審法/安衛法) (七審法/安衛法) (1-357) (1309-37-1) (酸化な) (第109-20 10-20 10-20 10-20 (-357) (1309-37-1) (酸化な) (第107-20) (13101-20) (1-475) (1-475) (1344-43-0) ボリオレフィンワックス 1 - 10 1 - 10 1 - 10 カーボンブラック 1 - 10 (1 - 10 1 - 10 黄色顔料 - 1 - 10 類定形シリカ 1 - 5 1 - 10 1 - 10 1 - 10 1 - 10 類定形シリカ 1 - 5 1 - 10 1 - 10 1 - 10 類定形シリカ 1 - 5 1 - 10 1 - 10 1 - 10 類定形シリカ 1 - 5 1 - 10 1 - 10 1 - 10 1 - 10 類定形シリカ 1 - 5 1 - 10 1 - 10 1 - 10 1 - 10 類定形シリカ 1 - 5 1 - 10 1 - 10 1 - 10 1 - 0 類定形シリカ 1 - 5 1 - 10 1 - 10 1 - 10 1 - 10 1 - 10 類定形シリカ 1 - 5 1 - 10 1 - 10 1 - 10 1 - 10 1 - 0 類定形シリカ 1 - 5 1 - 10 1 - 10 1 - 10 1 - 10 1 - 0 類定形シリカ 1 - 5 1 - 10 1 - 10 1 - 10 1 - 10 1 - 0                                                                                                    | 1. 製品及び会社情報<br>製品名: Color MultiWriter 9900C/9800C/9750C トナー<br>会社名: 日本電気株式会社<br>住所: 〒108-8001 東京都港区支五丁目7番1号<br>聞合せ名: 末尾記載<br>整理書号: RT035N-00NEC (全4頁)<br>4 成・成分情報<br>単一製品:混合物の区別 :混合物<br>成分および含有量:                                                                                                    | ・ 製品及び会社情報<br>製品名:     ○ lot ハレボリゲルビマ 9900C/9800C/9750C トナー<br>注社名:     1       注却:     このlot MultiWriter 9900C/9800C/9750C トナー<br>注社名:     日本電気株式会社<br>(住所):     1       2日の:     のlot Passible CONEC (全4頁)     作成日/改定日:2006.12       2日の:     小水     ケーシー       2日の:     小水     ウェーシー       2日の:     小水     ケーシー       2日の:     小水     ケーシー       2日の:     小水     マゼンタ       1     ケートナー     トナー       トナー:     トナー     トナー       トナー:     トナー     トナー       トナー:     トナー     トナー       トナー:     トナー     トナー       トナー:     トナー     トナー       トナー:     トナー     トナー       トナー:     トナー     トナー       トナー:     トナー     トナー       トナー:     トナー     トナー       トナー:     トナー     トナー       アクシアクリレート     60 - 70     60 - 70       クロー     -     -       フライ) 防寒     10-20     10-20       (後七次)     (5-15)     (5-15)       (1-475)     (144-43-0)       オリオレフィンブシック     1-10     1-10       カーボンブラック     1-10     1-10     -       カーボシブラック     1-10     1-10     -       東 金融料                                                                                                    | ・製品及び会社情報<br>(品名: Color MultiWriter 9900C/9800C/9750C トナー)<br>社名: 日本電気球式会社<br>住所: 〒108-8001 実命都達区芝五丁目7番1号<br>間合せた:末尾記載     作成日/改定日: 2006.12       2日: 日本電気球式会社<br>住所: 〒108-8001 実命都達区芝五丁目7番1号<br>間合せた:末尾記載     作成日/改定日: 2006.12       2日: 日本電気球式会社<br>住所: 〒108-8001 実命物     作成日/改定日: 2006.12       組成・成分情報<br>単一製品:混合物の区別: 混合物<br>成分および含有量:     作成日/改定日: 2006.12       2日: 日本電気球式会社<br>(比学名)     「クラック」 サイアン」 マゼンタ イエロー<br>トナー     ケロー       ステレンアクリレート     60 - 70     60 - 70     60 - 70       ステレンアクリレート     60 - 70     60 - 70     60 - 70     -       フラ・1・粉末<br>(酸化な)     (5-15)     (5-15)     (1-357)     (1309-37-1)       マカーパシアクリレート     10 - 20     10 - 20     10 - 20     -     -       フラ・1・粉末<br>(酸化マンガン)     (3-8)     (3-8)     (3-8)     (1-475)     (1309-37-1)       (1344-43-0)     10 - 20     10 - 20     -     -     -       フラ・1・粉末     (3-8)     (3-8)     (3-8)     (1-475)     (1309-37-1)       (1344-43-0)     10 - 10     1 - 10     -     -     -       カーボンブラック     1 - 10     1 - 10     -     -     -       カーボンブラック     1 - 10     1 - 10     -     -     -       東皮部科     -     -     -     -     -     -       東皮部科     -     -     -     -     -<                                                                                                    | ・ 製品及び会社情報<br>製品名:     このは MultiWriter 9900C/9800C/9750C トナー<br>注社名:     日本電気株式会社<br>(注所):     1       (注所):::T108-8001 東京都港区芝五丁目7番1号<br>問合せ充:末尾記載     東京都港区芝五丁目7番1号<br>問合せ充:末尾記載     作成日/改定日::2006.12       組成・成分情報<br>単一製品:混合物の区別     :混合物<br>成分および含有量:     作成日/改定日::2006.12       (化学名)     2ラック     サイアン     マゼンタ     イエロー<br>トナー       トナー     トナー     トナー     トナー     トナー       ステレンアクリレート     60 - 70     60 - 70     60 - 70     -       2     (北容法)     (5-15)     (5-15)     (1-357)       (1309-37-1)     (1309-37-1)     (1309-37-1)     (1309-37-1)       (酸化マンガン)     (3.8)     (3.8)     (3.8)     (1-475)       (酸化マンガン)     (3.8)     (3.8)     (3.8)     (1-475)       (1309-37-1)     (1-10)     1 - 10     -     -       カニポンプラック     1 - 10     1 - 10     -     -       ガリオレフィンワックス     1 - 10     1 - 10     -     -       ガンボンブラック     1 - 10     1 - 10     -     -       カニポンプラック     1 - 10     1 - 10     -     -       東を商業     国連奇号: 該当せず<br>処方成ろとして、鉛、水銀、カドミウム、大部クロム、ポリ臭化ビフェニル類(PBB 類)、および<br>ポリ臭化ビフェニルエーテル類(PBD 類)を含有しない     -       た酸肉 及び化学ののた数     ・特になし<br>現境影響     ・特になし                                                                                                    | 製品及び会社情報     1       「混名::::::::::::::::::::::::::::::::::::                                                                                                    | ・製品及び会社情報<br>混る: Color MultiWriter 9900C/9800C/9750C トナー<br>注注: 日本電気株式会社<br>住所: 〒108-8001 東京都港区支五丁目7番1号<br>間合せ先:末尾記載<br>整理番号: RT035N-00NEC (全4頁)<br>推成・成分情報<br>単一製品:混合物の区別 :混合物<br>成分および含有量:<br>作成日/改定日: 2006.12<br>組成・成分情報<br>単一製品:混合物の区別 :混合物<br>成分および含有量:                                                                                                    | 製品及び会社情報       製品及び会社情報       (量希: Color MultiWriter 9900C/9800C/9750C トナー       社名: 日本電気株式会社       (僅所: F108-8001 東京都港区支五丁目7番1号       間合せ先:末尾記数       整理番号: RT035N-00NEC (全4頁)       住学名     (作成日) (改定日: 2006.12)       組成・成分情報       単一製品:混合物の区別 :混合物       成分および含有量:       (化学名     (上子本)       アラック     サイアン       トナー     トナー       トナー     トナー       トナー     トナー       トナー     トナー       ステレンアクリレート     60 - 70       60 - 70     60 - 70       75-02     10-20       10-20     10-20       マンガン)     (3.8)       (3.8)     (3.8)       (3.8)     (3.8)       (3.8)     (3.8)       (3.8)     (3.8)       (3.8)     (3.8)       (4.43-0)       ボリオレフィンワックス     1 - 10       1 - 10     -       カーボンブラック     1 - 10       1 - 10     -       カーボンブラック     1 - 10       ホリー     -       ウム     1 - 10       カー     -       ウム     -       (3.8)     (3.8)       (3.8)     (3.8)       (3.8)     (3.8)       (3.8)<                                                                                                    | ・製品及び会社情報       2品及び会社情報       2品名: Color MultiWriter 9900C/9800C/9750C トナー       注注: 日本電気株式会社       住所: 〒108-8001 東京都港区支五丁目7番1号       間合せた: 末尾記載       2屋理番号: RT035N-00NEC (全4頁)       住所: 元日本電気株式会社       進一製品: 混合物の区別: 混合物       成分および含有量:                                                                                                    <                                                                                                    | まので、「「「「」」」」」     まので、「「」」」     まので、「」」」     まので、「」」」     まので、「」」」     まので、「」」」     まので、「」」」     まので、「」」」     まので、「」」」     まので、「」」」     まので、「」」」     まので、「」」」     まので、「」」」     まので、「」」」     まので、「」」」     まので、「」」」     まので、「」」」     まので、「」」     まので、「」」     まので、「」」     まので、「」」     まので、「」」     まので、「」」     まので、「」」     まので、「」」     まので、「」」     まので、「」」     まので、「」」     まので、「」」     まので、「」」     まので、「」」     まので、「」」     まので、「」」     まので、「」」     まので、「」」     まので、「」」     まので、「」」     まので、「」     まので、「」     まので、「」     まので、「」     まので、「」     まので、「」     まので、「」     まので、「」     まので、「」     まので、「」     まので、「」     まので、「」     まので、「」     まので、「」     まので、「」     まので、「」     まので、「」     まので、「」     まので、「」     まので、「」     まので、「」     まので、「」     まので、「」     まので、「」     まので、「」     まので、     まので、     まので、                                                                                                    | また、レーマン・レーマン・レーマン・レーマン・レーマン・レーマン・レーマン・     また、このに、MultiWiter 9900C/9800C/9750C トナー     さた、日本電気株式会社     住所、三下108-0001 東京都港区芝五丁目7番1号     間合せた、北尾記載     整理番号: RT035N-00NEC (全4頁)     作成日/改定日: 2006.12     組成・成分情報     単一製品・混合物の区別 :混合物     成分および含有量:                                                                                                    | また、レーマン・レー・レー・レー・      製品及び会社情報     ぷろ: Color MultiWriter 9900C/9800C/9750Cトナー  社名: 日本電気株式会社  住所 : 〒108-8001 東京都港区支五丁目7番1号  問合せ先:末尾記載  整理番号: RT035N-00NEC (全4頁)      推成・成分情報  単一製品・混合物の区別 ::混合物  成分および含有量:                                                                                                    | 製品及び会社情報         1           品名:         Color MultiWriter 9900C/9800C/9750C トナー           社名:         日本電気株式会社           住所:         〒108-8001 東京都港区芝五丁目7番1号           間合せ先:         東京部港区芝五丁目7番1号           間合せ先:         東京都市区芝五丁目7番1号           調査         (水田 ム           2006.11         組成・成分情報           単一製品:         (法合物の区別)           第二日本         (上市本)           大ナー         トナー           トナー         トナー           トナー         トナー           トナー         トナー           大子レンアクリレート         60 - 70           60 - 70         60 - 70           7.5-15         (5-15)           (5-15)         (5-15)           (3.8)         (3.8)           (3.8)         (3.8)           (1-475)         (1344-43-6           ボリオレフィンワックス         1 - 10           1 - 10         -           カーボンブラック         1 - 10           1 - 10         -           カーボンブラック         1 - 10           1 - 10         -           カーボンブラック         1 - 10           1 - 10         -           市 1 - 10         -                                                                                                    | 製品及び会社情報<br>品名: Color MultiWriter 9900C/9800C/9750C トナー<br>社名: 日本電気株式会社<br>住所 : 〒108-8001 東京都港区芝五丁目7番1号<br>間合せた:末尾記載<br>整理番号: RT035N-00NEC (全4頁) 作成目/改定日: 2006.1:<br>組成・成分情報<br>単一製品・混合物の区別 :混合物<br>成分および含有量:                                                                                                    | また、ロボース・レー・レー・レー・     また、ロボース・レー・     また、ロボース・レー・     など、ロボース・レー・     など、ロボース・ロー・     など、ロボース・ロッジ・レー     など、ロボース・ロッジ・レー     など、日本電気株式会社     住所 : 〒108-0001 東京都港区芝五丁目7番1号     間合せた: 末尾記載     など     電子ののEX : 天尾記載     などの方に、「     ながましてきない     ながましてきない     ながましてきない     ながましてきない     ながましてきない     ながましてきない     ながれ、     などを     ながれ、     ながれ、     など、     なが、     なが、     ながれ、     ながれ、     なが、     ない     なが、     なが、     なが、     なが、     なが、     なが、     なが、     なが、     なが、     なが、     ながれ、     なが、     なが、     ない     なが、     なが、     なが                                                                                                    | また、ロボース・レー・・・・・・・・・・・・・・・・・・・・・・・・・・・・・・・・・・                                                                                                    |
|----------------------------------------------------------------------------------------------------|----------------------------------------------------------------------------------------------------|----------------------------------------------------------------------------------------------------|----------------------------------------------------------------------------------------------------|----------------------------------------------------------------------------------------------------|----------------------------------------------------------------------------------------------------|----------------------------------------------------------------------------------------------------|----------------------------------------------------------------------------------------------------|----------------------------------------------------------------------------------------------------|----------------------------------------------------------------------------------------------------|----------------------------------------------------------------------------------------------------|----------------------------------------------------------------------------------------------------|----------------------------------------------------------------------------------------------------|----------------------------------------------------------------------------------------------------|----------------------------------------------------------------------------------------------------|----------------------------------------------------------------------------------------------------|----------------------------------------------------------------------------------------------------|
| 製品及び会社情報<br>品名: Color MultiWriter 9900C/9800C/9750Cトナー<br>社名: 日本電気株式会社<br>住所 こ下108-6001 東京都港区芝五丁目7番1号<br>問合せ先:末尾記載<br>建理番号: RT035N-00NEC (全4頁).                                                                                                    | <ul> <li>1. 製品及び会社情報<br/>製品名: Color MultiWriter 9900C/9800C/9750C トナー<br/>会社名: 日本電気株式会社<br/>住所 :: F108-8001 東京都港区芝五丁目7番1号<br/>問合せ先:末尾記載</li> <li>2. 組成・成分情報</li> <li>単一製品・混合物の区別 :: 混合物<br/>成分および含有量:</li> <li>1. 化学名</li></ul>                                                                                                    | 1. 製品及び会社情報<br>製品名: Color MultiWriter 9900C/9800C/9750C トナー<br>会社名: 日本電気株式会社<br>住所:〒108-8001 東京都港区芝五丁目7番1号<br>聞合せ先:末尾記載<br><b>輩理番号</b> : RT035N-00NEC (全4頁)     1. 住成日, 改定日: 2006.12<br>. 組成・成分情報<br>単一製品・混合物の区別 :混合物<br>成分および含有量:     1. 位学名     1. クラック サイアン マゼンタ イエロー<br>トナー トナー トナー トナー (七零法/安南法)     1. 管理番号<br>マクションアクリレート 60 - 70 60 - 70 60 - 70                                                                                                    | 製品及び会社情報         製品名: Oolor MultiWriter 9900C/9800C/9750C トナー         社名: 日本電気株式会社         住所: 〒108-8001 東京都港区芝五丁目7番1号         聞合せ先: 末尾記載         整理番号: RT035N-00NEC (全4頁)         住兄名: 「一方小のNEC (全4頁)         住兄名: 「一方小力」         化学名       「「一方ック」サイアン」         マゼンタ       イエーー         人作学名       「「ラック」サイアン」         マゼンタ       イエーー         ステレンアクリレート       60 - 70         トナー       トナー         トナー       トナー         メーシンアクリレート       60 - 70         60 - 70       0 - 70         (他常名: (5-15)       (5-15)         マニライト効末       10-20         マニライト効素       10-20         マニライト効素       10-20         (酸化マンガン)       (3.8)         (3.8)       (3.8)         (1344-43-0)         ボリオレンマクックス       1 - 10         10       1 - 10         カー       -         オビッガン       (3.8)         (3.8)       (1-475)         (1344-43-0)         ボリオーロ       -         ホー       -         カー       -         ホー       -         ホー <t< th=""><th>製品及び会社情報         場名:       Color MultiWriter 9900C/9800C/9750C トナー         社名:       IA名電気株式会社         住所::       「108-8001 実気都速区支五丁目7番1号         聞合せ先:床尾記載          <b>使成日</b>, 改定日::2006.12          建口器合物の区別::       混合物         成小成分情報          <u>単一製品:</u>混合物の区別::         単一製品::          <b>位字名</b>          1          <b>七字名</b>          1          <b>大</b>+ナー          トナー       トナー          トナー       トナー          ステレンアクリレート          <b>60 - 70</b>          60 - 70          <b>10-20</b>          マライトジ末          <b>10-20</b>          フラック          <b>10-20</b>          フラ・トガナ・          <b>トナー</b>          アンアクリレート          <b>60 - 70</b>          (他的ため)          <b>(5-15)</b>          (他化シンガン)          <b>(3.8)</b>          (3.8)          <b>(3.8)</b>          ボリオレフィンワックス           <b>1 - 10</b>          カーボンブラック           <b>1 - 10</b>          ボジボリー          <b>1 - 10</b>          大ジボリオレアン          <b>1 - 10</b>          ホー          <b>1 - 10</b></th><th><ul> <li>・ 製品及び会社情報<br/>提品名: Color MultiWriter 9900C/9800C/9750C トナー<br/>社名: 日本電気株式会社<br/>(好) 〒108-8001 東京都港区之五丁目7番1号<br/>聞合せ先:末尾記載 </li> <li>2006 / 12<br/>細成・成分情報<br/>単一製品:混合物の区別 :混合物<br/>成分および含有量:         <ul> <li></li></ul></li></ul></th><th>ware and a set of the set of the set</th><th>製品及び会社情報         提名 ※ Color MultiWriter 9900C/9800C/9750C トナー         社名 ※ Example 2005/9800C/9750C トナー         社名 ※ Example 2005/9800C/9750C トナー         社名 ※ Example 2005/9800C/9750C トナー         社名 ※ Example 2005/9800C/9750C トナー         社会 ※ Example 2005/9800C/9750C トナー         建田 ※ Example 2005/9800C/9750C トナー         建田 ※ Example 2005/9800C (24頁)         建田 ※ Example 2005/9800C (24頁)         建田 ※ Example 2005/9800C (24頁)         建田 ※ Example 2005/9800C (24頁)         建田 ※ Example 2005/9800C (24頁)         建田 ※ Example 2005/9800C (24頁)         建田 ※ Example 2005/9800C (24頁)         建田 ※ Example 2005/9800C (24頁)         建田 ※ Example 2005/9800C (24頁)         建田 ※ Example 2005/9800C (24頁)         建田 ※ Example 2005/9800C (24頁)         建田 ※ Example 2005/9800C (24頁)         全社 ※ Example 2005/9800C (24頁)         全社 ※ Example 2005/9800C (24頁)         文書 ※ Example 2005/9800C (24頁)         文書 ※ Example 2005/9800C (24頁)         文書 ※ Example 2005/9800C (24頁)         2005/9800C (24頁)         2005/9800C (24頁)         2005/9800C (24頁)         2005/9800C (24頁)         2005/9800C (24頁)         2005/98000 (2405)         2005/98000 (2405)         2005/98000 (2405)</th><th>製品及び会社情報</th><th>製品及び会社情報         製品及び会社情報         製品名:       Color MultiWriter 9900C/9800C/9750C トナー         され:       日本電気株式会社         (好) 天108-8001 東京都港区芝五丁目7番1号         間合せ先:       末尾記載         2015       作成日/改定日::2006.12         組成・成分情報       単一製品:混合物の区別 :混合物         成分および含有量:           (忙学名</th><th>製品及び会社情報<br/>温名: Color MultiWriter 9900C/9800C/9750C トナー<br/>社名: 日本電気株式会社<br/>住所 : 〒108-8001 東京都港区芝五丁目7番1号<br/>問合せ先:末尾記載<br/>整理番号: RT035N-00NEC (全4頁)<br/>推成・成分情報<br/>単一製品・混合物の区別 : 混合物<br/>成分および含有量:<br/><u>化学名 2549(1000)<br/>大ナー トナー トナー トナー トナー (************************************</u></th><th>製品及び会社情報<br/>出名: Color MultiWriter 9900C/9800C/9750C トナー<br/>社名: 日本電気株式会社<br/>住所 〒108-8001 東京都港区芝五丁目7番1号<br/>間合せた:末尾記載           整理番号: RT035N-00NEC (全4頁)         作成日/改定日: 2006.12           組成・成分情報<br/>単一製品:混合物の区別 :混合物<br/>成分および含有量:         作成日/改定日: 2006.12           化学名         宣報公示<br/>ブラック         すイアン<br/>トナー         マゼンタ<br/>トナー         イエロー<br/>トナー           水子レンアクリレート         60 - 70         60 - 70         60 - 70         -         -           ステレンアクリレート         60 - 70         60 - 70         60 - 70         -         -         -           ステレンアクリレート         60 - 70         60 - 70         60 - 70         -         -         -           フェラィト粉末<br/>(磁化鉄)         (5-15)         (5-15)         (1-357)         (1309-37-1)         (1308-37-1)         (1309-37-1)         (1304-43-0)           ポリオレフィンワックス         1 - 10         1 - 10         1 - 10         -         -         -           大切オレフィンワックス         1 - 10         1 - 10         1 - 10         -         -         -           カーボンブラック         1 - 10         1 - 10         1 - 10         -         -         -         -           東島 単数         -         -         1 - 10         -         -         -         -         -         -         -         -         -</th><th>製品及び会社情報<br/>品名: Color MultiWriter 9900C/9800C/9750Cトナー<br/>社名: 日本電気株式会社<br/>住所 :〒108-8001 東京都港区芝五丁目7番1号<br/>問合せ先:末尾記載<br/>整理番号: RT035N-00NEC (全4頁) 作成日/改定日: 2006.12<br/>組成・成分情報<br/>単一製品・混合物の区別 :混合物<br/>成分および含有量: CAS<br/>作学名 <u>ごうック サイアン マゼンタ イエロー</u><br/>トナー トナー トナー トナー (北部法/安領法)<br/>在学名 <u>ブラック サイアン マゼンタ イエロー</u><br/>トナー トナー トナー (北部法/安領法)<br/>スチレンアクリレート 60 - 70 60 - 70 60 - 70 60 - 70<br/>フエライト扮末 10-20 10-20 10-20 10-20<br/>フエライト扮末 10-20 10-20 10-20 10-20<br/>「酸化学力」 (3.8) (3.8) (3.8) (1-475) (1309-37-1<br/>(酸化マンガン) (3.8) (3.8) (3.8) (3.8) (1-475) (1309-37-1<br/>(1304-43-0<br/>ポリオレフィンワックス 1 - 10 1 - 10 1 - 10<br/>カーポンブラック 1 - 10 (1 く1 く1 非該当 1333-86-4<br/>青色顔料 - 1 - 10 (1 く1 く1 非該当 1333-86-4<br/>青色顏料 - 1 - 10<br/>黄色顏料 - 1 - 10<br/>重元形シリカ 1 - 5 1 - 10 1 - 10 1 - 10<br/>黄色顏料 - 1 - 10 1 - 10<br/>黄色顏料 - 1 - 10 1 - 10 1 - 10 1 - 10<br/>黄色顏料 - 1 - 10 1 - 10 1 - 10<br/>黄色顏料 - 1 - 10 1 - 10 1 - 10 1 - 0<br/>素色顏料 - 1 - 10 1 - 10 1 - 10<br/>黄色顏料 - 1 - 10 1 - 10 1 - 10 1 - 0<br/>素色顏料 - 1 - 10 1 - 10 1 - 10<br/>黄色顏料 - 1 - 10 1 - 0<br/>素色顏料 - 1 - 10 1 - 0<br/>素色顏料 - 1 - 10 1 - 10 1 - 0<br/>素色顏料 - 1 - 10 1 - 0<br/>素色顏料 - 1 - 10 1 - 0<br/>素色顏料 - 1 - 10 1 - 0<br/>素色顏料 - 1 - 10 1 - 0<br/>素色顏料 - 1 - 10 1 - 0<br/>素色顏料 - 1 - 10 1 - 0<br/>素色顏料 - 1 - 10 1 - 0<br/>素色顏料 - 1 - 10 1 - 0<br/>素色顏料 - 1 - 10 1 - 0<br/>素色顏料 - 1 - 0<br/>素色顏料 - 1 - 10 1 - 0<br/>素色顏料 - 1 - 10 1 - 0<br/>素色顏料 - 1 - 0<br/>素色顏料 - 1 - 10 1 - 0<br/>素色顏料 - 1 - 0<br/><br/>素色顏料 - 1 - 10 1 - 0<br/><br/>素色顏料 - 1 - 10 1 - 0<br/><br/><br/><br/><br/><br/><br/></th><th>製品及び会社情報<br/>品名: Color MultiWriter 9900C/9800C/9750C トナー<br/>社名: 日本電気株式会社<br/>住所 : F108-8001 東京都港区芝五丁目7番1号<br/>問合せ先:末尾記載<br/>2理番号: RT035N-00NEC (全4頁). 作成日/改定日: 2006.1:<br/>組成・成分情報<br/>単一製品・混合物の区別 ::混合物<br/>成分および含有量: CAS<br/><u>化学名</u><br/><u>17ラック サイアン マゼンタ イエロー</u><br/>トナー トナー トナー<br/>大ナー トナー トナー<br/>スチレンアクリレート 60 - 70 60 - 70 60 - 70 60 - 70<br/>(酸化鉄)<br/>(5-15) (5-15) (5-15) (1-357) (1309-37-1<br/>(酸化マンガン) (3.8) (3.8) (3.8) (3.8) (1-475) (1309-37-1<br/>(酸化マンガン) (3.8) (3.8) (3.8) (3.8) (1-475) (1309-37-1<br/>(1304-43-0<br/>ボリオレフィンワックス 1 - 10 1 - 10 1 - 10<br/>カーボンブラック 1 - 10 (1 - 10 1 - 10<br/>黄色顔料 - 1 - 10 (1 - 10 1 - 10<br/>重流形シリカ 1 - 5 1 - 10 1 - 10<br/>塩鹿科 1 - 10<br/>塩鹿科<br/>素売影型分類: 該当せず 国連番号: 該当せず<br/>処方成分として、約、水線、カドミウム、六価クロム、ポリ臭化ビフェニル類(PBB 類)、および<br/>ポリ臭化ジフェニルエーテル類(PBDE 類)を含有しない<br/>たまし</th><th>製品及び会社情報<br/>品名: Color MultiWriter 9900C/9800C/9750Cトナー<br/>社名: 日本電気株式会社<br/>住所:〒108-8001 東京都港区芝五丁目7番1号<br/>問合せ先:末尾記載<br/>2006.1<br/>組成・成分情報<br/>単一製品・混合物の区別 :混合物<br/>成分および含有量:</th><th>製品及び会社情報<br/>品名: Color MultiWriter 9900C/9800C/9750C トナー<br/>社名: 日本電気株式会社<br/>住所 : F108-8001 東京都港区芝五丁目7番1号<br/>間合せ先:末尾記載<br/>2理番号: RT035N-00NEC (全4頁)<br/>組成・成分情報<br/>単一製品,混合物の区別 ::混合物<br/>成分および含有量:</th><th><ul> <li>製品及び会社情報 品名: Color MultiWriter 9900C/9800C/9750C トナー 社名: 日本電気株式会社 住所:〒108-8001 東京都港区芝五丁目7番1号  問合せ充:末尾記載  2理番号: RT035N-00NEC (全4頁)  加成・成分情報  単一製品・混合物の区別:混合物  成分および含有量:                      <!--</th--></li></ul></th></t<> | 製品及び会社情報         場名:       Color MultiWriter 9900C/9800C/9750C トナー         社名:       IA名電気株式会社         住所::       「108-8001 実気都速区支五丁目7番1号         聞合せ先:床尾記載 <b>使成日</b> , 改定日::2006.12          建口器合物の区別::       混合物         成小成分情報 <u>単一製品:</u> 混合物の区別::         単一製品:: <b>位字名</b> 1 <b>七字名</b> 1 <b>大</b> +ナー          トナー       トナー          トナー       トナー          ステレンアクリレート <b>60 - 70</b> 60 - 70 <b>10-20</b> マライトジ末 <b>10-20</b> フラック <b>10-20</b> フラ・トガナ・ <b>トナー</b> アンアクリレート <b>60 - 70</b> (他的ため) <b>(5-15)</b> (他化シンガン) <b>(3.8)</b> (3.8) <b>(3.8)</b> ボリオレフィンワックス <b>1 - 10</b> カーボンブラック <b>1 - 10</b> ボジボリー <b>1 - 10</b> 大ジボリオレアン <b>1 - 10</b> ホー <b>1 - 10</b>                                                                                                    | <ul> <li>・ 製品及び会社情報<br/>提品名: Color MultiWriter 9900C/9800C/9750C トナー<br/>社名: 日本電気株式会社<br/>(好) 〒108-8001 東京都港区之五丁目7番1号<br/>聞合せ先:末尾記載 </li> <li>2006 / 12<br/>細成・成分情報<br/>単一製品:混合物の区別 :混合物<br/>成分および含有量:         <ul> <li></li></ul></li></ul>                                                                                                    | ware and a set of the set of the set | 製品及び会社情報         提名 ※ Color MultiWriter 9900C/9800C/9750C トナー         社名 ※ Example 2005/9800C/9750C トナー         社名 ※ Example 2005/9800C/9750C トナー         社名 ※ Example 2005/9800C/9750C トナー         社名 ※ Example 2005/9800C/9750C トナー         社会 ※ Example 2005/9800C/9750C トナー         建田 ※ Example 2005/9800C/9750C トナー         建田 ※ Example 2005/9800C (24頁)         建田 ※ Example 2005/9800C (24頁)         建田 ※ Example 2005/9800C (24頁)         建田 ※ Example 2005/9800C (24頁)         建田 ※ Example 2005/9800C (24頁)         建田 ※ Example 2005/9800C (24頁)         建田 ※ Example 2005/9800C (24頁)         建田 ※ Example 2005/9800C (24頁)         建田 ※ Example 2005/9800C (24頁)         建田 ※ Example 2005/9800C (24頁)         建田 ※ Example 2005/9800C (24頁)         建田 ※ Example 2005/9800C (24頁)         全社 ※ Example 2005/9800C (24頁)         全社 ※ Example 2005/9800C (24頁)         文書 ※ Example 2005/9800C (24頁)         文書 ※ Example 2005/9800C (24頁)         文書 ※ Example 2005/9800C (24頁)         2005/9800C (24頁)         2005/9800C (24頁)         2005/9800C (24頁)         2005/9800C (24頁)         2005/9800C (24頁)         2005/98000 (2405)         2005/98000 (2405)         2005/98000 (2405)                                                                                                    | 製品及び会社情報                                                                                                    | 製品及び会社情報         製品及び会社情報         製品名:       Color MultiWriter 9900C/9800C/9750C トナー         され:       日本電気株式会社         (好) 天108-8001 東京都港区芝五丁目7番1号         間合せ先:       末尾記載         2015       作成日/改定日::2006.12         組成・成分情報       単一製品:混合物の区別 :混合物         成分および含有量:           (忙学名                                                                                                    | 製品及び会社情報<br>温名: Color MultiWriter 9900C/9800C/9750C トナー<br>社名: 日本電気株式会社<br>住所 : 〒108-8001 東京都港区芝五丁目7番1号<br>問合せ先:末尾記載<br>整理番号: RT035N-00NEC (全4頁)<br>推成・成分情報<br>単一製品・混合物の区別 : 混合物<br>成分および含有量:<br><u>化学名 2549(1000)<br/>大ナー トナー トナー トナー トナー (************************************</u>                                                                                                    | 製品及び会社情報<br>出名: Color MultiWriter 9900C/9800C/9750C トナー<br>社名: 日本電気株式会社<br>住所 〒108-8001 東京都港区芝五丁目7番1号<br>間合せた:末尾記載           整理番号: RT035N-00NEC (全4頁)         作成日/改定日: 2006.12           組成・成分情報<br>単一製品:混合物の区別 :混合物<br>成分および含有量:         作成日/改定日: 2006.12           化学名         宣報公示<br>ブラック         すイアン<br>トナー         マゼンタ<br>トナー         イエロー<br>トナー           水子レンアクリレート         60 - 70         60 - 70         60 - 70         -         -           ステレンアクリレート         60 - 70         60 - 70         60 - 70         -         -         -           ステレンアクリレート         60 - 70         60 - 70         60 - 70         -         -         -           フェラィト粉末<br>(磁化鉄)         (5-15)         (5-15)         (1-357)         (1309-37-1)         (1308-37-1)         (1309-37-1)         (1304-43-0)           ポリオレフィンワックス         1 - 10         1 - 10         1 - 10         -         -         -           大切オレフィンワックス         1 - 10         1 - 10         1 - 10         -         -         -           カーボンブラック         1 - 10         1 - 10         1 - 10         -         -         -         -           東島 単数         -         -         1 - 10         -         -         -         -         -         -         -         -         -                                                                                                    | 製品及び会社情報<br>品名: Color MultiWriter 9900C/9800C/9750Cトナー<br>社名: 日本電気株式会社<br>住所 :〒108-8001 東京都港区芝五丁目7番1号<br>問合せ先:末尾記載<br>整理番号: RT035N-00NEC (全4頁) 作成日/改定日: 2006.12<br>組成・成分情報<br>単一製品・混合物の区別 :混合物<br>成分および含有量: CAS<br>作学名 <u>ごうック サイアン マゼンタ イエロー</u><br>トナー トナー トナー トナー (北部法/安領法)<br>在学名 <u>ブラック サイアン マゼンタ イエロー</u><br>トナー トナー トナー (北部法/安領法)<br>スチレンアクリレート 60 - 70 60 - 70 60 - 70 60 - 70<br>フエライト扮末 10-20 10-20 10-20 10-20<br>フエライト扮末 10-20 10-20 10-20 10-20<br>「酸化学力」 (3.8) (3.8) (3.8) (1-475) (1309-37-1<br>(酸化マンガン) (3.8) (3.8) (3.8) (3.8) (1-475) (1309-37-1<br>(1304-43-0<br>ポリオレフィンワックス 1 - 10 1 - 10 1 - 10<br>カーポンブラック 1 - 10 (1 く1 く1 非該当 1333-86-4<br>青色顔料 - 1 - 10 (1 く1 く1 非該当 1333-86-4<br>青色顏料 - 1 - 10<br>黄色顏料 - 1 - 10<br>重元形シリカ 1 - 5 1 - 10 1 - 10 1 - 10<br>黄色顏料 - 1 - 10 1 - 10<br>黄色顏料 - 1 - 10 1 - 10 1 - 10 1 - 10<br>黄色顏料 - 1 - 10 1 - 10 1 - 10<br>黄色顏料 - 1 - 10 1 - 10 1 - 10 1 - 0<br>素色顏料 - 1 - 10 1 - 10 1 - 10<br>黄色顏料 - 1 - 10 1 - 10 1 - 10 1 - 0<br>素色顏料 - 1 - 10 1 - 10 1 - 10<br>黄色顏料 - 1 - 10 1 - 0<br>素色顏料 - 1 - 10 1 - 0<br>素色顏料 - 1 - 10 1 - 10 1 - 0<br>素色顏料 - 1 - 10 1 - 0<br>素色顏料 - 1 - 10 1 - 0<br>素色顏料 - 1 - 10 1 - 0<br>素色顏料 - 1 - 10 1 - 0<br>素色顏料 - 1 - 10 1 - 0<br>素色顏料 - 1 - 10 1 - 0<br>素色顏料 - 1 - 10 1 - 0<br>素色顏料 - 1 - 10 1 - 0<br>素色顏料 - 1 - 10 1 - 0<br>素色顏料 - 1 - 0<br>素色顏料 - 1 - 10 1 - 0<br>素色顏料 - 1 - 10 1 - 0<br>素色顏料 - 1 - 0<br>素色顏料 - 1 - 10 1 - 0<br>素色顏料 - 1 - 0<br><br>素色顏料 - 1 - 10 1 - 0<br><br>素色顏料 - 1 - 10 1 - 0<br><br><br><br><br><br><br> | 製品及び会社情報<br>品名: Color MultiWriter 9900C/9800C/9750C トナー<br>社名: 日本電気株式会社<br>住所 : F108-8001 東京都港区芝五丁目7番1号<br>問合せ先:末尾記載<br>2理番号: RT035N-00NEC (全4頁). 作成日/改定日: 2006.1:<br>組成・成分情報<br>単一製品・混合物の区別 ::混合物<br>成分および含有量: CAS<br><u>化学名</u><br><u>17ラック サイアン マゼンタ イエロー</u><br>トナー トナー トナー<br>大ナー トナー トナー<br>スチレンアクリレート 60 - 70 60 - 70 60 - 70 60 - 70<br>(酸化鉄)<br>(5-15) (5-15) (5-15) (1-357) (1309-37-1<br>(酸化マンガン) (3.8) (3.8) (3.8) (3.8) (1-475) (1309-37-1<br>(酸化マンガン) (3.8) (3.8) (3.8) (3.8) (1-475) (1309-37-1<br>(1304-43-0<br>ボリオレフィンワックス 1 - 10 1 - 10 1 - 10<br>カーボンブラック 1 - 10 (1 - 10 1 - 10<br>黄色顔料 - 1 - 10 (1 - 10 1 - 10<br>重流形シリカ 1 - 5 1 - 10 1 - 10<br>塩鹿科 1 - 10<br>塩鹿科<br>素売影型分類: 該当せず 国連番号: 該当せず<br>処方成分として、約、水線、カドミウム、六価クロム、ポリ臭化ビフェニル類(PBB 類)、および<br>ポリ臭化ジフェニルエーテル類(PBDE 類)を含有しない<br>たまし                                                                                                    | 製品及び会社情報<br>品名: Color MultiWriter 9900C/9800C/9750Cトナー<br>社名: 日本電気株式会社<br>住所:〒108-8001 東京都港区芝五丁目7番1号<br>問合せ先:末尾記載<br>2006.1<br>組成・成分情報<br>単一製品・混合物の区別 :混合物<br>成分および含有量:                                                                                                    | 製品及び会社情報<br>品名: Color MultiWriter 9900C/9800C/9750C トナー<br>社名: 日本電気株式会社<br>住所 : F108-8001 東京都港区芝五丁目7番1号<br>間合せ先:末尾記載<br>2理番号: RT035N-00NEC (全4頁)<br>組成・成分情報<br>単一製品,混合物の区別 ::混合物<br>成分および含有量:                                                                                                    | <ul> <li>製品及び会社情報 品名: Color MultiWriter 9900C/9800C/9750C トナー 社名: 日本電気株式会社 住所:〒108-8001 東京都港区芝五丁目7番1号  問合せ充:末尾記載  2理番号: RT035N-00NEC (全4頁)  加成・成分情報  単一製品・混合物の区別:混合物  成分および含有量:                      <!--</th--></li></ul>                                                                                                    |
| 品名: Color MultiWriter 9900C/9800C/9750C トナー<br>社名: 日本電気株式会社<br>住所: 〒108-8001 東京都港区芝五丁目7番1号<br>間合せ先:末尾記載<br>2理番号: RT035N-00NEC (全4頁)  作成日/改定日: 2006.1<br>組成・成分情報<br>単一製品・混合物の区別 :混合物<br>成分および含有量: $(t学名  (t学名  75ック サイアン マゼンタ イエロー トナー トナー トナー トナー トナー トナー トナー (*番法/安衛法) スチレンアクリレート 60 - 70 60 - 70 60 - 70 60 - 70$                                                                                                    | 製品名: Color MultiWriter 9900C/9800C/9750Cトナー<br>会社名: 日本電気株式会社<br>住所: 〒108-8001 東京都港区芝五丁目7番1号<br>間合せ先:末尾記載<br>整理番号: RT035N-00NEC (全4頁)<br>・組成・成分情報<br>単一製品・混合物の区別: 混合物<br>成分および含有量:                                                                                                    |                                                                                                    | <ul> <li>提名: Color MultiWrite 9900C/9750C トナー </li> <li>社名: 日本電気株式会社 </li> <li>住所:〒108-8001 東京都港区芝五丁目7番1号 </li> <li>聞合せ先:末尾記載 </li> <li><b>撃理番号</b>: RT035N-00NEC (全4頁) </li> <li>住虎虎,成分情報 </li> <li>単一裂品:混合物の区別:混合物 </li> <li>成分枯まび含有量: </li> <li> <ul> <li>化学名</li> <li>クラック</li> <li>サイアン</li> <li>マゼンタ</li> <li>イエーー             <li>トナー</li> <li>トナー</li> <li>マーク</li> <li>(1-15)</li> <li>(1-15)</li> <li>(1-15)</li> <li>(1-15)</li> <li>(1-16)</li> <li>(1-10)</li> <li>(1-10)</li> <li>(1-10)</li> <li>(1-10)</li> <li>(1-10)</li> <li>(1-10)</li> <li>(1-10)</li> <li>(1-10)</li> <li>(1-10)</li> <li>(1-10)</li> <li>(1-10)</li> <li>(1-10)</li> <li>(1-10)</li> <li>(1-10)</li></li></ul></li></ul>                                                                                                    | 品名: Color MultiWriter 9900C/9750C トナー<br>社名: 日本電気株式会社<br>住所:〒108-8001 東京都港区芝五丁目7番1号<br>間合せ先:末尾記載<br>整理番号: RT035N-00NEC(全4頁)                                                                                                    | 24.84: Color MultiWriter 9900C/9800C/9750Cトナー<br>社社3: 日本電気株式会社<br>住所:〒108-8001 東京都港区芝五丁目7番1号<br>聞合せ充:末尾記載<br><b>撃理番号</b> : RT035N-00NEC (全4頁)<br><b>住成日</b> /改定日: 2006.12<br><b>組成・成分情報</b><br>単一製品・混合物の区別 :混合物<br>成分および含有量:<br>(L学名)                                                                                                    | 品名: Color MultiWriter 99000C/9500C/9750Cトナー<br>社名: 日本電気株式会社<br>住所:〒108-8001 東京都港区芝五丁目7番1号<br>聞合せ先:末尾記載<br>整理番号: RT035N-00NEC(全4頁)  作成日/改定日: 2006.12<br>組成・成分情報<br>単一製品:混合物の区別 :混合物<br>成分および含有量:<br><u>化学名</u> <u>ブラック サイアン マゼンタ イエロー</u><br>トナー トナー トナー トナー<br>ハナー トナー トナー ハナー<br>ステレンアクリレート 60 - 70 60 - 70 60 - 70 60 - 70<br>(截化鉄) (5-15) (5-15) (5-15) (1-357) (1309-37-1<br>(截化(鉄)) (5-15) (5-15) (5-15) (1-457) (1309-37-1<br>(截化(鉄)) (5-15) (5-15) (5-15) (1-457) (1309-37-1<br>(截化(鉄)) (5-15) (5-15) (5-15) (1-457) (1309-37-1<br>(截化(鉄)) (3.8) (3.8) (3.8) (1-475) (1344-43-0<br>ポリオレフィンワックス 1 - 10 1 - 10 1 - 10<br>カーボンブラック 1 - 10 く1 く1 く1 年勤当 1333-66-4<br>青色顔料 - 1 - 10<br>重進形シリカ 1 - 5 1 - 10 1 - 10<br>動工デジシリカ 1 - 5 1 - 10 1 - 10<br>動工デジンリカ 1 - 5 1 - 10 1 - 10<br>動工デジンリカ 1 - 5 1 - 10 1 - 10<br>動工デジンリカ 1 - 5 1 - 10 1 - 10<br>動工デジンリカ 1 - 5 1 - 10 1 - 10<br>動工デジンリカ 1 - 5 1 - 10 1 - 10<br>動工デジンリカ 1 - 5 1 - 10 1 - 10<br>動工デジンリカ 1 - 5 1 - 10 1 - 10<br>動工デジンリカ 1 - 5 1 - 10 1 - 10<br>動工デジンリカ 1 - 5 1 - 10 1 - 10<br>動工デジンリカ 1 - 5 1 - 10 1 - 10 1 - 10<br>動工デジンリカ 1 - 5 1 - 10 1 - 10 1 - 10<br>「数工デジンリカ 1 - 5 1 - 10 1 - 10 1 - 10<br>動工デジンリカ 1 - 5 1 - 10 1 - 10 1 - 10 1 - 10<br>「数工デジンリカ 1 - 5 1 - 10 1 - 10 1 - 10<br>「数工デジンリカ 1 - 5 1 - 10 1 - 10 1 - 0<br>「数工デジンリカ 1 - 5 1 - 10 1 - 10 1 - 10 1 - 10 1 - 10 1 - 0 -<br>「数工デジンリカ 1 - 5 1 - 10 1 - 10 1 - 10 1 - 0<br>「数工デジンリカ 1 - 5 1 - 10 1 - 10 1 - 10 1 - 0<br>「数工デジンリカ 1 - 5 1 - 10 1 - 10 1 - 0<br>「数工デジンリカ 1 - 5 1 - 10 1 - 10 1 - 10 1 - 10 1 - 0<br>「数工デジンリカ 1 - 5 1 - 10 1 - 10 1 - 10 1 - 0<br>「数工デジンリカ 1 - 5 1 - 10 1 1 - 10 1 - 0<br>「数工デジンリカ 1 - 5 1 - 10 1 1 - 10 1 - 10 1 - 0<br>「数工デジンリカ 1 - 5 1 - 10 1 1 - 10 1 - 0<br>「数工デジンリカ 1 - 5 1 - 10 1 1 - 10 1 - 0<br>「数工デジンリカ 1 - 5 1 - 10 1 1 - 10 1 - 0<br>「数工デジンリカ 1 - 5 1 - 10 1 1 - 10 1 - 10 1 - 0<br>「数工デジンリカ 1 - 5 1 - 10 1 1 - 10 1 - 0<br>「数工デジンリカ 1 - 5 1 - 10 1 1 - 10 1 - 0 0<br>「数工デジンリカ 1 - 5 1 - 10 0 1 - 10 0 - 0<br>「数工デジンリカ 1 - 5 1 - 10 0 0 - 0                                                                                                    | 混名: Color MultiWriter 9900C/9800C/9750Cトナー<br>注社: 日本電気株式会社<br>住所: 〒108-8001 東京都港区芝五丁目7番1号<br>聞合せた:末尾記載<br>整理番号: RT035N-00NEC(全4頁)<br>加皮・成分情報<br>単一製品・混合物の区別 :混合物<br>成分および含有量:                                                                                                    | 品名: Color MultiWriter 9900C/9800C/9750Cトナー<br>注社: 日本電気株式会社<br>住所: 〒108-8001 東京都港区芝五丁目7番1号<br>聞合せ先:末尾記載<br>整理番号: RT035N-00NEC (全4頁)<br>組成・成分情報<br>単一製品・混合物の区別: 混合物<br>成分および含有量:                                                                                                    | $     \begin{bmatrix}             2.5.3 : Color MultiWriter 9900C/9800C/9750C トナー             124             124           $                                                                                                    | 思名: Color MultiWriter 9900C/9800C/9750Cトナー<br>社名: 日本電気株式会社<br>住所 : 〒108-8001 東京都港区芝五丁目7番1号<br>聞合せ先:末尾記載<br>整理番号: RT035N-00NEC(全4頁)<br>組成・成分情報<br>単一製品:混合物の区別 :混合物<br>成分および含有量:                                                                                                    | 品名: Color MultiWriter 9900C/9800C/9750Cトナー<br>注社2: 日本電気株式会社<br>住所::〒108-8001 東京都港区支五丁目7番1号<br>聞合せ先:末尾記載<br>整理番号: RT035N-00NEC(全4頁)<br>組成・成分情報<br>単一製品:混合物の区別 :混合物<br>成分および含有量:                                                                                                    | 品名: Color MultiWriter 9900C/9800C/9750Cトナー<br>社名: 日本電気株式会社<br>住所 :〒108-8001 東京都港区芝五丁目7番1号<br>問合せ先:末尾記載<br>整理番号: RT035N-00NEC (全4頁)<br>細成・成分情報<br>単一製品:混合物の区別 :混合物<br>成分および含有量:                                                                                                    | 品名: Color MultiWriter 9900C/9300C/9750C トナー<br>社名: 日本電気株式会社<br>住所 : 〒108-8001 東京都港区芝五丁目7番1号<br>問合せ先:末尾記載<br>建理番号: RT035N-00NEC (全4頁)<br>組成・成分情報<br>単一製品・混合物の区別 :混合物<br>成分および含有量:                                                                                                    | 品名: Color MultiWriter 9900C/9800C/9750C トナー<br>社名: 日本電気株式会社<br>住所 : 〒108-8001 東京都港区芝五丁目7番1号<br>聞合せ充:末尾記載<br>整理番号: RT035N-00NEC (全4頁) 作成日/改定日: 2006.1.<br>組成・成分情報<br>単一製品・混合物の区別 : 混合物<br>成分および含有量:                                                                                                    | 品名: Color MultiWriter 9900C/9800C/9750C トナー<br>社名: 日本電気株式会社<br>住所 : 〒108-8001 東京都港区芝五丁目7番1号<br>間合せ先:末尾記載<br>差理番号: RT035N-00NEC (全4頁)<br>加成,成分情報<br>単一製品・混合物の区別 : 混合物<br>成分および含有量:<br>(t'学名  75ック サイアン マゼンタ イエロー トナー トナー トナー トナー (t'arange for a for a fo                                                                                                    | 品名: Color MultiWriter 9900C/9800C/9750C トナー<br>社名: 日本電気株式会社<br>住所 : 〒108-8001 東京都港区芝五丁目7番1号<br>問合せ先:末尾記載<br>활理番号: RT035N-00NEC (全4頁)<br>堆一製品:混合物の区別 :混合物<br>成分および含有量:                                                                                                    |
| 生所 : 〒108-8001 東京都港区芝五丁目7番1号<br>間合せ先:末尾記載<br>22理番号: RT035N-00NEC (全4頁)<br>組成・成分情報<br>単一製品・混合物の区別 :混合物<br>成分および含有量:<br>$\begin{array}{c c c c c c c c c c c c c c c c c c c $                                                                                                    | 住所 : 〒108-8001 東京都港区芝五丁目7番1号<br>間合せ先:末尾記載       作成日/改定日:2006.12         2011       作成日/改定日:2006.12         2011       北銀成・成分情報<br>単一製品・混合物の区別 :混合物<br>成分および含有量:                                                                                                    | 住所::〒103-8001 東京都港区支五丁目7番1号<br>問合せ先:末尾記載         2理番号::R1035N-00NEC (全4頁)         4. 組成・成分情報<br>単一製品・混合物の区別::混合物<br>成分および含有量:         (化学名)                                                                                                    | 住所:〒108-8001 東京都港区芝五丁目7番1号<br>間合せ先:末尾記載         整理番号:R1035N-00NEC (全4頁)         推成・成分情報<br>単一製品・混合物の区別:混合物<br>成分および含有量:                                                                                                    | 住所 : 17:08-8001 東京都港区芝五丁目7番1号<br>問合せ先 : 末尾記載<br>警理番号 : RT035N-00NEC (全4頁)<br>生ー製品:混合物の区別 : 混合物<br>成分および含有量:<br><u>化学名 25% 25% 25% 25% 25% 25% 25% 25% 25% 25%</u>                                                                                                    | 住所:〒108-8001 東京都港区芝五丁目7番1号<br>間合せ先:末尾記載<br>整理番号:R1035N-00NEC (全4頁)<br>組成・成分情報<br>単一製品・混合物の区別 :混合物<br>成分および含有量:<br>$\begin{array}{c c c c c c c c c c c c c c c c c c c $                                                                                                    | 住所 :: 108-8001 東京都港区支五丁目7番1号<br>問合せ先 : 末尾記載<br><b>諸理番号</b> : RT035N-00NEC(全4頁)                                                                                                    | CEF : 〒103-8001 東京都港区芝五丁目7番1号<br>聞合せ先: 末尾記載     整理番号: RT035N-00NEC (全4頁)     作成日/改定日: 2006.12     組成・成分情報     単一製品・混合物の区別 : 混合物     成分および含有量:                                                                                                    | 住所:〒108-001 東京都港区芝五丁目7番1号<br>問合せ先:末尾記載<br>整理番号:RT035N-00NEC(全4頁)<br>組成・成分情報<br>単一製品・混合物の区別 :混合物<br>成分および含有量:                                                                                                    | CLF 〒103-8001 東京都港区芝五丁目7番1号<br>問合せ先:末尾記載     整理番号:RT035N-00NEC (全4頁)     作成日/改定日:2006.12     組成・成分情報     単一製品・混合物の区別 :混合物     成分および含有量:                                                                                                    | 住所::〒108-8001 東京都港区芝五丁目7番1号<br>聞合せた:末尾記載<br>整理番号:RT035N-00NEC (全4頁)<br>単一製品:混合物の区別::混合物<br>成分および含有量:                                                                                                    | 住所: 〒108-001 東京都港区芝五丁目7番1号<br>問合せ先:末尾記載<br>整理番号: RT035N-00NEC(全4頁)<br>組成・成分情報<br>単-製品:混合物の区別 :混合物<br>成分および含有量:                                                                                                    | 住所 ::〒108-8001 東京都港区芝五丁目7番1号<br>問合せ先:末尾記載<br>整理番号:RT035N-00NEC (全4頁)<br>組成・成分情報<br>単一製品:混合物の区別 ::混合物<br>成分および含有量:                                                                                                    | 住所 : 〒108-8001 東京都港区芝五丁目7番1号<br>間合せ先 : 末尾記載<br>2理番号 : RT035N-00NEC (全4頁)<br>単一製品 : 混合物の区別 : 混合物<br>成分および含有量:<br>(化学名  7 ラック サイアン マゼンタ イエロー トナー トナー トナー トナー ハナー の トナー トナー トナー トナー ・ナー (化審法/安衛法) ステレンアクリレート 60 - 70 60 - 70 60 - 70 60 - 70 (酸化鉄) (5-15) (5-15) (5-15) (1-357) (1309-37-1(1304-43-C) (酸化マガン) (5-15) (5-15) (5-15) (1-475) (1309-37-1(1304-43-C) ボリオレフィンワックス 1 - 10 1 - 10 1 - 10 カーボンブラック 1 - 10 (1 1 1 1 1 1 - 10 カーボンブラック 1 - 10 (1 1 1 1 1 1 - 0 黄色顔料 - 1 - 10 5-3299 147-14-8 赤色顔料 - 1 - 10 1 - 10 1 - 10 黄色颜料 1 - 10 黄色颜料 1 - 10 黄色颜料                                                                                                    | 住所 : 〒108-8001 東京都港区芝五丁目7番1号<br>問合せ先:末尾記載<br>整理番号 : RT035N-00NEC (全4頁)<br>組成・成分情報<br>単一製品・混合物の区別 : 混合物<br>成分および含有量:                                                                                                    | 住所 : 〒108-8001 東京都港区芝五丁目7番1号<br>問合せ先 : 末尾記載<br>2理番号 : RT035N-00NEC (全4頁)<br>組成・成分情報<br>単一製品 : 混合物の区別 : 混合物<br>成分および含有量:                                                                                                    | 住所 : 〒108-001 東京都港区芝五丁目7番1号<br>問合せた:末尾記載<br>整理番号 : RT035N-00NEC (全4頁)<br>組成・成分情報<br>単一製品:混合物の区別 : 混合物<br>成分および含有量:                                                                                                    |
| 間目でで、米尾記載<br>2017年 第1035N-00NEC(全4頁)<br>組成・成分情報<br>単一製品・混合物の区別 :混合物<br>成分および含有量:                                                                                                    | 間音でな、本規記載<br>整理番号: RT035N-00NEC (全4頁)<br>・ 組成・成分情報<br>単一製品・混合物の区別 ::混合物<br>成分および含有量:<br>化学名                                                                                                    | 周古で元・米尾記戦<br><b>整理番号</b> : RT035N-00NEC(全4頁)<br>. 組成・成分情報<br>単一製品・混合物の区別 : 混合物<br>成分および含有量:                                                                                                    | 同日 立 ひ. 不用品 3 数                                                                                                    | 同日でひ、木尾記紙<br>整理番号: RT035N-00NEC(全4頁)<br>組成・成分情報<br>単一製品:混合物の区別 :混合物<br>成分および含有量:                                                                                                    | 同言で充・米ル記載<br><b>整理番号</b> : RT035N-00NEC (全4頁)<br>・                                                                                                    | 同日 立 ア・ 木麻 品 級<br>整理番号: RT035N-00NEC(全4頁)<br>組成・成分情報<br>単一製品・混合物の区別 : 混合物<br>成分および含有量:                                                                                                    | ■ G む ひ ホ 兆 品 取<br>整理番号: RT035N-00NEC (全4頁)<br>組成・成分情報<br>単一製品・混合物の区別 : 混合物<br>成分および含有量:                                                                                                    | ■ □ □ □ □ □ □ □ □ □ □ □ □ □ □ □ □ □ □ □                                                                                                    | 同日 セ 元 木 尾 記 数<br>整理番号: RT035N-00NEC(全4頁)<br>組成・成分情報<br>単一製品・混合物の区別 : 混合物<br>成分および含有量:                                                                                                    | □□ □ □ □ □ □ □ □ □ □ □ □ □ □ □ □ □ □                                                                                                     | 間合せた.米ル記紙<br>整理番号:RT035N-00NEC (全4頁)<br>組成・成分情報<br>単一製品・混合物の区別 .混合物<br>成分および含有量:<br><u>化学名</u><br><u>プラック サイアン マゼンタ イエロー</u><br><u>トナー トナー トナー</u><br><u>トナー トナー トナー</u><br><u>パロース</u><br><u>ス</u> チレンアクリレート 60 - 70 60 - 70 60 - 70 60 - 70 60 - 70<br><u>福脂脂</u><br>フエライト粉末 10-20 10-20 10-20 10-20 (-357) (1309-37-1<br>(酸化な) (5-15) (5-15) (5-15) (5-15) (1-357) (1309-37-1<br>(酸化な) (3.8) (3.8) (3.8) (3.8) (1-475) (1344-43-0<br><u>ボリオレフィンワックス 1 - 10 1 - 10 1 - 10</u><br>カーボンブラック 1 - 10 (1 1 1 1 1 1 1 1 1 1 1 1 1 1 1 1 1 1                                                                                                     | 同日 セ 元 . 木 尾 記 数<br>整理番号 : RT035N-00NEC (金4頁)<br>組成・成分情報<br>単一製品・混合物の区別 : 混合物<br>成分および含有量:                                                                                                    | 同日でた、米尾記紙<br>20世番号: RT03SN-00NEC (全4頁)<br>組成・成分情報<br>単一製品・混合物の区別 : 混合物<br>成分および含有量:<br><u>化学名</u><br><u>ブラック サイアン マゼンタ イエロー</u><br>トナー トナー トナー トナー (北審法/安衛法)<br><u>ス</u> テレンアクリレート 60 - 70 60 - 70 60 - 70 60 - 70<br>(酸化鉄) (5-15) (5-15) (5-15) (1-357) (1309-37-1<br>(酸化 マンガン) (3.8) (3.8) (3.8) (3.8) (1-475) (1309-37-1<br>(1344-43-C)<br>ボリオレフィンワックス 1 - 10 1 - 10 1 - 10<br>カーボンブラック 1 - 10 く1 く1 く1 非該当 1333-86-4<br>青色顔料 - 1 - 10 5-3299 147-14-8<br>赤色顔料 - 1 - 10<br>貴色顔料 - 1 - 10<br>貴色顔料 - 1 - 10<br>貴色顏料 1 - 10<br>貴色顏料                                                                                                    | 間目でた、米尾記報<br>2013年 100-20 (全4頁)<br>組成・成分情報<br>単一製品:混合物の区別 :混合物<br>成分および含有量:                                                                                                    | 同日でで、本庫記載<br>2013年の1000年で(全4頁)<br>推成・成分情報<br>単一製品・混合物の区別 :混合物<br>成分および含有量:                                                                                                    | 間目でた、米尾記報<br>29世番号: RT035N-00NEC (全4頁)<br>推成・成分情報<br>単一製品:混合物の区別 :混合物<br>成分および含有量:                                                                                                    |
| 建築香芋:R10330-00Net (宝4頁)       TFRCH/0524 EI:2000.1         組成・成分情報       単一製品・混合物の区別 :混合物         成分および含有量:                                                                                                    | TrinxEP (QZEB : 2006.12                                                                                                    | 全世書寺:RI033M-00NEC (宝4頁) <b>「</b> 作成上目、定な上日:2000.12          ・組成・成分情報       単一製品・混合物の区別 :混合物         成分および含有量: <b>○</b> $\overline{25999}$ <b>→</b> $\overline{1+52-1}$ <b>○</b> $\overline{1+52-1}$ <b>○</b> $\overline{1+52-1}$ <b>○</b> $\overline{1+52-1}$ <b>○</b> $\overline{1+52-1}$ <b>○</b> $\overline{1+52-1}$ <b>○</b> $\overline{1+52-1}$ <b>○</b> $\overline{1+52-1}$ <b>○</b> $\overline{1+52-1}$ <b>○</b> $\overline{1+52-1}$ <b>○</b> $\overline{1+52-1}$ <b>○</b> $\overline{1+52-1}$ <b>○</b> $\overline{1+52-1}$ <b>○ ○</b> $\overline{1+52-1}$ <b>○</b> $\overline{1+52-1}$ <b>○ ○</b> $\overline{1+52-1}$ <b>○ ○</b> $\overline{1+52-1}$ <b>○ ○ ○</b>                                                                                                    | 全理書号: RIUSSH-UNDEC (主4頁) <b>T</b> RXEP (秋足日: 2000.12          : 組成,成分情報                                                                                                    |                                                                                                    | 全理書号: RIUSSH-UNDEC (主4頁) <b> </b>                                                                                                    | 全球音号::NU030F-UNEC (宝4頁)         ITERCE[CEE]: 2000.12           組成・成分情報         単一製品・混合物の区別 ::混合物           成分および含有量:         CAS           化学名         フラック         サイアン         マゼンタ         イエロー           スチレンアクリレート         60 - 70         60 - 70         60 - 70         60 - 70         60 - 70         60 - 70         -         -         -           スチレンアクリレート         60 - 70         60 - 70         60 - 70         60 - 70         -         -         -         -         -         -         -         -         -         -         -         -         -         -         -         -         -         -         -         -         -         -         -         -         -         -         -         -         -         -         -         -         -         -         -         -         -         -         -         -         -         -         -         -         -         -         -         -         -         -         -         -         -         -         -         -         -         -         -         -         -         -         -         -         -         -         -                                                                                                    | 全理書方:RI033M-00MEU (主4頁)<br>組成・成分情報<br>単一製品・混合物の区別 :混合物<br>成分および含有量:<br>化学名                                                                                                    | 全理書号: RI033M-00MEU (重4頁)<br>組成・成分情報<br>単一製品・混合物の区別 :混合物<br>成分および含有量:<br>化学名<br>次テック サイアン マゼンタ イエロー トナー トナー トナー トナー トナー トナー トナー (化審法/安衛法)<br>で などする、 をgistry NC<br>で などする)<br>なたしアクリレート 60 - 70 60 - 70 60 - 70 60 - 70 60 - 70                                                                                                    | 全球音方:RI033M-00ACU (主4頁)       TERCE (至量)       TERCE (公正 1)         組成・成分情報       単一製品・混合物の区別 :混合物       成分および含有量:       CAS         化学名       ブラック       サイアン       マゼンタ       イエロー       CAS         スチレンアクリレート       60 - 70       60 - 70       60 - 70       60 - 70       -       -         スチレンアクリレート       60 - 70       60 - 70       60 - 70       -       -       -         マニライト粉末       10-20       10-20       10-20       10-20       -       -         (酸化マンガン)       (3.8)       (3.8)       (3.8)       (1-475)       (1344-43-0         ボリオレフィンワックス       1 - 10       1 - 10       1 - 10       -       -       -         カーボンブラック       1 - 10       1 - 10       -       -       -       -         カーボンブラック       1 - 10       -       1 - 10       -       -       -         カーボンブラック       1 - 10       -       -       -       -       -       -         度能料       -       -       -       -       -       -       -       -       -       -       -       -       -       -       -       -       -       -       -       -                                                                                                    | 全理番号::NU33H-UNRE((筆4))       ITERCH/05/2016         組成・成分情報       単一製品・混合物の区別 :混合物         成分および含有量:                                                                                                    |                                                                                                    | 建口音考:R1030H-000EC (宝4頁)       ITERCE (金星頁)       ITERCE (金星頁)         組成・成分情報       単一製品・混合物の区別 :混合物         成分および含有量:                                                                                                    | 建理会子: R1030H-00MEC (宝4頁)         TFRXED/ 05 定日: 2000.1.           組成・成分情報         単一製品・混合物の区別 :混合物         成分および含有量:         官報公示 医螺晶子 (化学名)         CAS Registry No           化学名         ブラック サイアン マゼンタ イエロー<br>トナー トナー         トナー         トナー         トナー         Registry No           ステレンアクリレート         60 – 70         60 – 70         60 – 70         60 – 70         -         -           ステレンアクリレート         60 – 70         60 – 70         60 – 70         -         -         -           フェライト粉末<br>(酸化マンガン)         (5-15)         (5-15)         (5-15)         (1-357)         (1309-37-1)           (酸化マンガン)         (3.8)         (3.8)         (3.8)         (1-475)         (1344-43-6)           ボリオレフィンワックス         1 – 10         1 – 10         1 – 10         -         -           カーボンブラック         1 – 10         1 – 10         -         -         -           カーボンブラック         1 – 10         -         -         -         -           カー         -         -         -         -         -         -           プロシー         -         -         -         -         -         -         -           カー         -         -         -         - </td <td># 2 望 奇 寸 : R10330-00 MeU ( 望 句 )     # A 成 · 成分情報     # - 製品 · 混合物の区別 : 混合物     成分および含有量:</td> <td>建理番号:R10330-00Net (生4頁)</td> <td>建口音方::R1033H-00ACU (生4頁)</td>                                                                                                    | # 2 望 奇 寸 : R10330-00 MeU ( 望 句 )     # A 成 · 成分情報     # - 製品 · 混合物の区別 : 混合物     成分および含有量:                                                                                                    | 建理番号:R10330-00Net (生4頁)                                                                                                    | 建口音方::R1033H-00ACU (生4頁)                                                                                                    |
| 組成・成分情報         単一製品・混合物の区別       :混合物         成分および含有量: <ul> <li></li></ul>                                                                                                    | 1. 組成・成分情報<br>単一製品・混合物の区別 :混合物<br>成分および含有量:<br>化学名                                                                                                    | <ul> <li>・ 組成・成分情報</li> <li>単一製品・混合物の区別 :混合物</li> <li>成分および含有量:</li> <li> <ul> <li>化学名</li> <li>プラック</li> <li>サイアン</li> <li>マゼンタ</li> <li>イエロー</li> <li>トナー</li> <li>トナー</li> <li>ローコの</li> <li>ローコの</li> <li>ローコの</li> <li>ローコの</li> <li>ローコの</li> <li>ローコの</li> <li>ローコの</li> <li>ローコの</li> <li>ローコの</li> <li>ローコの</li> <li>ローコの</li> <li>ロー コー</li> <li>ロー コー</li> <li>ロー コー</li> <li>ロー コー</li> <li>ロー コー</li> <li>ロー コー</li>             &lt;</ul></li></ul>                                                                                                    | 組成・成分情報         単一製品・混合物の区別       :混合物         (化学名)                                                                                                    | 組成・成分情報         単一製品・混合物の区別       :混合物         成分および含有量:       官報公示       CAS         化学名       ブラック       サイアン       マゼンタ       イエロー       Registry Nc         ステレンアクリレート       60 - 70       60 - 70       60 - 70       60 - 70       60 - 70       -       -         ステレンアクリレート       60 - 70       60 - 70       60 - 70       60 - 70       -       -       -         マンライト粉末       10-20       10-20       10-20       10-20       10-20       -       -         7.57(粉)末       (5-15)       (5-15)       (5-15)       (1-357)       (1309-37-1)         (酸化な)       (3.8)       (3.8)       (3.8)       (3.8)       (1-475)       1344-43-0         ボリオレフィンワックス       1 - 10       1 - 10       1 - 10       -       -       -         カーボンブラック       1 - 10       1 - 10       1 - 10       -       -       -         大地       -       -       -       -       -       -       -         プログリケン       1 - 10       1 - 10       1 - 10       -       -       -       -         大地       -       -       -       -       -       -       -                                                                                                    | <ul> <li>組成・成分情報</li> <li>単一製品・混合物の区別 :混合物</li> <li>成分および含有量:</li> <li> <ul> <li>化学名</li> <li>プラック</li> <li>サイアン</li> <li>マゼンタ</li> <li>イエロー</li> <li>トナー</li> <li>トナー</li> <li>トー</li> <li>トー</li> <li>トー</li> <li></li></ul></li></ul>                                                                                                    | 組成・成分情報<br>単一製品・混合物の区別 :混合物<br>成分および含有量:<br>化学名<br><u> てラック サイアン マゼンタ イエロー</u><br>トナー トナー トナー トナー (北審法/安衛法)<br>ステレンアクリレート 60 - 70 60 - 70 60 - 70 60 - 70 60 - 70<br>ステレンアクリレート 60 - 70 60 - 70 60 - 70 60 - 70<br>で<br>個脂<br>フエライト粉末 10-20 10-20 10-20 10-20<br>(酸化マンガン) (5-15) (5-15) (5-15) (5-15) (1-357) (1309-37-1<br>(1344-43-0                                                                                                    | 組成・成分情報<br>単一製品・混合物の区別:混合物<br>(成分および含有量:化学名<br>ブラック<br>トナー<br>トナー<br>トナー<br>トナー<br>ドナー<br>アサー<br>アサー<br>アサーCAS<br>Registry Ncステレンアクリレート<br>樹脂60 - 7060 - 7060 - 7060 - 7060 - 70ステレンアクリレート<br>樹脂60 - 7060 - 7060 - 7060 - 70フェライト粉末<br>(酸化软)<br>(5-15)(5-15)(5-15)(5-15)(1-357)(1309-37-1)(酸化软)<br>(酸化マンガン)(5-15)(5-15)(5-15)(1-475)(1344-43-0)ボリオレフィンワックス1 - 101 - 101 - 10カーボンブラック1 - 101 - 101 - 10カーボンブラック1 - 101 - 10黄色顔料黄色顔料黄色顔料東金前料:i1 - 51 - 101 - 10-東金前料:i東金前料:i東金前科:i東金前科:iウンウンクシー1 - 51 - 101 - 10ウンウンク1 - 51 - 10ウンウンク1 - 51 - 101 - 10東金前科:iウンウンク1 - 51 - 10                                                                                                    | 組成・成分情報<br>単一製品・混合物の区別<br>成分および含有量:富報公示<br>名有量(重量%)富報公示<br>整理番号<br>(化学名CAS<br>Begistry Nc化学名ブラック<br>トナートナートナートナートナートナートナートナートナートナーステレンアクリレート60 - 7060 - 7060 - 7060 - 70マエライト粉末10-2010-2010-2010-20(酸化软)(5-15)(5-15)(5-15)(1-357)(1309-37-1)(3.8)(3.8)(3.8)(1-475)(前化软)(5-15)(5-15)(5-15)(1-357)(1309-37-1)(1.38)(3.8)(3.8)(1-475)(前化软)(5-15)(5-15)(5-15)(1-475)(1309-37-1)(1.10)1 - 101 - 10-カーボンブラック1 - 101 - 10カーボンブラック1 - 101 - 10カーボンブラック1 - 10黄色顔料黄色顔料黄色顔料東正形シリカ1 - 51 - 101 - 10-東正形シリカ1 - 51 - 101 - 10-東山銀号1 - 51 - 101 - 10-東山銀子1 - 51 - 101 - 10-東山銀子1 - 51 - 101 - 10-東山銀子1 - 51 - 101 - 10-東山銀子1 - 51 - 101 - 10-東京1 - 51 - 101 - 101 - 10東京1 -                                                                                                    | 組成・成分情報<br>単一製品・混合物の区別:混合物<br>(成分および含有量:化学名<br>ブラック<br>トナー<br>トナー<br>トナー<br>トナー<br>アロー<br>トナー<br>アロー<br>トナー<br>アロー<br>トナー<br>アロー<br>トナー<br>アロー<br>トナー<br>アロー<br>トナー<br>アロー<br>トナー<br>アロー<br>トナー<br>アロー<br>トナー<br>アロー<br>トナー<br>アロー<br>トナー<br>アロー<br>トナー<br>アロー<br>アロー<br>(化密法/安衛法)<br>CAS<br>Registry Ne<br>(化密法/安衛法)スチレンアクリレート<br>樹脂60 - 7060 - 7060 - 7060 - 70フェクトが表<br>(酸化マンガン)10-20<br>(5-15)10-20<br>(5-15)10-20<br>(5-15)(1-357)<br>(1309-37-1)(1309-37-1)<br>(1309-37-1)ブラインガン)(3.8)(3.8)(3.8)(3.8)(1-475)(1309-37-1)<br>(1309-37-1)ボリオレフィンワックス1 - 101 - 101 - 10カーボンブラック1 - 101 - 101 - 10ガーボンブラック1 - 101 - 101 - 10ガーボンブラック1 - 101 - 10ガーボンブラック1 - 10ガーボンブラック1 - 10黄色顔料東空師料東空船ジリカ1 - 51 - 101 - 10東京短音術東空船ジリカ1 - 51 - 101 - 10東京短音号該当せず22-夏山の町 <t< td=""><td>組成・成分情報<br/>単一製品・混合物の区別 :混合物<br/>成分および含有量:<br/>化学名</td><td>組成・成分情報         単一製品・混合物の区別       :混合物         成分および含有量:          <ul> <li></li></ul></td><td>組成・成分情報<br/>単一製品・混合物の区別 :混合物<br/>成分および含有量:<br/>化学名</td><td>組成・成分情報<br/>単一製品・混合物の区別:混合物<br/>(成分および含有量:化学名含有量(重量%)官報公示<br/>を有量(重量%)人学名クラック<br/>トナーマインタ<br/>トナーイエロー<br/>トナーステレンアクリレート<br/>樹脂60 - 7060 - 7060 - 7060 - 7060 - 70フェライト粉末<br/>(酸化マンガン)10-2010-2010-20<br/>(1309-37-1)(酸化なンガン)(5-15)<br/>(5-15)(5-15)<br/>(5-15)(5-15)<br/>(1-357)(1-357)<br/>(1309-37-1)ボリオレフィンワックス1 - 101 - 101 - 10カーボンブラック1 - 101 - 101 - 10カーボンブラック1 - 101 - 10黄色顔料1 - 10黄色顔料1 - 10黄色颜料黄色颜料東水形シリカ1 - 51 - 101 - 10-エーテル気(PBDE 類)を含有しないた後有書性の要約<br/>有害性:特になし:特になし</td><td>組成・成分情報<br/>単一製品・混合物の区別 :混合物<br/>成分および含有量:</td><td>組成・成分情報         単一製品・混合物の区別       :混合物         成分および含有量:          <ul> <li></li></ul></td><td>組成・成分情報<br/>単一製品・混合物の区別 :混合物<br/>成分および含有量:<br/>化学名</td></t<>                                                                                                    | 組成・成分情報<br>単一製品・混合物の区別 :混合物<br>成分および含有量:<br>化学名                                                                                                    | 組成・成分情報         単一製品・混合物の区別       :混合物         成分および含有量: <ul> <li></li></ul>                                                                                                    | 組成・成分情報<br>単一製品・混合物の区別 :混合物<br>成分および含有量:<br>化学名                                                                                                    | 組成・成分情報<br>単一製品・混合物の区別:混合物<br>(成分および含有量:化学名含有量(重量%)官報公示<br>を有量(重量%)人学名クラック<br>トナーマインタ<br>トナーイエロー<br>トナーステレンアクリレート<br>樹脂60 - 7060 - 7060 - 7060 - 7060 - 70フェライト粉末<br>(酸化マンガン)10-2010-2010-20<br>(1309-37-1)(酸化なンガン)(5-15)<br>(5-15)(5-15)<br>(5-15)(5-15)<br>(1-357)(1-357)<br>(1309-37-1)ボリオレフィンワックス1 - 101 - 101 - 10カーボンブラック1 - 101 - 101 - 10カーボンブラック1 - 101 - 10黄色顔料1 - 10黄色顔料1 - 10黄色颜料黄色颜料東水形シリカ1 - 51 - 101 - 10-エーテル気(PBDE 類)を含有しないた後有書性の要約<br>有害性:特になし:特になし                                                                                                    | 組成・成分情報<br>単一製品・混合物の区別 :混合物<br>成分および含有量:                                                                                                    | 組成・成分情報         単一製品・混合物の区別       :混合物         成分および含有量: <ul> <li></li></ul>                                                                                                    | 組成・成分情報<br>単一製品・混合物の区別 :混合物<br>成分および含有量:<br>化学名                                                                                                    |
| 単一製品・混合物の区別 ::混合物<br>成分および含有量:<br>化学名                                                                                                    | 単一製品:混合物の区別 ::混合物<br>成分および含有量:<br>化学名                                                                                                    | 単一製品・混合物の区別       :混合物         成分および含有量: <ul> <li></li></ul>                                                                                                    | 単一製品:混合物の区別       :混合物         化学名                                                                                                    | 単一製品:混合物の区別       :混合物         成分および含有量:                                                                                                    | 単一製品・混合物の区別 ::混合物<br>成分および含有量:<br>化学名                                                                                                    | 単一製品・混合物の区別       ::混合物         化学名                                                                                                    | 単一製品・混合物の区別 ::混合物<br>成分および含有量:<br>化学名                                                                                                    | 単一製品・混合物の区別 ::混合物<br>成分および含有量:<br>化学名                                                                                                    | 単一製品・混合物の区別:混合物<br>成分および含有量:<br><br><br><br><br><br>化学名<br><br><br><br>ブラック<br><br>トナー<br><br>ヤナー<br><br><br< td=""><td>単一製品・混合物の区別       :混合物         成分および含有量:</td><td>単一製品・混合物の区別 :混合物<br/>成分および含有量:<br/>化学名</td><td>単一製品・混合物の区別 :混合物<br/>成分および含有量:<br/>化学名</td><td>単一製品・混合物の区別 ::混合物<br/>成分および含有量:<br/>化学名</td><td>単一製品・混合物の区別 ::混合物<br/>成分および含有量:<br/>化学名</td><td>単一製品:混合物の区別       :混合物         広分および含有量:         CAS         (化学名       富報公示       CAS         水ナー       トナー       トナー       トナー       トナー       トナー       CAS         ステレンアクリレート       60 - 70       60 - 70       60 - 70       60 - 70       -       -       -         ステレンアクリレート       60 - 70       60 - 70       10-20       10-20       -       -       -         フェライト粉末       10-20       10-20       10-20       -       -       -       -         (酸化マンガン)       (3.8)       (5-15)       (5-15)       (5-15)       (1-475)       (1309-37-1)         (酸化マンガン)       (3.8)       (3.8)       (3.8)       (3.8)       (1-475)       (1344-43-0)         ボリオレフィンワックス       1 - 10       1 - 10       1 - 10       -       -       -         カーボンブラック       1 - 10       1 - 10       -       -       -       -         カーボシブラック       1 - 10       -       -       -       -       -         方を顔料       -       -       1 - 10       -       -       -       -         素を顔料       -       -<td>単一製品・混合物の区別 ::混合物<br/>成分および含有量:          化学名       ごうック       サイアン       マゼンタ       イエロー<br/>トナー       管報公示<br/>整理番号<br/>(化審法/安領法)       CAS<br/>Begistry Ne         スチレンアクリレート       60 - 70       60 - 70       60 - 70       60 - 70       60 - 70       -       -       -         スチレンアクリレート       60 - 70       60 - 70       60 - 70       60 - 70       -       -       -         フェライト粉末       10-20       10-20       10-20       -       -       -         (酸化マンガン)       (3.8)       (5-15)       (5-15)       (5-15)       (1-357)       (1309-37-1)         (酸化マンガン)       (3.8)       (3.8)       (3.8)       (3.8)       (1-475)       (1344-43-0)         ボリオレフィンワックス       1 - 10       1 - 10       1 - 10       -       -       -         カーボンブラック       1 - 10       1 - 10       -       -       -       -         カーボンブラック       1 - 10       -       -       -       -       -         赤を顔料       -       -       -       1 - 10       -       -       -         素を顔料       -       -       -       -       -       -       -       -       -       -       -         支色顔料</td></td></br<> | 単一製品・混合物の区別       :混合物         成分および含有量:                                                                                                    | 単一製品・混合物の区別 :混合物<br>成分および含有量:<br>化学名                                                                                                    | 単一製品・混合物の区別 :混合物<br>成分および含有量:<br>化学名                                                                                                    | 単一製品・混合物の区別 ::混合物<br>成分および含有量:<br>化学名                                                                                                    | 単一製品・混合物の区別 ::混合物<br>成分および含有量:<br>化学名                                                                                                    | 単一製品:混合物の区別       :混合物         広分および含有量:         CAS         (化学名       富報公示       CAS         水ナー       トナー       トナー       トナー       トナー       トナー       CAS         ステレンアクリレート       60 - 70       60 - 70       60 - 70       60 - 70       -       -       -         ステレンアクリレート       60 - 70       60 - 70       10-20       10-20       -       -       -         フェライト粉末       10-20       10-20       10-20       -       -       -       -         (酸化マンガン)       (3.8)       (5-15)       (5-15)       (5-15)       (1-475)       (1309-37-1)         (酸化マンガン)       (3.8)       (3.8)       (3.8)       (3.8)       (1-475)       (1344-43-0)         ボリオレフィンワックス       1 - 10       1 - 10       1 - 10       -       -       -         カーボンブラック       1 - 10       1 - 10       -       -       -       -         カーボシブラック       1 - 10       -       -       -       -       -         方を顔料       -       -       1 - 10       -       -       -       -         素を顔料       -       - <td>単一製品・混合物の区別 ::混合物<br/>成分および含有量:          化学名       ごうック       サイアン       マゼンタ       イエロー<br/>トナー       管報公示<br/>整理番号<br/>(化審法/安領法)       CAS<br/>Begistry Ne         スチレンアクリレート       60 - 70       60 - 70       60 - 70       60 - 70       60 - 70       -       -       -         スチレンアクリレート       60 - 70       60 - 70       60 - 70       60 - 70       -       -       -         フェライト粉末       10-20       10-20       10-20       -       -       -         (酸化マンガン)       (3.8)       (5-15)       (5-15)       (5-15)       (1-357)       (1309-37-1)         (酸化マンガン)       (3.8)       (3.8)       (3.8)       (3.8)       (1-475)       (1344-43-0)         ボリオレフィンワックス       1 - 10       1 - 10       1 - 10       -       -       -         カーボンブラック       1 - 10       1 - 10       -       -       -       -         カーボンブラック       1 - 10       -       -       -       -       -         赤を顔料       -       -       -       1 - 10       -       -       -         素を顔料       -       -       -       -       -       -       -       -       -       -       -         支色顔料</td>                                                                                                    | 単一製品・混合物の区別 ::混合物<br>成分および含有量:          化学名       ごうック       サイアン       マゼンタ       イエロー<br>トナー       管報公示<br>整理番号<br>(化審法/安領法)       CAS<br>Begistry Ne         スチレンアクリレート       60 - 70       60 - 70       60 - 70       60 - 70       60 - 70       -       -       -         スチレンアクリレート       60 - 70       60 - 70       60 - 70       60 - 70       -       -       -         フェライト粉末       10-20       10-20       10-20       -       -       -         (酸化マンガン)       (3.8)       (5-15)       (5-15)       (5-15)       (1-357)       (1309-37-1)         (酸化マンガン)       (3.8)       (3.8)       (3.8)       (3.8)       (1-475)       (1344-43-0)         ボリオレフィンワックス       1 - 10       1 - 10       1 - 10       -       -       -         カーボンブラック       1 - 10       1 - 10       -       -       -       -         カーボンブラック       1 - 10       -       -       -       -       -         赤を顔料       -       -       -       1 - 10       -       -       -         素を顔料       -       -       -       -       -       -       -       -       -       -       -         支色顔料                                                                        |
| (化学名)         合有量(重量%)         官報公示         CAS           化学名         ブラック<br>トナー         トナー         (化零法/安領法)         Registry N           ステレンアクリレート         60 - 70         60 - 70         60 - 70         60 - 70         60 - 70         -         -         -         -         -         -         -         -         -         -         -         -         -         -         -         -         -         -         -         -         -         -         -         -         -         -         -         -         -         -         -         -         -         -         -         -         -         -         -         -         -         -         -         -         -         -         -         -         -         -         -         -         -         -         -         -         -         -         -                                                                                                    | 化学名         含有量(重量%)         官報公示<br>基理番号<br>(化審法/安衛法)         CAS<br>Registry No.           ステレンアクリレート         60 - 70         60 - 70         60 - 70         60 - 70         -         -         -           フェライト粉末         10-20         10-20         10-20         10-20         10-20         -         -           マェライト粉末         (5-15)         (5-15)         (5-15)         (5-15)         (1-357)         (1309-37-1)           (酸化软)         (5-15)         (5-15)         (5-15)         (1-475)         (1309-37-1)           (酸化マンガン)         (3.8)         (3.8)         (3.8)         (3.8)         (1-475)         (1309-37-1)           ボリオレフィンワックス         1 - 10         1 - 10         1 - 10         -         -         -           オビリオレフィンワックス         1 - 10         1 - 10         1 - 10         -         -         -           オリオレフィンワックス         1 - 10         1 - 10         -         -         -         -         -           カーボンブラック         1 - 10         1 - 10         -         -         -         -         -         -         -         -         -         -         -         -         -         -         -         -         -                                                                                                    | ルウ かう ひ ら 中重         合有量(重量%)         信報公示         CAS           化学名         ブラック         サイアン         マゼンタ         イエロー         K         Registry Nc           ステレンアクリレート         60 - 70         60 - 70         60 - 70         60 - 70         -         -         -           ステレンアクリレート         60 - 70         60 - 70         60 - 70         -         -         -         -           フェライト粉末         10-20         10-20         10-20         -         -         -         -           (酸化鉄)         (5-15)         (5-15)         (5-15)         (1-357)         (1309-37-1)         (1344-43-0)           ボリオレフィンワックス         1 - 10         1 - 10         1 - 10         -         -         -           カーボンブラック         1 - 10         1 - 10         1 - 10         -         -         -           カーボンブラック         1 - 10         1 - 10         -         -         -         -           カーボンブラック         1 - 10         1 - 10         -         -         -         -           カー         -         1 - 10         -         -         -         -           支色顔料         -         -         -         -                                                                                                    | 取力3350*3*142         含有量(重量%)         官報公示         CAS<br>整理番号<br>(化常法/安備法)         CAS<br>Begistry No           スチレンアクリレート<br>樹脂         60 - 70         60 - 70         60 - 70         60 - 70         -         -         -         -         -         -         -         -         -         -         -         -         -         -         -         -         -         -         -         -         -         -         -         -         -         -         -         -         -         -         -         -         -         -         -         -         -         -         -         -         -         -         -         -         -         -         -         -         -         -         -         -         -         -         -         -         -         -         -         -         -         -         -         -         -         -         -         -         -         -         -         -         -         -         -         -         -         -         -         -         -         -         -         -         -         -         -         -         -         -         -                                                                                                    | 化学名         合有量(重量%)         官報公示         CAS<br>整理番号<br>(化審法/安衛法)         CAS<br>Registry Nc           スチレンアクリレート         60 - 70         60 - 70         60 - 70         60 - 70         -         -           フェライト粉末         10-20         10-20         10-20         10-20         -         -           ブボリオレフィンワックス         10-20         10-20         10-20         10-20         -         -           ボリオレフィンワックス         1 - 10         1 - 10         1 - 10         -         -         -           ボリオレフィンワックス         1 - 10         1 - 10         1 - 10         -         -         -           ボリオレフィンワックス         1 - 10         1 - 10         1 - 10         -         -         -           ボリオレフィンワックス         1 - 10         1 - 10         -         -         -         -           ホビオレンブラック         1 - 10         -         -         -         -         -           カー         -         1 - 10         -         -         -         -         -           東金商料         -         -         -         -         -         -         -           東金商料         -         -         -         -         -                                                                                                    | ルウス (1)         合有量(重量%)         官報公示         CAS           化学名         ブラック         サイアン         マゼンタ         イエロー         K         Registry Nc           ステレンアクリレート         60 - 70         60 - 70         60 - 70         60 - 70         60 - 70         -         -         -           フェライト扮末         10-20         10-20         10-20         10-20         10-20         -         -         -         -         -         -         -         -         -         -         -         -         -         -         -         -         -         -         -         -         -         -         -         -         -         -         -         -         -         -         -         -         -         -         -         -         -         -         -         -         -         -         -         -         -         -         -         -         -         -         -         -         -         -         -         -         -         -         -         -         -         -         -         -         -         -         -         -         -         -         -         -                                                                                                    | ル学名         合有量(重量%)         官報公示<br>整理番号<br>(化密法/安領法)         CAS<br>Begistry Nc           スチレンアクリレート         60 - 70         60 - 70         60 - 70         60 - 70         60 - 70         60 - 70         60 - 70         60 - 70         -         -         -           スチレンアクリレート         60 - 70         60 - 70         60 - 70         60 - 70         0 - 20         -         -         -           フェライト紛末         10-20         10-20         10-20         10-20         -         -         -           (酸化マンガン)         (3.8)         (5-15)         (5-15)         (5-15)         (1-475)         (1309-37-1)           (酸化マンガン)         (3.8)         (3.8)         (3.8)         (1-475)         (1344-43-0)           ボリオレフィンワックス         1 - 10         1 - 10         1 - 10         -         -         -           カーボンブラック         1 - 10         1 - 10         1 - 10         -         -         -           カーボンブラック         1 - 10         -         -         -         -         -           ケーボンブラック         1 - 10         -         -         -         -         -           東企商和         -         -         -         -         -         -                                                                                                    | 加力3540*3         合有量(重量%)         官報公示<br>整理番号<br>(化学名         CAS<br>Registry Nc           スチレンアクリレート<br>樹脂         60 - 70         60 - 70         60 - 70         60 - 70         60 - 70         60 - 70         60 - 70         60 - 70         -         -         -         -         -         -         -         -         -         -         -         -         -         -         -         -         -         -         -         -         -         -         -         -         -         -         -         -         -         -         -         -         -         -         -         -         -         -         -         -         -         -         -         -         -         -         -         -         -         -         -         -         -         -         -         -         -         -         -         -         -         -         -         -         -         -         -         -         -         -         -         -         -         -         -         -         -         -         -         -         -         -         -         -         -         -         -         -                                                                                                    | ルウス 035 0 日日単               CAS          E 報公示         CAS          Registry Nc            化学名         ブラック<br>トナー         トナー         (北 密法、少 (北 密法、少 気)         Registry Nc         (1 密法、少 気)         (2 いう         (2 いう         (1 のう         (1 のう         1 のう         (1 のう         (1 のう         (1 のう         (1 0)         (1 0)         (1 0)         (1 0)         (1 0)         (1 0)         (1 0)         (1 0)         (1 0)         (1 0)         (1 0)         (1 0)         (1 0)         (1 0)         (1 0)         (1 0)         (1 0)         (1 0)         (1 0)         (1 0)         (1 0)         (1 0)         (1 0)         (1 0)         (1 0)         (1 0)         (1 0)         (1 0)         (1 0)         (1 0)         (1 0)         (1 0)         (1 0)         (1 0)         (1 0) <td< td=""><td>加力35500日有量。         含有量(重量%)         官報公示<br/>整理番号<br/>(化学名         CAS<br/>Registry No           ステレンアクリレート         60 - 70         60 - 70         60 - 70         60 - 70         60 - 70         -         -         -           ステレンアクリレート         60 - 70         60 - 70         60 - 70         60 - 70         -         -         -           フェライト粉末         10-20         10-20         10-20         10-20         -         -         -           (酸化マンガン)         (5-15)         (5-15)         (5-15)         (1-357)         (1309-37-1)         (1344-43-0)           ボリオレフィンワックス         1 - 10         1 - 10         1 - 10         -         -         -           カーボンブラック         1 - 10         1 - 10         1 - 10         -         -         -           カーボンブラック         1 - 10         1 - 10         -         -         -         -           カーボンブラック         1 - 10         -         -         -         -         -           黄色顔料         -         -         -         -         -         -           東空防シリカ         1 - 5         1 - 10         -         -         -         -           東空防シリカ         1 - 5         1 -</td><td>ルプ 83-0 音中量.         合有量(重量%)         官報公示<br/>整理番号<br/>(化学名         CAS<br/>Pegistry Nc           スチレンアクリレート         60 - 70         60 - 70         60 - 70         60 - 70         60 - 70         60 - 70         60 - 70         60 - 70         -         -         -           フェライト紛末         10 - 20         10 - 20         10 - 20         10 - 20         -         -         -           フェライト紛末         10 - 20         10 - 20         10 - 20         10 - 20         -         -           (酸化マンガン)         (3.8)         (3.8)         (3.8)         (3.8)         (1-475)         (1309 - 37 - 1)           (酸化マンガン)         (3.8)         (3.8)         (3.8)         (3.8)         (1-475)         (1309 - 37 - 1)           (酸化マンガン)         (3.8)         (3.8)         (3.8)         (3.8)         (1-475)         (1309 - 37 - 1)           (酸化マンガン)         (3.8)         (3.8)         (3.8)         (3.8)         (1-475)         (1344 - 43 - 0)           ボリオンフィンワックス         1 - 10         1 - 10         1 - 10         -         -         -           カー         -         1 - 10         -         -         -         -         -           麦皮酸和         -         -         <td< td=""><td>水力 335 ひ 当 年単.         含有量(重量%)         官報公示<br/>整理番号<br/>(化学名         CAS<br/>Registry Nc           ステレンアクリレート         60 - 70         60 - 70         60 - 70         60 - 70         60 - 70         60 - 70         -         -         -         -         -         -         -         -         -         -         -         -         -         -         -         -         -         -         -         -         -         -         -         -         -         -         -         -         -         -         -         -         -         -         -         -         -         -         -         -         -         -         -         -         -         -         -         -         -         -         -         -         -         -         -         -         -         -         -         -         -         -         -         -         -         -         -         -         -         -         -         -         -         -         -         -         -         -         -         -         -         -         -         -         -         -         -         -         -         -</td><td>ルウオ 33 - び 吉 中重.         合有量(重量%)         官報公示<br/>整理番号<br/>(化学名         CAS<br/>Registry Nc           ステレンアクリレート         60 - 70         60 - 70         60 - 70         60 - 70         60 - 70         60 - 70         60 - 70         60 - 70         60 - 70         -         -         -         -         -         -         -         -         -         -         -         -         -         -         -         -         -         -         -         -         -         -         -         -         -         -         -         -         -         -         -         -         -         -         -         -         -         -         -         -         -         -         -         -         -         -         -         -         -         -         -         -         -         -         -         -         -         -         -         -         -         -         -         -         -         -         -         -         -         -         -         -         -         -         -         -         -         -         -         -         -         -         -         -         -         -</td><td>ルデス       合有量(重量%)       官報公示<br/>整理番号<br/>(化零法/安衛法)       CAS<br/>Registry No         ステレンアクリレート       60 - 70       60 - 70       60 - 70       60 - 70       60 - 70       60 - 70       -       -       -         ステレンアクリレート       60 - 70       60 - 70       60 - 70       0 - 70       0 - 70       -       -       -         フェライト粉末       10-20       10-20       10-20       10-20       -       -       -         (酸化など)       (5-15)       (5-15)       (5-15)       (1-357)       (1309-37-1)       (1344-43-0)         ボリオレフィンワックス       1 - 10       1 - 10       1 - 10       -       -       -         オリオレフィンワックス       1 - 10       1 - 10       1 - 10       -       -       -         ホリオレフィンワックス       1 - 10       1 - 10       -       -       -       -         カーボンブラック       1 - 10       1 - 10       -       -       -       -         カー       -       -       -       -       -       -         黄色顔料       -       -       -       -       -       -       -         黄色顔料       -       -       -       -       -       -       -</td><td>ルカ おみび 音 年皇・         含有量(重量%)         官報公示         CAS           化学名         ブラック<br/>トナー         トナー         トナー         トナー         トナー         トナー         トナー         Kask         Registry Na           スチレンアクリレート         60 - 70         60 - 70         60 - 70         60 - 70         60 - 70         -         -         -           フェライト粉末         10-20         10-20         10-20         10-20         -         -         -           (酸化鉄)         (5-15)         (5-15)         (5-15)         (1-357)         (1309-37-1)           (酸化マンガン)         (3.8)         (3.8)         (3.8)         (3.8)         (1-475)         (1344-43-6)           ボリオレフィンワックス         1 - 10         1 - 10         1 - 10         -         -         -           カーボンブラック         1 - 10         1 - 10         -         -         -         -           カーボンブラック         1 - 10         -         -         -         -         -           カー         -         1 - 10         -         -         -         -           カー         -         -         -         -         -         -           東を随料         -         -         <t< td=""><td>ルウス ひろくび 音音量・         含有量(重量%)         官報公示<br/>整理番号<br/>(化学名         CAS<br/>Registry No           ステレンアクリレート         60 - 70         60 - 70         60 - 70         60 - 70         60 - 70         60 - 70         60 - 70         60 - 70         -         -         -         -         -         -         -         -         -         -         -         -         -         -         -         -         -         -         -         -         -         -         -         -         -         -         -         -         -         -         -         -         -         -         -         -         -         -         -         -         -         -         -         -         -         -         -         -         -         -         -         -         -         -         -         -         -         -         -         -         -         -         -         -         -         -         -         -         -         -         -         -         -         -         -         -         -         -         -         -         -         -         -         -         -         -         -         <td< td=""><td>ルウオ あみび 吉 年皇・         合有量(重量%)         官報公示<br/>整理番号<br/>(化寧名         CAS<br/>Registry No           ステレンアクリレート         60 - 70         60 - 70         60 - 70         60 - 70         60 - 70         60 - 70         60 - 70         60 - 70         -         -         -         -         -         -         -         -         -         -         -         -         -         -         -         -         -         -         -         -         -         -         -         -         -         -         -         -         -         -         -         -         -         -         -         -         -         -         -         -         -         -         -         -         -         -         -         -         -         -         -         -         -         -         -         -         -         -         -         -         -         -         -         -         -         -         -         -         -         -         -         -         -         -         -         -         -         -         -         -         -         -         -         -         -         -         -         <td< td=""></td<></td></td<></td></t<></td></td<></td></td<> | 加力35500日有量。         含有量(重量%)         官報公示<br>整理番号<br>(化学名         CAS<br>Registry No           ステレンアクリレート         60 - 70         60 - 70         60 - 70         60 - 70         60 - 70         -         -         -           ステレンアクリレート         60 - 70         60 - 70         60 - 70         60 - 70         -         -         -           フェライト粉末         10-20         10-20         10-20         10-20         -         -         -           (酸化マンガン)         (5-15)         (5-15)         (5-15)         (1-357)         (1309-37-1)         (1344-43-0)           ボリオレフィンワックス         1 - 10         1 - 10         1 - 10         -         -         -           カーボンブラック         1 - 10         1 - 10         1 - 10         -         -         -           カーボンブラック         1 - 10         1 - 10         -         -         -         -           カーボンブラック         1 - 10         -         -         -         -         -           黄色顔料         -         -         -         -         -         -           東空防シリカ         1 - 5         1 - 10         -         -         -         -           東空防シリカ         1 - 5         1 -                                                                                                    | ルプ 83-0 音中量.         合有量(重量%)         官報公示<br>整理番号<br>(化学名         CAS<br>Pegistry Nc           スチレンアクリレート         60 - 70         60 - 70         60 - 70         60 - 70         60 - 70         60 - 70         60 - 70         60 - 70         -         -         -           フェライト紛末         10 - 20         10 - 20         10 - 20         10 - 20         -         -         -           フェライト紛末         10 - 20         10 - 20         10 - 20         10 - 20         -         -           (酸化マンガン)         (3.8)         (3.8)         (3.8)         (3.8)         (1-475)         (1309 - 37 - 1)           (酸化マンガン)         (3.8)         (3.8)         (3.8)         (3.8)         (1-475)         (1309 - 37 - 1)           (酸化マンガン)         (3.8)         (3.8)         (3.8)         (3.8)         (1-475)         (1309 - 37 - 1)           (酸化マンガン)         (3.8)         (3.8)         (3.8)         (3.8)         (1-475)         (1344 - 43 - 0)           ボリオンフィンワックス         1 - 10         1 - 10         1 - 10         -         -         -           カー         -         1 - 10         -         -         -         -         -           麦皮酸和         -         - <td< td=""><td>水力 335 ひ 当 年単.         含有量(重量%)         官報公示<br/>整理番号<br/>(化学名         CAS<br/>Registry Nc           ステレンアクリレート         60 - 70         60 - 70         60 - 70         60 - 70         60 - 70         60 - 70         -         -         -         -         -         -         -         -         -         -         -         -         -         -         -         -         -         -         -         -         -         -         -         -         -         -         -         -         -         -         -         -         -         -         -         -         -         -         -         -         -         -         -         -         -         -         -         -         -         -         -         -         -         -         -         -         -         -         -         -         -         -         -         -         -         -         -         -         -         -         -         -         -         -         -         -         -         -         -         -         -         -         -         -         -         -         -         -         -         -</td><td>ルウオ 33 - び 吉 中重.         合有量(重量%)         官報公示<br/>整理番号<br/>(化学名         CAS<br/>Registry Nc           ステレンアクリレート         60 - 70         60 - 70         60 - 70         60 - 70         60 - 70         60 - 70         60 - 70         60 - 70         60 - 70         -         -         -         -         -         -         -         -         -         -         -         -         -         -         -         -         -         -         -         -         -         -         -         -         -         -         -         -         -         -         -         -         -         -         -         -         -         -         -         -         -         -         -         -         -         -         -         -         -         -         -         -         -         -         -         -         -         -         -         -         -         -         -         -         -         -         -         -         -         -         -         -         -         -         -         -         -         -         -         -         -         -         -         -         -         -</td><td>ルデス       合有量(重量%)       官報公示<br/>整理番号<br/>(化零法/安衛法)       CAS<br/>Registry No         ステレンアクリレート       60 - 70       60 - 70       60 - 70       60 - 70       60 - 70       60 - 70       -       -       -         ステレンアクリレート       60 - 70       60 - 70       60 - 70       0 - 70       0 - 70       -       -       -         フェライト粉末       10-20       10-20       10-20       10-20       -       -       -         (酸化など)       (5-15)       (5-15)       (5-15)       (1-357)       (1309-37-1)       (1344-43-0)         ボリオレフィンワックス       1 - 10       1 - 10       1 - 10       -       -       -         オリオレフィンワックス       1 - 10       1 - 10       1 - 10       -       -       -         ホリオレフィンワックス       1 - 10       1 - 10       -       -       -       -         カーボンブラック       1 - 10       1 - 10       -       -       -       -         カー       -       -       -       -       -       -         黄色顔料       -       -       -       -       -       -       -         黄色顔料       -       -       -       -       -       -       -</td><td>ルカ おみび 音 年皇・         含有量(重量%)         官報公示         CAS           化学名         ブラック<br/>トナー         トナー         トナー         トナー         トナー         トナー         トナー         Kask         Registry Na           スチレンアクリレート         60 - 70         60 - 70         60 - 70         60 - 70         60 - 70         -         -         -           フェライト粉末         10-20         10-20         10-20         10-20         -         -         -           (酸化鉄)         (5-15)         (5-15)         (5-15)         (1-357)         (1309-37-1)           (酸化マンガン)         (3.8)         (3.8)         (3.8)         (3.8)         (1-475)         (1344-43-6)           ボリオレフィンワックス         1 - 10         1 - 10         1 - 10         -         -         -           カーボンブラック         1 - 10         1 - 10         -         -         -         -           カーボンブラック         1 - 10         -         -         -         -         -           カー         -         1 - 10         -         -         -         -           カー         -         -         -         -         -         -           東を随料         -         -         <t< td=""><td>ルウス ひろくび 音音量・         含有量(重量%)         官報公示<br/>整理番号<br/>(化学名         CAS<br/>Registry No           ステレンアクリレート         60 - 70         60 - 70         60 - 70         60 - 70         60 - 70         60 - 70         60 - 70         60 - 70         -         -         -         -         -         -         -         -         -         -         -         -         -         -         -         -         -         -         -         -         -         -         -         -         -         -         -         -         -         -         -         -         -         -         -         -         -         -         -         -         -         -         -         -         -         -         -         -         -         -         -         -         -         -         -         -         -         -         -         -         -         -         -         -         -         -         -         -         -         -         -         -         -         -         -         -         -         -         -         -         -         -         -         -         -         -         -         <td< td=""><td>ルウオ あみび 吉 年皇・         合有量(重量%)         官報公示<br/>整理番号<br/>(化寧名         CAS<br/>Registry No           ステレンアクリレート         60 - 70         60 - 70         60 - 70         60 - 70         60 - 70         60 - 70         60 - 70         60 - 70         -         -         -         -         -         -         -         -         -         -         -         -         -         -         -         -         -         -         -         -         -         -         -         -         -         -         -         -         -         -         -         -         -         -         -         -         -         -         -         -         -         -         -         -         -         -         -         -         -         -         -         -         -         -         -         -         -         -         -         -         -         -         -         -         -         -         -         -         -         -         -         -         -         -         -         -         -         -         -         -         -         -         -         -         -         -         -         <td< td=""></td<></td></td<></td></t<></td></td<> | 水力 335 ひ 当 年単.         含有量(重量%)         官報公示<br>整理番号<br>(化学名         CAS<br>Registry Nc           ステレンアクリレート         60 - 70         60 - 70         60 - 70         60 - 70         60 - 70         60 - 70         -         -         -         -         -         -         -         -         -         -         -         -         -         -         -         -         -         -         -         -         -         -         -         -         -         -         -         -         -         -         -         -         -         -         -         -         -         -         -         -         -         -         -         -         -         -         -         -         -         -         -         -         -         -         -         -         -         -         -         -         -         -         -         -         -         -         -         -         -         -         -         -         -         -         -         -         -         -         -         -         -         -         -         -         -         -         -         -         -         -                                                                                                    | ルウオ 33 - び 吉 中重.         合有量(重量%)         官報公示<br>整理番号<br>(化学名         CAS<br>Registry Nc           ステレンアクリレート         60 - 70         60 - 70         60 - 70         60 - 70         60 - 70         60 - 70         60 - 70         60 - 70         60 - 70         -         -         -         -         -         -         -         -         -         -         -         -         -         -         -         -         -         -         -         -         -         -         -         -         -         -         -         -         -         -         -         -         -         -         -         -         -         -         -         -         -         -         -         -         -         -         -         -         -         -         -         -         -         -         -         -         -         -         -         -         -         -         -         -         -         -         -         -         -         -         -         -         -         -         -         -         -         -         -         -         -         -         -         -         -         -                                                                                                    | ルデス       合有量(重量%)       官報公示<br>整理番号<br>(化零法/安衛法)       CAS<br>Registry No         ステレンアクリレート       60 - 70       60 - 70       60 - 70       60 - 70       60 - 70       60 - 70       -       -       -         ステレンアクリレート       60 - 70       60 - 70       60 - 70       0 - 70       0 - 70       -       -       -         フェライト粉末       10-20       10-20       10-20       10-20       -       -       -         (酸化など)       (5-15)       (5-15)       (5-15)       (1-357)       (1309-37-1)       (1344-43-0)         ボリオレフィンワックス       1 - 10       1 - 10       1 - 10       -       -       -         オリオレフィンワックス       1 - 10       1 - 10       1 - 10       -       -       -         ホリオレフィンワックス       1 - 10       1 - 10       -       -       -       -         カーボンブラック       1 - 10       1 - 10       -       -       -       -         カー       -       -       -       -       -       -         黄色顔料       -       -       -       -       -       -       -         黄色顔料       -       -       -       -       -       -       -                                                                                                    | ルカ おみび 音 年皇・         含有量(重量%)         官報公示         CAS           化学名         ブラック<br>トナー         トナー         トナー         トナー         トナー         トナー         トナー         Kask         Registry Na           スチレンアクリレート         60 - 70         60 - 70         60 - 70         60 - 70         60 - 70         -         -         -           フェライト粉末         10-20         10-20         10-20         10-20         -         -         -           (酸化鉄)         (5-15)         (5-15)         (5-15)         (1-357)         (1309-37-1)           (酸化マンガン)         (3.8)         (3.8)         (3.8)         (3.8)         (1-475)         (1344-43-6)           ボリオレフィンワックス         1 - 10         1 - 10         1 - 10         -         -         -           カーボンブラック         1 - 10         1 - 10         -         -         -         -           カーボンブラック         1 - 10         -         -         -         -         -           カー         -         1 - 10         -         -         -         -           カー         -         -         -         -         -         -           東を随料         -         - <t< td=""><td>ルウス ひろくび 音音量・         含有量(重量%)         官報公示<br/>整理番号<br/>(化学名         CAS<br/>Registry No           ステレンアクリレート         60 - 70         60 - 70         60 - 70         60 - 70         60 - 70         60 - 70         60 - 70         60 - 70         -         -         -         -         -         -         -         -         -         -         -         -         -         -         -         -         -         -         -         -         -         -         -         -         -         -         -         -         -         -         -         -         -         -         -         -         -         -         -         -         -         -         -         -         -         -         -         -         -         -         -         -         -         -         -         -         -         -         -         -         -         -         -         -         -         -         -         -         -         -         -         -         -         -         -         -         -         -         -         -         -         -         -         -         -         -         -         <td< td=""><td>ルウオ あみび 吉 年皇・         合有量(重量%)         官報公示<br/>整理番号<br/>(化寧名         CAS<br/>Registry No           ステレンアクリレート         60 - 70         60 - 70         60 - 70         60 - 70         60 - 70         60 - 70         60 - 70         60 - 70         -         -         -         -         -         -         -         -         -         -         -         -         -         -         -         -         -         -         -         -         -         -         -         -         -         -         -         -         -         -         -         -         -         -         -         -         -         -         -         -         -         -         -         -         -         -         -         -         -         -         -         -         -         -         -         -         -         -         -         -         -         -         -         -         -         -         -         -         -         -         -         -         -         -         -         -         -         -         -         -         -         -         -         -         -         -         -         <td< td=""></td<></td></td<></td></t<> | ルウス ひろくび 音音量・         含有量(重量%)         官報公示<br>整理番号<br>(化学名         CAS<br>Registry No           ステレンアクリレート         60 - 70         60 - 70         60 - 70         60 - 70         60 - 70         60 - 70         60 - 70         60 - 70         -         -         -         -         -         -         -         -         -         -         -         -         -         -         -         -         -         -         -         -         -         -         -         -         -         -         -         -         -         -         -         -         -         -         -         -         -         -         -         -         -         -         -         -         -         -         -         -         -         -         -         -         -         -         -         -         -         -         -         -         -         -         -         -         -         -         -         -         -         -         -         -         -         -         -         -         -         -         -         -         -         -         -         -         -         -         - <td< td=""><td>ルウオ あみび 吉 年皇・         合有量(重量%)         官報公示<br/>整理番号<br/>(化寧名         CAS<br/>Registry No           ステレンアクリレート         60 - 70         60 - 70         60 - 70         60 - 70         60 - 70         60 - 70         60 - 70         60 - 70         -         -         -         -         -         -         -         -         -         -         -         -         -         -         -         -         -         -         -         -         -         -         -         -         -         -         -         -         -         -         -         -         -         -         -         -         -         -         -         -         -         -         -         -         -         -         -         -         -         -         -         -         -         -         -         -         -         -         -         -         -         -         -         -         -         -         -         -         -         -         -         -         -         -         -         -         -         -         -         -         -         -         -         -         -         -         -         <td< td=""></td<></td></td<> | ルウオ あみび 吉 年皇・         合有量(重量%)         官報公示<br>整理番号<br>(化寧名         CAS<br>Registry No           ステレンアクリレート         60 - 70         60 - 70         60 - 70         60 - 70         60 - 70         60 - 70         60 - 70         60 - 70         -         -         -         -         -         -         -         -         -         -         -         -         -         -         -         -         -         -         -         -         -         -         -         -         -         -         -         -         -         -         -         -         -         -         -         -         -         -         -         -         -         -         -         -         -         -         -         -         -         -         -         -         -         -         -         -         -         -         -         -         -         -         -         -         -         -         -         -         -         -         -         -         -         -         -         -         -         -         -         -         -         -         -         -         -         -         - <td< td=""></td<> |
| 化学名     ブラック<br>トナー     サイアン<br>トナー     マゼンタ<br>トナー     イエロー<br>トナー     整理番号<br>(化審法/安衛法)     Registry N       ステレンアクリレート<br>樹脂     60 - 70     60 - 70     60 - 70     60 - 70     60 - 70     -     -       フェライト粉末     10-20     10-20     10-20     10-20     -     -       (酸化数)     (5-15)     (5-15)     (5-15)     (1-357)     (1309-37-<br>(1309-37-<br>(1344-43-       ポリオレフィンワックス     1 - 10     1 - 10     1 - 10     -     -       カーボンブラック     1 - 10     1 - 10     1 - 10     -     -       カーボンブラック     1 - 10     1 - 10     -     -     -       黄色顔料     -     1 - 10     -     -     -       黄色顔料     -     -     1 - 10     -     -       素色顔料     -     -     -     -     -       黄色顔料     -     -     -     -     -       黄色顏料     -     -     -     -     -       黄色顏料     -     -     -     -     -       黄色顏料     -     -     -     -     -       黄色顏料     -     -     -     -     -       黄色顏料     -     -     -     -     -       東定形シリカ     <                                                                                                    | 化学名         ブラック<br>トナー         サイアン<br>トナー         マゼンタ<br>トナー         イエロー<br>トナー         Registry No.           スチレンアクリレート<br>樹脂         60 - 70         60 - 70         60 - 70         60 - 70         60 - 70         -         -           フェライト粉末<br>(酸化鉄)<br>(数化なンガン)         10-20         10-20         10-20         10-20         -         -         -           オリオレフィンワックス         10-10         10-10         10-10         1-475)         (1309-37-1)<br>(1344-43-0)           ポリオレフィンワックス         1 - 10         1 - 10         1 - 10         -         -           オビリオレフィンワックス         1 - 10         1 - 10         -         -         -           カーボンブラック         1 - 10         1 - 10         -         -         -           カーボンブラック         1 - 10         -         -         -         -           方を商額料         -         -         1 - 10         -         -           黄色顔料         -         -         -         1 - 10         -         -           黄色顔料         -         -         -         1 - 10         -         -           東奈 の額料         -         -         -         -         -         -           東京の 新り美しま                                                                                                    | 化学名         ブラック         サイアン         マゼンタ         イエロー<br>トナー         整理番号<br>(化審法/安衛法)         Registry No           ステレンアクリレート<br>樹脂         60 - 70         60 - 70         60 - 70         60 - 70         -         -           フェライト粉末         10-20         10-20         10-20         -         -         -           (酸化鉄)         (5-15)         (5-15)         (5-15)         (1-357)         (1309-37-1)           (酸化マンガン)         (3.8)         (3.8)         (3.8)         (3.8)         (1-475)         (1344-43-0)           ボリオレフィンワックス         1 - 10         1 - 10         1 - 10         -         -         -           カーボンブラック         1 - 10         1 - 10         1 - 10         -         -         -           方を顔料         -         1 - 10         -         -         -         -           黄を顔料         -         -         -         -         -         -           黄を顔料         -         -         -         -         -         -         -           東レンワックス         1 - 5         1 - 10         -         -         -         -         -           黄を顔料         -         -         -         - <td>化学名         ブラック         サイアン         マゼンタ         イエロー         経理番号<br/>(化審法/安備法)         Registry No           スチレンアクリレート<br/>樹脂         60 - 70         60 - 70         60 - 70         60 - 70         -         -         -           フェライト粉末<br/>(酸化致)<br/>(酸化文)<br/>(酸化文)<br/>(酸化文)<br/>(酸化マンガン)         10-20         10-20         10-20         -         -         -           フェライト粉末<br/>(酸化安)<br/>(酸化安)<br/>(酸化マンガン)         10-20         10-20         10-20         -         -         -           アンテンアクリレート<br/>(酸化致)<br/>(酸化マンガン)         (5-15)         (5-15)         (5-15)         (1-357)         (1309-37-1)           (酸化致)<br/>(酸化マンガン)         (3.8)         (3.8)         (3.8)         (3.8)         (3.8)         (1-475)           ボリオレフィンワックス         1 - 10         1 - 10         1 - 10         -         -         -           ホポリオレフィンワックス         1 - 10         1 - 10         -         -         -         -           カーボンブラック         1 - 10         -         -         -         -         -         -           素色顔料         -         -         -         -         -         -         -           東空防シリカ         1 - 5         1 - 10         -         -         -         -</td> <td>化学名         ブラック         サイアン         マゼンタ         イエロー         Registry Ne           スチレンアクリレート         60 - 70         60 - 70         60 - 70         60 - 70         60 - 70         -         -           フェライト扮末         10-20         10-20         10-20         10-20         -         -         -           (酸化数)         (5-15)         (5-15)         (5-15)         (5-15)         (1-357)         (1309-37-1)           (酸化 マンガン)         (3.8)         (3.8)         (3.8)         (3.8)         (1-475)         (1344-43-0)           ボリオレフィンワックス         1 - 10         1 - 10         1 - 10         -         -         -           カーボンブラック         1 - 10         1 - 10         1 - 10         -         -         -           カーボンブラック         1 - 10         1 - 10         -         -         -         -           カーボンブラック         1 - 10         -         -         -         -         -         -           カーボンブラック         1 - 10         -         -         -         -         -         -         -           黄色顔料         -         -         -         -         -         -         -           &lt;</td> <td>化学名         ブラック         サイアン         マゼンタ         イエロー         経理番号<br/>(化審法/安衛法)         Registry Nc           スチレンアクリレート<br/>樹脂         60 - 70         60 - 70         60 - 70         60 - 70         -         -           フェライト粉末         10-20         10-20         10-20         10-20         -         -           ブラック         (5-15)         (5-15)         (5-15)         (1-357)         (1309-37-1)           (酸化菜)         (3.8)         (3.8)         (3.8)         (3.8)         (1-475)         (1344-43-0)           ボリオレフィンワックス         1 - 10         1 - 10         1 - 10         -         -         -           カーボンブラック         1 - 10         1 - 10         -         -         -         -           ガーボンブラック         1 - 10         -         -         -         -         -           カーボンブラック         1 - 10         -         -         -         -         -           黄色顔料         -         -         -         -         -         -         -           康逸酸料         -         -         -         -         -         -         -           黄色顔料         -         -         -         -</td> <td>化学名         ブラック         サイアン         マゼンタ         イエロー         Registry Nc           スチレンアクリレート         60 - 70         60 - 70         60 - 70         60 - 70         60 - 70         -         -           フェライト扮末         10-20         10-20         10-20         10-20         -         -         -           (酸化鉄)         (5-15)         (5-15)         (5-15)         (5-15)         (1-357)         (1309-37-1)           (酸化 マンガン)         (3.8)         (3.8)         (3.8)         (3.8)         (1-475)         (1344-43-0)           ボリオレフィンワックス         1 - 10         1 - 10         1 - 10         -         -         -           カーボンブラック         1 - 10         1 - 10         1 - 10         -         -         -           カーボンブラック         1 - 10         1 - 10         -         -         -         -           カーボンブラック         1 - 10         -         -         -         -         -           大田田田田田田田田田田田田田田田田田田田田田田田田田田田田田田田田田田田田</td> <td>化学名         ブラック         サイアン         マゼンタ         イエロー         Registry Nc           スチレンアクリレート         60 - 70         60 - 70         60 - 70         60 - 70         60 - 70         -         -           フェライト扮末         10-20         10-20         10-20         -         -         -           ブラック         (法部法)         (5-15)         (5-15)         (5-15)         (1-357)         (1309-37-1)           (酸化安)         (3.8)         (3.8)         (3.8)         (3.8)         (3.8)         (1-475)         (1344-43-0)           ボリオレフィンワックス         1 - 10         1 - 10         1 - 10         -         -         -           カーボンブラック         1 - 10         1 - 10         1 - 10         -         -         -           カーボンブラック         1 - 10         1 - 10         -         -         -         -           カーボンブラック         1 - 10         -         -         -         -         -         -           黄色顔料         -         -         -         -         -         -         -           慶色顔料         -         -         -         -         -         -         -           東全的科         -</td> <td>化学名         ブラック<br/>トナー         サイアン<br/>トナー         マゼンタ<br/>トナー         イエロー<br/>トナー         整理番号<br/>(化審法/安衛法)         Registry Ne           スチレンアクリレート<br/>樹脂         60 - 70         60 - 70         60 - 70         60 - 70         -         -           フェライト扮末         10-20         10-20         10-20         10-20         -         -           ブラック<br/>は飲化致)         (5-15)         (5-15)         (5-15)         (1-357)         (1309-37-1           (酸化マンガン)         (3.8)         (3.8)         (3.8)         (3.8)         (3.8)         (1-475)           ボリオレフィンワックス         1 - 10         1 - 10         1 - 10         -         -         -           カーボンブラック         1 - 10         1 - 10         -         -         -         -           カーボンブラック         1 - 10         -         -         -         -         -           カーボンブラック         1 - 10         -         -         -         -         -           黄色顔料         -         -         -         1 - 10         -         -           大ジフェンクック         1 - 5         1 - 10         -         -         -           黄色顔料         -         -         -         -         -</td> <td>化学名         ブラック<br/>トナー         サイアン<br/>トナー         マゼンタ<br/>トナー         イエロー<br/>トナー         整理番号<br/>(化審法/安衛法)         Registry No           スチレンアクリレート<br/>樹脂         60 - 70         60 - 70         60 - 70         60 - 70         -         -           フェライト粉末<br/>(酸化鉄)         (5-15)         (5-15)         (5-15)         (5-15)         (1-357)         (1309-37-1)           (酸化マンガン)         (3.8)         (3.8)         (3.8)         (3.8)         (1-475)         (1309-37-1)           ボリオレフィンワックス         1 - 10         1 - 10         1 - 10         -         -         -           ガーボンブラック         1 - 10         1 - 10         1 - 10         -         -         -           カーボンブラック         1 - 10         1 - 10         -         -         -         -           カーボンブラック         1 - 10         -         -         -         -         -           カーボンブラック         1 - 10         -         -         -         -         -           黄色顔料         -         -         -         -         -         -           黄色顔料         -         -         -         -         -         -           重な数         1 - 5         1 - 10         1 - 10</td> <td>化学名         ブラック         サイアン         マゼンタ         イエロー         Registry Ne           スチレンアクリレート         60 - 70         60 - 70         60 - 70         60 - 70         60 - 70         -         -           フェライト扮末         10-20         10-20         10-20         10-20         -         -         -           (酸化数)         (5-15)         (5-15)         (5-15)         (1-357)         (1309-37-1)           (酸化 マンガン)         (3.8)         (3.8)         (3.8)         (3.8)         (1-475)         (1344-43-0)           ボリオレフィンワックス         1 - 10         1 - 10         1 - 10         -         -         -           カーボンブラック         1 - 10         1 - 10         1 - 10         -         -         -           カーボンブラック         1 - 10         1 - 10         -         -         -         -           カーボンブラック         1 - 10         -         -         -         -         -           カーボンブラック         1 - 10         -         -         -         -         -           カーボンブラック         1 - 10         -         -         -         -         -           東を随鮮料         -         -         -         -</td> <td>化学名         ブラック         サイアン         マゼンタ         イエロー         経理番号<br/>(化審法/安衛法)         Registry Ne           スチレンアクリレート<br/>樹脂         60 - 70         60 - 70         60 - 70         60 - 70         -         -         -           フェライト扮末         10-20         10-20         10-20         10-20         -         -         -           (酸化鉄)         (5-15)         (5-15)         (5-15)         (1-357)         (1309-37-1)           (酸化マンガン)         (3.8)         (3.8)         (3.8)         (3.8)         (1-475)         (1344-43-0)           ボリオレフィンワックス         1 - 10         1 - 10         1 - 10         -         -         -           カーボンブラック         1 - 10         1 - 10         1 - 10         -         -         -           カーボンブラック         1 - 10         1 - 10         -         -         -         -           カーボンブラック         1 - 10         -         -         -         -         -           黄色顔料         -         1 - 10         -         -         -         -         -           黄色顔料         -         -         -         -         -         -         -         -         -         -         <t< td=""><td>化学名         ブラック         サイアン         マゼンタ         イエロー         Registry Ne           スチレンアクリレート<br/>樹脂         60 - 70         60 - 70         60 - 70         60 - 70         -         -           フェライ・扮末         10-20         10-20         10-20         10-20         -         -           ブレッアクリレート<br/>樹脂         10-20         10-20         10-20         -         -         -           ブログ ガン)         (5-15)         (5-15)         (5-15)         (1-357)         (1309-37-1)           (酸化 マンガン)         (3.8)         (3.8)         (3.8)         (3.8)         (1-475)         (1344-43-0)           ボリオレフィンワックス         1 - 10         1 - 10         1 - 10         -         -         -           カーボンブラック         1 - 10         1 - 10         1 - 10         -         -         -           カーボンブラック         1 - 10         1 - 10         -         -         -         -           カーボンブラック         1 - 10         1 - 10         -         -         -         -           大量 酸 数         -         -         1 - 10         -         -         -           東色 顔料         -         -         -         -         -</td><td>化学名     ブラック<br/>トナー     サイアン<br/>トナー     マゼンタ<br/>トナー     イエロー<br/>トナー     整理番号<br/>(化審法/安衛法)     Registry Ne       ステレンアクリレート<br/>樹脂     60 - 70     60 - 70     60 - 70     60 - 70     -     -       フェライト粉末     10-20     10-20     10-20     10-20     -     -       フェライト粉末     10-20     10-20     10-20     -     -     -       (酸化な)     (5-15)     (5-15)     (5-15)     (1-357)     (1309-37-1       (酸化マンガン)     (3.8)     (3.8)     (3.8)     (3.8)     (1-475)     (1344-43-6       ポリオレフィンワックス     1 - 10     1 - 10     1 - 10     -     -       カーボンブラック     1 - 10     1 - 10     -     -     -       カーボンブラック     1 - 10     1 - 10     -     -     -       カーボンブラック     1 - 10     -     -     -     -       カーボンブラック     1 - 10     -     -     -     -       カー     -     1 - 10     -     -     -       黄色顔料     -     -     -     -     -       東藤     1 - 5     1 - 10     1 - 10     -     -       東を顔料     -     -     -     -     -       東全前     1 - 5     1 - 10     1 - 10<td>化学名     ブラック     サイアン     マゼンタ     イエロー     Registry Ma       スチレンアクリレート     60 - 70     60 - 70     60 - 70     60 - 70     60 - 70     -     -       フェライト粉末     10-20     10-20     10-20     10-20     -     -     -       ブボリンアクリレート     60 - 70     60 - 70     60 - 70     60 - 70     -     -     -       フェライト粉末     10-20     10-20     10-20     10-20     -     -     -       ブボリンアクリレート     (5-15)     (5-15)     (5-15)     (1-357)     (1309-37-1)       (酸化 マンガン)     (3.8)     (3.8)     (3.8)     (3.8)     (14-475)     (1344-43-6)       ポリオレフィンワックス     1 - 10     1 - 10     1 - 10     -     -     -       カーボンブラック     1 - 10     1 - 10     1 - 10     -     -       カーボンブラック     1 - 10     1 - 10     -     -     -       カーボンブラック     1 - 10     -     -     -     -       カーボシブラック     1 - 10     -     -     -     -       カー     -     1 - 10     -     -     -       黄色顔料     -     -     -     -     -       黄色顔料     -     -     -     -     -   <!--</td--><td>化学名         ブラック<br/>トナー         サイアン<br/>トナー         マゼンタ<br/>トナー         イエロー<br/>トナー         整理番号<br/>(化審法/安衛法)         Registry Ne           ステレンアクリレート<br/>樹脂         60 - 70         60 - 70         60 - 70         60 - 70         -         -           フェライト粉末<br/>(酸化鉄)         (5-15)         (5-15)         (5-15)         (1-357)         (1309-37-1)           (酸化 マンガン)         (3.8)         (3.8)         (3.8)         (3.8)         (3.8)         (1-475)           ボリオレフィンワックス         1 - 10         1 - 10         1 - 10         -         -         -           カーボンブラック         1 - 10         1 - 10         -         -         -         -           方を顔料         -         1 - 10         -         -         -         -           素を顔料         -         1 - 10         -         -         -         -           黄色顔料         -         -         1 - 10         -         -         -           黄色顔料         -         -         1 - 10         -         -         -           大どジフェンワックス         1 - 5         1 - 10         -         -         -         -           カーボンブラック         1 - 10         -         -         -         -<!--</td--><td>化学名         ブラック         サイアン         マゼンタ         イエロー         Registry Ne           スチレンアクリレート         60 - 70         60 - 70         60 - 70         60 - 70         60 - 70         60 - 70         -         -           フェライト粉末         10-20         10-20         10-20         10-20         -         -         -           ブレアクリレート         60 - 70         60 - 70         60 - 70         60 - 70         -         -         -           ブエライト粉末         10-20         10-20         10-20         -         -         -         -           (酸化软)         (5-15)         (5-15)         (5-15)         (1-357)         (1309-37-1)         (1344-43-0)           ボリオレフィンワックス         1 - 10         1 - 10         1 - 10         -         -         -           オーボンブラック         1 - 10         1 - 10         1 - 10         -         -         -           カーボンブラック         1 - 10         1 - 10         -         -         -         -           カーボンブラック         1 - 10         -         -         -         -         -           カーボンブラック         1 - 10         -         -         -         -         -</td></td></td></td></t<></td> | 化学名         ブラック         サイアン         マゼンタ         イエロー         経理番号<br>(化審法/安備法)         Registry No           スチレンアクリレート<br>樹脂         60 - 70         60 - 70         60 - 70         60 - 70         -         -         -           フェライト粉末<br>(酸化致)<br>(酸化文)<br>(酸化文)<br>(酸化文)<br>(酸化マンガン)         10-20         10-20         10-20         -         -         -           フェライト粉末<br>(酸化安)<br>(酸化安)<br>(酸化マンガン)         10-20         10-20         10-20         -         -         -           アンテンアクリレート<br>(酸化致)<br>(酸化マンガン)         (5-15)         (5-15)         (5-15)         (1-357)         (1309-37-1)           (酸化致)<br>(酸化マンガン)         (3.8)         (3.8)         (3.8)         (3.8)         (3.8)         (1-475)           ボリオレフィンワックス         1 - 10         1 - 10         1 - 10         -         -         -           ホポリオレフィンワックス         1 - 10         1 - 10         -         -         -         -           カーボンブラック         1 - 10         -         -         -         -         -         -           素色顔料         -         -         -         -         -         -         -           東空防シリカ         1 - 5         1 - 10         -         -         -         -                                                                                                    | 化学名         ブラック         サイアン         マゼンタ         イエロー         Registry Ne           スチレンアクリレート         60 - 70         60 - 70         60 - 70         60 - 70         60 - 70         -         -           フェライト扮末         10-20         10-20         10-20         10-20         -         -         -           (酸化数)         (5-15)         (5-15)         (5-15)         (5-15)         (1-357)         (1309-37-1)           (酸化 マンガン)         (3.8)         (3.8)         (3.8)         (3.8)         (1-475)         (1344-43-0)           ボリオレフィンワックス         1 - 10         1 - 10         1 - 10         -         -         -           カーボンブラック         1 - 10         1 - 10         1 - 10         -         -         -           カーボンブラック         1 - 10         1 - 10         -         -         -         -           カーボンブラック         1 - 10         -         -         -         -         -         -           カーボンブラック         1 - 10         -         -         -         -         -         -         -           黄色顔料         -         -         -         -         -         -         -           <                                                                                                    | 化学名         ブラック         サイアン         マゼンタ         イエロー         経理番号<br>(化審法/安衛法)         Registry Nc           スチレンアクリレート<br>樹脂         60 - 70         60 - 70         60 - 70         60 - 70         -         -           フェライト粉末         10-20         10-20         10-20         10-20         -         -           ブラック         (5-15)         (5-15)         (5-15)         (1-357)         (1309-37-1)           (酸化菜)         (3.8)         (3.8)         (3.8)         (3.8)         (1-475)         (1344-43-0)           ボリオレフィンワックス         1 - 10         1 - 10         1 - 10         -         -         -           カーボンブラック         1 - 10         1 - 10         -         -         -         -           ガーボンブラック         1 - 10         -         -         -         -         -           カーボンブラック         1 - 10         -         -         -         -         -           黄色顔料         -         -         -         -         -         -         -           康逸酸料         -         -         -         -         -         -         -           黄色顔料         -         -         -         -                                                                                                    | 化学名         ブラック         サイアン         マゼンタ         イエロー         Registry Nc           スチレンアクリレート         60 - 70         60 - 70         60 - 70         60 - 70         60 - 70         -         -           フェライト扮末         10-20         10-20         10-20         10-20         -         -         -           (酸化鉄)         (5-15)         (5-15)         (5-15)         (5-15)         (1-357)         (1309-37-1)           (酸化 マンガン)         (3.8)         (3.8)         (3.8)         (3.8)         (1-475)         (1344-43-0)           ボリオレフィンワックス         1 - 10         1 - 10         1 - 10         -         -         -           カーボンブラック         1 - 10         1 - 10         1 - 10         -         -         -           カーボンブラック         1 - 10         1 - 10         -         -         -         -           カーボンブラック         1 - 10         -         -         -         -         -           大田田田田田田田田田田田田田田田田田田田田田田田田田田田田田田田田田田田田                                                                                                    | 化学名         ブラック         サイアン         マゼンタ         イエロー         Registry Nc           スチレンアクリレート         60 - 70         60 - 70         60 - 70         60 - 70         60 - 70         -         -           フェライト扮末         10-20         10-20         10-20         -         -         -           ブラック         (法部法)         (5-15)         (5-15)         (5-15)         (1-357)         (1309-37-1)           (酸化安)         (3.8)         (3.8)         (3.8)         (3.8)         (3.8)         (1-475)         (1344-43-0)           ボリオレフィンワックス         1 - 10         1 - 10         1 - 10         -         -         -           カーボンブラック         1 - 10         1 - 10         1 - 10         -         -         -           カーボンブラック         1 - 10         1 - 10         -         -         -         -           カーボンブラック         1 - 10         -         -         -         -         -         -           黄色顔料         -         -         -         -         -         -         -           慶色顔料         -         -         -         -         -         -         -           東全的科         -                                                                                                    | 化学名         ブラック<br>トナー         サイアン<br>トナー         マゼンタ<br>トナー         イエロー<br>トナー         整理番号<br>(化審法/安衛法)         Registry Ne           スチレンアクリレート<br>樹脂         60 - 70         60 - 70         60 - 70         60 - 70         -         -           フェライト扮末         10-20         10-20         10-20         10-20         -         -           ブラック<br>は飲化致)         (5-15)         (5-15)         (5-15)         (1-357)         (1309-37-1           (酸化マンガン)         (3.8)         (3.8)         (3.8)         (3.8)         (3.8)         (1-475)           ボリオレフィンワックス         1 - 10         1 - 10         1 - 10         -         -         -           カーボンブラック         1 - 10         1 - 10         -         -         -         -           カーボンブラック         1 - 10         -         -         -         -         -           カーボンブラック         1 - 10         -         -         -         -         -           黄色顔料         -         -         -         1 - 10         -         -           大ジフェンクック         1 - 5         1 - 10         -         -         -           黄色顔料         -         -         -         -         -                                                                                                    | 化学名         ブラック<br>トナー         サイアン<br>トナー         マゼンタ<br>トナー         イエロー<br>トナー         整理番号<br>(化審法/安衛法)         Registry No           スチレンアクリレート<br>樹脂         60 - 70         60 - 70         60 - 70         60 - 70         -         -           フェライト粉末<br>(酸化鉄)         (5-15)         (5-15)         (5-15)         (5-15)         (1-357)         (1309-37-1)           (酸化マンガン)         (3.8)         (3.8)         (3.8)         (3.8)         (1-475)         (1309-37-1)           ボリオレフィンワックス         1 - 10         1 - 10         1 - 10         -         -         -           ガーボンブラック         1 - 10         1 - 10         1 - 10         -         -         -           カーボンブラック         1 - 10         1 - 10         -         -         -         -           カーボンブラック         1 - 10         -         -         -         -         -           カーボンブラック         1 - 10         -         -         -         -         -           黄色顔料         -         -         -         -         -         -           黄色顔料         -         -         -         -         -         -           重な数         1 - 5         1 - 10         1 - 10                                                                                                    | 化学名         ブラック         サイアン         マゼンタ         イエロー         Registry Ne           スチレンアクリレート         60 - 70         60 - 70         60 - 70         60 - 70         60 - 70         -         -           フェライト扮末         10-20         10-20         10-20         10-20         -         -         -           (酸化数)         (5-15)         (5-15)         (5-15)         (1-357)         (1309-37-1)           (酸化 マンガン)         (3.8)         (3.8)         (3.8)         (3.8)         (1-475)         (1344-43-0)           ボリオレフィンワックス         1 - 10         1 - 10         1 - 10         -         -         -           カーボンブラック         1 - 10         1 - 10         1 - 10         -         -         -           カーボンブラック         1 - 10         1 - 10         -         -         -         -           カーボンブラック         1 - 10         -         -         -         -         -           カーボンブラック         1 - 10         -         -         -         -         -           カーボンブラック         1 - 10         -         -         -         -         -           東を随鮮料         -         -         -         -                                                                                                    | 化学名         ブラック         サイアン         マゼンタ         イエロー         経理番号<br>(化審法/安衛法)         Registry Ne           スチレンアクリレート<br>樹脂         60 - 70         60 - 70         60 - 70         60 - 70         -         -         -           フェライト扮末         10-20         10-20         10-20         10-20         -         -         -           (酸化鉄)         (5-15)         (5-15)         (5-15)         (1-357)         (1309-37-1)           (酸化マンガン)         (3.8)         (3.8)         (3.8)         (3.8)         (1-475)         (1344-43-0)           ボリオレフィンワックス         1 - 10         1 - 10         1 - 10         -         -         -           カーボンブラック         1 - 10         1 - 10         1 - 10         -         -         -           カーボンブラック         1 - 10         1 - 10         -         -         -         -           カーボンブラック         1 - 10         -         -         -         -         -           黄色顔料         -         1 - 10         -         -         -         -         -           黄色顔料         -         -         -         -         -         -         -         -         -         - <t< td=""><td>化学名         ブラック         サイアン         マゼンタ         イエロー         Registry Ne           スチレンアクリレート<br/>樹脂         60 - 70         60 - 70         60 - 70         60 - 70         -         -           フェライ・扮末         10-20         10-20         10-20         10-20         -         -           ブレッアクリレート<br/>樹脂         10-20         10-20         10-20         -         -         -           ブログ ガン)         (5-15)         (5-15)         (5-15)         (1-357)         (1309-37-1)           (酸化 マンガン)         (3.8)         (3.8)         (3.8)         (3.8)         (1-475)         (1344-43-0)           ボリオレフィンワックス         1 - 10         1 - 10         1 - 10         -         -         -           カーボンブラック         1 - 10         1 - 10         1 - 10         -         -         -           カーボンブラック         1 - 10         1 - 10         -         -         -         -           カーボンブラック         1 - 10         1 - 10         -         -         -         -           大量 酸 数         -         -         1 - 10         -         -         -           東色 顔料         -         -         -         -         -</td><td>化学名     ブラック<br/>トナー     サイアン<br/>トナー     マゼンタ<br/>トナー     イエロー<br/>トナー     整理番号<br/>(化審法/安衛法)     Registry Ne       ステレンアクリレート<br/>樹脂     60 - 70     60 - 70     60 - 70     60 - 70     -     -       フェライト粉末     10-20     10-20     10-20     10-20     -     -       フェライト粉末     10-20     10-20     10-20     -     -     -       (酸化な)     (5-15)     (5-15)     (5-15)     (1-357)     (1309-37-1       (酸化マンガン)     (3.8)     (3.8)     (3.8)     (3.8)     (1-475)     (1344-43-6       ポリオレフィンワックス     1 - 10     1 - 10     1 - 10     -     -       カーボンブラック     1 - 10     1 - 10     -     -     -       カーボンブラック     1 - 10     1 - 10     -     -     -       カーボンブラック     1 - 10     -     -     -     -       カーボンブラック     1 - 10     -     -     -     -       カー     -     1 - 10     -     -     -       黄色顔料     -     -     -     -     -       東藤     1 - 5     1 - 10     1 - 10     -     -       東を顔料     -     -     -     -     -       東全前     1 - 5     1 - 10     1 - 10<td>化学名     ブラック     サイアン     マゼンタ     イエロー     Registry Ma       スチレンアクリレート     60 - 70     60 - 70     60 - 70     60 - 70     60 - 70     -     -       フェライト粉末     10-20     10-20     10-20     10-20     -     -     -       ブボリンアクリレート     60 - 70     60 - 70     60 - 70     60 - 70     -     -     -       フェライト粉末     10-20     10-20     10-20     10-20     -     -     -       ブボリンアクリレート     (5-15)     (5-15)     (5-15)     (1-357)     (1309-37-1)       (酸化 マンガン)     (3.8)     (3.8)     (3.8)     (3.8)     (14-475)     (1344-43-6)       ポリオレフィンワックス     1 - 10     1 - 10     1 - 10     -     -     -       カーボンブラック     1 - 10     1 - 10     1 - 10     -     -       カーボンブラック     1 - 10     1 - 10     -     -     -       カーボンブラック     1 - 10     -     -     -     -       カーボシブラック     1 - 10     -     -     -     -       カー     -     1 - 10     -     -     -       黄色顔料     -     -     -     -     -       黄色顔料     -     -     -     -     -   <!--</td--><td>化学名         ブラック<br/>トナー         サイアン<br/>トナー         マゼンタ<br/>トナー         イエロー<br/>トナー         整理番号<br/>(化審法/安衛法)         Registry Ne           ステレンアクリレート<br/>樹脂         60 - 70         60 - 70         60 - 70         60 - 70         -         -           フェライト粉末<br/>(酸化鉄)         (5-15)         (5-15)         (5-15)         (1-357)         (1309-37-1)           (酸化 マンガン)         (3.8)         (3.8)         (3.8)         (3.8)         (3.8)         (1-475)           ボリオレフィンワックス         1 - 10         1 - 10         1 - 10         -         -         -           カーボンブラック         1 - 10         1 - 10         -         -         -         -           方を顔料         -         1 - 10         -         -         -         -           素を顔料         -         1 - 10         -         -         -         -           黄色顔料         -         -         1 - 10         -         -         -           黄色顔料         -         -         1 - 10         -         -         -           大どジフェンワックス         1 - 5         1 - 10         -         -         -         -           カーボンブラック         1 - 10         -         -         -         -<!--</td--><td>化学名         ブラック         サイアン         マゼンタ         イエロー         Registry Ne           スチレンアクリレート         60 - 70         60 - 70         60 - 70         60 - 70         60 - 70         60 - 70         -         -           フェライト粉末         10-20         10-20         10-20         10-20         -         -         -           ブレアクリレート         60 - 70         60 - 70         60 - 70         60 - 70         -         -         -           ブエライト粉末         10-20         10-20         10-20         -         -         -         -           (酸化软)         (5-15)         (5-15)         (5-15)         (1-357)         (1309-37-1)         (1344-43-0)           ボリオレフィンワックス         1 - 10         1 - 10         1 - 10         -         -         -           オーボンブラック         1 - 10         1 - 10         1 - 10         -         -         -           カーボンブラック         1 - 10         1 - 10         -         -         -         -           カーボンブラック         1 - 10         -         -         -         -         -           カーボンブラック         1 - 10         -         -         -         -         -</td></td></td></td></t<>                                          | 化学名         ブラック         サイアン         マゼンタ         イエロー         Registry Ne           スチレンアクリレート<br>樹脂         60 - 70         60 - 70         60 - 70         60 - 70         -         -           フェライ・扮末         10-20         10-20         10-20         10-20         -         -           ブレッアクリレート<br>樹脂         10-20         10-20         10-20         -         -         -           ブログ ガン)         (5-15)         (5-15)         (5-15)         (1-357)         (1309-37-1)           (酸化 マンガン)         (3.8)         (3.8)         (3.8)         (3.8)         (1-475)         (1344-43-0)           ボリオレフィンワックス         1 - 10         1 - 10         1 - 10         -         -         -           カーボンブラック         1 - 10         1 - 10         1 - 10         -         -         -           カーボンブラック         1 - 10         1 - 10         -         -         -         -           カーボンブラック         1 - 10         1 - 10         -         -         -         -           大量 酸 数         -         -         1 - 10         -         -         -           東色 顔料         -         -         -         -         -                                                                                                    | 化学名     ブラック<br>トナー     サイアン<br>トナー     マゼンタ<br>トナー     イエロー<br>トナー     整理番号<br>(化審法/安衛法)     Registry Ne       ステレンアクリレート<br>樹脂     60 - 70     60 - 70     60 - 70     60 - 70     -     -       フェライト粉末     10-20     10-20     10-20     10-20     -     -       フェライト粉末     10-20     10-20     10-20     -     -     -       (酸化な)     (5-15)     (5-15)     (5-15)     (1-357)     (1309-37-1       (酸化マンガン)     (3.8)     (3.8)     (3.8)     (3.8)     (1-475)     (1344-43-6       ポリオレフィンワックス     1 - 10     1 - 10     1 - 10     -     -       カーボンブラック     1 - 10     1 - 10     -     -     -       カーボンブラック     1 - 10     1 - 10     -     -     -       カーボンブラック     1 - 10     -     -     -     -       カーボンブラック     1 - 10     -     -     -     -       カー     -     1 - 10     -     -     -       黄色顔料     -     -     -     -     -       東藤     1 - 5     1 - 10     1 - 10     -     -       東を顔料     -     -     -     -     -       東全前     1 - 5     1 - 10     1 - 10 <td>化学名     ブラック     サイアン     マゼンタ     イエロー     Registry Ma       スチレンアクリレート     60 - 70     60 - 70     60 - 70     60 - 70     60 - 70     -     -       フェライト粉末     10-20     10-20     10-20     10-20     -     -     -       ブボリンアクリレート     60 - 70     60 - 70     60 - 70     60 - 70     -     -     -       フェライト粉末     10-20     10-20     10-20     10-20     -     -     -       ブボリンアクリレート     (5-15)     (5-15)     (5-15)     (1-357)     (1309-37-1)       (酸化 マンガン)     (3.8)     (3.8)     (3.8)     (3.8)     (14-475)     (1344-43-6)       ポリオレフィンワックス     1 - 10     1 - 10     1 - 10     -     -     -       カーボンブラック     1 - 10     1 - 10     1 - 10     -     -       カーボンブラック     1 - 10     1 - 10     -     -     -       カーボンブラック     1 - 10     -     -     -     -       カーボシブラック     1 - 10     -     -     -     -       カー     -     1 - 10     -     -     -       黄色顔料     -     -     -     -     -       黄色顔料     -     -     -     -     -   <!--</td--><td>化学名         ブラック<br/>トナー         サイアン<br/>トナー         マゼンタ<br/>トナー         イエロー<br/>トナー         整理番号<br/>(化審法/安衛法)         Registry Ne           ステレンアクリレート<br/>樹脂         60 - 70         60 - 70         60 - 70         60 - 70         -         -           フェライト粉末<br/>(酸化鉄)         (5-15)         (5-15)         (5-15)         (1-357)         (1309-37-1)           (酸化 マンガン)         (3.8)         (3.8)         (3.8)         (3.8)         (3.8)         (1-475)           ボリオレフィンワックス         1 - 10         1 - 10         1 - 10         -         -         -           カーボンブラック         1 - 10         1 - 10         -         -         -         -           方を顔料         -         1 - 10         -         -         -         -           素を顔料         -         1 - 10         -         -         -         -           黄色顔料         -         -         1 - 10         -         -         -           黄色顔料         -         -         1 - 10         -         -         -           大どジフェンワックス         1 - 5         1 - 10         -         -         -         -           カーボンブラック         1 - 10         -         -         -         -<!--</td--><td>化学名         ブラック         サイアン         マゼンタ         イエロー         Registry Ne           スチレンアクリレート         60 - 70         60 - 70         60 - 70         60 - 70         60 - 70         60 - 70         -         -           フェライト粉末         10-20         10-20         10-20         10-20         -         -         -           ブレアクリレート         60 - 70         60 - 70         60 - 70         60 - 70         -         -         -           ブエライト粉末         10-20         10-20         10-20         -         -         -         -           (酸化软)         (5-15)         (5-15)         (5-15)         (1-357)         (1309-37-1)         (1344-43-0)           ボリオレフィンワックス         1 - 10         1 - 10         1 - 10         -         -         -           オーボンブラック         1 - 10         1 - 10         1 - 10         -         -         -           カーボンブラック         1 - 10         1 - 10         -         -         -         -           カーボンブラック         1 - 10         -         -         -         -         -           カーボンブラック         1 - 10         -         -         -         -         -</td></td></td> | 化学名     ブラック     サイアン     マゼンタ     イエロー     Registry Ma       スチレンアクリレート     60 - 70     60 - 70     60 - 70     60 - 70     60 - 70     -     -       フェライト粉末     10-20     10-20     10-20     10-20     -     -     -       ブボリンアクリレート     60 - 70     60 - 70     60 - 70     60 - 70     -     -     -       フェライト粉末     10-20     10-20     10-20     10-20     -     -     -       ブボリンアクリレート     (5-15)     (5-15)     (5-15)     (1-357)     (1309-37-1)       (酸化 マンガン)     (3.8)     (3.8)     (3.8)     (3.8)     (14-475)     (1344-43-6)       ポリオレフィンワックス     1 - 10     1 - 10     1 - 10     -     -     -       カーボンブラック     1 - 10     1 - 10     1 - 10     -     -       カーボンブラック     1 - 10     1 - 10     -     -     -       カーボンブラック     1 - 10     -     -     -     -       カーボシブラック     1 - 10     -     -     -     -       カー     -     1 - 10     -     -     -       黄色顔料     -     -     -     -     -       黄色顔料     -     -     -     -     - </td <td>化学名         ブラック<br/>トナー         サイアン<br/>トナー         マゼンタ<br/>トナー         イエロー<br/>トナー         整理番号<br/>(化審法/安衛法)         Registry Ne           ステレンアクリレート<br/>樹脂         60 - 70         60 - 70         60 - 70         60 - 70         -         -           フェライト粉末<br/>(酸化鉄)         (5-15)         (5-15)         (5-15)         (1-357)         (1309-37-1)           (酸化 マンガン)         (3.8)         (3.8)         (3.8)         (3.8)         (3.8)         (1-475)           ボリオレフィンワックス         1 - 10         1 - 10         1 - 10         -         -         -           カーボンブラック         1 - 10         1 - 10         -         -         -         -           方を顔料         -         1 - 10         -         -         -         -           素を顔料         -         1 - 10         -         -         -         -           黄色顔料         -         -         1 - 10         -         -         -           黄色顔料         -         -         1 - 10         -         -         -           大どジフェンワックス         1 - 5         1 - 10         -         -         -         -           カーボンブラック         1 - 10         -         -         -         -<!--</td--><td>化学名         ブラック         サイアン         マゼンタ         イエロー         Registry Ne           スチレンアクリレート         60 - 70         60 - 70         60 - 70         60 - 70         60 - 70         60 - 70         -         -           フェライト粉末         10-20         10-20         10-20         10-20         -         -         -           ブレアクリレート         60 - 70         60 - 70         60 - 70         60 - 70         -         -         -           ブエライト粉末         10-20         10-20         10-20         -         -         -         -           (酸化软)         (5-15)         (5-15)         (5-15)         (1-357)         (1309-37-1)         (1344-43-0)           ボリオレフィンワックス         1 - 10         1 - 10         1 - 10         -         -         -           オーボンブラック         1 - 10         1 - 10         1 - 10         -         -         -           カーボンブラック         1 - 10         1 - 10         -         -         -         -           カーボンブラック         1 - 10         -         -         -         -         -           カーボンブラック         1 - 10         -         -         -         -         -</td></td>                                                                                                    | 化学名         ブラック<br>トナー         サイアン<br>トナー         マゼンタ<br>トナー         イエロー<br>トナー         整理番号<br>(化審法/安衛法)         Registry Ne           ステレンアクリレート<br>樹脂         60 - 70         60 - 70         60 - 70         60 - 70         -         -           フェライト粉末<br>(酸化鉄)         (5-15)         (5-15)         (5-15)         (1-357)         (1309-37-1)           (酸化 マンガン)         (3.8)         (3.8)         (3.8)         (3.8)         (3.8)         (1-475)           ボリオレフィンワックス         1 - 10         1 - 10         1 - 10         -         -         -           カーボンブラック         1 - 10         1 - 10         -         -         -         -           方を顔料         -         1 - 10         -         -         -         -           素を顔料         -         1 - 10         -         -         -         -           黄色顔料         -         -         1 - 10         -         -         -           黄色顔料         -         -         1 - 10         -         -         -           大どジフェンワックス         1 - 5         1 - 10         -         -         -         -           カーボンブラック         1 - 10         -         -         -         - </td <td>化学名         ブラック         サイアン         マゼンタ         イエロー         Registry Ne           スチレンアクリレート         60 - 70         60 - 70         60 - 70         60 - 70         60 - 70         60 - 70         -         -           フェライト粉末         10-20         10-20         10-20         10-20         -         -         -           ブレアクリレート         60 - 70         60 - 70         60 - 70         60 - 70         -         -         -           ブエライト粉末         10-20         10-20         10-20         -         -         -         -           (酸化软)         (5-15)         (5-15)         (5-15)         (1-357)         (1309-37-1)         (1344-43-0)           ボリオレフィンワックス         1 - 10         1 - 10         1 - 10         -         -         -           オーボンブラック         1 - 10         1 - 10         1 - 10         -         -         -           カーボンブラック         1 - 10         1 - 10         -         -         -         -           カーボンブラック         1 - 10         -         -         -         -         -           カーボンブラック         1 - 10         -         -         -         -         -</td>                                  | 化学名         ブラック         サイアン         マゼンタ         イエロー         Registry Ne           スチレンアクリレート         60 - 70         60 - 70         60 - 70         60 - 70         60 - 70         60 - 70         -         -           フェライト粉末         10-20         10-20         10-20         10-20         -         -         -           ブレアクリレート         60 - 70         60 - 70         60 - 70         60 - 70         -         -         -           ブエライト粉末         10-20         10-20         10-20         -         -         -         -           (酸化软)         (5-15)         (5-15)         (5-15)         (1-357)         (1309-37-1)         (1344-43-0)           ボリオレフィンワックス         1 - 10         1 - 10         1 - 10         -         -         -           オーボンブラック         1 - 10         1 - 10         1 - 10         -         -         -           カーボンブラック         1 - 10         1 - 10         -         -         -         -           カーボンブラック         1 - 10         -         -         -         -         -           カーボンブラック         1 - 10         -         -         -         -         -                              |
| トナー         トナー         トナー         トナー         トナー         トナー         トナー         トナー         (化審法/安衛法)           ステレンアクリレート         60 - 70         60 - 70         60 - 70         60 - 70         60 - 70         -         -         -           フェライト粉末         10-20         10-20         10-20         10-20         -         -         -           (酸化鉄)         (5-15)         (5-15)         (5-15)         (5-15)         (1-357)         (1309-37-<br>(1344-43-)           ポリオレフィンワックス         1 - 10         1 - 10         1 - 10         -         -         -           カーボンブラック         1 - 10         1 - 10         1 - 10         -         -         -           カーボンブラック         1 - 10         1 - 10         -         -         -         -           カーボンブラック         1 - 10         -         1 - 10         -         -         -           方を顔料         -         1 - 10         -         -         -         -         -           黄色顔料         -         -         1 - 10         -         -         -         -           黄色顔料         -         -         -         1 - 10         -         - <th>トナー         トナー         トナー         トナー         トナー         トナー         トナー         トナー         (化審法/安甯法)           スチレンアクリレート         60 - 70         60 - 70         60 - 70         60 - 70         60 - 70         -         -         -           フェライト粉末         10-20         10-20         10-20         10-20         -         -         -           (酸化鉄)         (5-15)         (5-15)         (5-15)         (5-15)         (1-357)         (1309-37-1)           (酸化 (数)         (3.8)         (3.8)         (3.8)         (3.8)         (1-475)         (1344-43-0)           ボリオレフィンワックス         1 - 10         1 - 10         1 - 10         -         -         -           カーボンブラック         1 - 10         1 - 10         -         -         -         -           カーボンブラック         1 - 10         &lt;1         &lt;1         &lt;1         *         *         *           赤色顔料         -         1 - 10         -         -         -         -         -           黄色顔料         -         -         1 - 10         -         -         -         -           黄色顔料         -         -         1 - 10         -         -</th> <th>トナー         トナー         トナー         トナー         トナー         トナー         トナー         トナー         (化審法/安衛法)           ステレンアクリレート         60 - 70         60 - 70         60 - 70         60 - 70         60 - 70         -         -           フェライト粉末         10-20         10-20         10-20         10-20         -         -         -           (酸化数)         (5-15)         (5-15)         (5-15)         (1-475)         (1309-37-1)           (酸化な)         (3.8)         (3.8)         (3.8)         (3.8)         (1-475)         (1309-37-1)           (酸化な)         (3.8)         (3.8)         (3.8)         (3.8)         (1-475)         (1309-37-1)           (酸化な)         (3.8)         (3.8)         (3.8)         (3.8)         (1-475)         (1309-37-1)           (酸化な)         (3.8)         (3.8)         (3.8)         (3.8)         (1-475)         (1344-43-6)           ボリオレフィンワックス         1 - 10         1 - 10         1 - 10         -         -         -           カー         -         1 - 10         -         -         -         -         -           黄色顔料         -         -         -         1 - 10         1 - 10         -&lt;</th> <th>トナー         トナー         トナー         トナー         トナー         トナー         トナー         (化審法/安衛法)           スチレンアクリレート         60 - 70         60 - 70         60 - 70         60 - 70         60 - 70         -         -           フェライト粉末         10-20         10-20         10-20         10-20         -         -         -           (酸化な)         (5-15)         (5-15)         (5-15)         (1-475)         (1309-37-1)           (酸化な)         (3.8)         (3.8)         (3.8)         (3.8)         (1-475)         (1309-37-1)           (酸化マンガン)         (3.8)         (3.8)         (3.8)         (3.8)         (1-475)         (1309-37-1)           (酸化マンガン)         (3.8)         (3.8)         (3.8)         (3.8)         (1-475)         (1309-37-1)           (酸化マンガン)         (3.8)         (3.8)         (3.8)         (3.8)         (1-475)         (1344-43-0)           ボリオンファンガン         10         1         10         1         -         -         -           カーボンブラック         1         10         1         10         -         -         -         -         -         -         -         -         -         -         -         -</th> <th>トナー         トナー         トナー         トナー         トナー         トナー         トナー         (化審法/安衛法)           ステレンアクリレート         60 - 70         60 - 70         60 - 70         60 - 70         60 - 70         -         -           フェライト粉末         10-20         10-20         10-20         10-20         -         -         -           (酸化致)         (5-15)         (5-15)         (5-15)         (5-15)         (1-475)         (1309-37-1)           (酸化マンガン)         (3.8)         (3.8)         (3.8)         (3.8)         (3.8)         (1-475)         (1309-37-1)           (酸化マンガン)         (3.8)         (3.8)         (3.8)         (3.8)         (1-475)         (1309-37-1)           (酸化マンガン)         (3.8)         (3.8)         (3.8)         (3.8)         (3.8)         (1-475)         (1309-37-1)           (酸化マンガン)         (3.8)         (3.8)         (3.8)         (3.8)         (3.8)         (3.8)         (3.8)         (3.8)         (3.8)         (1-475)         (1344-43-6)           ボリオン         (1 - 10         1 - 10         1 - 10         -         -         -         -         -         -         -         -         -         -         -         -<th>トナートナートナートナートナー(化審法/安衛法)スチレンアクリレート<math>60 - 70</math><math>60 - 70</math><math>60 - 70</math><math>60 - 70</math><math>60 - 70</math><math> -</math>フェライト粉末<math>10-20</math><math>10-20</math><math>10-20</math><math>10-20</math><math>  -</math>(酸化数)<math>(5-15)</math><math>(5-15)</math><math>(5-15)</math><math>(1-357)</math><math>(1309-37-1)</math>(酸化マンガン)<math>(3.8)</math><math>(3.8)</math><math>(3.8)</math><math>(3.8)</math><math>(1-475)</math><math>(1309-37-1)</math>(オレマンワックス<math>1 - 10</math><math>1 - 10</math><math>1 - 10</math><math> -</math>カーボンブラック<math>1 - 10</math><math>1 - 10</math><math>1 - 10</math><math> -</math>カーボンブラック<math>1 - 10</math><math>   -</math>カーボンブラック<math>1 - 10</math><math>   -</math>カーボンブラック<math>1 - 10</math><math>   -</math>カーボンブラック<math>1 - 10</math><math>   -</math>カーボンブラック<math>1 - 10</math><math>   -</math>カーボンブラック<math>1 - 10</math><math>   -</math>カーボンブラック<math>1 - 10</math><math>   -</math>カーボンブラック<math>1 - 10</math><math>   -</math>黄色顔料<math>    -</math>黄色顔料<math>    -</math>東京がシリカ<math>1 - 5</math><math>1 - 10</math><math>  -</math>東京がシリカ<math>1 - 5</math><math>   -</math>東京がシリカ<math>1 - 5</math><math>   -</math>東京東京大田<math>  -</math></th><th>トナー         トナー         トナー         トナー         トナー         トナー         トナー         (化審法/安衛法)           ステレンアクリレート         60 - 70         60 - 70         60 - 70         60 - 70         60 - 70         -         -           フェライト粉末         10-20         10-20         10-20         10-20         -         -         -           (酸化ダンガン)         (3.8)         (5-15)         (5-15)         (5-15)         (1-475)         (1309-37-1)           (酸化マンガン)         (3.8)         (3.8)         (3.8)         (3.8)         (3.8)         (1-475)         (1309-37-1)           (酸化マンガン)         (3.8)         (3.8)         (3.8)         (3.8)         (1-475)         (1309-37-1)           (酸化マンガン)         (3.8)         (3.8)         (3.8)         (3.8)         (3.8)         (1-475)         (1309-37-1)           (酸化マンガン)         (3.8)         (3.8)         (3.8)         (3.8)         (3.8)         (1-475)         (1344-43-6)           ボリオレクシンワンクン         1 - 10         1 - 10         1 - 10         -         -         -         -         -         -         -         -         -         -         -         -         -         -         -         -</th><th>トナー         トナー         トナー         トナー         トナー         トナー         トナー         トナー         トナー         トナー         (化審法/安衛法)           スチレンアクリレート         60 – 70         60 – 70         60 – 70         60 – 70         60 – 70         -         -         -           フェライト扮末         10–20         10–20         10–20         10–20         -         -         -           (酸化鉄)         (5–15)         (5–15)         (5–15)         (1–357)         (1309–37–1           (酸化マンガン)         (3.8)         (3.8)         (3.8)         (3.8)         (1–475)         (1344–43–0           ボリオレフィンワックス         1 – 10         1 – 10         1 – 10         -         -         -         -           ガーボンブラック         1 – 10         1 – 10         -         1         -         -         -           カーボンブラック         1 – 10         1 – 10         -         -         -         -         -           カーボンブラック         1 – 10         -         -         -         -         -         -         -           黄色顔料         -         1 – 10         -         -         -         -         -         -         -         -</th><th>トナー         トナー         トナー         トナー         トナー         トナー         トナー         トナー         トナー         トナー         (化審法/安衛法)           スチレンアクリレート         60 - 70         60 - 70         60 - 70         60 - 70         60 - 70         -         -           フェライト扮末         10-20         10-20         10-20         10-20         -         -         -           (酸化鉄)         (5-15)         (5-15)         (5-15)         (1-357)         (1309-37-1)         (1309-37-1)           (酸化マンガン)         (3.8)         (3.8)         (3.8)         (3.8)         (1-475)         (1344-43-0)           ボリオレフィンワックス         1 - 10         1 - 10         1 - 10         -         -         -           ガーボンブラック         1 - 10         1 - 10         1 - 10         -         -         -           カーボンブラック         1 - 10         1 - 10         -         -         -         -           カーボンブラック         1 - 10         -         -         -         -         -           素色顔料         -         1 - 10         -         -         -         -           酸含酸料         -         -         1 - 10         -         -         -</th><th>トナー         トナー         トナー         トナー         トナー         トナー         トナー         (化審法/安備法)           スチレンアクリレート         60 - 70         60 - 70         60 - 70         60 - 70         60 - 70         -         -           フェライト扮末         10-20         10-20         10-20         10-20         -         -         -           (酸化ダンガン)         (3.8)         (5-15)         (5-15)         (5-15)         (1-475)         (1309-37-1)           (酸化マンガン)         (3.8)         (3.8)         (3.8)         (3.8)         (3.8)         (1-475)         (1309-37-1)           (酸化マンガン)         (3.8)         (3.8)         (3.8)         (3.8)         (1-475)         (1309-37-1)           (酸化マンガン)         (3.8)         (3.8)         (3.8)         (3.8)         (1-475)         (1309-37-1)           (酸化マンガン)         (3.8)         (3.8)         (3.8)         (3.8)         (3.8)         (1-475)         (1309-37-1)           ホリオンフシックン         1 - 10         1 - 10         1 - 10         -         -         -         -           カーボンブラック         1 - 10         1 - 10         -         -         -         -         -         -           黄を値解料         &lt;</th><th>トナー         トナー         トナー         トナー         トナー         トナー         トナー         トナー         (化審法/安衛法)           ステレンアクリレート         60 - 70         60 - 70         60 - 70         60 - 70         60 - 70         -         -           フェライト粉末         10-20         10-20         10-20         10-20         -         -         -           (酸化软)         (5-15)         (5-15)         (5-15)         (5-15)         (1-475)         (1309-37-1)           (酸化マンガン)         (3.8)         (3.8)         (3.8)         (3.8)         (1-475)         (1309-37-1)           ボリオレフィンワックス         1 - 10         1 - 10         1 - 10         -         -         -           ホブラック         1 - 10         1 - 10         1 - 10         -         -         -           カーボンブラック         1 - 10         1 - 10         -         -         -         -           カーボンブラック         1 - 10         -         -         -         -         -           カー         -         -         1 - 10         -         -         -           東色顔料         -         -         -         1 - 10         -         -           東空形シリカ         &lt;</th><th>トナー         トナー         トナー         トナー         トナー         トナー         トナー         トナー         (化審法/安衛法)           ステレンアクリレート         60 - 70         60 - 70         60 - 70         60 - 70         60 - 70         -         -           フェライト粉末         10-20         10-20         10-20         10-20         -         -         -           (酸化鉄)         (5-15)         (5-15)         (5-15)         (1-357)         (1309-37-1)           (酸化マンガン)         (3.8)         (3.8)         (3.8)         (3.8)         (3.8)         (1-475)           ボリオレフィンワックス         1 - 10         1 - 10         1 - 10         -         -         -           ホボリオレフィンワックス         1 - 10         1 - 10         1 - 10         -         -         -           ホボリオレフィンワックス         1 - 10         1 - 10         -         -         -         -           カーボンブラック         1 - 10         1 - 10         -         -         -         -           カー         -         -         1 - 10         -         -         -           大グラック         1 - 5         1 - 10         -         -         -         -           大グラック         1 - 5<th>トナー         トナー         トナー         トナー         トナー         トナー         トナー         トナー         (化審法/安衛法)           スチレンアクリレート<br/>樹脂         60 - 70         60 - 70         60 - 70         60 - 70         60 - 70         -         -           フェライト粉末         10-20         10-20         10-20         10-20         -         -         -           (酸化软)         (5-15)         (5-15)         (5-15)         (5-15)         (1-357)         (1309-37-1)           (酸化マンガン)         (3.8)         (3.8)         (3.8)         (3.8)         (3.8)         (1-475)         (1344-43-0)           ポリオレフィンワックス         1 - 10         1 - 10         1 - 10         -         -         -         -           オビリフィンワックス         1 - 10         1 - 10         1 - 10         -         -         -         -           カーボンブラック         1 - 10         1 - 10         -         -         -         -         -           カーボンブラック         1 - 10         1 - 10         -         -         -         -         -           黄色顔料         -         -         -         1 - 10         -         -         -           大白顔料         -         -</th><th>トナー         トナー         トナー         トナー         トナー         トナー         (化審法/安衛法)           スチレンアクリレート         60 - 70         60 - 70         60 - 70         60 - 70         60 - 70         -         -           フェライト粉末         10-20         10-20         10-20         10-20         -         -         -           (酸化鉄)         (5-15)         (5-15)         (5-15)         (1-357)         (1309-37-1)           (酸化 マンガン)         (3.8)         (3.8)         (3.8)         (3.8)         (1-475)         (1344-43-0)           ポリオレフィンワックス         1 - 10         1 - 10         1 - 10         -         -         -           カーボンブラック         1 - 10         1 - 10         1 - 10         -         -         -           カーボンブラック         1 - 10         1 - 10         -         -         -         -           カーボンブラック         1 - 10         -         -         -         -         -         -           素を顔料         -         -         -         -         -         -         -           酸白顔料         -         -         -         -         -         -         -           大き酸料         -</th><th>トナー     トナー     トナー     トナー     トナー     トナー     (化審法/安衛法)       ステレンアクリレート     60 - 70     60 - 70     60 - 70     60 - 70     60 - 70     -     -       フエライト粉末     10-20     10-20     10-20     10-20     -     -       (酸化鉄)     (5-15)     (5-15)     (5-15)     (1-357)     (1309-37-1)       (酸化マンガン)     (3.8)     (3.8)     (3.8)     (3.8)     (1-475)     (1344-43-6)       ポリオレフィンワックス     1 - 10     1 - 10     1 - 10     -     -       カーボンブラック     1 - 10     1 - 10     1 - 10     -     -       カーボンブラック     1 - 10     -     -     -     -       カーボンブラック     1 - 10     -     -     -     -       カーボンブラック     1 - 10     -     -     -     -       カーボンブラック     1 - 10     -     -     -     -       カーボンブラック     1 - 10     -     -     -     -       麦色顔料     -     -     -     -     -       黄色顔料     -     -     -     -     -       大田和     1 - 5     1 - 10     1 - 10     -     -       東定形シリカ     1 - 5     1 - 10     1 - 10     1 - 548</th><th>トナー         トナー         トナー         トナー         トナー         トナー         (化審法/安衛法)           ステレンアクリレート         60 - 70         60 - 70         60 - 70         60 - 70         60 - 70         -         -           フェライト粉末         10-20         10-20         10-20         10-20         -         -         -           (酸化鉄)         (5-15)         (5-15)         (5-15)         (5-15)         (1-357)         (1309-37-1)           (酸化マンガン)         (3.8)         (3.8)         (3.8)         (3.8)         (1-475)         (1344-43-0)           ポリオレフィンワックス         1 - 10         1 - 10         1 - 10         -         -         -           カーボンブラック         1 - 10         1 - 10         1 - 10         -         -         -           カーボンブラック         1 - 10         1 - 10         -         -         -         -           カーボンブラック         1 - 10         -         -         -         -         -           カーボンブラック         1 - 10         -         -         -         -         -           黄色顔料         -         -         -         1 - 10         -         -           大会顔料         -         -</th><th>トナー         トナー         トナー         トナー         トナー         トナー         トナー         (化審法/安衛法)           ステレンアクリレート<br/>樹脂         60 - 70         60 - 70         60 - 70         60 - 70         60 - 70         -         -           フェライト粉末         10-20         10-20         10-20         10-20         -         -         -           (酸化软)         (5-15)         (5-15)         (5-15)         (5-15)         (1-357)         (1309-37-4)           (酸化マンガン)         (3.8)         (3.8)         (3.8)         (3.8)         (1-475)         (1344-43-6)           ボリオレフィンワックス         1 - 10         1 - 10         1 - 10         -         -         -           カーボンブラック         1 - 10         1 - 10         1 - 10         -         -         -           カーボンブラック         1 - 10         &lt;1         &lt;1         &lt;1         非該当         1333-86-4           青色顔料         -         1 - 10         -         -         -         -           素色顔料         -         -         1 - 10         -         -           大き酸料         -         -         -         -         -           大き酸料         -         -         -</th></th></th> | トナー         トナー         トナー         トナー         トナー         トナー         トナー         トナー         (化審法/安甯法)           スチレンアクリレート         60 - 70         60 - 70         60 - 70         60 - 70         60 - 70         -         -         -           フェライト粉末         10-20         10-20         10-20         10-20         -         -         -           (酸化鉄)         (5-15)         (5-15)         (5-15)         (5-15)         (1-357)         (1309-37-1)           (酸化 (数)         (3.8)         (3.8)         (3.8)         (3.8)         (1-475)         (1344-43-0)           ボリオレフィンワックス         1 - 10         1 - 10         1 - 10         -         -         -           カーボンブラック         1 - 10         1 - 10         -         -         -         -           カーボンブラック         1 - 10         <1         <1         <1         *         *         *           赤色顔料         -         1 - 10         -         -         -         -         -           黄色顔料         -         -         1 - 10         -         -         -         -           黄色顔料         -         -         1 - 10         -         -                                                                                                    | トナー         トナー         トナー         トナー         トナー         トナー         トナー         トナー         (化審法/安衛法)           ステレンアクリレート         60 - 70         60 - 70         60 - 70         60 - 70         60 - 70         -         -           フェライト粉末         10-20         10-20         10-20         10-20         -         -         -           (酸化数)         (5-15)         (5-15)         (5-15)         (1-475)         (1309-37-1)           (酸化な)         (3.8)         (3.8)         (3.8)         (3.8)         (1-475)         (1309-37-1)           (酸化な)         (3.8)         (3.8)         (3.8)         (3.8)         (1-475)         (1309-37-1)           (酸化な)         (3.8)         (3.8)         (3.8)         (3.8)         (1-475)         (1309-37-1)           (酸化な)         (3.8)         (3.8)         (3.8)         (3.8)         (1-475)         (1344-43-6)           ボリオレフィンワックス         1 - 10         1 - 10         1 - 10         -         -         -           カー         -         1 - 10         -         -         -         -         -           黄色顔料         -         -         -         1 - 10         1 - 10         -<                                                                                                    | トナー         トナー         トナー         トナー         トナー         トナー         トナー         (化審法/安衛法)           スチレンアクリレート         60 - 70         60 - 70         60 - 70         60 - 70         60 - 70         -         -           フェライト粉末         10-20         10-20         10-20         10-20         -         -         -           (酸化な)         (5-15)         (5-15)         (5-15)         (1-475)         (1309-37-1)           (酸化な)         (3.8)         (3.8)         (3.8)         (3.8)         (1-475)         (1309-37-1)           (酸化マンガン)         (3.8)         (3.8)         (3.8)         (3.8)         (1-475)         (1309-37-1)           (酸化マンガン)         (3.8)         (3.8)         (3.8)         (3.8)         (1-475)         (1309-37-1)           (酸化マンガン)         (3.8)         (3.8)         (3.8)         (3.8)         (1-475)         (1344-43-0)           ボリオンファンガン         10         1         10         1         -         -         -           カーボンブラック         1         10         1         10         -         -         -         -         -         -         -         -         -         -         -         -                                                                                                    | トナー         トナー         トナー         トナー         トナー         トナー         トナー         (化審法/安衛法)           ステレンアクリレート         60 - 70         60 - 70         60 - 70         60 - 70         60 - 70         -         -           フェライト粉末         10-20         10-20         10-20         10-20         -         -         -           (酸化致)         (5-15)         (5-15)         (5-15)         (5-15)         (1-475)         (1309-37-1)           (酸化マンガン)         (3.8)         (3.8)         (3.8)         (3.8)         (3.8)         (1-475)         (1309-37-1)           (酸化マンガン)         (3.8)         (3.8)         (3.8)         (3.8)         (1-475)         (1309-37-1)           (酸化マンガン)         (3.8)         (3.8)         (3.8)         (3.8)         (3.8)         (1-475)         (1309-37-1)           (酸化マンガン)         (3.8)         (3.8)         (3.8)         (3.8)         (3.8)         (3.8)         (3.8)         (3.8)         (3.8)         (1-475)         (1344-43-6)           ボリオン         (1 - 10         1 - 10         1 - 10         -         -         -         -         -         -         -         -         -         -         -         - <th>トナートナートナートナートナー(化審法/安衛法)スチレンアクリレート<math>60 - 70</math><math>60 - 70</math><math>60 - 70</math><math>60 - 70</math><math>60 - 70</math><math> -</math>フェライト粉末<math>10-20</math><math>10-20</math><math>10-20</math><math>10-20</math><math>  -</math>(酸化数)<math>(5-15)</math><math>(5-15)</math><math>(5-15)</math><math>(1-357)</math><math>(1309-37-1)</math>(酸化マンガン)<math>(3.8)</math><math>(3.8)</math><math>(3.8)</math><math>(3.8)</math><math>(1-475)</math><math>(1309-37-1)</math>(オレマンワックス<math>1 - 10</math><math>1 - 10</math><math>1 - 10</math><math> -</math>カーボンブラック<math>1 - 10</math><math>1 - 10</math><math>1 - 10</math><math> -</math>カーボンブラック<math>1 - 10</math><math>   -</math>カーボンブラック<math>1 - 10</math><math>   -</math>カーボンブラック<math>1 - 10</math><math>   -</math>カーボンブラック<math>1 - 10</math><math>   -</math>カーボンブラック<math>1 - 10</math><math>   -</math>カーボンブラック<math>1 - 10</math><math>   -</math>カーボンブラック<math>1 - 10</math><math>   -</math>カーボンブラック<math>1 - 10</math><math>   -</math>黄色顔料<math>    -</math>黄色顔料<math>    -</math>東京がシリカ<math>1 - 5</math><math>1 - 10</math><math>  -</math>東京がシリカ<math>1 - 5</math><math>   -</math>東京がシリカ<math>1 - 5</math><math>   -</math>東京東京大田<math>  -</math></th> <th>トナー         トナー         トナー         トナー         トナー         トナー         トナー         (化審法/安衛法)           ステレンアクリレート         60 - 70         60 - 70         60 - 70         60 - 70         60 - 70         -         -           フェライト粉末         10-20         10-20         10-20         10-20         -         -         -           (酸化ダンガン)         (3.8)         (5-15)         (5-15)         (5-15)         (1-475)         (1309-37-1)           (酸化マンガン)         (3.8)         (3.8)         (3.8)         (3.8)         (3.8)         (1-475)         (1309-37-1)           (酸化マンガン)         (3.8)         (3.8)         (3.8)         (3.8)         (1-475)         (1309-37-1)           (酸化マンガン)         (3.8)         (3.8)         (3.8)         (3.8)         (3.8)         (1-475)         (1309-37-1)           (酸化マンガン)         (3.8)         (3.8)         (3.8)         (3.8)         (3.8)         (1-475)         (1344-43-6)           ボリオレクシンワンクン         1 - 10         1 - 10         1 - 10         -         -         -         -         -         -         -         -         -         -         -         -         -         -         -         -</th> <th>トナー         トナー         トナー         トナー         トナー         トナー         トナー         トナー         トナー         トナー         (化審法/安衛法)           スチレンアクリレート         60 – 70         60 – 70         60 – 70         60 – 70         60 – 70         -         -         -           フェライト扮末         10–20         10–20         10–20         10–20         -         -         -           (酸化鉄)         (5–15)         (5–15)         (5–15)         (1–357)         (1309–37–1           (酸化マンガン)         (3.8)         (3.8)         (3.8)         (3.8)         (1–475)         (1344–43–0           ボリオレフィンワックス         1 – 10         1 – 10         1 – 10         -         -         -         -           ガーボンブラック         1 – 10         1 – 10         -         1         -         -         -           カーボンブラック         1 – 10         1 – 10         -         -         -         -         -           カーボンブラック         1 – 10         -         -         -         -         -         -         -           黄色顔料         -         1 – 10         -         -         -         -         -         -         -         -</th> <th>トナー         トナー         トナー         トナー         トナー         トナー         トナー         トナー         トナー         トナー         (化審法/安衛法)           スチレンアクリレート         60 - 70         60 - 70         60 - 70         60 - 70         60 - 70         -         -           フェライト扮末         10-20         10-20         10-20         10-20         -         -         -           (酸化鉄)         (5-15)         (5-15)         (5-15)         (1-357)         (1309-37-1)         (1309-37-1)           (酸化マンガン)         (3.8)         (3.8)         (3.8)         (3.8)         (1-475)         (1344-43-0)           ボリオレフィンワックス         1 - 10         1 - 10         1 - 10         -         -         -           ガーボンブラック         1 - 10         1 - 10         1 - 10         -         -         -           カーボンブラック         1 - 10         1 - 10         -         -         -         -           カーボンブラック         1 - 10         -         -         -         -         -           素色顔料         -         1 - 10         -         -         -         -           酸含酸料         -         -         1 - 10         -         -         -</th> <th>トナー         トナー         トナー         トナー         トナー         トナー         トナー         (化審法/安備法)           スチレンアクリレート         60 - 70         60 - 70         60 - 70         60 - 70         60 - 70         -         -           フェライト扮末         10-20         10-20         10-20         10-20         -         -         -           (酸化ダンガン)         (3.8)         (5-15)         (5-15)         (5-15)         (1-475)         (1309-37-1)           (酸化マンガン)         (3.8)         (3.8)         (3.8)         (3.8)         (3.8)         (1-475)         (1309-37-1)           (酸化マンガン)         (3.8)         (3.8)         (3.8)         (3.8)         (1-475)         (1309-37-1)           (酸化マンガン)         (3.8)         (3.8)         (3.8)         (3.8)         (1-475)         (1309-37-1)           (酸化マンガン)         (3.8)         (3.8)         (3.8)         (3.8)         (3.8)         (1-475)         (1309-37-1)           ホリオンフシックン         1 - 10         1 - 10         1 - 10         -         -         -         -           カーボンブラック         1 - 10         1 - 10         -         -         -         -         -         -           黄を値解料         &lt;</th> <th>トナー         トナー         トナー         トナー         トナー         トナー         トナー         トナー         (化審法/安衛法)           ステレンアクリレート         60 - 70         60 - 70         60 - 70         60 - 70         60 - 70         -         -           フェライト粉末         10-20         10-20         10-20         10-20         -         -         -           (酸化软)         (5-15)         (5-15)         (5-15)         (5-15)         (1-475)         (1309-37-1)           (酸化マンガン)         (3.8)         (3.8)         (3.8)         (3.8)         (1-475)         (1309-37-1)           ボリオレフィンワックス         1 - 10         1 - 10         1 - 10         -         -         -           ホブラック         1 - 10         1 - 10         1 - 10         -         -         -           カーボンブラック         1 - 10         1 - 10         -         -         -         -           カーボンブラック         1 - 10         -         -         -         -         -           カー         -         -         1 - 10         -         -         -           東色顔料         -         -         -         1 - 10         -         -           東空形シリカ         &lt;</th> <th>トナー         トナー         トナー         トナー         トナー         トナー         トナー         トナー         (化審法/安衛法)           ステレンアクリレート         60 - 70         60 - 70         60 - 70         60 - 70         60 - 70         -         -           フェライト粉末         10-20         10-20         10-20         10-20         -         -         -           (酸化鉄)         (5-15)         (5-15)         (5-15)         (1-357)         (1309-37-1)           (酸化マンガン)         (3.8)         (3.8)         (3.8)         (3.8)         (3.8)         (1-475)           ボリオレフィンワックス         1 - 10         1 - 10         1 - 10         -         -         -           ホボリオレフィンワックス         1 - 10         1 - 10         1 - 10         -         -         -           ホボリオレフィンワックス         1 - 10         1 - 10         -         -         -         -           カーボンブラック         1 - 10         1 - 10         -         -         -         -           カー         -         -         1 - 10         -         -         -           大グラック         1 - 5         1 - 10         -         -         -         -           大グラック         1 - 5<th>トナー         トナー         トナー         トナー         トナー         トナー         トナー         トナー         (化審法/安衛法)           スチレンアクリレート<br/>樹脂         60 - 70         60 - 70         60 - 70         60 - 70         60 - 70         -         -           フェライト粉末         10-20         10-20         10-20         10-20         -         -         -           (酸化软)         (5-15)         (5-15)         (5-15)         (5-15)         (1-357)         (1309-37-1)           (酸化マンガン)         (3.8)         (3.8)         (3.8)         (3.8)         (3.8)         (1-475)         (1344-43-0)           ポリオレフィンワックス         1 - 10         1 - 10         1 - 10         -         -         -         -           オビリフィンワックス         1 - 10         1 - 10         1 - 10         -         -         -         -           カーボンブラック         1 - 10         1 - 10         -         -         -         -         -           カーボンブラック         1 - 10         1 - 10         -         -         -         -         -           黄色顔料         -         -         -         1 - 10         -         -         -           大白顔料         -         -</th><th>トナー         トナー         トナー         トナー         トナー         トナー         (化審法/安衛法)           スチレンアクリレート         60 - 70         60 - 70         60 - 70         60 - 70         60 - 70         -         -           フェライト粉末         10-20         10-20         10-20         10-20         -         -         -           (酸化鉄)         (5-15)         (5-15)         (5-15)         (1-357)         (1309-37-1)           (酸化 マンガン)         (3.8)         (3.8)         (3.8)         (3.8)         (1-475)         (1344-43-0)           ポリオレフィンワックス         1 - 10         1 - 10         1 - 10         -         -         -           カーボンブラック         1 - 10         1 - 10         1 - 10         -         -         -           カーボンブラック         1 - 10         1 - 10         -         -         -         -           カーボンブラック         1 - 10         -         -         -         -         -         -           素を顔料         -         -         -         -         -         -         -           酸白顔料         -         -         -         -         -         -         -           大き酸料         -</th><th>トナー     トナー     トナー     トナー     トナー     トナー     (化審法/安衛法)       ステレンアクリレート     60 - 70     60 - 70     60 - 70     60 - 70     60 - 70     -     -       フエライト粉末     10-20     10-20     10-20     10-20     -     -       (酸化鉄)     (5-15)     (5-15)     (5-15)     (1-357)     (1309-37-1)       (酸化マンガン)     (3.8)     (3.8)     (3.8)     (3.8)     (1-475)     (1344-43-6)       ポリオレフィンワックス     1 - 10     1 - 10     1 - 10     -     -       カーボンブラック     1 - 10     1 - 10     1 - 10     -     -       カーボンブラック     1 - 10     -     -     -     -       カーボンブラック     1 - 10     -     -     -     -       カーボンブラック     1 - 10     -     -     -     -       カーボンブラック     1 - 10     -     -     -     -       カーボンブラック     1 - 10     -     -     -     -       麦色顔料     -     -     -     -     -       黄色顔料     -     -     -     -     -       大田和     1 - 5     1 - 10     1 - 10     -     -       東定形シリカ     1 - 5     1 - 10     1 - 10     1 - 548</th><th>トナー         トナー         トナー         トナー         トナー         トナー         (化審法/安衛法)           ステレンアクリレート         60 - 70         60 - 70         60 - 70         60 - 70         60 - 70         -         -           フェライト粉末         10-20         10-20         10-20         10-20         -         -         -           (酸化鉄)         (5-15)         (5-15)         (5-15)         (5-15)         (1-357)         (1309-37-1)           (酸化マンガン)         (3.8)         (3.8)         (3.8)         (3.8)         (1-475)         (1344-43-0)           ポリオレフィンワックス         1 - 10         1 - 10         1 - 10         -         -         -           カーボンブラック         1 - 10         1 - 10         1 - 10         -         -         -           カーボンブラック         1 - 10         1 - 10         -         -         -         -           カーボンブラック         1 - 10         -         -         -         -         -           カーボンブラック         1 - 10         -         -         -         -         -           黄色顔料         -         -         -         1 - 10         -         -           大会顔料         -         -</th><th>トナー         トナー         トナー         トナー         トナー         トナー         トナー         (化審法/安衛法)           ステレンアクリレート<br/>樹脂         60 - 70         60 - 70         60 - 70         60 - 70         60 - 70         -         -           フェライト粉末         10-20         10-20         10-20         10-20         -         -         -           (酸化软)         (5-15)         (5-15)         (5-15)         (5-15)         (1-357)         (1309-37-4)           (酸化マンガン)         (3.8)         (3.8)         (3.8)         (3.8)         (1-475)         (1344-43-6)           ボリオレフィンワックス         1 - 10         1 - 10         1 - 10         -         -         -           カーボンブラック         1 - 10         1 - 10         1 - 10         -         -         -           カーボンブラック         1 - 10         &lt;1         &lt;1         &lt;1         非該当         1333-86-4           青色顔料         -         1 - 10         -         -         -         -           素色顔料         -         -         1 - 10         -         -           大き酸料         -         -         -         -         -           大き酸料         -         -         -</th></th> | トナートナートナートナートナー(化審法/安衛法)スチレンアクリレート $60 - 70$ $60 - 70$ $60 - 70$ $60 - 70$ $60 - 70$ $ -$ フェライト粉末 $10-20$ $10-20$ $10-20$ $10-20$ $  -$ (酸化数) $(5-15)$ $(5-15)$ $(5-15)$ $(1-357)$ $(1309-37-1)$ (酸化マンガン) $(3.8)$ $(3.8)$ $(3.8)$ $(3.8)$ $(1-475)$ $(1309-37-1)$ (オレマンワックス $1 - 10$ $1 - 10$ $1 - 10$ $ -$ カーボンブラック $1 - 10$ $1 - 10$ $1 - 10$ $ -$ カーボンブラック $1 - 10$ $   -$ カーボンブラック $1 - 10$ $   -$ カーボンブラック $1 - 10$ $   -$ カーボンブラック $1 - 10$ $   -$ カーボンブラック $1 - 10$ $   -$ カーボンブラック $1 - 10$ $   -$ カーボンブラック $1 - 10$ $   -$ カーボンブラック $1 - 10$ $   -$ 黄色顔料 $    -$ 黄色顔料 $    -$ 東京がシリカ $1 - 5$ $1 - 10$ $  -$ 東京がシリカ $1 - 5$ $   -$ 東京がシリカ $1 - 5$ $   -$ 東京東京大田 $  -$                                                                                                    | トナー         トナー         トナー         トナー         トナー         トナー         トナー         (化審法/安衛法)           ステレンアクリレート         60 - 70         60 - 70         60 - 70         60 - 70         60 - 70         -         -           フェライト粉末         10-20         10-20         10-20         10-20         -         -         -           (酸化ダンガン)         (3.8)         (5-15)         (5-15)         (5-15)         (1-475)         (1309-37-1)           (酸化マンガン)         (3.8)         (3.8)         (3.8)         (3.8)         (3.8)         (1-475)         (1309-37-1)           (酸化マンガン)         (3.8)         (3.8)         (3.8)         (3.8)         (1-475)         (1309-37-1)           (酸化マンガン)         (3.8)         (3.8)         (3.8)         (3.8)         (3.8)         (1-475)         (1309-37-1)           (酸化マンガン)         (3.8)         (3.8)         (3.8)         (3.8)         (3.8)         (1-475)         (1344-43-6)           ボリオレクシンワンクン         1 - 10         1 - 10         1 - 10         -         -         -         -         -         -         -         -         -         -         -         -         -         -         -         -                                                                                                    | トナー         トナー         トナー         トナー         トナー         トナー         トナー         トナー         トナー         トナー         (化審法/安衛法)           スチレンアクリレート         60 – 70         60 – 70         60 – 70         60 – 70         60 – 70         -         -         -           フェライト扮末         10–20         10–20         10–20         10–20         -         -         -           (酸化鉄)         (5–15)         (5–15)         (5–15)         (1–357)         (1309–37–1           (酸化マンガン)         (3.8)         (3.8)         (3.8)         (3.8)         (1–475)         (1344–43–0           ボリオレフィンワックス         1 – 10         1 – 10         1 – 10         -         -         -         -           ガーボンブラック         1 – 10         1 – 10         -         1         -         -         -           カーボンブラック         1 – 10         1 – 10         -         -         -         -         -           カーボンブラック         1 – 10         -         -         -         -         -         -         -           黄色顔料         -         1 – 10         -         -         -         -         -         -         -         -                                                                                                    | トナー         トナー         トナー         トナー         トナー         トナー         トナー         トナー         トナー         トナー         (化審法/安衛法)           スチレンアクリレート         60 - 70         60 - 70         60 - 70         60 - 70         60 - 70         -         -           フェライト扮末         10-20         10-20         10-20         10-20         -         -         -           (酸化鉄)         (5-15)         (5-15)         (5-15)         (1-357)         (1309-37-1)         (1309-37-1)           (酸化マンガン)         (3.8)         (3.8)         (3.8)         (3.8)         (1-475)         (1344-43-0)           ボリオレフィンワックス         1 - 10         1 - 10         1 - 10         -         -         -           ガーボンブラック         1 - 10         1 - 10         1 - 10         -         -         -           カーボンブラック         1 - 10         1 - 10         -         -         -         -           カーボンブラック         1 - 10         -         -         -         -         -           素色顔料         -         1 - 10         -         -         -         -           酸含酸料         -         -         1 - 10         -         -         -                                                                                                    | トナー         トナー         トナー         トナー         トナー         トナー         トナー         (化審法/安備法)           スチレンアクリレート         60 - 70         60 - 70         60 - 70         60 - 70         60 - 70         -         -           フェライト扮末         10-20         10-20         10-20         10-20         -         -         -           (酸化ダンガン)         (3.8)         (5-15)         (5-15)         (5-15)         (1-475)         (1309-37-1)           (酸化マンガン)         (3.8)         (3.8)         (3.8)         (3.8)         (3.8)         (1-475)         (1309-37-1)           (酸化マンガン)         (3.8)         (3.8)         (3.8)         (3.8)         (1-475)         (1309-37-1)           (酸化マンガン)         (3.8)         (3.8)         (3.8)         (3.8)         (1-475)         (1309-37-1)           (酸化マンガン)         (3.8)         (3.8)         (3.8)         (3.8)         (3.8)         (1-475)         (1309-37-1)           ホリオンフシックン         1 - 10         1 - 10         1 - 10         -         -         -         -           カーボンブラック         1 - 10         1 - 10         -         -         -         -         -         -           黄を値解料         <                                                                                                    | トナー         トナー         トナー         トナー         トナー         トナー         トナー         トナー         (化審法/安衛法)           ステレンアクリレート         60 - 70         60 - 70         60 - 70         60 - 70         60 - 70         -         -           フェライト粉末         10-20         10-20         10-20         10-20         -         -         -           (酸化软)         (5-15)         (5-15)         (5-15)         (5-15)         (1-475)         (1309-37-1)           (酸化マンガン)         (3.8)         (3.8)         (3.8)         (3.8)         (1-475)         (1309-37-1)           ボリオレフィンワックス         1 - 10         1 - 10         1 - 10         -         -         -           ホブラック         1 - 10         1 - 10         1 - 10         -         -         -           カーボンブラック         1 - 10         1 - 10         -         -         -         -           カーボンブラック         1 - 10         -         -         -         -         -           カー         -         -         1 - 10         -         -         -           東色顔料         -         -         -         1 - 10         -         -           東空形シリカ         <                                                                                                    | トナー         トナー         トナー         トナー         トナー         トナー         トナー         トナー         (化審法/安衛法)           ステレンアクリレート         60 - 70         60 - 70         60 - 70         60 - 70         60 - 70         -         -           フェライト粉末         10-20         10-20         10-20         10-20         -         -         -           (酸化鉄)         (5-15)         (5-15)         (5-15)         (1-357)         (1309-37-1)           (酸化マンガン)         (3.8)         (3.8)         (3.8)         (3.8)         (3.8)         (1-475)           ボリオレフィンワックス         1 - 10         1 - 10         1 - 10         -         -         -           ホボリオレフィンワックス         1 - 10         1 - 10         1 - 10         -         -         -           ホボリオレフィンワックス         1 - 10         1 - 10         -         -         -         -           カーボンブラック         1 - 10         1 - 10         -         -         -         -           カー         -         -         1 - 10         -         -         -           大グラック         1 - 5         1 - 10         -         -         -         -           大グラック         1 - 5 <th>トナー         トナー         トナー         トナー         トナー         トナー         トナー         トナー         (化審法/安衛法)           スチレンアクリレート<br/>樹脂         60 - 70         60 - 70         60 - 70         60 - 70         60 - 70         -         -           フェライト粉末         10-20         10-20         10-20         10-20         -         -         -           (酸化软)         (5-15)         (5-15)         (5-15)         (5-15)         (1-357)         (1309-37-1)           (酸化マンガン)         (3.8)         (3.8)         (3.8)         (3.8)         (3.8)         (1-475)         (1344-43-0)           ポリオレフィンワックス         1 - 10         1 - 10         1 - 10         -         -         -         -           オビリフィンワックス         1 - 10         1 - 10         1 - 10         -         -         -         -           カーボンブラック         1 - 10         1 - 10         -         -         -         -         -           カーボンブラック         1 - 10         1 - 10         -         -         -         -         -           黄色顔料         -         -         -         1 - 10         -         -         -           大白顔料         -         -</th> <th>トナー         トナー         トナー         トナー         トナー         トナー         (化審法/安衛法)           スチレンアクリレート         60 - 70         60 - 70         60 - 70         60 - 70         60 - 70         -         -           フェライト粉末         10-20         10-20         10-20         10-20         -         -         -           (酸化鉄)         (5-15)         (5-15)         (5-15)         (1-357)         (1309-37-1)           (酸化 マンガン)         (3.8)         (3.8)         (3.8)         (3.8)         (1-475)         (1344-43-0)           ポリオレフィンワックス         1 - 10         1 - 10         1 - 10         -         -         -           カーボンブラック         1 - 10         1 - 10         1 - 10         -         -         -           カーボンブラック         1 - 10         1 - 10         -         -         -         -           カーボンブラック         1 - 10         -         -         -         -         -         -           素を顔料         -         -         -         -         -         -         -           酸白顔料         -         -         -         -         -         -         -           大き酸料         -</th> <th>トナー     トナー     トナー     トナー     トナー     トナー     (化審法/安衛法)       ステレンアクリレート     60 - 70     60 - 70     60 - 70     60 - 70     60 - 70     -     -       フエライト粉末     10-20     10-20     10-20     10-20     -     -       (酸化鉄)     (5-15)     (5-15)     (5-15)     (1-357)     (1309-37-1)       (酸化マンガン)     (3.8)     (3.8)     (3.8)     (3.8)     (1-475)     (1344-43-6)       ポリオレフィンワックス     1 - 10     1 - 10     1 - 10     -     -       カーボンブラック     1 - 10     1 - 10     1 - 10     -     -       カーボンブラック     1 - 10     -     -     -     -       カーボンブラック     1 - 10     -     -     -     -       カーボンブラック     1 - 10     -     -     -     -       カーボンブラック     1 - 10     -     -     -     -       カーボンブラック     1 - 10     -     -     -     -       麦色顔料     -     -     -     -     -       黄色顔料     -     -     -     -     -       大田和     1 - 5     1 - 10     1 - 10     -     -       東定形シリカ     1 - 5     1 - 10     1 - 10     1 - 548</th> <th>トナー         トナー         トナー         トナー         トナー         トナー         (化審法/安衛法)           ステレンアクリレート         60 - 70         60 - 70         60 - 70         60 - 70         60 - 70         -         -           フェライト粉末         10-20         10-20         10-20         10-20         -         -         -           (酸化鉄)         (5-15)         (5-15)         (5-15)         (5-15)         (1-357)         (1309-37-1)           (酸化マンガン)         (3.8)         (3.8)         (3.8)         (3.8)         (1-475)         (1344-43-0)           ポリオレフィンワックス         1 - 10         1 - 10         1 - 10         -         -         -           カーボンブラック         1 - 10         1 - 10         1 - 10         -         -         -           カーボンブラック         1 - 10         1 - 10         -         -         -         -           カーボンブラック         1 - 10         -         -         -         -         -           カーボンブラック         1 - 10         -         -         -         -         -           黄色顔料         -         -         -         1 - 10         -         -           大会顔料         -         -</th> <th>トナー         トナー         トナー         トナー         トナー         トナー         トナー         (化審法/安衛法)           ステレンアクリレート<br/>樹脂         60 - 70         60 - 70         60 - 70         60 - 70         60 - 70         -         -           フェライト粉末         10-20         10-20         10-20         10-20         -         -         -           (酸化软)         (5-15)         (5-15)         (5-15)         (5-15)         (1-357)         (1309-37-4)           (酸化マンガン)         (3.8)         (3.8)         (3.8)         (3.8)         (1-475)         (1344-43-6)           ボリオレフィンワックス         1 - 10         1 - 10         1 - 10         -         -         -           カーボンブラック         1 - 10         1 - 10         1 - 10         -         -         -           カーボンブラック         1 - 10         &lt;1         &lt;1         &lt;1         非該当         1333-86-4           青色顔料         -         1 - 10         -         -         -         -           素色顔料         -         -         1 - 10         -         -           大き酸料         -         -         -         -         -           大き酸料         -         -         -</th> | トナー         トナー         トナー         トナー         トナー         トナー         トナー         トナー         (化審法/安衛法)           スチレンアクリレート<br>樹脂         60 - 70         60 - 70         60 - 70         60 - 70         60 - 70         -         -           フェライト粉末         10-20         10-20         10-20         10-20         -         -         -           (酸化软)         (5-15)         (5-15)         (5-15)         (5-15)         (1-357)         (1309-37-1)           (酸化マンガン)         (3.8)         (3.8)         (3.8)         (3.8)         (3.8)         (1-475)         (1344-43-0)           ポリオレフィンワックス         1 - 10         1 - 10         1 - 10         -         -         -         -           オビリフィンワックス         1 - 10         1 - 10         1 - 10         -         -         -         -           カーボンブラック         1 - 10         1 - 10         -         -         -         -         -           カーボンブラック         1 - 10         1 - 10         -         -         -         -         -           黄色顔料         -         -         -         1 - 10         -         -         -           大白顔料         -         -                                                                                                    | トナー         トナー         トナー         トナー         トナー         トナー         (化審法/安衛法)           スチレンアクリレート         60 - 70         60 - 70         60 - 70         60 - 70         60 - 70         -         -           フェライト粉末         10-20         10-20         10-20         10-20         -         -         -           (酸化鉄)         (5-15)         (5-15)         (5-15)         (1-357)         (1309-37-1)           (酸化 マンガン)         (3.8)         (3.8)         (3.8)         (3.8)         (1-475)         (1344-43-0)           ポリオレフィンワックス         1 - 10         1 - 10         1 - 10         -         -         -           カーボンブラック         1 - 10         1 - 10         1 - 10         -         -         -           カーボンブラック         1 - 10         1 - 10         -         -         -         -           カーボンブラック         1 - 10         -         -         -         -         -         -           素を顔料         -         -         -         -         -         -         -           酸白顔料         -         -         -         -         -         -         -           大き酸料         -                                                                                                    | トナー     トナー     トナー     トナー     トナー     トナー     (化審法/安衛法)       ステレンアクリレート     60 - 70     60 - 70     60 - 70     60 - 70     60 - 70     -     -       フエライト粉末     10-20     10-20     10-20     10-20     -     -       (酸化鉄)     (5-15)     (5-15)     (5-15)     (1-357)     (1309-37-1)       (酸化マンガン)     (3.8)     (3.8)     (3.8)     (3.8)     (1-475)     (1344-43-6)       ポリオレフィンワックス     1 - 10     1 - 10     1 - 10     -     -       カーボンブラック     1 - 10     1 - 10     1 - 10     -     -       カーボンブラック     1 - 10     -     -     -     -       カーボンブラック     1 - 10     -     -     -     -       カーボンブラック     1 - 10     -     -     -     -       カーボンブラック     1 - 10     -     -     -     -       カーボンブラック     1 - 10     -     -     -     -       麦色顔料     -     -     -     -     -       黄色顔料     -     -     -     -     -       大田和     1 - 5     1 - 10     1 - 10     -     -       東定形シリカ     1 - 5     1 - 10     1 - 10     1 - 548                                                                                                    | トナー         トナー         トナー         トナー         トナー         トナー         (化審法/安衛法)           ステレンアクリレート         60 - 70         60 - 70         60 - 70         60 - 70         60 - 70         -         -           フェライト粉末         10-20         10-20         10-20         10-20         -         -         -           (酸化鉄)         (5-15)         (5-15)         (5-15)         (5-15)         (1-357)         (1309-37-1)           (酸化マンガン)         (3.8)         (3.8)         (3.8)         (3.8)         (1-475)         (1344-43-0)           ポリオレフィンワックス         1 - 10         1 - 10         1 - 10         -         -         -           カーボンブラック         1 - 10         1 - 10         1 - 10         -         -         -           カーボンブラック         1 - 10         1 - 10         -         -         -         -           カーボンブラック         1 - 10         -         -         -         -         -           カーボンブラック         1 - 10         -         -         -         -         -           黄色顔料         -         -         -         1 - 10         -         -           大会顔料         -         -                                                                                                    | トナー         トナー         トナー         トナー         トナー         トナー         トナー         (化審法/安衛法)           ステレンアクリレート<br>樹脂         60 - 70         60 - 70         60 - 70         60 - 70         60 - 70         -         -           フェライト粉末         10-20         10-20         10-20         10-20         -         -         -           (酸化软)         (5-15)         (5-15)         (5-15)         (5-15)         (1-357)         (1309-37-4)           (酸化マンガン)         (3.8)         (3.8)         (3.8)         (3.8)         (1-475)         (1344-43-6)           ボリオレフィンワックス         1 - 10         1 - 10         1 - 10         -         -         -           カーボンブラック         1 - 10         1 - 10         1 - 10         -         -         -           カーボンブラック         1 - 10         <1         <1         <1         非該当         1333-86-4           青色顔料         -         1 - 10         -         -         -         -           素色顔料         -         -         1 - 10         -         -           大き酸料         -         -         -         -         -           大き酸料         -         -         -                             |
| スチレンアクリレート<br>樹脂         60 - 70         60 - 70         60 - 70         60 - 70         -         -         -           フェライト粉末<br>(酸化软)<br>(5-15)         10-20<br>(5-15)         10-20<br>(5-15)         10-20<br>(5-15)         10-20<br>(5-15)         -         -         -         -         -         -         -         -         -         -         -         -         -         -         -         -         -         -         -         -         -         -         -         -         -         -         -         -         -         -         -         -         -         -         -         -         -         -         -         -         -         -         -         -         -         -         -         -         -         -         -         -         -         -         -         -         -         -         -         -         -         -         -         -         -         -         -         -         -         -         -         -         -         -         -         -         -         -         -         -         -         -         -         -         -         -         -         - </td <td>スチレンアクリレート<br/>樹脂         60 - 70         60 - 70         60 - 70         60 - 70         60 - 70         -         -         -           フェライト粉末<br/>(酸化鉄)<br/>(数化マンガン)         10-20<br/>(5-15)         10-20<br/>(5-15)         10-20<br/>(5-15)         10-20<br/>(5-15)         10-20<br/>(5-15)         10-20<br/>(1-357)         -         -         -           ポリオレフィンワックス         1 - 10         1 - 10         1 - 10         1 - 10         -         -         -           カーボンブラック         1 - 10         1 - 10         -         -         -         -         -           黄色顔料         -         1 - 10         -         -         -         -         -           黄色顔料         -         1 - 10         -         -         -         -         -           黄色顔料         -         -         1 - 10         -         -         -         -           黄色顔料         -         -         1 - 10         -         -         -         -           酸酸料         -         -         -         1 - 10         -         -         -           大量色颜料         -         -         -         1 - 10         -         -         -           大量色颜料         -</td> <td>スチレンアクリレート<br/>樹脂<math>60 - 70</math><math>60 - 70</math><math>60 - 70</math><math>60 - 70</math><math> -</math>フェライト粉末<br/>(酸化気)<math>10-20</math><math>10-20</math><math>10-20</math><math>10-20</math><math> -</math>(酸化気)<math>(5-15)</math><math>(5-15)</math><math>(5-15)</math><math>(5-15)</math><math>(1-357)</math><math>(1309-37-1)</math>(<math>1344-43-0</math><math>(3.8)</math><math>(3.8)</math><math>(3.8)</math><math>(3.8)</math><math>(1-475)</math><math>(1349-37-1)</math><math>\pi / J L D 7 / D 7 / D X</math><math>1 - 10</math><math>1 - 10</math><math>1 - 10</math><math>  -\pi / D 7 / D 7 / D X</math><math>1 - 10</math><math>1 - 10</math><math>1 - 10</math><math>  -\pi / D 7 / D 7 / D X</math><math>1 - 10</math><math>1 - 10</math><math>1 - 10</math><math>  -\pi / D 7 / D 7 / D X</math><math>1 - 10</math><math>1 - 10</math><math>   -\pi / D 7 / D 7 / D X</math><math>1 - 10</math><math>    -\pi / D 7 / D 7 / D X</math><math>     -\pi / D 7 / D 7 / D X</math><math>     -\pi / D 7 / D X</math><math>     -\pi / D 7 / D X</math><math>     -\pi / D 7 / D X</math><math>     -\pi / D 7 / D X</math><math>     -\pi / D 7 / D X / D X</math></td> <td>スチレンアクリレート<br/>樹脂<math>60 - 70</math><math>60 - 70</math><math>60 - 70</math><math>60 - 70</math><math> -</math>フェライト粉末<br/>(酸化鉄)<br/>(<math>3.8</math>)<math>10-20</math><math>10-20</math><math>10-20</math><math>  -</math>(<math>3.8</math>)<math>(3.8)</math><math>(3.8)</math><math>(3.8)</math><math>(3.8)</math><math>(1-357)</math><math>(1309-37-1)</math><math>(1309-37-1)</math><math>(3.8)</math><math>(3.8)</math><math>(3.8)</math><math>(1-475)</math><math>(1309-37-1)</math><math>(1309-37-1)</math><math>(3.8)</math><math>(3.8)</math><math>(3.8)</math><math>(1-475)</math><math>(1309-37-1)</math><math>(1309-37-1)</math><math>(3.8)</math><math>(3.8)</math><math>(3.8)</math><math>(1-475)</math><math>(1309-37-1)</math><math>(1309-37-1)</math><math>(3.8)</math><math>(3.8)</math><math>(3.8)</math><math>(1-475)</math><math>(1309-37-1)</math><math>(1309-37-1)</math><math>(3.8)</math><math>(3.8)</math><math>(3.8)</math><math>(1-475)</math><math>(1309-37-1)</math><math>(1309-37-1)</math><math>(3.8)</math><math>(3.8)</math><math>(3.8)</math><math>(1-475)</math><math>(1309-37-1)</math><math>(1147-1)</math><math>1-10</math><math>1-10</math><math>1-10</math><math>  -\pi</math><math>-10</math><math>1-10</math><math>1-10</math><math>  -\pi</math><math>-10</math><math>    -\pi</math><math>-10</math><math>    -\pi</math><math>-10</math><math>    -\pi</math><math>-10</math><math>    -\pi</math><math>     -\pi</math><math>     -\pi</math><math>     -\pi</math><math>     -\pi</math><math>    -</math><!--</td--><td>スチレンアクリレート<br/>樹脂<math>60 - 70</math><math>60 - 70</math><math>60 - 70</math><math>60 - 70</math><math>60 - 70</math><math> -</math>フェライト粉末<br/>(酸化鉄)<br/>(<math>5-15</math>)<math>10-20</math><math>10-20</math><math>10-20</math><math>  -</math>(<math>0</math>化鉄)<br/>(<math>0</math>(<math>5-15</math>)<math>(5-15)</math><math>(5-15)</math><math>(5-15)</math><math>(1-357)</math><math>(1309-37-1)</math>(<math>1309-37-1</math><math>(3.8)</math><math>(3.8)</math><math>(3.8)</math><math>(1-475)</math><math>(1344-43-0)</math><math>\pi/J + D7 + D9 + D7</math><math>1 - 10</math><math>1 - 10</math><math>1 - 10</math><math>  -\pi/\pi &gt; D9 + T &gt; D9 + D9 + D9</math><math>1 - 10</math><math>1 - 10</math><math>1 - 10</math><math>  -\pi/\pi &gt; D9 + D9 + D9 + D9 + D9 + D9 + D9 + D9</math></td><td>スチレンアクリレート<br/>樹脂<math>60 - 70</math><math>60 - 70</math><math>60 - 70</math><math>60 - 70</math><math> -</math>フェライト粉末<br/>(酸化な)<br/>(酸化な)<math>10-20</math><math>10-20</math><math>10-20</math><math>  -</math>(酸化マンガン)<math>(5-15)</math><br/>(<math>3.8)</math><math>(5-15)</math><br/>(<math>3.8)</math><math>(5-15)</math><br/>(<math>3.8)</math><math>(1-357)</math><br/>(<math>1309-37-1</math><br/>(<math>1309-37-1</math><br/>(<math>11-10</math><br/>(<math>1-10</math><br/>(<math>1-10</math>&lt;</td><td>スチレンアクリレート<br/>樹脂         60 - 70         60 - 70         60 - 70         60 - 70         -         -         -           フェライト粉末         10-20         10-20         10-20         10-20         -         -         -           (酸化鉄)         (5-15)         (5-15)         (5-15)         (5-15)         (1-357)         (1309-37-1)           (酸化マンガン)         (3.8)         (3.8)         (3.8)         (3.8)         (1-475)         (1344-43-0)           ボリオレフィンワックス         1 - 10         1 - 10         1 - 10         -         -         -           カーボンブラック         1 - 10         1 - 10         1 - 10         -         -         -           カーボンブラック         1 - 10         1 - 10         -         -         -         -           カーボンブラック         1 - 10         -         1 - 10         -         -         -           カーボンブラック         1 - 10         -         -         -         -         -           黄色顔料         -         1 - 10         -         -         -         -           酸白顔料         -         -         1 - 10         1 - 10         -         -           東を酸料         -         -</td><td>スチレンアクリレート<br/>樹脂       60 - 70       60 - 70       60 - 70       60 - 70       -       -       -         フェライト粉末<br/>(酸化マンガン)       10-20       10-20       10-20       10-20       10-20       -       -       -         (酸化マンガン)       (3.8)       (3.8)       (3.8)       (3.8)       (1-475)       (1309-37-1)         ボリオレフィンワックス       1 - 10       1 - 10       1 - 10       -       -       -         カーボンブラック       1 - 10       1 - 10       1 - 10       -       -       -         カーボンブラック       1 - 10       (1 - 10       -       -       -       -         黄色顔料       -       1 - 10       -       -       -       -         黄色顔料       -       -       1 - 10       -       -       -         黄色顔料       -       -       1 - 10       -       -       -         重査の類1       i i = 5       1 - 10       1 - 10       1 - 10       1 - 548       7631-86-9         国連合類1       i i i = 5       1 - 10       1 - 10       1 - 548       7631-86-9         国連分類1       i i i = 5       1 - 10       1 - 10       1 - 548       7631-86-9         国連分類1       i i i i =</td><td>スチレンアクリレート<br/>樹脂       60 - 70       60 - 70       60 - 70       60 - 70       -       -         フェライト粉末<br/>(酸化软ンガン)       10-20       10-20       10-20       10-20       10-20       -       -         (酸化软ンガン)       (5-15)       (5-15)       (5-15)       (5-15)       (1-357)       (1309-37-1)         (前化マンガン)       (3.8)       (3.8)       (3.8)       (3.8)       (1-475)       (1309-37-1)         ボリオレフィンワックス       1 - 10       1 - 10       1 - 10       -       -       -         カーボンブラック       1 - 10       1 - 10       1 - 10       -       -       -         カーボンブラック       1 - 10       &lt;1</td>       &lt;1</td> <1                                                                                                    | スチレンアクリレート<br>樹脂         60 - 70         60 - 70         60 - 70         60 - 70         60 - 70         -         -         -           フェライト粉末<br>(酸化鉄)<br>(数化マンガン)         10-20<br>(5-15)         10-20<br>(5-15)         10-20<br>(5-15)         10-20<br>(5-15)         10-20<br>(5-15)         10-20<br>(1-357)         -         -         -           ポリオレフィンワックス         1 - 10         1 - 10         1 - 10         1 - 10         -         -         -           カーボンブラック         1 - 10         1 - 10         -         -         -         -         -           黄色顔料         -         1 - 10         -         -         -         -         -           黄色顔料         -         1 - 10         -         -         -         -         -           黄色顔料         -         -         1 - 10         -         -         -         -           黄色顔料         -         -         1 - 10         -         -         -         -           酸酸料         -         -         -         1 - 10         -         -         -           大量色颜料         -         -         -         1 - 10         -         -         -           大量色颜料         -                                                                                                    | スチレンアクリレート<br>樹脂 $60 - 70$ $60 - 70$ $60 - 70$ $60 - 70$ $ -$ フェライト粉末<br>(酸化気) $10-20$ $10-20$ $10-20$ $10-20$ $ -$ (酸化気) $(5-15)$ $(5-15)$ $(5-15)$ $(5-15)$ $(1-357)$ $(1309-37-1)$ ( $1344-43-0$ $(3.8)$ $(3.8)$ $(3.8)$ $(3.8)$ $(1-475)$ $(1349-37-1)$ $\pi / J L D 7 / D 7 / D X$ $1 - 10$ $1 - 10$ $1 - 10$ $  -\pi / D 7 / D 7 / D X$ $1 - 10$ $1 - 10$ $1 - 10$ $  -\pi / D 7 / D 7 / D X$ $1 - 10$ $1 - 10$ $1 - 10$ $  -\pi / D 7 / D 7 / D X$ $1 - 10$ $1 - 10$ $   -\pi / D 7 / D 7 / D X$ $1 - 10$ $    -\pi / D 7 / D 7 / D X$ $     -\pi / D 7 / D 7 / D X$ $     -\pi / D 7 / D X$ $     -\pi / D 7 / D X$ $     -\pi / D 7 / D X$ $     -\pi / D 7 / D X$ $     -\pi / D 7 / D X / D X$                                                                                                    | スチレンアクリレート<br>樹脂 $60 - 70$ $60 - 70$ $60 - 70$ $60 - 70$ $ -$ フェライト粉末<br>(酸化鉄)<br>( $3.8$ ) $10-20$ $10-20$ $10-20$ $  -$ ( $3.8$ ) $(3.8)$ $(3.8)$ $(3.8)$ $(3.8)$ $(1-357)$ $(1309-37-1)$ $(1309-37-1)$ $(3.8)$ $(3.8)$ $(3.8)$ $(1-475)$ $(1309-37-1)$ $(1309-37-1)$ $(3.8)$ $(3.8)$ $(3.8)$ $(1-475)$ $(1309-37-1)$ $(1309-37-1)$ $(3.8)$ $(3.8)$ $(3.8)$ $(1-475)$ $(1309-37-1)$ $(1309-37-1)$ $(3.8)$ $(3.8)$ $(3.8)$ $(1-475)$ $(1309-37-1)$ $(1309-37-1)$ $(3.8)$ $(3.8)$ $(3.8)$ $(1-475)$ $(1309-37-1)$ $(1309-37-1)$ $(3.8)$ $(3.8)$ $(3.8)$ $(1-475)$ $(1309-37-1)$ $(1147-1)$ $1-10$ $1-10$ $1-10$ $  -\pi$ $-10$ $1-10$ $1-10$ $  -\pi$ $-10$ $    -\pi$ $-10$ $    -\pi$ $-10$ $    -\pi$ $-10$ $    -\pi$ $     -\pi$ $     -\pi$ $     -\pi$ $     -\pi$ $    -$ </td <td>スチレンアクリレート<br/>樹脂<math>60 - 70</math><math>60 - 70</math><math>60 - 70</math><math>60 - 70</math><math>60 - 70</math><math> -</math>フェライト粉末<br/>(酸化鉄)<br/>(<math>5-15</math>)<math>10-20</math><math>10-20</math><math>10-20</math><math>  -</math>(<math>0</math>化鉄)<br/>(<math>0</math>(<math>5-15</math>)<math>(5-15)</math><math>(5-15)</math><math>(5-15)</math><math>(1-357)</math><math>(1309-37-1)</math>(<math>1309-37-1</math><math>(3.8)</math><math>(3.8)</math><math>(3.8)</math><math>(1-475)</math><math>(1344-43-0)</math><math>\pi/J + D7 + D9 + D7</math><math>1 - 10</math><math>1 - 10</math><math>1 - 10</math><math>  -\pi/\pi &gt; D9 + T &gt; D9 + D9 + D9</math><math>1 - 10</math><math>1 - 10</math><math>1 - 10</math><math>  -\pi/\pi &gt; D9 + D9 + D9 + D9 + D9 + D9 + D9 + D9</math></td> <td>スチレンアクリレート<br/>樹脂<math>60 - 70</math><math>60 - 70</math><math>60 - 70</math><math>60 - 70</math><math> -</math>フェライト粉末<br/>(酸化な)<br/>(酸化な)<math>10-20</math><math>10-20</math><math>10-20</math><math>  -</math>(酸化マンガン)<math>(5-15)</math><br/>(<math>3.8)</math><math>(5-15)</math><br/>(<math>3.8)</math><math>(5-15)</math><br/>(<math>3.8)</math><math>(1-357)</math><br/>(<math>1309-37-1</math><br/>(<math>1309-37-1</math><br/>(<math>11-10</math><br/>(<math>1-10</math><br/>(<math>1-10</math>&lt;</td> <td>スチレンアクリレート<br/>樹脂         60 - 70         60 - 70         60 - 70         60 - 70         -         -         -           フェライト粉末         10-20         10-20         10-20         10-20         -         -         -           (酸化鉄)         (5-15)         (5-15)         (5-15)         (5-15)         (1-357)         (1309-37-1)           (酸化マンガン)         (3.8)         (3.8)         (3.8)         (3.8)         (1-475)         (1344-43-0)           ボリオレフィンワックス         1 - 10         1 - 10         1 - 10         -         -         -           カーボンブラック         1 - 10         1 - 10         1 - 10         -         -         -           カーボンブラック         1 - 10         1 - 10         -         -         -         -           カーボンブラック         1 - 10         -         1 - 10         -         -         -           カーボンブラック         1 - 10         -         -         -         -         -           黄色顔料         -         1 - 10         -         -         -         -           酸白顔料         -         -         1 - 10         1 - 10         -         -           東を酸料         -         -</td> <td>スチレンアクリレート<br/>樹脂       60 - 70       60 - 70       60 - 70       60 - 70       -       -       -         フェライト粉末<br/>(酸化マンガン)       10-20       10-20       10-20       10-20       10-20       -       -       -         (酸化マンガン)       (3.8)       (3.8)       (3.8)       (3.8)       (1-475)       (1309-37-1)         ボリオレフィンワックス       1 - 10       1 - 10       1 - 10       -       -       -         カーボンブラック       1 - 10       1 - 10       1 - 10       -       -       -         カーボンブラック       1 - 10       (1 - 10       -       -       -       -         黄色顔料       -       1 - 10       -       -       -       -         黄色顔料       -       -       1 - 10       -       -       -         黄色顔料       -       -       1 - 10       -       -       -         重査の類1       i i = 5       1 - 10       1 - 10       1 - 10       1 - 548       7631-86-9         国連合類1       i i i = 5       1 - 10       1 - 10       1 - 548       7631-86-9         国連分類1       i i i = 5       1 - 10       1 - 10       1 - 548       7631-86-9         国連分類1       i i i i =</td> <td>スチレンアクリレート<br/>樹脂       60 - 70       60 - 70       60 - 70       60 - 70       -       -         フェライト粉末<br/>(酸化软ンガン)       10-20       10-20       10-20       10-20       10-20       -       -         (酸化软ンガン)       (5-15)       (5-15)       (5-15)       (5-15)       (1-357)       (1309-37-1)         (前化マンガン)       (3.8)       (3.8)       (3.8)       (3.8)       (1-475)       (1309-37-1)         ボリオレフィンワックス       1 - 10       1 - 10       1 - 10       -       -       -         カーボンブラック       1 - 10       1 - 10       1 - 10       -       -       -         カーボンブラック       1 - 10       &lt;1</td> <1                                                                                                    | スチレンアクリレート<br>樹脂 $60 - 70$ $60 - 70$ $60 - 70$ $60 - 70$ $60 - 70$ $ -$ フェライト粉末<br>(酸化鉄)<br>( $5-15$ ) $10-20$ $10-20$ $10-20$ $  -$ ( $0$ 化鉄)<br>( $0$ ( $5-15$ ) $(5-15)$ $(5-15)$ $(5-15)$ $(1-357)$ $(1309-37-1)$ ( $1309-37-1$ $(3.8)$ $(3.8)$ $(3.8)$ $(1-475)$ $(1344-43-0)$ $\pi/J + D7 + D9 + D7$ $1 - 10$ $1 - 10$ $1 - 10$ $  -\pi/\pi > D9 + T > D9 + D9 + D9$ $1 - 10$ $1 - 10$ $1 - 10$ $  -\pi/\pi > D9 + D9 + D9 + D9 + D9 + D9 + D9 + D9$                                                                                                    | スチレンアクリレート<br>樹脂 $60 - 70$ $60 - 70$ $60 - 70$ $60 - 70$ $ -$ フェライト粉末<br>(酸化な)<br>(酸化な) $10-20$ $10-20$ $10-20$ $  -$ (酸化マンガン) $(5-15)$<br>( $3.8)$ $(5-15)$<br>( $3.8)$ $(5-15)$<br>( $3.8)$ $(1-357)$<br>( $1309-37-1$<br>( $1309-37-1$<br>( $11-10$<br>( $1-10$<br>( $1-10$ < | スチレンアクリレート<br>樹脂         60 - 70         60 - 70         60 - 70         60 - 70         -         -         -           フェライト粉末         10-20         10-20         10-20         10-20         -         -         -           (酸化鉄)         (5-15)         (5-15)         (5-15)         (5-15)         (1-357)         (1309-37-1)           (酸化マンガン)         (3.8)         (3.8)         (3.8)         (3.8)         (1-475)         (1344-43-0)           ボリオレフィンワックス         1 - 10         1 - 10         1 - 10         -         -         -           カーボンブラック         1 - 10         1 - 10         1 - 10         -         -         -           カーボンブラック         1 - 10         1 - 10         -         -         -         -           カーボンブラック         1 - 10         -         1 - 10         -         -         -           カーボンブラック         1 - 10         -         -         -         -         -           黄色顔料         -         1 - 10         -         -         -         -           酸白顔料         -         -         1 - 10         1 - 10         -         -           東を酸料         -         -                                                                                                    | スチレンアクリレート<br>樹脂       60 - 70       60 - 70       60 - 70       60 - 70       -       -       -         フェライト粉末<br>(酸化マンガン)       10-20       10-20       10-20       10-20       10-20       -       -       -         (酸化マンガン)       (3.8)       (3.8)       (3.8)       (3.8)       (1-475)       (1309-37-1)         ボリオレフィンワックス       1 - 10       1 - 10       1 - 10       -       -       -         カーボンブラック       1 - 10       1 - 10       1 - 10       -       -       -         カーボンブラック       1 - 10       (1 - 10       -       -       -       -         黄色顔料       -       1 - 10       -       -       -       -         黄色顔料       -       -       1 - 10       -       -       -         黄色顔料       -       -       1 - 10       -       -       -         重査の類1       i i = 5       1 - 10       1 - 10       1 - 10       1 - 548       7631-86-9         国連合類1       i i i = 5       1 - 10       1 - 10       1 - 548       7631-86-9         国連分類1       i i i = 5       1 - 10       1 - 10       1 - 548       7631-86-9         国連分類1       i i i i =                                                                                                    | スチレンアクリレート<br>樹脂       60 - 70       60 - 70       60 - 70       60 - 70       -       -         フェライト粉末<br>(酸化软ンガン)       10-20       10-20       10-20       10-20       10-20       -       -         (酸化软ンガン)       (5-15)       (5-15)       (5-15)       (5-15)       (1-357)       (1309-37-1)         (前化マンガン)       (3.8)       (3.8)       (3.8)       (3.8)       (1-475)       (1309-37-1)         ボリオレフィンワックス       1 - 10       1 - 10       1 - 10       -       -       -         カーボンブラック       1 - 10       1 - 10       1 - 10       -       -       -         カーボンブラック       1 - 10       <1                                                                                                    | スチレンアクリレート<br>樹脂       60 - 70       60 - 70       60 - 70       60 - 70       -       -       -         フェライト粉末       10-20       10-20       10-20       10-20       10-20       -       -       -         (酸化安ンガン)       (3.8)       (3.8)       (3.8)       (3.8)       (3.8)       (1-475)       (1309-37-1)         ボリオレフィンワックス       1 - 10       1 - 10       1 - 10       1 - 10       -       -         ガリオレフィンワックス       1 - 10       1 - 10       1 - 10       -       -       -         ガリオレフィンワックス       1 - 10       1 - 10       1 - 10       -       -       -         カーボンブラック       1 - 10       1 - 10       -       -       -       -         カーボンブラック       1 - 10       -       -       -       -       -         黄色顔料       -       1 - 10       -       -       -       -       -         藍皮白顔料       -       -       1 - 10       -       -       -       -       -         藍皮白顔料       -       -       -       1 - 10       -       -       -       -       -       -       -       -       -       -       -       -<                                                                                                    | スチレンアクリレート<br>樹脂 $60 - 70$ $60 - 70$ $60 - 70$ $60 - 70$ $ -$ 一<br>樹脂 $7257$ $10-20$ $10-20$ $10-20$ $10-20$ $ -$ (酸化鉄) $(5-15)$ $(5-15)$ $(5-15)$ $(5-15)$ $(1-357)$ $(1309-37-1)$ ( $1309-37-1$ $(3.8)$ $(3.8)$ $(3.8)$ $(3.8)$ $(1-475)$ $(1309-37-1)$ $(1309-37-1)$ $(3.8)$ $(3.8)$ $(3.8)$ $(1-475)$ $(1344-43-0)$ $\pi$ $(1-10)$ $1-10$ $1-10$ $1-10$ $  -\pi$ $-\pi$ $1-10$ $1-10$ $1-10$ $  -\pi$ $-\pi$ $1-10$ $    -\pi$ $-\pi$ $1-10$ $    -\pi$ $-\pi$ $ 1-10$ $   -\pi$ $-\pi$ $     -\pi$ $-\pi$ $     \pi$ $      \pi$ $      \pi$ $      \pi$ $      \pi$ $      \pi$ $      \pi$ $      \pi$ $\pi$ $-$                                                                                                    | スチレンアクリレート<br>樹脂 $60 - 70$ $60 - 70$ $60 - 70$ $60 - 70$ $60 - 70$ $ -$ フェライト粉末<br>(酸化気)<br>(数化マンガン) $10-20$ $10-20$ $10-20$ $  -$ (酸化マンガン) $(5-15)$ $(5-15)$ $(5-15)$ $(1-357)$ $(1309-37-1)$ ( $1309-37-1$ $(3.8)$ $(3.8)$ $(3.8)$ $(3.8)$ $(1-475)$ $(1309-37-1)$ $\pi VJ \tau D T D D D D D D D D D D D D D D D D D$                                                                                                    | スチレンアクリレート<br>樹脂       60 - 70       60 - 70       60 - 70       60 - 70       -       -       -         フェライト粉末<br>(酸化软)<br>(S-15)       10-20<br>(S-15)       10-20<br>(S-15)       10-20<br>(S-15)       10-20<br>(S-15)       10-20<br>(S-15)       -       -       -       -       -       -       -       -       -       -       -       -       -       -       -       -       -       -       -       -       -       -       -       -       -       -       -       -       -       -       -       -       -       -       -       -       -       -       -       -       -       -       -       -       -       -       -       -       -       -       -       -       -       -       -       -       -       -       -       -       -       -       -       -       -       -       -       -       -       -       -       -       -       -       -       -       -       -       -       -       -       -       -       -       -       -       -       -       -       -       -       -       -       -       -       -       -       <                                                                                                    | スチレンアクリレート<br>樹脂         60 - 70         60 - 70         60 - 70         60 - 70         -         -         -           フェライト粉末<br>(酸化鉄)<br>(5-15)<br>(84(マンガン)         10-20<br>(5-15)<br>(3.8)         10-20<br>(5-15)<br>(3.8)         10-20<br>(5-15)<br>(5-15)<br>(3.8)         10-20<br>(1-357)<br>(1-357)<br>(1-357)         -         -         -           ポリオレフィンワックス         1 - 10         1 - 10         1 - 10         -         -         -           カーボンブラック         1 - 10         1 - 10         1 - 10         -         -         -           カーボンブラック         1 - 10         <1                                                                                                    | スチレンアクリレート<br>樹脂         60 - 70         60 - 70         60 - 70         60 - 70         -         -         -           フェライト粉末         10-20         10-20         10-20         10-20         -         -         -         -           (酸化鉄)         (5-15)         (5-15)         (5-15)         (5-15)         (1-357)         (1309-37-1)           (酸化マンガン)         (3.8)         (3.8)         (3.8)         (3.8)         (3.8)         (1-475)         (1344-43-6)           ボリオレフィンワックス         1 - 10         1 - 10         1 - 10         -         -         -         -           カーボンブラック         1 - 10         1 - 10         1 - 10         -         -         -         -           カーボンブラック         1 - 10         (1 - 10         -         -         -         -         -           カーボンブラック         1 - 10         (1 - 10         -         -         -         -         -         -           カーボンブラック         1 - 10         -         -         -         -         -         -         -         -         -         -         -         -         -         -         -         -         -         -         - <td< td=""><td>スチレンアクリレート<br/>樹脂         60 - 70         60 - 70         60 - 70         60 - 70         -         -         -           フェライト粉末         10-20         10-20         10-20         10-20         -         -         -         -           (酸化鉄)         (5-15)         (5-15)         (5-15)         (5-15)         (5-15)         (1-357)         (1309-37-1)           (酸化マンガン)         (3.8)         (3.8)         (3.8)         (3.8)         (3.8)         (1-475)         (1344-43-C)           ボリオレフィンワックス         1 - 10         1 - 10         1 - 10         -         -         -           カーボンブラック         1 - 10         1 - 10         1 - 10         -         -         -           カーボンブラック         1 - 10         1 - 10         -         -         -         -           カーボンブラック         1 - 10         -         -         -         -         -           方&lt;</td>         5         5         1 - 10         -         -         -         -           方         6         6         70         -         -         -         -           方         1 - 10         -         -         -         -         -         -</td<>                                                                                                    | スチレンアクリレート<br>樹脂         60 - 70         60 - 70         60 - 70         60 - 70         -         -         -           フェライト粉末         10-20         10-20         10-20         10-20         -         -         -         -           (酸化鉄)         (5-15)         (5-15)         (5-15)         (5-15)         (5-15)         (1-357)         (1309-37-1)           (酸化マンガン)         (3.8)         (3.8)         (3.8)         (3.8)         (3.8)         (1-475)         (1344-43-C)           ボリオレフィンワックス         1 - 10         1 - 10         1 - 10         -         -         -           カーボンブラック         1 - 10         1 - 10         1 - 10         -         -         -           カーボンブラック         1 - 10         1 - 10         -         -         -         -           カーボンブラック         1 - 10         -         -         -         -         -           方<                                                                                                    | スチレンアクリレート<br>樹脂         60 - 70         60 - 70         60 - 70         60 - 70         -         -         -           フェライト紛末<br>(酸化マンガン)         10-20         10-20         10-20         10-20         -         -         -           (酸化マンガン)         (5-15)         (5-15)         (5-15)         (5-15)         (1-475)         (1309-37-1)           (数化マンガン)         (3.8)         (3.8)         (3.8)         (3.8)         (3.8)         (1-475)         (1309-37-1)           ボリオレフィンワックス         1 - 10         1 - 10         1 - 10         -         -         -         -           カーボンブラック         1 - 10         1 - 10         1 - 10         -         -         -         -           カーボンブラック         1 - 10         <1                                                                                                    |
| フェライト粉末10-2010-2010-2010-20 $$ $$ (酸化数)(5-15)(5-15)(5-15)(5-15)(1-357)(1309-37-(1309-37-(1344-43-ボリオレフィンワックス1 - 101 - 101 - 10カーボンブラック1 - 101 - 101 - 10カーボンブラック1 - 10(1<1                                                                                                    | フェライト粉末       10-20       10-20       10-20       10-20            (酸化鉄)       (5-15)       (5-15)       (5-15)       (5-15)       (5-15)       (1-357)       (1309-37-1)         (酸化マンガン)       (3.8)       (3.8)       (3.8)       (3.8)       (3.8)       (1-475)       (1309-37-1)         ボリオレフィンワックス       1 - 10       1 - 10       1 - 10       1 - 10           カーボンブラック       1 - 10       1 - 10       1 - 10            カーボンブラック       1 - 10       (1 - 10)             赤色顔料        1 - 10             黄色顔料         1 - 10           葉色顔料         1 - 10           葉色顔料         1 - 10           無定形シリカ       1 - 5       1 -10       1 -10       1 -548       7631-86-9         国連分類:       該当せず        国連番号:       該当せず           処方成分として、鉛、水銀、カドミウム、六価クロム、ボリ臭化ビフェニル類(PBB 類)、および <td< td=""><td>フェライト粉末       10-20       10-20       10-20           (酸化気)       (5-15)       (5-15)       (5-15)       (5-15)       (1-357)       (1309-37-1)         (酸化マンガン)       (3.8)       (3.8)       (3.8)       (3.8)       (3.8)       (1-475)       (1309-37-1)         ボリオレフィンワックス       1 - 10       1 - 10       1 - 10       1 - 10           カーボンブラック       1 - 10       1 - 10       1 - 10            方のボンブラック       1 - 10       (1 &lt; (1 &lt; 1)</td>       ギ該当       1333-86-4         青色顔料       -       1 - 10       -           黄色顔料       -       1 - 10       -       -          黄色顔料       -       -       1 - 10       -       -       -         黄色顔料       -       -       -       1 - 10       -       -       -         東金前料       -       -       -       1 - 10       1 - 10       -       -       -         東金前料       -       -       -       -       -       -       -       -         東金前米       -       -       -       -       -</td<> <td>フェライト粉末<br/>(酸化な)<br/>(酸化な)10-20<br/>(5-15)10-20<br/>(5-15)10-20<br/>(5-15)<br/>(1-357)<br/>(1309-37-1)(酸化マンガン)(3.8)(3.8)(3.8)(3.8)(1-475)(1344-43-0)ボリオレフィンワックス1 - 101 - 101 - 101 - 10カーボンブラック1 - 10(1 &lt; (1 &lt; 1 &lt; 1 &lt; 1 &lt; 1 &lt; 1 &lt; 1 &lt; 1 &lt; 1</td> <td>フェライト粉末<br/>(酸化な)<br/>(酸化マンガン)         10-20<br/>(5-15)         10-20<br/>(5-15)         10-20<br/>(5-15)         10-20<br/>(5-15)         10-20<br/>(5-15)         10-20<br/>(5-15)         10-20<br/>(1-357)        </td> <td>フェライト粉末<br/>(酸化な)<br/>(酸化な)<br/>(<br/>(<br/>(<br/>5-15)10-20<br/>(<br/>(5-15)10-20<br/>(<br/>(5-15)<br/>(1-357)<br/>(1309-37-1)<br/>(1309-37-1)<br/>(1-475)<br/>(1309-37-1)<br/>(1309-37-1)<br/>(1309-37-1)<br/>(1309-37-1)<br/>(1309-37-1)<br/>(1-475)<br/>(1309-37-1)<br/>(1309-37-1)<br/>(1309-37-1)<br/>(1309-37-1)<br/>(1-475)<br/>(1309-37-1)<br/>(1309-37-1)<br/>(1309-37-1)<br/>(1-475)<br/>(1309-37-1)<br/>(1309-37-1)<br/>(1-475)<br/>(1309-37-1)<br/>(1309-37-1)<br/>(1309-37-1)<br/>(1309-37-1)アンガンシン<br/>(<br/>(<br/>アンガンシン<br/>(<br/>アンガンシンシン<br/>(<br/>(<br/>第日<br/>(<br/>(&lt;</td> <td>フェライト粉末       10-20       10-20       10-20       10-20      </td> <td>フェライト粉末<br/>(酸化マンガン)       10-20<br/>(5-15)       10-20<br/>(5-15)       10-20<br/>(5-15)       10-20<br/>(5-15)      </td> <td>フェライト粉末<br/>(酸化など)<br/>(酸化など)<br/>(酸化マンガン)       10-20<br/>(5-15)       10-20<br/>(5-15)       10-20<br/>(5-15)       10-20<br/>(5-15)       10-20<br/>(1-357)      </td> <td>フェライト粉末<br/>(酸化マンガン)     10-20<br/>(5-15)     10-20<br/>(5-15)     10-20<br/>(5-15)     10-20<br/>(5-15)     10-20<br/>(5-15)     10-20<br/>(5-15)     10-20<br/>(1-357)    </td> <td>フェライト粉末         10-20         10-20         10-20         10-20         10-20         10-20         (5-15)         (5-15)         (5-15)         (1-357)         (1309-37-1)           (酸化マンガン)         (3.8)         (3.8)         (3.8)         (3.8)         (3.8)         (1-475)         (1309-37-1)           ボリオレフィンワックス         1 - 10         1 - 10         1 - 10         1 - 10         -         -           カーボンブラック         1 - 10         1 - 10         1 - 10         -         -         -           カーボンブラック         1 - 10         (1 &lt; (1 &lt; (1 &lt; 1))</td> -         -         -         -           カーボンブラック         1 - 10         -         -         -         -         -         -           カー         -         1 - 10         -         -         -         -         -           黄色顔料         -         -         -         1 - 10         -         -         -           黄色顔料         -         -         -         1 - 10         -         -         -           豊富 (1 )         1 - 5         1 - 10         1 - 10         1 - 10         1 - 548         7631-86-9           国連分類:         該当せず         国連番号: </td <td>フェライト粉末         10-20         10-20         10-20         10-20         10-20         10-20                (1309-37-1)         (1309-37-1)         (1309-37-1)         (1309-37-1)         (1309-37-1)         (1309-37-1)         (1309-37-1)         (1309-37-1)         (1309-37-1)         (1309-37-1)         (1309-37-1)         (1309-37-1)         (1309-37-1)         (1309-37-1)         (1309-37-1)         (1309-37-1)         (1309-37-1)         (1309-37-1)         (1309-37-1)         (1309-37-1)         (1309-37-1)         (1309-37-1)         (1309-37-1)         (1309-37-1)         (1309-37-1)         (1309-37-1)         (1309-37-1)         (1309-37-1)         (1309-37-1)         (1309-37-1)         (1309-37-1)         (1309-37-1)         (1309-37-1)         (1309-37-1)         (1309-37-1)         (1309-37-1)         (1309-37-1)         (1309-37-1)         (1309-37-1)         (1309-37-1)         (1309-37-1)         (1309-37-1)         (1309-37-1)         (1309-37-1)         (1309-37-1)         (1309-37-1)         (1309-37-1)         (1309-37-1)         (1309-37-1)         (1309-37-1)         (1309-37-1)         (1309-37-1)         (1309-37-1)         (1309-37-1)         (1309-37-1)         (1309-37-1)         (1309-37-1)         (147-14-8)         (3507-37-1)         (147-1</td> <td>フェライト粉末<br/>(酸化ダンガン)       10-20<br/>(5-15)       10-20<br/>(5-15)       10-20<br/>(5-15)       10-20<br/>(5-15)      </td> <td>フェライト粉末<br/>(酸化鉄)<br/>(酸化マンガン)     10-20<br/>(5-15)<br/>(3.8)     10-20<br/>(5-15)<br/>(3.8)     10-20<br/>(5-15)<br/>(5-15)     10-20<br/>(5-15)<br/>(5-15)    </td> <td>フェライト粉末       10-20       10-20       10-20       10-20            (酸化鉄)       (5-15)       (5-15)       (5-15)       (5-15)       (1-357)       (1309-37-1)         (酸化マンガン)       (3.8)       (3.8)       (3.8)       (3.8)       (3.8)       (3.8)       (1-475)       (1309-37-1)         ボリオレフィンワックス       1 - 10       1 - 10       1 - 10       1 - 10           カーボンブラック       1 - 10       (1 - 10       1 - 10            カーボンブラック       1 - 10       (1 - 10             方を顔料       -       1 - 10              黄を顔料       -       -       1 - 10             黄を顔料       -       -       -       1 - 10             黄を顔料       -       -       -       1 - 10             黄を顔料       -       -       -       1 - 10       1 - 10            生き形シリカ       1 - 5       1 - 1</td> <td>フェライト粉末<br/>(酸化鉄)<br/>(酸化鉄)<br/>(酸化サンガン)       10-20<br/>(5-15)<br/>(3.8)       10-20<br/>(5-15)<br/>(3.8)       10-20<br/>(5-15)<br/>(3.8)       10-20<br/>(5-15)<br/>(3.8)       10-20<br/>(5-15)<br/>(3.8)      </td> <td>フェライト粉末<br/>(酸化ダンガン)       10-20<br/>(5-15)       10-20<br/>(5-15)       10-20<br/>(5-15)       10-20<br/>(5-15)       10-20<br/>(5-15)       10-20<br/>(1-357)      </td> | フェライト粉末       10-20       10-20       10-20           (酸化気)       (5-15)       (5-15)       (5-15)       (5-15)       (1-357)       (1309-37-1)         (酸化マンガン)       (3.8)       (3.8)       (3.8)       (3.8)       (3.8)       (1-475)       (1309-37-1)         ボリオレフィンワックス       1 - 10       1 - 10       1 - 10       1 - 10           カーボンブラック       1 - 10       1 - 10       1 - 10            方のボンブラック       1 - 10       (1 < (1 < 1)                                                                                                    | フェライト粉末<br>(酸化な)<br>(酸化な)10-20<br>(5-15)10-20<br>(5-15)10-20<br>(5-15)<br>(1-357)<br>(1309-37-1)(酸化マンガン)(3.8)(3.8)(3.8)(3.8)(1-475)(1344-43-0)ボリオレフィンワックス1 - 101 - 101 - 101 - 10カーボンブラック1 - 10(1 < (1 < 1 < 1 < 1 < 1 < 1 < 1 < 1 < 1                                                                                                    | フェライト粉末<br>(酸化な)<br>(酸化マンガン)         10-20<br>(5-15)         10-20<br>(5-15)         10-20<br>(5-15)         10-20<br>(5-15)         10-20<br>(5-15)         10-20<br>(5-15)         10-20<br>(1-357)                                                                                                    | フェライト粉末<br>(酸化な)<br>(酸化な)<br>(<br>(<br>(<br>5-15)10-20<br>(<br>(5-15)10-20<br>(<br>(5-15)<br>(1-357)<br>(1309-37-1)<br>(1309-37-1)<br>(1-475)<br>(1309-37-1)<br>(1309-37-1)<br>(1309-37-1)<br>(1309-37-1)<br>(1309-37-1)<br>(1-475)<br>(1309-37-1)<br>(1309-37-1)<br>(1309-37-1)<br>(1309-37-1)<br>(1-475)<br>(1309-37-1)<br>(1309-37-1)<br>(1309-37-1)<br>(1-475)<br>(1309-37-1)<br>(1309-37-1)<br>(1-475)<br>(1309-37-1)<br>(1309-37-1)<br>(1309-37-1)<br>(1309-37-1)アンガンシン<br>(<br>(<br>アンガンシン<br>(<br>アンガンシンシン<br>(<br>(<br>第日<br>(<br>(<                                                                                                    | フェライト粉末       10-20       10-20       10-20       10-20                                                                                                    | フェライト粉末<br>(酸化マンガン)       10-20<br>(5-15)       10-20<br>(5-15)       10-20<br>(5-15)       10-20<br>(5-15)                                                                                                    | フェライト粉末<br>(酸化など)<br>(酸化など)<br>(酸化マンガン)       10-20<br>(5-15)       10-20<br>(5-15)       10-20<br>(5-15)       10-20<br>(5-15)       10-20<br>(1-357)                                                                                                    | フェライト粉末<br>(酸化マンガン)     10-20<br>(5-15)     10-20<br>(5-15)     10-20<br>(5-15)     10-20<br>(5-15)     10-20<br>(5-15)     10-20<br>(5-15)     10-20<br>(1-357)                                                                                                    | フェライト粉末         10-20         10-20         10-20         10-20         10-20         10-20         (5-15)         (5-15)         (5-15)         (1-357)         (1309-37-1)           (酸化マンガン)         (3.8)         (3.8)         (3.8)         (3.8)         (3.8)         (1-475)         (1309-37-1)           ボリオレフィンワックス         1 - 10         1 - 10         1 - 10         1 - 10         -         -           カーボンブラック         1 - 10         1 - 10         1 - 10         -         -         -           カーボンブラック         1 - 10         (1 < (1 < (1 < 1))                                                                                                    | フェライト粉末         10-20         10-20         10-20         10-20         10-20         10-20                (1309-37-1)         (1309-37-1)         (1309-37-1)         (1309-37-1)         (1309-37-1)         (1309-37-1)         (1309-37-1)         (1309-37-1)         (1309-37-1)         (1309-37-1)         (1309-37-1)         (1309-37-1)         (1309-37-1)         (1309-37-1)         (1309-37-1)         (1309-37-1)         (1309-37-1)         (1309-37-1)         (1309-37-1)         (1309-37-1)         (1309-37-1)         (1309-37-1)         (1309-37-1)         (1309-37-1)         (1309-37-1)         (1309-37-1)         (1309-37-1)         (1309-37-1)         (1309-37-1)         (1309-37-1)         (1309-37-1)         (1309-37-1)         (1309-37-1)         (1309-37-1)         (1309-37-1)         (1309-37-1)         (1309-37-1)         (1309-37-1)         (1309-37-1)         (1309-37-1)         (1309-37-1)         (1309-37-1)         (1309-37-1)         (1309-37-1)         (1309-37-1)         (1309-37-1)         (1309-37-1)         (1309-37-1)         (1309-37-1)         (1309-37-1)         (1309-37-1)         (1309-37-1)         (1309-37-1)         (1309-37-1)         (1309-37-1)         (1309-37-1)         (1309-37-1)         (147-14-8)         (3507-37-1)         (147-1                                                                                                    | フェライト粉末<br>(酸化ダンガン)       10-20<br>(5-15)       10-20<br>(5-15)       10-20<br>(5-15)       10-20<br>(5-15)                                                                                                    | フェライト粉末<br>(酸化鉄)<br>(酸化マンガン)     10-20<br>(5-15)<br>(3.8)     10-20<br>(5-15)<br>(3.8)     10-20<br>(5-15)<br>(5-15)     10-20<br>(5-15)<br>(5-15)                                                                                                    | フェライト粉末       10-20       10-20       10-20       10-20            (酸化鉄)       (5-15)       (5-15)       (5-15)       (5-15)       (1-357)       (1309-37-1)         (酸化マンガン)       (3.8)       (3.8)       (3.8)       (3.8)       (3.8)       (3.8)       (1-475)       (1309-37-1)         ボリオレフィンワックス       1 - 10       1 - 10       1 - 10       1 - 10           カーボンブラック       1 - 10       (1 - 10       1 - 10            カーボンブラック       1 - 10       (1 - 10             方を顔料       -       1 - 10              黄を顔料       -       -       1 - 10             黄を顔料       -       -       -       1 - 10             黄を顔料       -       -       -       1 - 10             黄を顔料       -       -       -       1 - 10       1 - 10            生き形シリカ       1 - 5       1 - 1                                                                                                    | フェライト粉末<br>(酸化鉄)<br>(酸化鉄)<br>(酸化サンガン)       10-20<br>(5-15)<br>(3.8)       10-20<br>(5-15)<br>(3.8)       10-20<br>(5-15)<br>(3.8)       10-20<br>(5-15)<br>(3.8)       10-20<br>(5-15)<br>(3.8)                                                                                                    | フェライト粉末<br>(酸化ダンガン)       10-20<br>(5-15)       10-20<br>(5-15)       10-20<br>(5-15)       10-20<br>(5-15)       10-20<br>(5-15)       10-20<br>(1-357)                                                                                                    |
| (酸化マンガン)       (3.8)       (3.8)       (3.8)       (1-475)       (1344-43-<br>(1344-43-<br>(1344-43-<br>(1344-43-<br>)         ボリオレフィンワックス       1 - 10       1 - 10       1 - 10       1 - 10       -       -         カーボンブラック       1 - 10       (1 - 10)       1 - 10       -       -       -         カーボンブラック       1 - 10       (1 - 10)       -       -       -       -         方を顔料       -       1 - 10       -       -       -       -       -         黄を顔料       -       -       1 - 10       -       -       -       -       -         黄を顔料       -       -       1 - 10       -       -       -       -       -       -       -       -       -       -       -       -       -       -       -       -       -       -       -       -       -       -       -       -       -       -       -       -       -       -       -       -       -       -       -       -       -       -       -       -       -       -       -       -       -       -       -       -       -       -       -       -       -       -       -<                                                                                                    | (酸化マンガン)       (3.8)       (3.8)       (3.8)       (1-475)       (1344-43-0)         ポリオレフィンワックス       1 - 10       1 - 10       1 - 10       -       -         カーボンブラック       1 - 10       (1 - 10)       1 - 10       -       -         カーボンブラック       1 - 10       (1 - 10)       -       -       -         カーボンブラック       1 - 10       (1 - 10)       -       -       -         方を顔料       -       1 - 10       -       -       -         黄色顔料       -       -       1 - 10       -       -         黄色顔料       -       -       1 - 10       -       -         黄色顔料       -       -       1 - 10       -       -         貴色顔料       -       -       1 - 10       1 - 10       -       -         開金粉算:該当せず       国連番号:該当せず       国連番号:該当せず       33-86-9       -       -       -         国連分類:該当せず       国連番号:該当せず       国連番号:該当せず       -       -       -       -         処方成分として、鉛、水銀、カドミウム、六価クロム、ポリ臭化ビフェニル類(PBB 類)、および       ボリ臭化ジフェニルエーテル類(PBDE 類)を含有しない       ボリ臭を含有しない       -       -                                                                                                    | (酸化マンガン)       (3.8)       (3.8)       (3.8)       (1-475)       (1344-43-0)         ボリオレフィンワックス       1 - 10       1 - 10       1 - 10       -       -         カーボンブラック       1 - 10       (1 < 1)                                                                                                    | (酸化マンガン)(3.8)(3.8)(3.8)(3.8)(1-475)(1344-43-0)ボリオレフィンワックス1 - 101 - 101 - 101 - 10カーボンブラック1 - 10(1 < (1 < (1 < 1 < 1 < 1 < 1 < 1 < 1 < 1                                                                                                    | (酸化マンガン)(3.8)(3.8)(3.8)(3.8)(1-475)(1344-43-0)ボリオレフィンワックス1 - 101 - 101 - 101 - 10カーボンブラック1 - 10(1 < 1)                                                                                                    | (酸化マンガン)         (3.8)         (3.8)         (3.8)         (3.8)         (1-475)         (1344-43-6)           ボリオレフィンワックス         1 - 10         1 - 10         1 - 10         1 - 10         -         -           カーボンブラック         1 - 10         1 - 10         1 - 10         -         -         -           カーボンブラック         1 - 10         (1 - 10)         -         -         -         -           赤色顔料         -         1 - 10         -         -         -         -         -           黄色顔料         -         -         1 - 10         -         -         -         -           黄色顔料         -         -         1 - 10         -         -         -         -           黄色顔料         -         -         1 - 10         -         -         -         -           東金形シリカ         1 - 5         1 - 10         1 - 10         1 - 548         7631-86-9           国連分類:         該当せず         国連番号:         該当せず         処         たび         ボリ臭化ジフェニル類(PBB 類)、および           ポリ臭化ジフェニルエーテル類(PBE 類)を含有しない         *         *         *         *         *           危険有害性         特になし         *         *                                                                                                    | (酸化マンガン)       (3.8)       (3.8)       (3.8)       (1-475)       (1344-43-0)         ボリオレフィンワックス       1 - 10       1 - 10       1 - 10       -       -         カーボンブラック       1 - 10       1 - 10       1 - 10       -       -         カーボンブラック       1 - 10       (1 - 10       -       -       -         カーボンブラック       1 - 10       (1 - 10       -       -       -         カーボンブラック       1 - 10       (1 - 10       -       -       -         赤色顔料       -       1 - 10       -       -       -         黄色顔料       -       -       1 - 10       -       -         黄色顔料       -       -       1 - 10       -       -         大田田田田田田田田田田田田田田田田田田田田田田田田田田田田田田田田田田田田                                                                                                    | (酸化マンガン)       (3.8)       (3.8)       (3.8)       (1-475)       (1344-43-0)         ボリオレフィンワックス       1 - 10       1 - 10       1 - 10       -       -         カーボンブラック       1 - 10       1 - 10       1 - 10       -       -         カーボンブラック       1 - 10       (1 - 10)       -       -       -         カーボンブラック       1 - 10       (1 - 10)       -       -       -         黄色顔料       -       1 - 10       -       -       -         黄色顔料       -       -       1 - 10       -       -         黄色颜料       -       -       -       -       -         黄色颜料       -       -       -       -       -         黄色颜料       -       -       -       1 - 10       -       -         一       1 - 5       1 - 10       1 - 10       1 - 548       7631-86-9       -         国連分類:       該当せず       国連番号:       該当せず       -       -       -       -         処方成分として、鉛、水銀、水銀、カドミウム、六価クロム、ポリ臭化ビフェニル類(PBB 類)、および       ボリ臭化ジフェニルエーテル類(PBDE 類)を含有しない       -       -       -       -         危険有害性       :特になし       :特になし       :特になし       -       - <td>(酸化マンガン)       (3.8)       (3.8)       (3.8)       (1-475)       (1344-43-C)         ボリオレフィンワックス       1 - 10       1 - 10       1 - 10       -       -         カーボンブラック       1 - 10       1 - 10       1 - 10       -       -         カーボンブラック       1 - 10       (1 - 10       -       -       -         カーボンブラック       1 - 10       (1 - 10       -       -       -         方を随料       -       1 - 10       -       -       -         黄色顔料       -       1 - 10       -       -       -         黄色顔料       -       -       1 - 10       -       -         黄色顔料       -       -       1 - 10       -       -         黄色顔料       -       -       1 - 10       -       -         康美田教士       1 - 5       1 - 10       1 - 10       1 - 548       7631-86-9         国連分類:       該当せず       国連番号:       該当せず       処方成分として、鉛、水銀、水銀、が尽きウム、水価クロム、ポリ臭化ビフェニル類(PBB 類)、および       ボリ臭化ジフェニルエーテル類(PBDE 類)を含有しない          危険有害性の要約</td> <td>(酸化マンガン)       (3.8)       (3.8)       (3.8)       (1-475)       (1344-43-0)         ボリオレフィンワックス       1 - 10       1 - 10       1 - 10       -       -         カーボンブラック       1 - 10       1 - 10       1 - 10       -       -         カーボンブラック       1 - 10       (1 - 10)       -       -       -         カーボンブラック       1 - 10       (1 - 10)       -       -       -         黄色顔料       -       1 - 10       -       -       -         黄色顔料       -       -       1 - 10       -       -         黄色顔料       -       -       1 - 10       -       -         無定形シリカ       1 - 5       1 - 10       1 - 10       1 - 548       7631-86-9         国連分類: 該当せず       国連番号: 該当せず       国連番号: 該当せず       2       7631-86-9         国連分類: 該当せず       国連番号: 該当せず       国連番号: 該当せず       1 - 50       1 - 548       7631-86-9         国連分類: 該当せず       国連番号: 該当せず       国連番号: 該当せず       1 - 50       1 - 548       7631-86-9         危険有感分支にくの、水銀、カドミウム、大価クロム、ポリ臭化ビフェニル類(PBB 類)、および       ボリ県にジフェニルエーテル類(PBDE 類)と含有しない       ため       1 - 51       1 - 51         危険有害性       :特になし       :特になし       :特になし       :</td> <td>(酸化マンガン)       (3.8)       (3.8)       (3.8)       (1-475)       (1344-43-C)         ボリオレフィンワックス       1 - 10       1 - 10       1 - 10       -       -         カーボンブラック       1 - 10       1 - 10       1 - 10       -       -         カーボンブラック       1 - 10       (1 - 10)       -       -       -         カーボンブラック       1 - 10       (1 - 10)       -       -       -         カーボンブラック       1 - 10       (1 - 10)       -       -       -         赤色顔料       -       1 - 10       -       -       -         黄と顔料       -       -       1 - 10       -       -         黄と顔料       -       -       1 - 10       -       -         大田田田田田田田田田田田田田田田田田田田田田田田田田田田田田田田田田田田田</td> <td>(酸化マンガン)       (3.8)       (3.8)       (3.8)       (1-475)       (1344-43-C)         ボリオレフィンワックス       1 - 10       1 - 10       1 - 10       -       -         カーボンブラック       1 - 10       1 - 10       1 - 10       -       -         カーボンブラック       1 - 10       (1 - 10)       -       -       -         カーボンブラック       1 - 10       (1 - 10)       -       -       -         赤色顔料       -       1 - 10       -       -       -         黄色顔料       -       -       1 - 10       -       -         黄色顔料       -       -       1 - 10       -       -         黄色顔料       -       -       1 - 10       -       -         黄色颜料       -       -       -       -       -         大ジリカ       1 - 5       1 - 10       1 - 10       1 - 548       7631-86-9         国連分類:       該当せず       国連番号:       該当せず       ション       ボリ臭化ビフェニル類(PBB 類)、および       ボリ臭化ジフェニルエーテル類(PBE 類)を含有しない         たジフェニルエーテル類(PBDE 類)を含有しない       -       -       -       -       -         たじジフェニルエーテル類(PBDE 類)を含有しない       -       -       -       -       -         たちにジ</td> <td>(酸化マンガン)       (3.8)       (3.8)       (3.8)       (3.8)       (1-475)       (1344-43-0)         ボリオレフィンワックス       1 - 10       1 - 10       1 - 10       1 - 10       -       -         カーボンブラック       1 - 10       1 - 10       1 - 10       -       -       -         カーボンブラック       1 - 10       (1 - 10)       -       -       -       -         カーボンブラック       1 - 10       (1 - 10)       -       -       -       -         黄色顔料       -       1 - 10       -       -       -       -         黄色顔料       -       -       1 - 10       -       -       -         黄色顔料       -       -       1 - 10       -       -       -         黄色顔料       -       -       1 - 10       -       -       -         生き筋炎リカ       1 - 5       1 - 10       1 - 10       1 - 548       7631-86-9       -         国連分類:       該当せず       国連各号:       該当せず       火力気(PBDE)       5631-86-9       -         加速分類:       たジフェニルエーテル類(PBDE)       1 - 50       1 - 10       1 - 10       1 - 548       7631-86-9         国連分類:       該当せず       国連各号:       該当せず       1</td> <td>(酸化マンガン)       (3.8)       (3.8)       (3.8)       (1-475)       (1344-43-4)         ポリオレフィンワックス       1 - 10       1 - 10       1 - 10       -       -         カーボンブラック       1 - 10       1 - 10       1 - 10       -       -         カーボンブラック       1 - 10       (1 - 10)       -       -       -         カーボンブラック       1 - 10       (1 - 10)       -       -       -         青色顔料       -       1 - 10       -       -       -         黄色顔料       -       -       1 - 10       -       -         黄色顔料       -       -       1 - 10       -       -         無定形シリカ       1 - 5       1 - 10       1 - 10       1 - 548       7631-86-9         国連分類:       該当せず       国連番号:       該当せず       処方成分として、鉛、水銀、カドミウム、六価クロム、ポリ臭化ビフェニル類(PBB 類)、および       ボリ臭化ジフェニルエーテル類(PBDE 類)を含有しない         危険有害性の要約       f害性       :特になし       :       :       :       :</td> <td>(酸化マンガン)       (3.8)       (3.8)       (3.8)       (3.8)       (1-475)       (1344-43-4)         ポリオレフィンワックス       1 - 10       1 - 10       1 - 10       1 - 10       -       -         カーボンブラック       1 - 10       1 - 10       1 - 10       -       -       -         カーボンブラック       1 - 10       (1 - 10)       -       -       -       -         方を顔料       -       1 - 10       -       -       -       -         黄色顔料       -       -       1 - 10       -       -       -         黄色顔料       -       -       1 - 10       -       -       -         東を顔料       -       -       1 - 10       -       -       -         東定形シリカ       1 - 5       1 - 10       1 - 10       1 - 548       7631 - 86 - 5         国連分類:       該当せず       国連番号:       該当せず       処方成分として、鉛、水銀、カドミウム、ボ価クロム、ポリ臭化ビフェニル類(PBB 類)、および       ボリ臭化ジフェニルエーテル類(PBDE 類)を含有しない         危険有害性の要約       -       -       -       -       -</td> <td>(酸化マンガン)       (3.8)       (3.8)       (3.8)       (1-475)       (1344-43-0)         ボリオレフィンワックス       1 - 10       1 - 10       1 - 10       -       -         カーボンブラック       1 - 10       (1 - 10)       1 - 10       -       -         カーボンブラック       1 - 10       (1 - 10)       -       -       -         カーボンブラック       1 - 10       (1 - 10)       -       -       -         青色顔料       -       1 - 10       -       -       -         黄色顔料       -       -       1 - 10       -       -         黄色顔料       -       -       1 - 10       -       -         黄色颜料       -       -       1 - 10       -       -         無定形シリカ       1 - 5       1 - 10       1 - 10       1 - 548       7631-86-9         国連分類:       該当せず       国連番号:       該当せず       処方成分として、鉛、水銀、カドミウム、六価クロム、ポリ臭化ビフェニル類(PBB 類)、および       ボリ臭化ジフェニルエーテル類(PBDE 類)を含有しない         危険有害性の要約       -       -       -       -       -</td> <td>(酸化マンガン)       (3.8)       (3.8)       (3.8)       (1-475)       (1344-43-0)         ボリオレフィンワックス       1 - 10       1 - 10       1 - 10       -       -         カーボンブラック       1 - 10       (1 - 10)       1 - 10       -       -         カーボンブラック       1 - 10       (1 - 10)       -       -       -         カーボンブラック       1 - 10       (1 - 10)       -       -       -         方を顔料       -       1 - 10       -       -       -         黄を顔料       -       -       1 - 10       -       -         黄を顔料       -       -       1 - 10       -       -         大きの調料       -       -       1 - 10       -       -         無定形シリカ       1 - 5       1 - 10       1 - 10       1 - 548       7631-86-9         国連分類:       該当せず       国連番号:       該当せず       処方成分として、鉛、水銀、カドミウム、ボークロム、ポリ臭化ビフェニル類(PBB 類)、および       ボリ臭化ジフェニルエーテル類(PBDE 類)を含有しない         危険有害性の要約       -       -       -       -       -</td> | (酸化マンガン)       (3.8)       (3.8)       (3.8)       (1-475)       (1344-43-C)         ボリオレフィンワックス       1 - 10       1 - 10       1 - 10       -       -         カーボンブラック       1 - 10       1 - 10       1 - 10       -       -         カーボンブラック       1 - 10       (1 - 10       -       -       -         カーボンブラック       1 - 10       (1 - 10       -       -       -         方を随料       -       1 - 10       -       -       -         黄色顔料       -       1 - 10       -       -       -         黄色顔料       -       -       1 - 10       -       -         黄色顔料       -       -       1 - 10       -       -         黄色顔料       -       -       1 - 10       -       -         康美田教士       1 - 5       1 - 10       1 - 10       1 - 548       7631-86-9         国連分類:       該当せず       国連番号:       該当せず       処方成分として、鉛、水銀、水銀、が尽きウム、水価クロム、ポリ臭化ビフェニル類(PBB 類)、および       ボリ臭化ジフェニルエーテル類(PBDE 類)を含有しない          危険有害性の要約                                                                                                    | (酸化マンガン)       (3.8)       (3.8)       (3.8)       (1-475)       (1344-43-0)         ボリオレフィンワックス       1 - 10       1 - 10       1 - 10       -       -         カーボンブラック       1 - 10       1 - 10       1 - 10       -       -         カーボンブラック       1 - 10       (1 - 10)       -       -       -         カーボンブラック       1 - 10       (1 - 10)       -       -       -         黄色顔料       -       1 - 10       -       -       -         黄色顔料       -       -       1 - 10       -       -         黄色顔料       -       -       1 - 10       -       -         無定形シリカ       1 - 5       1 - 10       1 - 10       1 - 548       7631-86-9         国連分類: 該当せず       国連番号: 該当せず       国連番号: 該当せず       2       7631-86-9         国連分類: 該当せず       国連番号: 該当せず       国連番号: 該当せず       1 - 50       1 - 548       7631-86-9         国連分類: 該当せず       国連番号: 該当せず       国連番号: 該当せず       1 - 50       1 - 548       7631-86-9         危険有感分支にくの、水銀、カドミウム、大価クロム、ポリ臭化ビフェニル類(PBB 類)、および       ボリ県にジフェニルエーテル類(PBDE 類)と含有しない       ため       1 - 51       1 - 51         危険有害性       :特になし       :特になし       :特になし       :                                                                                                    | (酸化マンガン)       (3.8)       (3.8)       (3.8)       (1-475)       (1344-43-C)         ボリオレフィンワックス       1 - 10       1 - 10       1 - 10       -       -         カーボンブラック       1 - 10       1 - 10       1 - 10       -       -         カーボンブラック       1 - 10       (1 - 10)       -       -       -         カーボンブラック       1 - 10       (1 - 10)       -       -       -         カーボンブラック       1 - 10       (1 - 10)       -       -       -         赤色顔料       -       1 - 10       -       -       -         黄と顔料       -       -       1 - 10       -       -         黄と顔料       -       -       1 - 10       -       -         大田田田田田田田田田田田田田田田田田田田田田田田田田田田田田田田田田田田田                                                                                                    | (酸化マンガン)       (3.8)       (3.8)       (3.8)       (1-475)       (1344-43-C)         ボリオレフィンワックス       1 - 10       1 - 10       1 - 10       -       -         カーボンブラック       1 - 10       1 - 10       1 - 10       -       -         カーボンブラック       1 - 10       (1 - 10)       -       -       -         カーボンブラック       1 - 10       (1 - 10)       -       -       -         赤色顔料       -       1 - 10       -       -       -         黄色顔料       -       -       1 - 10       -       -         黄色顔料       -       -       1 - 10       -       -         黄色顔料       -       -       1 - 10       -       -         黄色颜料       -       -       -       -       -         大ジリカ       1 - 5       1 - 10       1 - 10       1 - 548       7631-86-9         国連分類:       該当せず       国連番号:       該当せず       ション       ボリ臭化ビフェニル類(PBB 類)、および       ボリ臭化ジフェニルエーテル類(PBE 類)を含有しない         たジフェニルエーテル類(PBDE 類)を含有しない       -       -       -       -       -         たじジフェニルエーテル類(PBDE 類)を含有しない       -       -       -       -       -         たちにジ                                                                                                    | (酸化マンガン)       (3.8)       (3.8)       (3.8)       (3.8)       (1-475)       (1344-43-0)         ボリオレフィンワックス       1 - 10       1 - 10       1 - 10       1 - 10       -       -         カーボンブラック       1 - 10       1 - 10       1 - 10       -       -       -         カーボンブラック       1 - 10       (1 - 10)       -       -       -       -         カーボンブラック       1 - 10       (1 - 10)       -       -       -       -         黄色顔料       -       1 - 10       -       -       -       -         黄色顔料       -       -       1 - 10       -       -       -         黄色顔料       -       -       1 - 10       -       -       -         黄色顔料       -       -       1 - 10       -       -       -         生き筋炎リカ       1 - 5       1 - 10       1 - 10       1 - 548       7631-86-9       -         国連分類:       該当せず       国連各号:       該当せず       火力気(PBDE)       5631-86-9       -         加速分類:       たジフェニルエーテル類(PBDE)       1 - 50       1 - 10       1 - 10       1 - 548       7631-86-9         国連分類:       該当せず       国連各号:       該当せず       1                                                                                                    | (酸化マンガン)       (3.8)       (3.8)       (3.8)       (1-475)       (1344-43-4)         ポリオレフィンワックス       1 - 10       1 - 10       1 - 10       -       -         カーボンブラック       1 - 10       1 - 10       1 - 10       -       -         カーボンブラック       1 - 10       (1 - 10)       -       -       -         カーボンブラック       1 - 10       (1 - 10)       -       -       -         青色顔料       -       1 - 10       -       -       -         黄色顔料       -       -       1 - 10       -       -         黄色顔料       -       -       1 - 10       -       -         無定形シリカ       1 - 5       1 - 10       1 - 10       1 - 548       7631-86-9         国連分類:       該当せず       国連番号:       該当せず       処方成分として、鉛、水銀、カドミウム、六価クロム、ポリ臭化ビフェニル類(PBB 類)、および       ボリ臭化ジフェニルエーテル類(PBDE 類)を含有しない         危険有害性の要約       f害性       :特になし       :       :       :       :                                                                                                    | (酸化マンガン)       (3.8)       (3.8)       (3.8)       (3.8)       (1-475)       (1344-43-4)         ポリオレフィンワックス       1 - 10       1 - 10       1 - 10       1 - 10       -       -         カーボンブラック       1 - 10       1 - 10       1 - 10       -       -       -         カーボンブラック       1 - 10       (1 - 10)       -       -       -       -         方を顔料       -       1 - 10       -       -       -       -         黄色顔料       -       -       1 - 10       -       -       -         黄色顔料       -       -       1 - 10       -       -       -         東を顔料       -       -       1 - 10       -       -       -         東定形シリカ       1 - 5       1 - 10       1 - 10       1 - 548       7631 - 86 - 5         国連分類:       該当せず       国連番号:       該当せず       処方成分として、鉛、水銀、カドミウム、ボ価クロム、ポリ臭化ビフェニル類(PBB 類)、および       ボリ臭化ジフェニルエーテル類(PBDE 類)を含有しない         危険有害性の要約       -       -       -       -       -                                                                                                    | (酸化マンガン)       (3.8)       (3.8)       (3.8)       (1-475)       (1344-43-0)         ボリオレフィンワックス       1 - 10       1 - 10       1 - 10       -       -         カーボンブラック       1 - 10       (1 - 10)       1 - 10       -       -         カーボンブラック       1 - 10       (1 - 10)       -       -       -         カーボンブラック       1 - 10       (1 - 10)       -       -       -         青色顔料       -       1 - 10       -       -       -         黄色顔料       -       -       1 - 10       -       -         黄色顔料       -       -       1 - 10       -       -         黄色颜料       -       -       1 - 10       -       -         無定形シリカ       1 - 5       1 - 10       1 - 10       1 - 548       7631-86-9         国連分類:       該当せず       国連番号:       該当せず       処方成分として、鉛、水銀、カドミウム、六価クロム、ポリ臭化ビフェニル類(PBB 類)、および       ボリ臭化ジフェニルエーテル類(PBDE 類)を含有しない         危険有害性の要約       -       -       -       -       -                                                                                                    | (酸化マンガン)       (3.8)       (3.8)       (3.8)       (1-475)       (1344-43-0)         ボリオレフィンワックス       1 - 10       1 - 10       1 - 10       -       -         カーボンブラック       1 - 10       (1 - 10)       1 - 10       -       -         カーボンブラック       1 - 10       (1 - 10)       -       -       -         カーボンブラック       1 - 10       (1 - 10)       -       -       -         方を顔料       -       1 - 10       -       -       -         黄を顔料       -       -       1 - 10       -       -         黄を顔料       -       -       1 - 10       -       -         大きの調料       -       -       1 - 10       -       -         無定形シリカ       1 - 5       1 - 10       1 - 10       1 - 548       7631-86-9         国連分類:       該当せず       国連番号:       該当せず       処方成分として、鉛、水銀、カドミウム、ボークロム、ポリ臭化ビフェニル類(PBB 類)、および       ボリ臭化ジフェニルエーテル類(PBDE 類)を含有しない         危険有害性の要約       -       -       -       -       -                                                                                                    |
| ボリオレフィンワックス     1 - 10     1 - 10     1 - 10     1 - 10       カーボンブラック     1 - 10     <1                                                                                                    | ポリオレフィンワックス     1 - 10     1 - 10     1 - 10     1 - 10     -       カーボンブラック     1 - 10     <1                                                                                                    | ポリオレフィンワックス     1 - 10     1 - 10     1 - 10     -     -       カーボンブラック     1 - 10     (1     (1     (1     非該当     1333-86-4       青色顔料     -     1 - 10     -     -     5-3299     147-14-8       赤色顔料     -     1 - 10     -     -     -       黄色顔料     -     1 - 10     -     -     -       黄色顔料     -     -     1 - 10     -     -       黄色顔料     -     -     -     -     -       黄色顔料     -     -     -     -     -       黄色顔料     -     -     -     -     -       黄色顔料     -     -     -     -     -       黄色顔料     -     -     -     -     -       黄色顔料     -     -     -     -     -       東家形シリカ     1 - 5     1 - 10     1 - 10     1 - 548     7631-86-9       国連分類:     該当せず     風水銀、ボミンボ     大銀ケル関クロム、ポリ臭化ビフェニル類(PBB 類)、および<br>ポリ臭化ジフェニルエーテル類(PBDE 類)を含有しない       .     た除有害性の要約     -     -     -       有害性     :特になし     -     -     -       物理的及び化学的危険性     :特になし     -     -     -       分類の名称     -     -                                                                                                    | ボリオレフィンワックス     1 - 10     1 - 10     1 - 10     -     -       カーボンブラック     1 - 10     (1     (1     (1     非該当     1333-86-4       青色顔料     -     1 - 10     -     -     5-3299     147-14-8       赤色顔料     -     1 - 10     -     -     -       黄色顔料     -     -     1 - 10     -     -       黄色顔料     -     -     -     -     -       黄色颜料     -     -     -     -     -       黄色颜料     -     -     -     -     -       黄色颜料     -     -     -     -     -       唐夏の第     1-5     1-10     1-10     1-548     7631-86-9       国連分類: 該当せず     国連番号: 該当せず     処方成分として、鉛、水銀、カドミウム、六価クロム、ポリ臭化ビフェニル類(PBB 類)、および<br>ボリ臭化ジフェニルエーテル類(PBDE 類)を含有しない     *       * 危険有害性の要約     -     -     -     -       有害性     :特になし     -     -       物理的及び化学的危険性:     :特になし     -     -       分類の名称     -     -     -                                                                                                    | ボリオレフィンワックス     1 - 10     1 - 10     1 - 10        カーボンブラック     1 - 10     (1     (1     (1     非該当     1333-86-4       青色顔料     -     1 - 10     -     -     5-3299     147-14-8       赤色顔料     -     1 - 10     -     -     -       黄色顔料     -     -     1 - 10     -     -       黄色顔料     -     -     1 - 10     -     -       黄色顔料     -     -     -     1 - 10     -     -       黄色顔料     -     -     1 - 10     -     -     -       康定形シリカ     1 - 5     1 - 10     1 - 10     1 - 548     7631-86-9       国連合類:     該当せず     国連番号:     該当せず     処方成分として、鉛、水銀、カドミウム、六価クロム、ポリ臭化ビフェニル類(PBB 類)、および       ポリ臭化ジフェニルエーテル類(PBDE 類)を含有しない     -     -     -       危険有害性の要約     -     -     -     -       有害性     :特になし     -     -     -       物理的及び化学的危険性     :特になし     -     -     -       分類の名称     -     -     -     -     -                                                                                                    | ボリオレフィンワックス     1 - 10     1 - 10     1 - 10     -     -       カーボンブラック     1 - 10     <1                                                                                                    | ボリオレフィンワックス     1 - 10     1 - 10     1 - 10     -     -       カーボンブラック     1 - 10     (1     (1     (1     非該当     1333-86-4       青色顔料     -     1 - 10     -     -     5-3299     147-14-8       赤色顔料     -     1 - 10     -     -     -       黄色顔料     -     -     1 - 10     -     -       黄色顔料     -     -     1 - 10     -     -       黄色顔料     -     -     1 - 10     -     -       無定形シリカ     1 - 5     1 - 10     1 - 10     1 - 548     7631-86-9       国連分類: 該当せず     国連番号: 該当せず     処方成分として、鉛、水銀、カドミウム、六価クロム、ポリ臭化ビフェニル類(PBB 類)、および     ボリ臭化ジフェニルエーテル類(PBDE 類)を含有しない       た険有害性の要約<br>有害性     :特になし       環境影響     :特になし       物理的及び化学的危険性:     :特になし                                                                                                    | ボリオレフィンワックス     1 - 10     1 - 10     1 - 10     -     -       カーボンブラック     1 - 10     (1     (1     (1     非該当     1333-86-4       青色顔料     -     1 - 10     -     -     5-3299     147-14-8       赤色顔料     -     1 - 10     -     -     -       黄色顔料     -     -     1 - 10     -     -       黄色顔料     -     -     1 - 10     -     -       黄色顔料     -     -     1 - 10     -     -       黄色颜料     -     -     -     -     -       黄色颜料     -     -     -     -     -       黄色颜料     -     -     -     -     -       黄色颜料     -     -     -     -     -       「またジリカ     1 - 5     1 - 10     1 - 10     1 - 548     7631-86-9       国連分類:     該当せず     国連番号:     該当せず     20     56       処方成分として、鉛、水銀、水銀、水銀、カドミウム、六価クロム、ポリ臭化ビフェニル類(PBB 類)、および     ボリ臭化ジフェニルエーテル類(PBDE 類)を含有しない     -       危険有害性     :特になし     -     -     -       現該警     :特になし     -     -     -                                                                                                    | ボリオレフィンワックス     1 - 10     1 - 10     1 - 10     -     -       カーボンブラック     1 - 10     (1     (1     (1     非該当     1333-86-4       青色顔料     -     1 - 10     -     -     5-3299     147-14-8       赤色顔料     -     1 - 10     -     -     -       黄色顔料     -     -     1 - 10     -     -       黄色顔料     -     -     -     1 - 10     -       黄色颜料     -     -     -     -     -       黄色颜料     -     -     -     -     -       黄色颜料     -     -     -     -     -       黄色颜料     -     -     -     -     -       黄色颜料     -     -     -     -     -       重量分類:     該当せず     国連番号:     該当せず     20方成分として、鉛、水銀、カドミウム、六価クロム、ポリ臭化ビフェニル類(PBB 類)、および       ボリ臭化ジフェニルエーテル類(PBDE 類)を含有しない     -     -     -     -       たらた有害性の要約     -     -     -     -       病境影響     :特になし     -     -     -                                                                                                    | ボリオレフィンワックス     1 - 10     1 - 10     1 - 10     -     -       カーボンブラック     1 - 10     (1     (1     (1     非該当     1333-86-4       青色顔料     -     1 - 10     -     -     5-3299     147-14-8       赤色顔料     -     1 - 10     -     -     -       黄色顔料     -     1 - 10     -     -     -       黄色顔料     -     -     1 - 10     -     -       黄色颜料     -     -     1 - 10     -     -       黄色颜料     -     -     -     1 - 10     -       無定形シリカ     1 - 5     1 - 10     1 - 10     1 - 548     7631-86-9       国連分類:     該当せず     国連番号:     該当せず     20     7631-86-9       国連分類:     該当せず     国連番号:     該当せず     20     7631-86-9       国連分類:     該大部(カドミウム、六価クロム、ポリ臭化ビフェニル類(PBB 類)、および     ボリ臭化ジフェニルエーテル類(PBDE 類)を含有しない     7631-86-9       た険市なし     -     -     -     -     -                                                                                                    | ボリオレフィンワックス     1 - 10     1 - 10     1 - 10     1 - 10     -       カーボンブラック     1 - 10     (1     (1     イ1     非該当     1333-86-4       青色顔料     -     1 - 10     -     -     5-3299     147-14-8       赤色顔料     -     1 - 10     -     -     -     -       黄色顔料     -     -     1 - 10     -     -     -       黄色顔料     -     -     1 - 10     -     -     -       黄色顔料     -     -     1 - 10     -     -     -       黄色顔料     -     -     -     1 - 10     -     -       黄色顔料     -     -     -     1 - 10     -     -       黄色顔料     -     -     -     -     -     -       無定形シリカ     1 - 5     1 - 10     1 - 10     1 - 548     7631-86-9       国連分類:     該当せず     国連番号:     該当せず     2     3     3       処方成分として、鉛、水銀、カドミウム、六価クロム、ポリ臭化ビフェニル類(PBB 類)、および     ボリ臭化ジフェニルエーテル類(PBDE 類)を含有しない     5     5       危険有害性     :特になし     -     -     -     -       環論影響     :特になし     -     -     -     -                                                                                                    | ボリオレフィンワックス     1 - 10     1 - 10     1 - 10     -     -       カーボンブラック     1 - 10     <1                                                                                                    | ボリオレフィンワックス     1 - 10     1 - 10     1 - 10     1 - 10       カーボンブラック     1 - 10     (1     (1     (1     非該当     1333-86-4       青色顔料     -     1 - 10     -     -     5-3299     147-14-8       赤色顔料     -     1 - 10     -     -     -     -       黄色顔料     -     1 - 10     -     -     -     -       黄色顔料     -     -     1 - 10     -     -     -       黄色颜料     -     -     1 - 10     -     -     -       黄色颜料     -     -     1 - 10     -     -     -       黄色颜料     -     -     -     1 - 10     -     -       無定形シリカ     1 - 5     1 - 10     1 - 10     1 - 548     7631-86-9       国連分類:     該当せず     国連番号:     該当せず     処方成分として、鉛、水銀、カドミウム、六価クロム、ポリ臭化ビフェニル類(PBB 類)、および       火リ臭化ジフェニルエーテル類(PBDE 類)を含有しない     -     -     -     -       たいっち     -     -     -     -     -       小り臭化ジフェニルエーテル類(PBDE 類)を含有しない     -     -     -     -                                                                                                    | ポリオレフィンワックス     1 - 10     1 - 10     1 - 10     1 - 10     -     -       カーボンブラック     1 - 10     (1     (1     (1     非該当     1333-86-4       青色顔料     -     1 - 10     -     -     5-3299     147-14-8       赤色顔料     -     1 - 10     -     -     -       黄色顔料     -     1 - 10     -     -     -       黄色颜料     -     -     1 - 10     -     -       黄色颜料     -     -     1 - 10     -     -       黄色颜料     -     -     -     -     -       黄色颜料     -     -     -     -     -       東定形シリカ     1 - 5     1 - 10     1 - 10     1 - 548     7631-86-9       国連分類:     該当せず     国連番号:     該当せず     20方成分として、鉛、水銀、カドミウム、六価クロム、ポリ臭化ビフェニル類(PBB 類)、および<br>ポリ臭化ジフェニルエーテル類(PBDE 類)を含有しない       危険有害性の要約     -     :特になし     -     -                                                                                                    | ポリオレフィンワックス     1 - 10     1 - 10     1 - 10     1 - 10       カーボンブラック     1 - 10     <1                                                                                                    | ポリオレフィンワックス     1 - 10     1 - 10     1 - 10     1 - 10       カーボンブラック     1 - 10     く1     く1     く1     非該当     1333-86-4       青色顔料     -     1 - 10     -     -     5-3299     147-14-8       赤色顔料     -     1 - 10     -     -     -     -       黄色顔料     -     1 - 10     -     -     -     -       黄色顔料     -     -     1 - 10     -     -     -       黄色顏料     -     -     1 - 10     -     -     -       黄色顏料     -     -     -     1 - 10     -     -       康正形シリカ     1 - 5     1 - 10     1 - 10     1 - 548     7631-86-9       国連分類:     該当せず     国連番号:     該当せず     ション     545       処方成分として、鉛、水銀、カドミウム、六価クロム、ポリ臭化ビフェニル類(PBB 類)、および     ボリ臭化ジフェニルエーテル類(PBDE 類)を含有しない     *                                                                                                    | ポリオレフィンワックス     1 - 10     1 - 10     1 - 10     1 - 10       カーボンブラック     1 - 10     (1     (1     (1     非該当     1333-86-4       青色顔料     -     1 - 10     -     -     5-3299     147-14-8       赤色顔料     -     1 - 10     -     -     -       黄色颜料     -     1 - 10     -     -     -       黄色颜料     -     -     1 - 10     -     -       黄色颜料     -     -     1 - 10     -     -       黄色颜料     -     -     -     1 - 10     -       東音時料     -     -     -     -     -       東音分類:     該当せず     国連分類:     該当せず     国連番号:     該当せず       処方成分として、鉛、水銀、カドミウム、六価クロム、ポリ臭化ビフェニル類(PBB 類)、および     ボリ臭化ジフェニルエーテル類(PBDE 類)を含有しない     た後       危険有害性の要約     -     -     -     -                                                                                                    |
| カーボンブラック       1 - 10       <1       <1       <1       <1       #該当       1333-86-         青色顔料       -       1 - 10       -       -       5-3299       147-14-8         赤色顏料       -       -       1 - 10       -       -       -         黄色顏料       -       -       1 - 10       -       -       -         黄色顏料       -       -       -       -       -       -         黄色顏料       -       -       -       -       -       -         黄色顏料       -       -       -       -       -       -       -         一       1 - 5       1 - 10       1 - 10       1 - 10       1 - 548       7631 - 86-         国連分類:       該当せず       国連番号:       該当せず       30 - 56 - 503 - 36-       -         処方成分として、鉛、水銀、カドミウム、六価クロム、ポリ臭化ビフェニル類(PBB 類)、および       ボリ臭化ジフェニルエーテル類(PBDE 類)を含有しない       -       -         たませ       -       -       -       -       -       -         たじカ       -       -       -       -       -       -         「10       1 - 5       1 - 10       1 - 10       1 - 10       -       -       -         しため                                                                                                    | カーボンブラック       1 - 10       〈1       〈1       非該当       1333-86-4         青色顔料       -       1 - 10       -       -       5-3299       147-14-8         赤色顔料       -       -       1 - 10       -       -       -         黄色顔料       -       -       1 - 10       -       -       -         黄色顔料       -       -       1 - 10       -       -       -         黄色顔料       -       -       1 - 10       -       -       -         黄色顔料       -       -       -       1 - 10       -       -       -         無定形シリカ       1 - 5       1 - 10       1 - 10       1 - 10       1 - 548       7631-86-9       -         国連分類:       該当せず       国連番号:       該当せず       ショ連合類、大価クロム、ポリ臭化ビフェニル類(PBB 類)、および       ボリ臭化ジフェニルエーテル類(PBDE 類)を含有しない                                                                                                    | カーボンブラック       1 - 10       <1                                                                                                    | カーボンブラック       1 - 10       <1       <1       <1       <1       非該当       1333-86-4         青色顔料       -       1 - 10       -       -       5-3299       147-14-8         赤色颜料       -       -       1 - 10       -       -       -         黄色颜料       -       -       1 - 10       -       -       -         黄色颜料       -       -       -       -       -       -         黄色颜料       -       -       -       -       -       -       -         黄色颜料       -       -       -       -       -       -       -       -       -       -       -       -       -       -       -       -       -       -       -       -       -       -       -       -       -       -       -       -       -       -       -       -       -       -       -       -       -       -       -       -       -       -       -       -       -       -       -       -       -       -       -       -       -       -       -       -       -       -       -       -       -       -       -                                                                                                    | カーボンブラック       1 - 10       <1       <1       <1       <1       非該当       1333-86-4         青色顔料       -       1 - 10       -       -       5-3299       147-14-8         赤色顔料       -       1 - 10       -       -       -       -         黄色顔料       -       -       1 - 10       -       -       -         黄色顔料       -       -       1 - 10       -       -       -         黄色顔料       -       -       1 - 10       -       -       -         重定形シリカ       1 - 5       1 - 10       1 - 10       1 - 548       7631-86-9         国連分類:       該当せず       国連番号:       該当せず        30-86-9         国連分類:       該当せず       国連番号:       該当せず        7631-86-9         国連分類:       該当せず       国連番号:       該当せず        7631-86-9         し方成分として、鉛、水銀、カドミウム、六価クロム、ポリ臭化ビフェニル類(PBB 類)、および       ボリ        7631-86-9         危険有害性の要約        有害性       :特になし          物理的及び化学的危険性:       :特になし            分類の名称       :       :特になし                                                                                                    | カーボンブラック       1 - 10       <1       <1       <1       <1       非該当       1333-86-4         青色顔料       -       1 - 10       -       -       5-3299       147-14-8         赤色顏料       -       -       1 - 10       -       -       -         黄色顏料       -       -       1 - 10       -       -       -         黄色顏料       -       -       -       -       -       -         黄色顏料       -       -       -       -       -       -       -         黄色顏料       -       -       -       1 - 10       -       -       -       -         黄色顏料       -       -       -       1 - 10       -       -       -       -         無定形シリカ       1 - 5       1 - 10       1 - 10       1 - 10       1 - 548       7631-86-9       -         国連分類:       該当せず        国連番号:       該当せず        -       -       -       -       -       -       -       -       -       -       -       -       -       -       -       -       -       -       -       -       -       -       -       -       -                                                                                                    | カーボンブラック       1 - 10       <1       <1       <1       <1       非該当       1333-86-4         青色顔料       -       1 - 10       -       -       5-3299       147-14-8         赤色顔料       -       1 - 10       -       -       -       -         黄色顔料       -       -       1 - 10       -       -       -         黄色顔料       -       -       1 - 10       -       -       -         黄色顔料       -       -       1 - 10       -       -       -         一       1 - 5       1 - 10       1 - 10       1 - 548       7631-86-9       -         国連分類:       該当せず       国連番号:       該当せず       9       7631-86-9       -         国連分類:       該当せず       国連番号:       法当せず       1.5       7631-86-9         国連分類:       該当せず       国連番号:       法当せず       7631-86-9         少力成分として、鉛、水銀、カドミウム、六価クロム、ポリ臭化ビフェニル類(PBB 類)、および       ボリ臭化ジフェニルエーテル類(PBDE 類)を含有しない       1.5         危険有害性       :特になし       環境影響       :特になし         環境影響       :特になし        1.5       1.5         物理的及び化学的危険性       :特になし        .5       1.5                                                                                                    | カーボンブラック       1 - 10       <1       <1       <1       <1       非該当       1333-86-4         青色顔料       -       1 - 10       -       -       5-3299       147-14-8         赤色顔料       -       -       1 - 10       -       -       -         黄色顔料       -       -       1 - 10       -       -       -         黄色顔料       -       -       1 - 10       -       -       -         黄色顔料       -       -       -       1 - 10       -       -         無定形シリカ       1 - 5       1 - 10       1 - 10       1 - 548       7631-86-9         国連分類:       該当せず       国連番号:       該当せず       20       7631-86-9         国連分類:       該当せず       国連番号:       該当せず       20       7631-86-9         国連分類:       該当せず       国連番号:       該当せず       20       7631-86-9         国連分類:       該当せず       国連番号:       支当せず       20       7631-86-9         「した成人大価クロム、ポリ臭化ビフェニルガーシュー       -       -       -       1       1.0       1 - 548       7631-86-9         「たくしくジフェニルエーテル類(PBDE 類)を含有しない       -       -       -       -       1       1.0       1 - 548                                                                                                    | カーボンブラック       1 - 10       <1       <1       <1       <1       非該当       1333-86-4         青色顔料       -       1 - 10       -       -       5-3299       147-14-8         赤色顏料       -       -       1 - 10       -       -       -       -         黄色顏料       -       -       1 - 10       -       -       -       -       -         黄色顏料       -       -       1 - 10       -       -       -       -       -       -       -       -       -       -       -       -       -       -       -       -       -       -       -       -       -       -       -       -       -       -       -       -       -       -       -       -       -       -       -       -       -       -       -       -       -       -       -       -       -       -       -       -       -       -       -       -       -       -       -       -       -       -       -       -       -       -       -       -       -       -       -       -       -       -       -       -       -       -       <                                                                                                    | カーボンブラック       1 - 10       <1       <1       <1       <1       非該当       1333-86-4         青色顔料       -       1 - 10       -       -       5-3299       147-14-8         赤色顔料       -       1 - 10       -       -       -       -         黄色顔料       -       -       1 - 10       -       -       -         黄色顔料       -       -       1 - 10       -       -       -         黄色顔料       -       -       -       1 - 10       -       -       -         憲定形シリカ       1 - 5       1 - 10       1 - 10       1 - 10       1 - 548       7631-86-9         国連分類:該当せず       国連番号:該当せず       返達分類:たび、お銀、カドミウム、六価クロム、ポリ臭化ビフェニル類(PBB 類)、および       ボリ臭化ジフェニルエーテル類(PBDE 類)を含有しない         危険有害性の要約       有害性       :特になし       環境影響       :特になし                                                                                                    | カーボンブラック     1 - 10     <1     <1     <1     非該当     1333-86-4       青色顔料     ー     1 - 10     ー     -     5-3299     147-14-8       赤色颜料     ー     1 - 10     -     -     -       黄色颜料     ー     -     1 - 10     -     -       黄色颜料     -     -     1 - 10     -     -       黄色颜料     -     -     1 - 10     -     -       黄色颜料     -     -     -     -     -       黄色颜料     -     -     -     -     -       黄色颜料     -     -     -     -     -       黄色颜料     -     -     -     -     -       黄色颜料     -     -     -     -     -       黄色颜料     1 - 5     1 - 10     1 - 10     1 - 10     1 - 548       写道分類:     該当せず     国連番号:     該当せず     ション       処方成分として、鉛、水銀、カドミウム、六価クロム、ポリ臭化ビフェニル類(PBB 類)、および<br>ポリ臭化ジフェニルエーテル類(PBDE 類)を含有しない     -       危険有害性     :特になし     -     -       環論影響     :特になし     -     -       環論影響     :特になし     -     -                                                                                                    | カーボンブラック       1 - 10       〈1       〈1       〈1       非該当       1333-86-4         青色顔料       -       1 - 10       -       -       5-3299       147-14-8         赤色顏料       -       -       1 - 10       -       -       -         黄色顏料       -       -       1 - 10       -       -       -         黄色顏料       -       -       1 - 10       -       -       -         黄色顏料       -       -       -       -       -       -       -         黄色顏料       -       -       -       -       -       -       -       -       -       -       -       -       -       -       -       -       -       -       -       -       -       -       -       -       -       -       -       -       -       -       -       -       -       -       -       -       -       -       -       -       -       -       -       -       -       -       -       -       -       -       -       -       -       -       -       -       -       -       -       -       -       -       -       - <td>カーボンブラック     1 - 10     &lt;1     &lt;1     &lt;1     非該当     1333-86-4       青色顔料     -     1 - 10     -     5-3299     147-14-8       赤色顔料     -     -     1 - 10     -     -       黄色顔料     -     -     1 - 10     -     -       黄色顔料     -     -     1 - 10     -     -       黄色顔料     -     -     1 - 10     -     -       黄色顔料     -     -     1 - 10     -     -       黄色顔料     -     -     -     -     -       黄色顔料     -     -     -     -     -       黄色顔料     -     -     -     -     -       黄色顔料     -     -     -     -     -       重定形シリカ     1 - 5     1 -10     1 -10     1 -548     7631-86-9       国連分類:     該当せず     国連番号:     該当せず     処方成分として、鉛、水銀、カドミウム、六価クロム、ポリ臭化ビフェニル類(PBB 類)、および<br/>ポリ臭化ジフェニルエーテル類(PBDE 類)を含有しない       危険有害性の要約     持になし     -     -     -</td> <td>カーボンブラック     1 - 10     く1     く1     く1     非該当     1333-86-4       青色顔料     -     1 - 10     -     5-3299     147-14-8       赤色顔料     -     1 - 10     -     -     -       黄色顔料     -     -     1 - 10     -     -       黄色顏料     -     -     1 - 10     -     -       黄色顏料     -     -     1 - 10     -     -       黄色顏料     -     -     1 - 10     -     -       大田市シリカ     1 - 5     1 - 10     1 - 10     1 - 548     7631-86-9       国連奇号:     該当せず     国連番号:     該当せず     シンテ成分として、鉛、水銀、カドミウム、六価クロム、ポリ臭化ビフェニル類(PBB 類)、および     ポリ臭化ジフェニルエーテル類(PBDE 類)を含有しない       危険有害性の要約     -     :特になし     -     -</td> <td>カーボンブラック       1 - 10       &lt;1       &lt;1       &lt;1       &lt;1       非該当       1333-86-4         青色顔料       -       1 - 10       -       -       5-3299       147-14-8         赤色顏料       -       -       1 - 10       -       -       -         黄色顏料       -       -       1 - 10       -       -       -         黄色顏料       -       -       1 - 10       -       -       -         黄色顏料       -       -       1 - 10       -       -       -         黄色顏料       -       -       -       -       -       -       -       -       -       -       -       -       -       -       -       -       -       -       -       -       -       -       -       -       -       -       -       -       -       -       -       -       -       -       -       -       -       -       -       -       -       -       -       -       -       -       -       -       -       -       -       -       -       -       -       -       -       -       -       -       -       -       -       <th< td=""><td>カーボンブラック       1 - 10       〈1       〈1       〈1       非該当       1333-86-4         青色顔料       -       1 - 10       -       5-3299       147-14-8         赤色顏料       -       1 - 10       -       -       -         黄色顏料       -       -       1 - 10       -       -         黄色顏料       -       -       1 - 10       -       -         黄色顏料       -       -       1 - 10       -       -         黄色顏料       -       -       -       1 - 10       -       -         黄色顏料       -       -       -       1 - 10       -       -       -         重定形シリカ       1 - 5       1 - 10       1 - 10       1 - 10       1 - 548       7631 - 86 - 9         国連分類:       該当せず       国連番号:       該当せず       ション方成 うとして、鉛、水銀、カドミウム、六価クロム、ボリ臭化ビフェニル類(PBB 類)、および       ボリ臭化ジフェニルエーテル類(PBDE 類)を含有しない         危険有害性の要約       -       -       -       -       -       -</td><td>カーボンブラック       1 - 10       &lt;1       &lt;1       &lt;1       非該当       1333-86-4         青色顔料       -       1 - 10       -       -       5-3299       147-14-8         赤色颜料       -       -       1 - 10       -       -       -         黄色颜料       -       -       1 - 10       -       -       -         黄色颜料       -       -       1 - 10       -       -       -         黄色颜料       -       -       1 - 10       -       -       -         黄色颜料       -       -       -       1 - 10       -       -       -         黄色颜料       -       -       -       1 - 10       -       -       -         無定形シリカ       1 - 5       1 -10       1 -10       1 - 10       1 - 548       7631 - 86 - 9       -         国連分類:       該当せず       国連番号:       該当せず       処方成分として、鉛、水銀、カドミウム、六価クロム、ポリ臭化ビフェニル類(PBB 類)、および<br/>ポリ臭化ジフェニルエーテル類(PBDE 類)を含有しない       -       -       -       -       -       -         危険有害性の要約       -       -       -       -       -       -       -       -       -       -       -       -       -       -       -       -       &lt;</td></th<></td>                                                                                                    | カーボンブラック     1 - 10     <1     <1     <1     非該当     1333-86-4       青色顔料     -     1 - 10     -     5-3299     147-14-8       赤色顔料     -     -     1 - 10     -     -       黄色顔料     -     -     1 - 10     -     -       黄色顔料     -     -     1 - 10     -     -       黄色顔料     -     -     1 - 10     -     -       黄色顔料     -     -     1 - 10     -     -       黄色顔料     -     -     -     -     -       黄色顔料     -     -     -     -     -       黄色顔料     -     -     -     -     -       黄色顔料     -     -     -     -     -       重定形シリカ     1 - 5     1 -10     1 -10     1 -548     7631-86-9       国連分類:     該当せず     国連番号:     該当せず     処方成分として、鉛、水銀、カドミウム、六価クロム、ポリ臭化ビフェニル類(PBB 類)、および<br>ポリ臭化ジフェニルエーテル類(PBDE 類)を含有しない       危険有害性の要約     持になし     -     -     -                                                                                                    | カーボンブラック     1 - 10     く1     く1     く1     非該当     1333-86-4       青色顔料     -     1 - 10     -     5-3299     147-14-8       赤色顔料     -     1 - 10     -     -     -       黄色顔料     -     -     1 - 10     -     -       黄色顏料     -     -     1 - 10     -     -       黄色顏料     -     -     1 - 10     -     -       黄色顏料     -     -     1 - 10     -     -       大田市シリカ     1 - 5     1 - 10     1 - 10     1 - 548     7631-86-9       国連奇号:     該当せず     国連番号:     該当せず     シンテ成分として、鉛、水銀、カドミウム、六価クロム、ポリ臭化ビフェニル類(PBB 類)、および     ポリ臭化ジフェニルエーテル類(PBDE 類)を含有しない       危険有害性の要約     -     :特になし     -     -                                                                                                    | カーボンブラック       1 - 10       <1       <1       <1       <1       非該当       1333-86-4         青色顔料       -       1 - 10       -       -       5-3299       147-14-8         赤色顏料       -       -       1 - 10       -       -       -         黄色顏料       -       -       1 - 10       -       -       -         黄色顏料       -       -       1 - 10       -       -       -         黄色顏料       -       -       1 - 10       -       -       -         黄色顏料       -       -       -       -       -       -       -       -       -       -       -       -       -       -       -       -       -       -       -       -       -       -       -       -       -       -       -       -       -       -       -       -       -       -       -       -       -       -       -       -       -       -       -       -       -       -       -       -       -       -       -       -       -       -       -       -       -       -       -       -       -       -       - <th< td=""><td>カーボンブラック       1 - 10       〈1       〈1       〈1       非該当       1333-86-4         青色顔料       -       1 - 10       -       5-3299       147-14-8         赤色顏料       -       1 - 10       -       -       -         黄色顏料       -       -       1 - 10       -       -         黄色顏料       -       -       1 - 10       -       -         黄色顏料       -       -       1 - 10       -       -         黄色顏料       -       -       -       1 - 10       -       -         黄色顏料       -       -       -       1 - 10       -       -       -         重定形シリカ       1 - 5       1 - 10       1 - 10       1 - 10       1 - 548       7631 - 86 - 9         国連分類:       該当せず       国連番号:       該当せず       ション方成 うとして、鉛、水銀、カドミウム、六価クロム、ボリ臭化ビフェニル類(PBB 類)、および       ボリ臭化ジフェニルエーテル類(PBDE 類)を含有しない         危険有害性の要約       -       -       -       -       -       -</td><td>カーボンブラック       1 - 10       &lt;1       &lt;1       &lt;1       非該当       1333-86-4         青色顔料       -       1 - 10       -       -       5-3299       147-14-8         赤色颜料       -       -       1 - 10       -       -       -         黄色颜料       -       -       1 - 10       -       -       -         黄色颜料       -       -       1 - 10       -       -       -         黄色颜料       -       -       1 - 10       -       -       -         黄色颜料       -       -       -       1 - 10       -       -       -         黄色颜料       -       -       -       1 - 10       -       -       -         無定形シリカ       1 - 5       1 -10       1 -10       1 - 10       1 - 548       7631 - 86 - 9       -         国連分類:       該当せず       国連番号:       該当せず       処方成分として、鉛、水銀、カドミウム、六価クロム、ポリ臭化ビフェニル類(PBB 類)、および<br/>ポリ臭化ジフェニルエーテル類(PBDE 類)を含有しない       -       -       -       -       -       -         危険有害性の要約       -       -       -       -       -       -       -       -       -       -       -       -       -       -       -       -       &lt;</td></th<>                                                                                                    | カーボンブラック       1 - 10       〈1       〈1       〈1       非該当       1333-86-4         青色顔料       -       1 - 10       -       5-3299       147-14-8         赤色顏料       -       1 - 10       -       -       -         黄色顏料       -       -       1 - 10       -       -         黄色顏料       -       -       1 - 10       -       -         黄色顏料       -       -       1 - 10       -       -         黄色顏料       -       -       -       1 - 10       -       -         黄色顏料       -       -       -       1 - 10       -       -       -         重定形シリカ       1 - 5       1 - 10       1 - 10       1 - 10       1 - 548       7631 - 86 - 9         国連分類:       該当せず       国連番号:       該当せず       ション方成 うとして、鉛、水銀、カドミウム、六価クロム、ボリ臭化ビフェニル類(PBB 類)、および       ボリ臭化ジフェニルエーテル類(PBDE 類)を含有しない         危険有害性の要約       -       -       -       -       -       -                                                                                                    | カーボンブラック       1 - 10       <1       <1       <1       非該当       1333-86-4         青色顔料       -       1 - 10       -       -       5-3299       147-14-8         赤色颜料       -       -       1 - 10       -       -       -         黄色颜料       -       -       1 - 10       -       -       -         黄色颜料       -       -       1 - 10       -       -       -         黄色颜料       -       -       1 - 10       -       -       -         黄色颜料       -       -       -       1 - 10       -       -       -         黄色颜料       -       -       -       1 - 10       -       -       -         無定形シリカ       1 - 5       1 -10       1 -10       1 - 10       1 - 548       7631 - 86 - 9       -         国連分類:       該当せず       国連番号:       該当せず       処方成分として、鉛、水銀、カドミウム、六価クロム、ポリ臭化ビフェニル類(PBB 類)、および<br>ポリ臭化ジフェニルエーテル類(PBDE 類)を含有しない       -       -       -       -       -       -         危険有害性の要約       -       -       -       -       -       -       -       -       -       -       -       -       -       -       -       -       <                                                                                                    |
| 青色顔料     -     1 - 10     -     5-3299     147-14-€       赤色顔料     -     -     1 - 10     -     -       黄色顏料     -     -     -     -     -       黄色顏料     -     -     -     -     -       黄色顏料     -     -     -     -     -       一     1 - 5     1 - 10     1 - 10     1 - 10     1 - 548       写法ジリカ     1 - 5     1 - 10     1 - 10     1 - 548     7631 - 86-       国連分類:     該当せず     国連番号:     該当せず     -     -       火方成分として、鉛、水銀、カドミウム、六価クロム、ポリ臭化ビフェニル類(PBB 類)、および<br>ポリ臭化ジフェニルエーテル類(PBDE 類)を含有しない     たにない     -                                                                                                    | 青色顔料     ー     1 - 10     ー     5-3299     147-14-8       赤色顔料     -     -     1 - 10     -     -       黄色顏料     -     -     1 - 10     -     -       黄色顏料     -     -     1 - 10     -     -       無定形シリカ     1 - 5     1 - 10     1 - 10     1 - 548     7631-86-9       国連分類:該当せず     国連番号:該当せず     国連番号:該当せず     水銀、カドミウム、六価クロム、ポリ臭化ビフェニル類(PBB 類)、および       ポリ臭化ジフェニルエーテル類(PBDE 類)を含有しない                                                                                                    | 青色顔料     -     1 - 10     -     -     5-3299     147-14-8       赤色顔料     -     -     1 - 10     -     -     -       黄色顏料     -     -     1 - 10     -     -     -       黄色顏料     -     -     1 - 10     -     -     -       一     1 - 5     1 - 10     1 - 10     1 - 10     1 - 548     7631-86-9       国連分類:該当せず     国連番号:該当せず     辺方成分として、鉛、水銀、カドミウム、六価クロム、ポリ臭化ビフェニル類(PBB 類)、および<br>ボリ臭化ジフェニルエーテル類(PBDE 類)を含有しない     ・     た       た後有害性の要約     有害性     :特になし     特になし     -     -       物理的及び化学的危険性:     :特になし     -     -     -                                                                                                    | 青色顔料     -     1 - 10     -     5-3299     147-14-8       赤色顔料     -     -     1 - 10     -     -       黄色顔料     -     -     1 - 10     -     -       黄色顏料     -     -     -     1 - 10     -     -       康定形シリカ     1 - 5     1 - 10     1 - 10     1 - 548     7631-86-9       国連分類:該当せず     国連番号:該当せず     324     1 - 548     7631-86-9       国連分類:該当せず     国連番号:該当せず     345     7631-86-9       国連分類:該当せず     国連番号:該当せず     400     1 - 548     7631-86-9       「た成成小型の次次はて、鉛、水銀、カドミウム、六価クロム、ポリ臭化ビフェニル類(PBB 類)、および     ボリ臭化ジフェニルエーテル類(PBDE 類)を含有しない     540       ため有害性の要約     -     -     -     -       有害性     :特になし     -     -     -       物理的及び化学的危険性:     :特になし     -     -     -       分類の名称     -     -     -     -     -                                                                                                    | 青色顔料     -     1 - 10     -     -     5-3299     147-14-8       赤色顔料     -     -     1 - 10     -     -     -       黄色顔料     -     -     1 - 10     -     -     -       黄色顔料     -     -     1 - 10     -     -     -       黄色顔料     -     -     -     1 - 10     -     -       一     1 - 5     1 - 10     1 - 10     1 - 10     1 - 548     7631-86-9       国連分類: 該当せず     国連番号: 該当せず     国連番号: 法当せず     -     -     -       処方成分として、鉛、水銀、カドミウム、六価クロム、ポリ臭化ビフェニル類(PBB 類)、および     ボリ臭化ジフェニルエーテル類(PBDE 類)を含有しない     -     -       危険有害性の要約     -     -     -     -     -       墳境影響     :特になし     -     -     -       沙類の名称     -     -     -     -     -                                                                                                    | 青色顔料     -     1 - 10     -     5-3299     147-14-8       赤色顔料     -     -     1 - 10     -     -       黄色顔料     -     -     1 - 10     -     -       黄色顏料     -     -     -     -     -       黄色顏料     -     -     1 - 10     -     -       一     1 - 5     1 - 10     1 - 10     1 - 548     7631-86-9       国連分類:該当せず     国連番号:該当せず      30.545     7631-86-9       国連分類:該当せず     国連番号:該当せず      30.555       必方成分として、鉛、水銀、カドミウム、六価クロム、ポリ臭化ビフェニル類(PBB 類)、および     ボリ臭化ジフェニルエーテル類(PBDE 類)を含有しない       たた険有害性の要約         有害性     :特になし       物理的及び化学的危険性:     :特になし       分類の名称                                                                                                    | 青色顔料     -     1 - 10     -     -     5-3299     147-14-8       赤色顔料     -     -     1 - 10     -     -     -       黄色顔料     -     -     1 - 10     -     -     -       黄色顔料     -     -     1 - 10     -     -     -       黄色顔料     -     -     1 - 10     -     -     -       黄色顔料     -     -     -     1 - 10     -     -       無定形シリカ     1 - 5     1 - 10     1 - 10     1 - 548     7631-86-9       国連分類: 該当せず     国連番号: 該当せず     1 - 10     1 - 548     7631-86-9       処方成分として、鉛、水銀、カドミウム、六価クロム、ポリ臭化ビフェニル類(PBB 類)、および<br>ポリ臭化ジフェニルエーテル類(PBDE 類)を含有しない     *     *       危険有害性の要約     有害性     :特になし     *     *       環境影響     :特になし     *     *     *       物理的及び化学的危険性     :特になし     *     *     *                                                                                                    | 青色顔料     -     1 - 10     -     5-3299     147-14-8       赤色顔料     -     -     1 - 10     -     -     -       黄色顔料     -     -     1 - 10     -     -     -       黄色顔料     -     -     1 - 10     -     -     -       黄色顔料     -     -     -     1 - 10     -     -       黄色顔料     -     -     -     -     -     -       黄色顔料     -     -     -     -     -     -       黄色顔料     -     -     -     -     -     -       一     1 - 5     1 - 10     1 - 10     1 - 548     7631-86-9       国連分類: 該当せず     国連番号: 該当せず     処方成分として、鉛、水銀、カドミウム、六価クロム、ポリ臭化ビフェニル類(PBB 類)、および<br>ポリ臭化ジフェニルエーテル類(PBDE 類)を含有しない     *       危険有害性の要約     -     -     -     -     -       環境影響     :特になし     :     -     -                                                                                                    | 青色顔料     -     1 - 10     -     -     5-3299     147-14-8       赤色顔料     -     -     1 - 10     -     -     -       黄色顔料     -     -     1 - 10     -     -     -       黄色顔料     -     -     1 - 10     -     -     -       黄色顔料     -     -     1 - 10     -     -     -       無定形シリカ     1 - 5     1 - 10     1 - 10     1 - 548     7631-86-9       国連分類:     該当せず     国連番号:     該当せず     20     7631-86-9       国連分類:     該当せず     国連番号:     該当せず     20     7631-86-9       加方分として、鉛、水銀、カドミウム、六価クロム、ポリ臭化ビフェニル類(PBB 類)、および     ポリ臭化ジフェニルエーテル類(PBDE 類)を含有しない     た     7631-86-9       危険有害性の要約     -     -     -     -     -     -       環境影響     :特になし     -     -     -     -                                                                                                    | 青色顔料     -     1 - 10     -     -     5-3299     147-14-8       赤色顔料     -     -     1 - 10     -     -     -       黄色顔料     -     -     1 - 10     -     -     -       黄色顔料     -     -     1 - 10     -     -     -       黄色顔料     -     -     -     1 - 10     -     -       黄色颜料     -     -     -     -     -     -       黄色颜料     -     -     -     -     -     -       黄色颜料     -     -     -     -     -     -       黄色颜料     -     -     -     -     -     -       黄色颜料     -     -     -     -     -     -       重定分類:該当せず     国連番号:該当せず     1 - 10     1 - 10     1 - 548     7631 - 86 - 9       国連分類:該当せず     国連番号:該当せず     短連番号:該当せず     火西クロム、ポリ臭化ビフェニル類(PBB 類)、および     ボリ       光り臭化ジフェニルエーテル類(PBDE 類)と含有しない     -     -     -       ため日     -     -     -     -     -       方音性     :特になし     -     -     -       環境影響     :特になし     -     -     -                                                                                                    | 青色顔料     -     1 - 10     -     -     5-3299     147-14-8       赤色顔料     -     -     1 - 10     -     -     -       黄色顔料     -     -     1 - 10     -     -     -       黄色顔料     -     -     1 - 10     -     -     -       黄色顔料     -     -     1 - 10     -     -     -       黄色颜料     -     -     -     1 - 10     -     -       無定形シリカ     1 - 5     1 - 10     1 - 10     1 - 548     7631-86-9       国連分類: 該当せず     国連番号: 該当せず     辺方成分として、鉛、水銀、カドミウム、六価クロム、ポリ臭化ビフェニル類(PBB 類)、および<br>ボリ臭化ジフェニルエーテル類(PBDE 類)を含有しない       危険有害性の要約     -     -     -     -       環境影響     :特になし     -     -     -                                                                                                    | 青色顔料     -     1 - 10     -     -     5-3299     147-14-8       赤色顔料     -     -     1 - 10     -     -     -       黄色顔料     -     -     1 - 10     -     -     -       黄色顏料     -     -     1 - 10     -     -     -       黄色顏料     -     -     -     1 - 10     -     -       黄色顏料     -     -     -     -     -     -       黄色顏料     -     -     -     -     -     -       黄色顏料     -     -     -     -     -     -       黄色顏料     1 - 5     1 - 10     1 - 10     1 - 10     -     -       無定形シリカ     1 - 5     1 - 10     1 - 10     1 - 548     7631-86-9       国連分類:     該当せず     国連番号:     該当せず     25     25       処方成分として、鉛、水銀、カドミウム、六価クロム、ポリ臭化ビフェニル類(PBB 類)、および     ボリ臭化ジフェニルエーテル類(PBDE 類)を含有しない     26       たじろり     -     -     -     -     -       方皆になし     -     -     -     -     -       高音性     :特になし     -     -     -                                                                                                    | 青色顔料     -     1 - 10     -     -     5-3299     147-14-8       赤色顔料     -     -     1 - 10     -     -     -       黄色顔料     -     -     1 - 10     -     -     -       黄色顔料     -     -     1 - 10     -     -     -       黄色顔料     -     -     1 - 10     -     -     -       黄色颜料     -     -     -     -     -     -       黄色颜料     -     -     -     -     -     -       黄色颜料     -     -     -     -     -     -       黄色颜料     -     -     -     1 - 10     -     -       無定形シリカ     1 - 5     1 - 10     1 - 10     1 - 10     1 - 548     7631 - 86 - 9       国連分類:     該当せず     国連番号:     該当せず     辺方成分として、鉛、水銀、カドミウム、ボ価クロム、ポリ臭化ビフェニル類(PBB 類)、および<br>ポリ臭化ジフェニルエーテル類(PBDE 類)を含有しない       危険有害性の要約     持になし     -     -     -     -       電体気機     -     -     -     -     -                                                                                                    | 青色顔料     -     1 - 10     -     -     5-3299     147-14-8       赤色顔料     -     -     1 - 10     -     -     -       黄色顔料     -     -     1 - 10     -     -     -       黄色顏料     -     -     1 - 10     -     -     -       無定形シリカ     1 - 5     1 - 10     1 - 10     1 - 548     7631-86-9       国連分類:該当せず     国連番号:該当せず     国連番号:該当せず     シリタルビフェニル類(PBB 類)、および       ポリ臭化ジフェニルエーテル類(PBDE 類)を含有しない     た険有害性の要約     -     -       有害性     :特になし     -     -                                                                                                    | 青色顔料     -     1 - 10     -     5-3299     147-14-8       赤色顔料     -     -     1 - 10     -     -       黄色顏料     -     -     1 - 10     -     -       黄色顏料     -     -     -     -     -       黄色顏料     -     -     1 - 10     -     -       一     1 - 5     1 - 10     1 - 10     1 - 548     7631-86-5       国連分類:該当せず     国連番号:該当せず      335-36-5     355-36-5       処方成分として、鉛、水銀、カドミウム、六価クロム、ポリ臭化ビフェニル類(PBB 類)、および<br>ポリ臭化ジフェニルエーテル類(PBDE 類)を含有しない     たたち                                                                                                    | 青色顔料     -     1 - 10     -     -     5-3299     147-14-8       赤色顔料     -     -     1 - 10     -     -     -       黄色顏料     -     -     1 - 10     -     -     -       黄色顏料     -     -     1 - 10     -     -     -       黄色顏料     -     -     1 - 10     1 - 10     -     -       無定形シリカ     1 - 5     1 - 10     1 - 10     1 - 10     1 - 548     7631-86-9       国連分類:該当せず     国連番号:該当せず     国連番号:該当せず     処方成分として、鉛、水銀、カドミウム、六価クロム、ポリ臭化ビフェニル類(PBB 類)、および<br>ポリ臭化ジフェニルエーテル類(PBDE 類)を含有しない     -     -       危険有害性の要約     -     -     -     -     -                                                                                                    | 青色顔料       -       1 - 10       -       -       5-3299       147-14-8         赤色顔料       -       -       1 - 10       -       -       -         黄色顔料       -       -       1 - 10       -       -       -         黄色顔料       -       -       1 - 10       -       -       -         黄色顔料       -       -       -       -       -       -         黄色顔料       -       -       -       -       -       -       -         黄色顏料       -       -       -       -       -       -       -       -       -       -       -       -       -       -       -       -       -       -       -       -       -       -       -       -       -       -       -       -       -       -       -       -       -       -       -       -       -       -       -       -       -       -       -       -       -       -       -       -       -       -       -       -       -       -       -       -       -       -       -       -       -       -       -       -       -                                                                                                    |
| 赤色顔料     -     -     1-10     -     -       黄色顔料     -     -     1-10     -     -       無定形シリカ     1-5     1-10     1-10     1-548     7631-86-       国連分類:該当せず     国連番号:該当せず     国連番号:該当せず     1-548     7631-86-       知方成分として、鉛、水銀、カドミウム、六価クロム、ポリ臭化ビフェニル類(PBB 類)、および<br>ポリ臭化ジフェニルエーテル類(PBDE 類)を含有しない     た険有害性の要約                                                                                                    | 赤色顔料     -     1 - 10     -     -       黄色顔料     -     -     1 - 10     -     -       黄色顏料     -     -     1 - 10     -     -       無定形シリカ     1 - 5     1 - 10     1 - 10     1 - 10     1 - 548     7631 - 86 - 9       国連分類:     該当せず     国連番号:     該当せず     -     -     -       処方成分として、鉛、水銀、カドミウム、六価クロム、ポリ臭化ビフェニル類(PBB 類)、および<br>ポリ臭化ジフェニルエーテル類(PBDE 類)を含有しない                                                                                                    | 赤色顔料     -     -     1-10     -     -       黄色顔料     -     -     1-10     -     -       無定形シリカ     1-5     1-10     1-10     1-10     1-548       国連分類:該当せず     国連番号:該当せず       処方成分として、鉛、水銀、カドミウム、六価クロム、ポリ臭化ビフェニル類(PBB 類)、および<br>ポリ臭化ジフェニルエーテル類(PBDE 類)を含有しない       . 危険有害性の要約<br>有害性     :特になし       環境影響     :特になし       物理的及び化学的危険性     :特になし       分類の名称                                                                                                    | 赤色顔料     -     -     1-10     -     -       黄色顔料     -     -     1-10     -     -       黄色顏料     -     -     1-10     -     -       黄色顏料     -     -     -     -     -       黄色顏料     -     -     -     1-10     -     -       一     -     -     -     -     -       黄色顏料     -     -     -     -     -       一     -     -     -     -     -       無定形シリカ     1-5     1-10     1-10     1-10     1-548     7631-86-9       国連合類:     該当せず     処方成分として、鉛、水銀、カドミウム、六価クロム、ポリ臭化ビフェニル類(PBB 類)、および<br>ポリ臭化ジフェニルエーテル類(PBDE 類)を含有しない     -     -       たた     子言     -     -     -     -       有害性     :特になし<br>物理的及び化学的危険性:     :特になし<br>分類の名称     -     -                                                                                                    | 赤色顔料     -     -     1 - 10     -     -       黄色顔料     -     -     1 - 10     -     -       一     (中)     1 - 10     1 - 10     -     -       無定形シリカ     1 - 5     1 - 10     1 - 10     1 - 10     1 - 548       国連分類:     該当せず     国連番号:     該当せず     1 - 10     1 - 548     7631 - 86 - 9       国連分類:     該当せず     国連番号:     該当せず     0     -     -       他方成分として、鉛、水銀、カドミウム、六価クロム、ポリ臭化ビフェニル類(PBB 類)、および     ボリ臭化ジフェニルエーテル類(PBDE 類)を含有しない     -     -       危険有害性の要約     有害性     :特になし     -     -     -       環境影響     :特になし     -     -     -     -       分類の名称     -     -     -     -     -                                                                                                    | 赤色顔料     -     -     1-10     -     -       黄色顔料     -     -     1-10     -     -       黄色顏料     -     -     -     -     -       黄色顏料     -     -     -     1-10     -     -       一     -     1-10     1-10     1-10     -     -       一     無定形シリカ     1-5     1-10     1-10     1-548     7631-86-9       国連分類:該当せず     国連番号:該当せず     処方成分として、鉛、水銀、カドミウム、六価クロム、ポリ臭化ビフェニル類(PBB 類)、および<br>ボリ臭化ジフェニルエーテル類(PBDE 類)を含有しない     -     -       たた険有害性の要約     -     -     -     -     -       環境影響     :特になし     -     -     -       物理的及び化学的危険性:     :特になし     -     -     -       分類の名称     -     -     -     -     -                                                                                                    | 赤色顔料     -     -     I - 10     -     -       黄色顔料     -     -     I - 10     -     -       ★座形シリカ     1 - 5     1 - 10     1 - 10     1 - 10     1 - 548       国連分類:     該当せず     国連番号:     該当せず     1 - 10     1 - 548     7631 - 86 - 9       国連分類:     該当せず     国連番号:     該当せず     0     1 - 10     1 - 548     7631 - 86 - 9       国連分類:     該当せず     国連番号:     該当せず     0     1 - 10     1 - 548     7631 - 86 - 9       処方成分として、鉛、水銀、カドミウム、六価クロム、ポリ臭化ビフェニル類(PBB 類)、および     ボリ臭化ジフェニルエーテル類(PBDE 類)を含有しない     ボリ臭化ジフェニルエーテル類(PBDE 類)を含有しない     6       危険有害性の要約             有害性     :特になし           物理的及び化学的危険性:     :特になし                                                                                                    | 赤色顔料     -     -     1 - 10     -     -       黄色顔料     -     -     1 - 10     -     -       黄色颜料     -     -     1 - 10     -     -       黄色颜料     -     -     1 - 10     -     -       無定形シリカ     1 - 5     1 - 10     1 - 10     1 - 10     1 - 548       国連分類:     該当せず     国連番号:     該当せず       処方成分として、鉛、水銀、カドミウム、六価クロム、ポリ臭化ビフェニル類(PBB 類)、および<br>ポリ臭化ジフェニルエーテル類(PBDE 類)を含有しない     -     -       危険有害性の要約<br>有害性     :特になし     :     -       環境影響     :     :     :                                                                                                    | 赤色顔料     -     -     1 - 10     -     -       黄色顔料     -     -     1 - 10     -     -       黄色颜料     -     -     1 - 10     -     -       無定形シリカ     1 - 5     1 - 10     1 - 10     1 - 10     1 - 548       国連分類:     該当せず     国連番号:     該当せず       処方成分として、鉛、水銀、カドミウム、六価クロム、ポリ臭化ビフェニル類(PBB 類)、および       ボリ臭化ジフェニルエーテル類(PBDE 類)を含有しない       危険有害性の要約       有害性     :特になし       環境影響     :特になし                                                                                                    | 赤色顔料     -     -     1 - 10     -     -       黄色顔料     -     -     1 - 10     -     -       黄色顏料     -     -     1 - 10     -     -       一     1 - 5     1 - 10     1 - 10     1 - 10     1 - 548       国連分類:     該当せず     国連番号:     該当せず       処方成分として、鉛、水銀、カドミウム、六価クロム、ポリ臭化ビフェニル類(PBB 類)、および<br>ポリ臭化ジフェニルエーテル類(PBDE 類)を含有しない     -       危険有害性の要約<br>有害性     :特になし       環境影響     :特になし                                                                                                    | 赤色顔料     -     -     1 - 10     -     -       黄色顔料     -     -     1 - 10     -     -       無定形シリカ     1 - 5     1 - 10     1 - 10     1 - 10     1 - 548       宮連分類:     該当せず     国連番号:     該当せず     1 - 10     1 - 10     1 - 548       ア成分として、鉛、水銀、カドミウム、六価クロム、ポリ臭化ビフェニル類(PBB 類)、および     ボリ臭化ジフェニルエーテル類(PBDE 類)を含有しない     ため     7631-86-9       危険有害性の要約       ・特になし        環境影響     ・特になし                                                                                                    | 赤色顔料     -     -     1-10     -     -       黄色顔料     -     -     1-10     -     -       黄色顔料     -     -     1-10     -     -       黄色顔料     -     -     -     -     -       黄色顔料     -     -     -     1-10     -     -       無定形シリカ     1-5     1-10     1-10     1-10     1-548     7631-86-9       国連分類:     該当せず     国連番号:     該当せず     シスカ成分として、鉛、水銀、カドミウム、六価クロム、ポリ臭化ビフェニル類(PBB 類)、および<br>ボリ臭化ジフェニルエーテル類(PBDE 類)を含有しない       危険有害性の要約     病害性     :特になし       環告影響     :特になし                                                                                                    | 赤色顔料     -     -     1 - 10     -     -       黄色顔料     -     -     1 - 10     -     -       黄色顔料     -     -     1 - 10     -     -       無定形シリカ     1 - 5     1 - 10     1 - 10     1 - 10     1 - 548       国連分類:     該当せず     国連番号:     該当せず       処方成分として、鉛、水銀、カドミウム、六価クロム、ポリ臭化ビフェニル類(PBB 類)、および<br>ポリ臭化ジフェニルエーテル類(PBDE 類)を含有しない       危険有害性の要約<br>有害性     :特になし       理体影響     :+たになし                                                                                                    | 赤色顔料     -     -     1 - 10     -     -       黄色顔料     -     -     1 - 10     -     -       無定形シリカ     1 - 5     1 - 10     1 - 10     1 - 10     1 - 548       国連分類:該当せず     国連番号:該当せず      31 - 66 - 8       処方成分として、鉛、水銀、カドミウム、六価クロム、ポリ臭化ビフェニル類(PBB 損)、および     ポリ臭化ジフェニルエーテル類(PBDE 類)を含有しない       危険有害性の要約     f害性     :特になし                                                                                                    | 赤色顔料     -     -     1-10     -     -       黄色顔料     -     -     1-10     -     -       黄色顔料     -     -     1-10     1-10     -       無定形シリカ     1-5     1-10     1-10     1-10     1-548       国連分類:     該当せず     国連番号:     該当せず       処方成分として、鉛、水銀、カドミウム、六価クロム、ポリ臭化ビフェニル類(PBB 類)、および<br>ポリ臭化ジフェニルエーテル類(PBDE 類)を含有しない       危険有害性の要約                                                                                                    | 赤色顔料     -     -     1 - 10     -     -       黄色顔料     -     -     1 - 10     -     -       黄色颜料     1 - 5     1 - 10     1 - 10     1 - 10     -       無定形シリカ     1 - 5     1 - 10     1 - 10     1 - 548     7631-86-9       国連分類:該当せず     国連番号:該当せず     国連番号: 該当せず     0.500000000000000000000000000000000000                                                                                                    | 赤色顔料     ー     I     10     ー     ー       黄色顔料     ー     ー     I     10     I       黄色颜料     I     -     I     I     I       無定形シリカ     I     1     5     I     I     I       国連分類:     該当せず     国連番号:     該当せず       処方成分として、鉛、水銀、カドミウム、六価クロム、ポリ臭化ビフェニル類(PBB 類)、および<br>ポリ臭化ジフェニルエーテル類(PBDE 類)を含有しない     あよび       危険有害性の要約                                                                                                    |
| 黄色顔料     ー     ー     1 - 10     ー     ー       無定形シリカ     1 - 5     1 - 10     1 - 10     1 - 10     1 - 548     7631 - 86-       国連分類:該当せず     国連番号:該当せず     国連番号:該当せず     1 - 548     7631 - 86-       処方成分として、鉛、水銀、カドミウム、六価クロム、ポリ臭化ビフェニル類(PBB 類)、および<br>ポリ臭化ジフェニルエーテル類(PBD 類)を含有しない     たきませ     6       た険有害性の要約     5ませ     5ませ     5                                                                                                    | 黄色顔料         ー         ー         1 - 10         ー         ー           無定形シリカ         1 - 5         1 - 10         1 - 10         1 - 10         1 - 548         7631 - 86 - 9           国連分類:該当せず         国連番号:該当せず         国連番号:該当せず         1 - 548         7631 - 86 - 9           処方成分として、鉛、水銀、カドミウム、六価クロム、ポリ臭化ビフェニル類(PBB 類)、および         ボリ臭化ジフェニルエーテル類(PBDE 類)を含有しない         ボリ臭化ジフェニルエーテル類(PBDE 類)を含有しない                                                                                                    | 黄色顔料     -     -     1 - 10     -     -       無定形シリカ     1 - 5     1 - 10     1 - 10     1 - 10     1 - 548     7631-86-9       国連分類:該当せず     国連番号:該当せず     処方成分として、鉛、水銀、カドミウム、六価クロム、ポリ臭化ビフェニル類(PBB 類)、および<br>ボリ臭化ジフェニルエーテル類(PBDE 類)を含有しない     .     .     .       た除有害性の要約<br>有害性     :特になし     .     .     .     .     .       切りのび化学的危険性     :特になし     .     .     .     .                                                                                                    | 黄色顔料         ー         ー         1 - 10         ー         ー           無定形シリカ         1 - 5         1 - 10         1 - 10         1 - 548         7631-86-9           国連分類:該当せず         国連番号:該当せず         山本         1 - 548         7631-86-9           国連分類:該当せず         国連番号:該当せず         山本         1 - 10         1 - 548         7631-86-9           国連分類:該当せず         国連番号:該当せず         山本         ポリ臭化ビフェニル類(PBB 類)、および         ボリ臭化ジフェニルエーテル類(PBB 類)、および         ボリ臭化ジフェニルエーテル類(PBB 類)、および           ・         た除有害性の要約          1 - 10         1 - 10         1 - 10         1 - 548         7631-86-9           ・             1 - 548         7631-86-9           ・              1 - 548         7631-86-9           ・                   ・                   ・ <td< td=""><td>黄色顔料         ー         ー         1 - 10         ー         ー           無定形シリカ         1 - 5         1 - 10         1 - 10         1 - 10         1 - 548         7631-86-9           国連分類:該当せず         国連番号:該当せず         国連番号:該当せず         1 - 548         7631-86-9           国連分類:該当せず         国連番号:該当せず         四方成分として、鉛、水銀、カドミウム、六価クロム、ポリ臭化ビフェニル類(PBB 類)、および         ポリ臭化ジフェニルエーテル類(PBDE 類)を含有しない           危険有害性の要約<br/>有害性         :特になし         -         -         -         -         -           境境影響         :特になし         -         -         -         -         -         -         -         -         -         -         -         -         -         -         -         -         -         -         -         -         -         -         -         -         -         -         -         -         -         -         -         -         -         -         -         -         -         -         -         -         -         -         -         -         -         -         -         -         -         -         -         -         -         -         -         -         -         -         -         -         -<!--</td--><td>黄色顔料     -     -     I - 10     -     -       無定形シリカ     1-5     1-10     1-10     1-10     1-548     7631-86-9       国連分類:該当せず     国連番号:該当せず     1-548     7631-86-9       国連分類:該当せず     国連番号:該当せず     1-548     7631-86-9       国連分類:該当せず     国連番号:該当せず     1-10     1-10     1-548       万成分として、鉛、水銀、カドミウム、六価クロム、ポリ臭化ビフェニル類(PBB 類)、および     ボリ臭化ジフェニルエーテル類(PBDE 類)を含有しない     56有害性の要約       石膏性     :特になし     56向名新       物理的及び化学的危険性:     :特になし       分類の名称     -</td><td>黄色顔料     ー     ー     I - 10     ー     ー       無定形シリカ     1 - 5     1 - 10     1 - 10     1 - 10     1 - 548     7631 - 86 - 9       国連分類:該当せず     国連番号:該当せず     国連合告:該当せず     1 - 10     1 - 10     1 - 548     7631 - 86 - 9       国連分類:該当せず     国連番号:該当せず     国連番号:該当せず     山方成分として、鉛、水銀、カドミウム、六価クロム、ポリ臭化ビフェニル類(PBB 類)、および     ポリ臭化ジフェニルエーテル類(PBDE 類)を含有しない       危険有害性の要約     病害性     :特になし       環境影響     :特になし       物理的及び化学的危険性:     :特になし</td><td>黄色顔料     ー     ー     1 - 10     ー     ー       無定形シリカ     1 - 5     1 - 10     1 - 10     1 - 10     1 - 548     7631 - 86 - 9       国連分類:該当せず     国連番号:該当せず     辺方成分として、鉛、水銀、カドミウム、六価クロム、ポリ臭化ビフェニル類(PBB 類)、および<br/>ポリ臭化ジフェニルエーテル類(PBDE 類)を含有しない     た後有害性の要約       右害性     :特になし       環境影響     :特になし</td><td>黄色顔料     ー     ー     1 - 10     ー     ー       無定形シリカ     1 - 5     1 - 10     1 - 10     1 - 10     1 - 548     7631 - 86 - 9       国連分類:該当せず     国連番号:該当せず     国連番号:該当せず     1 - 10     1 - 10     1 - 548     7631 - 86 - 9       国連分類:該当せず     国連番号:該当せず     国連番号:該当せず     1 - 10     1 - 10     1 - 548     7631 - 86 - 9       国連分類:該当せず     国連番号:該当せず    </td><td>黄色顔料     ー     ー     1 - 10     ー     ー       無定形シリカ     1 - 5     1 - 10     1 - 10     1 - 10     1 - 548     7631 - 86 - 9       国連分類:該当せず     国連番号:該当せず     辺方成分として、鉛、水銀、カドミウム、六価クロム、ポリ臭化ビフェニル類(PBB 類)、および<br/>ポリ臭化ジフェニルエーテル類(PBDE 類)を含有しない     あよび     7631 - 86 - 9       危険有害性の要約<br/>有害性     :特になし     :特になし     :特になし</td><td>黄色顔料     ー     ー     1 - 10     ー     ー       無定形シリカ     1 - 5     1 - 10     1 - 10     1 - 10     1 - 548     7631 - 86 - 9       国連分類:該当せず     国連番号:該当せず       処方成分として、鉛、水銀、カドミウム、六価クロム、ポリ臭化ビフェニル類(PBB 類)、および<br/>ポリ臭化ジフェニルエーテル類(PBDE 類)を含有しない       危険有害性の要約<br/>有害性     :特になし<br/>環境影響</td><td>黄色顔料     ー     ー     1 - 10     ー     ー       無定形シリカ     1 - 5     1 - 10     1 - 10     1 - 10     1 - 548     7631 - 86 - 9       国連分類:     該当せず     国連番号:     該当せず     1 - 50     1 - 10     1 - 10     1 - 548     7631 - 86 - 9       国連分類:     該当せず     国連番号:     該当せず     以方成分として、鉛、水銀、カドミウム、六価クロム、ポリ臭化ビフェニル類(PBB 類)、および     ボリ臭化ジフェニルエーテル類(PBDE 類)と含有しない       た防食有害性の要約     761 - 80     761 - 9     761 - 9     761 - 9       有害性     :特になし     761 - 9     761 - 9     761 - 9</td><td>黄色顔料     ー     ー     1 - 10     ー     ー       無定形シリカ     1 - 5     1 - 10     1 - 10     1 - 10     1 - 548     7631 - 86 - 5       国連分類:     該当せず     国連番号:     該当せず     1 - 50     1 - 10     1 - 10     1 - 548     7631 - 86 - 5       国連分類:     該当せず     国連番号:     該当せず     1 - 50     1 - 10     1 - 10     1 - 548     7631 - 86 - 5       国連分類:     該当せず     国連番号:     該当せず     1 - 50     1 - 50     1 - 50       処方成分として、鉛、水銀、カドミウム、六価クロム、ポリ臭化ビフェニル類(PBB 類)、および     ボリ臭化ジフェニルエーテル類(PBDE 類)を含有しない     5 - 50     5 - 50       危険有害性の要約    </td><td>黄色顔料     ー     ー     1 - 10     ー     ー       無定形シリカ     1 - 5     1 - 10     1 - 10     1 - 10     1 - 548     7631-86-5       国連分類:該当せず     国連番号:該当せず     国連番号: 該当せず     1 - 548     7631-86-5       処方成分として、鉛、水銀、カドミウム、六価クロム、ポリ臭化ビフェニル類(PBB 類)、および<br/>ポリ臭化ジフェニルエーテル類(PBDE 類)を含有しない     た合族有害性の要約       有害性     :特になし</td><td>黄色顔料     ー     ー     1 - 10     ー     ー       無定形シリカ     1 - 5     1 - 10     1 - 10     1 - 10     1 - 548     7631-86-5       国連分類:該当せず     国連番号:該当せず     加方成分として、鉛、水銀、カドミウム、六価クロム、ポリ臭化ビフェニル類(PBB 類)、およびボリ臭化ジフェニルエーテル類(PBDE 類)を含有しない     た後有害性の要約</td><td>黄色顔料     ー     ー     1 - 10     ー     ー       無定形シリカ     1 - 5     1 - 10     1 - 10     1 - 10     1 - 548     7631 - 86 - 55       国連分類:該当せず     国連番号:該当せず     返方成分として、鉛、水銀、カドミウム、六価クロム、ポリ臭化ビフェニル類(PBB 類)、および<br/>ボリ臭化ジフェニルエーテル類(PBDE 類)を含有しない     たん(たんの)     66()</td><td>黄色顔料     ー     ー     1 - 10     ー     ー       無定形シリカ     1 - 5     1 - 10     1 - 10     1 - 10     1 - 548     7631 - 86 - 55       国連分類:該当せず     国連番号:該当せず     国連番号:該当せず     1 - 548     7631 - 86 - 55       処方成分として、鉛、水銀、カドミウム、六価クロム、ポリ臭化ビフェニル類(PBB 類)、および<br/>ポリ臭化ジフェニルエーテル類(PBDE 類)を含有しない     たる有しない       危険有害性の要約</td></td></td<>                                                                                                    | 黄色顔料         ー         ー         1 - 10         ー         ー           無定形シリカ         1 - 5         1 - 10         1 - 10         1 - 10         1 - 548         7631-86-9           国連分類:該当せず         国連番号:該当せず         国連番号:該当せず         1 - 548         7631-86-9           国連分類:該当せず         国連番号:該当せず         四方成分として、鉛、水銀、カドミウム、六価クロム、ポリ臭化ビフェニル類(PBB 類)、および         ポリ臭化ジフェニルエーテル類(PBDE 類)を含有しない           危険有害性の要約<br>有害性         :特になし         -         -         -         -         -           境境影響         :特になし         -         -         -         -         -         -         -         -         -         -         -         -         -         -         -         -         -         -         -         -         -         -         -         -         -         -         -         -         -         -         -         -         -         -         -         -         -         -         -         -         -         -         -         -         -         -         -         -         -         -         -         -         -         -         -         -         -         -         -         -         - </td <td>黄色顔料     -     -     I - 10     -     -       無定形シリカ     1-5     1-10     1-10     1-10     1-548     7631-86-9       国連分類:該当せず     国連番号:該当せず     1-548     7631-86-9       国連分類:該当せず     国連番号:該当せず     1-548     7631-86-9       国連分類:該当せず     国連番号:該当せず     1-10     1-10     1-548       万成分として、鉛、水銀、カドミウム、六価クロム、ポリ臭化ビフェニル類(PBB 類)、および     ボリ臭化ジフェニルエーテル類(PBDE 類)を含有しない     56有害性の要約       石膏性     :特になし     56向名新       物理的及び化学的危険性:     :特になし       分類の名称     -</td> <td>黄色顔料     ー     ー     I - 10     ー     ー       無定形シリカ     1 - 5     1 - 10     1 - 10     1 - 10     1 - 548     7631 - 86 - 9       国連分類:該当せず     国連番号:該当せず     国連合告:該当せず     1 - 10     1 - 10     1 - 548     7631 - 86 - 9       国連分類:該当せず     国連番号:該当せず     国連番号:該当せず     山方成分として、鉛、水銀、カドミウム、六価クロム、ポリ臭化ビフェニル類(PBB 類)、および     ポリ臭化ジフェニルエーテル類(PBDE 類)を含有しない       危険有害性の要約     病害性     :特になし       環境影響     :特になし       物理的及び化学的危険性:     :特になし</td> <td>黄色顔料     ー     ー     1 - 10     ー     ー       無定形シリカ     1 - 5     1 - 10     1 - 10     1 - 10     1 - 548     7631 - 86 - 9       国連分類:該当せず     国連番号:該当せず     辺方成分として、鉛、水銀、カドミウム、六価クロム、ポリ臭化ビフェニル類(PBB 類)、および<br/>ポリ臭化ジフェニルエーテル類(PBDE 類)を含有しない     た後有害性の要約       右害性     :特になし       環境影響     :特になし</td> <td>黄色顔料     ー     ー     1 - 10     ー     ー       無定形シリカ     1 - 5     1 - 10     1 - 10     1 - 10     1 - 548     7631 - 86 - 9       国連分類:該当せず     国連番号:該当せず     国連番号:該当せず     1 - 10     1 - 10     1 - 548     7631 - 86 - 9       国連分類:該当せず     国連番号:該当せず     国連番号:該当せず     1 - 10     1 - 10     1 - 548     7631 - 86 - 9       国連分類:該当せず     国連番号:該当せず    </td> <td>黄色顔料     ー     ー     1 - 10     ー     ー       無定形シリカ     1 - 5     1 - 10     1 - 10     1 - 10     1 - 548     7631 - 86 - 9       国連分類:該当せず     国連番号:該当せず     辺方成分として、鉛、水銀、カドミウム、六価クロム、ポリ臭化ビフェニル類(PBB 類)、および<br/>ポリ臭化ジフェニルエーテル類(PBDE 類)を含有しない     あよび     7631 - 86 - 9       危険有害性の要約<br/>有害性     :特になし     :特になし     :特になし</td> <td>黄色顔料     ー     ー     1 - 10     ー     ー       無定形シリカ     1 - 5     1 - 10     1 - 10     1 - 10     1 - 548     7631 - 86 - 9       国連分類:該当せず     国連番号:該当せず       処方成分として、鉛、水銀、カドミウム、六価クロム、ポリ臭化ビフェニル類(PBB 類)、および<br/>ポリ臭化ジフェニルエーテル類(PBDE 類)を含有しない       危険有害性の要約<br/>有害性     :特になし<br/>環境影響</td> <td>黄色顔料     ー     ー     1 - 10     ー     ー       無定形シリカ     1 - 5     1 - 10     1 - 10     1 - 10     1 - 548     7631 - 86 - 9       国連分類:     該当せず     国連番号:     該当せず     1 - 50     1 - 10     1 - 10     1 - 548     7631 - 86 - 9       国連分類:     該当せず     国連番号:     該当せず     以方成分として、鉛、水銀、カドミウム、六価クロム、ポリ臭化ビフェニル類(PBB 類)、および     ボリ臭化ジフェニルエーテル類(PBDE 類)と含有しない       た防食有害性の要約     761 - 80     761 - 9     761 - 9     761 - 9       有害性     :特になし     761 - 9     761 - 9     761 - 9</td> <td>黄色顔料     ー     ー     1 - 10     ー     ー       無定形シリカ     1 - 5     1 - 10     1 - 10     1 - 10     1 - 548     7631 - 86 - 5       国連分類:     該当せず     国連番号:     該当せず     1 - 50     1 - 10     1 - 10     1 - 548     7631 - 86 - 5       国連分類:     該当せず     国連番号:     該当せず     1 - 50     1 - 10     1 - 10     1 - 548     7631 - 86 - 5       国連分類:     該当せず     国連番号:     該当せず     1 - 50     1 - 50     1 - 50       処方成分として、鉛、水銀、カドミウム、六価クロム、ポリ臭化ビフェニル類(PBB 類)、および     ボリ臭化ジフェニルエーテル類(PBDE 類)を含有しない     5 - 50     5 - 50       危険有害性の要約    </td> <td>黄色顔料     ー     ー     1 - 10     ー     ー       無定形シリカ     1 - 5     1 - 10     1 - 10     1 - 10     1 - 548     7631-86-5       国連分類:該当せず     国連番号:該当せず     国連番号: 該当せず     1 - 548     7631-86-5       処方成分として、鉛、水銀、カドミウム、六価クロム、ポリ臭化ビフェニル類(PBB 類)、および<br/>ポリ臭化ジフェニルエーテル類(PBDE 類)を含有しない     た合族有害性の要約       有害性     :特になし</td> <td>黄色顔料     ー     ー     1 - 10     ー     ー       無定形シリカ     1 - 5     1 - 10     1 - 10     1 - 10     1 - 548     7631-86-5       国連分類:該当せず     国連番号:該当せず     加方成分として、鉛、水銀、カドミウム、六価クロム、ポリ臭化ビフェニル類(PBB 類)、およびボリ臭化ジフェニルエーテル類(PBDE 類)を含有しない     た後有害性の要約</td> <td>黄色顔料     ー     ー     1 - 10     ー     ー       無定形シリカ     1 - 5     1 - 10     1 - 10     1 - 10     1 - 548     7631 - 86 - 55       国連分類:該当せず     国連番号:該当せず     返方成分として、鉛、水銀、カドミウム、六価クロム、ポリ臭化ビフェニル類(PBB 類)、および<br/>ボリ臭化ジフェニルエーテル類(PBDE 類)を含有しない     たん(たんの)     66()</td> <td>黄色顔料     ー     ー     1 - 10     ー     ー       無定形シリカ     1 - 5     1 - 10     1 - 10     1 - 10     1 - 548     7631 - 86 - 55       国連分類:該当せず     国連番号:該当せず     国連番号:該当せず     1 - 548     7631 - 86 - 55       処方成分として、鉛、水銀、カドミウム、六価クロム、ポリ臭化ビフェニル類(PBB 類)、および<br/>ポリ臭化ジフェニルエーテル類(PBDE 類)を含有しない     たる有しない       危険有害性の要約</td>                                                                                                    | 黄色顔料     -     -     I - 10     -     -       無定形シリカ     1-5     1-10     1-10     1-10     1-548     7631-86-9       国連分類:該当せず     国連番号:該当せず     1-548     7631-86-9       国連分類:該当せず     国連番号:該当せず     1-548     7631-86-9       国連分類:該当せず     国連番号:該当せず     1-10     1-10     1-548       万成分として、鉛、水銀、カドミウム、六価クロム、ポリ臭化ビフェニル類(PBB 類)、および     ボリ臭化ジフェニルエーテル類(PBDE 類)を含有しない     56有害性の要約       石膏性     :特になし     56向名新       物理的及び化学的危険性:     :特になし       分類の名称     -                                                                                                    | 黄色顔料     ー     ー     I - 10     ー     ー       無定形シリカ     1 - 5     1 - 10     1 - 10     1 - 10     1 - 548     7631 - 86 - 9       国連分類:該当せず     国連番号:該当せず     国連合告:該当せず     1 - 10     1 - 10     1 - 548     7631 - 86 - 9       国連分類:該当せず     国連番号:該当せず     国連番号:該当せず     山方成分として、鉛、水銀、カドミウム、六価クロム、ポリ臭化ビフェニル類(PBB 類)、および     ポリ臭化ジフェニルエーテル類(PBDE 類)を含有しない       危険有害性の要約     病害性     :特になし       環境影響     :特になし       物理的及び化学的危険性:     :特になし                                                                                                    | 黄色顔料     ー     ー     1 - 10     ー     ー       無定形シリカ     1 - 5     1 - 10     1 - 10     1 - 10     1 - 548     7631 - 86 - 9       国連分類:該当せず     国連番号:該当せず     辺方成分として、鉛、水銀、カドミウム、六価クロム、ポリ臭化ビフェニル類(PBB 類)、および<br>ポリ臭化ジフェニルエーテル類(PBDE 類)を含有しない     た後有害性の要約       右害性     :特になし       環境影響     :特になし                                                                                                    | 黄色顔料     ー     ー     1 - 10     ー     ー       無定形シリカ     1 - 5     1 - 10     1 - 10     1 - 10     1 - 548     7631 - 86 - 9       国連分類:該当せず     国連番号:該当せず     国連番号:該当せず     1 - 10     1 - 10     1 - 548     7631 - 86 - 9       国連分類:該当せず     国連番号:該当せず     国連番号:該当せず     1 - 10     1 - 10     1 - 548     7631 - 86 - 9       国連分類:該当せず     国連番号:該当せず                                                                                                    | 黄色顔料     ー     ー     1 - 10     ー     ー       無定形シリカ     1 - 5     1 - 10     1 - 10     1 - 10     1 - 548     7631 - 86 - 9       国連分類:該当せず     国連番号:該当せず     辺方成分として、鉛、水銀、カドミウム、六価クロム、ポリ臭化ビフェニル類(PBB 類)、および<br>ポリ臭化ジフェニルエーテル類(PBDE 類)を含有しない     あよび     7631 - 86 - 9       危険有害性の要約<br>有害性     :特になし     :特になし     :特になし                                                                                                    | 黄色顔料     ー     ー     1 - 10     ー     ー       無定形シリカ     1 - 5     1 - 10     1 - 10     1 - 10     1 - 548     7631 - 86 - 9       国連分類:該当せず     国連番号:該当せず       処方成分として、鉛、水銀、カドミウム、六価クロム、ポリ臭化ビフェニル類(PBB 類)、および<br>ポリ臭化ジフェニルエーテル類(PBDE 類)を含有しない       危険有害性の要約<br>有害性     :特になし<br>環境影響                                                                                                    | 黄色顔料     ー     ー     1 - 10     ー     ー       無定形シリカ     1 - 5     1 - 10     1 - 10     1 - 10     1 - 548     7631 - 86 - 9       国連分類:     該当せず     国連番号:     該当せず     1 - 50     1 - 10     1 - 10     1 - 548     7631 - 86 - 9       国連分類:     該当せず     国連番号:     該当せず     以方成分として、鉛、水銀、カドミウム、六価クロム、ポリ臭化ビフェニル類(PBB 類)、および     ボリ臭化ジフェニルエーテル類(PBDE 類)と含有しない       た防食有害性の要約     761 - 80     761 - 9     761 - 9     761 - 9       有害性     :特になし     761 - 9     761 - 9     761 - 9                                                                                                    | 黄色顔料     ー     ー     1 - 10     ー     ー       無定形シリカ     1 - 5     1 - 10     1 - 10     1 - 10     1 - 548     7631 - 86 - 5       国連分類:     該当せず     国連番号:     該当せず     1 - 50     1 - 10     1 - 10     1 - 548     7631 - 86 - 5       国連分類:     該当せず     国連番号:     該当せず     1 - 50     1 - 10     1 - 10     1 - 548     7631 - 86 - 5       国連分類:     該当せず     国連番号:     該当せず     1 - 50     1 - 50     1 - 50       処方成分として、鉛、水銀、カドミウム、六価クロム、ポリ臭化ビフェニル類(PBB 類)、および     ボリ臭化ジフェニルエーテル類(PBDE 類)を含有しない     5 - 50     5 - 50       危険有害性の要約                                                                                                    | 黄色顔料     ー     ー     1 - 10     ー     ー       無定形シリカ     1 - 5     1 - 10     1 - 10     1 - 10     1 - 548     7631-86-5       国連分類:該当せず     国連番号:該当せず     国連番号: 該当せず     1 - 548     7631-86-5       処方成分として、鉛、水銀、カドミウム、六価クロム、ポリ臭化ビフェニル類(PBB 類)、および<br>ポリ臭化ジフェニルエーテル類(PBDE 類)を含有しない     た合族有害性の要約       有害性     :特になし                                                                                                    | 黄色顔料     ー     ー     1 - 10     ー     ー       無定形シリカ     1 - 5     1 - 10     1 - 10     1 - 10     1 - 548     7631-86-5       国連分類:該当せず     国連番号:該当せず     加方成分として、鉛、水銀、カドミウム、六価クロム、ポリ臭化ビフェニル類(PBB 類)、およびボリ臭化ジフェニルエーテル類(PBDE 類)を含有しない     た後有害性の要約                                                                                                    | 黄色顔料     ー     ー     1 - 10     ー     ー       無定形シリカ     1 - 5     1 - 10     1 - 10     1 - 10     1 - 548     7631 - 86 - 55       国連分類:該当せず     国連番号:該当せず     返方成分として、鉛、水銀、カドミウム、六価クロム、ポリ臭化ビフェニル類(PBB 類)、および<br>ボリ臭化ジフェニルエーテル類(PBDE 類)を含有しない     たん(たんの)     66()                                                                                                    | 黄色顔料     ー     ー     1 - 10     ー     ー       無定形シリカ     1 - 5     1 - 10     1 - 10     1 - 10     1 - 548     7631 - 86 - 55       国連分類:該当せず     国連番号:該当せず     国連番号:該当せず     1 - 548     7631 - 86 - 55       処方成分として、鉛、水銀、カドミウム、六価クロム、ポリ臭化ビフェニル類(PBB 類)、および<br>ポリ臭化ジフェニルエーテル類(PBDE 類)を含有しない     たる有しない       危険有害性の要約                                                                                                    |
| (無定形シリカ)     1-5     1-10     1-10     1-10     1-548     7631-86-       国連分類:該当せず     国連番号:該当せず        1-548     7631-86-       国連分類:該当せず     国連番号:該当せず          1-548     7631-86-       国連分類:該当せず     国連番号:該当せず               処方成分として、鉛、水銀、カドミウム、六価クロム、ポリ臭化ビフェニル類(PBB 類)、および     ボリ臭化ジフェニルエーテル類(PBDE 類)を含有しない              危険有害性の要約 <td>無定形シリカ         1-5         1-10         1-10         1-10         1-548         7631-86-9           国連分類:該当せず         国連番号:該当せず         国連番号:該当せず         処方成分として、鉛、水銀、カドミウム、六価クロム、ポリ臭化ビフェニル類(PBB 類)、および         ポリ臭化ジフェニルエーテル類(PBDE 類)を含有しない</td> <td>無定形シリカ     1-5     1-10     1-10     1-10     1-548     7631-86-9       国連分類:該当せず     国連番号:該当せず     処方成分として、鉛、水銀、カドミウム、六価クロム、ポリ臭化ビフェニル類(PBB 類)、および       ボリ臭化ジフェニルエーテル類(PBDE 類)を含有しない       . 危険有害性の要約       有害性     :特になし       環境影響     :特になし       物理的及び化学的危険性     :特になし       分類の名称</td> <td>無定形シリカ     1-5     1-10     1-10     1-10     1-548     7631-86-9       国連分類:該当せず     国連番号:該当せず     処方成分として、鉛、水銀、カドミウム、六価クロム、ポリ臭化ビフェニル類(PBB 類)、および<br/>ポリ臭化ジフェニルエーテル類(PBDE 類)を含有しない     パ       た除有害性の要約<br/>有害性     :特になし       環境影響     :特になし       物理的及び化学的危険性     :特になし       分類の名称    </td> <td>  無定形シリカ     1-5     1-10     1-10     1-10     1-548     7631-86-9       国連分類:該当せず     国連番号:該当せず       1-548     7631-86-9       国連分類:該当せず     国連番号:該当せず        1-548     7631-86-9       国連分類:該当せず     国連番号:該当せず            処方成分として、鉛、水銀、カドミウム、六価クロム、ポリ臭化ビフェニル類(PBB 類)、および     ボリ臭化ジフェニルエーテル類(PBDE 類)を含有しない          た険有害性の要約             有害性     :特になし           環境影響     :特になし           分類の名称</td> <td>無定形シリカ     1-5     1-10     1-10     1-10     1-548     7631-86-9       国連分類:該当せず     国連番号:該当せず     辺方成分として、鉛、水銀、カドミウム、六価クロム、ポリ臭化ビフェニル類(PBB 類)、および       ポリ臭化ジフェニルエーテル類(PBDE 類)を含有しない       た院有害性の要約       有害性     :特になし       環境影響     :特になし       物理的及び化学的危険性     :特になし       分類の名称</td> <td>無定形シリカ     1-5     1-10     1-10     1-10     1-548     7631-86-9       国連分類:該当せず     国連番号:該当せず     辺方成分として、鉛、水銀、カドミウム、六価クロム、ポリ臭化ビフェニル類(PBB 類)、および<br/>ボリ臭化ジフェニルエーテル類(PBDE 類)を含有しない     7631-86-9       危険有害性の要約<br/>有害性     :特になし       環境影響     :特になし       物理的及び化学的危険性:     :特になし</td> <td>無定形シリカ     1-5     1-10     1-10     1-10     1-548     7631-86-9       国連分類:該当せず     国連番号:該当せず       1-548     7631-86-9       国連分類:該当せず     国連番号:該当せず        1-548     7631-86-9       国連分類:該当せず     国連番号:該当せず            処方成分として、鉛、水銀、カドミウム、六価クロム、ポリ臭化ビフェニル類(PBB 類)、および     ボリ臭化ジフェニルエーテル類(PBD 類)を含有しない          危険有害性の要約             有害性     :特になし           環境影響     :特になし</td> <td>無定形シリカ         1-5         1-10         1-10         1-10         1-548         7631-86-5           国連分類:該当せず         国連番号:該当せず           1-50         1-548         7631-86-5           国連分類:該当せず         国連番号:該当せず           1-50         1-548         7631-86-5           国連分類:該当せず         国連番号:該当せず           1-548         7631-86-5           処方成分として、鉛、水銀、カドミウム、六価クロム、ポリ臭化ビフェニル類(PBB 類)、および         ボリ臭化ジフェニルエーテル類(PBDE 類)を含有しない          6         6           危険有害性の要約                 環境影響         :特になし</td> <td>無定形シリカ         1-5         1-10         1-10         1-10         1-548         7631-86-9           国連分類:該当せず         国連番号:該当せず         四支成分として、鉛、水銀、カドミウム、六価クロム、ポリ臭化ビフェニル類(PBB 類)、および         ポリ臭化ジフェニルエーテル類(PBDE 類)を含有しない         および           危険有害性の要約         「         「特になし         「特になし         「特になし         「特になし</td> <td>無定形シリカ     1-5     1-10     1-10     1-10     1-548     7631-86-6       国連分類:該当せず     国連番号:該当せず     辺方成分として、鉛、水銀、カドミウム、六価クロム、ポリ臭化ビフェニル類(PBB 類)、および<br/>ポリ臭化ジフェニルエーテル類(PBDE 類)を含有しない     7631-86-6       危険有害性の要約<br/>有害性     :特になし       環境影響     :特になし</td> <td>【無定形シリカ     1-5     1-10     1-10     1-10     1-548     7631-86-5       国連分類:該当せず     国連番号:該当せず     辺方成分として、鉛、水銀、カドミウム、六価クロム、ポリ臭化ビフェニル類(PBB 類)、および<br/>ポリ臭化ジフェニルエーテル類(PBDE 類)を含有しない     7631-86-5       危険有害性の要約     7631-86-5     7631-86-5       有害性     :特になし       環情影響     *特になし</td> <td>無定形シリカ     1-5     1-10     1-10     1-10     1-548     7631-86-5       国連分類:該当せず     国連番号:該当せず     辺方成分として、鉛、水銀、カドミウム、六価クロム、ポリ臭化ビフェニル類(PBB 類)、および<br/>ポリ臭化ジフェニルエーテル類(PBDE 類)を含有しない     6歳有害性の要約       有害性     :特になし</td> <td>(無定形シリカ)     1-5     1-10     1-10     1-10     1-548     7631-86-5       国連分類:該当せず     国連番号:該当せず     処方成分として、鉛、水銀、カドミウム、六価クロム、ポリ臭化ビフェニル類(PBB 類)、および<br/>ボリ臭化ジフェニルエーテル類(PBDE 類)を含有しない     た除有害性の要約       有害性     :特になし</td> <td>(無定形シリカ)     1-5     1-10     1-10     1-10     1-548     7631-86-5       国連分類:該当せず     国連番号:該当せず        1-50     1-548     7631-86-5       国連分類:該当せず     国連番号:該当せず          1-50     1-548     7631-86-5       処方成分として、鉛、水銀、カドミウム、六価クロム、ポリ臭化ビフェニル類(PBB 類)、および     ボリ臭化ジフェニルエーテル類(PBDE 類)を含有しない           危険有害性の要約</td> <td>(無定形シリカ)     1-5     1-10     1-10     1-10     1-548     7631-86-5       国連分類:該当せず     国連番号:該当せず     処方成分として、鉛、水銀、カドミウム、六価クロム、ポリ臭化ビフェニル類(PBB 類)、および     ボリ臭化ジフェニルエーテル類(PBDE 類)を含有しない       危険有害性の要約</td> <td>無定形シリカ     1-5     1-10     1-10     1-10     1-548     7631-86-5       国連分類:該当せず     国連番号:該当せず     処方成分として、鉛、水銀、カドミウム、六価クロム、ポリ臭化ビフェニル類(PBB 類)、および     ボリ臭化ジフェニルエーテル類(PBDE 類)を含有しない       危険有害性の要約</td>                                                                                                    | 無定形シリカ         1-5         1-10         1-10         1-10         1-548         7631-86-9           国連分類:該当せず         国連番号:該当せず         国連番号:該当せず         処方成分として、鉛、水銀、カドミウム、六価クロム、ポリ臭化ビフェニル類(PBB 類)、および         ポリ臭化ジフェニルエーテル類(PBDE 類)を含有しない                                                                                                    | 無定形シリカ     1-5     1-10     1-10     1-10     1-548     7631-86-9       国連分類:該当せず     国連番号:該当せず     処方成分として、鉛、水銀、カドミウム、六価クロム、ポリ臭化ビフェニル類(PBB 類)、および       ボリ臭化ジフェニルエーテル類(PBDE 類)を含有しない       . 危険有害性の要約       有害性     :特になし       環境影響     :特になし       物理的及び化学的危険性     :特になし       分類の名称                                                                                                    | 無定形シリカ     1-5     1-10     1-10     1-10     1-548     7631-86-9       国連分類:該当せず     国連番号:該当せず     処方成分として、鉛、水銀、カドミウム、六価クロム、ポリ臭化ビフェニル類(PBB 類)、および<br>ポリ臭化ジフェニルエーテル類(PBDE 類)を含有しない     パ       た除有害性の要約<br>有害性     :特になし       環境影響     :特になし       物理的及び化学的危険性     :特になし       分類の名称                                                                                                    | 無定形シリカ     1-5     1-10     1-10     1-10     1-548     7631-86-9       国連分類:該当せず     国連番号:該当せず       1-548     7631-86-9       国連分類:該当せず     国連番号:該当せず        1-548     7631-86-9       国連分類:該当せず     国連番号:該当せず            処方成分として、鉛、水銀、カドミウム、六価クロム、ポリ臭化ビフェニル類(PBB 類)、および     ボリ臭化ジフェニルエーテル類(PBDE 類)を含有しない          た険有害性の要約             有害性     :特になし           環境影響     :特になし           分類の名称                                                                                                    | 無定形シリカ     1-5     1-10     1-10     1-10     1-548     7631-86-9       国連分類:該当せず     国連番号:該当せず     辺方成分として、鉛、水銀、カドミウム、六価クロム、ポリ臭化ビフェニル類(PBB 類)、および       ポリ臭化ジフェニルエーテル類(PBDE 類)を含有しない       た院有害性の要約       有害性     :特になし       環境影響     :特になし       物理的及び化学的危険性     :特になし       分類の名称                                                                                                    | 無定形シリカ     1-5     1-10     1-10     1-10     1-548     7631-86-9       国連分類:該当せず     国連番号:該当せず     辺方成分として、鉛、水銀、カドミウム、六価クロム、ポリ臭化ビフェニル類(PBB 類)、および<br>ボリ臭化ジフェニルエーテル類(PBDE 類)を含有しない     7631-86-9       危険有害性の要約<br>有害性     :特になし       環境影響     :特になし       物理的及び化学的危険性:     :特になし                                                                                                    | 無定形シリカ     1-5     1-10     1-10     1-10     1-548     7631-86-9       国連分類:該当せず     国連番号:該当せず       1-548     7631-86-9       国連分類:該当せず     国連番号:該当せず        1-548     7631-86-9       国連分類:該当せず     国連番号:該当せず            処方成分として、鉛、水銀、カドミウム、六価クロム、ポリ臭化ビフェニル類(PBB 類)、および     ボリ臭化ジフェニルエーテル類(PBD 類)を含有しない          危険有害性の要約             有害性     :特になし           環境影響     :特になし                                                                                                    | 無定形シリカ         1-5         1-10         1-10         1-10         1-548         7631-86-5           国連分類:該当せず         国連番号:該当せず           1-50         1-548         7631-86-5           国連分類:該当せず         国連番号:該当せず           1-50         1-548         7631-86-5           国連分類:該当せず         国連番号:該当せず           1-548         7631-86-5           処方成分として、鉛、水銀、カドミウム、六価クロム、ポリ臭化ビフェニル類(PBB 類)、および         ボリ臭化ジフェニルエーテル類(PBDE 類)を含有しない          6         6           危険有害性の要約                 環境影響         :特になし                                                                                                    | 無定形シリカ         1-5         1-10         1-10         1-10         1-548         7631-86-9           国連分類:該当せず         国連番号:該当せず         四支成分として、鉛、水銀、カドミウム、六価クロム、ポリ臭化ビフェニル類(PBB 類)、および         ポリ臭化ジフェニルエーテル類(PBDE 類)を含有しない         および           危険有害性の要約         「         「特になし         「特になし         「特になし         「特になし                                                                                                    | 無定形シリカ     1-5     1-10     1-10     1-10     1-548     7631-86-6       国連分類:該当せず     国連番号:該当せず     辺方成分として、鉛、水銀、カドミウム、六価クロム、ポリ臭化ビフェニル類(PBB 類)、および<br>ポリ臭化ジフェニルエーテル類(PBDE 類)を含有しない     7631-86-6       危険有害性の要約<br>有害性     :特になし       環境影響     :特になし                                                                                                    | 【無定形シリカ     1-5     1-10     1-10     1-10     1-548     7631-86-5       国連分類:該当せず     国連番号:該当せず     辺方成分として、鉛、水銀、カドミウム、六価クロム、ポリ臭化ビフェニル類(PBB 類)、および<br>ポリ臭化ジフェニルエーテル類(PBDE 類)を含有しない     7631-86-5       危険有害性の要約     7631-86-5     7631-86-5       有害性     :特になし       環情影響     *特になし                                                                                                    | 無定形シリカ     1-5     1-10     1-10     1-10     1-548     7631-86-5       国連分類:該当せず     国連番号:該当せず     辺方成分として、鉛、水銀、カドミウム、六価クロム、ポリ臭化ビフェニル類(PBB 類)、および<br>ポリ臭化ジフェニルエーテル類(PBDE 類)を含有しない     6歳有害性の要約       有害性     :特になし                                                                                                    | (無定形シリカ)     1-5     1-10     1-10     1-10     1-548     7631-86-5       国連分類:該当せず     国連番号:該当せず     処方成分として、鉛、水銀、カドミウム、六価クロム、ポリ臭化ビフェニル類(PBB 類)、および<br>ボリ臭化ジフェニルエーテル類(PBDE 類)を含有しない     た除有害性の要約       有害性     :特になし                                                                                                    | (無定形シリカ)     1-5     1-10     1-10     1-10     1-548     7631-86-5       国連分類:該当せず     国連番号:該当せず        1-50     1-548     7631-86-5       国連分類:該当せず     国連番号:該当せず          1-50     1-548     7631-86-5       処方成分として、鉛、水銀、カドミウム、六価クロム、ポリ臭化ビフェニル類(PBB 類)、および     ボリ臭化ジフェニルエーテル類(PBDE 類)を含有しない           危険有害性の要約                                                                                                    | (無定形シリカ)     1-5     1-10     1-10     1-10     1-548     7631-86-5       国連分類:該当せず     国連番号:該当せず     処方成分として、鉛、水銀、カドミウム、六価クロム、ポリ臭化ビフェニル類(PBB 類)、および     ボリ臭化ジフェニルエーテル類(PBDE 類)を含有しない       危険有害性の要約                                                                                                    | 無定形シリカ     1-5     1-10     1-10     1-10     1-548     7631-86-5       国連分類:該当せず     国連番号:該当せず     処方成分として、鉛、水銀、カドミウム、六価クロム、ポリ臭化ビフェニル類(PBB 類)、および     ボリ臭化ジフェニルエーテル類(PBDE 類)を含有しない       危険有害性の要約                                                                                                    |
| 国連分類:該当せず 国連番号:該当せず<br>処方成分として、鉛、水銀、カドミウム、六価クロム、ポリ臭化ビフェニル類(PBB 類)、および<br>ポリ臭化ジフェニルエーテル類(PBDE 類)を含有しない<br>た険有害性の要約                                                                                                    | 国連分類 : 該当せず 国連番号 : 該当せず<br>処方成分として、鉛、水銀、カドミウム、六価クロム、ポリ臭化ビフェニル類(PBB 類)、および<br>ポリ臭化ジフェニルエーテル類(PBDE 類)を含有しない                                                                                                    | 国連分類:該当せず     国連番号:該当せず       処方成分として、鉛、水銀、カドミウム、六価クロム、ポリ臭化ビフェニル類(PBB 類)、および       ポリ臭化ジフェニルエーテル類(PBDE 類)を含有しない       . 危険有害性の要約       有害性     :特になし       環境影響     :特になし       物理的及び化学的危険性     :特になし       分類の名称                                                                                                    | 国連分類:該当せず     国連番号:該当せず       処方成分として、鉛、水銀、カドミウム、六価クロム、ポリ臭化ビフェニル類(PBB 類)、および       ポリ臭化ジフェニルエーテル類(PBDE 類)を含有しない       た       た       存害性の要約       有害性     :特になし       環境影響     :特になし       物理的及び化学的危険性     :特になし       分類の名称                                                                                                    | 国連分類:該当せず     国連番号:該当せず       処方成分として、鉛、水銀、カドミウム、六価クロム、ポリ臭化ビフェニル類(PBB 類)、および       ポリ臭化ジフェニルエーテル類(PBDE 類)を含有しない       危険有害性の要約       有害性     :特になし       環境影響     :特になし       物理的及び化学的危険性     :特になし       分類の名称                                                                                                    | 国連分類:該当せず     国連番号:該当せず       処方成分として、鉛、水銀、カドミウム、六価クロム、ポリ臭化ビフェニル類(PBB 類)、および       ボリ臭化ジフェニルエーテル類(PBDE 類)を含有しない       た院有害性の要約       有害性     :特になし       環境影響     :特になし       物理的及び化学的危険性     :特になし       分類の名称                                                                                                    | 国連分類:該当せず     国連番号:該当せず       処方成分として、鉛、水銀、カドミウム、六価クロム、ポリ臭化ビフェニル類(PBB 類)、および       ポリ臭化ジフェニルエーテル類(PBDE 類)を含有しない       危険有害性の要約       有害性     :特になし       環境影響     :特になし       物理的及び化学的危険性:     :特になし                                                                                                    | 国連分類:該当せず     国連番号:該当せず       処方成分として、鉛、水銀、カドミウム、六価クロム、ポリ臭化ビフェニル類(PBB 類)、および       ポリ臭化ジフェニルエーテル類(PBDE 類)を含有しない       た険有害性の要約       有害性     :特になし       環境影響     :特になし                                                                                                    | 国連分類:該当せず     国連番号:該当せず       処方成分として、鉛、水銀、カドミウム、六価クロム、ポリ臭化ビフェニル類(PBB 類)、および       ポリ臭化ジフェニルエーテル類(PBDE 類)を含有しない       危険有害性の要約       有害性     :特になし       環境影響     :特になし                                                                                                    | 国連分類:該当せず     国連番号:該当せず       処方成分として、鉛、水銀、カドミウム、六価クロム、ポリ臭化ビフェニル類(PBB 類)、および       ボリ臭化ジフェニルエーテル類(PBDE 類)を含有しない       た険有害性の要約       有害性     :特になし       環境影響     :特になし                                                                                                    | 国連分類:該当せず     国連番号:該当せず       処方成分として、鉛、水銀、カドミウム、六価クロム、ポリ臭化ビフェニル類(PBB 類)、および       ポリ臭化ジフェニルエーテル類(PBDE 類)を含有しない       危険有害性の要約       有害性     :特になし       環境影響     :特になし                                                                                                    | 国連分類:該当せず     国連番号:該当せず       処方成分として、鉛、水銀、カドミウム、六価クロム、ポリ臭化ビフェニル類(PBB 類)、および       ポリ臭化ジフェニルエーテル類(PBDE 類)を含有しない          た険有害性の要約           有害性      :特になし           貴浩彰響      :特になし                                                                                                    | 国連分類:該当せず     国連番号:該当せず       処方成分として、鉛、水銀、カドミウム、六価クロム、ポリ臭化ビフェニル類(PBB 類)、および       ポリ臭化ジフェニルエーテル類(PBDE 類)を含有しない       た険有害性の要約       有害性     :特になし       酒は気候     はいっす」                                                                                                    | 国連分類:該当せず 国連番号:該当せず 処方成分として、鉛、水銀、カドミウム、六価クロム、ポリ臭化ビフェニル類(PBB 類)、および<br>ポリ臭化ジフェニルエーテル類(PBDE 類)を含有しない<br>た険有害性の要約<br>有害性 :特になし                                                                                                    | 国連分類:該当せず 国連番号:該当せず 処方成分として、鉛、水銀、カドミウム、六価クロム、ポリ臭化ビフェニル類(PBB 類)、および<br>ボリ臭化ジフェニルエーテル類(PBDE 類)を含有しない<br>危険有害性の要約                                                                                                    | 国連分類:該当せず 国連番号:該当せず 処方成分として、鉛、水銀、カドミウム、六価クロム、ポリ臭化ビフェニル類(PBB 類)、および ポリ臭化ジフェニルエーテル類(PBDE 類)を含有しない<br>を<br>を<br>た<br>た<br>た<br>た<br>の<br>を<br>合有しない<br>を<br>た<br>の<br>で<br>の<br>の<br>の<br>の<br>の<br>の<br>の<br>の<br>の<br>の                                                                                                    | 国連分類:該当せず 国連番号:該当せず<br>処方成分として、鉛、水銀、カドミウム、六価クロム、ポリ臭化ビフェニル類(PBB 類)、および<br>ポリ臭化ジフェニルエーテル類(PBDE 類)を含有しない<br>危険有害性の要約                                                                                                    |
| ホリタモンフェールエーテル類(PBDE 類)を言有しない<br>危険有害性の要約                                                                                                    | 小り差化ンフエールエーナル湖(PBDE 湖)を3月しない                                                                                                    | ホリ臭化シンエールエーテル類(PBDE 類)を含有しない       . 危険有害性の要約       有害性     :特になし       環境影響     :特になし       物理的及び化学的危険性     :特になし       分類の名称                                                                                                    | ホリ臭モンフェールエーアル類(PBDE 類)を含有しない         . 危険有害性の要約         有害性       :特になし         環境影響       :特になし         物理的及び化学的危険性       :特になし         分類の名称                                                                                                    | ホウ奥セジノエーアル類(PBDE 類)を含有しない       危険有害性の要約       有害性     :特になし       環境影響     :特になし       物理的及び化学的危険性     :特になし       分類の名称                                                                                                    | ホリ実化シリェールエーアル類(PBDE 類)を含有しない       た険有害性の要約       有害性     :特になし       環境影響     :特になし       物理的及び化学的危険性     :特になし       分類の名称                                                                                                    | ホリ奥化シノエーアル類(PBDE 類)を含有しない<br>危険有害性の要約<br>有害性 :特になし<br>環境影響 :特になし<br>物理的及び化学的危険性 :特になし                                                                                                    | ホリ臭(Lシノエー) ルエーテル類(PBDE 類)を含有しない<br>危険有害性の要約<br>有害性 :特になし<br>環境影響 :特になし                                                                                                    | ホリ臭(Lシノエー)<br>た険有害性の要約<br>有害性<br>環境影響<br>・特になし<br>時になし                                                                                                    | ホリ臭(L) ジェールエーテル類(PBDE 類)を含有しない<br>危険有害性の要約<br>有害性 :特になし<br>環境影響 :特になし                                                                                                    | ホリース・レンテェールエーテル類(PBDE 類)を含有しない<br>危険有害性の要約<br>有害性 :特になし<br>環境影響 :特になし                                                                                                    | ホリ 奥 L シ ノ エーアル 類 (PBDE 類) を 当 有 し ない<br>た 険 有 害 性 :特 に な し                                                                                                    | ホリース・ロンフェールエーテル類(PBDE 類)を言有しない<br>危険有害性の要約<br>有害性 :特になし                                                                                                    | 市場をソフェールエーテル類(PBDE 類)を含有しない<br>危険有害性の要約<br>有害性 :特になし                                                                                                    | 小り臭化シフェールエーテル類(PBDE 類)を言有しない<br>危険有害性の要約                                                                                                    | 小り臭化シンエールエーテル類(PBDE 類)を言有しない<br>た険有害性の要約                                                                                                    | た険有害性の要約                                                                                                    |
| 危険有害性の要約                                                                                                    |                                                                                                    | . 危険有害性の要約         有害性       :特になし         環境影響       :特になし         物理的及び化学的危険性       :特になし         分類の名称                                                                                                    | 危険有害性の要約         有害性       :特になし         環境影響       :特になし         物理的及び化学的危険性       :特になし         分類の名称                                                                                                    | 危険有害性の要約         有害性       :特になし         環境影響       :特になし         物理的及び化学的危険性       :特になし         分類の名称                                                                                                    | . 危険有害性の要約         有害性       :特になし         環境影響       :特になし         物理的及び化学的危険性       :特になし         分類の名称                                                                                                    | 危険有害性の要約          有害性       .*特になし         環境影響       .*特になし         物理的及び化学的危険性       .*特になし                                                                                                    | 危険有害性の要約       有害性     :特になし       環境影響     :特になし                                                                                                    | 危険有害性の要約       有害性     :特になし       環境影響     :特になし                                                                                                    | 危険有害性の要約       有害性     :特になし       環境影響     :特になし                                                                                                    | 危険有害性の要約<br>有害性 :特になし<br>環境影響 :特になし                                                                                                    | 危険有害性の要約<br>有害性<br>環境影響                                                                                                    | 危険有害性の要約       有害性     :特になし       理体影響     :1100000000000000000000000000000000000                                                                                                    | 危険有害性の要約<br>有害性 ・・・・・・・・・・・・・・・・・・・・・・・・・・・・・・・・・・・・                                                                                                    | 危険有害性の要約                                                                                                    | 危険有害性の要約                                                                                                    | 危険有害性の要約                                                                                                    |
|                                                                                                    | . 危険有害性の要約                                                                                                    | 有害性     :特になし       環境影響     :特になし       物理的及び化学的危険性     :特になし       分類の名称                                                                                                    | 有害性     :特になし       環境影響     :特になし       物理的及び化学的危険性     :特になし       分類の名称     :                                                                                                    | 有害性     :特になし       環境影響     :特になし       物理的及び化学的危険性     :特になし       分類の名称                                                                                                    | 有害性     :特になし       環境影響     :特になし       物理的及び化学的危険性     :特になし       分類の名称                                                                                                    | 有害性 :特になし<br>環境影響 :特になし<br>物理的及び化学的危険性 :特になし                                                                                                    | 有害性     :特になし       環境影響     :特になし                                                                                                    | 有害性     :特になし       環境影響     :特になし                                                                                                    | 有害性     :特になし       環境影響     :特になし                                                                                                    | 有害性 :特になし<br>環境影響 :特になし                                                                                                    | 有害性 特になし<br>语情影響 特になし                                                                                                    | 有害性<br>、特になし<br>地域の構成<br>たたまし                                                                                                    | 有害性 特になし                                                                                                    | adapted by the second states the second states and second states at the second states at the                                                                                                    |                                                                                                    |                                                                                                    |
| 月吉社 (特になし)<br>                                                                                                    | 有害性 特になし キャー・キャー・キャー・キャー・キャー・キャー・キャー・キャー・キャー・キャー・                                                                                                    | 環境影響<br>物理的及び化学的危険性<br>分類の名称                                                                                                    | 環境影響 :特になし<br>物理的及び化学的危険性 :特になし<br>分類の名称                                                                                                    | 環境影響 :特になし<br>物理的及び化学的危険性 :特になし<br>分類の名称                                                                                                    | 環境影響<br>物理的及び化学的危険性<br>・特になし<br>分類の名称                                                                                                    | 環境影響 ・特になし<br>物理的及び化学的危険性 ・特になし                                                                                                    | 環境影響<br>は<br>File<br>File<br>F                                                                                                    | 環境影響 特になし 特になし                                                                                                    | 環境影響                                                                                                    | 環境影響 : : : : : : : : : : : : : : : : : : :                                                                                                    | 清   影響                                                                                                    |                                                                                                    |                                                                                                    | 有害性                                                                                                    | 有害性 :特になし :特になし                                                                                                    | 有害性・・・・・・・・・・・・・・・・・・・・・・・・・・・・・・・・・・・・                                                                                                    |
| 環境影響<br>····································                                                                                                    |                                                                                                    | 物理的及び化学的危険性 学校になし 分類の名称                                                                                                    | 物理的及び化学的危険性 :特になし<br>分類の名称                                                                                                    | 物理的及び化学的危険性 に特になし 分類の名称                                                                                                    | 物理的及び化学的危険性 に特になし 分類の名称                                                                                                    | 物理的及び化学的危険性 に特になし                                                                                                    |                                                                                                    | ALL WERE A REAL MALE IN THE ALL AND A REAL AND A REAL AND A                                                                                                    | dia mandria mandria dia kana dia kana dia kana dia kana dia kana dia kana dia kana dia kana dia kana dia kana di                                                                                                    |                                                                                                    | 小でのかって、「「「」」、「」、「」、「」、「」、「」、「」、「」、「」、「」、「」、「」、                                                                                                    | <b>境</b> 項影響 :特になし : 特になし :                                                                                                    | - 特徴の - 特になる - 特になる - 特になる - 特になる - 特になる - 特になる - 特になる - 特になる - 特になる - 特になる                                                                                                    |                                                                                                    |                                                                                                    |                                                                                                    |
| <i>物理的及び化字的危険性 :特になし</i><br>公断の名称                                                                                                    | 環境影響 :特になし<br>:特になし                                                                                                    | 7) 頃の石 小                                                                                                    | 万規の行称                                                                                                    | 力現の石林                                                                                                    |                                                                                                    | (2) 海の夕 社                                                                                                    | 物理的及び化学的危険性                                                                                                    | 物理的及び化学的危険性 二特になし                                                                                                    | 物理的友心化完的情况性,转行心                                                                                                    |                                                                                                    | discretion and the tribulation of the state of the                                                                                                    |                                                                                                    |                                                                                                    | 環境影響<br>- 特になし                                                                                                    |                                                                                                    | 現境影響 ・特になし                                                                                                    |
| 7月27日か<br>「分類基準は日本方式) :分類基準に該当しない                                                                                                    | 環境影響<br>物理的及び化学的危険性<br>                                                                                                    | (分類基準は日本方式) :分類基準に該当しない                                                                                                    | (分類基準は日本方式) :分類基準に該当しない                                                                                                    | (分類基準は日本方式) :分類基準に該当しない                                                                                                    | (分類基準は日本方式) :分類基準に該当しない                                                                                                    | カ境の石が                                                                                                    | (2) 新の夕 社                                                                                                    | (2) 海の夕 社                                                                                                    | 17/14年1977人の10年197611次11年、1711年340<br>公務の夕社                                                                                                    | 物理的及び化学的危険性                                                                                                    | 物理的及び化学的危険性 に特になし 分類の名称                                                                                                    | 物理的及び化学的危険性 に特になし 分類の名称                                                                                                    | <sup>(株式の方面</sup><br>物理的及び化学的危険性 :特になし<br><u>く時の</u> タ社                                                                                                    | 環境影響 :特になし<br>物理的及び化学的危険性 :特になし<br>(MR-0-4 The Control of Control of C                                                                                                    | 10日日<br>環境影響<br>第1年になし<br>物理的及び化学的危険性<br>・特になし<br>4種の名称                                                                                                    | 環境影響<br>環境影響<br>・特になし<br>物理的及び化学的危険性<br>・特になし<br>〜粒のタガ                                                                                                    |
| ~ A # 2                                                                                                    | <ul> <li>環境影響 :特になし</li> <li>物理的及び化学的危険性 :特になし</li> <li>分類の名称</li> <li>(分類基準は日本方式) :分類基準に該当しない</li> </ul>                                                                                                    |                                                                                                    |                                                                                                    |                                                                                                    |                                                                                                    | (分類基準は日本方式) :分類基準に該当しない                                                                                                    | 分類の名称<br>(分類基準は日本方式) :分類基準に該当しない                                                                                                    | 分類の名称<br>(分類基準は日本方式) :分類基準に該当しない                                                                                                    | 70年11320010年1131208日 1171040<br>分類の名称<br>(分類基準は日本方式) :分類基準に該当しない                                                                                                    | 物理的及び化学的危険性 :特になし<br>分類の名称<br>(分類基準は日本方式) :分類基準に該当しない                                                                                                    | <ul> <li>物理的及び化学的危険性 :特になし</li> <li>分類の名称</li> <li>(分類基準は日本方式) :分類基準に該当しない</li> </ul>                                                                                                    | 物理的及び化学的危険性 …特になし<br>分類の名称<br>(分類基準は日本方式) …分類基準に該当しない                                                                                                    | 1997年<br>物理的及び化学的危険性<br>- 特になし<br>分類の名称<br>- 分類基準に該当しない                                                                                                    | 環境影響 :特になし<br>物理的及び化学的危険性 :特になし<br>分類の名称<br>(分類基準は日本方式) :分類基準に該当しない                                                                                                    | 環境影響<br>環境影響<br>第11-1                                                                                                    | 環境影響<br>物理的及び化学的危険性<br>・特になし<br>分類の名称<br>(分類基準は日本方式)<br>・分類基準に該当しない                                                                                                    |
| 応急措直<br>吸引す場合                                                                                                    | <ul> <li>環境影響</li> <li>特になし</li> <li>物理的及び化学的危険性</li> <li>特になし</li> <li>分類の名称</li> <li>(分類基準は日本方式)</li> <li>:分類基準に該当しない</li> </ul>                                                                                                    | <b>上</b> 年 14 四                                                                                                    | <b>产</b> 2 14 平                                                                                                    | <b>上</b> 2.14 四                                                                                                    | ~ <u>_</u>                                                                                                    | (分類基準は日本方式) :分類基準に該当しない<br>                                                                                                    | 分類の名称<br>(分類基準は日本方式) :分類基準に該当しない                                                                                                    | 分類の名称<br>(分類基準は日本方式) :分類基準に該当しない                                                                                                    | <sup>17</sup> が注い3人び10-1-11-12人は 111-12人は<br>分類の名称<br>(分類基準は日本方式) :分類基準に該当しない                                                                                                    | 物理的及び化学的危険性 :特になし<br>分類の名称<br>(分類基準は日本方式) :分類基準に該当しない                                                                                                    | 物理的及び化学的危険性 :特になし<br>分類の名称<br>(分類基準は日本方式) :分類基準に該当しない                                                                                                    | 物理的及び化学的危険性 :特になし<br>分類の名称<br>(分類基準は日本方式) :分類基準に該当しない                                                                                                    | (2007年<br>物理的及び化学的危険性 :特になし<br>分類の名称<br>(分類基準は日本方式) :分類基準に該当しない<br>                                                                                                    | 環境影響                                                                                                    |                                                                                                    | 環境影響<br>環境影響<br>・特になし<br>物理的及び化学的危険性<br>・特になし<br>分類の名称<br>(分類基準は日本方式)<br>・分類基準に該当しない<br>・<br>・<br>・<br>合<br>・<br>特になし<br>・<br>・<br>・<br>や<br>に<br>なし<br>・<br>や<br>に<br>なし<br>・<br>や<br>に<br>なし<br>・<br>や<br>に<br>なし<br>・<br>や<br>に<br>なし<br>・<br>や<br>に<br>なし<br>・<br>・<br>や<br>に<br>なし<br>・<br>・<br>や<br>に<br>なし<br>・<br>・<br>・<br>・<br>・<br>・<br>・<br>・<br>・<br>・<br>・<br>・<br>・                                                                                                    |
| 奴人しに場合 「新鮮な空気のところへ移す。多重の水でよくつかいをする。                                                                                                    | 環境影響     :特になし       物理的及び化学的危険性     :特になし       分類の名称     (分類基準は日本方式)       :分類基準に該当しない       . 応急措置                                                                                                    |                                                                                                    |                                                                                                    |                                                                                                    |                                                                                                    | <ul> <li>(分類基準は日本方式) :分類基準に該当しない</li> <li>応急措置</li> <li>・・・・・・・・・・・・・・・・・・・・・・・・・・・・・・・・・・・・</li></ul>                                                                                                    | <ul> <li>分類の名称</li> <li>(分類基準は日本方式) :分類基準に該当しない</li> <li>応急措置</li> <li>□</li> <li>□</li></ul>                                                                                                    | 分類の名称<br>(分類基準は日本方式) :分類基準に該当しない<br>応急措置<br>10-31 + 44-0                                                                                                    | 170/2013/COURT 10/10/04/L 10/10/04/L 分類の名称  (分類基準は日本方式) :分類基準に該当しない  応急措置  13.1 + 44-0 75.65 + 54-0 + 54-0 +                                                                                                    | <ul> <li>物理的及び化学的危険性 :特になし</li> <li>分類の名称</li> <li>(分類基準は日本方式) :分類基準に該当しない</li> <li>応急措置</li> <li>・・・・・・・・・・・・・・・・・・・・・・・・・・・・・・・・・・・・</li></ul>                                                                                                    | <ul> <li>物理的及び化学的危険性 :特になし</li> <li>分類の名称</li> <li>(分類基準は日本方式) :分類基準に該当しない</li> <li>応急措置</li> <li>ゆうしょ 想合</li> <li>が低た空気のところと発す、多量のまでとくらいよさろ</li> </ul>                                                                                                    | 物理的及び化学的危険性 :特になし<br>分類の名称<br>(分類基準は日本方式) :分類基準に該当しない<br>応急措置<br>1931 + 400                                                                                                    | 瑞<br>物理的及び化学的危険性<br>特になし<br>分類<br>の名称                                                                                                    | 環境影響<br>環境影響<br>物理的及び化学的危険性<br>・特になし<br>分類の名称<br>(分類基準は日本方式)<br>・分類基準に該当しない<br>応急措置<br>PR-11 + 場合<br>PR-11 + 場合<br>PR-11 + 場合                                                                                                    | 環境影響<br>環境影響<br>特になし<br>物理的及び化学的危険性<br>特になし<br>分類の名称<br>(分類基準は日本方式)<br>・分類基準に該当しない<br>応急措置<br>いしょ 想<br>の<br>ホーム<br>・分類基準に該当しない<br>・<br>・<br>・<br>・<br>・<br>・<br>・<br>・<br>・<br>・<br>・<br>・<br>・                                                                                                    | 環境影響<br>環境影響<br>・特になし<br>物理的及び化学的危険性<br>・特になし<br>分類の名称<br>(分類基準は日本方式)<br>・分類基準に該当しない<br>応急措置<br>鳴した場合<br>・ボザケロ(たの)にて、数本<br>タ目のまでたくらいいたまて                                                                                                    |
|                                                                                                    | 環境影響     :特になし       物理的及び化学的危険性     :特になし       分類の名称     :       (分類基準は日本方式)     :分類基準に該当しない       . 応急措置                                                                                                    | . 応急措置<br>吸入した場合 :新鮮な空気のところへ移す。多量の水でよくうがいをする。<br>中点には美した場合                                                                                                    | ・応急措置<br>吸入した場合 :新鮮な空気のところへ移す。多量の水でよくうがいをする。<br>中席に仕着した場合 、ご覧になって水でたくさい流す                                                                                                    | 応急措置<br>吸入した場合 :新鮮な空気のところへ移す。多量の水でよくうがいをする。<br>中席に付着した場合                                                                                                    | 応急措置<br>吸入した場合 :新鮮な空気のところへ移す。多量の水でよくうがいをする。<br>中席に仕美した場合                                                                                                    | (分類基準は日本方式) :分類基準に該当しない<br>応急措置<br>吸入した場合 :新鮮な空気のところへ移す。多量の水でよくうがいをする。<br>中度に付着した場合 :万餘を使って水でとくさいがす                                                                                                    | <ul> <li>分類の名称</li> <li>(分類基準は日本方式) :分類基準に該当しない</li> <li>応急措置</li> <li>吸入した場合 :新鮮な空気のところへ移す。多量の水でよくうがいをする。</li> <li>中席に付着した場合 :石崎在店って水でよくさいござす</li> </ul>                                                                                                    | <ul> <li>分類の名称         <ul> <li>(分類基準は日本方式)             :分類基準に該当しない             </li> <li>応急措置                 吸入した場合                  :新鮮な空気のところへ移す。多量の水でよくうがいをする。</li></ul></li></ul>                                                                                                    | 170/2013/CONC + 101/CRCE     170/CRCE       分類の名称     (分類基準は日本方式)       :分類基準に該当しない       応急措置       吸入した場合       :新鮮な空気のところへ移す。多量の水でよくうがいをする。       中国に付着した場合                                                                                                    | <ul> <li>物理的及び化学的危険性 :特になし</li> <li>分類の名称</li> <li>(分類基準は日本方式) :分類基準に該当しない</li> <li>応急措置</li> <li>吸入した場合 :新鮮な空気のところへ移す。多量の水でよくうがいをする。</li> <li>事度に付着した場合 : 石鹸を使って水でよくさいがす</li> </ul>                                                                                                    | 物理的及び化学的危険性       :特になし         分類の名称       (分類基準は日本方式)         :分類基準は日本方式)       :分類基準に該当しない         応急措置                                                                                                    | <ul> <li>物理的及び化学的危険性 :特になし</li> <li>分類の名称</li> <li>(分類基準は日本方式) :分類基準に該当しない</li> <li>応急措置</li> <li>吸入した場合 :新鮮な空気のところへ移す。多量の水でよくうがいをする。</li> <li>事項に付着した場合 :示餘を使って水でよくさいいぞす</li> </ul>                                                                                                    | (深致元音<br>物理的及び化学的危険性<br>・特になし<br>分類の名称<br>(分類基準は日本方式)<br>・分類基準に該当しない<br>応急措置<br>成急措置<br>ぶ新鮮な空気のところへ移す。多量の水でよくうがいをする。<br>中席に付着した場合<br>・<br>広告な供ってとないがです。                                                                                                    | 環境影響 :特になし<br>物理的及び化学的危険性 :特になし<br>分類の名称<br>(分類基準は日本方式) :分類基準に該当しない<br>応急措置<br>吸入した場合 :新鮮な空気のところへ移す。多量の水でよくうがいをする。<br>中席に付着した場合 :石谷を使って水でよくさいがすす                                                                                                    | 環境影響   ・注   ・ 時になし   物理的及び化学的危険性   ・特になし   分類の名称   〈分類基準は日本方式〉   ・分類基準に該当しない   応急措置   吸入した場合   ・新鮮な空気のところへ移す。多量の水でよくうがいをする。   中席に付着した場合   ・   ・   ・   ・   ・   ・   ・   ・   ・   ・   ・   ・   ・   ・   ・   ・   ・   ・   ・   ・   ・   ・   ・   ・   ・   ・   ・   ・   ・   ・   ・   ・   ・   ・   ・   ・   ・   ・   ・   ・   ・   ・   ・   ・   ・   ・   ・   ・   ・   ・   ・   ・   ・   ・   ・   ・   ・   ・   ・   ・   ・   ・   ・   ・   ・   ・   ・   ・   ・   ・   ・   ・   ・   ・   ・   ・   ・   ・   ・   ・   ・   ・   ・   ・   ・   ・   ・   ・   ・   ・   ・   ・   ・   ・   ・   ・   ・   ・   ・   ・   ・   ・   ・   ・   ・   ・   ・   ・   ・   ・   ・   ・   ・   ・   ・   ・   ・   ・   ・   ・   ・   ・   ・   ・   ・   ・   ・   ・   ・   ・   ・   ・   ・   ・   ・   ・   ・   ・   ・   ・   ・   ・   ・   ・   ・   ・   ・   ・   ・   ・   ・   ・   ・   ・   ・   ・   ・   ・   ・   ・   ・   ・   ・   ・   ・   ・                                                                                                    | 環境影響<br>環境影響<br>・特になし<br>物理的及び化学的危険性<br>・特になし<br>分類の名称<br>(分類基準は日本方式)<br>・分類基準に該当しない<br>応急措置<br>吸入した場合<br>・新鮮な空気のところへ移す。多量の水でよくうがいをする。<br>専席に付着した場合<br>・新鮮な空気のところへ移す。                                                                                                    |
| 皮膚に付着した場合 :石鹸を使って水でよく洗い流す。<br>日によった場合 :5分以上を景の水で洗い流すた後、医筋の診察を母ける                                                                                                    | 環境影響     :特になし       物理的及び化学的危険性     :特になし       分類の名称     :分類基準に該当しない       (分類基準は日本方式)     :分類基準に該当しない       . 応急措置                                                                                                    | ・応急措置<br>吸入した場合 :新鮮な空気のところへ移す。多量の水でよくうがいをする。<br>皮膚に付着した場合 :石鹸を使って水でよく洗い流す。<br>日に入った場合 :15分以上を含つ水で洗い流した後、医筋の診察を受ける                                                                                                    | 応急措置<br>吸入した場合 :新鮮な空気のところへ移す。多量の水でよくうがいをする。<br>皮膚に付着した場合 :石鹸を使って水でよく洗い流す。<br>日に入った場合 :15分以上を景の水で洗い流す。                                                                                                    | 応急措置<br>吸入した場合 :新鮮な空気のところへ移す。多量の水でよくうがいをする。<br>皮膚に付着した場合 :石鹸を使って水でよく洗い流す。<br>日に入った場合 :15分以上を景の水で洗い流す。                                                                                                    | 応急措置<br>吸入した場合 :新鮮な空気のところへ移す。多量の水でよくうがいをする。<br>皮膚に付着した場合 :石鹸を使って水でよく洗い流す。<br>日に入った場合 :15分以上を景の水で洗い流」た後、医筋の診察を受ける                                                                                                    | (分類基準は日本方式) :分類基準に該当しない 応急措置 吸入した場合 :新鮮な空気のところへ移す。多量の水でよくうがいをする。 皮膚に付着した場合 :石鹸を使って水でよく洗い流す。 目になった場合 :15分にとを畳の水で洗い流す。                                                                                                    | <ul> <li>分類の名称</li> <li>(分類基準は日本方式) :分類基準に該当しない</li> <li>応急措置</li> <li>吸入した場合 :新鮮な空気のところへ移す。多量の水でよくうがいをする。</li> <li>皮膚に付着した場合 :石鹸を使って水でよく洗い流す。</li> <li>目に3った場合 :15公11とを号の水ではいき」た後 医筋の診察を受ける</li> </ul>                                                                                                    | <ul> <li>分類の名称</li> <li>(分類基準は日本方式) :分類基準に該当しない</li> <li>応急措置</li> <li>吸入した場合 :新鮮な空気のところへ移す。多量の水でよくうがいをする。</li> <li>皮膚に付着した場合 :石鹸を使って水でよく洗い流す。</li> <li>日にろった場合 :15公以上を急の水で洗い流すた後、医筋の診察を告ける</li> </ul>                                                                                                    | 170/2013/COULTUD/LEXE     170/202       分類の名称     (分類基準は日本方式)       :分類基準に該当しない       応急措置       吸入した場合     :新鮮な空気のところへ移す。多量の水でよくうがいをする。       皮膚に付着した場合     :石鹸を使って水でよく洗い流す。       日にろった場合     :15(会社)と各量の水でよい流した地、                                                                                                    | <ul> <li>物理的及び化学的危険性:特になし</li> <li>分類の名称</li> <li>(分類基準は日本方式):分類基準に該当しない</li> <li>応急措置</li> <li>吸入した場合: 新鮮な空気のところへ移す。多量の水でよくうがいをする。</li> <li>皮膚に付着した場合: (石鹸を使って水でよく洗い流す。)</li> <li>目になった場合: (石鹸を使って水でよく洗い流す。)</li> </ul>                                                                                                    | 物理的及び化学的危険性:       :特になし         分類の名称       :分類基準には当しない         応急措置       :新鮮な空気のところへ移す。多量の水でよくうがいをする。         皮膚に付着した場合:       :石鹸を使って水でよく洗い流す。         日にわった場合:       :15公以上を発言の水でよい流した場合:                                                                                                    | <ul> <li>物理的及び化学的危険性 :特になし</li> <li>分類の名称</li> <li>(分類基準は日本方式) :分類基準に該当しない</li> <li>応急措置</li> <li>吸入した場合 :新鮮な空気のところへ移す。多量の水でよくうがいをする。</li> <li>皮膚に付着した場合 :石鹸を使って水でよく洗い流す。</li> <li>リにわった場合 :15公11とを畳の水でよい流した後、医師の診察を告ける</li> </ul>                                                                                                    | (分類を)     ・パローなし       物理的及び化学的危険性     ・特になし       分類の名称     ・       (分類基準は日本方式)     ・       ・分類基準に該当しない     ・       応急措置     ・       吸入した場合     ・       ・     新鮮な空気のところへ移す。多量の水でよくうがいをする。       皮膚に付着した場合     ・       ・     ご石鹸を使って水でよく洗い流す。       りにろった場合     ・       ・     ・       ・     ・       ・     ・       ・     ・       ・     ・       ・     ・       ・     ・       ・     ・       ・     ・       ・     ・       ・     ・       ・     ・       ・     ・       ・     ・       ・     ・       ・     ・       ・     ・       ・     ・       ・     ・       ・     ・       ・     ・       ・     ・       ・     ・       ・     ・       ・     ・       ・     ・       ・     ・       ・     ・       ・     ・       ・     ・       ・     ・       ・     ・ <td>環境影響     :特になし       物理的及び化学的危険性     :特になし       分類の名称     (分類基準は日本方式)       :分類基準に該当しない     :分類基準に該当しない       応急措置     :新鮮な空気のところへ移す。多量の水でよくうがいをする。       皮膚に付着した場合     :石鹸を使って水でよく洗い流す。       日にろった場合     :15会以上を発言の水でよい流した後、医師の診察を受ける</td> <td>ボロー ・・・・・・・・・・・・・・・・・・・・・・・・・・・・・・・・</td> <td>環境影響<br/>環境影響<br/>・特になし<br/>物理的及び化学的危険性<br/>・特になし<br/>分類の名称<br/>(分類基準は日本方式)<br/>・分類基準に該当しない<br/>応急措置<br/>吸入した場合<br/>・新鮮な空気のところへ移す。多量の水でよくうがいをする。<br/>皮膚に付着した場合<br/>・石鹸を使って水でよく洗い流す。<br/>目に入った場合<br/>・15会以上を易合の水でよい流した後、医師の診察を告ける</td>                                                                                                    | 環境影響     :特になし       物理的及び化学的危険性     :特になし       分類の名称     (分類基準は日本方式)       :分類基準に該当しない     :分類基準に該当しない       応急措置     :新鮮な空気のところへ移す。多量の水でよくうがいをする。       皮膚に付着した場合     :石鹸を使って水でよく洗い流す。       日にろった場合     :15会以上を発言の水でよい流した後、医師の診察を受ける                                                                                                    | ボロー ・・・・・・・・・・・・・・・・・・・・・・・・・・・・・・・・                                                                                                    | 環境影響<br>環境影響<br>・特になし<br>物理的及び化学的危険性<br>・特になし<br>分類の名称<br>(分類基準は日本方式)<br>・分類基準に該当しない<br>応急措置<br>吸入した場合<br>・新鮮な空気のところへ移す。多量の水でよくうがいをする。<br>皮膚に付着した場合<br>・石鹸を使って水でよく洗い流す。<br>目に入った場合<br>・15会以上を易合の水でよい流した後、医師の診察を告ける                                                                                                    |
| 月音性時になし                                                                                                    | 有害性 特になし                                                                                                    | 環境影響<br>物理的及び化学的危険性<br>.特になし<br>分類の名称                                                                                                    | 環境影響 :特になし<br>物理的及び化学的危険性 :特になし<br>分類の名称                                                                                                    | 環境影響 :特になし<br>物理的及び化学的危険性 :特になし<br>分類の名称                                                                                                    | 環境影響 :特になし<br>物理的及び化学的危険性 :特になし<br>分類の名称                                                                                                    | 環境影響 :特になし<br>物理的及び化学的危険性 :特になし                                                                                                    | 環境影響<br>                                                                                                    | 環境影響 特になし 特になし                                                                                                    | 環境影響 特になし                                                                                                    | 環境影響 特になし                                                                                                    | 理情影響 性になる とうしん しんしょう しんしょう しんしょ しんしょ                                                                                                    | 700 1 m 2 400 + + + - + - 1                                                                                                    |                                                                                                    | 有害性                                                                                                    | 有害性                                                                                                    | 有害性・・・・・・・・・・・・・・・・・・・・・・・・・・・・・・・・・・・・                                                                                                    |
| 環境影響<br>:特になし                                                                                                    |                                                                                                    | 物理的及び化学的危険性 :特になし<br>分類の名称                                                                                                    | 物理的及び化学的危険性 :特になし<br>分類の名称                                                                                                    | 物理的及び化学的危険性 …特になし<br>分類の名称                                                                                                    | 物理的及び化学的危険性 :特になし<br>分類の名称                                                                                                    | 物理的及び化学的危険性    特になし                                                                                                    |                                                                                                    |                                                                                                    |                                                                                                    |                                                                                                    | *水水ボノー パリーイクレ                                                                                                    | 壊<br>境<br>現<br>影<br>習<br><br><b< td=""><td>環論影響</td><td></td><td></td><td>111-0.0</td></b<>                                                                                                    | 環論影響                                                                                                    |                                                                                                    |                                                                                                    | 111-0.0                                                                                                    |
| 環境影響 :特になし                                                                                                    |                                                                                                    | 物理的及び化学的危険性 :特になし<br>分類の名称                                                                                                    | 物理的及び化学的危険性 :特になし<br>分類の名称                                                                                                    | 物理的及び化学的危険性 時になし 分類の名称                                                                                                    | 物理的及び化学的危険性 :特になし<br>分類の名称                                                                                                    | 物理的及び化学的危険性    特になし                                                                                                    |                                                                                                    |                                                                                                    |                                                                                                    |                                                                                                    |                                                                                                    | 「<br>境<br>項<br>影<br>容<br>                                                                                                    |                                                                                                    |                                                                                                    |                                                                                                    | 1) H H 1 1) 1 1) 1 0 0                                                                                                    |
| 永規設督                                                                                                    | I====== ■2 2500                                                                                                    | 物理的及び化学的危険性 学特になし 分類の名称                                                                                                    | 物理的及び化学的危険性 :特になし<br>分類の名称                                                                                                    | 物理的及び化学的危険性 …特になし<br>分類の名称                                                                                                    | 物理的及び化学的危険性 :特になし<br>分類の名称                                                                                                    | 物理的及び化学的危険性                                                                                                    |                                                                                                    |                                                                                                    |                                                                                                    |                                                                                                    |                                                                                                    | 「探視影音・                                                                                                    |                                                                                                    |                                                                                                    |                                                                                                    | 17 - 1                                                                                                    |
| 物理的及び化学的危険性 特になし                                                                                                    | 環境影響 特になし                                                                                                    | 分類の名称                                                                                                    | 分類の名称                                                                                                    | 分類の名称                                                                                                    | 分類の名称                                                                                                    |                                                                                                    | 物理的及び化学的危険性 二特になし                                                                                                    | 物理的及び化学的危険性 …特になし                                                                                                    | 物理的及び化党的危险性,转行力                                                                                                    |                                                                                                    |                                                                                                    |                                                                                                    | 22.42.57音 . イローイムし                                                                                                    | 環境影響 特になし                                                                                                    | 元二<br>環境影響<br>特になし                                                                                                    | 環境影響<br>・特になし                                                                                                    |
| 分類の名称                                                                                                    | 環境影響 :特になし<br>物理的及び化学的危険性 :特になし                                                                                                    |                                                                                                    |                                                                                                    |                                                                                                    |                                                                                                    | 分類の名称                                                                                                    |                                                                                                    |                                                                                                    | 125年127日、121日天日、191日、191日、191日、191日、191日、191日、191日、                                                                                                    | 物理的及び化学的危険性  :特になし                                                                                                    | 物理的及び化学的危険性     特になし                                                                                                    | 物理的及び化学的危険性    特になし                                                                                                    | 物理的及び化学的危険性 :特になし                                                                                                    | 環境影響 :特になし<br>物理的及び化学的危険性 :特になし                                                                                                    | ルニー<br>環境影響<br>物理的及び化学的危険性<br>・特になし                                                                                                    | 環境影響<br>物理的及び化学的危険性<br>・特になし                                                                                                    |
|                                                                                                    | 環境影響<br>物理的及び化学的危険性<br>分類の名称                                                                                                    |                                                                                                    |                                                                                                    |                                                                                                    |                                                                                                    | 23.200 · · · [m] 13                                                                                                    | 分類の名称                                                                                                    | 分類の名称                                                                                                    |                                                                                                    | 物理的及び化学的危険性 時になし<br>分類の名称                                                                                                    | 物理的及び化学的危険性 …特になし<br>分類の名称                                                                                                    | 物理的及び化学的危険性 …特になし<br>分類の名称                                                                                                    | 1997年1日1日1日日日日日日日日日日日日日日日日日日日日日日日日日日日日日日                                                                                                    | 環境影響                                                                                                    | 環境影響<br>・特になし<br>物理的及び化学的危険性<br>・特になし<br>分類の名称                                                                                                    | 環境影響<br>環境影響<br>・特になし<br>物理的及び化学的危険性<br>・特になし<br>分類の名称                                                                                                    |
| が類基準は日本方式) :が類基準に該当しない                                                                                                    | 環境影響<br>物理的及び化学的危険性<br>(特になし<br>分類の名称<br>(() 新生体)とローナーボン () 新生体にまい) () ()                                                                                                    | (分類基準は日本方式) :分類基準に該当しない                                                                                                    | (分類基準は日本方式) :分類基準に該当しない                                                                                                    | (分類基準は日本方式) 二、分類基準に該当しない                                                                                                    | (分類基準は日本方式) :分類基準に該当しない                                                                                                    |                                                                                                    |                                                                                                    |                                                                                                    |                                                                                                    | 物理的及び化学的危険性 特になし 分類の名称 (分類なります。) の数単体にはいたという                                                                                                    | 物理的及び化学的危険性 に特になし 分類の名称 (いたちに) いたちに、 いたちに、                                                                                                    | 物理的及び化学的危険性 は特になし 分類の名称 () () () () () () () () () () () () ()                                                                                                    | 1997年<br>物理的及び化学的危険性 特になし<br>分類の名称                                                                                                    | 環境影響<br>壊壊的及び化学的危険性<br>・特になし<br>分類の名称<br>()<br>新芽(()<br>()<br>新芽(()<br>()<br>()<br>()<br>()<br>()<br>()<br>()<br>()<br>()                                                                                                    | 10日日<br>環境影響<br>第1年になし<br>物理的及び化学的危険性<br>・特になし<br>分類の名称<br>() 新共常におりまた:                                                                                                    | 環境影響<br>環境影響<br>・特になし<br>物理的及び化学的危険性<br>・特になし<br>分類の名称<br>() 新井(ホートロート・ボーン)                                                                                                    |
|                                                                                                    | 環境影響<br>物理的及び化学的危険性<br>分類の名称<br>〈分類基準は日本方式〉<br>、分類基準に該当しない                                                                                                    |                                                                                                    |                                                                                                    |                                                                                                    |                                                                                                    | (分類基準は日本方式) :分類基準に該当しない                                                                                                    | 分類の名称<br>(分類基準は日本方式) :分類基準に該当しない                                                                                                    | 分類の名称<br>(分類基準は日本方式) :分類基準に該当しない                                                                                                    | が2年1326010年113月10日には 1971年24日<br>分類の名称<br>(分類基準は日本方式) :分類基準に該当しない                                                                                                    | 物理的及び化学的危険性 :特になし<br>分類の名称<br>(分類基準は日本方式) :分類基準に該当しない                                                                                                    | 物理的及び化学的危険性 :特になし<br>分類の名称<br>(分類基準は日本方式) :分類基準に該当しない                                                                                                    | 物理的及び化学的危険性 …特になし<br>分類の名称<br>(分類基準は日本方式) :分類基準に該当しない                                                                                                    | 1997年<br>物理的及び化学的危険性<br>分類の名称<br>(分類基準は日本方式) :分類基準に該当しない                                                                                                    | 環境影響 :特になし<br>物理的及び化学的危険性 :特になし<br>分類の名称<br>(分類基準は日本方式) :分類基準に該当しない                                                                                                    | 環境影響<br>特になし<br>分類の名称<br>分類基準は日本方式)<br>・分類基準に該当しない                                                                                                    | 環境影響<br>環境影響<br>物理的及び化学的危険性<br>・特になし<br>分類の名称<br>(分類基準は日本方式)<br>・分類基準に該当しない                                                                                                    |
| 応急措置                                                                                                    | <ul> <li>環境影響 :特になし</li> <li>物理的及び化学的危険性 :特になし</li> <li>分類の名称</li> <li>(分類基準は日本方式) :分類基準に該当しない</li> </ul>                                                                                                    |                                                                                                    |                                                                                                    |                                                                                                    |                                                                                                    | (分類基準は日本方式) :分類基準に該当しない                                                                                                    | 分類の名称<br>(分類基準は日本方式) :分類基準に該当しない                                                                                                    | 分類の名称<br>(分類基準は日本方式) :分類基準に該当しない                                                                                                    | 分類の名称<br>(分類基準は日本方式) :分類基準に該当しない                                                                                                    | 物理的及び化学的危険性 :特になし<br>分類の名称<br>(分類基準は日本方式) :分類基準に該当しない                                                                                                    | <ul> <li>物理的及び化学的危険性 :特になし</li> <li>分類の名称</li> <li>(分類基準は日本方式) :分類基準に該当しない</li> </ul>                                                                                                    | 物理的及び化学的危険性 …特になし<br>分類の名称<br>(分類基準は日本方式)分類基準に該当しない                                                                                                    | 1997年19月1日日日日日日日日日日日日日日日日日日日日日日日日日日日日日日日日日日日                                                                                                    | 環境影響 :特になし<br>物理的及び化学的危険性 :特になし<br>分類の名称<br>(分類基準は日本方式) :分類基準に該当しない                                                                                                    | 環境影響                                                                                                    | 環境影響<br>・特になし<br>物理的及び化学的危険性<br>・特になし<br>分類の名称<br>(分類基準(は日本方式)<br>・分類基準(に該当しない                                                                                                    |
| 川規委中は日本川氏/ 川規委中に鉄ゴいない。                                                                                                    | 環境影響<br>物理的及び化学的危険性<br>- 特になし<br>分類の名称<br>(公類基準は日本方式)<br>- 分類進進に該当しない                                                                                                    | ∖ガ焼盔竿はロ≁ガ丸/ ガ焼盔竿に該当しない                                                                                                    | \// 規密中は日本/1氏/// 規密学に該当しない。                                                                                                    | (万規牽手は日本万氏/ 万規牽牛に該当しない。                                                                                                    | \刀規磁(学)は日本刀氏/ 刀規盔(学)に該当しない                                                                                                    | (分類其進け日本古ず) - 分類其進に該当したい                                                                                                    |                                                                                                    |                                                                                                    |                                                                                                    | 物理的及び化学的危険性 (特になし)<br>分類の名称<br>(分類基準(1日本方式) - 分類基準(1該当) ない                                                                                                    | 物理的及び化学的危険性 :特になし<br>分類の名称<br>(分類基準(1日本古式)                                                                                                    | 物理的及び化学的危険性 時になし<br>分類の名称<br>(公療基準は日本方式) 公療基準(に該当) ない                                                                                                    | (株式の) 音<br>物理的及び化学的危険性 :特になし<br>分類の名称<br>(公類基準(上日本古式) · · · · · · · · · · · · · · · · · · ·                                                                                                    | 環境影響<br>壊壊的及び化学的危険性<br>・特になし<br>分類の名称<br>(公療基準)となった<br>(公療基準)となった<br>(公療基準)となった<br>(公療基準)となった<br>(公療基準)となった<br>(公療基準)                                                                                                    | 10000000000000000000000000000000000                                                                                                    | 環境影響<br>環境影響<br>・特になし<br>物理的及び化学的危険性<br>・特になし<br>分類の名称<br>(公野基準/に転当)<br>・特にはなし                                                                                                    |
| NI VALEE → INF MALLEN (NI VALEE → INF VALE) (NI VALEE → INF MALLEN → INF MALLEN →                                                                                                    | 環境影響<br>物理的及び化学的危険性<br>分類の名称<br>(分類基準は日本方式)<br>分類基準に該当しない                                                                                                    |                                                                                                    |                                                                                                    | 1/2 V2(20-1-1/2 (-1/2 (-2/2 (-1/2 (-2/2 (-2/2)))))))))))))))))))))))))))))))))))                                                                                                    |                                                                                                    | (分類基準は日本方式) 分類基準に該当しない                                                                                                    | 分類の名称<br>(分類基準は日本方式) - 分類基準に該当しない                                                                                                    | 分類の名称<br>(分類基準は日本方式) - 分類基準に該当しない                                                                                                    |                                                                                                    | 物理的及び化学的危険性 (特になし<br>分類の名称<br>(分類基準は日本方式) 一分類基準に該当しない                                                                                                    | 物理的及び化学的危険性 :特になし<br>分類の名称<br>(分類基準は日本方式)分類基準に該当しない                                                                                                    | 物理的及び化学的危険性 …特になし<br>分類の名称<br>(分類基準は日本方式) 分類基準に該当しない                                                                                                    | <sup>(株式の方面</sup><br>物理的及び化学的危険性 :特になし<br>分類の名称<br>(分類基準)は日本方式) · · · · · · · · · · · · · · · · · · ·                                                                                                    | 環境影響 :特になし<br>物理的及び化学的危険性 :特になし<br>分類の名称<br>(分類基準は日本方式) · · · · · · · · · · · · · · · · · · ·                                                                                                    | 環境影響<br>第<br>第<br>になし<br>物理的及び化学的危険性<br>・特になし<br>分類の名称                                                                                                    | 環境影響<br>環境影響<br>物理的及び化学的危険性<br>・特になし<br>分類の名称<br>(分類基準に該当しない                                                                                                    |
| 力頻泰华はロ本力式/                                                                                                    | 環境影響<br>物理的及び化学的危険性<br>- 特になし<br>分類の名称<br>(公報算進は日本支票)<br>- 公報算進に該当しない                                                                                                    | (万規委年頃ロ本刀式) 「、刀規委年に該当じない」                                                                                                    | (万規委学は日本万式)、万規委学に該当じない。                                                                                                    | (万規奉牟は日本万式)、万規奉牟に該当じない                                                                                                    | (万規率学は日本万氏) .万規奉学に該当しない                                                                                                    |                                                                                                    |                                                                                                    |                                                                                                    |                                                                                                    | 物理的及び化学的危険性 特になし<br>分類の名称<br>(分類其準は日本主式) 分類其進に該当しない                                                                                                    | 物理的及び化学的危険性 :特になし<br>分類の名称<br>(分類其)()()()()()()()()()()()()()()()()()()(                                                                                                    | 物理的及び化学的危険性 時になし<br>分類の名称<br>(公開其第44日本主式) 公開其第15時時になり、                                                                                                    |                                                                                                    | 環境影響 :特になし<br>物理的及び化学的危険性 :特になし<br>分類の名称 (分類其):(たち):(()):():():():():():():():():():():():                                                                                                    |                                                                                                    | 環境影響<br>環境影響<br>・特になし<br>物理的及び化学的危険性<br>・特になし<br>分類の名称<br>(公野其進に転当しない)                                                                                                    |
|                                                                                                    |                                                                                                    | 環境影響<br>物理的及び化学的危険性<br>                                                                                                    | 環境影響 特になし 物理的及び化学的危険性 特になし 分類の名称                                                                                                    | 環境影響 :特になし<br>物理的及び化学的危険性 :特になし<br>分類の名称                                                                                                    | 環境影響 :特になし<br>物理的及び化学的危険性 :特になし<br>分類の名称                                                                                                    | 環境影響 :特になし<br>物理的及び化学的危険性:特になし                                                                                                    | 環境影響<br>:特になし<br>:特になし                                                                                                    | 環境影響<br>:特になし                                                                                                    | 環境影響 :特になし :特になし                                                                                                    | 環境影響<br><h></h> <h></h>                                                                                                    | 時間影響 きょうしょう                                                                                                    |                                                                                                    |                                                                                                    |                                                                                                    |                                                                                                    |                                                                                                    |
|                                                                                                    |                                                                                                    | 環境影響 ・特になし 物理的及び化学的危険性 ・特になし 分類の名称                                                                                                    | 環境影響 :特になし<br>物理的及び化学的危険性 :特になし<br>分類の名称                                                                                                    | 環境影響 :特になし<br>物理的及び化学的危険性 :特になし<br>分類の名称                                                                                                    | 環境影響 :特になし<br>物理的及び化学的危険性 :特になし<br>分類の名称                                                                                                    | 環境影響 :特になし<br>物理的及び化学的危険性 :特になし                                                                                                    | 環境影響<br>・特になし<br>・<br>・<br>・<br>・<br>・<br>・                                                                                                    | 環境影響 特になし                                                                                                    | 環境影響 時になし                                                                                                    | 環境影響 特になし                                                                                                    | 理情影響                                                                                                    | 700 1 x 00 4 498 4 4 1 -                                                                                                    |                                                                                                    |                                                                                                    |                                                                                                    | 19 百 17                                                                                                    |

| <ol> <li>5.火災時の措置</li> </ol> |                                                                                                  |                                                             |                                                        |                                        |
|------------------------------|--------------------------------------------------------------------------------------------------|-------------------------------------------------------------|--------------------------------------------------------|----------------------------------------|
| 消火剤                          | :噴霧水、泡、粉                                                                                         | 末消火薬剤。                                                      |                                                        |                                        |
|                              | ただし、機械内市                                                                                         | で燃焼した際には                                                    | 、電気製品における火災                                            | こと同様の方法で消火する。                          |
| 特定の消火方法                      | :供給源を遮断し                                                                                         | 、消火剤を使用し                                                    | て消火する。                                                 |                                        |
| 6. 漏出時の措置                    | -                                                                                                |                                                             |                                                        |                                        |
| 人体に対する注意                     | 意事項 :吸入はできるか                                                                                     | ぎり避ける。                                                      |                                                        |                                        |
| 環境に対する注意                     | 意事項 :下水道や河川・                                                                                     | への漏出を防ぐ。                                                    |                                                        |                                        |
| 除去方法                         | <ul> <li>・周囲に火種が</li> <li>少量の場合ほう</li> <li>大量の場合は、</li> <li>(福除機を用いる</li> <li>発火または爆発</li> </ul> | はいことを確認す。<br>うきで掃き取るか、<br>防塵マスク、手袋<br>ると微粒子のトナー<br>きする可能性があ | る。<br>または石けん水を湿らし<br>、ゴーグルを着用し、空<br>ーが掃除機内部に充満し<br>る。) | た布等で拭き取る。<br>容器に回収する。<br>-、電気接点の火花により、 |
| 7. 取扱及び保管                    | 上の注意                                                                                             |                                                             |                                                        |                                        |
| 取扱い                          | :火中に絶対に投し                                                                                        | じない。カートリッ                                                   | ジをこわしたり、分解した                                           | りしない。                                  |
| 保管                           | 直射日光を避け、                                                                                         | 乾燥した換気の                                                     | よいところに、低温で保育                                           | 管する。                                   |
|                              | 子供の手の届くと                                                                                         | ころに保管しない                                                    | °0                                                     |                                        |
| 8. 暴露防止及び                    | 保護措置                                                                                             |                                                             |                                                        |                                        |
| 設備対策                         | :当社指定機器で)<br>してください。                                                                             | 通常取り扱う場合                                                    | は必要なし。大量に取り                                            | 扱う場合は、局所排気装置を設置                        |
| 管理濃度                         | :設定されていない                                                                                        | ۰ <u>،</u>                                                  |                                                        |                                        |
| 許容濃度                         |                                                                                                  |                                                             |                                                        |                                        |
|                              | 日本産業衛生学会                                                                                         | (2006年版)                                                    | 第3種粉塵                                                  | 8 mg/m³(総粉塵)                           |
|                              |                                                                                                  |                                                             |                                                        | 2 mg/m <sup>3</sup> (吸入性粉塵)            |
|                              | ACGIH(2006年版)                                                                                    | )                                                           | 粒子状物質                                                  | 10 mg/m <sup>3</sup> (総粉塵)             |
| 保護與                          | :当社指定機器でう<br>手袋を着用すること                                                                           | 通常取り扱う場合<br>ニ。                                              | は必要なし。大量に取り                                            | 3 mg/m°(吸入性材塵)<br>扱う場合は、防塵マスク、ゴーグル     |
| 9. 物理的及び化                    | 学的性質                                                                                             |                                                             |                                                        |                                        |
| 物理的状態                        |                                                                                                  |                                                             |                                                        |                                        |
| 形状                           | :粉体                                                                                              |                                                             |                                                        |                                        |
| 色                            | :ブラックトナー:黒色、サイ                                                                                   | アントナー:青色、                                                   | マゼンタトナー:赤色、イコ                                          | <b>ビロートナー:</b> 黄色                      |
| 臭い                           | :微かなプラスティック臭                                                                                     | pH :非言                                                      | 亥当                                                     |                                        |
| 物理的状態が変化                     | 化する特定の温度/温度範囲                                                                                    | <b>1</b>                                                    |                                                        |                                        |
| 沸点                           | :測定対象外                                                                                           | 沸点範囲 :測定                                                    | <b>定対象外</b>                                            |                                        |
| 引火点                          | :引火性なし。                                                                                          | 発火点 :発り                                                     | 火性なし。                                                  |                                        |
| 爆発特性                         | - 101 th - 1                                                                                     | 1646 ( 1000 à 444 (                                         |                                                        |                                        |
| 粉塵爆発性                        | E:粉体上の多くの有機糸物                                                                                    | 質と同様に、空気                                                    | ,中に分散された場合、着                                           | 盲火源により爆発することがある。                       |
| 烝 <b>凤</b> 庄<br>英复密座         | :測定対象外                                                                                           |                                                             |                                                        |                                        |
| 然 <b>丸</b> 密度<br>比重          | :ナータなし                                                                                           |                                                             |                                                        |                                        |
| 山里<br>水への茨留性                 | · バーツなし                                                                                          |                                                             |                                                        |                                        |
| 小小小小台用印                      | .ndi//dk//                                                                                       |                                                             |                                                        |                                        |
|                              |                                                                                                  |                                                             |                                                        |                                        |
|                              |                                                                                                  |                                                             |                                                        |                                        |

| 10. | 安定性及び反応性     |                                                                                                    |                                    |                                                                                                   |
|-----|--------------|----------------------------------------------------------------------------------------------------|------------------------------------|---------------------------------------------------------------------------------------------------|
|     | 安定性/反応性      | :安定                                                                                                    |                                    |                                                                                                   |
|     | 避けるべき条件      | :特になし                                                                                                    |                                    |                                                                                                   |
|     | 避けるべき材料      | :特になし                                                                                                    |                                    |                                                                                                   |
| 11. | 有害性情報        |                                                                                                    |                                    |                                                                                                   |
|     | 急性毒性(50%致死量) | 経口→LD50 (ラット): > 5000 mg/kg <sup>1)</sup><br>経皮→LD50 (ラビット): > 5000 mg/kg <sup>1)</sup><br>吸入→LC50 (ラット): > 4.1 mg/L/4時間                                                            | 異義リ                                | <ul> <li>(実質上無毒である。)</li> <li>(実質上無毒である。)</li> <li>(実質上無毒である。)</li> </ul>                         |
|     | 局所効果         |                                                                                                    |                                    |                                                                                                   |
|     | 皮膚刺激性        | :刺激性なし。"                                                                                                    |                                    |                                                                                                   |
|     | 眼球刺激性        | :刺激性なし。 <sup>1)</sup>                                                                                                    |                                    |                                                                                                   |
|     | 皮膚腐食性        | :腐食性なし                                                                                                    |                                    |                                                                                                   |
|     | 感作性          | :皮膚→感作性なし。"                                                                                                    |                                    |                                                                                                   |
|     | 慢性毒性·長期毒性    | :ラットを用いた2年間にわたるトナー吸入暴露試<br>用量(16 mg/m <sup>3</sup> )の暴露環境にさらされていた群で<br>(1 mg/m <sup>3</sup> )の群については、肺に特別な変化は認<br>って排出されるトナー量は、1日当たり1mg/m <sup>3</sup> をフ<br>限りでは人体への影響はないと判断している。" | 験において<br>で、肺に軽り<br>えめられなた<br>大幅に下回 | 、毎日、中用量(4 mg/m <sup>3</sup> )もしくは高<br>夏の線維症が観察されたが、低用量<br>かった。当社商品の通常の使用に伴<br>つており、製品を日常的に使用する    |
|     | がん原性         | :カーボンブラック(CB)は、国際がん研究機関(IAR<br>あるかもしれない)"に分類される。しかし、CBを含<br>験では、「発癌の証拠なし」の結論を得ている。"<br>該当しない。                                                                                       | RC)によって<br>含有するトゥ<br>なお、CBJ        | こ <sup>"</sup> グループ2B(ヒトに対して発癌性が<br>ナーに対するラットの長期吸入暴露試<br>以外の構成成分は <u>発がん物質<sup>×&amp;1</sup>に</u> |
|     | 変異原生         | :Ames 試験 陰 性 <sup>1)</sup>                                                                                                    |                                    |                                                                                                   |
|     | 催奇形性         | :データなし                                                                                                    |                                    |                                                                                                   |
|     | 生殖毒性         | : <u>生殖毒性及び発生毒性物質<sup>&gt;離2</sup>を含有せず。</u>                                                                                                    |                                    |                                                                                                   |
| 12. | 環境影響情報       |                                                                                                    |                                    |                                                                                                   |
|     | 残留性/分解性      | データなし。                                                                                                    |                                    |                                                                                                   |
|     | 生体蓄積性        | :データなし。                                                                                                    |                                    |                                                                                                   |
| :   | 魚毒性          | <魚類> 96時間 LC50(ヒメダカ):> 500 mg/L <sup>1)</sup><br><ミジンコ類> 48時間 EC50(オオミジンコ):> 100                                                                                                    | mg/L <sup>i)</sup>                 | (実質上影響がないと判断される。)<br>(実質上影響がないと判断される。)                                                            |
|     | 1) 類似物の試験結果か | <藻類> 72時間 EC50(ムレミカヅキモ):> 100 mg<br>らの予測。                                                                                                    | g/L <sup>i)</sup>                  | (実質上影響がないと判断される。)                                                                                 |
| 13. | 廃棄上の注意       |                                                                                                    |                                    |                                                                                                   |
|     | 適切な処理が必要なので  | こ、必ず当社係員に渡すこと。                                                                                                    |                                    |                                                                                                   |
| 14, | 輸送上の注意       |                                                                                                    |                                    |                                                                                                   |
|     | 国際規制         | :非該当                                                                                                    |                                    |                                                                                                   |
|     | 国連分類         | :非該当                                                                                                    |                                    |                                                                                                   |
|     | 国内規制         | :非該当                                                                                                    |                                    |                                                                                                   |
|     | 輸送上の注意       | :特になし。                                                                                                    |                                    |                                                                                                   |
|     |              |                                                                                                    |                                    |                                                                                                   |
|     |              |                                                                                                    |                                    |                                                                                                   |
|     |              |                                                                                                    |                                    |                                                                                                   |
|     |              |                                                                                                    |                                    |                                                                                                   |

| Color MultiV                 | /riter 9900C/9800C/9750C トナー                                                                                                    | 日本電気(株)                         | RT035N-00NEC                                  | 作成日:2006.12.13 4/4                                     |
|------------------------------|----------------------------------------------------------------------------------------------------|---------------------------------|-----------------------------------------------|--------------------------------------------------------|
| 15. 適用注                      | <b></b><br>大令                                                                                                    |                                 |                                               |                                                        |
| PRTR                         | 去第一種指定化学物質: 311マンガ:                                                                                                    | ン化合物(酸化マ                        | ンガン,MnO:フェライト粉ヌ                               | 末成分)                                                   |
| 労安法                          | 第五七条の二通知対象物:酸化鉄()                                                                                                    | フェライト粉末成会                       | う)、マンガンの無機化合物<br>化合物(素色類約成(ハ)・                | 物(フェライト粉末成分)、<br>- ボンゴールタ                              |
| その他は                         | シリカス無<br>適用法令なし。(対象法令:毒劇法、化                                                                                                    | (正形シリカ)、銅<br>;審法、消防法)           | [[] 日初、南巴與科成方/、力                              | ーホンノラック                                                |
| 16. その他                      | しの情報                                                                                                    |                                 |                                               |                                                        |
| 本製品:<br>するもの<br>を当社の<br>ください | 安全データシートは現時点で入手でき<br>つではありません。危険・有害性の評(<br>の許可なく一方的に改定・使用され、f<br>。                                                                                                    | た情報に基づい<br>面は必ずしも充分<br>可らかの事故がき | ヽて作成しておりますが、構<br>♪ではないので、取扱いに<br>発生した場合は、当社はそ | 成成分やデータ・評価内容を保証<br>よ十分ご注意ください。また、内容<br>の責任を負いかねますのでご了す |
| 引用文献                         |                                                                                                    |                                 |                                               |                                                        |
| 文献1: ●                       | <ul> <li>IARC Monographs on the Evaluation</li> <li>National Taxia law, Desman (NTD)</li> </ul>                                                                                   | n Carcinogenic I                | Risks to Humans (WHO.IA)                      | RC:国際癌研究機関)                                            |
|                              | ・ TLVs and BEIs (ACGIH:米国・政府                                                                                                    | Report on Garc<br>産業衛生専門家       | nogens (NTP:木圖·圖家海<br>会議)                     | 前生ノログ ウム)                                              |
| •                            | <ul> <li>         ・         ・         た険な物質の分類・包装・表示に関         ・         は         【         に         ・         は         【         =         1         (FU)         </li> </ul> | 間する法律、条令                        | 及び行政規定の近似化に                                   | 関する理事会指令67/548/EEC                                     |
| •                            | <ul> <li>日本産業衛生学雑誌(日本産業衛)</li> </ul>                                                                                                    | 生学会)                            |                                               |                                                        |
| 文献 2: ●                      | <ul> <li>         ・  危険な物質の分類・包装・表示に関         ・</li> <li>         付属書 I (EU)     </li> </ul>                                                                                      | 関する法律、条令                        | 及び行政規定の近似化に                                   | 関する理事会指令 67/548/EEC                                    |
| 問合せ先                         |                                                                                                    |                                 |                                               |                                                        |
| ľ                            | 121 コンタクトセンター】フリーコ                                                                                                    | ール                              |                                               |                                                        |
| 0                            | 120-977-121                                                                                                    |                                 |                                               |                                                        |
|                              |                                                                                                    |                                 |                                               |                                                        |
|                              |                                                                                                    |                                 |                                               |                                                        |
|                              |                                                                                                    |                                 |                                               |                                                        |
|                              |                                                                                                    |                                 |                                               |                                                        |
|                              |                                                                                                    |                                 |                                               |                                                        |
|                              |                                                                                                    |                                 |                                               |                                                        |
|                              |                                                                                                    |                                 |                                               |                                                        |
|                              |                                                                                                    |                                 |                                               |                                                        |
|                              |                                                                                                    |                                 |                                               |                                                        |
|                              |                                                                                                    |                                 |                                               |                                                        |
|                              |                                                                                                    |                                 |                                               |                                                        |
|                              |                                                                                                    |                                 |                                               |                                                        |
|                              |                                                                                                    |                                 |                                               |                                                        |
|                              |                                                                                                    |                                 |                                               |                                                        |
|                              |                                                                                                    |                                 |                                               |                                                        |
|                              |                                                                                                    |                                 |                                               |                                                        |
|                              |                                                                                                    |                                 |                                               |                                                        |
|                              |                                                                                                    |                                 |                                               |                                                        |
|                              |                                                                                                    |                                 |                                               |                                                        |
|                              |                                                                                                    |                                 |                                               |                                                        |

# プリンター環境の設定

| 1.1 | 使用できる環境について2              |
|-----|---------------------------|
| 1.2 | プリンター環境の設定の流れ8            |
| 1.3 | IP アドレスを設定する9             |
|     | 1.3.1 設定の流れ10             |
|     | 1.3.2 アドレスの設定12           |
| 1.4 | ポートを設定する15                |
|     | 1.4.1 ポートを起動する15          |
|     | 1.4.2 SNMP エージェントを起動する16  |
|     | 1.4.3 SMB のポート、プロトコルを起動する |
| 1.5 | メモリーの割り当てについて20           |
|     |                           |

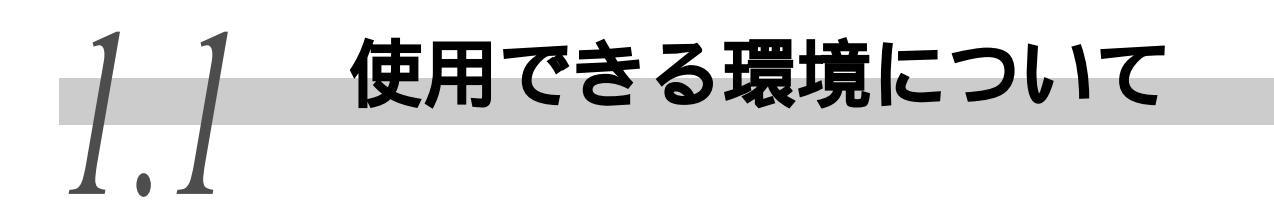

本機を使用できる環境について説明します。

本機をコンピューターに直接接続すると、ローカルプリンターとして使用できます。 本機をネットワークに接続すると、ネットワークプリンターとして使用できます。本機は マルチプロトコルに対応しているので、異なったネットワーク環境でも、1 台のプリンター を共有できます。

### ●●● ローカル

本機とコンピューターを、パラレルケーブル、または USB ケーブルで接続して 印刷します。

■パラレルケーブル接続の場合

#### 参照

「2.2 プリンタードライバーのインストールについて」(P.26)

Windows 95/Windows 98/Windows Me/Windows NT 4 0 Windows 2000/Windows XP/Windows Server 2003/Windows Vista プリンター

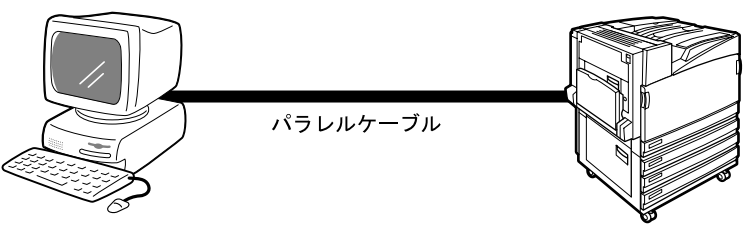

#### 注記

パラレルケーブルは、弊社別売りのものを使用してください。弊社取り扱い以外のパラレル ケーブルを使用すると、電波障害を起こすことがあります。

#### ■USB ケーブル接続の場合

Windows<sup>®</sup> 98 Second Edition/Windows<sup>®</sup> Me/Windows<sup>®</sup> 2000/Windows<sup>®</sup> XP/ Windows Server<sup>®</sup> 2003/Windows Vista<sup>™</sup>の各 OS プレインストールモデルのコン ピューターを使用している場合は、本機とコンピューターを USB ケーブルで接 続して印刷できます。

#### 注記

USB ケーブルは、コンピューターにプリンタードライバーをインストールしてから接続して ください。

(補足)

本機は、USB1.1、USB2.0 が標準で使用できます。

### 参照

Windows 98 Second Edition/Windows Me

Windows 2000/Windows XP/Windows Server 2003/Windows Vista プリンター

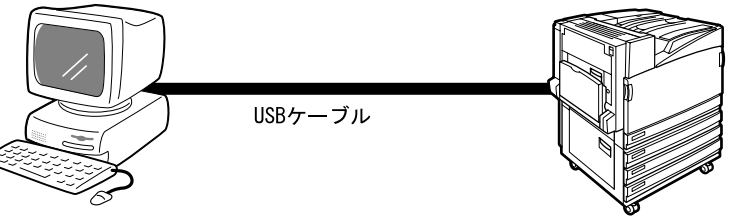

# プリンター環境の設定

# ●●● Windows ネットワーク (SMB)

SMB (Server Message Block) とは、Windows 95/Windows 98/Windows Me/Windows NT<sup>®</sup> 4.0/Windows 2000/Windows XP/Windows Server 2003/Windows Vista 上で ファイルやプリンターを共有するためのプロトコルです。SMB を使用すると同一 ネットワーク (Ethernet インターフェイス) 上のプリンターに、サーバーなど を経由しないで、印刷データを直接送信し、印刷できます。

SMB のトランスポートプロトコルは、NetBEUI、または TCP/IP が使用できます。 ただし、Windows XP、Windows Server 2003、およびWindows Vistaでは、NetBEUI はサポートされていません。

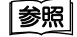

<sup>r</sup>2.2 プリンタードライバーのインストールについて」(P.26) Windows 95/Windows 98/Windows Me/Windows NT 4.0 プリンター Windows 2000/Windows XP/Windows Server 2003/Windows Vista

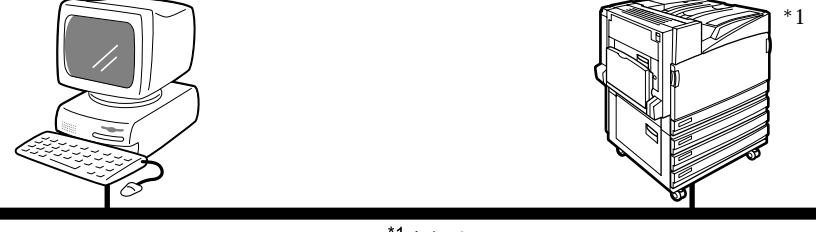

NetBEUI は、Windows XP/ Windows Server 2003/ Windows Vista ではサ ポートされていません。

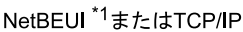

TCP/IP(Windows NT 4.0/Windows 2000/Windows XP/Windows 2003/ Windows Vista)

> 本機は、TCP/IP(LPD)をサポートしているので、Windows NT 4.0/Windows 2000/ Windows XP/Windows Server 2003/Windows Vistaから、Ipr で印刷データを直接 送信して印刷できます。この場合は、本機とWindows コンピューターに IP アド レスの設定が必要です。

> また、Windows NT 4.0/Windows 2000/Windows XP/Windows Server 2003/Windows Vista 上に登録したプリンターを共有に設定することで、Windows 95/Windows 98/Windows Me からも、この共有プリンターを介して印刷できます。

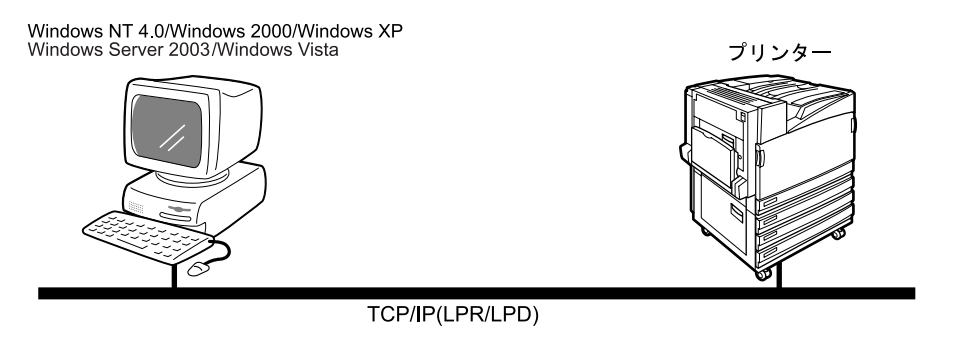

参照 「2.3 ネットワークに接続されたプリンターを一括にインストールする」(P.27)

- Windows 2000/Windows XP/Windows Server 2003/Windows Vista では、次のような印刷もできます。
- 本機は、Port9100をサポートしているため、設定したポートに印刷データを直接送信して印刷できます。
- 本機は、IPPをサポートしているため、プリンターのポートに、プリンターの URLを指定してインターネット印刷ができます。

TCP/IP 環境で、Windows 95/Windows 98/Windows Me から印刷する場合は、TCP/ IP Direct Print Utilityを使用します。

TCP/IP Direct Print Utilityとは、Windows 95/Windows 98/Windows Meから、 同一ネットワーク(Ethernet インターフェイス)上のプリンターに、サーバー などを経由しないで、印刷データを直接送信して印刷するためのソフトウエア です。この場合、本機とWindows 95/Windows 98/Windows Meには、IPアドレス の設定が必要です。

TCP/IP Direct Print Utilityのプロトコルは、LPD が使用できます。

## 参照

「2.3 ネットワークに接続されたプリンターを一括にインストールする」(P.27)

TCP/IP Direct Print Utilityをインストールした Windows 95/Windows 98/Windows Me

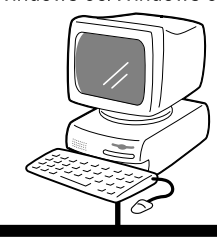

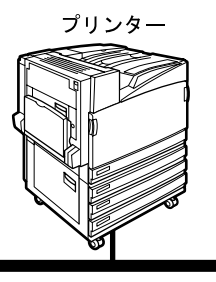

TCP/IP(LPR/LPD)またはTCP/IP

■Windows Me **では、次のような印刷もできます** 本機は、IPP をサポートしているため、プリンターのポートに、プリンターの URL を指定してインターネット印刷ができます。
#### TCP/IP(UNIX)

本機は、TCP/IP プロトコルをサポートしているので、UNIX マシンから印刷できます。本機とUNIX マシンには、IP アドレスの設定が必要です。

#### 参照

UNIX マシンから印刷する方法については、本機に同梱されている CD-ROM 内のマニュアルを 参照してください。

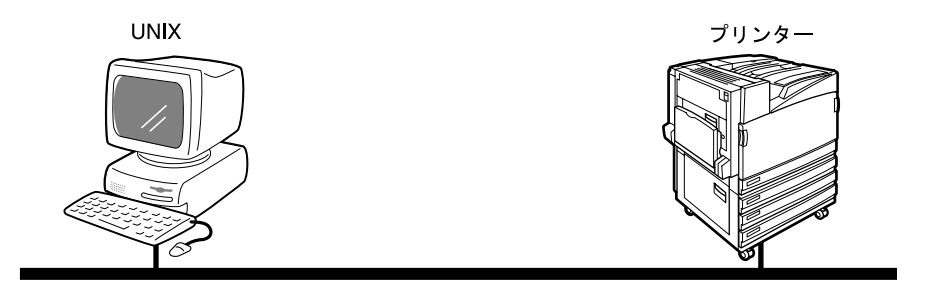

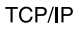

#### ••• NetWare<sup>®</sup>

本機は、ネットワーク OS として、Novell 社製の NetWare 3.12J/3.2J/4.11J/4.2/ 5/5.1 までの各バージョンに対応し、バインダリおよび NDS (4.11J 以上) でプ リントサーバー (PServer) モードだけをサポートしています。 プリントサーバーモードでは、プリンター自身がプリントサーバーとして動作

し、プリントキューにあるジョブを取り出して印刷します。本機は、ファイル サーバーのユーザーライセンスを1つ消費します。

また、NetWareのプロトコルは、TCP/IPと IPX/SPX が使用できます。

#### 注記

リモートプリンター(RPrinter)モードはサポートしていません。

#### 参照

NetWareを使用して印刷する場合は、本機に同梱されている CD-ROM 内のマニュアルを参照してください。

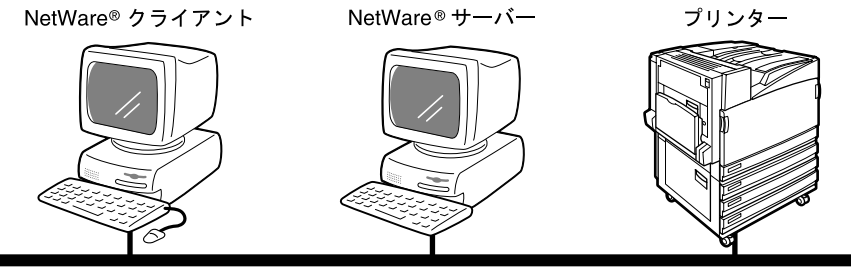

NetWare®

#### AppleTalk<sup>®</sup>

本機は、AppleTalk プロトコルをサポートしているので、Macintosh から、Ether Talk を使用して印刷できます。

#### 補足

EtherTalk を使用して印刷するには、オプションの PostScript ソフトウエアキットが必要です。

#### 参照

使用方法については、PostScript ソフトウエアキットに同梱されている CD-ROM 内のマニュアルを参照してください。

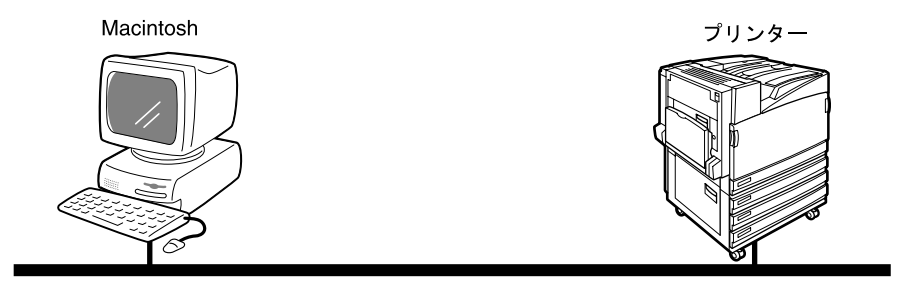

EtherTalk

### **▲▲ インターネット印刷 (IPP)**

本機は、IPP(Internet Printing Protocol) をサポートしているので、Windows Me/Windows 2000/Windows XP/Windows Server 2003/Windows Vista からイン ターネット、またはイントラネットを経由して遠隔地のプリンターに印刷でき ます。また、Windows 2000/Windows XP/Windows Server 2003/Windows Vista は IPP プリンターに印刷するためのクライアントソフト(IPP ポートモニタ)を装備しているので、[プリンタの追加]ウィザードから、IPP 対応プリンターを指定できます。トランスポートプロトコルは、TCP/IP を使用します。

#### 補足

Windows Me でインターネット印刷をする場合は、IPP ポートをインストールする必要があり ます。IPP ポートのインストール方法については、Windows Me に付属の説明書を参照してく ださい。

#### 参照

IPP を使用して印刷する場合は、本機に同梱されている CD-ROM 内のマニュアルを参照してください。

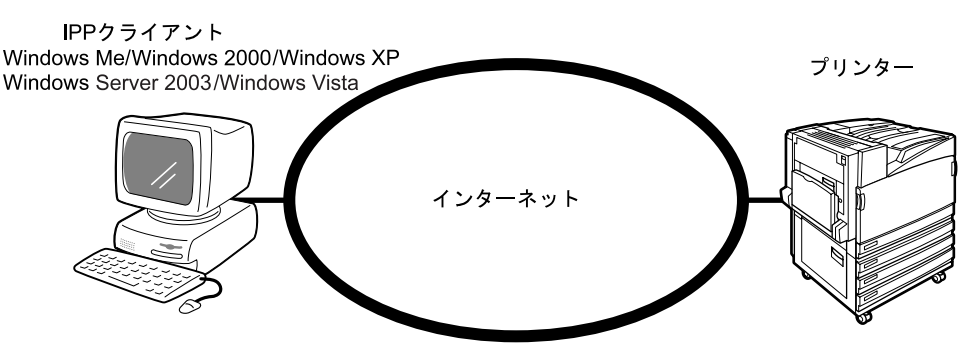

#### **eee** Port9100

本機は、Port9100 プロトコルをサポートしているので、Windows 2000/Windows XP/ Windows Server 2003/Windows Vista コンピューターから、Port9100 を使用して 印刷できます。

トランスポートプロトコルは、TCP/IP を使用します。この場合、本機と Windows 2000/Windows XP/Windows Server 2003/Windows Vista コンピューターには、IP アドレスの設定が必要です。

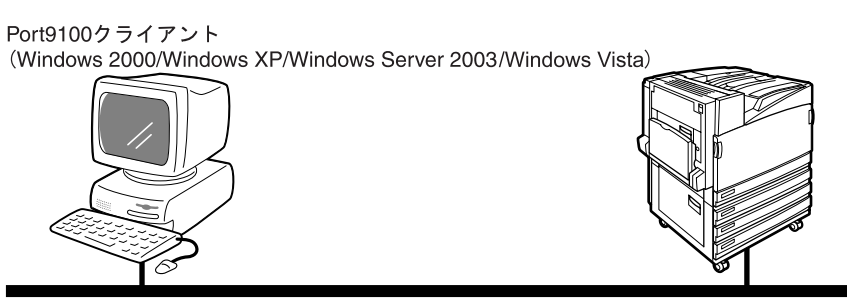

TCP/IP (Port9100)

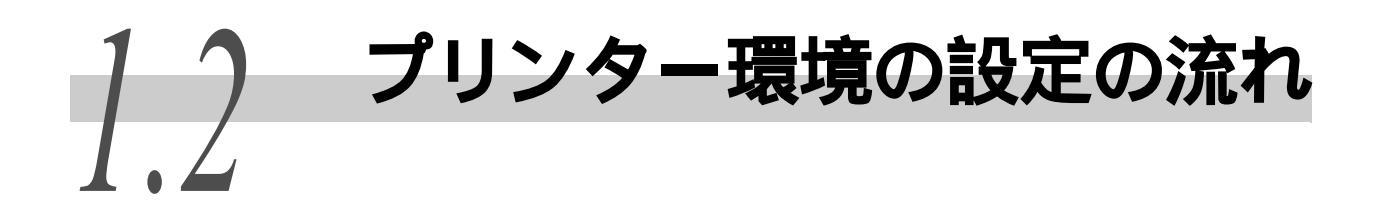

プリンターの環境を設定する流れについて説明します。 下図を参照して、それぞれのプリンター環境に必要な設定を確認してください。

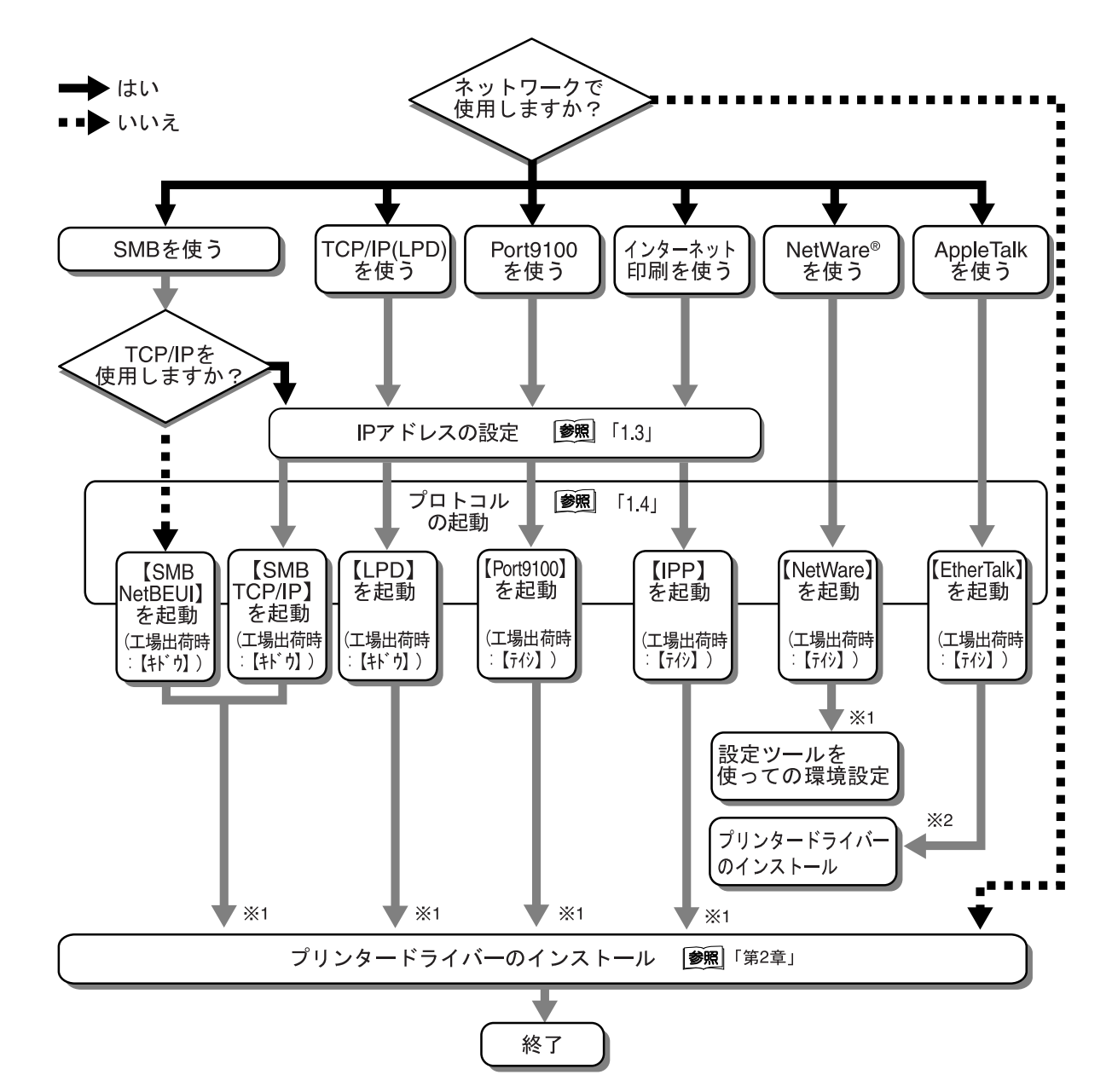

1 詳細については、本機に同梱されている CD-ROM 内のマニュアルを参照してください。

2 オプションの PostScript ソフトウエアキットを装着している場合の、プリンタードライバーのインストール方法については、PostScript ソフトウエアキットに同梱されている CD-ROM 内のマニュアルを参照してください。

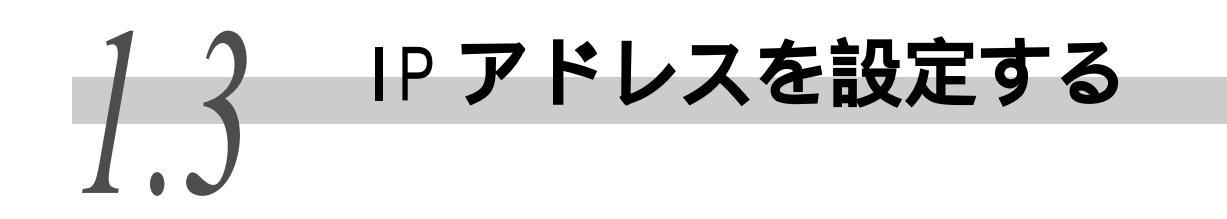

ここでは、IPアドレスの設定方法について説明します。 IPアドレスの設定方法には、以下の2通りがあります。

• プリンター用操作パネルから設定する

• 同梱されている CD-ROM 内の「IP アドレス設定ツール」を使用する

ここでは、プリンター用操作パネルから設定する方法を説明します。CD-ROM から IP アドレ スを設定する場合は、CD-ROM 内のマニュアルを参照してください。

#### 補足

- IPアドレスを変更する場合は、CentreWare Internet Servicesから操作できます。CentreWare Internet Services については、「5.1 コンピューターからプリンターを設定する(CentreWare Internet Services)」(P.110)」を参照してください。
- ネットワーク環境によっては、サブネットマスク、ゲートウェイアドレスの設定が必要な場合があり ます。ネットワーク上に、DHCP、BOOTP、または RARP 環境がある場合、本機はこれらのアドレス情報 を各サーバーから取得できます。
- 工場出荷時の設定では、これらのアドレスをDHCPサーバーから自動的に取得するようになっています。

#### 注記

- DHCP サーバーを使用する場合、同時に WINS(Windows Internet Name Service) サーバーも使用してください。
- BOOTP サーバーまたは RARP サーバーを使用する場合は、プリンター用操作パネルで、「IP アドレス取得 方法」の項目を【BOOTP】または【RARP】に変更してください。また、BOOTP や RARP 環境について不明 な場合は、システム管理者に確認してください。

#### 参照

各項目の詳細や設定方法については、「第7章 共通メニューの設定」(P.273)を参照してください。

# 1.3.1 設定の流れ

DHCP サーバーがあるかどうかわからないときは、ここで説明する操作手順に 従って、DHCP サーバーの有無を確認します。DHCP サーバーがある場合は、IP ア ドレスは自動的に設定されるので、IP アドレスの入力は不要です。DHCP サー バーがない場合は、「1.3.2 アドレスの設定」(P.12)を参照し、IP アドレスを 設定してください。

#### DHCP サーバーの確認

#### スタート

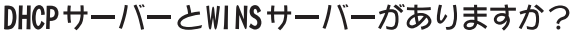

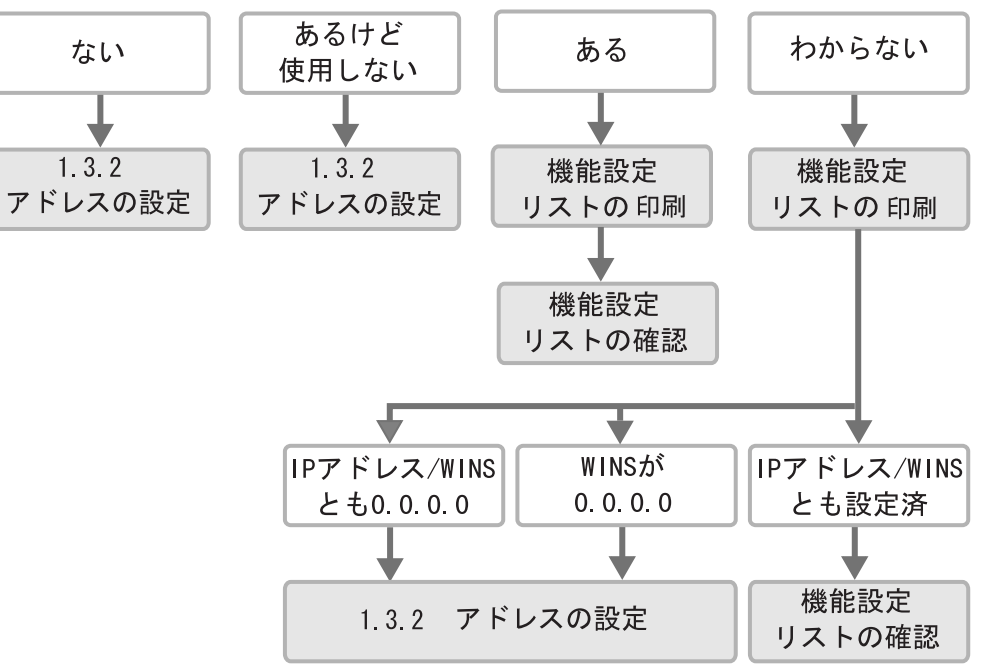

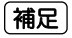

DHCP 環境について不明な場合は、システム管理者に確認してください。

1

#### ●●● 設定リストの印刷

操作手順 🔍

- 1 「5.6 レポート / リストを印刷する」(P.163)を参照して、「機能設定 リスト」を印刷します。
- 2 「機能設定リスト」の[コミュニケーション設定]項目の、「TCP/IP:IP アドレス」、「TCP/IP:サブネットマスク」、「TCP/IP:ゲートウェイア ドレス」、「WINS:プライマリーWINSサーバー」、「WINS:セカンダリー WINSサーバー」のアドレスを確認します。「機能設定リスト」の確認方 法については、次の「設定リストの確認」を参照してください。

#### ●●● 設定リストの確認

■TCP/IP、WINS ともにアドレスが取得されていない場合

DHCP サーバーと WINS サーバーは存在しません。「1.3.2 アドレスの設定」 (P.12)を参照し、IP アドレスを設定してください。

■TCP/IPにアドレスは取得されているが、WINSにアドレスが取得されていない場合

WINS サーバーは存在しません。本機に割り当てられている IP アドレスが変更 になった場合に印刷できなくなる可能性があるので、DHCP 環境を使用しないで ください。「1.3.2 アドレスの設定」(P.12)」を参照し、手動で本機の IP ア ドレスを設定してください。

■TCP/IP、WINS 共にアドレスが取得されている場合

DHCP サーバーと WINS サーバーが稼動しています。DHCP 環境を使用することを お勧めします。本機の IP アドレスは DHCP サーバーが設定します。WINS サー バーには、「機能設定リスト」の [SMB]項目の「ホスト名」に記載された名前 が登録されます。

# 1.3.2 アドレスの設定

ここでは、操作パネルで IP アドレスを設定する手順について説明します。使用 するネットワーク環境によって、サブネットマスクやゲートウェイアドレスの 設定が必要です。ネットワーク管理者にご相談のうえ、必要な項目を設定して ください。

なお、IP アドレスの設定の初期表示が違う場合があります。最初に、【IP アドレスノシュトクニシッパイシマシタ】と表示された場合は、 メニュー ボタンを押して、はじめから操作してください。

#### **●●●** IP アドレスの設定

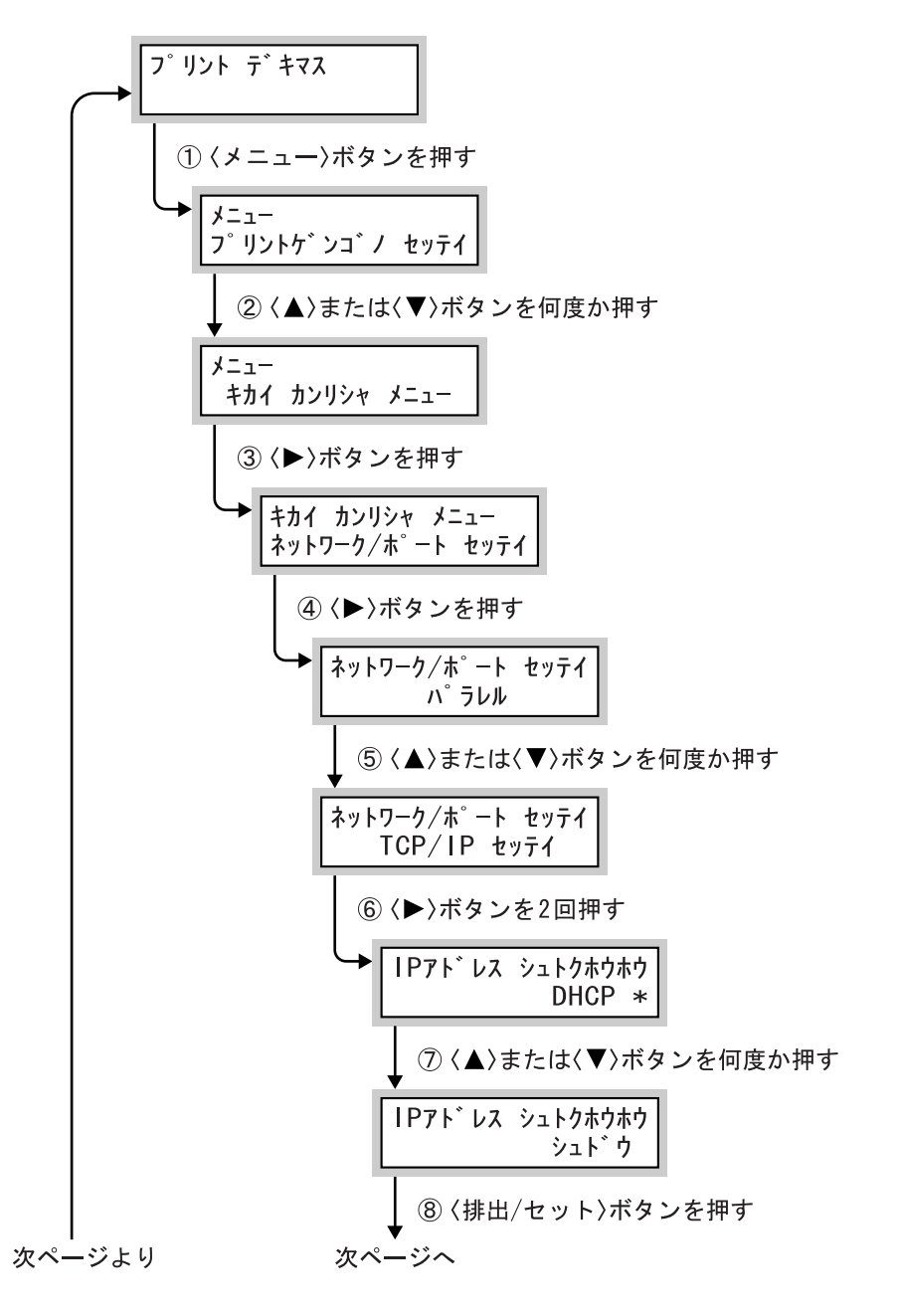

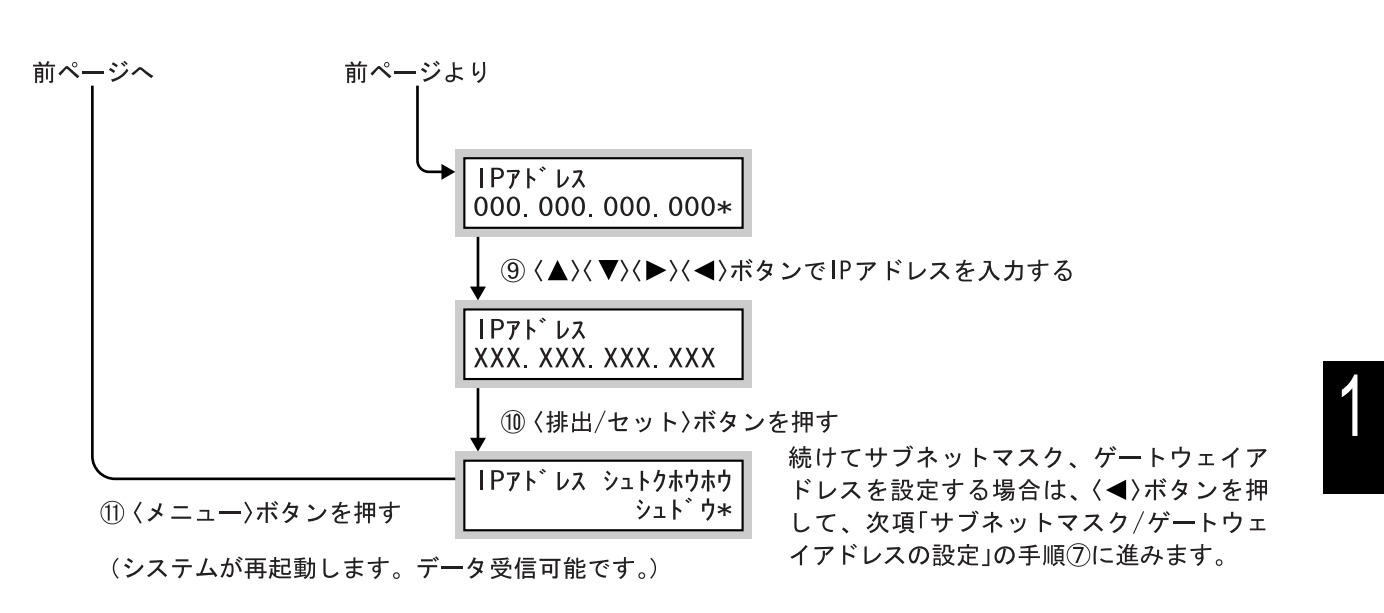

#### ●●● サブネットマスク / ゲートウェイアドレスの設定

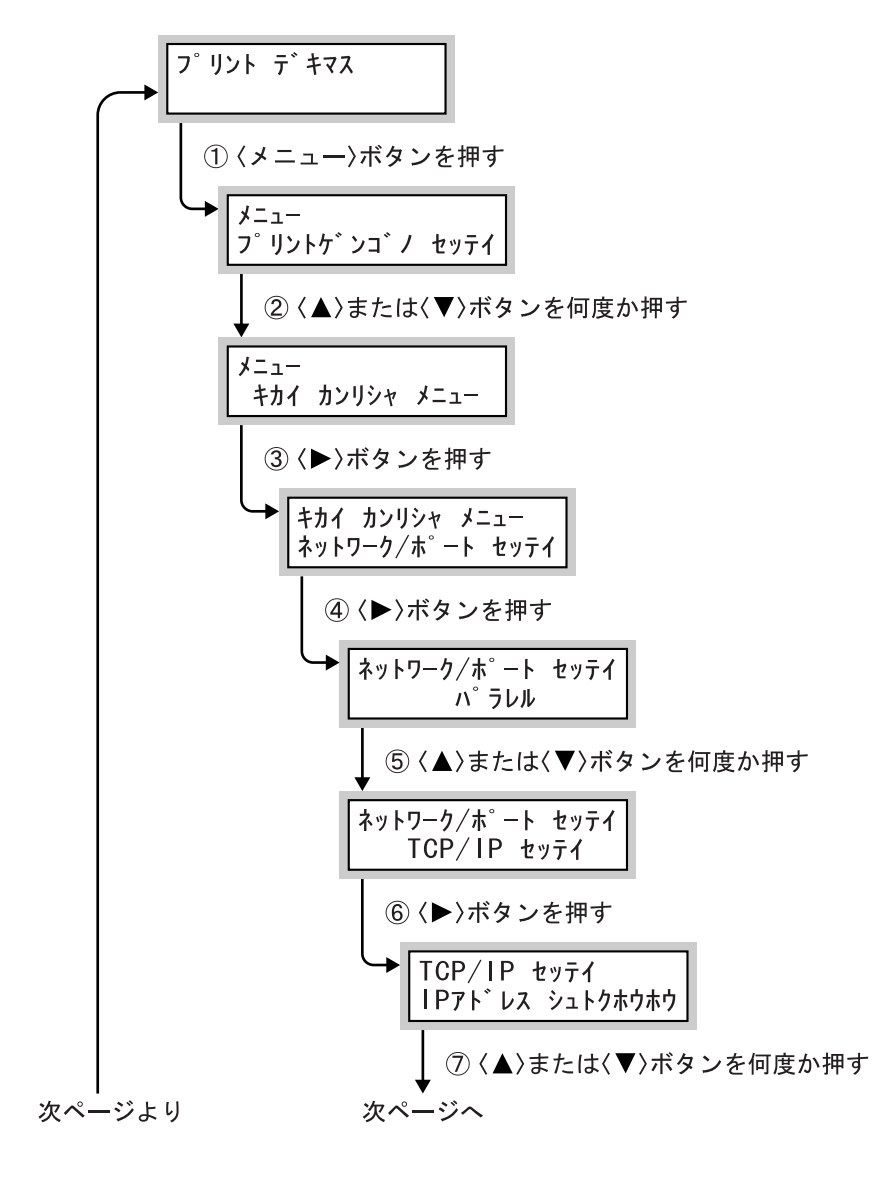

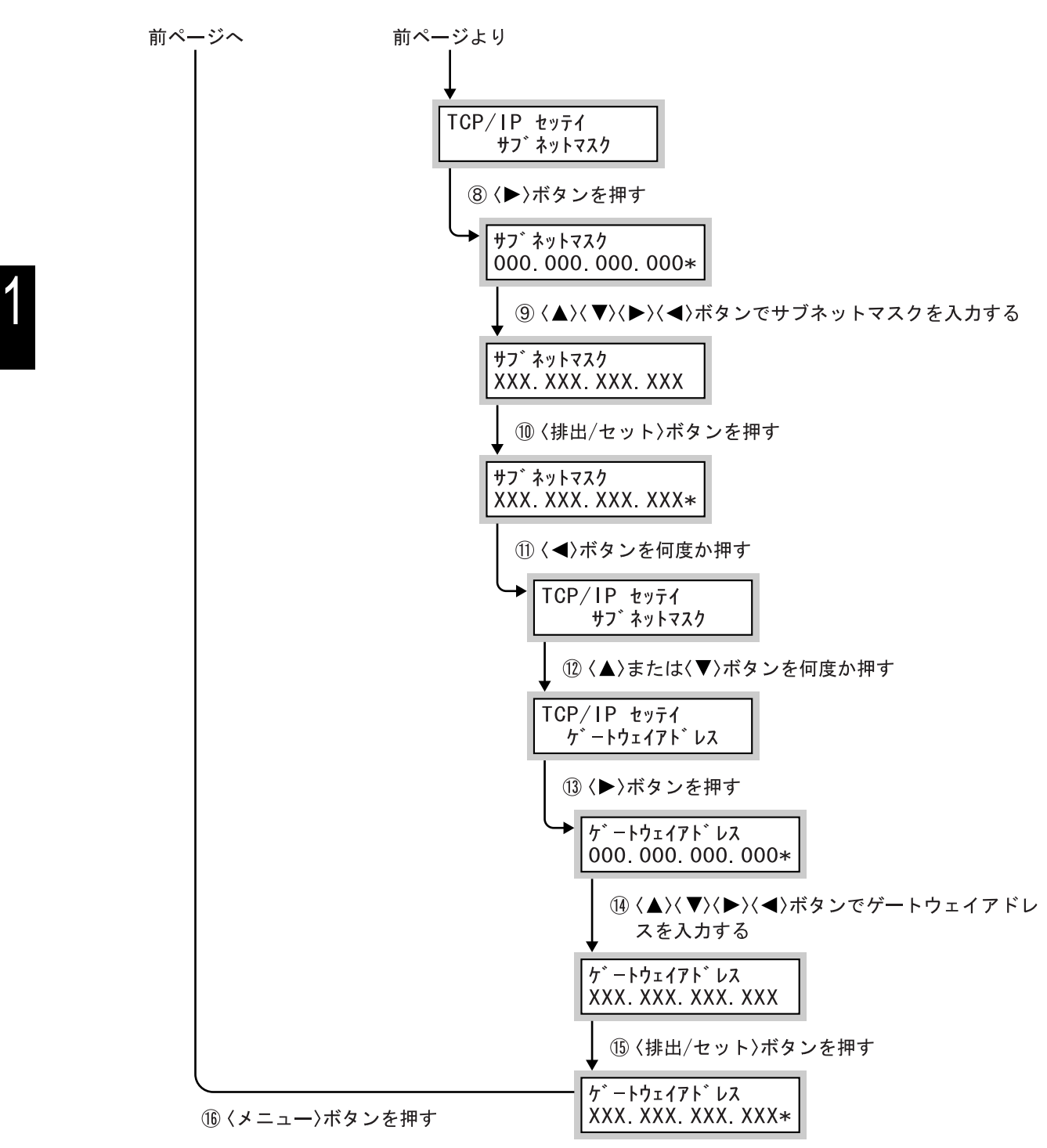

(システムが再起動します。データ受信可能です。)

1

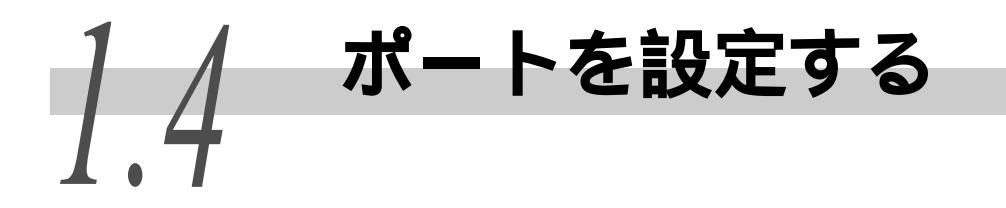

IP アドレスの設定、または設定を確認したあと、使用するポートの起動と、必要に応じて トランスポートプロトコルの設定をします。

ここでは、ポートを「起動」に設定する手順、SNMP エージェント(工場出荷時:起動)を 「起動」に設定する手順、SMB ポート(工場出荷時:起動)およびトランスポートプロトコ ルを設定する手順について説明します。

SNMP エージェントは、プリンターをリモートで管理するソフトウエアを使うときに起動します。

SMB ポートは、Windows ネットワーク (SMB) 環境で本機を使用するときに起動します。

また、CentreWare Internet Services からもポートを設定できます。詳しくは、「5.1 コ ンピューターからプリンターを設定する(CentreWare Internet Services)」(P.110)を参照し てください。

#### 参照

EtherTalk ポートを使用する場合は、オプションの PostScript ソフトウエアキットが必要です。

## 1.4.1 ポートを起動する

ここでは、LPD ポートを起動状態にする手順を例に説明します。

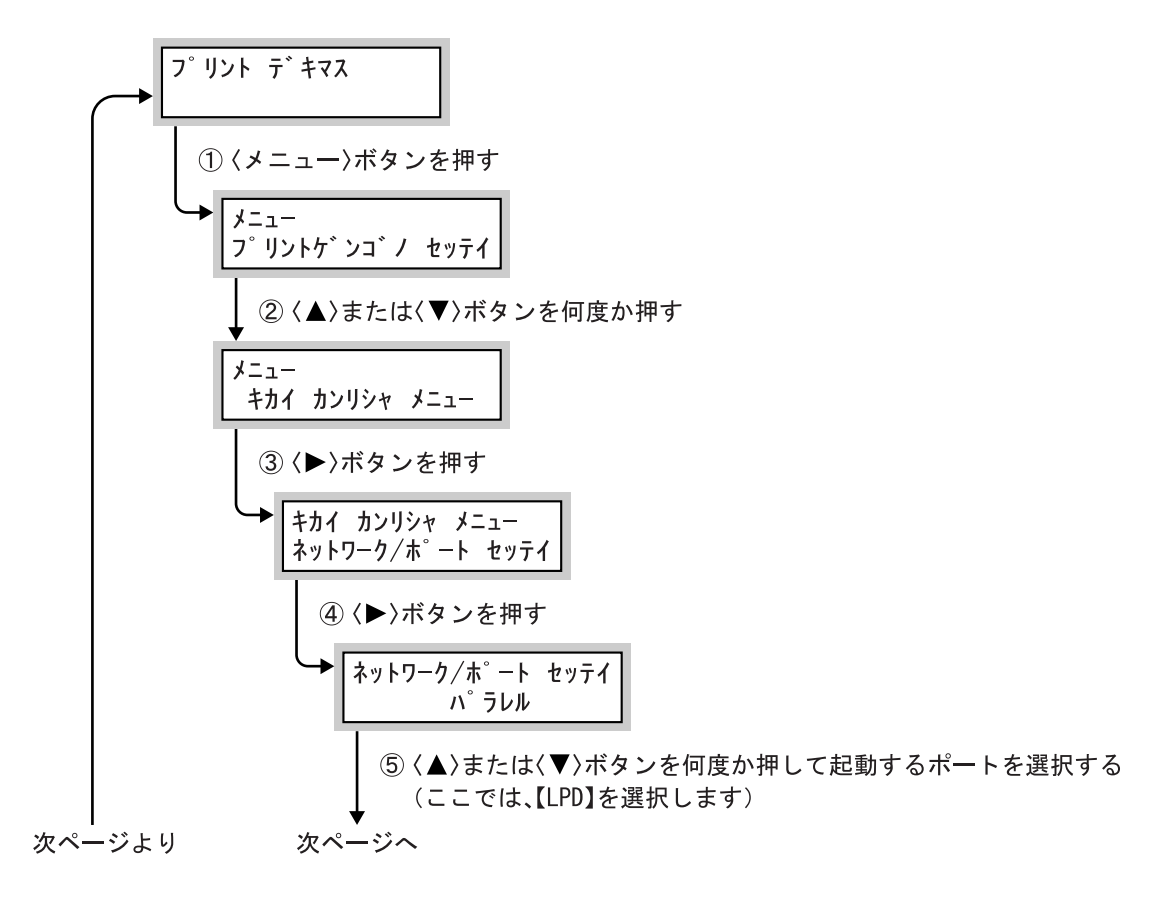

プリンター環境の設定

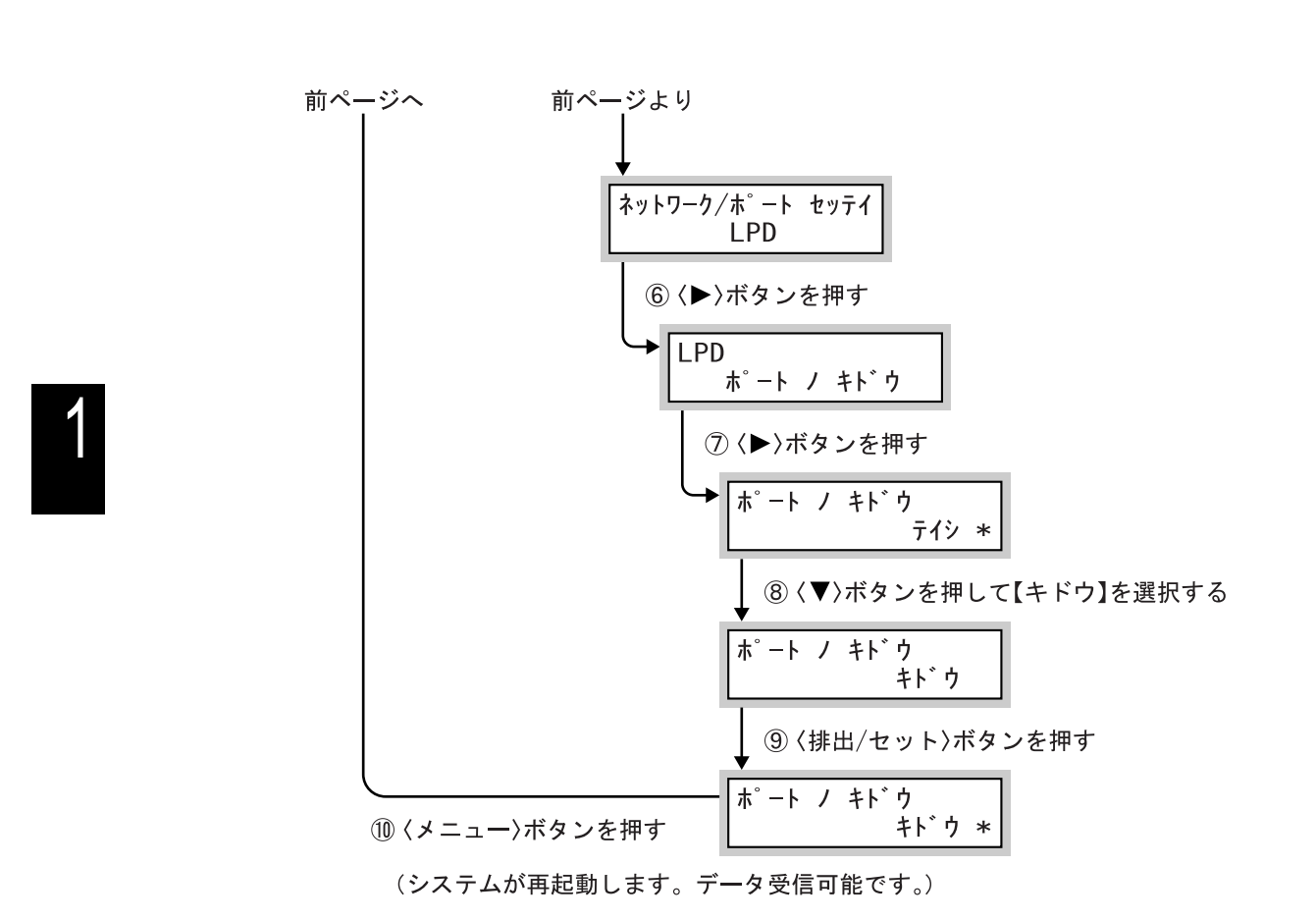

# 1.4.2 SNMP エージェントを起動する

SNMP エージェントを起動し、トランスポートプロトコルを【IPX】【UDP】、または【IPX,UDP】から選択します。

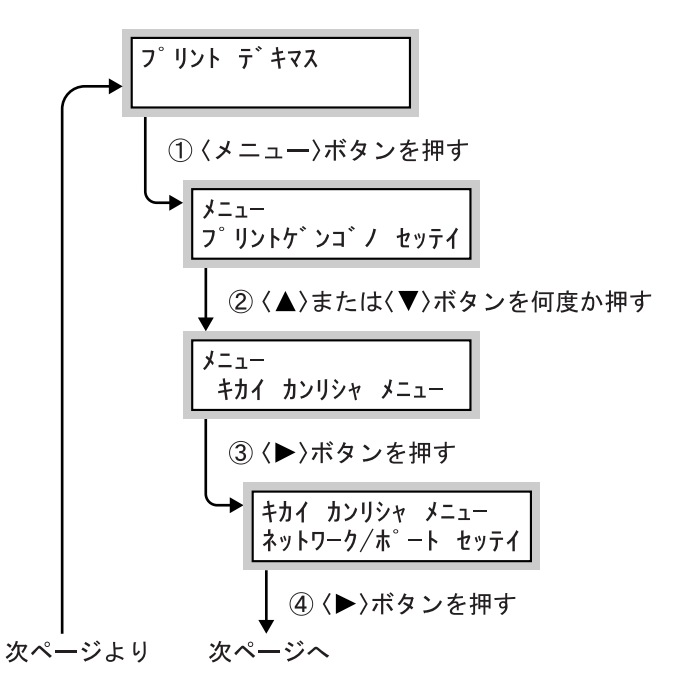

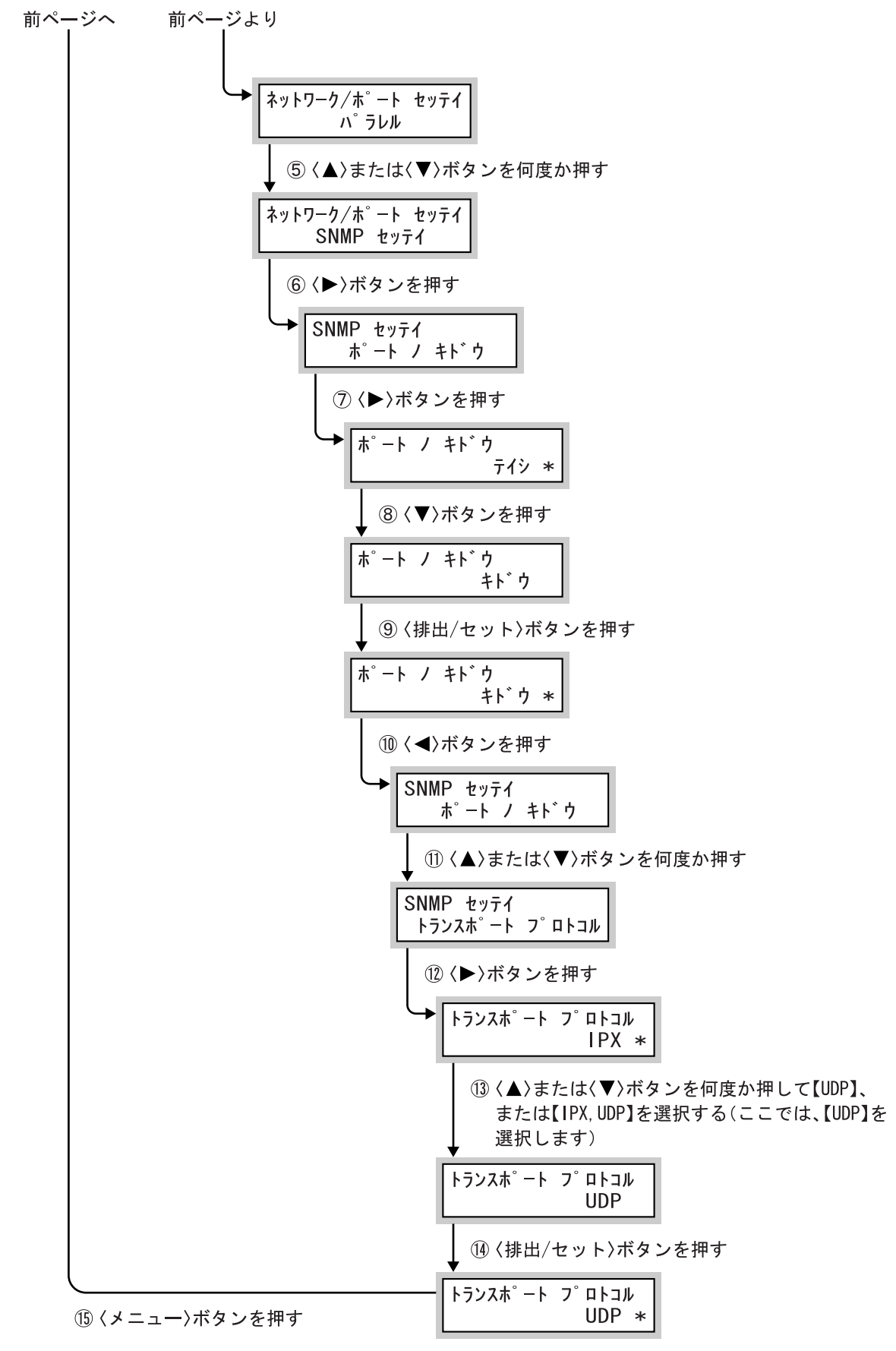

(システムが再起動します。データ受信可能です。)

1

# 1.4.3 SMB のポート、プロトコルを起動する

SMB ポートを起動し、トランスポートプロトコルを設定します。ここでは、トランスポートプロトコルを【TCP/IP,NetBEUI】に設定する手順を例に説明します。

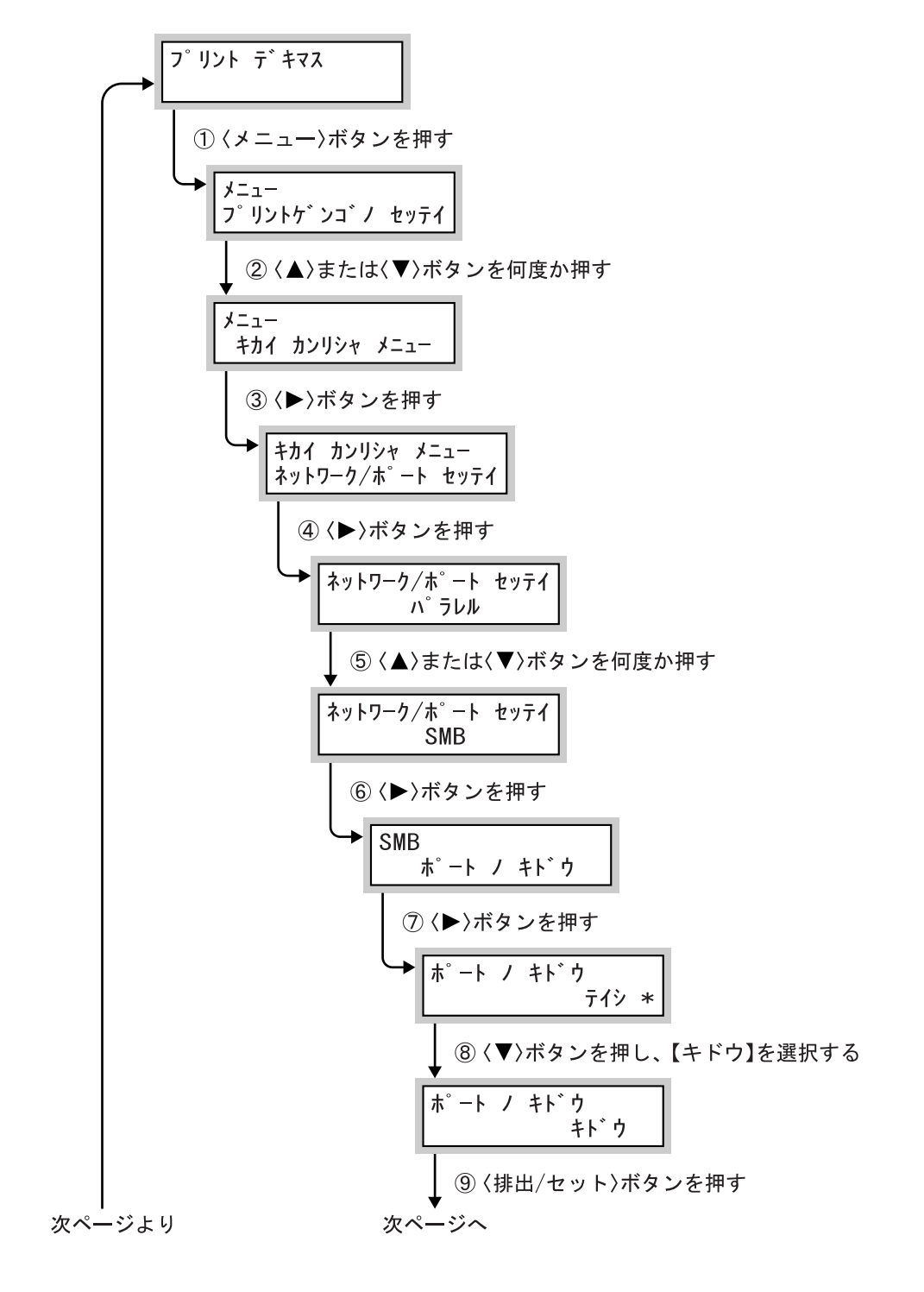

18

1

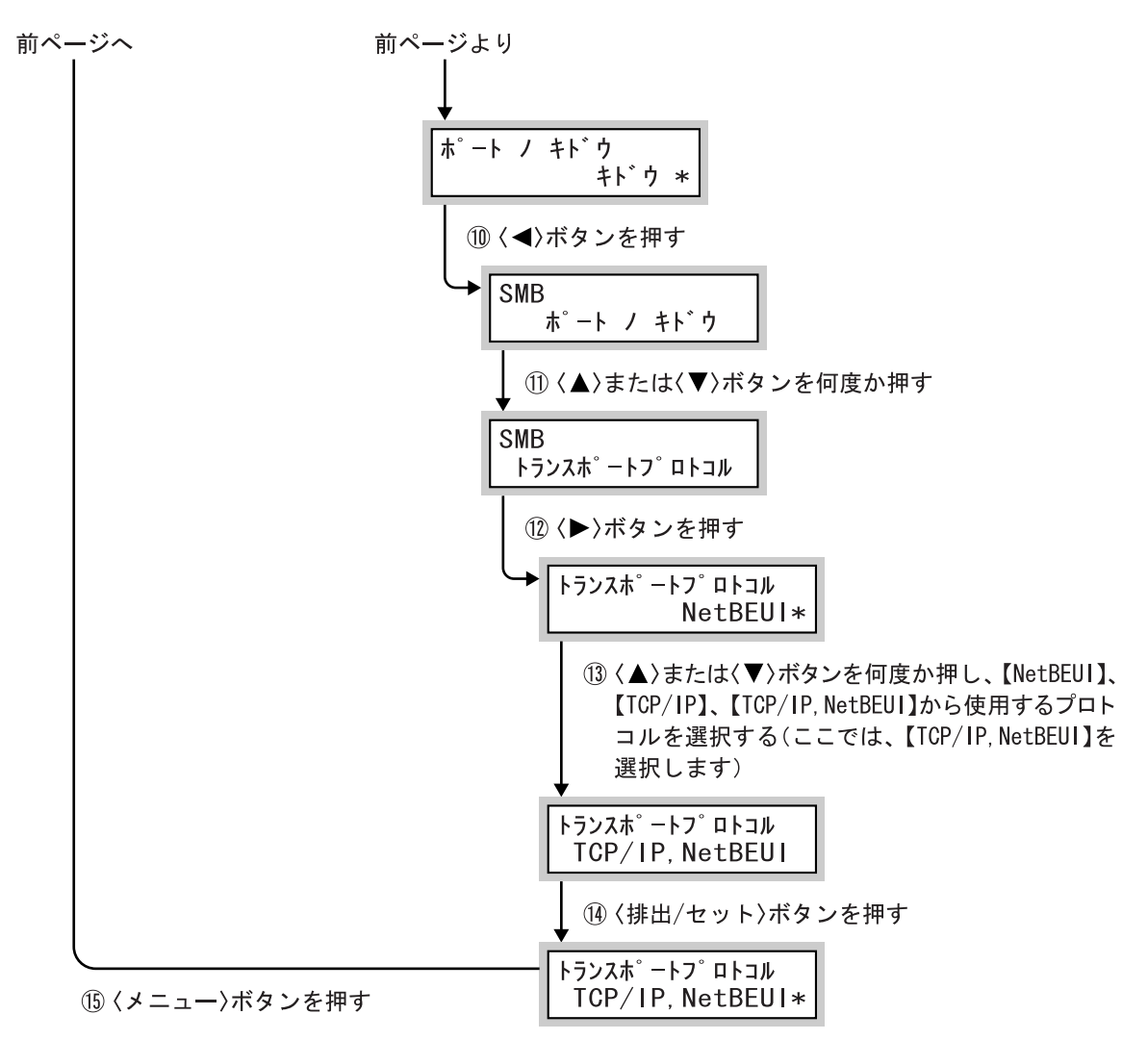

(システムが再起動します。データ受信可能です。)

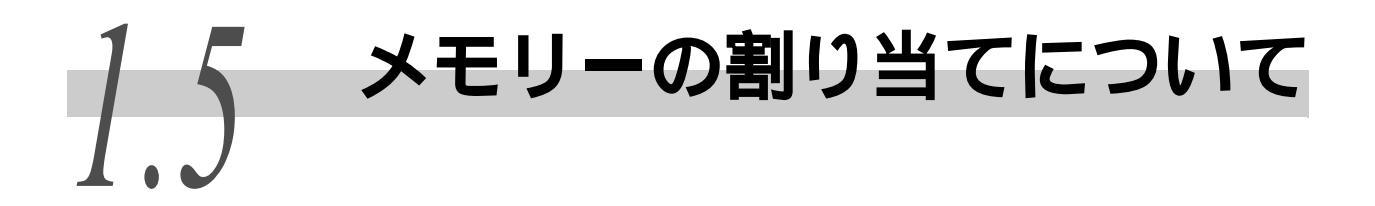

ここでは、メモリーの割り当てについて説明します。

本機では、下表の用途にメモリーが割り当てられます。なお、オプションの装着状態によって、割り当てられるメモリーの種類が異なります。

| メモリーの種類           | 標準 | PS |
|-------------------|----|----|
| プリントページバッファ       |    |    |
| ART EX フォームメモリー   |    |    |
| ART フォームメモリー      |    |    |
| ART ユーザ定義メモリー     |    |    |
| HPGL オートレイアウトメモリー |    |    |
| PS 使用メモリー         | ×  | 0  |
| 受信バッファ容量          |    |    |

:設定可

×:設定不可

: ハードディスク装着時は設定不可

PS: PostScript ソフトウエアキット

補足

オプションのハードディスクを装着すると、LPD、SMB、IPP の受信バッファ容量の[ハードディスクス プール]を選択できるようになります。必要に応じて、[ハードディスクスプール]に設定してください。

メモリーの割り当ては、プリントページバッファを除き、操作パネル、または CentreWare Internet Services で設定できます。メモリーの割り当ての設定は、電源を切って入れ直したとき(または、システムリセット時)に変更されます。

#### 参照

- 各メモリーの容量、スプールの初期値などの詳細や操作パネルでの設定については、「7.2 共通メニュー 項目の説明」(P.276)」を参照してください。
- CentreWare Internet Services の操作については、「5.1 コンピューターからプリンターを設定する (CentreWare Internet Services)」(P.110)を参照してください。

#### Control ので、

実際の印刷イメージを描画する領域です。プリントページバッファには、ほかの用途向けにメモリーを割り当てたあとの、残った領域が割り当てられます。したがって、プリントページバッファの容量を直接変更することはできません。実際に割り当てられたプリントページバッファ容量は、「機能設定リスト」の[メ モリー]項目で確認できます。

解像度の高い文書を印刷するときは、プリントページバッファの容量が大きく なるように、使用しない項目のメモリー容量を減らしてください。

参照

- •「機能設定リスト」の印刷方法については、「5.6 レポート / リストを印刷する」(P.163) を参照してください。
- プリントページバッファの容量は、CentreWare Internet Services を使っても確認できます。CentreWare Internet Services については、「5.1 コンピューターからプリンターを設定する(CentreWare Internet Services)」(P.110)を参照してください。

**eee** ART EX フォームメモリー

ART EX フォームで使うメモリー容量を指定します。

#### eee ART フォームメモリー

ART フォームで使うメモリー容量を指定します。

#### ●●● ART ユーザー定義メモリー

ART / ESC/P / 201H ユーザー定義で使うメモリー容量を指定します。

#### **eee** HP-GL オートレイアウトメモリー

HP-GL/2 オートレイアウトで使うメモリー容量を指定します。

#### **●**●● PS 使用メモリー

PostScriptの使用メモリー容量を指定します。この項目は、オプションの PostScript ソフトウエアキットが装着されている場合に表示されます。

プリンター環境の設定

1

#### ●●● 受信バッファ容量

プリンター環境の設定

コンピューターからの受信データを一時的に蓄積するための領域です。複数の ポートからのデータを同時に受信するために、ポートごとに受信バッファを用 意しています。受信バッファには、次の種類があります。

- パラレル用受信バッファ
- LPD 用受信バッファ
- NetWare 用受信バッファ
- SMB 用受信バッファ
- IPP 用受信バッファ
- EtherTalk 用受信バッファ
- USB 用受信バッファ
- Port9100 用受信バッファ

受信バッファ容量を増やすと、印刷処理が速くなることがあります。印刷する データの量に応じて、バッファ容量を調整してください。また、使用していな いポートは、ポート状態を停止にして、ほかの用途向けにメモリーを割り当て ることをお勧めします。

LPD/SMB/IPP では、スプール処理を指定できます。工場出荷時は【スプールシナ イ】に設定されています。スプールには、【メモリースプール】と【ハードディ スクスプール】があります。【メモリースプール】を指定した場合、設定した容 量を超えるデータは受信できません。容量の大きいデータの場合は、オプショ ンのハードディスクを装着し、【ハードディスクスプール】を指定してください。

〔補足〕

• EtherTalkを設定するには、オプションの PostScript ソフトウエアキットが必要です。

• IPP は、【メモリースプール】の設定はできません。

スプールには、スプールモードとノンスプールモードがあります。

#### スプールモード

アプリケーションから出力された印刷データを、一時的に本機側のスプール ファイルに格納して印刷処理をするモードです。スプールファイルの格納先 は、本機内のメモリーを使った RAM ディスク、または本機に接続されたハード ディスクから選択できます。印刷データのスプール後の処理はすべて本機側で 行われるので、コンピューターのアプリケーションが早く解放されます。複数 のコンピューターからの要求を同時に処理できます。

#### ノンスプールモード

アプリケーションから出力された印刷データを、本機側で受信しながら印刷処 理を行うモードです。本機がコンピューターからの印刷要求を処理している場 合、ほかのコンピューターからの印刷要求は受け付けません。

# プリンタードライバー のインストール

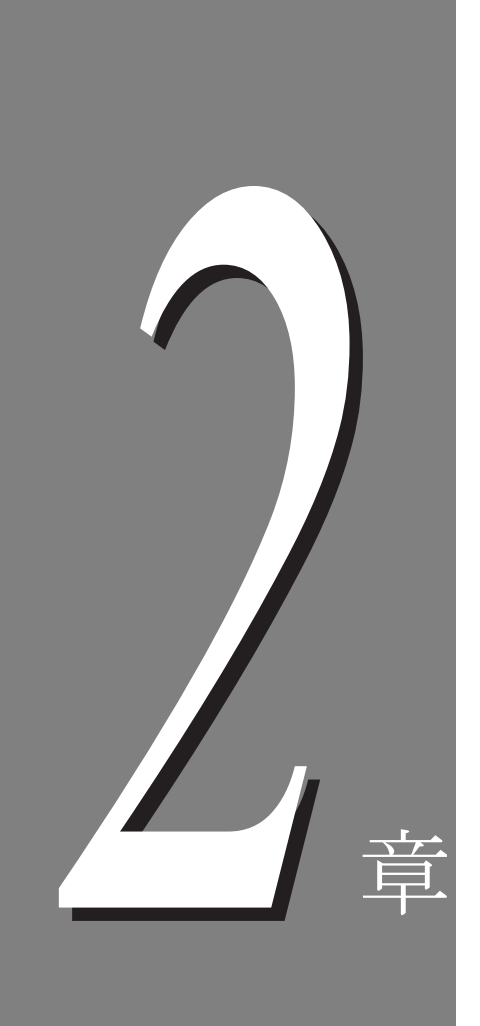

| 概要    |                                                                                  |
|-------|----------------------------------------------------------------------------------|
| 2.1.1 | 対象 0S とシステム環境 24                                                                 |
| 2.1.2 | ネットワーク環境25                                                                       |
| プリンタ  | ァードライバーのインストールについて                                                               |
| ネットワ  | ワークに接続されたプリンターを一括にインストールする 27                                                    |
| 2.3.1 | インストールをはじめる前に                                                                    |
| 2.3.2 | プリンターを自動で追加する29                                                                  |
| 2.3.3 | 追加されたプリンターを確認する34                                                                |
| 2.3.4 | Port9100 を利用する場合の設定34                                                            |
| アンイン  | ·ストールについて                                                                        |
|       | 概要<br>2.1.1<br>2.1.2<br>プリンタ<br>ネットワ<br>2.3.1<br>2.3.2<br>2.3.3<br>2.3.4<br>アンイン |

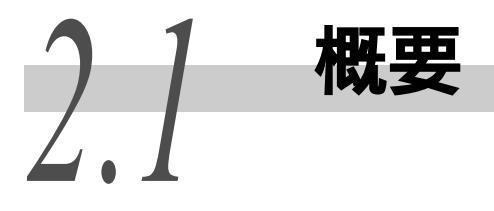

コンピューターから印刷するために、プリンタードライバーをインストールします。プリ ンタードライバーとは、コンピューターからの印刷データや印刷指示を、本機が解釈でき るデータに変換するソフトウエアです。

ここでは、本機の機能を使って印刷するために必要な、プリンタードライバーを、同梱されているプリンタソフトウェア CD-ROM を使ってインストールするために必要な環境について説明します。

# 2.1.1 対象 OS とシステム環境

• サポートしている OS 環境

```
Microsoft Windows 95 Operating System 日本語版*
*ServicePack 1 以上、または Microsoft Internet Explorer4.0 以上が必要です。
Microsoft Windows 98 Operating System 日本語版
Microsoft Windows Me Operating System 日本語版
Microsoft Windows NT Workstation 4.0 日本語版(ServicePack 4 以上)
Microsoft Windows NT Server 4.0 日本語版 (ServicePack 4 以上)
Microsoft Windows 2000 Professional 日本語版
Microsoft Windows 2000 Server 日本語版
Microsoft Windows XP Professional 日本語版
Microsoft Windows XP Home Edition 日本語版
Microsoft Windows Server 2003, Standard Edition 日本語版
Microsoft Windows Server 2003, Enterprise Edition 日本語版
Microsoft Windows Server 2003, Datacenter Edition 日本語版
Microsoft Windows Server 2003, Web Edition 日本語版
Microsoft Windows Vista Home Basic Edition 日本語版
Microsoft Windows Vista Home Premium Edition 日本語版
Microsoft Windows Vista Business Edition 日本語版
Microsoft Windows Vista Enterprise Edition 日本語版
Microsoft Windows Vista Ultimate Edition 日本語版
```

#### • 必要なシステム環境

| 項目           | 内容                                           |
|--------------|----------------------------------------------|
| CPU          | Pentium 150MHz 以上の PC/AT 互換機                 |
| ハードディスクの空き容量 | 100MB 以上                                     |
| RAM          | 64MB 以上                                      |
| ビデオディスプレイ    | VGA 以上( 800 × 600 ピクセル以上のグラフィックスカー<br>ドを推奨 ) |
| その他          | ネットワークインターフェイスカード、CD-ROM ドライブ                |

#### 補足

[プリンタの追加]からもプリンタードライバーをインストールできます。同梱されている CD-ROM内の「PLW」フォルダーを開き、お使いのOSに合わせて、「Nt40」フォルダー(Windows NT 4.0 用)、「Win2000\_XP」(Windows 2000、Windows XP、Windows Server 2003、Windows Vista 用)、「Win95」フォルダー(Windows 95 用)、「Win98」フォルダー(Windows 98、Windows Me 用)を選択してください。

### 2.1.2 ネットワーク環境

ネットワークサーバーを介して印刷したり、「ネットワークサービス補助ツー ル」を動作させるためには、以下の環境が必要です。

- サポートしているネットワークサーバー (OS) 環境 Novell NetWare 3.12J/3.2J/4.11J/4.2/5/5.1 Microsoft Windows NT Workstation 4.0 日本語版 (ServicePack 4 以上) Microsoft Windows NT Server 4.0 日本語版 (ServicePack 4 以上) Microsoft Windows 2000 Professional 日本語版 Microsoft Windows 2000 Server 日本語版 Microsoft Windows XP Professional 日本語版 Microsoft Windows Server 2003, Standard Edition 日本語版 Microsoft Windows Server 2003, Enterprise Edition 日本語版 Microsoft Windows Server 2003, Datacenter Edition 日本語版 Microsoft Windows Server 2003, Web Edition 日本語版 Microsoft Windows Vista Home Basic Edition 日本語版 Microsoft Windows Vista Home Premium Edition 日本語版 Microsoft Windows Vista Business Edition 日本語版 Microsoft Windows Vista Enterprise Edition 日本語版 Microsoft Windows Vista Ultimate Edition 日本語版
- 必要なシステム環境

| 項目           | 内容                                           |
|--------------|----------------------------------------------|
| CPU          | Pentium 150MHz 以上の PC/AT 互換機                 |
| ハードディスクの空き容量 | 4MB 以上(ネットワークサービス補助ツールをインス<br>トールする場合に必要な容量) |
| RAM          | 64MB 以上                                      |
| ビデオディスプレイ    | VGA 以上( 800 × 600 ピクセル以上のグラフィックスカー<br>ドを推奨 ) |
| その他          | ネットワークインターフェイスカード、CD-ROM ドライプ                |

参照

ネットワークサービス補助ツール(プリンターネームサービス)については、本機に同梱されている CD-ROM 内のマニュアルを参照してください。

プリンタードライバーのインストール方法は、使用する環境によって異なります。該当す る項を参照して、プリンタードライバーをインストールしてください。

#### 注記

プリンタードライバーのインストールは、Color MultiWriter 9900C/9800C/9750C のみサポートしています。

■TCP/IP ネットワーク上にあるプリンターに、Ipr を使用して直接印刷する場合

#### 参照

「2.3 ネットワークに接続されたプリンターを一括にインストールする (P.27)」

以下の場合は、本機に同梱されている CD-ROM 内のマニュアルを参照してプリンタードライ バーをインストールしてください。

#### ■SMB を使用して、プリンターに直接印刷する場合

- ■NetWare サーバーや、Windows NT 4.0/Windows 2000/Windows XP/Windows Server 2003/Windows Vista などのネットワーク上の共有プリンターを経由して印刷する場合
- ■インターネット印刷 (IPP) する場合
- ■Port9100 を使用して、プリンターに直接印刷する場合
- ■コンピューターとプリンターをパラレルケーブルで接続し、ローカルプリン ターとして使用する場合
- ■コンピューターとプリンターを USB ケーブルで接続し、ローカルプリンターと して使用する場合

#### 注記

USB ケーブルは、コンピューターにプリンタードライバーをインストールしてから接続して ください。

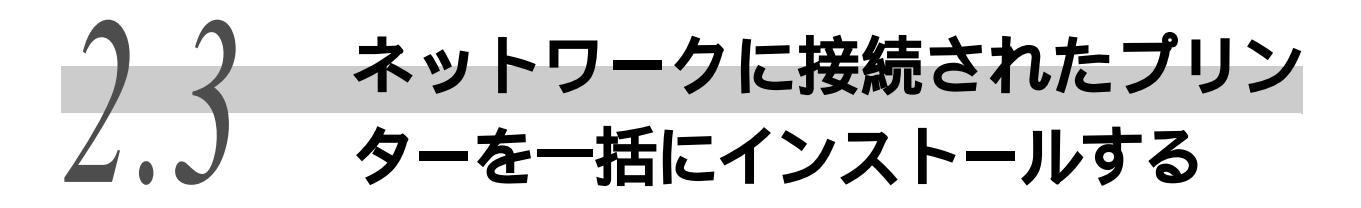

お使いのコンピューターから、ネットワークに TCP/IP(LPD、Port9100)で接続 されたプリンターに印刷する設定を説明します。

自動で追加する方法では、お使いのコンピューターと同じサブネットに TCP/IP (LPD、Port9100)で接続されたプリンターが、自動で検索されます。 検索されたすべてのプリンターに出力できる設定が、1回の操作で同時に行えま す。

## 2.3.1 インストールをはじめる前に

#### ●●● ネットワーク環境の確認

作業を始める前に、お使いのコンピューターにプリンターを追加するために、必要なネットワーク環境があるか確認してください。 必要なネットワーク環境は、次のとおりです。

■Windows 95 / 98 / 98SE / Me

| 項目          | 内容                  |
|-------------|---------------------|
| 接続形態        | TCP/IP·LPD、Port9100 |
| サービス・クライアント | -                   |
| プロトコル       | TCP/IP              |

#### ■Windows NT 4.0

| 項目          | 内容                  |
|-------------|---------------------|
| 接続形態        | TCP/IP · LPD        |
| サービス・クライアント | Microsoft TCP/IP 印刷 |
| プロトコル       | TCP/IP              |

■Windows 2000 / XP、Windows Server 2003

| 項目          | 内容                            |
|-------------|-------------------------------|
| 接続形態        | Standard TCP/IP Port、Port9100 |
| サービス・クライアント | -                             |
| プロトコル       | インターネットプロトコル (TCP/IP)         |

■Windows Vista

| 項目          | 内容                       |
|-------------|--------------------------|
| 接続形態        | 標準の TCP/IP のポート、Port9100 |
| サービス・クライアント | -                        |
| プロトコル       | インターネットプロトコル(TCP/IP)     |

#### **CP/IP プロトコルの確認**

コンピューターに TCP/IP プロトコルがインストールされていない場合、プリン タードライバーのインストール中に、TCP/IP プロトコルについてのエラーメッ セージが表示されることがあります。プリンタードライバーをインストールす る前に、次のことを確認してください。

■Windows 95/Windows 98/Windows Me

LPD ポートを使用して印刷する場合、コンピューター側では「TCP/IP Direct Print Utility(TCP/IP プロトコル)」を使用します。TCP/IP Direct Print Utility は、プリンタードライバーと同時にインストールされます。TCP/IP Direct Print Utility をインストールする前に、コンピューターに「TCP/IP プロトコル」がインストールされていることを確認します。インストールされ ていない場合は、Windows 95/Windows 98/Windows Me に付属の説明書を参照し てインストールしてください。

■Windows NT 4.0

LPD ポートを使用して印刷する場合、コンピューターに「TCP/IP プロトコル」 と「Microsoft TCP/IP 印刷」がインストールされていることを確認します。 インストールされていない場合は、Windows NT 4.0 に付属の説明書を参照して インストールしてください。

Windows 2000/Windows XP/Windows Server 2003/Windows Vista

LPD ポートを使用して印刷する場合、コンピューターに「インターネットプロ トコル (TCP/IP)」がインストールされていることを確認します。

インストールされていない場合は、Windows 2000/Windows XP/Windows Server 2003/Windows Vista に付属の説明書を参照してインストールしてください。

 プリンタードライバーの機能については、プリンタードライバーのオンラインヘルプをご らんください。

#### ●●● その他の確認事項

次の項目を管理者に確認してください。

a:対象のプリンターが TCP/IP で接続されていて、SNMP UDP/IP ポートが起動しているか

b:対象のプリンターがローカルサブネット内にあるか

c:対象プリンターに設定された IP アドレス

補足

• a と b の条件が揃っていないプリンターは、自動で検索されません。

cがわからない場合、同じ種類の機種が複数検索されたときに、対象プリンターを特定できません。(検索されたプリンターすべてに、出力する設定を行う場合は、個々のプリンターの IP アドレスがわからなくてもかまいません。)

# 2.3.2 プリンターを自動で追加する

同梱されている CD-ROM から「MultiWriter プリンターソフトウエア」を起動して、コンピューターにプリンターを追加する操作をします。 ここでは、Windows 2000 を例に説明します。

操作手順

1 同梱されている CD-ROM を、お使いのコンピューターの CD-ROM ドライ ブにセットします。

MultiWriter プリンターソフトウエアが起動します。

(補足)

Windows の設定によっては、インストールツールが自動的に起動しません。その場合は、CD-ROM 内の「Launcher2.exe」を実行してください。

**2** 1

| インストールメニューの [ トップページ ] タブにある、[ プリンタード |
|---------------------------------------|
| ライバーのインストール]をクリックします。                 |

| 🍰 MultiWriter プリンターソフトウェア                                                                                                    |                 | - 🗆 🗵           |
|----------------------------------------------------------------------------------------------------|-----------------|-----------------|
| MultiWriter<br>プリンターソフトウエア                                                                                                    | CD-ROM参照(R)     | <b>}</b> ヘルナ(⊞) |
| トップページ 快適支援ツール 管理者ツール                                                                                                    | マニュアル /<br>製品情報 |                 |
|                                                                                                    |                 |                 |
| このCD-ROMによってブリンターを有効に使用するための各種                                                                                                    | シフトウエアが使用できます。  |                 |
| ブリンタードライバーのインストール(D)                                                                                                    | の便利な            | 使い方(6)          |
| ・<br>・<br>・<br>・<br>・<br>・<br>・<br>・<br>・<br>・<br>・<br>しします。<br>・<br>いします。<br>・<br>いう<br>・<br>いします。<br>・<br>いう<br>・<br>いう<br>・<br>いう<br>・<br>いう<br>・<br>いう<br>・<br>いう<br>・<br>いう<br>・<br>、<br>・<br>いう<br>・<br>・<br>いう<br>・<br>・<br>いう<br>・<br>う<br>いう<br>・<br>う<br>いう<br>う<br>いう<br>う<br>いう<br>いう<br>う<br>いう<br>・<br>う<br>いう<br>いう<br>う<br>いう<br>いう<br>い<br>う<br>い<br>う<br>い<br>う<br>い<br>う<br>い<br>う<br>い<br>う<br>い<br>う<br>い<br>う<br>い<br>い<br>う<br>い<br>い<br>う<br>い<br>い<br>い<br>い<br>い<br>う<br>い<br>い<br>う<br>い<br>い<br>う<br>い<br>い<br>い<br>い<br>い<br>い<br>い<br>い<br>い<br>い<br>い<br>い<br>い |                 |                 |
|                                                                                                    |                 |                 |
|                                                                                                    |                 |                 |
|                                                                                                    |                 |                 |
|                                                                                                    |                 |                 |
|                                                                                                    |                 |                 |
|                                                                                                    |                 |                 |
| NEC                                                                                                    |                 | )) 終了(F)        |

MultiWriter プリンターソフトウエアが起動し、[セットアップ方法の選択]画面が表示されます。

補足

お使いのコンピューターの OS が Windows 95 の場合、環境によっては 2000 年問題修正プロ グラムのインストールが必要であることを知らせるメッセージが表示されます。この場合 は、Microsoft 社から提供されている 2000 年問題修正プログラムをインストールするか、ま たは Internet Explorer のバージョン 4 以降をインストールしてください。

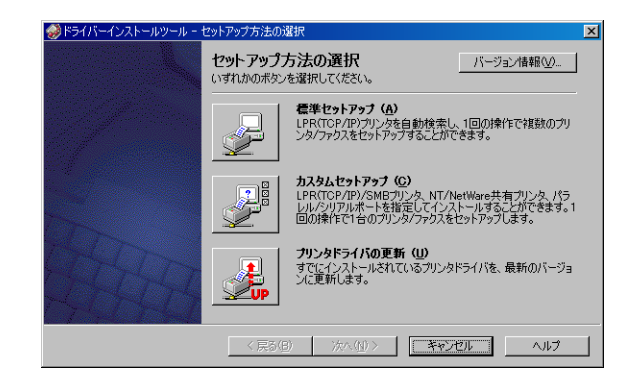

[プリンタ・複合機の選択]画面が表示されます。

同じサブネット内で TCP/IP または LPD 接続されているプリンターが検索され、[検索された プリンタ・複合機]に一覧が表示されます。

4 [検索されたプリンタ・複合機]の一覧で、Color MultiWriter 9900C
 / 9800C/9750C にチェックマークがついているか確認します。
 [次へ]をクリックします。

| <i>参)</i> ドライバーインストールツ・                           | ール - プリンタ・複合機の選択                          |                  | X                         |
|---------------------------------------------------|-------------------------------------------|------------------|---------------------------|
| <b>ブリンタ・彼合様の選</b> れ<br>セットアップしたいプ<br>リストにない場合は    | 駅<br>リンタ・複合機をリストから選択してく<br>バルブ)を参照してください。 | (ださい。            |                           |
|                                                   | 検索されたプリンタ・複合機( <u>D</u> ):                |                  |                           |
|                                                   | □ ポート名に必ずIPアドレスを使                         | 使用する(P)          |                           |
|                                                   | 名前                                        | アドレス             | 機種                        |
| S. C. S. S. S. S.                                 | 🗹 Color MultiWriter 99                    | 129/249/1211-8   | Color MultiWriter 9900C 4 |
|                                                   | Printer 1000                              | 129/249/12112    | Printer 1000 [            |
| Carlos and                                        | Printer 2000                              | 12922497313      | Printer 2000 F            |
|                                                   |                                           |                  |                           |
|                                                   | •                                         |                  |                           |
| 10 A                                              |                                           | すべて              | 「クリア(C) 再検索(R)            |
| <ol> <li>チェックがはずれているものは、すでにインストール済みです。</li> </ol> |                                           |                  |                           |
|                                                   |                                           |                  |                           |
|                                                   | < 戻る( <u>B</u> )                          | <u> 次へ(11)</u> > | キャンセル ヘルプ                 |

[アプリケーションの選択]画面が表示されます。

#### 注記

Color MultiWriter 9900C/9800C/9750Cのみインストールできます。ほかの装置にチェック マークがついているときは、チェックマークを外してください。 補足

- お使いになる機種が検索されなかった場合は次のことを確認してください。
   \*プリンターの IP アドレスの確認
   \* SNMP UDP/IP ポートが起動されているか
   それでも検索されない場合は、[戻る]をクリックして[カスタムセットアップ]をクリックし、作業を進めてください。[カスタムセットアップ]の操作手順は、本機に同梱されている CD-ROM 内のマニュアルの「TCP/IP または LPD 接続されたプリンターの場合」を参照してください。
- プリンターは、複数選択できます。
- 表示されているプリンター名、IPアドレスを確認して対象プリンターを特定し、選択してください。
- •[検索されたプリンタ・複合機]に一覧表示されているプリンターを選択すると、左側に プリンターのグラフィックが表示されます。

| <u></u> |  |
|---------|--|
| V       |  |

インストールするツールを選択します。 [次へ]をクリックします。

| ドライバーインストールツー,<br>アプリケーションの選択<br>以下のアプリケーション<br>インストールしたいアプ | レーアプリケーションの選択<br>水同時年(インストールオることができます。<br>リケーションをチェックしてくたざい。                                                                   | × |
|-------------------------------------------------------------|----------------------------------------------------------------------------------------------------|---|
|                                                             | アクリケーション一覧①<br>② CentreWare EasyOperator<br>□ ネットワークスキャナユーティリティ2<br>スキャン/ファクス文書の取得や、印刷、ファクス送信などの入出力を簡単に行え …<br>③ ツールです。        |   |
|                                                             | Contrevieward.マック・ノングラーとスのは女性に、カンダーモンダー/トライハーイシスト<br>ーパン・ルトを訪れています。<br>スキャナユーティリティ2セイシストールされます。<br>マ<br>(原る(B) 次へ(U) キャンセル ヘルプ |   |

[使用許諾条件への同意]画面が表示されます。

#### 参照

ツールについての説明は、本機に同梱されている CD-ROM 内のマニュアルの「ツールについて」を参照してください。

6

内容を確認して、同意する場合は[同意する]をチェックします。 [インストール]をクリックします。

| 使用許諾条件への同意<br>使用許諾条件に同意しますか?                                 |                                                                       |
|--------------------------------------------------------------|-----------------------------------------------------------------------|
| ソフトウエア使用許諾条項                                                 | 富士ゼロックス株式会社                                                           |
| 本ソフトウエアをご使用いただくにあたり、以下の各条項が通<br>1、(使用権)                      | 明されますのでご了承ください。                                                       |
| 弊社は、お客様に対して、弊社が指定するバージョンのオ<br>種化人下指定機種といいます。但し互換機は含まれません     | ペレーティング・システムを搭載する弊社指定の機<br>。)に限りこのパッケージに入っているソフトウエア(記                 |
| 前線にすい。<br>「「「「「」」のでは、「「」」、「「」」、「「」」、「「」」、「」、「」、「」、「」、「」、「」、「 | 等の見れていにはす。以下記れてしてエンフトウエア<br>さす。ただし、お客様はこの使用権をお客様以外の<br>に有する権利ではありません。 |
| 2.(前示の禁止)<br>  お客様は、いかなる場合においても、本ソフトウエアをお客<br> 3.(面(毎日の茶ル)   | 様以外の第三者に開示できません。                                                      |
| お客様は、お客様以外の第三者に対して本ソフトウェアを                                   | 使用させることはできません。                                                        |
|                                                              | -Maneta.                                                              |

インストールが開始されます。追加しているプリンターのグラフィック、インストールして いるプリンターの機種名、およびアドレスが表示されます。 セットアップが完了すると、[セットアップ完了]画面が表示されます。

#### 補足

デバイスオプションの取得ができませんでした」とメッセージが表示された場合は、インストー ル終了後に、オプションを必ず設定してください。Windows の[スタート]メニューの[設定] [プリンタ]の順にクリックします。(Windows XP、Windows Server 2003、Windows Vista の場合は、 [スタート]メニューの[プリンタとFAX]の順にクリックします。)インストールしたプリンター のプロパティを開いて、[プリンタ構成]タブでオプションを設定します。操作について詳しく は、「3.5 オプション品の構成やトレイの用紙設定などを取得する (P.53)」を参照してください。

1

[追加/更新されたプリンタ]のリストの中から、テスト印刷を実行す るプリンターを選択して、[テスト印刷]をクリックします。

| ル - セットアップ完了                                                     | ×                                                                                                    |
|------------------------------------------------------------------|----------------------------------------------------------------------------------------------------|
| 「印刷する環境が整いました。<br>ことができます。                                       |                                                                                                    |
| - 通常使うプリンタの設定(D)<br>Color MultiWriter 9900C<br>- 追加/更新されたプリンタ(P) |                                                                                                    |
| Color MultiWriter 9900C                                          | 共有の設定(出)<br>プリンタ名の変更( <u>C</u> )                                                                                                    |
|                                                                  | プロパティ(R)<br>E印刷指示の設定(S)                                                                                                    |
| < 戻る(B) <b>繰り返し &gt;&gt;</b>                                     | <u> </u>                                                                                                    |
|                                                                  | ル - セットアップ充了<br>ED時する環境が強いました。<br>ことができます。<br>i道体使うカリンタの設定(0)<br>i道加/変新されたカリンタ(0)<br>Color MultiWriter 9900C<br>Color MultiWriter 9900C |

プリンターからテスト印刷のページが印刷されます。

#### (補足)

- [通常使うプリンタの設定]で選択されているプリンターが、通常使うプリンターになります。
- [追加 / 更新されたプリンタ]のリストで選択しているプリンターが1つで、Windows NT
   4.0、Windows 2000 / XP、Windows Server 2003、Windows Vistaのときには、[共有の設定]をクリックすると、そのプリンターを共有プリンターに設定できます。
- •[プリンタ名の変更]をクリックして表示される画面で、プリンター名を変更できます。 (Windows 95 以外の場合)
- •[追加/更新されたプリンタ]のリストで選択しているプリンターが1つの場合は、[プロパ ティ]をクリックして表示される画面で、プリンターのプロパティを確認できます。
- •[印刷指示の設定]をクリックして表示されるプリンターのプロパティで、設定情報を変更できます。
- •[繰り返し]をクリックすると起動画面に戻り、続けてほかのプリンターを追加できます。

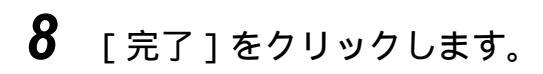

| 🤣 ドライバーインストールツー                        | ル - セットアップ完了                                                      | ×                                                             |
|----------------------------------------|-------------------------------------------------------------------|---------------------------------------------------------------|
| セットアップ完了<br>セットアップが完了し、<br>プリンタから印刷する。 | E印刷する環境が整いました。<br>ことができます。                                        |                                                               |
|                                        | - 通常使うプリンタの設定(D)<br>Color MultiWriter 9900C<br>- i自加/更新されたプリンタ(P) |                                                               |
|                                        | Color MultiWriter 9900C                                           | 共有の設定(止)<br>プリンタ名の変更(C)<br>プロパティ(B)<br>印刷指示の設定(S)<br>テスト印刷(D) |
|                                        | 〈 戻る(8) / 繰り返し >>                                                 | 完了 ヘルプ                                                        |

確認メッセージが表示されます。

**9** [はい]をクリックします。

| ドライバーインストールソ | ツール              | × |
|--------------|------------------|---|
| ? ツールを       | 終了しますか?          |   |
| (#UW)        | (いいえ( <u>N</u> ) |   |

インストールが終了します。

# 2.3.3 追加されたプリンターを確認する

プリンターアイコンが作成されたかどうかを、次の手順で確認してください。

- **1** 次のどちらかの操作をします。
  - 「スタートメニュー]から[設定]を選択し、[プリンタ]をクリックします。(Windows XP、Windows Server 2003、Windows Vistaの場合は、 [スタートメニュー]から[プリンタとFAX]をクリックします。)
  - ・[コントロールパネル]を開き、[プリンタ]をダブルクリックします。
     (Windows XP、Windows Server 2003、Windows Vistaの場合は、[コントロールパネル]を開き、[プリンタと FAX]をダブルクリックします。)
     プリンターフォルダーが表示されます。(Windows XP、Windows Server 2003、Windows Vistaの場合は、[プリンタと FAX]が表示されます。)フォルダー内に Color MultiWriter 9900C
     / 9800C/9750C のアイコンがあるか確認してください。

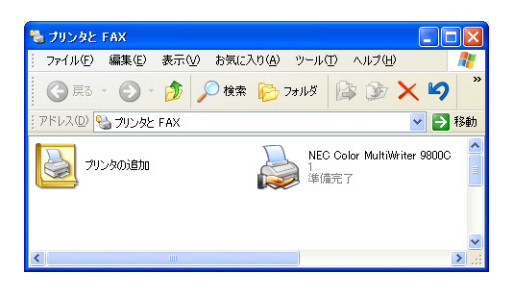

# 2.3.4 Port9100 を利用する場合の設定

お使いのコンピューターの OS が Windows 2000 / XP、Windows Server 2003、 Windows Vista の場合、Port9100 を使用した印刷ができます。 ここでは、Windows XP を例に説明します。

Windows の[スタート]メニューから、[設定] [プリンタ]の順に クリックします。 (Windows XP、Windows Server 2003、Windows Vistaの場合は、[スター ト]メニューの[プリンタと FAX]の順にクリックします。) [プリンタ]ウィンドウが表示されます。 2 プリンタードライバーのインストールによって追加されたプリンター アイコンを選択し、[ファイル]メニューから[プロパティ]をクリッ クします。

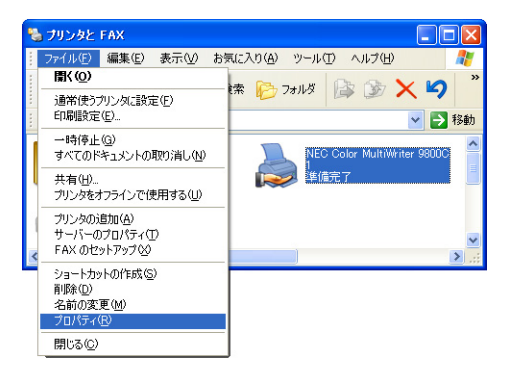

[プロパティ]ダイアログボックスが表示されます。

3 [ポート]タブをクリックします。

| 🍓 NEC Color MultiWriter 98                             | DOC のプロパティ                                                                                                  | ? 🛛       |
|--------------------------------------------------------|----------------------------------------------------------------------------------------------------|-----------|
| 全般 共有 ポート 詳細設定                                         | 色の管理 初期設定 プリンタ構成                                                                                            |           |
| NEC Color MultiW                                       | iter 9800C                                                                                                  |           |
| 場所(L):<br>コメント(C):                                     |                                                                                                    |           |
| モデル(Q): NEC Color MultiWri<br>~機能                      | ter 9800C                                                                                                   |           |
| 色: はい                                                  | 利用可能な用紙                                                                                                    |           |
| 両面: いいえ<br>ホチキス止か: いいえ<br>速度: 31 ppm<br>最高解像度: 600 dpi | A1 (594:9341mm)<br>A2 (42):054mm)<br>A3 (297):420mm)<br>B4 (57:3064mm)<br>A4 (210:297mm)<br>B5 (182:x257mm) |           |
|                                                        | 印刷設定の                                                                                                    |           |
|                                                        | OK キャンセル :                                                                                                  | 適用(A) ヘルプ |

4 [印刷するポート]から NEC Color MultiWriter 9900C/9800C/9750C を 選択して、[ポートの構成]をクリックします。

| :般 共有 ポート 詳細                 | 設定 色の管理 初期設定 プリンタ構成              |  |
|------------------------------|----------------------------------|--|
| NEC Color Mi                 | ItiWiter 9800C                   |  |
| 場所(_):                       |                                  |  |
| コメント©):                      |                                  |  |
| モデル(@): NEC Color Mu         | ItiWriter 9800C                  |  |
| - 機能<br>色: (は(.)             | 利用可能な用紙                          |  |
| 両面にいえ                        | A1 (594x841mm)<br>A2 (420x594mm) |  |
| ホチキス止め: いいえ                  | A3 (297x420mm)<br>B4 (257x364mm) |  |
| 迷疫: 31 ppm<br>最高解像度: 600 dpi | B5 (182×257mm)                   |  |
|                              | FD劇験会の テフトページのFD劇(の)             |  |
| L.                           |                                  |  |
|                              |                                  |  |
|                              |                                  |  |

**5** [プロトコル]で[Raw]を選択したあと、[Raw 設定]の[ポート番号] の設定値を確認して[OK]をクリックします。

#### 注記

ポート番号は、プリンター側のネットワーク設定と合わせてください。プリンター側のネットワーク設定については、「1.4 ポートを設定する (P.15)」を参照してください。

6 [全般]タブの[テストページの印刷]をクリックします。

| NEC Cold                     | r MultiWriter 9800C |                            |         |         |  |
|------------------------------|---------------------|----------------------------|---------|---------|--|
| 易所( <u>L</u> ):              |                     |                            |         |         |  |
| Jメント( <u>©</u> ):            |                     |                            |         |         |  |
| ミデル(Q): NEC Colo             | MultiWriter 9800C   |                            |         |         |  |
| - 機能<br>一 色: (は.)            | 利用                  | 可能な用紙:                     |         |         |  |
| 両面にいいえ                       | A1 (<br>A2 (        | 594x841 mm)<br>420x594 mm) |         | ^       |  |
| ホチキス止め: いいえ                  | A3 (<br>B4 (        | 297×420mm)<br>257×364mm)   |         |         |  |
| 速度: 31 ppm<br>最高解像度: 600 dpi | A4 (<br>B5 (        | 210x297mm)<br>182x257mm)   |         | ~       |  |
|                              | 印刷設定                | m ) (                      | テストページの | 11届I(T) |  |
|                              |                     | ±                          |         |         |  |

正しく印刷できたかを確認するダイアログボックスが表示されます。

- 7 印刷結果を確認し、正しく印刷されていれば、[はい]をクリックします。
- 8 [プロパティ]ダイアログボックスの[閉じる]をクリックします。

これでプリンターの準備は終了しました。

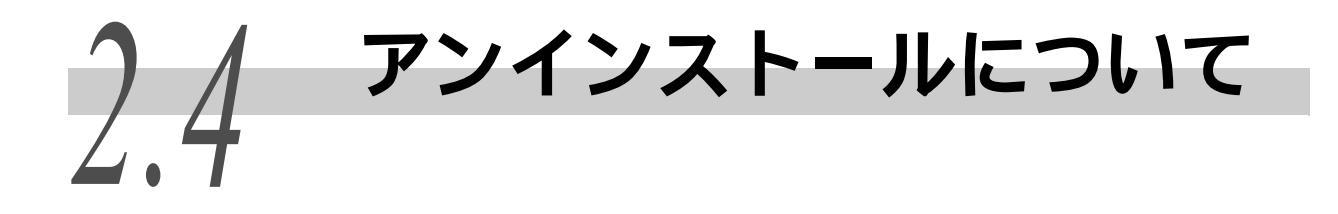

#### ・・・ プリンタードライバーのアンインストールについて

Windows 用のプリンタードライバーは、本機に同梱されている CD-ROM 内のプリ ンタードライバーアンインストールツールを使ってアンインストールできます。

参照

詳しくは、本機に同梱されている CD-ROM 内のマニュアルを参照してください。

#### **COLORING TOPING OF A COLORING TOPING OF A COLORIN**

Windows 95/Windows 98/Windows Me にインストールした TCP/IP Direct Print Utilityは、本機に同梱されているCD-ROM内の製品情報からTCP/IP Direct Print Utilityの「readme.txt」を参照してアンインストールしてください。

#### **CONTINUTION OF A CONTINUTION OF A CONTINUT OF A CONTINUT OF A CONTINUT OF A CONTINUT OF A CONTINUE OF A CONTINUE**

Windows 98/Windows Me にインストールした USB Print Utility は、本機に同梱 されている CD-ROM 内の CD-ROM 内の製品情報から USB Print Utility の 「readme.txt」を参照してアンインストールしてください。

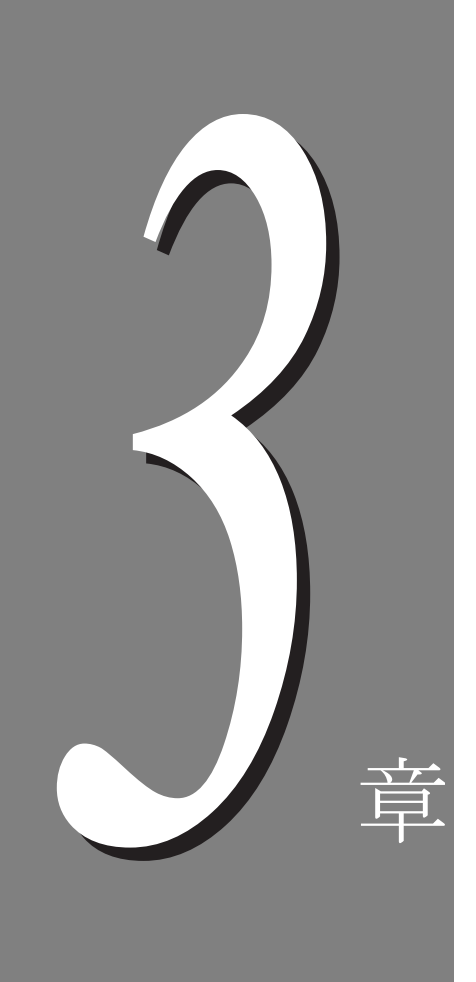

# プリンターの基本操作

| 3.1 | 各部の名称 | なと働き40                      |
|-----|-------|-----------------------------|
| 3.2 | 電源を入れ | れる/切る46                     |
|     | 3.2.1 | 電源を入れる46                    |
|     | 3.2.2 | 電源を切る47                     |
|     | 3.2.3 | ブレーカーについて48                 |
| 3.3 | 印刷を中」 | 上する / 印刷を指示したジョブの状態を確認する 49 |
|     | 3.3.1 | コンピューター側で印刷を中止する49          |
|     | 3.3.2 | プリンター側で印刷を中止する50            |
|     | 3.3.3 | 印刷指示したジョブの状態を確認する51         |
| 3.4 | 印刷デー会 | タを強制的に排出させる52               |
| 3.5 | オプション | ン品の構成やトレイの用紙設定などを取得する53     |

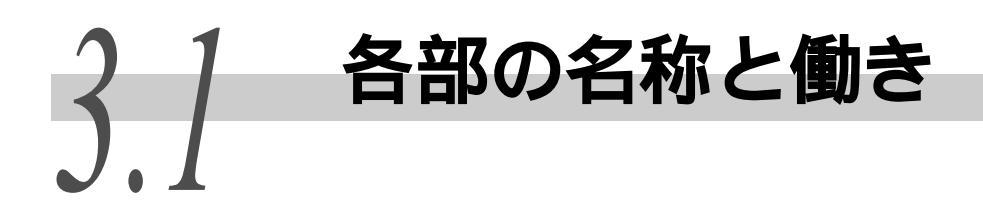

●●● 本体

前面

標準+3トレイモジュール(オプション)モデル

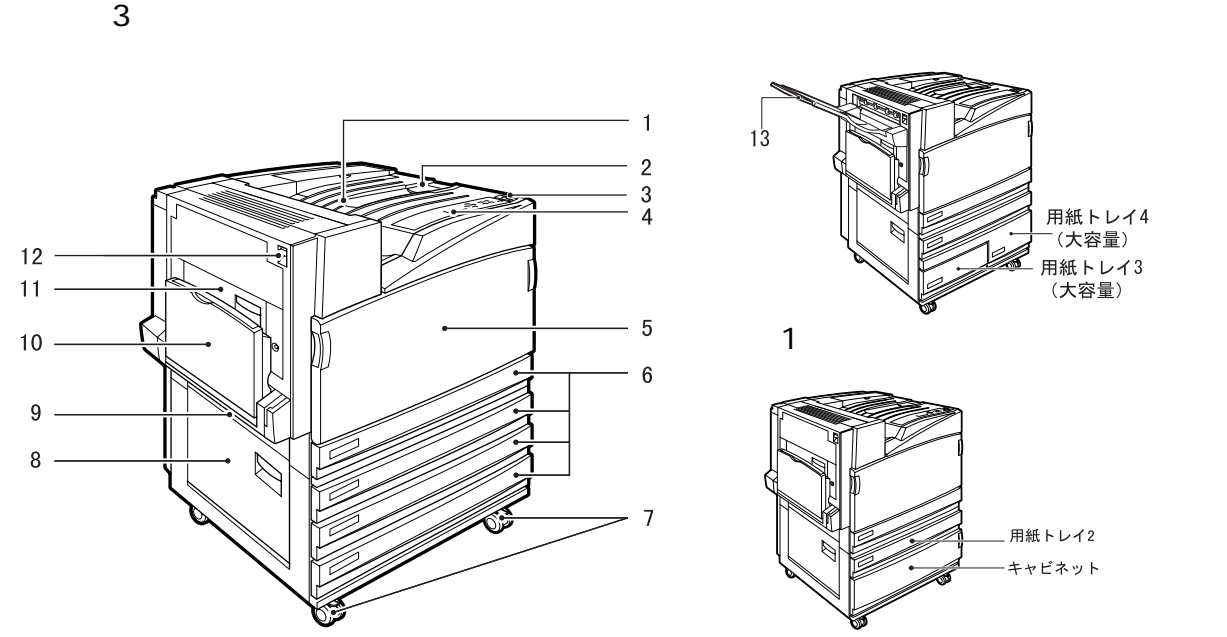

| 番号 | 名称            | 働 き                                              |
|----|---------------|--------------------------------------------------|
| 1  | センタートレイ       | 印刷されたものが印刷面を下にして、ここに排出されます。                      |
| 2  | 用紙止め          | 印刷するときに立てて使用します。                                 |
| 3  | 電源スイッチ        | 機械の電源を入 / 切するスイッチです。                             |
| 4  | 操作パネル         | ボタン操作部、および機械の部位の番号が記された表示部があります。                 |
| 5  | フロントカバー       | 消耗品を交換するときに開けます。                                 |
| 6  | 用紙トレイ 1、2、3、4 | ここに用紙をセットします。トレイの段数は、モデルによって異な<br>ります。           |
| 7  | キャスター         | 移動時に使用します。設置後は、ロックしてください。                        |
| 8  | L1 カバー        | 2 段以上のトレイがある場合で、紙づまりを処置するときに開けます。                |
| 9  | L2 カバー        | 紙づまりを処置するときに開けます。                                |
| 10 | 用紙トレイ5(手差し)   | 用紙トレイ 1、2、3、4 にセットできない用紙を印刷するときに使<br>用します。       |
| 11 | L3 カバー        | 両面印刷時の紙づまりを処置するときに開けます。                          |
| 12 | L4 カバー        | 紙づまりや、消耗品の交換時に開けます。                              |
| 13 | サイドトレイ        | 印刷されたものが印刷面を上にして、ここに排出されます。 サイド<br>トレイは、オプションです。 |

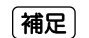

1トレイモジュール、3トレイモジュール、大容量トレイモジュールはオプションです。
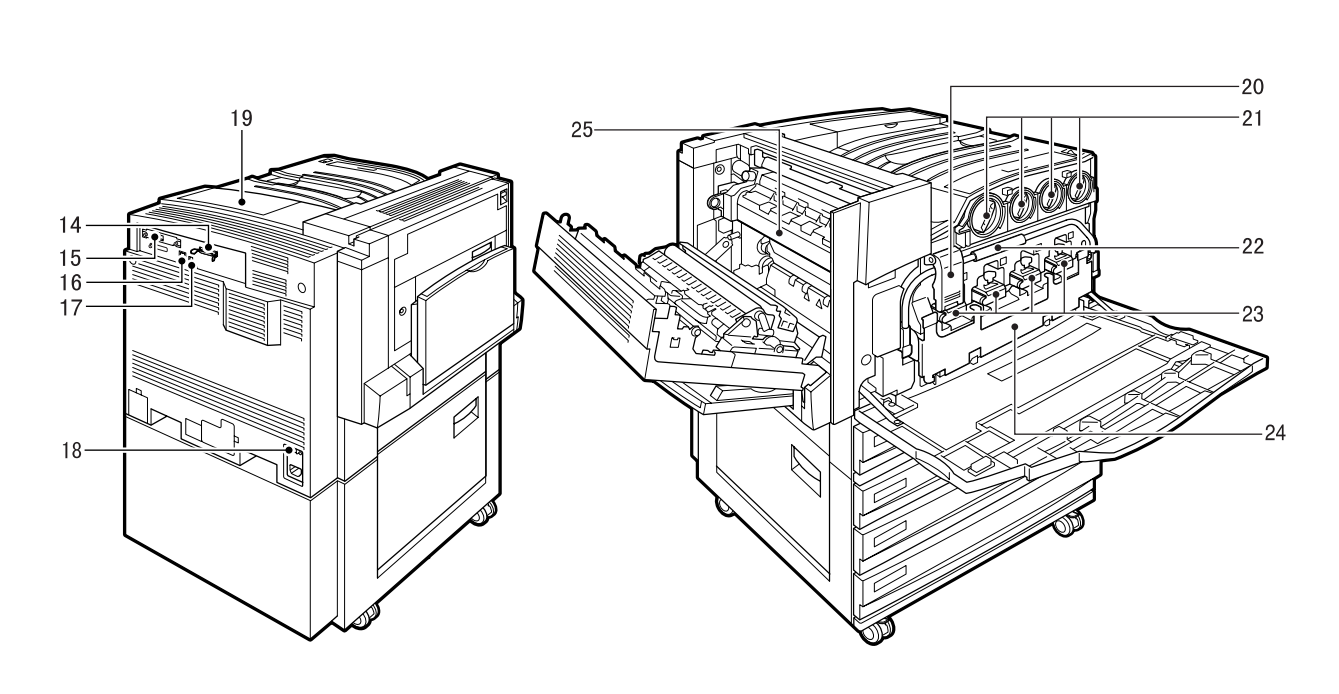

#### ⚠注意

「高温注意」を促すラベルが貼ってある周辺(定着部やその周辺)には、絶対に触れないでください。やけどの原因となるお それがあります。なお、定着部やローラー部に用紙が巻き付いているときには無理に取らないでください。ケガややけどの 原因となります。直ちに電源スイッチを切り、お買い求めの販売店またはサービス窓口にご連絡ください。

| 番号 | 名称                           | 働 き                                                                 |
|----|------------------------------|---------------------------------------------------------------------|
| 14 | パラレルインターフェイ<br>スコネクター        | セントロニクス準拠インターフェイスケーブルを接続し、コン<br>ピューターと接続します。                        |
| 15 | USB2.0 コネクター                 | USB2.0 用ケーブルを接続します。                                                 |
| 16 | 10Base-T/100Base-TX<br>コネクター | 10Base-T/100Base-TX Ethernet インターフェイスケーブルを接続<br>します。                |
| 17 | USB1.1 コネクター                 | USB1.1 用ケーブルを接続します。                                                 |
| 18 | ブレーカースイッチ                    | 漏電を検知すると、自動的に電源を遮断するスイッチです。                                         |
| 19 | プリンターオプション用<br>カバー           | オプションの増設メモリーを装着するときに、開けます。                                          |
| 20 | ストッパー                        | ハンドルを固定します。                                                         |
| 21 | トナーカートリッジ                    | プラック (K)、シアン (C)、マゼンタ (M)、イエロー (Y) の 4 色の<br>トナー ( 画像形成剤 ) が入っています。 |
| 22 | ハンドル                         | ドラムカートリッジを交換するときに、ストッパーを解除しておろ<br>します。                              |
| 23 | ドラムカートリッジ<br>(A1、A2、A3、A4)   | 感光体がセットされています。<br>プリンターに向かって左から、A1、A2、A3、A4 です。                     |
| 24 | トナー回収ボトルカバー                  | 使用済みのトナーを回収するトナー回収ボトル(B)が奥に入ってい<br>ます。トナー回収ボトルを交換するときに開けます。         |
| 25 | フューザーカートリッジ<br>(E)           | トナーを用紙に定着させる部分です。高温なので触れないように注<br>意してください。                          |

フィニッシャー

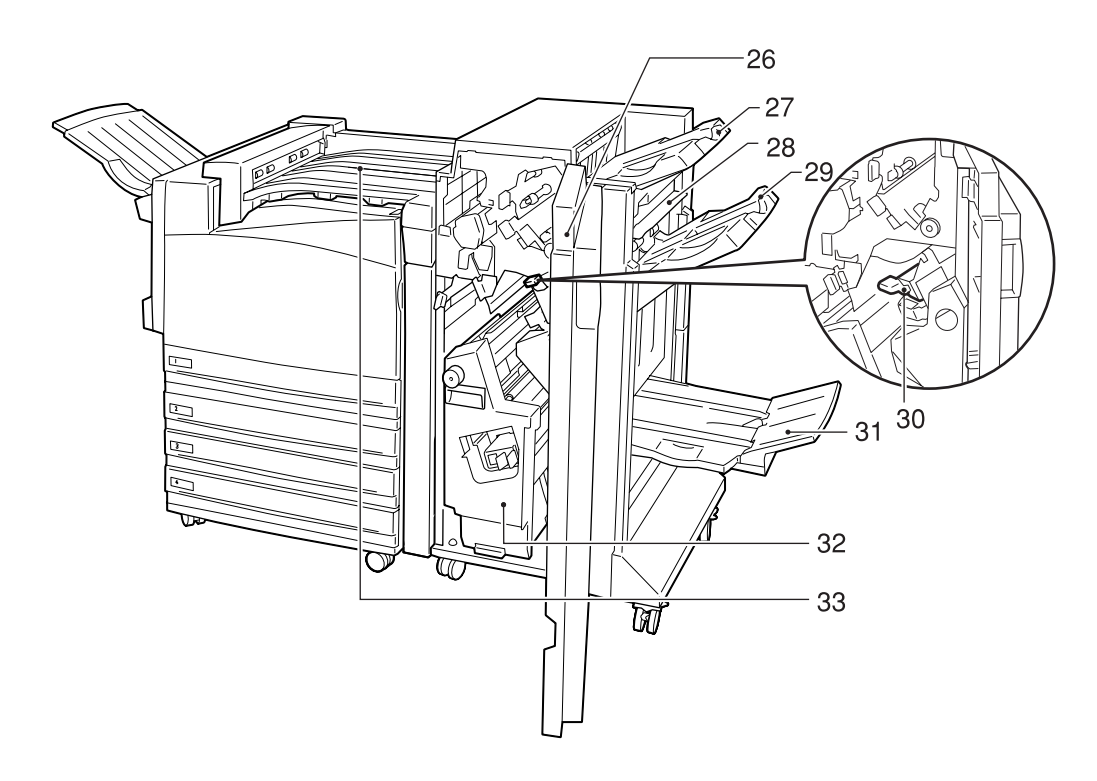

| 番号 | 名称                                  | 働 き                                                                                                    |
|----|-------------------------------------|----------------------------------------------------------------------------------------------------|
| 26 | フロントカバー(G)                          | 紙づまりの処置、ホチキス針の交換、針づまりの処置、パンチ穴の<br>切りくずを捨てるとき、このカバーを開けます。                                                                                          |
| 27 | 排出トレイ                               | 用紙が排出されます。                                                                                                    |
| 28 | 排出ロカバー                              | 紙づまりの処置のときに、このカバーを開けます。                                                                                                    |
| 29 | フィニッシャートレイ                          | ホチキスとめされた用紙が排出されます。                                                                                                    |
| 30 | ホチキスカートリッジ                          | ホチキス針が内蔵されています。ホチキス針の交換、針づまりの処<br>置のときに取り出します。                                                                                                    |
| 31 | 小冊子トレイ                              | 小冊子機能で折りを指定した場合、ここに排出されます。                                                                                                    |
| 32 | 小冊子ユニット                             | 用紙を2つ折りにしたり、2つ折りしたものにホチキスをとめる装<br>置です。                                                                                                    |
| 33 | センタートレイ(フィニッ<br>シャー接続部上面カバー)<br>(F) | <ul> <li>排出トレイやフィニッシャートレイに用紙が排出できないとき、ここに排出されます。</li> <li>紙づまりの処置のときは、上に開けます。</li> <li>補足</li> <li>センタートレイに排出された用紙は、こまめに取り除くようにしてください。</li> </ul> |

補足

• フィニッシャーはオプションです。

フィニッシャーを装着する場合は、1トレイモジュール、3トレイモジュール、大容量トレイモジュールのいずれか、およびハードディスク(オプション)が必要です。

### ●●● 操作パネル

操作パネルについて説明します。

参照

ディスプレイの表示については、「ディスプレイの表示について」(P.44)を参照してください。

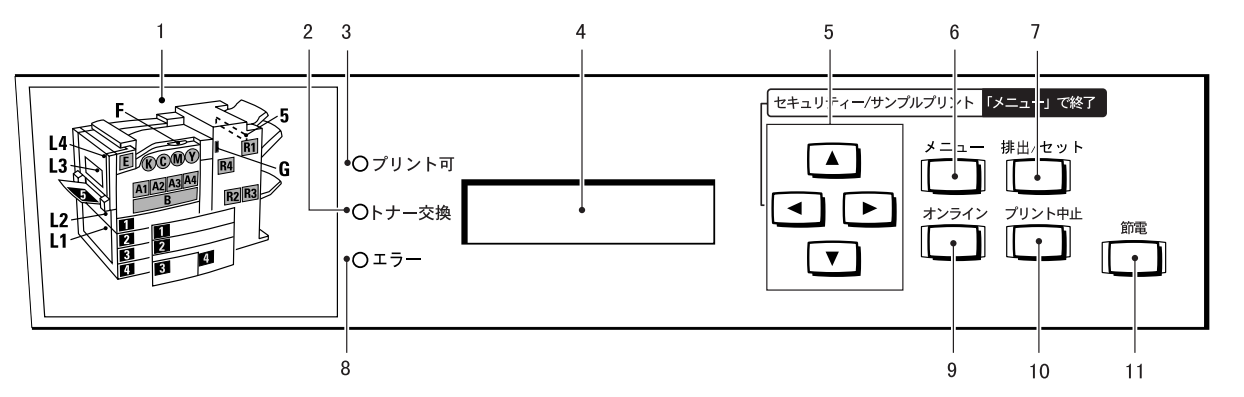

| 番号 | 名称          | 働 き                                                                                                    |
|----|-------------|----------------------------------------------------------------------------------------------------|
| 1  | 表示部         | エラーが発生した場合に、メッセージに表示されるカバーや用紙トレイ<br>の位置を、ここで確認します。                                                                                                    |
| 2  | トナー交換ランプ    | トナーが残り少なくなると、ランプが点灯します。新しいトナーを準備<br>してください。                                                                                                    |
|    |             | 注記<br>トナーがなくなるとエラーランプが点灯し、印刷できなくなります。                                                                                                    |
| 3  | プリント可ランプ    | 点灯中は、コンピューターからのデータを受信できる状態です。                                                                                                    |
| 4  | ディスプレイ      | 設定項目、本機の状態、メッセージなどを表示します。                                                                                                    |
| 5  | 上下左右ボタン     | メニュー、項目、候補値間を移行します。本書では、 ◀ ▶ ▲<br>▼ ボタンで表します。また、セキュリティー / サンプルプリントをす<br>るときは、 ◀ ボタンを押します。<br>〔補足〕                                                      |
|    |             | <ul> <li>▲ ▼ ボタンで候補値を変更するときに、ボタンを押しつづけると、連続的に表示を変えることができます。また、 ▲ ボタンと ▼ ボタンを同時に押すと、初期値が表示されます。</li> <li>セキュリティー/サンプルプリントをするには、ハードディスクが必要です。</li> </ul> |
| 6  | メニューボタン     | メニュー操作に移行します。本書では、 メニュー ボタンで表します。                                                                                                    |
| 7  | 排出 / セットボタン | メニューの候補値の設定を行います。レポート / リストを印刷するとき<br>にも使用します。本書中では 排出 / セット ボタンで表します。                                                                                 |
| 8  | エラーランプ      | ランプで本機の異常を表します。                                                                                                    |
| 9  | オンラインボタン    | オンラインボタンを押すと、オフライン状態に移行します。オフライン<br>中は、データの受信、印刷処理を行いません。再度押すと、オフライン<br>状態が解除され、オンライン状態(コンピューターからのデータ受信が<br>可能な状態)に移行します。本書では、 オンライン ボタンで表します。         |
| 10 | プリント中止ボタン   | 印刷を中止します。                                                                                                    |

| 番号 | 名称    | 働 き                                                                            |
|----|-------|--------------------------------------------------------------------------------|
| 11 | 節電ボタン | 節電中に緑色に点灯します。節電中に押すと節電状態を解除し、節電し<br>ていないときに押すと節電状態に移行します。本書では 節電 ボタン<br>で表します。 |
|    |       | 参照 <br>節電機能については、「5.8 節電機能を利用する」(P.185)を参照してく<br>ださい。                          |

### **eee** ディスプレイの表示について

本機の状態や設定状態を表すメッセージが、ディスプレイに表示されます。

補足

オプションの装着の有無、設定の状態、モデルの違いによって表示されるメッセージは異な ります。

### プリント画面

印刷しているときやデータを待っている状態では、ディスプレイはプリント画 面になっています。プリント画面では、本機の状態や、実行中のデータの処理 状態が確認できます。

本機が LPD ポートから印刷データを受信し、用紙トレイ 1 の用紙に印刷してい るときには、ディスプレイには次のようなメッセージが表示されます。

プリンター状態

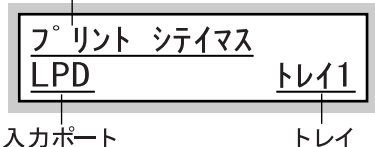

#### プリンター状態

本機の状態を表します。

【オマチクダサイ】/【プリントシテイマス】/【プリントデキマス】/【チュウ シシテイマス】/【ハイシュツシテイマス】/【データマチデス】/【チクセキシ テイマス】といったメッセージが表示されます。

#### 参照

メッセージについては、「6.5 ディスプレイに表示される主なメッセージ一覧」(P.242)を参照してください。

#### 入力ポート

データを受信しているポートが表示されます。

#### トレイ

印刷に使用する用紙が入ったトレイを表します。

### メニュー画面

メニュー項目を設定する画面です。メニュー画面を表示するには、 メニュー ボタンを押します。

補足

ネットワーク / ポート設定の画面は、次のように表示されます。

キカイ カンリシャ メニュー ネットワーク/木゜ート セッテイ

参照

メニュー画面については、「第7章 共通メニューの設定」(P.273)を参照してください。

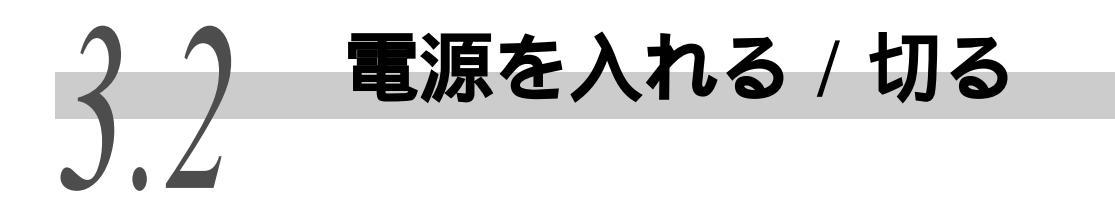

本機を使用するときは、電源を入れます。電源スイッチを入れてから約45秒後に印刷できる状態になります。

なお、1日の印刷作業の終わりや長期間プリンターを使用しないときには、電源を切ってく ださい。

#### 注記

電源を切ると、本機内に残っている印刷データやプリンターのメモリー上に蓄えられた情報は消去され ます。

### 3.2.1 電源を入れる

次の手順に従って、電源を入れます。

操作手順

 ブレーカースイッチがリセット状態 (ボタンが押し込まれている)になって いることを確認します。

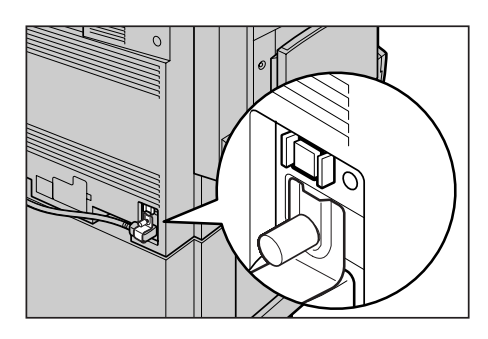

**2** 上面右側の電源スイッチ[|]の側を 押して電源を入れます。

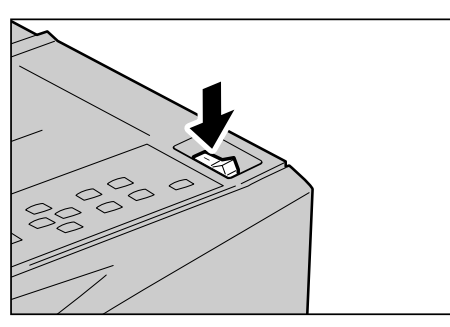

3 電源を入れると、操作パネルのディス プレイに【オマチクダサイ】と表示さ れます。この表示が【プリントデキマ ス】になることを確認します。

フ<sup>°</sup>リント テ<sup>\*</sup> キマス

#### 補足

【オマチクダサイ】の表示になっているときは、本機がウオームアップ中です。この間は、印 刷できません。約45秒後に印刷できる状態になり、表示が【プリントデキマス】に変わります。

#### 注記

エラーメッセージが表示された場合には、「6.5 ディスプレイに表示される主なメッセージ 一覧」(P.242)を参照して対処をしてください。

3

### 3.2.2 電源を切る

次の手順に従って、電源を切ります。

#### 注記

電源を切ると、本機内に残っている印刷データやプリンターのメモリー上に蓄えられた情報 は消去されます。

操作手順 🔵

- 1 操作パネルのディスプレイ表示などで、印刷ジョブの処理中でないことを確認します。
- 2 上面右側にある電源スイッチの[①]の 側を押し、電源を切ります。

#### 注記

- エラーメッセージが表示された場合には、「6.5 ディスプレイに表示される主なメッセージー 覧」(P.242)を参照して対処をしてください。
- 電源スイッチを切ったあとも、しばらくの間は本機内部で電源オフ処理をしています。したがって、電源スイッチを切った直後に電源プラグをコンセントから抜かないでください。

(補足)

電源を切ったあとに、再度、電源を入れる場合は、 操作パネルのディスプレイの表示が消えたことを 確認してから押してください。

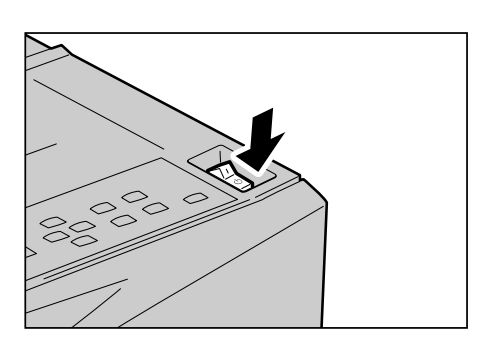

フ゜リント デ゛キマス

## 3.2.3 ブレーカーについて

本機には漏電ブレーカーが付いています。機械に漏電が起こったときに、電気 回路を自動的に遮断して漏電や火災などの事故を防ぐためのものです。 通常は入っている状態(「丨」の状態)にしておきます。1か月に1度は漏電ブ レーカーが正常に働くかを確認してください。また、アースを必ず接続してく ださい。アースが接続されていないと、漏電ブレーカーが働かなくなり感電の 原因となるおそれがあります。

漏電ブレーカーの確認手順は、以下の通りです。異常などがある場合はお買い 求めの販売店またはサービス窓口までご連絡ください。

操作手順

- 1 上面右側にある電源スイッチの[①]の 側を押し、電源を切ります。
- 2 ブレーカーのリセットボタンを押し込みます。このとき、リセットボタンから手を離しても、リセットボタンは押し込まれたままの状態となります。
- 3 ボールペンなどの先のとがったもので、テストボタンを軽く押します。押し込まれていたリセットボタンが解除され、突き出ます。これで確認は終了です。
- 4 再度、リセットボタンを押して、リセットボタンが押し込まれた状態に戻します。

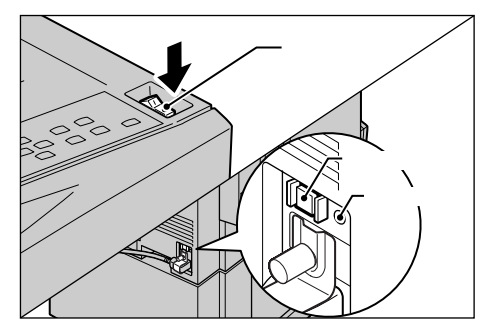

# 3.3 印刷を中止する / 印刷を指示 したジョブの状態を確認する

印刷を中止するには、まずコンピューター側で印刷の指示を取り消します。印刷を取り消 すことができなかった場合は、プリンター側で印刷を取り消します。 また、印刷を指示したジョブの処理状況をコンピューター側で確認できます。

# 3.3.1 コンピューター側で印刷を中止する

コンピューター側で印刷の指示を取り消す手順について説明します。

### **eee** Windows での取り消し方法

Windows をお使いの場合の印刷指示の取り消し方法について説明します。

操作手順

**1** [スタート]メニューから [プリンタと FAX ] をクリックします。

#### 注記

ご使用の環境によっては、[スタート]メニューの[設定]から、[プリンタ]を選択します。

- 2 該当するプリンターアイコンをダブルクリックします。
- **3** 表示されたウィンドウから、任意のドキュメント名をクリックし、削除します (Delete キーを押す)。

| 🍓 NEC Color MultiWriter 990 | 0C     |        |      |                 |          |       |
|-----------------------------|--------|--------|------|-----------------|----------|-------|
| ブリンタ(P) ドキュメント(D) 表示(V)     | ヘルプ(円) |        |      |                 |          |       |
| ドキュメント名                     | 状態     | 所有者    | ページ数 | サイズ             | 受付時刻     | [I]   |
| 📓 Microsoft Word - 文書 1     | スプール中  | tanaka | N/A  | 64.0 KB/1.67 MB | 17:45:32 | 2004/ |
|                             |        |        |      |                 |          |       |
|                             |        |        |      |                 |          |       |
| <                           | Ш      |        |      |                 |          | >     |
| キューに1 個のドキュメント              |        |        |      |                 |          | .::   |

CentreWare Internet Services を使った取り消しについて

CentreWare Internet Services を使用して、プリンターに指示した印刷を中止 することもできます。

CentreWare Internet Services については、「5.1 コンピューターからプリン ターを設定する(CentreWare Internet Services)」(P.110)を参照してください。

### 3.3.2 プリンター側で印刷を中止する

#### ●●● 処理中の印刷ジョブを中止する

プリンター側で、処理中のジョブの印刷を中止するには、プリンターの操作パ ネルの プリント中止 ボタンを押します。ただし、印刷中のページは印刷さ れます。

### ●●● プリンター内のすべての印刷ジョブを中止する

プリンターに受信されているすべてのジョブに対して、印刷を中止する方法を 説明します。この操作によって、データの受信を中断し、バッファを空の状態 にできます。

補足

バッファとは、コンピューターから送信されたデータを蓄えておく場所のことです。

#### 参照

本機内のすべてのジョブを実行して印刷する方法もあります。詳しくは、「3.4 印刷データ を強制的に排出させる」(P.52)を参照してください。

#### 操作手順

| 1 | 右記のディスプレイ状態で、 オンライ<br>ン ボタンを押します。<br>オフライン状態になります。<br>補足<br>オンライン ボタンを押すと、本機は自動的にデー<br>タの受信ができないオフライン状態になります。 | フ <sup>°</sup> リント シテイマス<br>ハ <sup>°</sup> ラレル トレイ1<br>オンライン ボタンを押す<br>オフライン<br>デ <sup>~</sup> -タ アリ |
|---|----------------------------------------------------------------------------------------------------|----------------------------------------------------------------------------------------------------|
| 2 | 右記のディスプレイ状態で、 プリント<br>中止 ボタンを押します。<br>中止の処理が行われます。<br>処理が終了すると、【オフライン】の表示になりま<br>す。                           | プリント中止 ボタンを押す<br>スベテノ データヲ<br>チュウシ シテイマス<br>↓<br>オフライン                                               |

**3** オンライン ボタンを押します。 【プリントデキマス】の表示になります。

オンライン ボタンを押す プリント デキマス

操作はこれで完了です。

# 3.3.3 印刷指示したジョブの状態を確認する

**eee** Windows での確認方法

Windows をお使いの場合の印刷指示したジョブの確認方法について説明します。

操作手順

**1** [スタート]メニューから[プリンタと FAX]をクリックします。

注記 ご使用の環境によっては、[スタート]メニューの[設定]から、[プリンタ]を選択します。

2 該当するプリンターアイコンの [状態]を確認します。

| 🍓 NEC Color MultiWriter 990 | 00     |        |      |                 |                |
|-----------------------------|--------|--------|------|-----------------|----------------|
| ブリンタ(P) ドキュメント(D) 表示(V)     | ヘルプ(円) |        |      |                 |                |
| ドキュメント名                     | 状態     | 所有者    | ページ数 | サイズ             | 受付時刻           |
| 📓 Microsoft Word - 文書 1     | 印刷中    | tanaka | 1    | 64.0 KB/1.67 MB | 17:50:20 2004/ |
| <                           |        |        |      |                 | >              |
| キューに1 個のドキュメント              |        |        |      |                 | .::            |

••• CentreWare Internet Services を使った確認方法について

CentreWare Internet Services を使用して、プリンターに指示した印刷ジョブの状態を確認できます。

CentreWare Internet Services については、「5.1 コンピューターからプリン ターを設定する(CentreWare Internet Services)」(P.110)を参照してください。

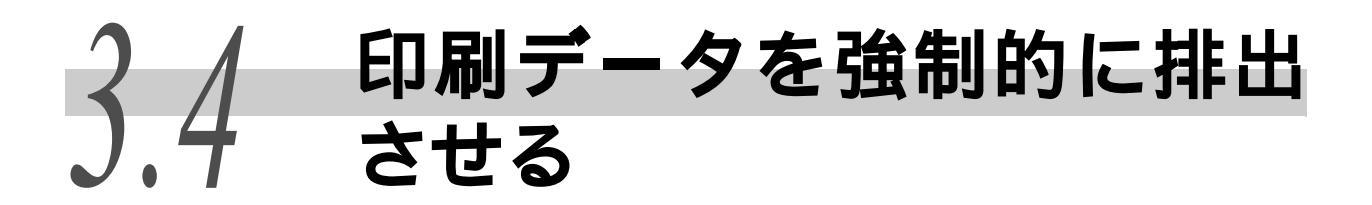

本機が受信しているすべてのジョブを実行して印刷します。 この操作によって、印刷データの受信を中断し、受信バッファを空の状態にできます。

#### 参照

操作手順

本機が受信したすべてのジョブを消去する方法もあります。消去する方法については、「3.3 印刷を中 止する / 印刷を指示したジョブの状態を確認する」(P.49) を参照してください。

1 右記のディスプレイ状態で オンライ ン ボタンを押します。 フ<sup>°</sup>リント シテイマス ヽ<sup>°</sup> ラレル オフライン状態になります。 補足 オンライン ボタンを押す オンライン ボタンを押すと、本機は自動的にデー タの受信ができないオフライン状態になります。 オフライン テ゛ータ アリ 2 排出 / セット ボタンを押します。 印刷が開始されます。 すべてのジョブを実行して印刷すると、【オフライ スヘ゛テノ テ゛ータヲ ン】の表示になります。

#### (補足)

パラレルインターフェイス、USB インターフェイス を使用している場合、手順1の オンライン ボタ ンを押すタイミングによって、データ受信がジョブ の途中になることがあります。この場合、それ以降 の印刷データは 排出 / セット ボタンを押したあ とに、新しい印刷ジョブとして認識され、手順3の オフライン解除後、新しい印刷ジョブとして処理さ れます。

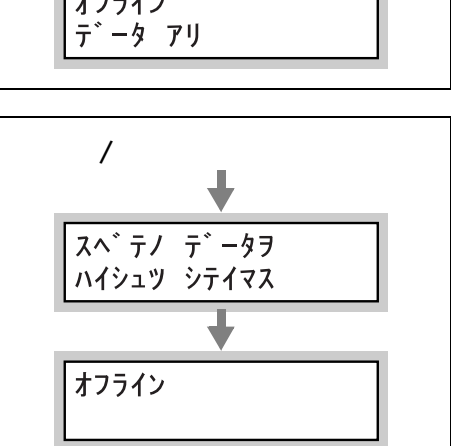

3 オンライン ボタンを押します。 【プリントデキマス】の表示になります。

#### (補足)

パラレルインターフェイス、USB インターフェイス を使用している場合、ここでのオフライン解除後、 新しいジョブとして処理されるデータは、正常に印 刷されないことがあります。

#### 補足

プリントモード指定については、「7.2 共通メ ニュー項目の説明」(P.276)を参照してください。

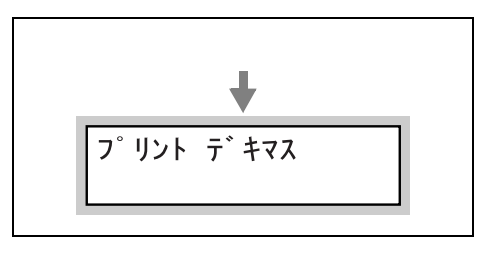

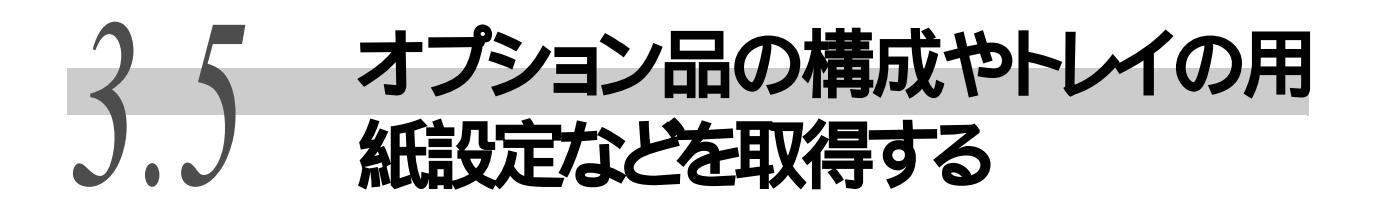

本機をネットワークプリンターとして使用している場合は、本機のオプション構成や操作 パネルで設定したトレイに対する用紙種類や用紙サイズなどを、プリンタードライバーに 読み込むことができます。

#### 注記

本機をローカルプリンターとして使用している場合は、この機能は使用できません。プリンタードライ バーの該当項目を手動で設定してください。手動で設定する場合は、印刷を正しく行うために、プリン ター本体の情報と合わせてください。

操作手順 🔵

**1** [スタート]メニューから [プリンタと FAX ] をクリックします。

#### 注記

ご使用の環境によっては、[スタート]メニューの[設定]から、[プリンタ]を選択します。

- 2 使用するプリンターのプリンターアイコンを右クリックしてメニューを表示し、[プロパティ]をクリックします。
- 3 [プリンタ構成]タブをクリックし、[プリンタ本体から情報を取得]を クリックします。

| 🎍 NEC Color MultiWriter 9900C Øፓ | ים/גדא<br>יוואדי                                                                                           |                                                          | ? 🗙           |
|----------------------------------|----------------------------------------------------------------------------------------------------|----------------------------------------------------------|---------------|
| 全般 共有 ポート 詳細設定 色の管理              | 里 初期設定 プリンタ構成                                                                                              |                                                          |               |
|                                  | 設定項目(2):                                                                                                   |                                                          |               |
|                                  | <u>以モリー容能</u><br>オフセット排出トレイ<br>フィニッシャー<br>内蔵ハードディスク<br>両面ユニット<br>サイドトレイ<br>小冊子トレイ<br>サイズ表示の切り替え<br>給紙トレイ構成 | 266MB<br>なし<br>なし<br>なし<br>なし<br>なし<br>AB采<br>AB采<br>AB采 |               |
|                                  | 設定の変更                                                                                                    | メモリー容量(匠):                                               |               |
|                                  |                                                                                                    | 256MB                                                    | ~             |
| 用紙トレイの情報(1):                     |                                                                                                    |                                                          |               |
|                                  |                                                                                                    | フリンジネ14から114822以(す)<br>ネットワークアドレス:                       |               |
|                                  |                                                                                                    |                                                          |               |
|                                  |                                                                                                    | 標準に戻す                                                    | ŧ( <u>D</u> ) |
|                                  | OK #*                                                                                                    | シセル 適用(金) へ、                                             | ルプ )          |

本機の情報が、プリンタードライバーに読み込まれます。

### **4** [OK]をクリックします。

本機から取得した情報にしたがって、[プリンタ構成]タブの内容が更新されます。

#### 補足

- •[用紙トレイの情報]の用紙サイズと向きは、自動検知されたサイズが読み込まれます。
- •[用紙トレイの情報]の用紙種類は、操作パネルで設定されている用紙種類が読み込まれ ます。操作パネルで用紙種類の設定を変更していない場合は、普通紙と判断されます。

# 印刷する

| 4.1  | 印刷の流          | れ(Windows)                                       | . 56            |
|------|---------------|--------------------------------------------------|-----------------|
| 4.2  | 印刷機能          | の設定について                                          | . 57            |
|      | 4.2.1         | 印刷機能を設定する                                        | . 57            |
|      | 4.2.2         | オンラインヘルプの使い方                                     | . 58            |
| 4.3  | 特殊用紙          | に印刷する                                            | . 59            |
|      | 4.3.1         | 用紙トレイ5(手差し)を使用して特殊用紙に印刷する                        | 59              |
|      | 4.3.2         | 用紙トレイ1~4を使用して特殊用紙に印刷する                           | . 60            |
| 4.4  | はがき /         | 封筒に印刷する                                          | . 62            |
|      | 4.4.1         | はがき / 封筒のセット方法                                   | . 62            |
|      | 4.4.2         | 印刷設定                                             | . 63            |
| 4.5  | 登録した          | :フォームに印刷する (オーバーレイ印字)                            | . 65            |
|      | 4.5.1         | フォームデータファイルを作成/登録する                              | . 65            |
|      | 4.5.2         | フォームを使用して印刷する                                    | . 67            |
| 4.6  | 非定形用          | 紙 / 長尺用紙に印刷する                                    | . 68            |
|      | 4.6.1         | 非定形サイズの用紙をセットする                                  | . 68            |
|      | 4.6.2         | 非定形サイズを設定する                                      | . 70            |
|      | 4.6.3         | 印刷の仕方                                            | . 74            |
| 4.7  | TrueType      | ラフォントの印刷方法を設定する                                  | . 76            |
|      | 4.7.1         | TrueType フォント置き換えテーブルを編集する                       | . 76            |
|      | 4.7.2         | TrueType フォントの印刷方法を設定する                          | . 77            |
| 4.8  | 機密文書<br>(セキュ) | ⊧を印刷する/出力結果を確認してから印刷する<br>リティー/サンプルプリント)         | . 79            |
|      | 4.8.1         | セキュリティー / サンプルプリントをする                            | . 80            |
| 4.9  | 指定した          | 時刻に印刷する (時刻指定プリント)                               | . 84            |
|      | 4.9.1         | 時刻指定プリントをする                                      | . 84            |
| 4.10 | 印刷モー          | ・ドを設定する                                          | . 87            |
| 4.11 | 画質を調          | 整して印刷する                                          | . 91            |
|      | 4.11.1        | 明度 / 彩度 / コントラストを調整する                            | . 91            |
|      | 4.11.2        | カラーバランスを調整する                                     | . 93            |
|      | 4.11.3        | デバイス(モニター、スキャナーなど)の特性の違いを                        | E補              |
|      |               |                                                  | . 94            |
| 4.12 | よく使つ          | 設定を登録して印刷する(お気に入り)                               | . 97            |
|      | 4.12.1        | [ お気に入り] に設定を登録する                                | . 97            |
|      | 4.12.2        | _ 豆球した設正を使つ(印刷りる                                 | . 98            |
| 4.13 | PDF を直        | 接印刷する                                            | . 99            |
|      | 4.13.1        | ContentsBridge Utility を使用して PDF ファイルを<br>印刷する   | 100             |
|      | 4.13.2        | ContentsBridge Utility を使用しないで PDF ファイルを<br>印刷する | <u>-</u><br>103 |
| 4.14 | 文書をメ          | ールでプリンターに送る(メールプリント)                             | 105             |
|      | 4.14.1        | メールプリントをするための環境設定                                | 105             |
|      | 4.14.2        | メールを送信する                                         | 107             |
|      | 4.14.3        | メールによる文書送信時のご注意                                  | 108             |

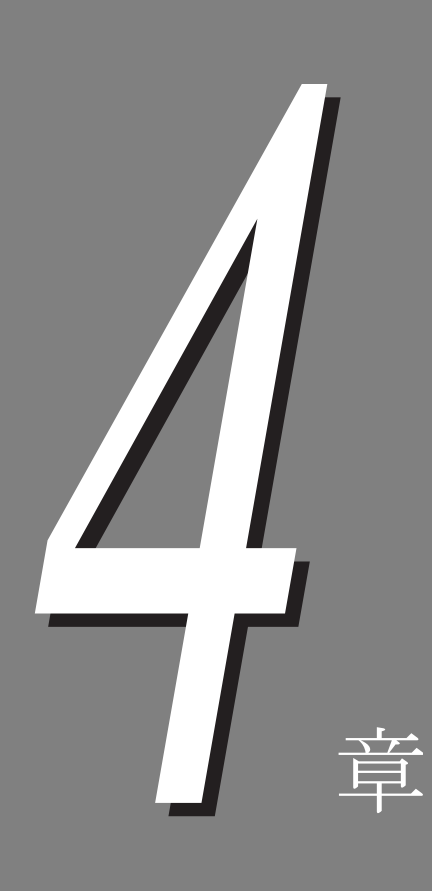

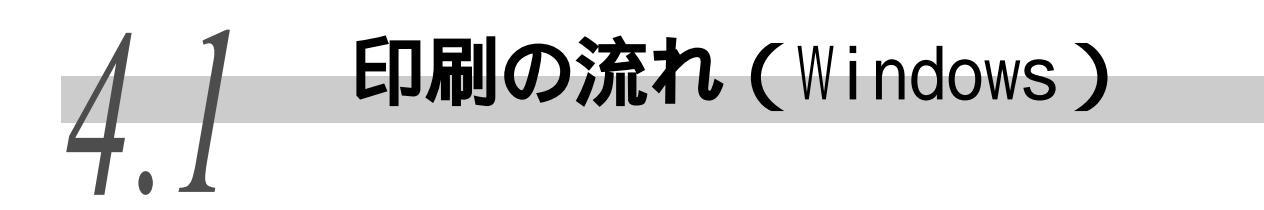

Windows 環境から印刷する場合の基本的な流れを説明します。 (ご使用になるコンピューターやシステム構成によって、異なる場合があります。)

| コンピューター側で使用するアプリケーションソフトウエアを起動する                                                                 |
|--------------------------------------------------------------------------------------------------|
| 操作については、アプリケーションソフトウエアの説明書を参照してください。                                                             |
| 必要に応じて<br>メニュー操作をする<br>コンピューターから印刷するデータを送信する前に、次のことを確認してください。                                    |
| 共通メニューのネットワークポート設定で、使用するポート状態を確認する<br>共通メニューのネットワークポート設定メニューのプリントモード指定で、使用する<br>ポートのプリントモードを確認する |
| <b>参照</b><br>操作については、「7.2 共通メニュー項目の説明」(P.276)を参照してください。<br>▼                                     |
| アプリケーションなどから<br>印刷を指示する                                                                          |
| 操作については、アプリケーションソフトウエアの説明書を参照してください。                                                             |
| 必要に応じて<br>● 印刷を中止する                                                                              |
|                                                                                                  |
| 必要に応じて<br><b>強制排出する</b>                                                                          |
| 参照 <br>操作については、「3.4 印刷データを強制的に排出させる」(P.52)を参照してください。<br>▼                                        |
| 終了                                                                                               |

印刷する

4

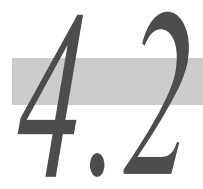

# 印刷機能の設定について

#### 4.2.1 印刷機能を設定する

ほとんどの印刷機能は、アプリケーションから印刷するときに表示するプリン タードライバーのプロパティ画面や、お使いのコンピュータ - にインストール したプリンターアイコンのプロパティ画面で、各タブを切り替えて設定します。 プリンタードライバーの設定項目の説明や設定方法などについては、プリン タードライバーのオンラインヘルプを参照してください。

参照

- •オンラインヘルプの使い方については、「4.2.2 オンラインヘルプの使い方」(P.58)を 参照してください。
- •「プリンタの構成]タブで、装着しているオプションの設定を行わないと使用できない機 能があります。使用できない機能は、グレー表示され設定できません。

••• プロパティ画面

■[スタート]メニューの[プリンタと FAX]をク ■ アプリケーションからの印刷設定で、プリ 「リックし、使用するプリンターのプロパティ画 面を表示した場合

ンターのプロパティ画面を表示した場合

| 👃 NEC Color MultiWriter 9900C のプロパティ 🛛 🛛 🔀                                                                                                    | w NEC Color MultiWriter 9900Cのプロパティ ?!▼                                                                                                    |
|----------------------------------------------------------------------------------------------------|----------------------------------------------------------------------------------------------------|
| NEC Color MultiWriter 9900C のプロパティ           全般 共有 ホート 詳細設定 色の管理 初期態定 プリング構成           場所 (L)           スペント (2)           モデル (2):           NEC Color MultiWriter 9900C           ●           ・           ・           ・           ・           ・           ・           ・           ・           ・           ・           ・           ・           ・           ・           ・           ・           ・           ・           ・           ・           ・           ・           ・           ・           ・           ・           ・           ・           ・           ・           ・           ・           ・           ・           ・           ・           ・           ・           ・           ・           ・           ・           ・           ・ <th>◇ NEC Color MultiWriter 9900Cのプロパティ         ? ▼           基本         トレイ用出しグラフィックス 2.52/ブノフォーム 単純銀定            プリント種類①         お気に入り(少)・           通販売リント         ● 酸素②           周標準         ● 保存③           ア私は「クロー」         ● 酸素③           ア私は「ひ」         ● 酸素③           ア私は「ひ」         ● 酸素③           ● した「原本         ● のた「原稿④           ● 力用紙サイズ ⑤・         ● のた「原稿④           ● 自転サイズと同じ         ● のた「原稿④           ● 信奉を指定する公         25~400%(2)           ● 10         ■ 1</th> | ◇ NEC Color MultiWriter 9900Cのプロパティ         ? ▼           基本         トレイ用出しグラフィックス 2.52/ブノフォーム 単純銀定            プリント種類①         お気に入り(少)・           通販売リント         ● 酸素②           周標準         ● 保存③           ア私は「クロー」         ● 酸素③           ア私は「ひ」         ● 酸素③           ア私は「ひ」         ● 酸素③           ● した「原本         ● のた「原稿④           ● 力用紙サイズ ⑤・         ● のた「原稿④           ● 自転サイズと同じ         ● のた「原稿④           ● 信奉を指定する公         25~400%(2)           ● 10         ■ 1 |
| <ul> <li>E. (3.) ・ ・ ・ ・ ・ ・ ・ ・ ・ ・ ・ ・ ・ ・ ・ ・ ・ ・ ・</li></ul>                                                                                                    | A4 (100%)<br>商面(G):<br>まとめて1枚(M):<br>しない<br>カラーモード(M):<br>とてしろ/プリント位置(G).<br>パー研子/拡大連写/<br>満在厚稿/回転(A).<br>プリンタの状態(M) 標準に戻す(Q).                                                                                                    |
| OK         キャンセル         通用(A)         ヘルプ                                                                                                    | OK         キャンセル         ヘルナ                                                                                                    |

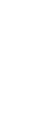

# 4.2.2 オンラインヘルプの使い方

オンラインヘルプを使って、プリンタードライバー画面に表示されている項目 の説明や、各機能の設定方法を確認できます。 オンラインヘルプの表示方法は、次のとおりです。

操作手順 🔵

- 1 [スタート]メニューの[プリンタと FAX]をクリックし、使用するプリンターのプロパティを表示します。
- **2** 使用する機能によって、各タブを選択し、[?] をクリックして知りたい 機能の項目をクリックするか、右下の [ ヘルプ ] をクリックします。

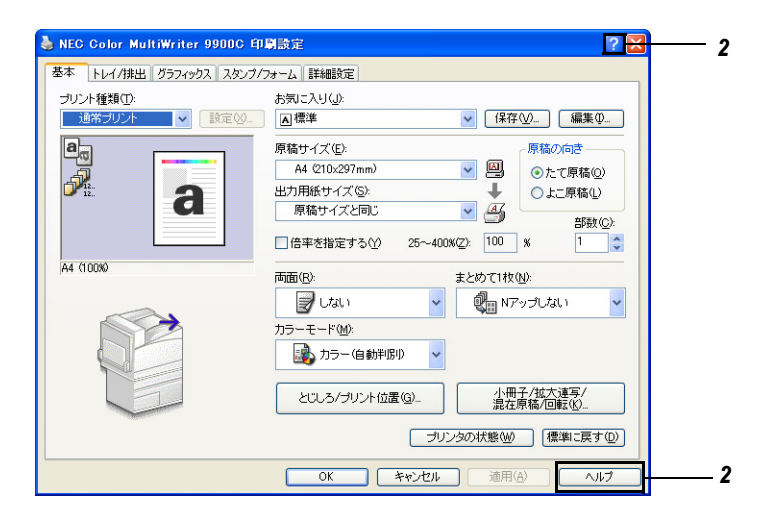

3 ヘルプが表示されます。

■[?]を使用した場合

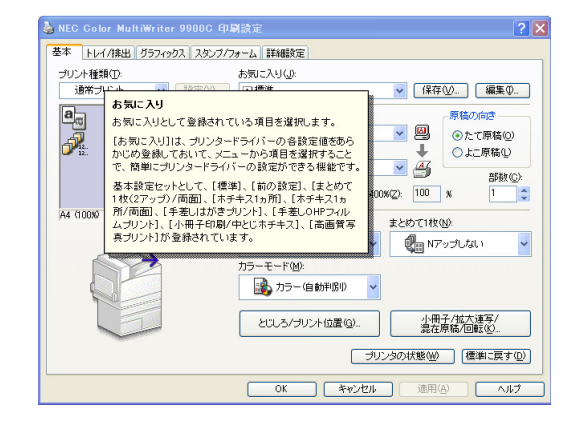

### ■ [ ヘルプ ]をクリックした場合

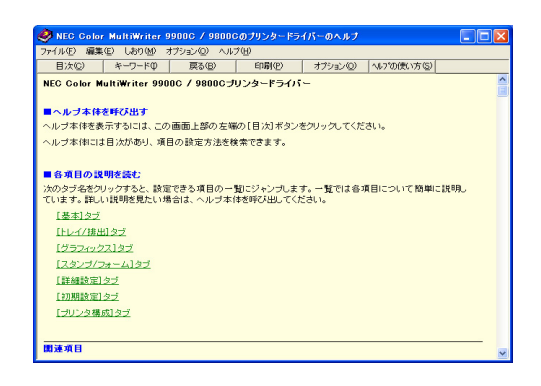

4.3 特殊用紙に印刷する

本機では、以下の特殊用紙に印刷できます。

- 上質紙
- 再生紙
- うす紙(55~63g/m<sup>2</sup>)
- •厚紙1(99~169g/m<sup>2</sup>)
- 厚紙1(99~169g/m<sup>2</sup>)うら面
- •厚紙2(170~220g/m<sup>2</sup>)
- 厚紙 2 (170 ~ 220g/m<sup>2</sup>) うら面

- OHP フィルム
- ラベル紙
- コート紙1(99 ~ 169g/m<sup>2</sup>)
- コート紙1うら面(99~169g/m<sup>2</sup>うら面)
- コート紙2(170~220g/m<sup>2</sup>)
- コート紙2うら面(170~220g/m<sup>2</sup>うら面)
- ユーザー定義用紙1~5

補足

- 操作パネルで操作を行うとき、厚紙 F(99~128g/m<sup>2</sup>) コート紙 F(99~128g/m<sup>2</sup>)が表示される場合がありますが、本機は厚紙 F、コート紙 F に対応していません。
- 用紙トレイ 1、2、3、4 にセットできる用紙は、169g/m<sup>2</sup> までです。
- コート紙は、用紙トレイ5(手差し)にセットすることをお勧めします。
- フィニッシャー(オプション)に排出できる用紙は、排出トレイが22~220g/m<sup>2</sup>、フィニッシャートレイが64~220g/m<sup>2</sup>、小冊子トレイが64~90g/m<sup>2</sup>です。
- OHP フィルム、うす紙、ラベル紙、コート紙 1、コート紙 2 は、フィニッシャー(オプション)のフィ ニッシャートレイ、小冊子トレイには、排出できません。

給紙トレイの指定は、[トレイ / 排出]タブを表示して行います。 ここでは、Windows XPのワードパッドを例に説明します。その他の OS での手順も同様です。

# 4.3.1 **用紙トレイ**5(手差し)を使用して特殊用紙 に印刷する

#### 注記

名刺用紙に印刷する場合、うら / おもての位置がずれることがあります。

補足

本機のプロパティダイアログボックスの表示方法は、アプリケーションによって異なります。各アプリケーションの説明書を参照してください。

参照

- 用紙トレイ 5(手差し)の使い方については、「5.4 用紙をセットする」(P.126)を参照してください。
- 用紙トレイ1~4を使用して特殊用紙に印刷する場合は、「4.3.2 用紙トレイ1~4を使用して特殊用紙に印刷する」(P.60)を参照してください。

操作手順

- 1 手差しトレイに、特殊用紙をセットします。
- 2 [ファイル]メニューの[印刷]をクリックします。

の置す

Ø

3 [プリンタ名]を確認し、[プロパティ]をクリックします。

4 [トレイ / 排出]タブをクリックします。

5 [用紙トレイ選択]から、[トレイ5(手差し)]を指定します。

|     | 用紙トレイ選択( <u>F)</u> : |                 |
|-----|----------------------|-----------------|
|     | トレイ5(手差し)            | 普通紙 💙           |
|     | 手差し設定(M)             | 自動しての用紙種類①…     |
|     | 表紙/合紙付け@)            | OHP合紙Q          |
| a   | 排出方法(2):             | センタートレイに排出され    |
|     | 指定しない                | st.             |
|     | オフセット排出(E):          |                 |
| 0%) | Utali                | マリートする[1部ごと]⑤   |
|     | ホチキス(山):             | パンチ(型):         |
|     |                      | 🖌 🚺 Utali 🗸 🗸   |
|     | 紙折り(1):              |                 |
|     | ັບຜາ                 | •               |
|     | <b></b>              | イズ混在ホチキスパンチ設定②… |
|     |                      | イズ混在ホチキスパシチ設定区) |

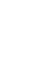

印刷する

6 [手差し設定]をクリックします。

7 [手差し用紙種類]から用紙の種類を選択し、[OK]をクリックします。

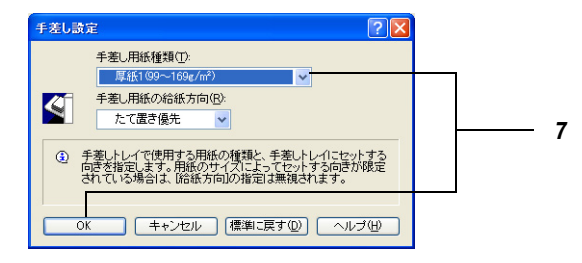

8 [OK]をクリックし、印刷を実行します。

# 4.3.2 **用紙トレイ**1~4を使用して特殊用紙に印刷 する

用紙トレイ1~4に特殊用紙をセットして印刷する場合は、操作パネルでトレイに対する用紙種類の設定が必要です。

「 用紙種類の設定をする」(P.135)を参照して、設定を行ってください。

補足

本機のプロパティダイアログボックスの表示方法は、アプリケーションによって異なりま す。各アプリケーションの説明書を参照してください。

#### 参照

- 用紙トレイ1~4の使い方については、「5.4 用紙をセットする」(P.126)を参照してください。
- 用紙トレイ5(手差し)を使用して特殊用紙に印刷する場合は、「4.3.1 用紙トレイ5(手 差し)を使用して特殊用紙に印刷する」(P.59)を参照してください。

ここでは、用紙トレイ1にセットされている、A4 サイズの OHP フィルムに印刷 する場合を例に説明します。

操作手順 🔵

- 1 [ファイル]メニューの[印刷]をクリックします。
- 2 [プリンタ名]を確認し、[プロパティ]をクリックします。
- 3 [トレイ / 排出]タブをクリックします。
- 4 [用紙トレイ選択]からトレイ1をクリックします。

| 爹 NEC Color MultiWriter 9900CØ | לנוגדי צער אינער אינער אינער אינער אינער אינער אינער אינער אינער אינער אינער אינער אינער אינער אינער אינער אינער                                                                                                    |
|--------------------------------|----------------------------------------------------------------------------------------------------|
| 基本 トレイ/排出 グラフィックス スタンプ         | /フォーム 詳細設定                                                                                                    |
|                                | 用紙トレイ選択(5)<br>トレイ1                                                                                                    |
|                                | トレイ2     トレイ2     トレイ3(大容量)     トレイ3(大容量)     トレイ3(大容量)     トレイ3(大容量)     トレイ3(大容量)     オ面にしない     都面にしない     オカロシャド規(出)     マットナーまなり100-**レ(の)     「ない     」     ない     マットートまなり100-**レ(の)                                                                                                    |
| A4 (TUUR)                      | 本チキス(4): パンチ(2):  本チキス(4): パンチ(2):  (2):  (3):  (3):  (4):  (4):  (4):  (4):  (5):  (5):  (5):  (5):  (5):  (5):  (5):  (5):  (5):  (5):  (5):  (5):  (5):  (5):  (5):  (5):  (5):  (5):  (5):  (5):  (5):  (5):  (5):  (5):  (5):  (5):  (5):  (5):  (5):  (5):  (5):  (5):  (5):  (5):  (5):  (5):  (5):  (5):  (5):  (5):  (5):  (5):  (5):  (5):  (5):  (5):  (5):  (5):  (5):  (5):  (5):  (5):  (5):  (5):  (5):  (5):  (5):  (5):  (5):  (5):  (5):  (5):  (5):  (5):  (5):  (5):  (5):  (5):  (5):  (5):  (5):  (5):  (5):  (5):  (5):  (5):  (5):  (5):  (5):  (5):  (5):  (5):  (5):  (5):  (5):  (5):  (5):  (5):  (5):  (5):  (5):  (5):  (5):  (5):  (5):  (5):  (5):  (5):  (5):  (5):  (5):  (5):  (5):  (5):  (5):  (5):  (5):  (5):  (5):  (5):  (5):  (5):  (5):  (5):  (5):  (5):  (5):  (5):  (5):  (5):  (5):  (5):  (5):  (5):  (5):  (5):  (5):  (5):  (5):  (5):  (5):  (5):  (5):  (5):  (5):  (5):  (5):  (5):  (5):  (5):  (5):  (5):  (5):  (5):  (5):  (5):  (5):  (5):  (5):  (5):  (5):  (5):  (5):  (5):  (5):  (5):  (5):  (5):  (5):  (5):  (5):  (5):  (5):  (5):  (5):  (5):  (5):  (5):  (5):  (5):  (5):  (5):  (5):  (5):  (5):  (5):  (5):  (5):  (5):  (5):  (5):  (5):  (5):  (5):  (5):  (5):  (5):  (5):  (5):  (5):  (5):  (5):  (5):  (5):  (5):  (5):  (5):  (5):  (5):  (5):  (5):  (5):  (5):  (5):  (5):  (5):  (5):  (5):  (5):  (5):  (5):  (5):  (5):  (5):  (5):  (5):  (5):  (5):  (5):  (5):  (5):  (5):  (5):  (5):  (5):  (5):  (5):  (5):  (5):  (5):  (5):  (5):  (5):  (5):  (5):  (5):  (5):  (5):  (5):  (5):  (5):  (5):  (5):  (5):  (5):  (5):  (5):  (5):  (5):  (5):  (5):  (5):  (5):  (5):  (5):  (5):  (5):  (5):  (5):  (5):  (5):  (5):  (5):  (5):  (5):  (5):  (5):  (5):  (5):  (5):  (5):  (5):  (5):  (5):  (5):  (5):  (5):  (5):  (5):  (5):  (5):  (5):  (5):  (5):  (5):  (5):  (5):  (5):  (5):  (5):  (5):  (5):  (5):  (5):  (5):  (5):  (5):  (5):  (5):  (5):  (5):  (5):  (5):  (5):  (5):  (5):  (5):  (5):  (5):  (5):  (5):  (5):  (5):  (5):  (5):  (5):  (5):  (5):  (5):  (5):  (5):  (5):  (5):  (5):  (5):  (5):  (5):  (5 |
|                                | サイズ混在ホチキスパセン手設定(2).     ブリンタの状態(型) (標準に戻す(型)     びん)     びん)     びん)     びん)     てんしていたい     てんしていたい     てんしい     てんしていたい     てんしていたいたい     てんしていたい     てんしていたい     てんしていたい     てんしていたいたい     てんしていたい     てんしていたいたい     てんしていたいたい     てんしていたいたい     てんしていたいたい     てんしていたい     てんしていたいたい     てんしていたいたいたいたい     てんしていたいたいたいたい     てんしていたいたいたいたいたいたいたいたいたいたいたいたいたいたいたいたいたいたいた                                                                                                    |

5 [OK]をクリックし、印刷を実行します。

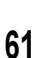

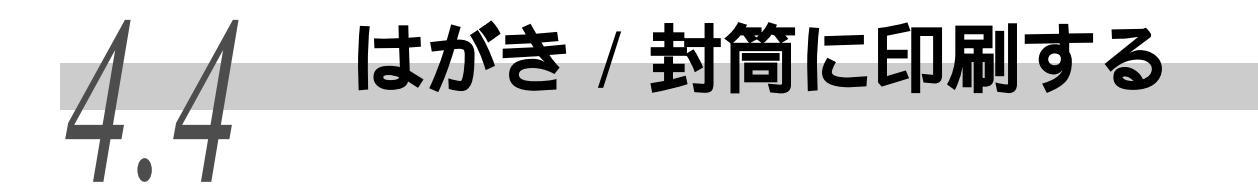

郵便はがき、封筒(定型長3号封筒)に印刷する方法を説明します。

補足

用紙トレイ5(手差し)の使い方については、「5.4 用紙をセットする」(P.126)を参照してください。

# 4.4.1 はがき / 封筒のセット方法

用紙トレイ5(手差し)に、郵便はがき、または封筒(定型長3号封筒)をセットします。

操作手順

印刷する

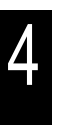

- 1 はがきや封筒の印刷する面を下に向けます。
- 2 はがきをセットする場合は、郵便番号枠 側を差し込み口に向けてセットします。

#### 注記

- 紙づまりの原因となるので、はがきをセットする場合は、はがきの端面すべての紙粉を布などでふきとってからセットしてください。
- はがきが機械に送られないときは、はがきの先端を上向きにカールさせてからセットしてください。

封筒をセットする場合は、開封部の反 対側(底の部分)を差し込み口に向け てセットします。

補足

- 用紙上限線を越えて、セットしないでください。
- 封筒をセットする向きは、郵便はがきと天地が 反対になりますが、画像を自動的に 180 度回転 して印刷します。

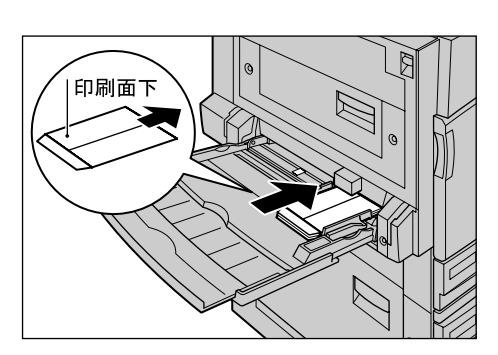

印刷面

### 4.4.2 印刷設定

印刷の設定は、[トレイ / 排出]タブと[基本]タブを表示して行います。ここでは、Windows XPのワードパッドを例に説明します。その他の OS での手順も同様です。

補足

本機のプロパティダイアログボックスの表示方法は、アプリケーションによって異なりま す。各アプリケーションの説明書を参照してください。

操作手順

- 1 [ファイル]メニューの[印刷]をクリックします。
- 2 [プリンタ名]を確認し、[プロパティ]をクリックします。
- **3** [トレイ / 排出]タブをクリックし、[用紙トレイ選択]から、[トレイ 5(手差し)]を指定します。

| 🥩 NEC Color MultiWriter 9900C05 | 'ย <b>/</b> วิว    | ? 🛛                  |
|---------------------------------|--------------------|----------------------|
| 基本 トレイ/排出 グラフィックス スタンブ/         | フォーム 詳細設定          |                      |
|                                 | 用紙トレイ選択(E):        |                      |
| a                               | 手差し設定(M)           |                      |
|                                 | 表紙/合紙付け心           | OHP合紙Q               |
|                                 | 排出方法(Q):<br>指定しない  | センタートレイに排出されます。      |
| A4 (100%)                       | オフセット排出(E):<br>しない | ・<br>マソートする[1部ごと](S) |
|                                 | ホチキス(出): パ         | ノチ(山):               |
|                                 | 🖉 Utali 🗸 🗸        | 🕒 Utali 🗸 🗸          |
|                                 | 紙折り(1):            |                      |
|                                 | Utati 🗸 🗸          |                      |
|                                 | サイズ混               | 在ホチキスパシチ設定(2)        |
|                                 | プリンタの              | 2状態(₩) 標準に戻す(型)      |
|                                 | OK                 | キャンセル ヘルフ            |

4 はがき、封筒の場合は、[手差し設定]をクリックし、[手差し用紙種類]から、[厚紙 2(170 ~ 220g/m<sup>2</sup>)]または[厚紙 2(170 ~ 220g/m<sup>2</sup>) うら面]を選択し、[OK]をクリックします。

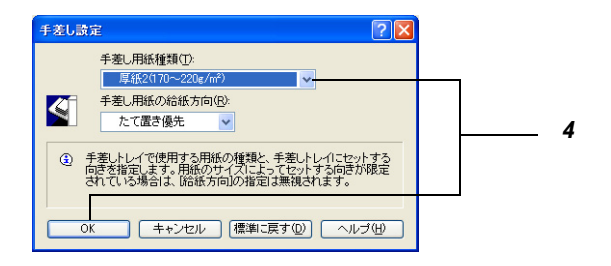

(補足)

はがき、封筒で両面に印刷する場合は、最初の印刷面は [ 厚紙 2(170 ~ 220g/m<sup>2</sup> )] を選択 し、そのうら面を印刷するときは、[ 厚紙 2(170 ~ 220g/m<sup>2</sup> ) うら面 ] を選択してください。

5 [基本]タブをクリックし、[原稿サイズ]から、任意の原稿サイズを 選択します。

| 🗳 NEC Color MultiWriter 9900CØ | プロパティ                            | ? 🛛                                                        |     |
|--------------------------------|----------------------------------|------------------------------------------------------------|-----|
| 基本 トレイ/排出 グラフィックス スタンプ         | /フォーム 詳細設定                       |                                                            |     |
| プリント種類(T):                     | お気に入り(」):                        |                                                            |     |
| 通常プリント 🗸 設定 🛛                  | ▲<変更>標準                          | ✔ 保存(型 編集型                                                 |     |
|                                | 原稿サイズ( <u>E</u> ):               | 原稿の向き                                                      |     |
|                                | A4 (210×297mm)                   | <ul> <li>              ・ ・ ・ ・ ・ ・ ・ ・ ・ ・ ・ ・ ・</li></ul> | -5  |
|                                | 出力用紙サイズ(S):                      | ↓ ○よこ原稿(1)                                                 |     |
|                                | 原稿サイズと同じ                         |                                                            | - 6 |
|                                | B6 (128×182mm)<br>A6 (105×148mm) | 100 x 1                                                    |     |
| A4 (100%)                      | はがき (100×148mm)                  |                                                            |     |
| pre close                      | SRA3 (320×450mm)                 | めて1枚(1):                                                   |     |
|                                | 8.5x11″ (レター)<br>85x14″ (レター)    | 🖉 🕅 Nアップしない 🛛 👻                                            |     |
|                                | カラーモード()                         |                                                            |     |
|                                | 🚯 カラー (自動判別) 🗸 🗸                 |                                                            |     |
|                                |                                  |                                                            |     |
|                                | とじしろ/ブリント位置(0)_                  | 小冊子/拡大連写/<br>混在原稿/回転(K)                                    |     |
|                                |                                  |                                                            |     |
|                                |                                  | /2007(A.感し) [標準]に戻すし]                                      | -7  |
|                                | ОК                               | キャンセル ヘルブ                                                  | •   |
|                                |                                  |                                                            |     |

- 6 [出力用紙サイズ]から、はがきの場合は[はがき(100 × 148mm)]を、 封筒の場合は[封筒長形3号(120 × 235mm)]を指定します。
- 7 [OK]をクリックし、印刷を実行します。

4

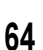

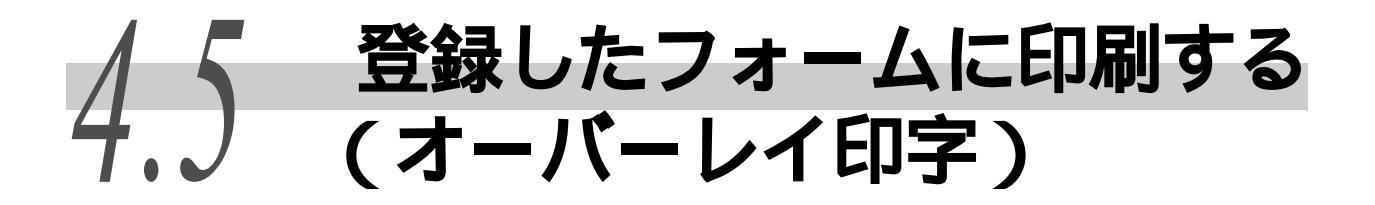

あらかじめ作成しておいたフォームに、原稿を重ね合せて印刷することができます。この 機能を「オーバーレイ印字」といいます。複数ページの原稿にも、すべてのページにフォー ムを重ねて印刷します。

オーバーレイ印字をする場合は、あらかじめフォームデータファイルを作成 / 登録する必要があります。

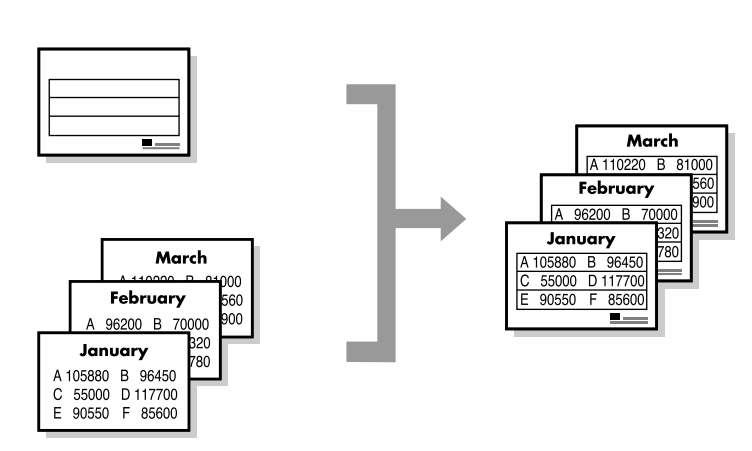

オーバーレイ印字の指定は、[スタンプ/フォーム]タブを表示して行います。 ここでは、Windows XPのワードパッドを例に説明します。その他の OS での手順も同様です。

補足

- 本機のプロパティダイアログボックスの表示方法は、アプリケーションによって異なります。各アプリケーションの説明書を参照してください。
- フォームは、64 ファイルまで登録できます。ハードディスクが装着されている場合は、2048 ファイル まで登録できます。
- 印刷されるカラーモードは、オーバーレイ印字を指定するときのカラーモードにより決定されます。 オーバーレイ印字を白黒で指定すると、白黒で印刷されます。オーバーレイ印字を自動で指定した場 合は、フォームデータファイルを登録したときのカラーモードと、オーバーレイ印字を指定したときのカラーモードによって、印字されるカラーモードが自動的に決定されます。

# 4.5.1 フォームデータファイルを作成 / 登録する

操作手順

- 7 アプリケーションソフトでフォームデータファイルの原稿を作成します。
- 2 [ファイル]メニューから、[印刷]を選択します。
- 3 [プリンタ名]を確認し、[プロパティ]をクリックします。
- **4** [スタンプ / フォーム] タブをクリックします。

印彫する

### 5 [フォーム作成 / 登録]チェックボックスをオンにします。

| ► NEC Color MultiWriter 9900Cのプロパティ       基本     トレイ/排出     グラフィックス     スタンプ/フォーム     詳細設定       スタンプ(5)     (100)     (100)       第項写     取扱注電       新規登録(い)     編集(0)     消除(8) |     |
|----------------------------------------------------------------------------------------------------|-----|
| □ 単初のページのみ(E)                                                                                                    | _   |
| プライン     「広(市成/登録(Q) フォルダ(Y): C*NEC#form 参照① 参照①                                                                                                    |     |
| フォーム名②: form01 <u>再登録②</u>                                                                                                    | - 7 |
| □オーバーレイ印字(型) 使用フォーム名(型):                                                                                                    |     |
| へッダー/フッター印刷(J)_ (標準に戻す(D))                                                                                                    |     |
|                                                                                                    | Ĵ   |

- 6 [フォルダ]にバックアップデータを保存するフォルダー名を、127 バ イト以内で指定します。
- 7 [フォーム名]にフォーム名を、半角英数、半角カタカナを使って、8 文字以内で指定します。

#### 補足

以前作成したフォームを再登録する場合は、[参照...]ボタンをクリックして、バックアップされているフォームを指定し、[再登録]ボタンをクリックします。

### 8 [OK]をクリックし、印刷を指示します。

プリンターからは何も印刷されませんが、この時点で、本機にアプリケーションソフトで作成した原稿はフォームファイルとして登録されます。

#### 補足

登録したフォームは、ART EX フォーム登録リストで確認できます。ART EX フォーム登録リ ストについては、「5.6 レポート / リストを印刷する」(P.163)を参照してください。

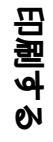

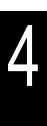

## 4.5.2 フォームを使用して印刷する

#### 操作手順

- 1 アプリケーションソフトで、フォームに重ねる原稿を作成します。
- 2 [ファイル]メニューから、[印刷]を選択します。
- 3 [プリンタ名]を確認し、[プロパティ]をクリックします。
- **4** [スタンプ / フォーム] タブをクリックします。
- 5 [オーバーレイ印字]チェックボックスをオンにします。

| ◆ NEC Color MultiWriter 9900Cのプロパティ                を本             トレイ/排出             りラフィックス             スタンプイフォーム             詳細設定<br>スタンプ(5)               ア               ア             ア | 3        |
|----------------------------------------------------------------------------------------------------|----------|
|                                                                                                    |          |
| □ 〒###/// ~ // // // // // // // // // // // /                                                                                                    |          |
| ビオーバーレイ印字(2) 使用フォーム名(2): [orm01]<br>ヘッダー/フッター印刷(2) (標準に戻す(2))                                                                                                    | —5<br>—6 |
| OK キャンセル ヘルブ                                                                                                    | J        |

印刷する Ar

- 6 [使用フォーム名]に、本機に登録されているフォーム名と同じ名前を、 半角英数、半角カタカナを使って、8文字以内で指定します。
- 7 [OK]をクリックし、印刷を実行します。

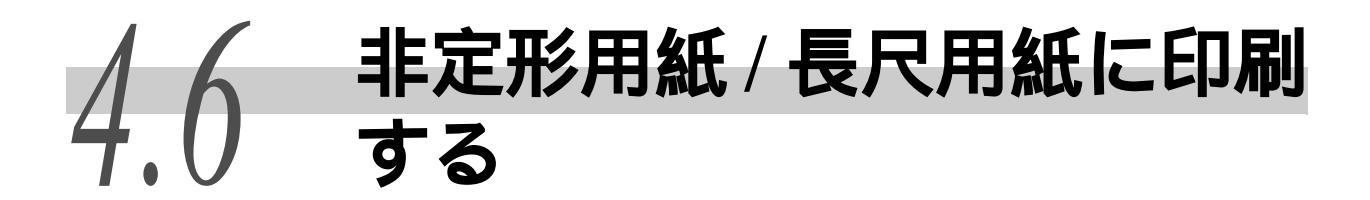

長尺サイズなどの非定形サイズの用紙に印刷する方法について説明します。 本機で設定できる用紙サイズは、次のとおりです。

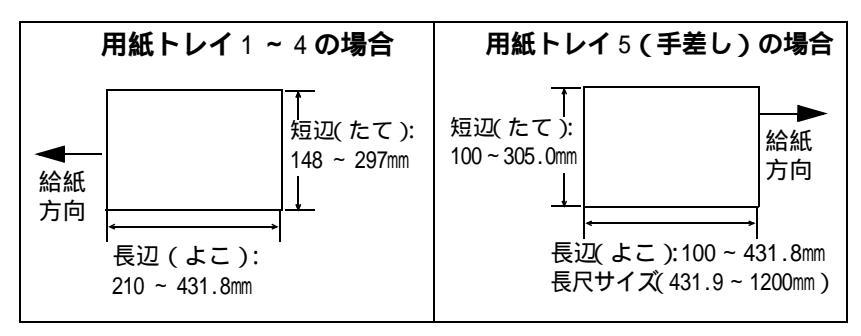

補足

の関する

- オプションの用紙トレイ3(大容量)用紙トレイ4(大容量)には、非定形サイズの用紙はセットできません。
- 長尺サイズの用紙は、フィニッシャー(オプション)、サイドトレイ(オプション)には排出できません。

# 4.6.1 非定形サイズの用紙をセットする

非定形サイズの用紙のセット方法について説明します。

### ●●● 用紙トレイ5(手差し)の場合

用紙トレイ5(手差し)に、長尺サイズの用紙をセットする例で説明します。

補足

- 長尺サイズ以外の非定形サイズの用紙をセットする場合は、「5.4.4 用紙トレイ5(手差し)に用紙をセットする」(P.138)を参照してください。
- 長尺用紙セットガイド(オプション)を用紙トレイ 5(手差し)に取り付けると、長辺 1200mm までの用紙を10枚までセットできます。詳しくは、長尺用紙セットガイドに付属 の取扱説明書をごらんください。
- 長尺サイズの用紙の場合、[印刷モード]の[高精細]では印刷できません。
- 長尺サイズの用紙で設定できる [用紙の種類]は [厚紙1]だけです。

操作手順 🔵

1 長尺サイズの用紙の印刷する面を下に向けて、図のように後端をまるめて、手差しトレイにセットします。

#### 注記

- 長尺サイズ用紙の後端は、用紙の差込口からで きるだけ離れた位置で、まるめてください。差 込口に近いと、まるめた用紙の後端が引き込ま れるなど、用紙が折れたりしわの原因になるこ とがあります。
- 用紙は、1枚ずつセットしてください。

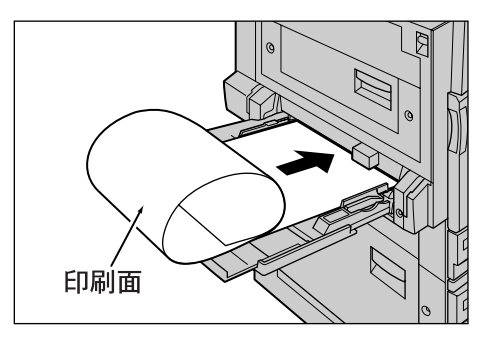

**2** 用紙サイズ合わせガイドを、長尺の用 紙のサイズに合わせます。

補足

長尺サイズの用紙は長いので、排出された用紙が床 に落ちないように、必ず1枚ずつ取り除いてください。

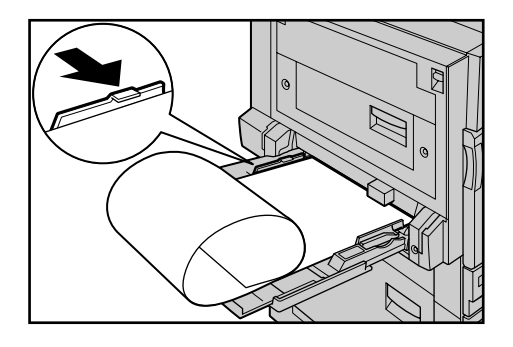

### ●●● 用紙トレイ1~4の場合

用紙トレイ1~4に非定形サイズの用紙をセットする方法は、定形サイズの用紙をセットする方法と同じです。「5.4.2 用紙トレイ1~4に用紙をセットする」(P.132)を参照してセットしてください。

# 4.6.2 非定形サイズを設定する

非定形サイズを登録します。

非定形サイズの用紙を用紙トレイ1~4にセットして印刷する場合は、操作パネルでの設定も必要です。

#### (補足)

オプションの用紙トレイ3(大容量) 用紙トレイ4(大容量)には、非定形サイズの用紙は セットできません。

### ●●● 操作パネルでの設定

用紙トレイ1に、たて:200mm、よこ:300mmの用紙を設定する例で説明します。

(補足)

- 非定形サイズの用紙を用紙トレイ5(手差し)にセットする場合は、操作パネルでの設定 は必要ありません。
- 用紙トレイ1~4の用紙種類の設定を変更する場合は、「5.4.2 用紙トレイ1~4に用紙を セットする」(P.132)を参照してください。

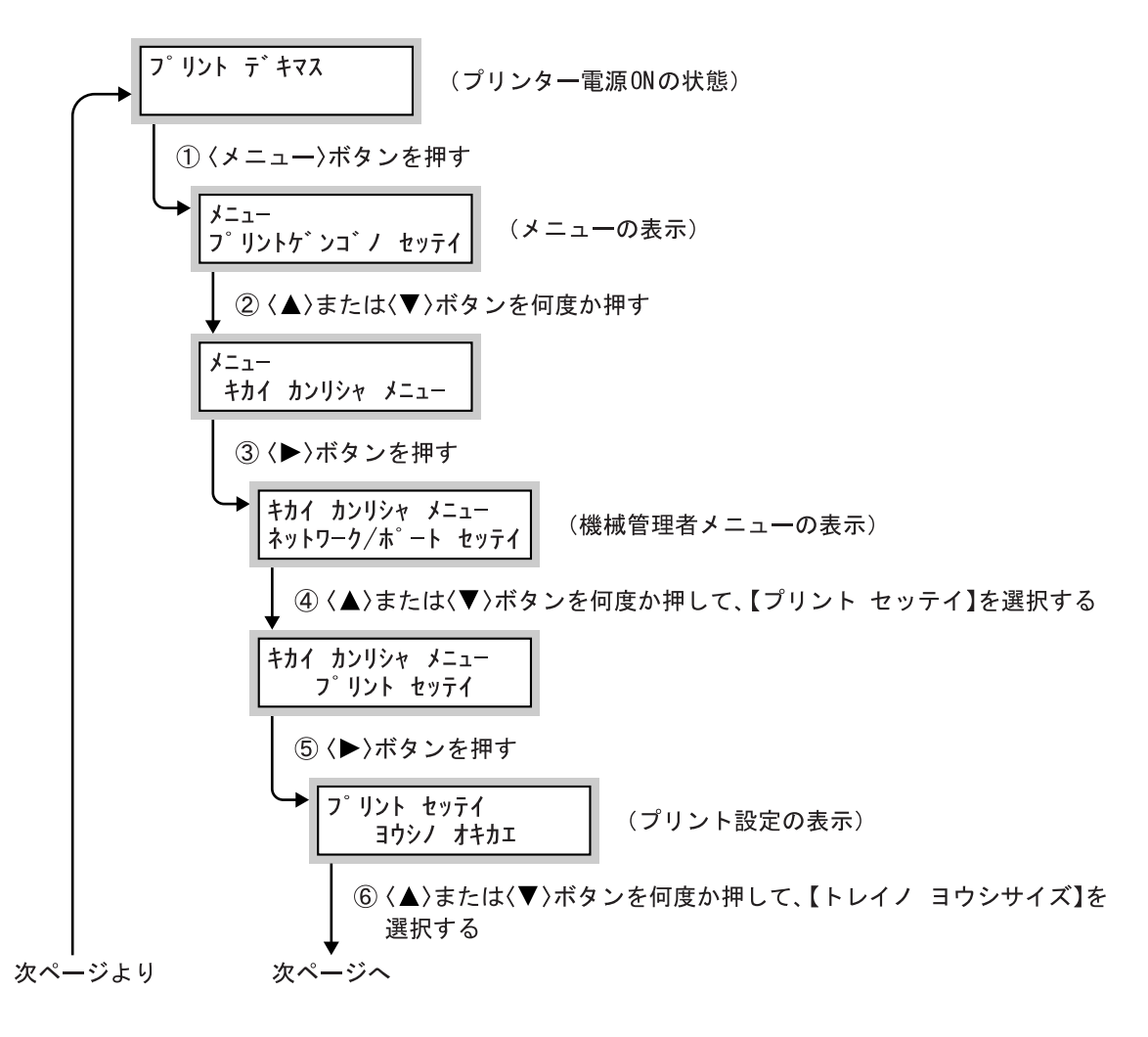

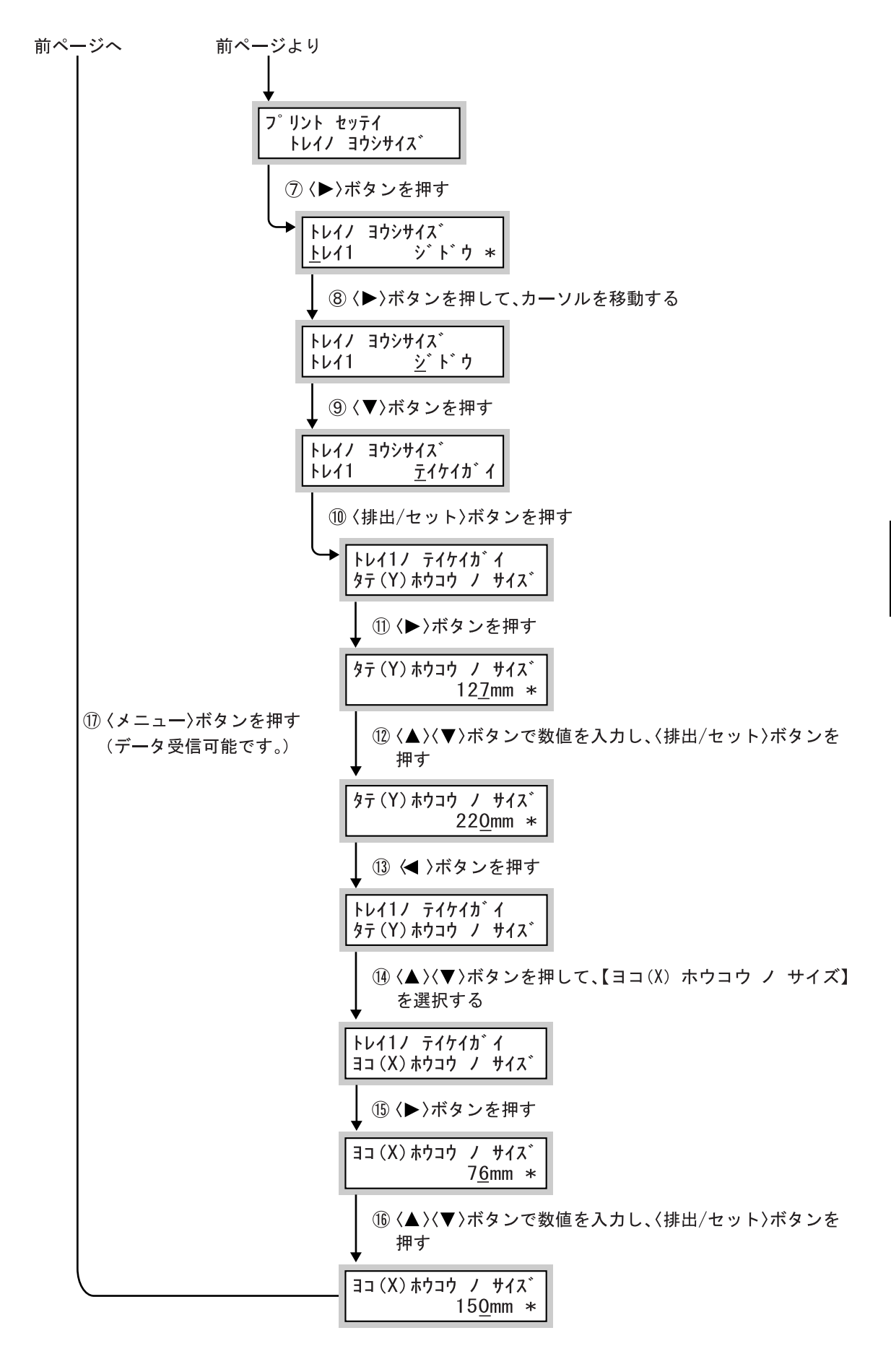

### Control のでのです。

非定形サイズの用紙の登録は、[ユーザー定義用紙]ダイアログボックスで行います。

非定形サイズをユーザー定義サイズとして登録すると、[基本]タブの[原稿サ イズ]と[出力用紙サイズ]から、それぞれ非定形サイズ(ユーザー定義サイ ズ)が選択できるようになります。

用紙サイズは 5 種類まで登録でき、用紙名を付けることができます。用紙サイズは、ミリ単位の場合は、短辺 100 ~ 305mm、長辺 140 ~ 1200mmの範囲で 0.1mm 刻みに、インチ単位の場合は、短辺 3.94 ~ 12.01 インチ、長辺 5.51 ~ 47.24 インチの範囲で 0.01 インチ刻みに指定できます。

#### 補足

- Windows NT 4.0/Windows 2000/Windows XP/Windows Sever 2003/Windows Vista では、 「Administrator」の権利があるユーザーの場合にだけ、設定を変更できます。権利がない 場合は、内容の確認だけできます。
- [ユーザー定義用紙]ダイアログボックスの設定は、Windows NT 4.0/Windows 2000/Windows XP/Windows Sever 2003/Windows Vistaの場合、ローカルプリンターではコンピューターのフォームデータベースを使用するため、コンピューター上のほかのプリンターにも影響します。ネットワーク共有プリンターではプリントキューが存在するサーバー上のフォームデータベースを使用するため、別のコンピューター上の同じネットワーク共有プリンターにも影響します。Windows 95/Windows 98/Windows Me の場合、プリンターアイコンごとに定義した用紙サイズが設定されるため、コンピューター上のほかのプリンターの設定には影響しません。ネットワーク共有プリンターでも、プリンターアイコンごとに定義した用紙サイズが設定されるため、ほかのコンピューター上の同じネットワーク共有プリンターの設定には影響しません。

#### 操作手順 🔍

1 [スタート]メニューの[プリンタと FAX]をクリックし、使用するプリンターのプロパティを表示します。

#### 注記

ご使用の環境によっては、[スタート]メニューの[設定]から、[プリンタ]をクリックして、使用するプリンターのプロパティを表示します。

2 [初期設定]タブをクリックします。

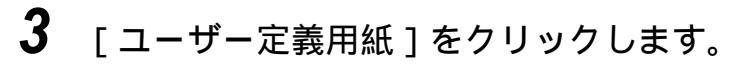

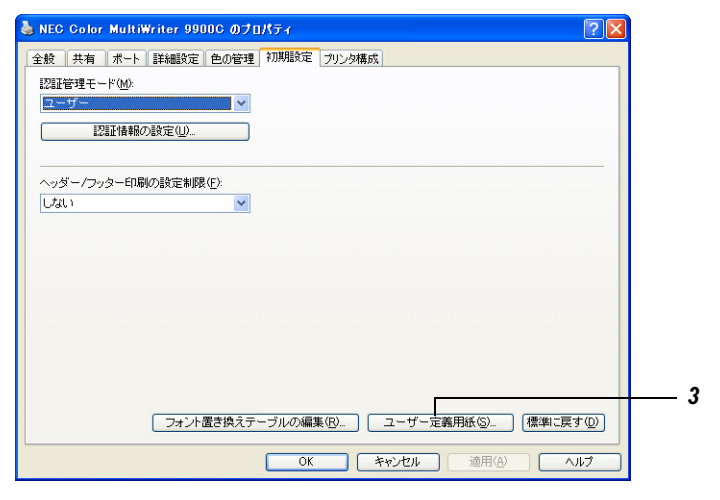

[ユーザー定義用紙]ダイアログボックスが表示されます。

4

[設定一覧]リストボックスから、設定するユーザー定義を選択します。

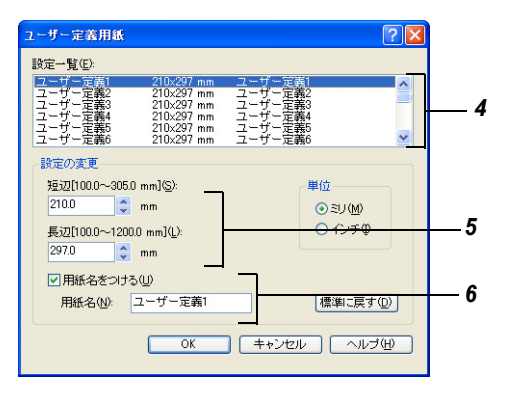

- 5 [設定の変更]で、短辺と長辺の長さを指定します。 キー入力、または[▲][▼]ボタンで指定します。 短辺の値は、範囲内でも長辺より大きくすることはできません。長辺の値は、範囲内でも短辺より小さくすることはできません。
- 6 用紙名をつける場合は、[用紙名をつける]チェックボックスをオンにして、[用紙名]に入力します。 用紙名の最大文字数は半角で14文字、全角で7文字です。
- 7 必要に応じて、手順4~6を繰り返して、用紙サイズを定義します。
- **8** [OK]をクリックします。
- 9 [初期設定]タブで、[OK]をクリックします。

印刷する

## 4.6.3 印刷の仕方

非定形サイズの用紙に印刷する方法を説明します。

ここでは、Windows XP のワードパッドを例に説明します。その他の OS での手順 も同様です。

(補足) プリンターのプロパティダイアログボックスの表示方法は、アプリケーションによって異なります。各アプリケーションの説明書を参照してください。

操作手順

1 [ファイル]メニューから、[印刷]を選択します。

- 2 [プリンタ名]を確認し、[プロパティ]をクリックします。
- 3 [トレイ / 排出]タブをクリックします。
- 4 [用紙トレイ選択]から、使用する用紙トレイを選択します。

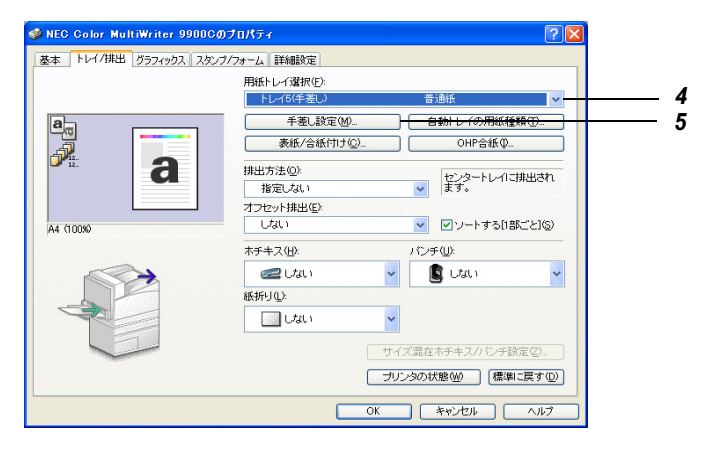

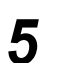

用紙トレイ 5(手差し)を使用する場合は、[手差し設定]をクリック し、[手差し用紙種類]から、用紙の種類を選択し、[OK]をクリック します。

| 手差し設定                                                                                          |   |
|------------------------------------------------------------------------------------------------|---|
| 手差し用紙種類(型):       音通紙       手差し用紙の/約紙方向(型):       たて置き優先                                       | 5 |
| ① 手差しトレイで使用する用紙の種類と、手差しトレイにセットする<br>向きを指定します。用紙のサイズによってセットする向きが限定<br>されている場合は、認紙方向」の指定は無視されます。 |   |
| OK         キャンセル         (標準に戻す(型)         ヘルブ(仕)                                              |   |

#### 注記

長尺紙の場合は、[厚紙1]を選択してください。

- **6** [基本]タブをクリックします。
- 7 [原稿サイズ]から、原稿のサイズを選択します。

| 爹 NEC Color MultiWriter 9900Cのプ | D/t7-1 ? 🗙                                        |     |
|---------------------------------|---------------------------------------------------|-----|
| 基本 トレイ/排出 グラフィックス スタンプ/フ        | なーム 詳細設定                                          |     |
| プリント種類(T):                      | お気に入り(い):                                         |     |
|                                 | ▲〈変更〉標準                                           |     |
|                                 | 原稿サイズ(E):<br>ユーザー定義1 (200x200mm)  〇 〇 七 マ 原称(の)   | 7   |
|                                 |                                                   | -8  |
|                                 | ユーザー定義2 (210×297mm)<br>ユーザー定義3 (210×297mm) 部数(C): |     |
|                                 | ユーザー定義4 (210×297mm)<br>ユーザー定義5 (210×297mm)        |     |
|                                 | ユーザー定義6 (210×297mm) ▼めて1枚(N):                     |     |
|                                 | 🚽 Utalı 🗸 🔮 N795Utalı 🗸                           |     |
|                                 | カラーモード(団):                                        |     |
|                                 | 🔊 カラー(自動判断) 🗸                                     |     |
|                                 | とじしろ/ブリント位置(Q)<br>混在原稿/回転(Q)                      |     |
|                                 | ブリンタの状態(W) (標準に戻す(D)                              | _ o |
|                                 | OK         キャンセル         ヘルブ                      | Ĵ   |

- 8 [出力用紙サイズ]から、登録した非定形サイズの用紙を選択します。
- **9** [OK]をクリックし、印刷を実行します。

印刷する

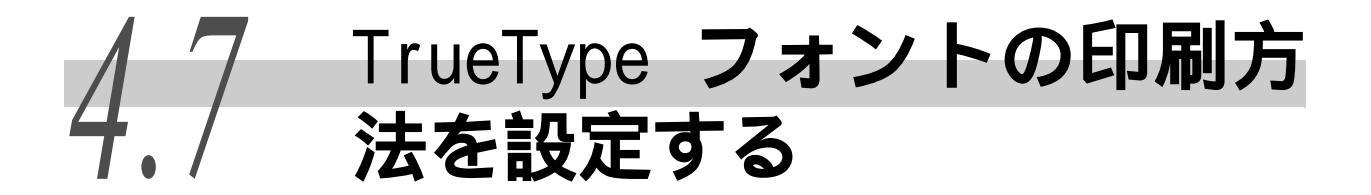

ここでは、TrueType フォントの置き換えをフォントごとに設定できる TrueType フォント置き換えテーブルの編集方法と、TrueType フォントの置き換え方法について説明します。

## 4.7.1 TrueTypeフォント置き換えテーブルを編集する

フォント置き換えテーブルで、TrueType フォントの置き換えをフォントごとに 設定できます。フォント置き換えテーブルの編集は、[フォント置き換えテーブ ルの編集]ダイアログボックスで行います。

[スタート]メニューの[設定]から、[プリンタ]をクリックし、使

操作手順

1

- 印刷する
- 2 「初期設定」タブをクリックします。
- 3 [フォント置き換えテーブルの編集]をクリックします。

用するプリンターのプロパティを表示します。

| 💩 NEC Color MultiWriter 9900C のプロパティ 🛛 💽 🗙 |     |
|--------------------------------------------|-----|
| 全般 共有 ポート 詳細設定 色の管理 初期設定 プリンタ構成            |     |
| 認証管理モード(M):                                |     |
|                                            |     |
| 盖2/温止性香葉版の2/意文定(□)                         |     |
|                                            |     |
|                                            |     |
|                                            |     |
|                                            |     |
|                                            |     |
|                                            |     |
|                                            |     |
|                                            |     |
|                                            | — 3 |
| フォント置き換えテーブルの編集(B) ユーザー定義用紙(S) 標準に戻す(D)    | -   |
| OK キャンセル 適用(A) ヘルプ                         |     |
|                                            |     |

[フォント置き換えテーブルの編集]ダイアログボックスが表示されます。

[TrueType フォント]列には、システムにインストールされているすべての TrueType フォント(Windows 95/Windows 98/Windows Me ではフォントのファミリー名、Windows NT 4.0/Windows 2000/Windows XP/Windows Server 2003/Windows Vistaではフォントのフェイス名)が表示されます。

[プリンタフォント]列には、TrueType フォントに対して、実際に印刷に使用されるフォントが表示されます。[ソフトフォント]と表示されているフォントは、印刷時に TrueType フォントをプリンターにダウンロードして使用します。
**4** [TrueType フォント]列から、設定を変更するフォントを選択します。

| フォント置き換えテーブル                                                                                                    | 0 編集                                                                                                    | ? 🛛   |   |
|----------------------------------------------------------------------------------------------------|----------------------------------------------------------------------------------------------------|-------|---|
| フォントー覧(1):<br>TrueTypeフォント<br>(Batane<br>@Df G唐風隷書(本物9<br>@Df 唐風隷書(本物9<br>@Dotum<br>@DotumChe<br>@CotumChe<br>@GuilimChe<br>@GuilimChe<br>@GuilimChe<br>@GuilimChe | プリンタフォント<br>フロトフォント<br>シフトフォント<br>シフトフォント<br>シフトフォント<br>シフトフォント<br>シフトフォント<br>シフトフォント<br>シフトフォント<br>シフトフォント<br>シフトフォント |       | 4 |
| 置き換えるブリンダ<br>OK                                                                                                    | フォント®: ソフトフォント<br>] キャンセル 標準に戻す@ _                                                                                     | -11JU | 5 |

- 5 [置き換えるプリンタフォント]から、使用するプリンターフォントを 選択します。[ソフトフォント]を選択すると、印刷時に TrueType フォ ントをプリンターにダウンロードして使用します。
- 6 必要に応じて、手順3、4を繰り返して、置き換えるフォントを指定します。
- **7** [OK]をクリックします。
- 8 [初期設定]タブで、[OK]をクリックします。

## 4.7.2 TrueType **フォントの印刷方法を設定する**

TrueType フォントの置き換え方法を指定して印刷できます。 選択できる項目は、次のとおりです。

| 選択肢                                        | 内容                                                                                                    |
|--------------------------------------------|----------------------------------------------------------------------------------------------------|
| [常 に プ リ ン タ<br>フォントを使う]                   | すべての TrueType フォントを、プリンターフォントに置き換えて印刷します。文書内で<br>使用されている TrueType フォントにいちばん近いプリンターフォントが自動的に選択され、これに置き換えて印刷します。印刷は速くなりますが、画面表示とプリント結果<br>が一致しないにとがあります。                                                                                                    |
| [常にTrueTypeフォ<br>ントを使う]                    | すべての TrueType フォントをプリンターにダウンロードして印刷します。文書内で使用<br>されている TrueType フォントを、プリンターフォントに置き換えません。印刷は遅くなる<br>ことがありますが、画面表示とプリント結果は一致します。                                                                                                    |
| [TrueType フォン<br>トをプリンタフォ<br>ントで置き換え<br>る] | フォント置き換えテーブルの設定に従って、TrueType フォントをプリンターフォントに置き換えて印刷します。フォント置き換えテーブルでは、プリンターフォントに置き換える<br>ものと、プリンターにダウンロードするものの2種類の設定があります。Windows 環境<br>にインストールされているフォントに対して、フォントファミリーごと(Windows 95/Windows<br>98/Windows Me の場合)、またはフォントフェイスごと(Windows NT 4.0/Windows 2000/<br>Windows XP/Windows Server 2003/Windows Vistaの場合)に設定できます。 |

参照

フォント置き換えテーブルの編集方法については、「4.7.1 TrueType フォント置き換えテー ブルを編集する」(P.76)を参照してください。

TrueType フォントの置き換えの指定は、[フォント]タブを表示して行います。

ここでは、Windows XP のワードパッドを例に説明します。その他の OS での手順 も同様です。

(補足) プリンターのプロパティダイアログボックスの表示方法は、アプリケーションによって異なります。各アプリケーションの説明書を参照してください。

操作手順 ■

- 1 [ファイル]メニューから、[印刷]を選択します。
- 2 [プリンタ名]を確認し、[プロパティ]をクリックします。
- 3 [詳細設定]タブをクリックします。
- 4 [フォントの設定]をクリックします。

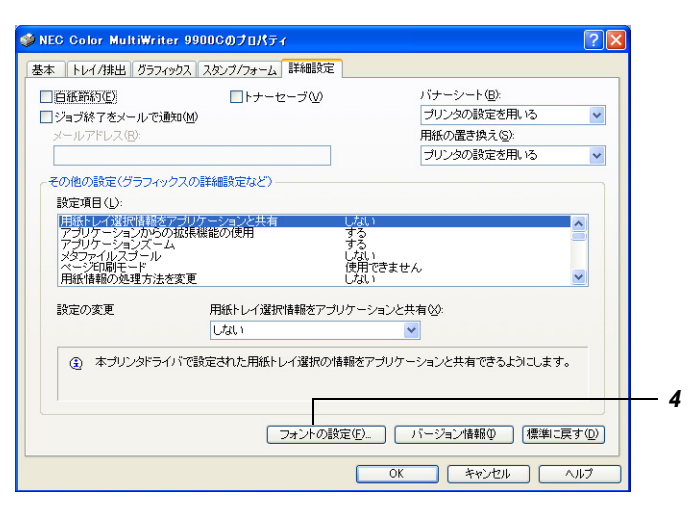

5

設定する内容のラジオボタンをクリックします。

| フォントの設定 🔹 💽 🔀                                                                                                    |   |
|----------------------------------------------------------------------------------------------------|---|
| _ TrueTypeフォント                                                                                                    |   |
| ○常にプリンタフォントを使う心                                                                                                    |   |
| ○ 常にTrueTypeフォントを使う①                                                                                                    |   |
| ● [True Type フォントをプリンタフォントで置き換える(E)]                                                                                                    | 4 |
| アプリケーションから指定がない場合のフォント指定                                                                                                    | - |
| フォント名(10): サイズ(5):                                                                                                    |   |
| 平成明朝 💙 95 💌                                                                                                    |   |
|                                                                                                    |   |
| ① 「第二プリンタフォントを使うた違れすると印刷は速くなります。<br>「第二TrueTypeフォントを使うた違れすると画面表示とプリント結果が一致します。<br>「TrueTypeフォントを使うたごされずると打測指定で指定したTrueTypeフォントをプリンタフォントで置き換えて印刷します。 |   |
| OK キャンセル (標準に戻す(D) ヘルブ(H)                                                                                                    |   |

**6** [OK]をクリックし、印刷を実行します。

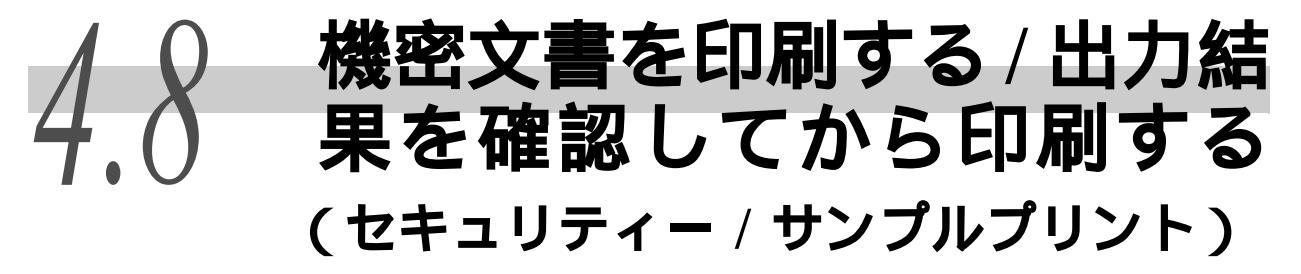

本機に、オプションのハードディスクが装着されている場合は、「セキュリティープリント」 (機密文書)や「サンプルプリント」(出力結果を確認してから、残りの部数を印刷する)機 能が使用できます。

#### 注記

ハードディスクは、故障する可能性があります。ハードディスク内に蓄積している文書で大切なデータ は、バックアップを取ることをお勧めします。

### eee セキュリティープリント

コンピューター上で、印刷データにセキュリティー(暗証番号を付ける)をかけて本機に印刷を指示し、印刷データをプリンター内に一時的に蓄積させたあと、プリンターの操作パネルで印刷を開始できます。この機能を「セキュリティープリント」といいます。また、セキュリティーをかけないで印刷データをプリンターに蓄積させることもできます。頻繁に使用する文書をプリンターに蓄積しておけば、コンピューターから何度も印刷を指示することなく、本機側での指示だけで印刷させることができます。

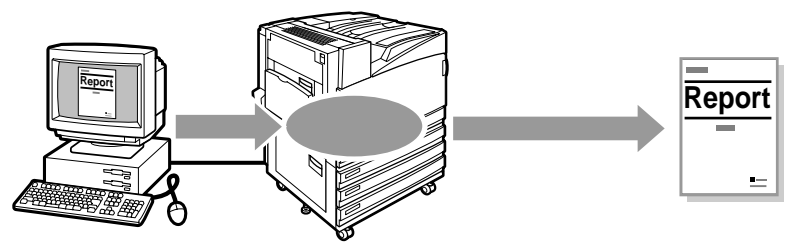

補足

操作パネルの [ セキュリティプリント操作 ] が [ 無効 ] に設定されている場合は、セキュリ ティープリントを出力できません。

参照

「セキュリティープリント操作」(P.293)

### ●●● サンプルプリント

複数部数を印刷する場合、まず1部だけ印刷し、残りの部数は印刷結果を確認してから、操作パネルで印刷を開始できます。この機能を、「サンプルプリント」といいます。

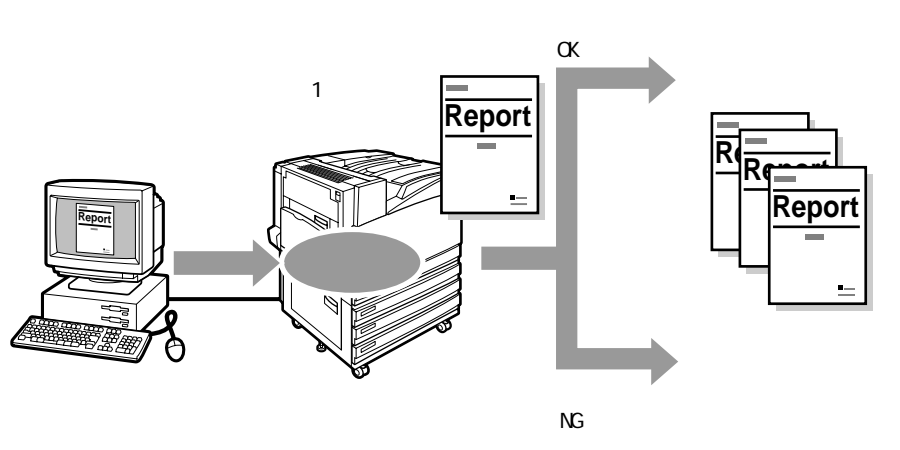

印彫する

## 4.8.1 セキュリティー / サンプルプリントをする

セキュリティー / サンプルプリントをする方法を説明します。 まず、セキュリティー / サンプルプリントの設定をコンピューター側で行い、印 刷指示をします。そのあと、プリンター側で出力指示を行い、印刷データを出 力します。

### ●●● コンピューター側での操作

ここでは、Windows XP のワードパッドを例に説明します。その他の OS での手順 も同様です。

(補足)

プリンターのプロパティダイアログボックスの表示方法は、アプリケーションによって異な ります。各アプリケーションの説明書を参照してください。

操作手順

印刷する

- 1 [ファイル]メニューから、[印刷]を選択します。
- 2 [プリンタ名]を確認し、[プロパティ]をクリックします。
- **3** サンプルプリントの場合は、[基本]タブをクリックし、[部数]を2部 以上に設定します。
- 4 [基本]タブをクリックます。
- 5 [プリント種類]から、[セキュリティー]または[サンプル]を選択します。

補足

印刷部数を2部以上に設定しないと、[サンプル]は表示されません。

| NEC Color MultiWriter 9900C0 | ወታወለም                                    |
|------------------------------|------------------------------------------|
| 基本 トレイ/排出 グラフィックス スタンプ       | 7/フォーム 詳細設定                              |
| プリント種類(1):<br>通常プリント ▼ 設定(2) | お気に入り(少):<br>▲(変更)標準                     |
| 通常ブリント セキュリティー               | 原稿サイズにとの目稿の向き                            |
| サンブル<br>時刻指定                 | A4 (210×297mm)<br>出力用紙サイズ(S): ■ ○たて原稿(①) |
| d                            |                                          |
|                              | □倍率を指定する() 25~400%(2): 100 % 5 😋         |
| A4 (100%)                    |                                          |
|                              | 📝 Uali 👻 🖓 N7v7Uali 👻                    |
|                              | カラーモード(M):                               |
|                              | 🍰 カラー (自動剤) 🔽                            |
|                              | とじしろ/ブリント位置(g)<br>混在原稿/回転(k)             |
|                              | プリンタの状態(型) 【標準に戻す(型)                     |
|                              | OK ++>セル ヘルフ                             |

[ セキュリティープリント ]または[ サンプルプリント ]ダイアログボックスが表示されます。

6

[ユーザー ID] にユーザー ID を入力します。 ユーザー ID は、半角英数字で 8 文字まで入力できます。

| セキュリティープリント ? 🔀                                                |   |
|----------------------------------------------------------------|---|
| ユーザーID型:                                                       | • |
| user01                                                         | 0 |
| 暗証番号 ( <u>N</u> ):                                             | _ |
| ****                                                           | 7 |
|                                                                |   |
| 蓄積する文書名( <u>A</u> ):                                           |   |
| 文書名を入力する                                                       | • |
| 文書名(E):                                                        | 8 |
| Document01                                                     |   |
| ③ ドライバから印刷指示した後、本体操作リバネルの左矢印ボタン<br>を押し、暗証書号を入力してプリントを開始してくたさい。 |   |
| OK キャンセル (標準に戻す(D) ヘルブ(H)                                      |   |

7 暗証番号を付ける場合は、[暗証番号]に、暗証番号を入力します。 暗証番号は、半角数字で4文字まで入力できます。

補足

[サンプルプリント]を選択した場合は、[暗証番号]は表示されません。

8 [蓄積する文書名]から、[文書名を入力する] または[自動取得]を 選択します。

[文書名を入力する]を選択した場合は、[文書名]に文書の名前を入力します。入力できる 文字は、半角英数、半角カタカナで12バイトまでです。

[自動取得]を選択した場合、ドキュメント名などが、蓄積する文書名になります。ドキュ メント名などが 12 バイトを超える場合、および全角文字が含まれている場合は、文書名が 日付などに置き換わります。

- **9** [OK]をクリックします。
- **10** [基本]タブで[OK]をクリックし、印刷を実行します。

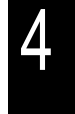

### ●●● 操作パネルでの操作

セキュリティー/ サンプルプリントによって、本機内に蓄積されている印刷デー タを排出する手順について説明します。

■セキュリティープリント

■サンプルプリント

| フ <sup>°</sup> リント デキマス (プリンター電源ON                                                                                                    | の状態) フ <sup>°</sup> リント テ <sup>゙</sup> キマス (プリンター電源ONの状態)                                                           |
|----------------------------------------------------------------------------------------------------|----------------------------------------------------------------------------------------------------|
| ↓ ① 〈◀〉ボタンを押す                                                                                                    | ↓ ① 〈◀〉ボタンを押す                                                                                                    |
| フ゜リント メニュー ◆<br>セキュリティー フ゜リント◆                                                                                                    | フ゜リント メニュー ◆<br>セキュリティー フ゜リント◆                                                                                      |
| ↓ ② 〈▶〉ボタンを押す                                                                                                    | <ul> <li>② 〈▲〉または〈▼〉ボタンを何度か押し、【サンプル<br/>プリント】を選択する</li> </ul>                                                       |
| 1001. yamada ♦                                                                                                    | フ <sup>°</sup> リント メニュー ◆<br>サンフ <sup>°</sup> ル フ <sup>°</sup> リント ◆                                                |
| ③ 〈▲ 〉 または〈▼ 〉 ホダンを何度が押し、ユー<br>▼ を選択する                                                                                                    | - ヮー<br>↓ ③ 〈▶〉ボタンを押す                                                                                               |
| ユーサ <sup>*</sup> − I D ヲ センタク �<br>User 1                 ◆                                                                                                    | ユーサ <sup>*</sup> −ID ヲ センタク �<br>2001. yamada ◆                                                                     |
| ▲ 《▶〉ボタンを押す                                                                                                    | <ul> <li>④ 〈▲〉または〈▼〉ボタンを何度か押し、ユーザー</li> <li>を選択する</li> </ul>                                                        |
| [[±ット] ヲ オス[] ◆                                                                                                    | ユーサ <sup>*</sup> − ID ヲ センタク ↔<br>User 1 ◆                                                                          |
| ⑤〈▶〉ホタンでカーソルを移動し、〈▲〉〈                                                                                                    | / ⑤ (▶)ボタンを押す                                                                                                    |
| アンショウヲ イレ [セット]◀<br>[]◆                                                                                                    | フ゛ンショ ヲ センタク   ↔<br>スヘ゛テ ノ フ゛ンショ   ◆                                                                                |
| ● ⑥ 〈排出/セット〉ボタンを押す                                                                                                    | ⑥ 〈▲〉または〈▼〉ボタンを何度か押し、文書を選                                                                                           |
| $\begin{array}{c} \begin{array}{c} & & \\ \hline & & \\ \hline \\ \hline$ | フ <sup>*</sup> ンジョ ヲ センタク ◆ 1. 08/21 19:24 ◆                                                                        |
| ()(▲)または(♥)小ダンを何度が押し、文<br>択する                                                                                                    | 書を選 ↓ ⑦ (▶)ボタンを押す                                                                                                   |
| フ <sup>*</sup> ンショ ヲ センタク ↓<br>1. Report ◆                                                                                                    | <ol> <li>1. 08/21 19:24 ↔<br/>プ・リント スル ◆</li> <li>(蓄積したサンプルプリントを<br/>削除する場合は、〈▲〉〈▼〉ボ<br/>タンを押して、サクジョ スル】</li> </ol> |
| ↓ ⑧ 〈▶〉ボタンを押す                                                                                                    | ↓ ⑧ 〈▶〉ボタンを押す                                                                                                    |
| <ol> <li>Report ↓</li> <li>7°リントコ゛サクシ゛ョスル◆</li> <li>ソントコ゛サクシ゛ョスル◆</li> </ol>                                                                                                    | たデー<br>〈▶〉ボ フ゛スウノ シテイ ◀<br>ット〉ボ 17゛◆                                                                                |
| ↓ ⑨ 〈▼〉ボタンを押す                                                                                                    | ● 〈▲〉または〈▼ 〉ボタンを何度か押し、部数を指定する     □                                                                                 |
| 次ページへ                                                                                                    | 次ページへ                                                                                                    |

印刷する

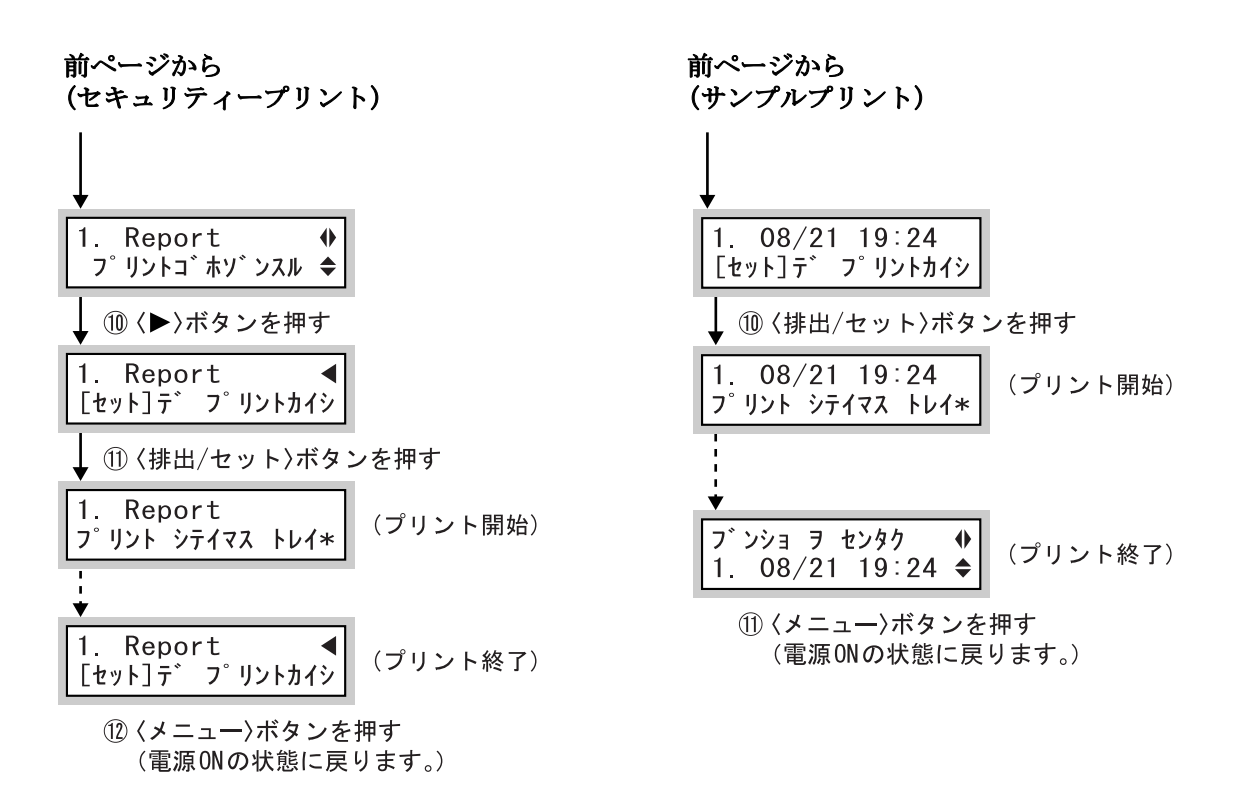

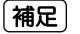

- ユーザー ID は、プリンタードライバーの[初期設定]タブで設定した[セキュリティ / サンプルプリントのユーザー名]が表示されます(8文字まで)。
- パスワードは、プリンタードライバーの[基本]タブで設定したセキュリティープリントの[暗証番号]を入力します。[暗証番号]を設定していない場合は、操作パネルでの設定はありません。
- ドキュメントの名前は、プリンタードライバーの[セキュリティプリント]または[サンプルプリント]ダイアログボックスの[蓄積する文書名]で設定した名前が表示されます(12 バイトまで)。

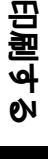

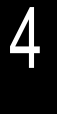

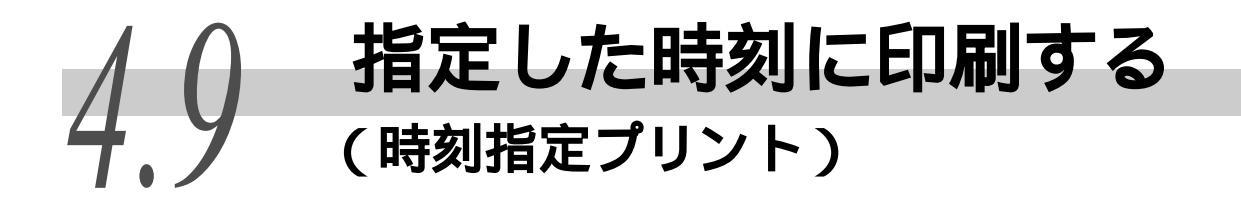

本機に、オプションのハードディスクが装着されている場合は、時刻指定プリント機能を 使用できます。時刻指定プリントとは、あらかじめ文書を登録しておき、設定した時刻に 自動的に印刷を行う機能です。

#### 注記

- ハードディスクは、故障する可能性があります。ハードディスク内に蓄積している文書で大切なデー タは、バックアップを取ることをお勧めします。
- 指定した時刻になる前に、本機の電源を切った場合は、時刻の指定は無効になり、再び本機の電源が入った直後に印刷が開始されます。時刻指定プリントをしている場合は、本機の電源を切らないでください。

補足

この機能で指定できる時刻は、印刷指示したときから24時間以内です。

## 4.9.1 時刻指定プリントをする

時刻指定プリントをする方法を説明します。

### ●●● コンピューター側での操作

ここでは、Windows XP のワードパッドを例に説明します。その他の OS での手順 も同様です。

(補足)

プリンターのプロパティダイアログボックスの表示方法は、アプリケーションによって異な ります。各アプリケーションの説明書を参照してください。

操作手順

- 1 [ファイル]メニューから、[印刷]を選択します。
- 2 [プリンタ名]を確認し、[プロパティ]をクリックします。
- 3 [基本]タブをクリックます。

4 [プリント種類]から、[時刻指定]を選択します。

| 🥩 NEC Color MultiWriter 9900Cのプ | יםאדי 🔹 💽                                                                             |   |
|---------------------------------|---------------------------------------------------------------------------------------|---|
| 基本 トレイ/排出 グラフィックス スタンブ/フ        | 7ォーム 詳細設定                                                                             |   |
| ブリント種類①:<br>通常ブリント ▼ 設定公        | お気に入り( <u>い</u> ):<br>▲〈変更>標準                                                         |   |
| 通常フリント<br>セキュリティー<br>サンプル       | 原稿サイズ(E):<br>A4 (210x297mm) マ 四<br>のたて原語(の)                                           |   |
| - FSUHEE                        | 出力用紙サイズ(S): ↓ ○よこ原稿(L)<br>原稿サイズと同じ ● ● ● ● ● ● ● ● ● ● ● ● ● ● ● ● ● ● ●              | 7 |
| A4 (100%)                       | □倍率を指定する(½) 25~400%(Z): 100 % 5 🛟                                                     |   |
|                                 | <ul> <li>画面(R):</li> <li>まとめて1枚(Q):</li> <li>しない</li> <li>しない</li> <li>レない</li> </ul> |   |
|                                 | カラーモード(M):                                                                            |   |
|                                 | とひろ/ブリント位置(Q)<br>混在原稿/回転(Q)<br>混在原稿/回転(Q)                                             |   |
|                                 | ブリンタの状態(W) 標準に戻す(D)                                                                   |   |
|                                 | OK         キャンセル         ヘルナ                                                          |   |

[時刻指定プリント]ダイアログボックスが表示されます。

5

印刷を開始する時間を、[時],[分]で設定します。 <sup>時刻は、24 時間制です。</sup>

| 時刻指定プリント ? 🔀                                                                                        |   |
|----------------------------------------------------------------------------------------------------|---|
| 時(Q): 分(M):<br>02 章 : 00 章                                                                          | 5 |
| 蓄積する文書名( <u>A</u> ):                                                                                |   |
| 文書名を入力する                                                                                            |   |
| 文書名(E):                                                                                             | 0 |
| Document01                                                                                          |   |
| ④ 指定した時間に印刷を開始します。ドライバから印刷指示した後<br>に特別指定を取り消したい場合や、開始時初時待たずご印刷したい場合は、本は特介にイネルの左矢印本タンを押して操作を行ってください。 |   |
| OK キャンセル 標準に戻す(型) ヘルブ(出)                                                                            |   |

6 [蓄積する文書名]から、[文書名を入力する]、または[自動取得]を 選択します。

[文書名を入力する]を選択した場合は、[文書名]に文書の名前を入力します。入力できる 文字は、半角英数、半角カタカナで12バイトまでです。

[自動取得]を選択した場合、ドキュメント名などが、蓄積する文書名になります。ドキュ メント名などが 12 バイトを超える場合、および全角文字が含まれている場合は、文書名が 日付などに置き換わります。

- 7 [OK] をクリックします。
- 8 [基本]タブで[OK]をクリックし、印刷を実行します。 指定した時刻になると、印刷が開始されます。

85

印厚する

### ●●● 操作パネルでの操作

時刻指定プリントを中止したい場合や、指定した時刻を無視して印刷したいと きは、操作パネルで操作します。

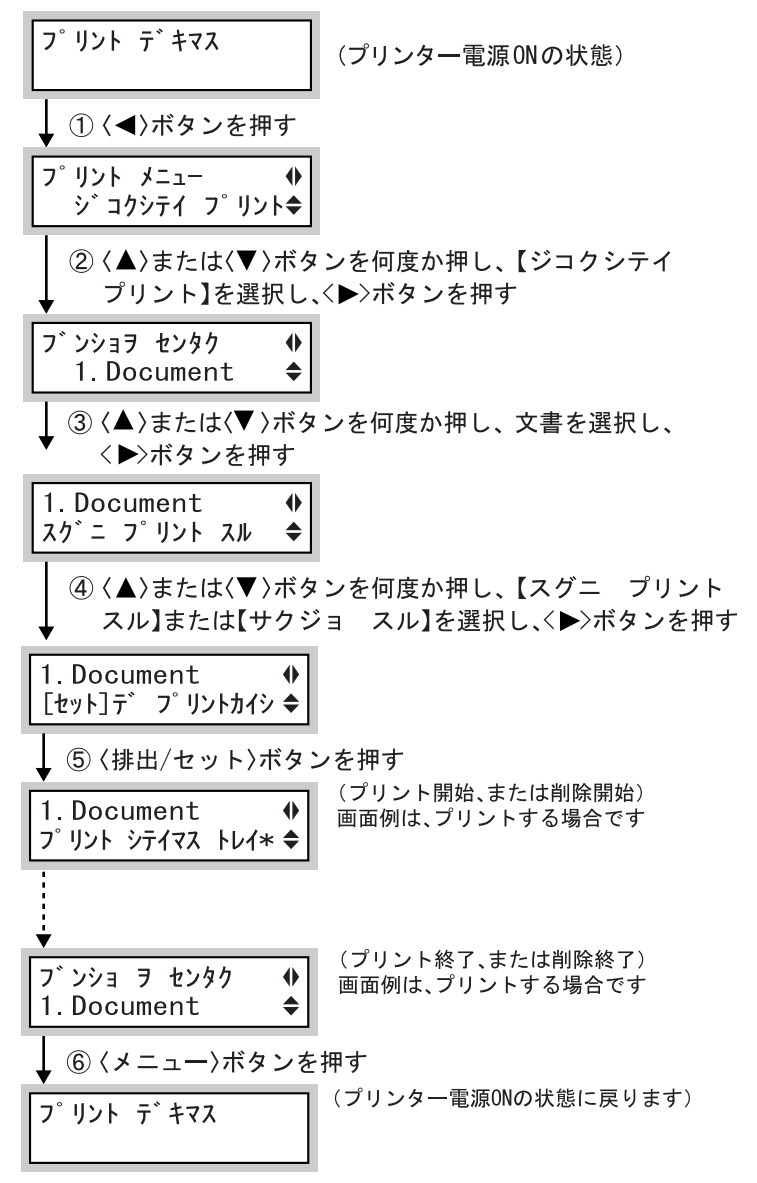

補足

文書名は、プリンタードライバーの [基本]タブの [時刻指定プリント]ダイアログボック スで設定した [文書面]が表示されます(12 バイトまで)。

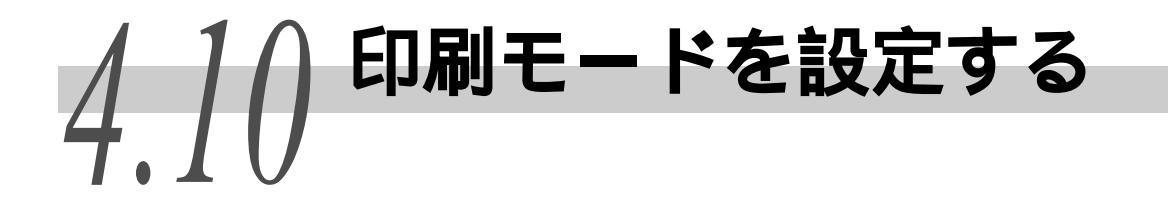

カラーで印刷する場合の詳細な設定をすることができます。

設定は、[グラフィックス]タブを表示して行います。ここでは、[グラフィックス]タブ で設定できる画質などの印刷モードについて説明します。

### ••• [カラーモード]について

[カラーモード]は、[カラー(自動判別)][白黒]から選択します。

| 選択肢       | 内容                                                                                    |
|-----------|---------------------------------------------------------------------------------------|
| カラー(自動判別) | 原稿のページごとにカラーか白黒かが自動的に判断されま<br>す。白黒以外の色が使われている場合はカラーで印刷され、<br>白黒だけが使われている場合は白黒で印刷されます。 |
| 白黒        | 白黒で印刷されます。                                                                            |

また、[自動モードのあいまい判定]をオンにすると、[カラー(自動判別)]を 選択しているときに、カラーと白黒の判定の基準をゆるめます。有彩色を含む 色も、ある程度無彩色と判定し、白黒モードで出力します。

### ●●● [印刷モード]について

[印刷モード]は、[標準][高画質][高精細]から選択します。

| 選択肢 | 内容                                  |
|-----|-------------------------------------|
| 標準  | 画質と速度のバランスを保ちながら、速く印刷します。           |
| 高画質 | 高画質で印刷したい場合に選択します。                  |
| 高精細 | 細かい線画などを、より高い解像度で印刷したい場合に選択<br>します。 |

〔補足〕

- •[高画質][高精細]を選択した場合は、[標準]を選択した場合よりも印刷時間が長くなることがあります。
- 印刷に時間がかかる場合は、[詳細設定]タブの[設定項目]で[ページ印刷モード]の 設定を[する]に変更して印刷をお試しください。印刷時間が短縮される場合があります。

### ●●● [ 画質調整モード ] について

[画質調整モード]は、[おすすめ] [ICM 調整(システム)] [CMS 調整(アプ リケーション)] [色変換しない]から選択します。

[おすすめ]を選択した場合は、[おすすめ画質タイプ]から、画質タイプを選択します。

#### [おすすめ]

独自の方式で、画質調整を行います。 画質タイプは以下のとおりです。選択するときは、プリンタードライバー画面 の左上に表示される画質イメージを参考にしてください。 選択できる項目は次のとおりです。

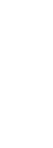

| 選択肢       | 内容                                                  |
|-----------|-----------------------------------------------------|
| 標準        | 文字やグラフ、写真などが混在した文書を印刷します。                           |
| 写真        | 写真やグラデーションをより美しく再現できます。sRGB で表<br>現される画像の印刷に適しています。 |
| プレゼンテーション | 色を鮮やかに調整して印刷します。プレゼンテーション資料<br>に適しています。             |
| Web ページ   | Web ページなどディスプレイ表示を再現したい場合に効果的<br>です。                |
| CAD       | 細い線で描かれた図面や細かい文字の多い原稿を印刷する<br>場合に適しています。            |
| РОР       | POP のように鮮やかな色を使用した原稿を印刷したい場合に<br>効果的です。             |

### [ICM 調整(システム)]

Windows 98/Windows Me/Windows 2000/Windows XP/Windows Server 2003/ Windows VistaのICM 機能を使用して色変換を行います。[ICM 調整(システム)] Lt. Windows 98/Windows Me/Windows 2000/Windows XP/Windows Server 2003/ Windows Vista の場合に表示されます。

[ICM 調整 (システム)]を選択した場合は、[インテント]から色の変換方式を 選択します。

#### (補足)

本機用の ICC プロファイルを使用するには、ICC プロファイルを「x( ドライブ名): ¥ Windows システムディレクトリ]¥color¥」にコピーします。

選択できる項目は次のとおりです。

| 選択肢                        | 内容                                            |
|----------------------------|-----------------------------------------------|
| 鮮やかさ (Saturation)          | プレゼンテーションなどのグラフィックスの再現性がよく<br>なるように色変換します。    |
| コントラスト(Perceptual)         | 写真などのイメージの再現性がよくなるように色変換しま<br>す。              |
| カラーメトリック<br>(Colorimetric) | プリンターで再現できるな色だけを適切に再現し、再現範囲<br>外の色は他の色に変換します。 |

### [CMS 調整 (アプリケーション)]

プリンタードライバーは色変換しません。独自のCMS(カラーマネージメントシ ステム)を持つアプリケーションから印刷する場合は、プリンターの特性に合 わせて色変換された色データをプリンタードライバーに指示します。この場合、 プリンタードライバーで二重に色変換をしないように、この項目を選択します。

#### 補足

印刷するときに、アプリケーションに通知する解像度を指定できます。目的に応じて、[グ ラフィックス]タブの[詳細設定]をクリックし、[詳細設定]タブの[解像度]で、[自動] [600dpi][300dpi][200dpi]から選択します。本機の解像度は600dpiですが、[300dpi] または[200dpi]を選択すると、600dpiで正常に印刷できないアプリケーションに対して、 300dpi、または200dpiとして通知できます。[300dpi]または[200dpi]を選択して印刷 した場合、文字や色などの印刷結果に違いが現れることがあります。また、フォントをプリ ンターにダウンロードする際にドットが粗くなることがあります。

### ●●● [写真画質の自動補正]について

印刷する原稿の特長に合わせて、印刷方法を指定します。ページ内の写真など のイメージデータを、指定した画質タイプの特性に応じて、自動で補正します。

補足

- [グラフィックス]タブ、または[基本]タブの[カラーモード]が[白黒]の場合と、 [画質調整モード]が[ICM 調整(システム)]、または[CMS 調整(アプリケーション)]の場合には、ここでの設定は選択できません。
- •[ICM 調整(システム)]は、Windows 98/Windows Me/Windows 2000/Windows XP/Windows Server 2003/Windows Vista で表示されます。

操作手順

- 1 [ファイル]メニューから、[印刷]を選択します。
- 2 [プリンタ名]を確認し、[プロパティ]をクリックします。
- **3** [グラフィックス]タブをクリックします。
- **4** [カラーモード]から、[カラー(自動判別)]または[白黒]を選択します。 変更の結果は、左上の画質イメージで確認できます。

| 爹 NEC Color MultiWriter 9900CØ | ታወለም                                                                                                    |             |
|--------------------------------|----------------------------------------------------------------------------------------------------|-------------|
| 基本 トレイ/排出 グラフィックス スタンプ         | /フォーム 詳細設定                                                                                                    |             |
| 文字やグラフ、写真などが混在した文<br>書を印刷します。  | hラーモード(M).     in po-(自動軒B(P)     in pite-ド(D).     if pite-ド(D).     if pit | 4<br>6<br>8 |
| ( 画質調整 (                       |                                                                                                    | 7           |

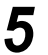

[印刷モード]から、[標準],[高画質],[高精細]のどれかを選択します。

- 6 [画質調整モード]から、モードを選択します。 変更の結果は、左上の画質イメージで確認できます。
- 7 [画質調整モード]で[おすすめ]を選択した場合は、[おすすめ画質 タイプ]から、画質タイプを選択します。[ICM 調整(システム)]を選 択した場合は、[インテント]から、色の変換方式を選択します。 [おすすめ画質タイプ]の変更の結果は、左上の画質イメージで確認できます。

#### 補足

[ICM調整(システム)]は、Windows 98/Windows Me/Windows 2000/Windows XP/Windows Server 2003/Windows Vistaの場合に表示されます。

- 8 [写真画質の自動補正]で、原稿の特長に合わせて印刷方法を選択します。
- **9** [OK]をクリックし、印刷を実行します。

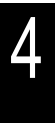

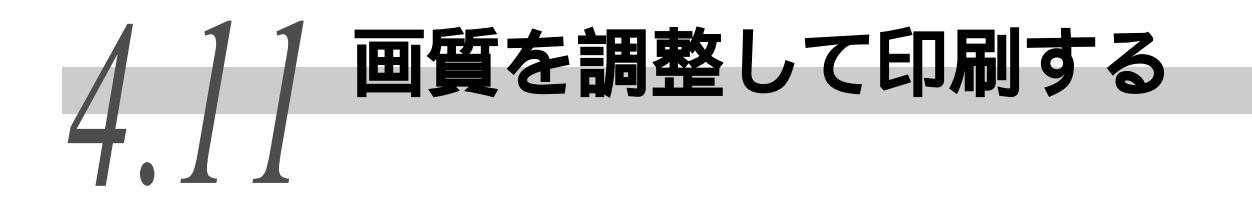

画質について詳細な設定をして印刷できます。

設定は、グラフィックスプロパティを表示して行います。グラフィックスプロパティには4 つのタブがあります。それぞれのタブで設定できる項目は次のとおりです。

| タ ブ 名      | 内容                                                                                     |
|------------|----------------------------------------------------------------------------------------|
| 画質調整タブ     | 明度 / 彩度 / コントラストを原稿全体、または文字、図 / 表<br>/ グラフ、写真の原稿要素ごとに調整できます。                           |
| カラーバランスタブ  | プラック / シアン / マゼンタ / イエローのトナー濃度を微調<br>整できます。それぞれ低濃度、中濃度、高濃度の設定ができ<br>ます。                |
| プロファイル指定タブ | 原稿画像を忠実に再現するために、デバイス(モニター、ス<br>キャナーなど)の特性に合わせた、色温度 / ガンマ指定の設<br>定や、ICC プロファイルの指定ができます。 |

## 4.11.1 明度 / 彩度 / コントラストを調整する

明度 / 彩度 / コントラストは、原稿全体、または [ 文字 ] [ 図 / 表 / グラフ ] [ 写真 ] の原稿要素ごとに調整できます。

明度/彩度/コントラストは、それぞれ-100~100の範囲で、1刻みに指定で きます。原稿要素ごとに設定した場合は、印刷するページ内の要素を自動的に 判断し、それぞれの設定値を適用します。

| 項目名    | 内容                                                  |
|--------|-----------------------------------------------------|
| 明度     | 色の明暗の度合いを表します。明度が高いほど白に近く見えま<br>す。                  |
| コントラスト | 白から黒までの明暗の変化の度合いを表します。コントラスト<br>が高いほど明暗の変化がはっきりします。 |
| 彩度     | 色の鮮やかさの度合いです。彩度が高いほど色が鮮やかです。                        |

調整は、[画質調整]タブを表示して行います。

ここでは、Windows XP のワードパッドを例に説明します。その他の OS での手順 も同様です。

補足

- •[グラフィックス]タブの[画質調整]モードが[ICM 調整(システム)] または[CMS 調 整(アプリケーション)]の場合は、明度/彩度/コントラストは調整できません。[ICM 調整(システム)]は、Windows 98/Windows Me/Windows 2000/Windows XP/Windows Server 2003/Windows Vista の場合に表示されます。
- •[グラフィックス]タブの[カラーモード]が[白黒]の場合は、彩度は調整できません。
- プリンターのプロパティダイアログボックスの表示方法は、アプリケーションによって異なります。各アプリケーションの説明書を参照してください。

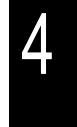

#### 操作手順

- 1 [ファイル]メニューから、[印刷]を選択します。
- 2 [プリンタ名]を確認し、[プロパティ]をクリックします。
- **3** [グラフィックス]タブをクリックし、[画質調整]をクリックします。 グラフィックスプロパティが開き、[画質調整]タブが表示されます。

| グラフィックスプロパティ                                                                                                    |                                                                    |    |                                                                                       | ? 🛛      |
|----------------------------------------------------------------------------------------------------|--------------------------------------------------------------------|----|---------------------------------------------------------------------------------------|----------|
| 画質調整 カラーバランス プロファ                                                                                                    | し指定                                                                |    |                                                                                       |          |
| <ul> <li>● 原稿室住本設定する(4)</li> <li>● 原稿要素ごはご設定する(4)</li> <li>原稿要素ごはご設定する(4)</li> <li>原稿要素でして設定する(4)</li> <li>原稿要素でして認定する(4)</li> <li>原稿要素でして認定する(4)</li> <li>原稿要素でして認定する</li></ul> | ●<br>・<br>・<br>・<br>・<br>・<br>・<br>・<br>・<br>・<br>・<br>・<br>・<br>・ |    | <ul> <li>३ 100</li> <li>३ 100</li> <li>३ 100</li> <li>३ 100</li> <li>३ 100</li> </ul> |          |
|                                                                                                    |                                                                    |    |                                                                                       | 標準に戻す(D) |
|                                                                                                    |                                                                    | OK | キャンセル                                                                                 |          |

- **4** [原稿全体を設定する]、または[原稿要素ごとに設定する]をクリックします。
- 5 [原稿要素ごとに設定する]を選択した場合は、下のリストボックスから原稿要素を選択します。
- 6 明度 / 彩度 / コントラストを調整します。 キー入力、またはスライドバーで、-100 ~ 100 の範囲で、1 刻みに調整します。変更の結果は、左側の画質イメージで確認できます。
- 7 [OK]をクリックします。

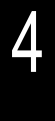

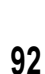

## 4.11.2 カラーバランスを調整する

CMYK(シアン/マゼンタ/イエロー/ブラック)のトナー濃度を調整して印刷 できます。

各色とも低濃度 / 中濃度 / 高濃度に対して、それぞれ -3 ~ +3 の範囲で、7 段階の調整ができます。

#### 参照

階調補正については、「5.9 階調を補正する」(P.189)を参照してください。

調整は、[カラーバランス]タブを表示して行います。

ここでは、Windows XPのワードパッドを例に説明します。その他の OS での手順 も同様です。

### 補足

プリンターのプロパティダイアログボックスの表示方法は、アプリケーションによって異なります。各アプリケーションの説明書を参照してください。

•[ グラフィックス ]タブの[ カラーモード ]が[ 白黒 ]の場合は、ブラックだけ調整できます。

操作手順

- **1** [ファイル]メニューから、[印刷]を選択します。
- 2 [プリンタ名]を確認し、[プロパティ]をクリックします。
- 3 [グラフィックス]タブをクリックし、[カラーバランス]をクリックします。

グラフィックスプロパティが開き、[カラーバランス]タブが表示されます。

4 [カラーバランスを調整する]チェックボックスをオンにします。

| グラフィックスプロパティ                             |                          |                                               |                           | ? 🗙    |   |
|------------------------------------------|--------------------------|-----------------------------------------------|---------------------------|--------|---|
| 画質調整 カラーバランス プロファイル指定                    |                          |                                               |                           |        |   |
| ✓ カラーバランスを調整する(B)                        |                          |                                               |                           |        | - |
| 対象色(山): +3                               |                          |                                               |                           |        | 5 |
| ジラック<br>ジラック<br>マゼンタ<br>イエロー<br>-1<br>-3 |                          |                                               |                           |        |   |
|                                          | 低濃度<br>[-3~3](W):<br>0 🗘 | 中濃度<br>[-3~3]( <u>E</u> ):<br>0 <del>\$</del> | 高濃度<br>[-3~3](H):<br>0 \$ |        |   |
|                                          |                          |                                               | 標準に                       | .戻す(1) |   |
|                                          |                          | ок                                            | キャンセル                     | ヘルプ    |   |

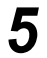

右のリストボックスから、調整する色を選択します。

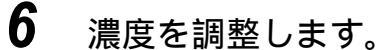

低濃度 / 中濃度 / 高濃度のグラフの下の [▲][▼]ボタンで、-3 ~ +3の範囲で、7 段階の 調整ができます。変更の結果は、グラフに表示されます。

7 [OK]をクリックします。

## 4.11.3 デバイス(モニター、スキャナーなど)の特 性の違いを補正する

原稿画像を忠実に再現するために、デバイス(モニター、スキャナーなど)の 特性に合わせた補正を行って印刷できます。

補正方法には[色温度 / ガンマ指定]と、[ICC プロファイル指定]があります。 [色温度 / ガンマ指定]は、すべての原稿要素に適応する[色温度]と[ガンマ 補正]が指定できます。

| 項目名   | 内容                                                                                                    |
|-------|----------------------------------------------------------------------------------------------------|
| 色温度   | 使用しているモニターの設定に合わせて、すべての原稿要素<br>の色あいを変化させます。モニターの特性に最も近いものを<br>選択してください。<br>[5000K(D50)][6500K(D65)][9300K]から選択できます。 |
| ガンマ補正 | すべての原稿要素の明るさを変化させます。<br>[1.0][1.4][1.8][2.2][2.6]から選択できます。                                                          |

[ICC プロファイル指定]は、[モニター]と[入力画像]に対して ICC プロファ イルを指定できます。ICC プロファイルとは、デバイスの色に関する特性を記述 したファイルです。選択できる ICC プロファイルは、モニターと RGB スキャナー のものに限ります。

| 項目名  | 内容                                                                                                    |
|------|----------------------------------------------------------------------------------------------------|
| モニター | 文字、図、表、グラフに適応する ICC プロファイルを指定し<br>ます。[しない]、または「最後に選択された有効なプロファ<br>イル名」を選択します。通常は、使用しているモニターの<br>ICC プロファイルを選択します。                |
| 入力画像 | イメージデータに適応する ICC プロファイルを指定します。<br>[しない]、[モニターと同じ]、「最後に選択された有効なプ<br>ロファイル名」から選択します。通常は、イメージを入力し<br>た RGB スキャナーの ICC プロファイルを選択します。 |

補足

「最後に選択された有効なプロファイル名」は、以前に ICC プロファイルを指定したことが ある場合に表示されます。

また、[モニター], [入力画像]ともに、ICC プロファイルを任意のフォルダー から読み込むことができます。[ICC プロファイルの選択]ダイアログボックス では、ICC プロファイル拡張子の「.icm」を持つファイルだけが表示されます。 指定できるファイル名は、フルパスで半角 128 文字です。

[ICC プロファイルの選択]ダイアログボックスを開くときのデフォルトディレ クトリーは、次のとおりです。

Windows 98/Me/2000/XP/Server 2003/Vista:

「x」は、システムが入っているドライブ名を表しています。

x:¥[Windows システムディレクトリ]¥color¥

補足

| ファイルの場所型: 🧯                                 | COLOR                                                                                                    |                  | ✓ G | n 🏚 📂 🛄 - |  |
|---------------------------------------------|----------------------------------------------------------------------------------------------------|------------------|-----|-----------|--|
|                                             | CNBJPRN2.ICM                                                                                                    |                  |     |           |  |
| 最近使ったファイル<br>デスクトップ<br>マイドキュメント<br>マイニンビュータ | 의 fxilbtjm1.icm<br>의 fxilpjp2.icm<br>의 is330.icm<br>의 kodak_dc.icm<br>의 NKMonitor_Win.icm<br>의 SRGB Color Space<br>의 stdpyccl.icm | n<br>Profile.icm |     |           |  |
|                                             |                                                                                                    |                  |     |           |  |
| 77                                          | 「ァイル名(N):<br>□ イルの話話(T)                                                                                                    | TO M (H TO M)    |     | ¥         |  |

調整は、[プロファイル指定]タブを表示して行います。

ここでは、Windows XP のワードパッドを例に説明します。その他の OS での手順 も同様です。

### 補足

- [グラフィックス]タブの[画質調整]モードが[ICM 調整(システム)] または[CMS 調整(アプリケーション)]の場合は、補正できません。[ICM 調整(システム)]は、Windows 98/Windows Me/Windows 2000/Windows XP/Windows Server 2003/Windows Vistaの場合に表示されます。
- プリンターのプロパティダイアログボックスの表示方法は、アプリケーションによって異なります。各アプリケーションの説明書を参照してください。

#### 操作手順

- 1 [ファイル]メニューから、[印刷]を選択します。
- 2 [プリンタ名]を確認し、[プロパティ]をクリックします。
- **3** [グラフィックス]タブをクリックし、[プロファイル指定]をクリックします。

グラフィックスプロパティが開き、[プロファイル指定]タブが表示されます。

**4** [色温度 / ガンマ指定] または[ICC プロファイル指定]をクリックして、補正方法を選択します。

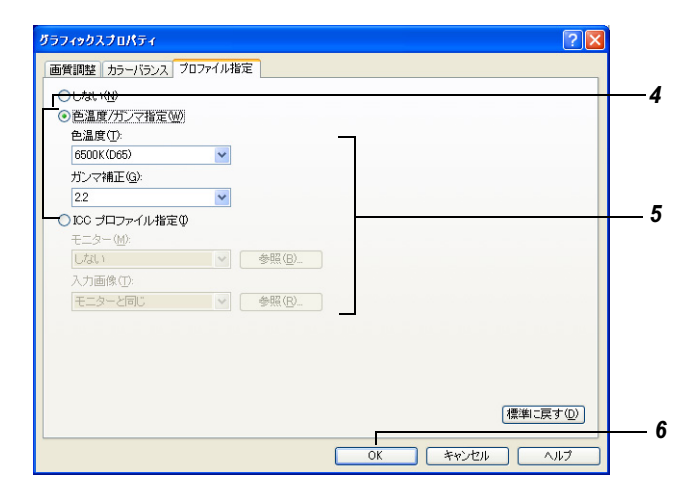

- 5 選択した補正方法の詳細を指定します。
- **6** [OK] をクリックします。

4.12 よく使う設定を登録して印 4.12 刷する(お気に入り)

よく使う印刷設定を[お気に入り]に登録して、印刷できます。

## 4.12.1 [お気に入り]に設定を登録する

ここでは、A4 サイズで複数ページの原稿を、2 アップで A4 サイズの用紙に、[高 画質]で印刷する設定を例に説明します。

操作手順 •

- 1 [ファイル]メニューから、[印刷]を選択します。
- 2 [プリンタ名]を確認し、[プロパティ]をクリックします。
- 3 各タブで、登録したい設定をします。 例として、[グラフィックス]タブの[印刷モード]で[高画質]を選択し、[基本]タブの [原稿サイズ][出力用紙サイズ]でA4を、[まとめて1枚]で[2アップ]を選択します。
- **4** [基本]タブで、[お気に入り]の横の[保存]をクリックします。 「お気に入りの保存]ダイアログボックスが表示されます。

| 🗳 NEC Color MultiWriter 9900CØ | プロパティ                                                      | ? 🛛                                                                                                    |   |
|--------------------------------|------------------------------------------------------------|----------------------------------------------------------------------------------------------------|---|
| 基本 トレイ/排出 グラフィックス スタンプ         | /フォーム 詳細設定                                                 |                                                                                                    |   |
| ブリント種類①:<br>通常ブリント ✔ 設定◎       | お気に入り(」):<br>▲〈変更〉標準                                       | ✔ 【保存\① 編集②                                                                                                    | 4 |
|                                | 原稿サイズ(E):<br>A4 @10×297mm)<br>出力用紙サイズ(S):<br>A4 @10×297mm) | ■ 回<br>● CT原稿(①<br>● たて原稿(①<br>● たて原稿(①<br>● たて原稿(①<br>● たて原稿(①<br>■<br>■<br>■<br>■<br>■<br>■<br>■<br>■<br>■<br>■ |   |
| A4→A4 (自動)                     | 両面( <u>R</u> ):                                            | まとめて1枚(型):                                                                                                    |   |
|                                | 🕑 Utali 🗸 🗸                                                | 🔟 2アップ 🗸 🗸                                                                                                    |   |
|                                | カラーモード(M):                                                 | 印字方向(E):                                                                                                    |   |
|                                | 上 カラー(自動判別) 🖌                                              | 12 順方向 💙                                                                                                    |   |
|                                | とじしろ/ブリント位置(3)_                                            | 小冊子/拡大達写/<br>混在原稿/回転(k)                                                                                           |   |
|                                | ノブリ                                                        | ンタの状態(W) 標準に戻す(D)                                                                                                 |   |
|                                | ОК                                                         | - キャンセル ヘルプ                                                                                                    |   |

- 5
  - [名前]に登録する設定の名前を入力し、[コメント]に覚え書きを入 力します。

| お気に入りの保存 ? 🔀                    | 3              |
|---------------------------------|----------------|
| 名前( <u>N</u> ):                 |                |
| 2アップ/高速                         | - <sup>9</sup> |
| 標準の設定にします。                      |                |
|                                 |                |
| OK         キャンセル         ヘルブ(出) |                |

## 6 [お気に入りの保存]ダイアログボックスの[OK]をクリックします。

参照

[お気に入り]に登録した設定を変更、削除したいときは、[お気に入り]の横の[編集]を クリックします。詳しくは、プリンタードライバーのオンラインヘルプを参照してください。

7 [適用]をクリックします。

## 4.12.2 登録した設定を使って印刷する

操作手順

- 1 [ファイル]メニューから、[印刷]を選択します。
- 2 [プリンタ名]を確認し、[プロパティ]をクリックします。
- 3 [基本]タブをクリックします。

4 [お気に入り]で、登録した設定を選択します。

| 🥩 NEC Color MultiWriter 9900Cのプ                                                                                         | ロパティ        | ? 🔀                                                                                                    |   |
|----------------------------------------------------------------------------------------------------|-------------|----------------------------------------------------------------------------------------------------|---|
| 基本<br>トレイ排出 952rob2 スタンプク<br>プリント種類①<br>通常プリント ● 第章(の)<br>日<br>日<br>日<br>日<br>日<br>日<br>日<br>日<br>日<br>日<br>日<br>日<br>日 |             | <ul> <li>【保存公→ 編集Φ→</li> <li>原稿の向き</li> <li>●たて専稿の</li> <li>●たて専稿の</li> <li>●たて専術の</li> <li>●たて専術の</li> <li>●たて専術の</li> <li>●たて専稿の</li> <li>●たて専術の</li> <li>●たて専術の&lt;</li></ul> | 4 |
|                                                                                                    | 77→-モード(M): | 日子方向(2)<br>12 順方向<br>小冊子/拡大連写/<br>混在原稿/回転(2)-<br>ンタの状態(2) (標準に戻す(2)                                                                                                    | E |
|                                                                                                    | OK          | ++>ZII ~117                                                                                                    | 5 |

5

[OK]をクリックし、印刷を実行します。

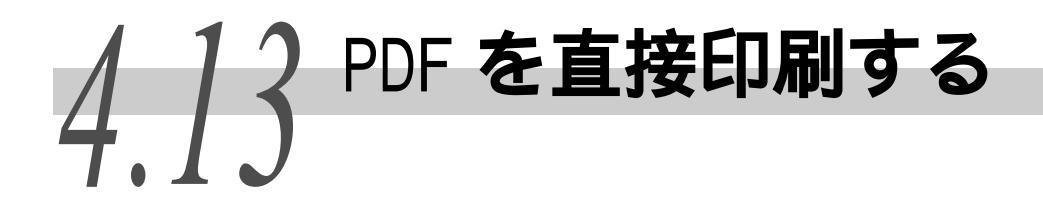

本機では、コンテンツブリッジを搭載しているので、PDFファイルをプリンタードライバー を使用しないで直接プリンターに送信して印刷できます。印刷データが直接プリンターに 送信されるので、プリンタードライバーを使用して印刷するときよりも簡単で高速に印刷 されます。

(補足)

- コンテンツブリッジを使用すると、PDFファイル以外に、TIFFファイルやXPSファイルを印刷できます。
- XPS とは、XML Paper Specificationの略です。

PDF ファイルを直接印刷する方法には、次の2種類があります。

### ■ コンテンツブリッジを使用する

コンテンツブリッジを使用して PDF ファイルを印刷するには、ソフトウエアの ContentsBridge<sup>®</sup> Utilityを使用する方法と、Ipr コマンドなどを使って直接プリンター に送信して印刷する方法があります。

#### 〔補足〕

ContentsBridge Utilityを使用する場合は、「4.13.1 ContentsBridge Utilityを使用して PDF ファイ ルを印刷する」(P.100) を参照してください。lpr コマンドなどを使用する場合は、「4.13.2 ContentsBridge Utilityを使用しないで PDF ファイルを印刷する」(P.103)を参照してください。

#### ■ PostScript の機能を使用する

PostScript ソフトウエアキット(オプション)を装着している場合は、PostScriptの機能を使用して PDF ファイルを直接プリンターに送信して印刷できます。

#### 補足

PostScriptの機能を使用してPDFファイルを直接印刷するときは、「7.2.1 プリント言語の設定」(P.276) を参照して操作パネルで [PDF]の[プリント処理モード]を【PS】に設定してから、「4.13.2 ContentsBridge Utilityを使用しないで PDF ファイルを印刷する」(P.103)を参照して印刷してください。

#### 注記

USB、パラレルポートを使用して PDF ファイルを直接印刷するときは、ContentsBridge Utilityを使用してください。

### ●●● 印刷できる PDF ファイル

印刷できる PDF ファイルは、Adobe Acrobat 4、および Adobe Acrobat 5(PDF1.4 で追加された一部機能は除く) および Adobe Acrobat 6(PDF1.5 で追加された 一部機能は除く)です。

#### (補足)

PDF ファイルの作成方法によって、プリンターに直接印刷できないことがあります。その場合は、PDF ファイルを開きプリンタードライバーを使って印刷してください。

## 4.13.1 ContentsBridge Utilityを使用してPDFファ イルを印刷する

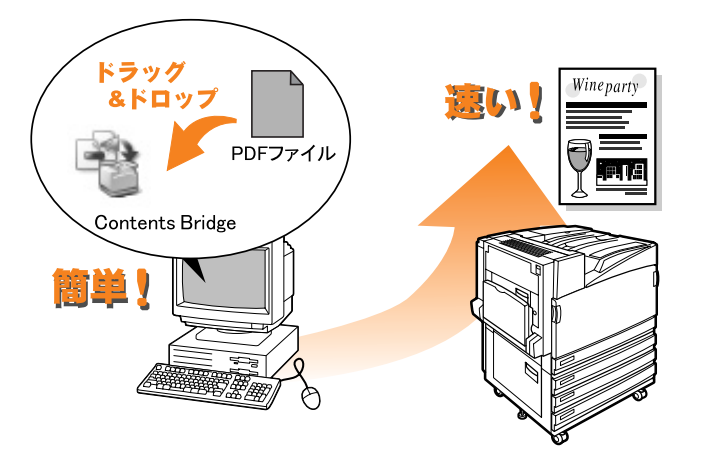

### ContentsBridge Utilityの動作環境

• 対象 0S

Windows 98/Windows Me/Windows 2000/Windows XP/Windows Server 2003/ Windows Vista

### **eee** ContentsBridge Utility をインストールする

ContentsBridge Utility のインストール方法については、プリンタソフトウェ ア CD-ROM 内のマニュアルを参照してください。

### ContentsBridge Utility で設定できる主な項目

[基本]

• 印刷範囲

• 印刷部数

- 用紙
  - 用紙トレイ選択

排出方法

• ホチキス

・パンチ

- 用紙種類
- ●[ 注釈 ] を印刷する
- カラーモード
- 印刷モード
- 出力用紙サイズ
- レイアウト
- 両面

- [トレイ / 排出] [詳細設定]
  - 択 ・プリント種類
    - 認証情報の設定
      - バナーシートを出力する
      - PDF セキュリティをチェックする

印刷する

### **eee PDF ファイルを印刷する**

操作手順

**1** [ContentsBridge.exe]アイコンをダブルクリックして、起動します。

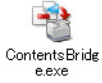

[ContentsBridge]ダイアログボックスが表示されます。

2 [プリンタ名]を本機に設定します。

| R | ContentsBrid                | lge                  |                 |                |  |   |
|---|-----------------------------|----------------------|-----------------|----------------|--|---|
| 8 | 印刷するファイル( <u>F</u> )        |                      |                 |                |  | ~ |
|   | ファイル名                       | パス                   |                 | 追加( <u>D</u> ) |  | 3 |
|   | manual.pdf                  | C:¥manual¥manual.pdf |                 | フォルダ指定(Q)      |  |   |
|   |                             |                      |                 | ファイル名指定(1)     |  |   |
|   |                             |                      |                 | 削除①            |  |   |
|   |                             |                      |                 | EA (I)         |  |   |
|   |                             |                      |                 | 下へW            |  |   |
|   | 出力先                         |                      |                 |                |  |   |
|   | ⊙ プリンタ(P)                   |                      |                 |                |  |   |
|   | FX DocuPri                  | nt C3540             | ~               |                |  | 2 |
|   | <u></u> О торж⊦( <u>т</u>   | )                    |                 |                |  |   |
|   |                             |                      | ×               | ポート設定(S)       |  |   |
|   | CORIEACT                    |                      |                 |                |  |   |
|   | ○ 約5寸制御言                    | 語を使用する(.))           | 印刷設定の           |                |  | 4 |
|   | <ul> <li>ジョブチケット</li> </ul> | 新使用する(G)             | 印刷設定(E)         |                |  | 7 |
|   | ○ ジョブチケット <sup>*</sup>      | 7mイルを指定する(K)         |                 |                |  |   |
|   |                             | , in clarer a g      |                 | 参照(B)          |  |   |
|   |                             |                      |                 |                |  |   |
|   |                             |                      |                 |                |  |   |
|   |                             | 印刷(R)                | 閉じる( <u>C</u> ) | バージョン情報(A)     |  |   |
|   |                             |                      |                 |                |  |   |

- 3 [ファイル名指定]をクリックして印刷する PDF ファイルのパスを入力 するか、[追加]をクリックして対象のファイルを指定します。 [フォルダ指定]をクリックすると、フォルダを指定できます。
- **4** [印刷設定]をクリックします。 [印刷設定]ダイアログボックスが表示されます。

印刷する

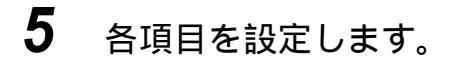

| 印刷設定                                                             |                |               |     |
|------------------------------------------------------------------|----------------|---------------|-----|
| 基本 トレイ/排出 詳細設定                                                   |                |               |     |
| 印刷範囲                                                             | カラーモード(山):     |               |     |
| <ul> <li>কেল্লের্ডের্ডের্ডের্ডের্ডের্ডের্ডের্ডের্ডের্ড</li></ul> | カラー(自動判別)      | ~             |     |
| <ul> <li>ページ指定(S)</li> </ul>                                     | 印刷モード(M):      |               |     |
| 1 💿 ページから(E)                                                     | 標準             | ✓             |     |
| 1 💮 ページまで(T)                                                     | 出力用紙サイズ(P):    |               |     |
| ☑ 最後のページまで(H)                                                    | 自動             | ~             | -   |
| FDEI#R#h                                                         | レイアウト①:        |               | - 5 |
|                                                                  | 自動倍率           | ¥             |     |
| 部数(C): 1 🗧                                                       | 倍率[25~400%]②): |               |     |
| □ソートする[1部ごと]@)                                                   | 100 👙 🗴        |               |     |
| ▼「注釈]を印刷する(N)                                                    | 両面(R):         |               |     |
|                                                                  | しない            | ~             |     |
|                                                                  | 標準に戻           | す( <u>D</u> ) | 6   |
| ·                                                                | OK \$1         | ·>セル          | - 0 |

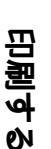

6 [印刷設定]ダイアログボックスの[OK]をクリックします。

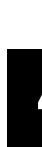

7 [ContentsBridge]ダイアログボックスの[印刷]をクリックします。 印刷デ-タがプリンターに送信されます。

[印刷設定]ダイアログボックスの[詳細設定]タブにある[PDF セキュリティをチェックする]がチェックされている場合、印刷する PDF ファイルにパスワードが設定されていると、 ダイアログボックスが表示されます。PDF ファイルに設定されているパスワードを入力し、 [OK]をクリックします。

8 [ContentsBridge]ダイアログボックスの[閉じる]をクリックします。

### ●●● PDF ファイルを、簡単な手順で印刷する

本機を通常使うプリンターに設定し、[ContentsBridge.exe]のショートカット アイコンを使用して、PDFファイルを簡単な手順で印刷できます。

操作手順 🔵

1 印刷する PDF ファイルを、ContentsBridge.exe のショートカットアイ コン上にドラッグ&ドロップします。

[ContentsBridge]ダイアログボックスが表示されます。

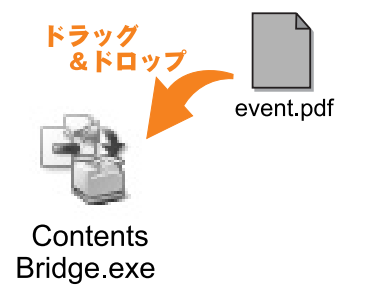

2 [ContentsBridge] ダイアログボックスで印刷形式を設定する場合は、
 [印刷設定]をクリックします()。

印刷形式を設定する必要がない場合は、[ContentsBridge] ダイアログ ボックスの[印刷]をクリックします()。 印刷データがプリンターに送信されます。

| ContentsUridge                                                                                                    |                                                                                                    |
|----------------------------------------------------------------------------------------------------|----------------------------------------------------------------------------------------------------|
| 14895-07-17400<br>アナイルを<br>merusipd CVensusWinenualpd<br>アナイルを確認し、<br>アナイルを確認し、<br>アイルを確認し、<br>アイルを使いて、<br>アイルを定し、<br>アイルを使いて、<br>アイルを使いて、<br>アイル やので<br>アイル やのでの<br>アイル やのでの<br>アイル やのでの<br>アイル やのでの<br>アイルや<br>アイルやの |                                                                                                    |
| 2×400<br>5×400<br>0.712×80<br>0.712×80<br>0.702#-HQ<br>0.702#-HQ<br>0.702#-HQ<br>0.702#-HQ<br>0.702#-HQ<br>0.702#-HQ<br>0.702#-HARQ<br>0.702#-HARQ                                                                                                    | はじめて起動したときは、通常使うプリンターが選択<br>されています。2回目以降は、最後に設定したプリン<br>ターが選択されています。                                     |
| 0.9.7.94WB當該也們有公         (回過数室)           0.9.7.94WB當該也們有公         (回過数室)           0.9.7.95+0-074.848至75.00         (回過数室)           (小型)         (回動数室)           (小型)         (回動数室)           (小型)         (回動数室)           (回動数室)         (回動数室)           (回動数室)         (回動数室)           (回動数室)         (回動数室)           (回動数室)         (回動数室)           (回動数室)         (回動数室)                                                                                                    | チェックすると次に起動するときからは、PDF ファイ<br>ルをドラッグ&ドロップするだけで印刷データがプリ<br>ンターに送信されます。                                    |
| 日本         トレイ/相出 (計画部定)           「日本/相出 (計画部定)         カラーモード心)           「日本/日本         カラーモード心)           「日本/日本         カラーモード心)           「日本/日本         カラーモード心)           「日本/日本         日本           「日本         コート           「日本         日本           「日本         日本           「日本         日本           「日本         日本           「日本         日本           「日本         日本           「日本         日本           「日本         日本           「日本         日本           「日本         日本                                                                                                    | 補足<br>チェックを解除する場合は、ショートカットアイコン<br>をダブルクリックして起動してください。次にドラッ<br>グ&ドロップしたときには、再び[印刷確認]ダイア<br>ログボックスが表示されます。 |
| ● U-1年代/8年899年96世<br>したび、 マ<br>ののの キャンセル                                                                                                    | ーー [OK]をクリックして、[印刷設定]ダイアログボッ<br>クスを閉じます。[ContentsBridge]ダイアログボッ<br>クスの [印刷]をクリックすると、印刷データがプ              |

## 4.13.2 ContentsBridge Utility を使用しないでPDF ファイルを印刷する

ContentsBridge Utilityを使用しないで、PDF ファイルを直接 Ipr コマンドなど を使ってプリンターに送信し印刷します。この場合、次の項目は操作パネルの 設定に従って印刷されます。

リンターに送信されます。

- プリント処理モード
   パスワード
- 部数
   ソート
- 両面
   用紙サイズ
- 印刷モード
   レイアウト

印厚する

### 参照

項目について、詳しくは「7.2.1 プリント言語の設定」(P.276)を参照してください。

補足

- •[プリント処理モード]は、オプションの PostScript ソフトウエアキットが装着されてい る場合に表示されます。
- •[レイアウト]は、[プリント処理モード]で[PDF Bridge]が選択されている場合に表示 されます。
- lpr コマンドを使って印刷する場合、部数の指定は lpr コマンドで行います。操作パネルの [部数]の設定は無効になります。なお、 lpr コマンドで部数の指定をしない場合は、1部 として処理されます。

Ipr コマンドを使って PDF ファイルを印刷する場合は、操作パネルまたは CentreWare Internet Servicesを使って、プリンター側の LPD プロトコルを起 動しておく必要があります。

#### 参照

「1.4.1 ポートを起動する」(P.15)

#### **••• 対象** 0S

Windows 2000/Windows XP/Windows Server 2003/Windows Vista

### **●** PDF ファイルを印刷する

Ipr コマンドを使って PDF ファイルを印刷する場合の、コンピューター側の指定例は、次のとおりです。

#### 補足

空白(スペース)は、 で表します。

例:プリンターのIPアドレスが192.168.1.100で、event.pdfファイルを印刷する

| C:¥>lpr -P lp -S 192.168.1.100 event.pdf | Enter キー

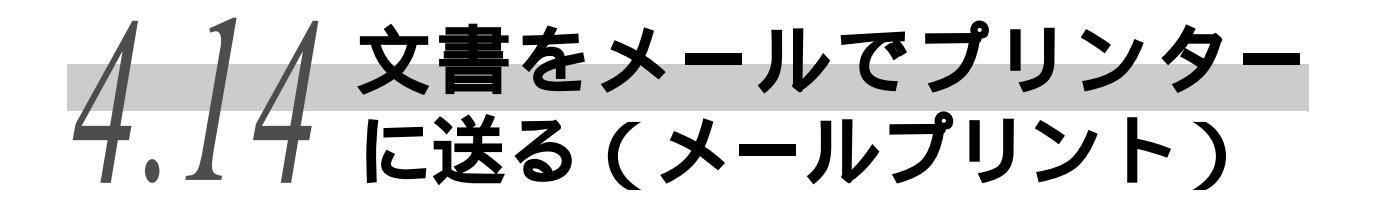

プリンターがネットワークに接続され、TCP/IP での通信、およびメールの送受信ができる 環境がある場合は、コンピューターからプリンターあてにメール送信できます。 コンピューターから送信されたメールの本文、およびメールに添付された TIFF 形式、PDF 形式、XPS 形式の文書が、プリンターから印刷されます。 この機能を「メールプリント」といいます。

#### 補足

• XPS とは、XML Paper Specificationの略です。

• メールプリント機能を使用するには、オプションのハードディスクが装着されている必要があります。

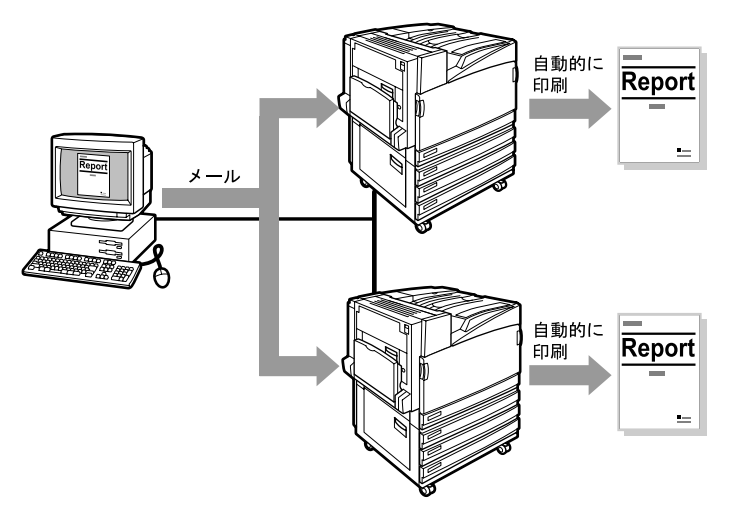

## 4.14.1 メールプリントをするための環境設定

メールプリント機能を使用するためには、お使いのネットワーク環境にある各種サーバー(SMTP サーバーや POP3 サーバーなど)にも設定が必要です。

#### 補足

メール環境の設定については、ネットワーク管理者にご相談ください。

### ●●● ネットワーク環境の設定

• ユーザーアカウントの登録

CentreWare Internet Services での設定

CentreWare Internet Services を使用して、ポート起動、本体メールアドレス、 TCP/IP 環境、メールサーバーなどを設定します。

105

### メール環境に合わせて、プロパティ画面の次の項目を設定します。

補足

設定後は、必ず[新しい設定を適用]をクリックし、本機を再起動してください。

\*:工場出荷時の初期値

| 項目                | 設定項目                 | 説明                                                                                                    | 設定値                                                                                                    | 受信プロトコルに<br>よる設定の必要 |      |
|-------------------|----------------------|----------------------------------------------------------------------------------------------------|----------------------------------------------------------------------------------------------------|---------------------|------|
|                   |                      |                                                                                                    |                                                                                                    | SMTP                | P0P3 |
| 本体説明              | 管理者メール<br>アドレス       | インターネットサービスの管理者メールア<br>ドレスを設定します。                                                                         | メールアドレスとして登録可能な文字                                                                                           |                     |      |
|                   | 本体メールア<br>ドレス        | 本機のメールアドレスを設定します。ここ<br>で設定したメールアドレスが、メールの<br>[From]欄に表示されます。                                              |                                                                                                    |                     |      |
| ポート起動             | メール受信                | オンに設定します。                                                                                                 | -                                                                                                    |                     |      |
| プロトコル設定<br>TCP/IP | ホスト名                 | 本機のホスト名を設定します。                                                                                            | 任意の文字で、32 バ<br>イト以内                                                                                         |                     |      |
|                   | DNS サーバーア<br>ドレス取得方法 | オンにすると、DHCP サーバーから自動的に<br>DNS サーバーアドレスを取得します。                                                             | • オフ : 手動 *<br>• オン : DHCP                                                                                  |                     | -    |
|                   | DNSサーバーア<br>ドレス1~3   | DNS サーバーアドレスを設定します。                                                                                       | xxx.xxx.xxx.xxx                                                                                             |                     | -    |
|                   | DNS ドメイン名            | DNS ドメイン名を設定します。                                                                                          | 英数字と「.」、「 - 」<br>で、255 バイト以内                                                                                |                     | -    |
|                   | SMTPサーバーア<br>ドレス取得方法 | オンにすると、DHCP サーバーから自動的に<br>SMTP サーバーアドレスを取得します。                                                            | ● オフ : 手動 *<br>● オン : DHCP                                                                                  |                     | -    |
|                   | SMTP サーバー<br>アドレス    | メール受信用のSMTPサーバーアドレスを設<br>定します。                                                                            | 英数字と「.」、「 - 」で、<br>128 バイト以内                                                                                |                     | -    |
| プロトコル設定<br>メール    | 受信プロトコル              | メールの受信方法を設定します。                                                                                           | <ul><li>SMTP*</li><li>POP3</li></ul>                                                                        |                     |      |
|                   | ヘッダー本文の<br>印刷        | 受信したメールの添付文書(TIFF、PDF)共<br>に、電子メールのヘッダーを印刷する場合<br>の設定します。電子メールの受信経路など<br>を印刷したいときは[全ヘッダーとコメン<br>ト]に設定します。 | <ul> <li>しない(添付文書のみ印刷)</li> <li>基本的なヘッダーと本文(本文がある時のみ)</li> <li>基本的なヘッダーと本文*</li> <li>すべてのヘッダーと本文</li> </ul> |                     |      |
|                   | POP3 サーバー<br>アドレス    | メール受信用のPOP3サーバーアドレスを設<br>定します。                                                                            | 英数字と「.」、「 - 」で、<br>128 バイト以内                                                                                | -                   |      |
|                   | POP3 サーバー<br>確認間隔    | POP3サーバーにメールを確認する間隔を設<br>定します。                                                                            | 1 ~ 120 分<br>10 分 *                                                                                         | -                   |      |
|                   | POP ユーザー             | POP3サーバーに接続するためのユーザー名<br>を設定します。1 ユーザーだけ設定できま<br>す。                                                       | メールアドレスとし<br>て登録可能な文字<br>で、64 バイト以内                                                                         | -                   |      |
|                   | POPユーザーパ<br>スワード     | POP ユーザー名に対するパスワードを設定<br>し、[POP ユーザーパスワードの確認入力]<br>にもう一度パスワードを入力します。                                      | 英数字で、64 バイト<br>以内                                                                                           | -                   |      |

印刷する

## 4.14.2 メールを送信する

### ●●● 送信できる添付ファイル

添付文書として送信できるのは、次のファイルです。

- Tiff ファイル
- PDF ファイル
- XPS ファイル

(補足)

XPSとは、XML Paper Specificationの略です。

ここでは、Out look Express を例にコンピューターから各プリンターにメールを送信する方法を説明します。

操作手順 🔵

1 お使いのメールソフトウエアで本文を作成し、TIFF、PDF、または XPS ファイルの添付文書がある場合は添付します。

### 注記

メールの本文は、テキスト形式だけ使用できます。お使いのメールソフトウエアの設定で、 メール本文の形式をテキスト形式にしてください。

補足

- 添付ファイルの拡張子が、「.tif」、「.pdf」、または「.xps」以外の場合は、正しく印刷されないことがあります。
- 最大 31 文書まで添付できます。
- 2 あて先に本機のメールアドレスを入力します。

**3** メールを送信します。

本機でメールを受信後、自動的に印刷されます。

補足

メール本文、および添付文書は、受信プリンター側の以下の設定で印刷されます。なお、どの場合も、オフセット排出機能の指定は無効になります。

- ・メール本文: コンピューターにインストールされている、本機用のプリンタードライバーの初期値
   ・TIFF ファイルの添付文書:
  - CentreWare Internet Servicesの[エミュレーション設定]にある[TIFF]の[使用する メモリー設定]で設定されている論理プリンターの初期値
- PDF ファイルの添付文書: 操作パネルの共通メニューの [PDF] で設定されている値
- XPS ファイルの添付文書: 操作パネルの共通メニューの [XPS] で設定されている値

印置する

## 4.14.3 メールによる文書送信時のご注意

### ●●● セキュリティーに関するご注意

メールは、世界中のコンピューターとつながったインターネットを伝送経路と して使用します。そのため、第三者に盗み見られたり、改ざんされたりしない よう、セキュリティーに関しての注意が必要です。 したがって、重要情報はセキュリティーが確保されているほかの方法を利用す ることをお勧めします。また、不用メールの受信を防止するため、本機のメー ルアドレスを、不用意に第三者に開示しないことをお勧めします。

### ●●● 受信許可ドメインの設定

本機では、特定のドメインからだけのメールを受信するように設定できます。 受信許可ドメインの設定方法については、CentreWare Internet Servicesのオ ンラインヘルプを参照してください。

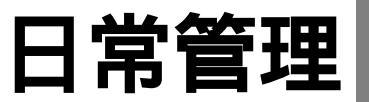

| 5.1  | コンピューターからプリンターを設定する                                                     |
|------|-------------------------------------------------------------------------|
|      | (Centreware Internet Services)                                          |
|      | 5.1.1 Centreware Internet Services の概要                                  |
|      | 5.1.2 Centreware Internet Servicesの画画構成111<br>5.4.2 ゴニウザーの訳字            |
|      | 5.1.3 ノフワリーの設定12                                                        |
|      | 3.1.4 ノロイシリーハーとかード留ちについて                                                |
|      | 5.1.5 フリンター側の設定12<br>5.1.6 Controware Internet Services について設定できる項目 116 |
|      | 5.1.0 CentreWare Internet Services 左伯田すろ 115                            |
| 52   | メール通知サービフについて 118                                                       |
| 5.2  | アール通知9 こへについて                                                           |
|      | 5.2.1 ノール通知サービスで通知される原報1005.5.2.1 ノール通知サービスた使用するための設定 110               |
| F 2  | 3.2.2 アール通知リーレスを使用するための設定110<br>UTTD 通信の空星化について(UTTD SQL)               |
| 5.5  |                                                                         |
| 5.4  | 用紙をセットする126                                                             |
|      | 5.4.1 用紙について126                                                         |
|      | 5.4.2 用紙トレイ1~4に用紙をセットする                                                 |
|      | 5.4.3 用紙トレイ1~4の用紙サイズを変更する136                                            |
|      | 5.4.4 用紙トレイ 5 (手差し)に用紙をセットする                                            |
|      | 5.4.5 地合いの悪い普通紙の設定をする                                                   |
|      | 5.4.6 特殊な厚紙の設定をする143                                                    |
|      | 5.4.7 目動トレイ選択について144                                                    |
| 5.5  | 消耗品を交換する                                                                |
|      | 5.5.1 消耗品について145                                                        |
|      | 5.5.2 トナーカートリッジを交換する146                                                 |
|      | 5.5.3 ドラムカートリッジ [A1 ][A2 ][A3 ][A4 ] を交換する 149                          |
|      | 5.5.4 トナー回収ホトル[B]を父換する153                                               |
|      | 5.5.5 ホナキスカートリッジを父換する15/                                                |
| 5.6  | レホート / リストを印刷する                                                         |
|      | 5.6.1 レホート / リストの種類163                                                  |
|      | 5.6.2 レホート / リストを印刷する                                                   |
| 5.7  | 総印刷枚数を確認する181                                                           |
|      | 5.7.1 メーターで総印刷枚数を確認する                                                   |
|      | 5.7.2 フリンター集計レボートで総印刷枚数を確認する182                                         |
| 5.8  | 節電機能を利用する185                                                            |
|      | 5.8.1 節電機能を設定する185                                                      |
|      | 5.8.2 節電状態を解除する188                                                      |
| 5.9  | 階調を補正する                                                                 |
|      | 5.9.1 階調補正とは189                                                         |
|      | 5.9.2 階調補正を実行する189                                                      |
| 5.10 | プリンターを清掃する198                                                           |

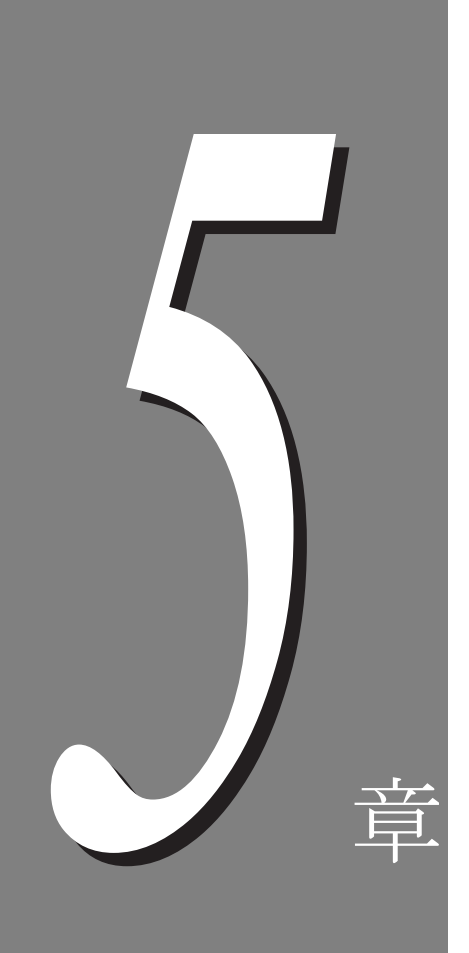

# 5.1 コンピューターからプリンターを設定する (CentreWare Internet Services)

## 5.1.1 CentreWare Internet Services の概要

CentreWare Internet Services は、TCP/IP 環境が使用できる場合に、Web ブラ ウザーを介して、プリンターの状態や印刷ジョブ状態の表示、設定の変更をす るためのサービスです。

プリンターの設定では、操作パネルで設定する項目のうち、システム設定、各 ネットワークのポート設定などに関する項目を、本サービスのプロパティ画面 で設定できます。

#### 補足

本機をローカルプリンターとして使用している場合は、CentreWare Internet Services は使用できません。

CentreWare Internet Services を利用できる環境、コンピューター、およびブ ラウザーは、以下のとおりです。

#### 参照

CentreWare Internet Servicesを利用できる環境の最新情報については、CD-ROM内のマニュアルを参照してください。

### ●●● 使用できる環境

CentreWare Internet Services を利用するには、TCP/IP プロトコルを使用した ネットワーク環境と、プリンター側でインターネットサービスを【キドウ】(工 場出荷時:起動)にする必要があります。

### ・・・ コンピューター

- Microsoft Windows 95 Operating System 日本語版 (ServicePack 1以上)
- Microsoft Windows 98 Operating System 日本語版
- Microsoft Windows Me Operating System 日本語版
- Microsoft Windows NT Workstation 4.0 日本語版(ServicePack 4以上)
- Microsoft Windows NT Server 4.0 日本語版 (ServicePack 4 以上)
- Microsoft Windows 2000 Professional 日本語版
- Microsoft Windows 2000 Server 日本語版
- Microsoft Windows XP Professional 日本語版
- Microsoft Windows XP Home Edition 日本語版
- Microsoft Windows Server 2003, Standard Edition 日本語版
- Microsoft Windows Server 2003, Enterprise Edition 日本語版
- Microsoft Windows Server 2003, Datacenter Edition 日本語版
- Microsoft Windows Server 2003, Web Edition 日本語版
- Microsoft Windows Vista Home Basic Edition 日本語版
- Microsoft Windows Vista Home Premium Edition 日本語版
- Microsoft Windows Vista Business Edition 日本語版
- Microsoft Windows Vista Enterprise Edition 日本語版
- Microsoft Windows Vista Ultimate Edition 日本語版
- MacOS 8.0 以降

110

### ●●● ブラウザー

次のWebブラウザーで動作することを確認しています。

Windows OS の場合

- Microsoft Internet Explorer 6.0 Service Pack1以降
- Netscape Navigator 7.1 以降

MacOS X 9.2 の場合

• Netscape Navigator 7.02 以降

MacOS X 10.3.9 の場合

- Netscape Navigator 7.1 以降
- •Safari 1.3 以降

## 5.1.2 CentreWare Internet Services の画面構成

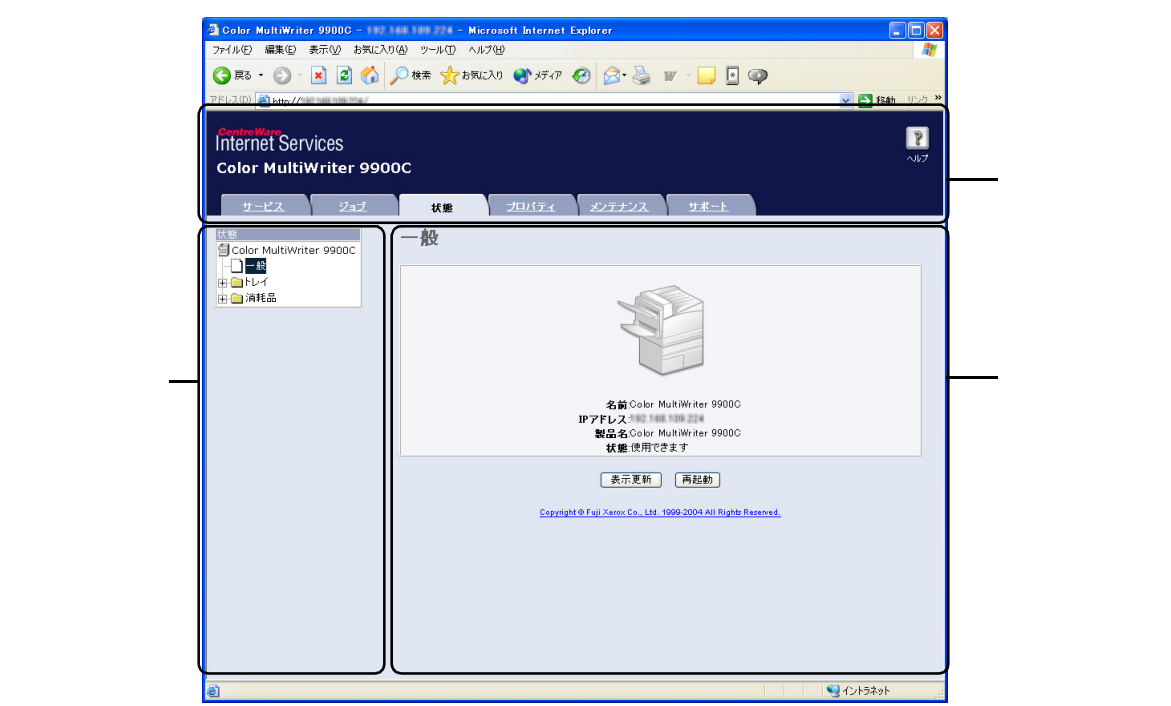

CentreWare Internet Servicesの画面構成について説明します。

### ●●● 上部エリア

ウィンドウの上部に表示されるエリアです。初期状態(トップページ表示)で は、ロゴマーク、機種名が表示されています。各カテゴリーのページでは、ロ ゴマークと機種名に加えて、トップページへのリンクと、各カテゴリーに移動 するためのタブ(リンク)が表示されます。 ш

|常管理

### ●●● 右側エリア、左側エリア

右側エリアと左側エリアの表示内容は、各カテゴリーの機能を選択するたびに 大きく変化します。

## 5.1.3 **ブラウザーの設定**

本サービスを利用する前に、使用する Web ブラウザーで以下の設定を確認して ください。

Netscape Communicator での確認

操作手順 🔵

1 [編集]メニューの[設定...]を選択します。

- 2 [カテゴリ]で[詳細]を選択します。
- **3** [Java を有効にする]がオンになっていることを確認します。
- 4 [カテゴリ]の[詳細]の左にある三角マークを選択します。
- 5 [詳細]の下の[キャッシュ]を選択します。
- 6 [キャッシュにあるページとネットワーク上のページとの比較]で、 [セッション毎]または[ページにアクセスするたび]を選択します。
- **7** [OK]をクリックし、ダイアログボックスを閉じます。

Internet Explorer での確認

操作手順 🔵

- 1 [ツール]メニューから[インターネットオプション ...]を選択します。
- **2** [全般]タブにある、[インターネットー時ファイル]の[設定...]を クリックします。
3 [設定]ダイアログボックスの[保存しているページの新しいバージョンの確認:]で、[ページを表示するごとに確認する]または[Internet Explorerを起動するごとに確認する]を選択します。

**4** [OK]をクリックし、ダイアログボックスを閉じます。

# 5.1.4 プロキシサーバーとポート番号について

本サービスを利用する場合の、プロキシサーバーの設定とポート番号について 説明します。

### ••• プロキシサーバーの設定

本サービスを使用する場合には、プロキシサーバーを経由しないで直接接続す ることをお勧めします。

補足

プロキシサーバーを経由する場合は、ブラウザーで本機の IP アドレスを指定すると応答が 遅くなり、画面が表示されない場合があります。その場合は、ブラウザー側で本機の IP ア ドレスを、プロキシサーバーを経由しない設定にします。設定方法については、お使いのブ ラウザーの説明書を参照してください。

### ●●● ポート番号の設定

本サービスのポート番号は、工場出荷時は「80」に設定されています。ポート 番号はプロパティ画面の[プロトコル設定]の[HTTP]で変更することもでき ます。設定できるポート番号は80、8000~9999です。

なお、ポート番号を変更した場合には、ブラウザーから接続するときに、アド レスの後ろに「:」に続けてポート番号を指定する必要があります。

たとえば、ポート番号を8080にした場合には、以下のように指定します。

- 入力例 1: IP アドレスが「192.168.1.100」、ポート番号が「8080」の場合 「http://192.168.1.100:8080」と入力します。
- 入力例 2: URL が「dpc.aaa.bbb.nec.co.jp」、ポート番号が「8080」の場合 「http://dpc.aaa.bbb.nec.co.jp:8080」と入力します。

(補足)

ポート番号は、機能設定リストで確認できます。機能設定リストについては、「5.6.1 レ ポート / リストの種類」(P.163)を参照してください。 Ш

# 5.1.5 プリンター側の設定

インターネットサービスを停止している場合は、操作パネルで、次の手順に従っ て起動します。

### 注記

IP アドレスが無効の場合は、インターネットサービスを起動したあとに、IP アドレスの設定を行います。表示に従って IP アドレスを設定してください。

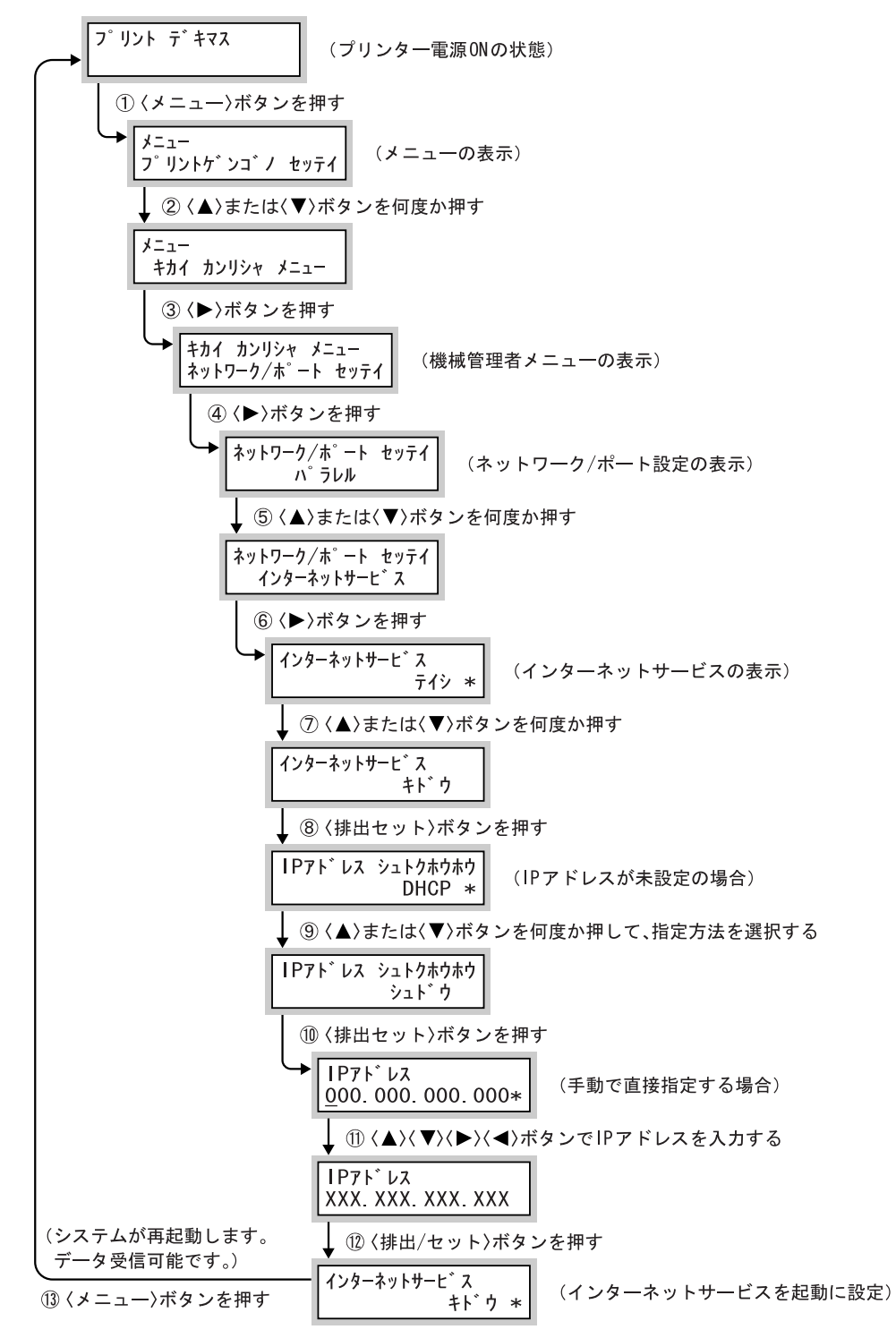

# 5.1.6 CentreWare Internet Services について 設定できる項目

本体側でインターネットサービスを起動したあと、CentreWare Internet Service に関する以下の項目を設定できます。

- [プロパティ]画面の[Internet Services 設定]で設定できる項目
- •表示更新時間(工場出荷時:【120秒】)
- •表示言語(工場出荷時:【日本語】)
- [プロパティ]画面の[プロトコル設定]の[HTTP]で設定できる項目
- ポート番号(工場出荷時:【80】)
- 最大セッション数 (工場出荷時: 【5】)
- タイムアウト (工場出荷時:【30秒】)

# 5.1.7 CentreWare Internet Services を使用する

### 本サービスを使用する場合は、次の手順でブラウザーを起動します。

操作手順

- コンピューターを起動し、ブラウザーを起動します。
- 2 ブラウザーのアドレス入力欄に、プリンターの IP アドレス、または URL を入力し、 Enter キーを押します。
   ・入力例 1: IP アドレスが「192.168.1.100」の場合 「http://192.168.1.100/」と入力します。
   ジャ(ルビ 編集) 表示(シ お気に入り(タ) ツールビ ヘルブ(ビ) (マドレス) トttp://192.168.1.100/
   ・入力例 2: URL が「cmw99.aaa.bbb.nec.co.jp(ホスト名: dpc35、ドメイン名: aaa.bbb.nec.co.jp)」の場合 「http://cmw99.aaa.bbb.nec.co.jp/」と入力します。
   ジャ(ルビ 編集) 表示(シ お気に入り(タ) ツールビ ヘルブ(ビ) (マドレス) トttp://cmw99.aaa.bbb.nec.co.jp/」と入力します。

### 補足

ポート番号を指定する場合には、アドレスの後ろに「:」、続けて「80」(工場出荷時のポー ト番号)を指定してください。

| :<br>; 7867(D) | http://o       |     |      | in /00         | ~    |        |
|----------------|----------------|-----|------|----------------|------|--------|
| (3 戻る          |                | × 2 |      |                | 検索 🤸 | お気に入り  |
| ファイル(E)        | 編集( <u>E</u> ) | 表示⊙ | お気に2 | (ŋ( <u>A</u> ) | ツール① | ヘルプ(円) |

CentreWare Internet Servicesの画面が表示されます。

| 🕘 Color MultiWriter 9900C - 192 1                         | 1 100 224 – Microsoft Internet Explorer                 |                  |
|-----------------------------------------------------------|---------------------------------------------------------|------------------|
| ファイル(E) 編集(E) 表示(V) お気に入り                                 | シーツール① ヘルプ(日)                                           |                  |
| 🔇 🛤 • 🕑 · 💌 🖻 🏠 🌶                                         | ) 検索 🤺 お気に入り 🜒 メディア 🚱 🍰 🦉 - 📙                           | E 🖗              |
| アドレス(D) 🕘 http://102.000.000/204/                         |                                                         | ✓ → 移動 リンク ※     |
| ControWare<br>Internet Services<br>Color MultiWriter 9900 | c                                                       | <b>2</b><br>Nb7  |
| サービス ジョブ                                                  | 状態 プロパティ メンテナンス サポー                                     | Ł                |
| 扰態<br>留 Color MultiWriter 9900C                           | 一般                                                      |                  |
| 日日 日本 日本 日本 日本 日本 日本 日本 日本 日本 日本 日本 日本 日                  | 名前Color MultWriter 9<br>IPアドレス<br>開発会のGur MultWriter 91 | 900C             |
|                                                           | <b>状態</b> :使用できます                                       |                  |
|                                                           | 表示更新 再起動                                                |                  |
|                                                           | Copyright @ Fuji Xerox Co., Ltd. 1999-2004 All I        | Rights Reserved. |
|                                                           |                                                         |                  |
|                                                           |                                                         |                  |
|                                                           |                                                         |                  |
|                                                           |                                                         |                  |
|                                                           |                                                         |                  |
| 8                                                         |                                                         | <b>1</b> 2157391 |

### **eee** オンラインヘルプの使い方

各画面で設定できる項目の詳細については、ヘルプボタンを押して、オンライ ンヘルプをごらんください。

| 🗿 Color MultiWriter 9900C - 192 100 10                      | # 224 - Microsoft Internet Explorer                                              |                                                                                                    |   |
|-------------------------------------------------------------|----------------------------------------------------------------------------------|----------------------------------------------------------------------------------------------------|---|
| ファイル(E) 編集(E) 表示(V) お気に入り(A)                                | ツール① ヘルプ(日)                                                                      | A                                                                                                    |   |
| 🔇 戻る 🔹 🐑 - 💌 🛃 🏠 🔎 検                                        | 索 🧙 お気に入り 🜒 メディア 🚱 😥 🌺 👿 - 📙 🖳 🐢                                                 |                                                                                                    |   |
| アドレス(D) 🍓 http://102.1000.204/                              |                                                                                  | 💌 🛃 移動 リンク 🎽                                                                                                    |   |
| Controlling<br>Internet Services<br>Color MultiWriter 9900C |                                                                                  | し に し に た し に た や し に た や し に た や し に た や し い ん し い ん し ん し | d |
| サービス ジョブ                                                    | 状態 プロパティ メンテナンス サポート                                                             |                                                                                                    |   |
| 状態  Color MultiWriter 9900C                                 | 般                                                                                |                                                                                                    |   |
| <ul> <li>● レイ</li> <li>● (二) 消耗品</li> </ul>                 | 名前Color MultiWriter 9900C<br>Pアドレス:<br>製品名;Oolor MultiWriter 9900C<br>技能(使用できます) |                                                                                                    |   |
| · · · · ·                                                   | 表示更新 再起物                                                                         |                                                                                                    |   |
|                                                             | Copyright @ Fuji Xerox Co., Ltd. 1999-2004 All Rights Reserved.                  |                                                                                                    |   |
|                                                             |                                                                                  |                                                                                                    |   |
|                                                             |                                                                                  |                                                                                                    |   |
|                                                             |                                                                                  |                                                                                                    |   |
|                                                             |                                                                                  |                                                                                                    |   |
|                                                             |                                                                                  |                                                                                                    |   |
| é                                                           |                                                                                  | <u>ان المحمود المحمود المحمود المحمود المحمود المحمود المحمود المحمود المحمود المحمود المحمود المحمود المحمود الم</u>                                                                                                    |   |

### ●●● ジョブ

「ジョブ」画面では、各プロトコル、またはプリンターの操作パネルで指示した 印刷ジョブに関する状態が表示されます。

### ●●● 状態

「状態」画面では、本機の用紙トレイ、排出トレイ、および消耗品の状態が表示 されます。

●●● プロパティ

「プロパティ」画面では、本機のシステム、インターフェイス、エミュレーションに関する項目が表示され、設定内容の確認と設定変更ができます。

**eee** メンテナンス

「メンテナンス」画面では、エラー履歴が確認できます。

●●● サポート

「サポート」画面には、弊社のアクセス先などのリンクが表示されます。

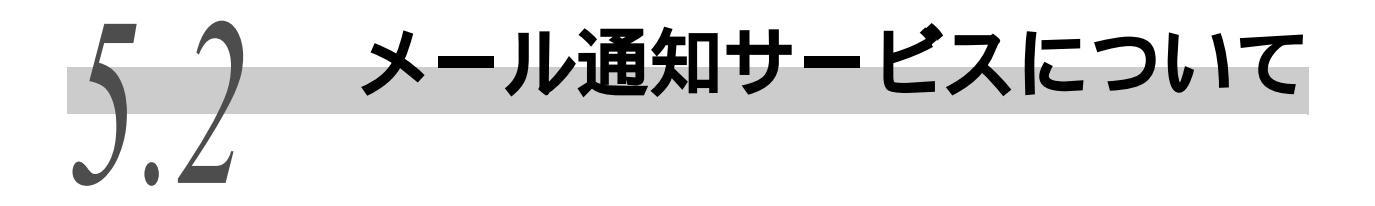

本機が接続されているネットワークに、メールの送受信ができる環境がある場合には、コ ンピューターから印刷を指示したジョブの終了をメールで知らせたり、本機で発生したエ ラーの状況や本機が印刷 / メール受信の要求を拒否した履歴などを、指定したメールアド レスに通知するように設定できます。

この機能を、「メール通知サービス」といいます。

# 5.2.1 メール通知サービスで通知される情報

| 情報の種類       | 説明                                                                                                    |
|-------------|----------------------------------------------------------------------------------------------------|
| ジョブの完了      | コンピューターから印刷が指示されたジョブの結果(正常終了、警告、強制終了、異常終了、シャットダウン、不明)を通知します<br>(プリンタードライバー使用時のみ)。                                                               |
| 定期通知        | ユーザーによって、何らかの対処が必要なエラーが発生した場合<br>に、その状況を通知します。                                                                                                  |
| IPアドレス拒否の通知 | IP アドレスによるアクセス制御をしているときに、許可されてい<br>ない IP アドレスを持つユーザーからの要求が、設定回数に達した<br>ときに通知します。<br>要求を拒否したクライアントの IP アドレスとクライアント別に、<br>拒否した回数と最後に拒否した時間を通知します。 |
| メール拒否の通知    | メールを受信するドメインを制限しているときに、許可されていない<br>ドメインからのメール受信が、設定回数に達したときに通知します。<br>メールの受信を拒否したユーザー(送信者)のメールアドレスと<br>ユーザー別に、拒否した回数と最後に拒否した時間を通知します。           |
| 通知登録完了      | メール通知サービスに関する各種設定(メールを通知する条件や通<br>知先アドレスなど)が変更された場合に、その内容を通知します。                                                                                |

メール通知サービスで通知される情報には、次のようなものがあります。

# 5.2.2 メール通知サービスを使用するための設定

メール通知サービスを使用するためには、CentreWare Internet Services とプ リンタードライバーのプロパティで、次の項目を設定しておく必要があります。 設定がすんでいるかどうか、システム管理者やネットワーク管理者に確認して ください。

••• CentreWare Internet Services での設定

### ■メール通知ポートの起動

プロパティ画面の[ポート起動]で[メール通知]を[起動]に設定します。

### ■本体メールアドレスの設定

プロパティ画面の [本体説明 - 本体メールアドレス]で、本機のメールアドレ スを設定します。

Ш

日常管理

### ■送信プロトコル (SMTP サーバーアドレス)の設定

プロパティ画面の[プロトコル設定 -TCP/IP]で、SMTP サーバーアドレスを設定します。

### ■通知する曜日や通知時刻、通知先などの設定

メール通知について、通知する曜日や、通知先などを設定できます。 必要に応じて設定してください。

これらの項目は、メール通知ポートを起動すると表示される、プロパティ画面の[メール通知設定]で設定できます。

参照

設定する各項目については、CentreWare Internet Servicesのオンラインヘルプを参照して ください。

### ●●● メール通知環境の設定

CentreWare Internet Services を使用して、メール通知機能を使用するための 設定をします。

操作手順 🛑

- **1** Web ブラウザーを起動します。
- 9
- 2 ブラウザーのアドレス入力欄に、本機の IP アドレス、またはインター ネットアドレスを入力し、 Enter キーを押します。 IP アドレスの入力例 http://192.168.1.1/ インターネットアドレスの入力例 http://xxx.yyyy.zz.vvv/

補足

ポート番号を指定する場合には、インターネットアドレスのあとに「:」をつけて、続けて ポート番号を入力してください。

- 3 表示された左側のフレームから、[プロパティ]をクリックします。
- 4 [ポート起動]を選択します。

Ш

| 5 | [メー | ル通知 | の[ | 起動 ] | をオン | にします。 |
|---|-----|-----|----|------|-----|-------|
|---|-----|-----|----|------|-----|-------|

| Color MultiWriter 9900C - 110     7ァイルE 編集E 表示业 お気に入     交戻る - ● ▲ ② ④     アドル2 00 ● 140-// | ・ Microso<br>り(Δ) ソール(① へルブ(出) | ft Internet Explorer<br>भुज्ञे अर्ज्ञ 7 🚱 🔗 | è 🖉 - 📴 🛊         | X         |
|---------------------------------------------------------------------------------------------|--------------------------------|---------------------------------------------|-------------------|-----------|
| Color MultiWriter 990                                                                       | 10C                            |                                             |                   |           |
| サービス 232<br>プロバティ<br>Golor MultiWriter 9900C                                                | ポート起動                          | プロパティ メンテナ                                  | 24 978-1          | <b>^</b>  |
|                                                                                             | ポート                            | 起動/停止                                       | トランスポートプロトコル      |           |
|                                                                                             |                                |                                             |                   |           |
| 日紙設定                                                                                        | USB                            | ⊻起動                                         |                   |           |
|                                                                                             | USB-2                          | ⊻起動                                         |                   |           |
| □ □ セキュリティー                                                                                 | EtherTalk                      | 「記動                                         |                   |           |
|                                                                                             | SMB                            | 「記動                                         | TOP/IP VetBELI    |           |
| - 前<br>ポート起動                                                                                | NetWare                        | 「記動                                         | VIPX/SPX V TCP/IP |           |
|                                                                                             | LPD                            | ☑ 起動                                        |                   |           |
| 日日エミュレーション設定                                                                                | SNMP                           | ☑ 起動                                        | UDP IPX           |           |
|                                                                                             | IPP                            | 🗌 起動                                        |                   |           |
|                                                                                             | Port9100                       | ☑ 起動                                        |                   |           |
|                                                                                             | UPnP                           | 🗌 起動                                        |                   |           |
|                                                                                             | メール受信                          | 🗌 起動                                        |                   |           |
|                                                                                             | メール 通知                         | ☑ 起動                                        |                   |           |
|                                                                                             | Internet Services              | ☑ 起動                                        |                   |           |
|                                                                                             | SOAP                           | - 起動                                        |                   |           |
|                                                                                             |                                | 1 mg 1 + + = 0.0                            |                   |           |
|                                                                                             |                                | #100設                                       | 正を週用 一元に戻す        | S 0 1=5.1 |

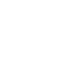

6

日常管理

# [新しい設定を適用]をクリックします。

ユーザー名とパスワードを求める画面が表示された場合は、各項目を入力し [OK] をクリックしてください。本機の再起動を促すメッセージが表示された場合は、再起動してください。

7 本機を再起動した場合は、起動を確認し、左側のフレームから [メール通知設定]を選択し、必要に応じて各項目を設定します。

| アイルや 編集 (2) またい おなに入り(2) (2) ールブ ヘルブ(2)            ・ アドレス(2) (2) トロッノパー(2) (2) (2) トロック(2) (2) トロック(2) (2) トロック(2) (2) トロック(2) (2) トロック(2) (2) トロック(2) (2) (2) (2) (2) (2) (2) (2) (2) (2)                                                                                                    | 🗿 Color MultiWriter 9900C - 1907 11                                                                                                    | 10 109 224 - Micros | oft Internet Explorer |             |             |                  |  |
|----------------------------------------------------------------------------------------------------|----------------------------------------------------------------------------------------------------|---------------------|-----------------------|-------------|-------------|------------------|--|
| ・ ●・●・●・●・●・●・●・●・●・●・●・●・●・●・●                                                                                                    | ファイル(E) 編集(E) 表示(V) お気に入り(                                                                                                    | (A) ツール(D) ヘルプ(H    | >                     |             |             |                  |  |
| アドレス(2)       ● http:///will.thetail.thetai                                    | 3 戻る • 🕥 - 💌 🗟 🏠 🔎 検索 🌟 お気に入り 🜒 メディア 🕢 🍰 👿 - 🛄 💽 🐢                                                                                                    |                     |                       |             |             |                  |  |
| Construint         シーレ通知設定         シーレ通知設定           ・・・・・・・・・・・・・・・・・・・・・・・・・・・・・・・・・・・・                                                                                                    | アドレス(1)) 🕘 http://102 http://102 http://1 |                     |                       |             |             |                  |  |
|                                                                                                    | Controllare<br>Internet Services<br>Color MultiWriter 9900                                                                                                    | )C                  |                       | .7 ##_L     | ļ           | <b>?</b><br>NJ17 |  |
| No. 通知先メールアドレス     通知設定       五住孤広     1     *しない *       7) 力ワンター表示     1     *しない *       7) 用紙比合定     2     *しない *       7) 用紙比合定     3     *しない *       7) 用紙比合定     3     *しない *       7) 用紙比合定     3     *しない *       7) 用紙比合定     *しない *     *しない *       7) 加速用紙     *     *しない *       7) 加速用紙     *     *       7) 加速用紙     *     *       7) 加速用紙     *     *       7) 加速用紙     *     *       7) 加速用紙     *     *       7) 加速用紙     *     *       7) 加速用紙     *     *       7) 加速用紙     *     *       *     *     *       *     *     *       *     *     *       *     *     *       *     *     *       *     *     *       *     *     *       *     *     *       *     *     *       *     *     *       *     *     *       *     *     *       *     *     *       *     *     *       *     * <th>ラービス 242<br/>プロパティ<br/>雪 Color MultiWriter 9900C</th> <th>メール通知語</th> <th>安定</th> <th></th> <th></th> <th>^</th>                                                                                                    | ラービス 242<br>プロパティ<br>雪 Color MultiWriter 9900C                                                                                                    | メール通知語              | 安定                    |             |             | ^                |  |
| カウンター表示     1       第 用紙比-4の設定     2       第 用紙比-4の設定     2       第 用紙比-4の設定     2       第 用紙比-4の設定     2       第 用紙比-4の設定     2       第 用紙比-4の設定     2       第 用紙比-4の設定     2       第 用紙比-4の設定     2       第 用紙比-4の設定     2       第 用紙比-4の設定     3       ● 世界の大学     通知状態設定       ● 世界の大学     通知状態       ● 世界の大学     通知状態       ● 世界の大学     通知状態       ● 世界の大学     通知状態       ● 世界の大学     通知状態       ● 世界の大学     通知状態       ● 世界の大学     通知状態       ● 世界の大学     通知大学       ● 日本の大学     通知大学       ● 日本の大学     通知大学       ● 日本の大学     日本の大学       ● ローンの設定     用紙の大勝                                                                                                    |                                                                                                    | No. 通知先メール          | アドレス                  |             | 通知設定        |                  |  |
| ● 周紙レイの設定     2     ・しない ▼       ● 周紙比     ● 認知地正     ・しない ▼       ● 認知地正     ・しない ▼       ● セキュリティー     ● 二の追知部語       ● 二の追知部語     ・通知状態設定       ● 二の追知部語     ・通知状態       ● 二の追知部語     ・       ● 二の追知部語     ・       ● 二の追知部語     ・       ● 二の追知部語     ・       ● 二の上記録     ・       ● 二の上記録     文供認品の状態       ● 二の上の設定     ・                                                                                                    | 一カウンター表示                                                                                                    | 1                   |                       |             | *しない 👻      |                  |  |
|                                                                                                    | 用紙トレイの設定                                                                                                    | 2                   |                       |             | *しない 🗸      |                  |  |
|                                                                                                    |                                                                                                    | 3                   |                       |             | *1.20       |                  |  |
| ・・・・・・・・・・・・・・・・・・・・・・・・・・・・・・・・・・・・                                                                                                    | ·····································                                                                                                    |                     |                       |             | · Orace ·   |                  |  |
| 通知先メールアドレス1     通知先メールアドレス2     通知先メールアドレス3       回加ment Services設定     消耗品の状態     □       回水ール設定     文快部品の状態     □                                                                                                    | セキュリティー     マー     マー                                                                                                    | 通知状態設定              |                       |             |             |                  |  |
| julianat Service2設定     jafk品の状態     imin Service2設定     jafk品の状態     imin Service2設定     jafk品の状態     imin Service2設定     jafk品の状態     imin Service2設定     imin Service22     jafk品の状態     imin Service22     imin Service22     imin Se |                                                                                                    | 通知状態                | 通知先メールアドレス1           | 通知先メールアドレス2 | 通知先メールアドレス3 |                  |  |
| 一個水上起動         文点部品の状態         □           日 二 水 比設定         用紙の状態         □                                                                                                    | JInternet Services 設定                                                                                                    | 消耗品の状態              |                       |             |             |                  |  |
| 田 ■ ホート 該定<br>田 ■ ゴ ブ トコル 設定<br>用紙の 状態<br>□                                                                                                    |                                                                                                    | 交換部品の状態             |                       |             |             |                  |  |
|                                                                                                    |                                                                                                    | 用紙の状態               |                       |             |             |                  |  |
|                                                                                                    | <ul> <li>         ・・・・・・・・・・・・・・・・・・・・・・・・・・・・・</li></ul>                                                                                                    | 非中学の状態              |                       |             |             |                  |  |

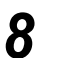

フレームをスクロールして [新しい設定を適用]をクリックします。 ユーザー名とパスワードを求める画面が表示された場合は、各項目を入力し [OK] をクリッ クしてください。本機の再起動を促すメッセージが表示された場合は、再起動してください。

# ●●● プリンタードライバーのプロパティでの設定

印刷を指示したジョブの結果をメールで受け取るためには、プリンタードライ バーのプロパティで以下の設定をします。

操作手順 🔵

**1** [スタート]メニューから、[プリンタと FAX]をクリックします。

### 注記

ご使用の環境によっては、[スタート]メニューの[設定]から、[プリンタ]を選択します。

- 2 本機のプリンターアイコンを選択し、[ファイル]メニューの[プロパティ]をクリックします。
- 3 [全般]タブで[印刷設定]をクリックします。
- **4** [詳細設定]タブの[プリント機能]で、[ジョブ終了をメールで通知] をオンにし、[メールアドレス]に通知先のアドレスを入力します。

| ジョブ終了をメールで:<br>メールアドレス(B):          | 通知(M)                  | プリンタの設定を用いる<br>用紙の置き換え(S): | ~            |
|-------------------------------------|------------------------|----------------------------|--------------|
| NEC@aaa.bbb.co.jp                   |                        | プリンタの設定を用いる                | <b>•</b>     |
| その他の設定(グラフィ                         | ックスの詳細設定など)            |                            |              |
| 設定項目(1):                            | ※アプリケーションと共有           | 1.50.)                     |              |
| アプリケーションから                          | の拡張機能の使用               | するする                       | 8            |
| メタファイルスブール<br>ページ印刷モード<br>用紙情報の処理方法 |                        | しない<br>使用できません<br>しない      |              |
| 設定の変更                               | 用紙トレイ選択情報をアプリ          | リケーションと共有凶:                |              |
|                                     | しない                    | <b>v</b>                   |              |
|                                     | ー<br>イバで設定された用紙トレイ選択の情 | 報をアプリケーションと共有できるようにしま      | : <b>す</b> 。 |
| - (エ) イヤノワノントラ                      |                        |                            |              |
|                                     |                        |                            |              |

# 5.3 HTTP 通信の暗号化について (HTTP-SSL)

SSL機能を有効にすることで、本機とネットワーク上にある他のコンピュータ間 での HTTP 通信を暗号化することができます。

HTTP を利用するポートには、SOAP ポート、インターネットサービスポート、IPP ポートがあります。

通信データの暗号化には、SSL と TLS プロトコルが使用されます。また暗号化 された通信を解読するには、公開キーと証明書を利用します。

公開キーと証明書は、CentreWare Internet Services で作成することができま す。作成した証明書の有効期限は 1 年です。また、作成済みの証明書を本機に 取り込むこともできます。

#### 参照

証明書の取り込みについては、CentreWare Internet Services のオンラインヘルプを参照 してください。

### 注記

本体で生成した自己証明書、または証明書の文字コードが UTF-8 で記載された証明書を使って SSL 通信を行う場合、以下の現象が発生します。

- Windows 98SE以前のOS環境でInternet Explorerを利用すると証明書の発行者/発行先が 正しく表示されません。
- MacOS X 10.2 の OS 環境で Internet Explorer を利用すると SSL で接続できません。

これは、証明書の文字コード (UTF-8) を OS が認識できないためです。上記 OS 環境でご利用の場合は、Netscape 7 を使用してください。

#### 補足

HTTP の通信を暗号化することによって、プリントのときに通信データを暗号化(SSL 暗号化 通信)できます。暗号化の操作方法については、CentreWare Internet Services のオンラ インヘルプを参照してください。

### ●●● 暗号化のための設定

ここでは、証明書を CentreWare Internet Services で作成し、暗号化の通信を 行う設定手順について説明します。

#### 操作手順 🔍

**1** Web ブラウザーを起動します。

# 2 ブラウザーのアドレス入力欄に、本機の IP アドレス、またはインター ネットアドレスを入力し、 Enter キーを押します。

IP アドレスの入力例 http://192.168.1.1/ インターネットアドレスの入力例 http://xxx.yyyy.zz.vvv/

#### (補足)

ポート番号を指定する場合には、インターネットアドレスのあとに「:」をつけて、続けて ポート番号を入力してください。 3 表示された左側のフレームから、[プロパティ]をクリックします。

**4** [セキュリティー]の左側にある[+]をクリックし、フォルダー内に ある項目を表示します。

5 [セキュリティー一般]をクリックします。

| 🚰 Color MultiWriter 9900C - 1202                                 | e# 115 129 - Microsoft Intern | et Explorer                 |                                                                                                    |  |  |
|------------------------------------------------------------------|-------------------------------|-----------------------------|----------------------------------------------------------------------------------------------------|--|--|
| ファイル(E) 編集(E) 表示(M) お気に入り                                        | (A) ツール(T) ヘルプ(H)             |                             | A.                                                                                                    |  |  |
| 😋 इत - 💿 - 🗷 😰 🏠 🔎 क्षेक्र 📩 केज्राटरेंग 😵 अन्तराग 🤣 😥 🦓 👘 🛄 🕼 🥥 |                               |                             |                                                                                                    |  |  |
| アドレス(D) 🥘 http://12%2461115.12% (program                         | n                             |                             | No. 10 Aug. 10 Aug. 10 Au |  |  |
| Color MultiWriter 9900                                           | )C<br><u> 状態</u> プロパティ        | <u>\$27772</u> 7 <u>*-1</u> |                                                                                                    |  |  |
| プロパティ                                                            | セキュリティーー般                     | į į                         |                                                                                                    |  |  |
| ○ Color MultiWriter 9900C                                        |                               |                             |                                                                                                    |  |  |
|                                                                  | HTTPS                         | □ 有効                        |                                                                                                    |  |  |
|                                                                  | HTTPSポート番号                    | 443 (1~65535)               |                                                                                                    |  |  |
| 田田田田田田田田田田田田田田田田田田田田田田田田田田田田田田田田田田田田田田                           |                               |                             |                                                                                                    |  |  |
|                                                                  |                               | 新しい設定を適用 元に戻す               |                                                                                                    |  |  |
| 1 1 1 1 1 1 1 1 1 1 1 1 1 1 1 1 1 1 1                            | 白口証明書の生成                      |                             |                                                                                                    |  |  |
| □ m セキュリティー                                                      |                               |                             |                                                                                                    |  |  |
| ·····································                            |                               | 自己証明者の主族                    |                                                                                                    |  |  |
| - <u>Internet Services設定</u>                                     |                               |                             |                                                                                                    |  |  |
|                                                                  |                               |                             |                                                                                                    |  |  |
| 田一ブロトコル設定                                                        |                               |                             |                                                                                                    |  |  |
| 田 === エミュレーション設定                                                 |                               |                             |                                                                                                    |  |  |
|                                                                  |                               |                             |                                                                                                    |  |  |
|                                                                  |                               |                             |                                                                                                    |  |  |
|                                                                  |                               |                             |                                                                                                    |  |  |
|                                                                  |                               |                             |                                                                                                    |  |  |
|                                                                  |                               |                             |                                                                                                    |  |  |

6

### 証明書を生成します。

- 1) [自己証明書の生成]ボタンをクリックします。
- 2) [公開キーのサイズ]を設定します。
- 3) [発行者]を設定します。
- 4) [証明書の生成]ボタンをクリックします。ユーザー名とパスワードを入力する画面が表示されます。
- 5) 機械管理者の UserID とパスワードを [ユーザー名] と [パスワード] に入力し、[OK] をクリックします。

(補足)

工場出荷時の設定は、ユーザー名は「11111」、パスワードは「x-admin」です。

- **7** Web ブラウザーの再読み込みを実行します。
- 8 [セキュリティー]の左側にある[+]をクリックし、フォルダー内に ある項目を表示します。

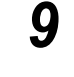

[セキュリティー一般]をクリックします。

**10** [HTTPS]の[有効]にチェックを付けます。フォルダー内にある項目 を表示します。

| 🗿 Golor MultiWriter 9900C - 1201                                                                                                    | eP115.129 - Microsoft Internet Explorer |                  |
|----------------------------------------------------------------------------------------------------|-----------------------------------------|------------------|
| ファイル(E) 編集(E) 表示(V) お気に入り                                                                                                    | <ul><li>(A) ツール(T) ヘルプ(H)</li></ul>     | At 1             |
| 🔇 戻る • 🕑 - 💌 💆 🏠 ,                                                                                                    | 🔎 検索 🧙 お気に入り 🔇 メディア 🚱 😒 🌺 👿 🕞 📘         | $\phi$           |
| アドレス(D) 👔 http://120.240-111.120.0000                                                                                                    | Im                                      | ▼ → 移動 リンク ※     |
| Controlling<br>Internet Services<br>Color MultiWriter 990                                                                                                    | oc                                      | <b>?</b><br>~147 |
| サービス ジョブ                                                                                                    |                                         |                  |
| プロパティ<br>「Color MultiWriter 9900C                                                                                                    | セキュリティー一般                               |                  |
|                                                                                                    |                                         |                  |
|                                                                                                    | HTTPS IV 有効                             |                  |
|                                                                                                    | HTTPSポート番号 443 (1~65538                 | i)               |
|                                                                                                    | 新しい設定を適用                                | ו                |
|                                                                                                    | 自己証明書の生成                                |                  |
| 世キュリティー→     設     取     取     取     取     (生     生     生 | 自己証明書の生成                                |                  |
| Mannet Services設定                                                                                                    |                                         |                  |
|                                                                                                    |                                         |                  |
| 日 二 ブロトコル設定                                                                                                    |                                         |                  |
| □ □ エミュレーション設定                                                                                                    |                                         |                  |
|                                                                                                    |                                         |                  |
|                                                                                                    |                                         |                  |
|                                                                                                    |                                         |                  |
|                                                                                                    |                                         |                  |
|                                                                                                    |                                         |                  |

**11** [HTTPS ポート番号]を設定します。

# 12 設定した値を、本機の設定値として反映します。

- 1)[新しい設定を適用]ボタンをクリックします。
- 2) Web ブラウザーの右フレームが、本機を再起動する表示に変わります。
- 3) [再起動]をクリックします。本機が再起動し、設定した値が反映されます。

通信を暗号化した場合、CentreWare Internet Services にアクセスするには、 ブラウザーのアドレス欄には「http」ではなく「https」から始まるアドレスを 入力します。

IP アドレスの入力例 https://192.168.1.1/
インターネットアドレスの入力例 https://xxx.yyyy.zz.vvv/

CentreWare Internet Services を起動すると、[プロパティ]の[セキュリ ティー]の下に[証明書管理]が表示され、証明書の情報を確認したり、削除 できます。

### **eee** プリンタードライバーのインストール

次に、コンピューターにプリンタードライバーをインストールします。

補足

Windows XPを例に説明します。Windows XP以外のオペレーティングシステムをお使いのかたは、環境にあわせて読み替えてください。

操作手順 🔵

- **1** [スタート]メニューから、[プリンタと FAX]を選択します。
- **2** [プリンタのタスク]の[プリンタのインストール]を選択します。
- 3 [次へ]をクリックします。
- 4 [ネットワークプリンタ、またはほかのコンピューターに接続されているプリンタ]を選択し、[次へ]をクリックします。
- 5 [インターネットまたは自宅 / 会社のネットワーク上のプリンタに接続 する]を選択し、[URL]に次の URLを入力して[次へ]をクリックし ます。 「https://(お使いの機種の IP アドレス)/ipp」

**6** 「ディスク使用 ] をクリックします。

入力し、[OK]をクリックします。

- 7 表示された画面で「(CD-ROM のドライブ名): ¥Art\_ex¥Win2000\_XP」と
- **8** Color MultiWriter 9900C/9800C/9750Cのドライバーを選択して、[OK] をクリックします。
- 9 通常使うプリンターに設定する場合は「はい」を、設定しない場合は[いいえ]を選択して、[次へ]をクリックします。
- **10** [完了]をクリックします。

### 参照

インストールについての詳細は、本機に同梱されている CD-ROM 内の、「インターネットに接続されたプリンターをインストールする」のマニュアルを参照してください。

当

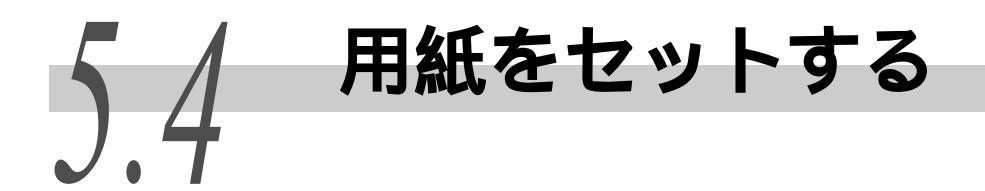

用紙についてと用紙のセット方法を説明します。

# 5.4.1 用紙について

適正でない用紙を使用した場合、紙づまりや印字品質の低下、故障、および装置破損の原因になることがあります。本機の性能を効果的に使用するために、こ こで紹介する用紙を使用することをお勧めします。

なお、推奨の用紙以外を使用するときは、お買い求めの販売店またはサービス 窓口にお問い合わせください。

#### 注記

- 用紙トレイにセットする用紙種類を変更したときは、操作パネルでトレイに対する用紙種 類を該当するものに設定してください。詳しくは、「用紙種類の設定をする」(P.135) を参照してください。
- 水、雨、蒸気などの水分により、印刷面の画像がはがれることがあります。詳しくは、お買い求めの販売店またはサービス窓口にお問い合わせください。

#### 参照

各用紙トレイにセットできる用紙サイズについては、「付録A 主な仕様」(P.328)を参照してください。

### ●●● 用紙の種類

### ■普通紙 ( 一般紙 )

一般に市販されている用紙(一般紙と呼びます)に印刷する場合は、規格に合った用紙を使用してください。ただし、より鮮明に印刷するためには、次項で紹介する標準紙の使用をお勧めします。

| 用紙トレイ       | 規格(メートル坪量/連量)                          | セット可能枚数              |
|-------------|----------------------------------------|----------------------|
| 用紙トレイ1~4    | 55 ~ 169g/m <sup>2</sup> 連量:47 ~ 145kg | 560枚(P紙)             |
| 用紙トレイ3(大容量) | 55 ~ 169g/m <sup>2</sup> 連量:47 ~ 145kg | 980 枚(P 紙)           |
| 用紙トレイ4(大容量) | 55 ~ 169g/m <sup>2</sup> 連量:47 ~ 145kg | 1280 枚(P 紙)          |
| 用紙トレイ5(手差し) | 55 ~ 220g/m <sup>2</sup> 連量:47 ~ 145kg | 10mm まで 100 枚 (P 紙 ) |

#### 注記

- コート紙は、用紙トレイ5(手差し)にセットすることをお勧めします。
- 両面印刷機能を使用できる用紙は、64~169g/m<sup>2</sup>です。ただし、129g/m<sup>2</sup>以上の用紙を使用して両面印刷を行うと、うら面の印字位置がずれることがあります。129g/m<sup>2</sup>以上の用紙の両面に印刷する場合は、用紙トレイ5(手差し)を使用して手動で用紙の両面に印刷することをお勧めします。
- プリンタードライバーで選択した用紙サイズや用紙種類と異なる用紙で印刷したり、適応していない用紙トレイにセットして印刷したりすると、紙づまりの原因になります。適正な印刷をするために、正しい用紙サイズ、用紙種類、用紙トレイを選択してください。

#### 補足

- メートル坪量とは、1m<sup>2</sup>の用紙1枚の質量をいいます。連量とは、四六判(788 × 1,091mm)の用紙1,000枚の質量をいいます。
- 非定形サイズの用紙に印刷する場合は、ユーザー定義サイズとして用紙を登録する必要があります。登録の仕方については、「4.6.2 非定形サイズを設定する」(P.70)を参照してください。
- 用紙トレイ 5(手差し)で、12×18インチ、12.6×17.7(SRA3)インチの用紙に印刷するときは、用紙ガイドを移動してからセットします。

### ■標準紙

Color MultiWriter 9900C/9800C/9750Cの標準紙は、次のとおりです。

| 用紙名                              | メートル坪量             | 用紙の特長と使用上の注意                                                                                                    |
|----------------------------------|--------------------|----------------------------------------------------------------------------------------------------|
| P 紙                              | 64g/m <sup>2</sup> | 社内配布資料や一般のオフィス用の中厚口用紙                                                                                                    |
| 4024DP 201b                      | 64g/m <sup>2</sup> | 社内配布資料や一般のオフィス用の中厚口用紙                                                                                                    |
| WR100 紙                          | 67g/m <sup>2</sup> | 古紙パルプ 100%で、上質紙と同等の白色度の高い<br>再生紙                                                                                                    |
| C <sup>2</sup> (シーツー)紙           | 70g/m <sup>2</sup> | ー般のオフィス用で、白黒 / カラーのどちらにも適<br>している裏写りの少ない用紙                                                                                                    |
| C <sup>2</sup> r (シーツー<br>アール) 紙 | 70g/m <sup>2</sup> | 古紙パルプ 70%配合で、白黒 / カラーのどちらにも<br>使用できる再生紙                                                                                                    |
| 0HP フィルム<br>(V516)               | _                  | <ul> <li>枠なしのOHPフィルム(NEC商品型番:PR-L9200C-TP)</li> <li>注記</li> <li>故障の原因となりますので、カラー用のOHPフィルム(V556)(V558)は、使用しないでください。</li> <li>OHPフィルムは、フィニッシャー(オプション)のフィニッシャートレイと小冊子トレイには排出できません。</li> <li>補足</li> <li>OHPフィルムを使用する場合は、用紙種類の設定を変更してください。</li> <li>用紙トレイ5(手差し)にセットした場合は、[手差し用紙種類]で[OHPフィルム]を選択して印刷してください。</li> <li>用紙トレイにセットした場合は、操作パネルでトレイに対する用紙種類を変更してください。</li> </ul> |

## ■使用可能紙

| 用紙名        | メートル坪量<br>(単位:g/m <sup>2</sup> )と<br>用紙の種類 | <b>画質</b><br>の<br>処理 | 用紙の特長と使用上の注意                                                                                                    |
|------------|--------------------------------------------|----------------------|----------------------------------------------------------------------------------------------------|
| Green100 紙 | 67:再生紙                                     | С                    | 古紙パルプ 100% で必要最小限の白色度の再生<br>紙(エコマーク付)                                                                             |
| ST 紙       | 52.3:薄紙                                    | -                    | ファイリングやエアメールに適した薄口用紙<br>[補足]<br>用紙トレイ 5(手差し)にセットし、[手差し<br>用紙種類]で[うす紙(55 ~ 63g/m <sup>2</sup> )]を選択<br>して印刷してください。 |

日常管理

| 用紙名                     | メートル坪量<br>(単位:g/m <sup>2</sup> )と<br>用紙の種類      | 画質<br>の<br>処理    | 用紙の特長と使用上の注意                                                   |
|-------------------------|-------------------------------------------------|------------------|----------------------------------------------------------------|
| J 紙                     | 82:上質紙                                          | A                | 白色度が高く発色性に優れ、カラー印刷に幅広<br>く活用できる用紙                              |
| JD 紙                    | 98:上質紙                                          | A                | カラー印刷を、両面ともに再現するのに適した<br>用紙                                    |
| JD コート 104              | 104:コート紙 1                                      | -                | 両面印刷が可能な光沢紙。                                                   |
| JD コート 127              | 127:コート紙 1                                      | -                | リーフレット、カタロク、バンフレットなどの<br>  印刷に適した用紙です。                         |
| JD コート 157              | 157:コート紙 1                                      | -                | 補足 <br> 用紙は、用紙トレイ 5(手差し)に 1 枚ずつ<br> セットすることをお勧めします。            |
| Ncolor104               | 104:厚紙 1                                        | А                | J紙、JD紙よりも高白色のカラー用紙。                                            |
| Ncolor127               | 127:厚紙 1                                        | А                | 植林木 100% で境現に配慮した用紙です。<br>                                     |
| Ncolor157               | 157:厚紙 1                                        | А                |                                                                |
| Ncolor209               | 209:厚紙 2                                        | А                |                                                                |
| ecolor081               | 81.4:普通紙                                        | D                | 新聞古紙を主原料にした、再生パルプを 100%<br>使用した用紙。グリーン購入法にも適合した環<br>境配慮型の用紙です。 |
| P(厚口)                   | 78:普通紙                                          | В                | 裏写りが少なく両面印刷に適した厚口用紙                                            |
| Color Copy              | 90:普通紙<br>100:普通紙                               | S<br>S           | 高白色、高平滑な上質紙。                                                   |
| OK プリンス上質               | 104:普通紙 A<br>127.9:厚紙 1<br>157:厚紙 1<br>209:厚紙 2 | A<br>A<br>A<br>A | 適度な白色度と不透明度がある上質紙。                                             |
| リサイクル<br>カラーペーパー<br>100 | 67:再生紙                                          | C<br>C           | 古紙パルプ 100%のカラーペーパー再生紙<br>表紙、合紙、インデックスに適する用紙で、4 色<br>あります。      |
| DR 紙                    | 70:再生紙                                          | С                | 古紙パルプ 70%配合のカラー用再生紙(エコ<br>マーク付)                                |

### 参照

画質の処理については、「7.2.2 機械管理者メニュー」の「用紙の画質処理」(P.299)を参照 してください。

# ■特殊用紙

用紙トレイ 5(手差し)を使用すると、次の用紙にも印刷できます。これらの用紙 を特殊紙と呼びます。使用できる主な特殊紙は、次のとおりです。

| 用紙名                    | 用紙の<br>種類 | 画<br>質<br>の<br>理 | 用紙の特長と使用上の注意                                                                              |
|------------------------|-----------|------------------|-------------------------------------------------------------------------------------------|
| 郵便はがき                  | 厚紙 2      | A                | 郵便はがき                                                                                     |
|                        |           |                  | 補足                                                                                        |
|                        |           |                  | 用紙トレイ 5( 手差し ) にセットし、[ 出力用紙サイズ ]<br>  で「けがき(100 ᆾ 148mm ) ] を 「 手差し田紙種類 ] で               |
|                        |           |                  | [厚紙 $\chi$ 170~220g/m <sup>2</sup> )]を選択して印刷してください。                                       |
| 郵便はがき4連                | 厚紙 2      | А                | ミシン目入りの郵便はがき用紙(A4 にハガキ4枚分)                                                                |
| 郵便往復はがき                | 厚紙 2      | Α                | 郵便往復はがき                                                                                   |
|                        |           |                  | 補足                                                                                        |
|                        |           |                  | 用紙トレイ 5( 手差し ) にセットし、[ 手差し用紙種類 ] <br>  で「 厚紙 2(170 ~ 220g/m <sup>2</sup> )] を選択して印刷してく    |
|                        |           |                  | ださい。                                                                                      |
| FX はがき用紙               | 厚紙 1      | А                | 郵便番号欄がプレ印刷された、ミシン目入りのはがき                                                                  |
| 4 連(\423)              |           |                  | 用の用紙 (A4 にハガキ 4 枚分 )                                                                      |
|                        |           |                  | (禰足)<br>  ● 田紙トレイ5(毛美).)にセット ,「毛美」,田紙種                                                    |
|                        |           |                  | 類]で[厚紙1(99~169g/m <sup>2</sup> )]を選択して印刷し                                                 |
|                        |           |                  |                                                                                           |
|                        |           | ۸                | <ul> <li>用紙は、たて直さにセットしてくたさい。</li> <li>和伊田田村ゴレ印刷された。ここに日、印の分布は</li> </ul>                  |
| FX はかざ用紙<br>  往復(V424) | 厚紙        | A                | 郵便留亏懶かフレ印刷された、ミシフ目入りの住復は  <br>  がき用の用紙(A4 に往復八ガキ2枚分)                                      |
|                        |           |                  | 補足                                                                                        |
|                        |           |                  |                                                                                           |
|                        |           |                  | で[厚紕1(99~169g/m²)]を選択して印刷してくた<br>さい。                                                      |
| 定型長3号封筒                | 厚紙 2      | Α                |                                                                                           |
| (120 × 235mm)          |           |                  | 注記                                                                                        |
|                        |           |                  | 定型長3 号封筒を使用する場合は、お買い求めの販売<br>店またはサービス窓口にお問い合わせください。                                       |
|                        |           |                  | 補足                                                                                        |
|                        |           |                  | 用紙トレイ 5(手差し)にセットし、[出力用紙サイズ] <br>  ア「封管트形 2 号 (120 x 225mm)] 「手美」用紙種類】                     |
|                        |           |                  | で[厚紙 2 (170 ~ 220g/m <sup>2</sup> )]を選択して印刷してく                                            |
|                        |           |                  | ださい。                                                                                      |
| 再生名刺用紙再                | 厚紙 2      | A                | 古紙 100% のリサイクル名刺用紙                                                                        |
| エハワュ                   |           |                  |                                                                                           |
|                        |           |                  | H紙 F レイ >( ナ左し ) にビットし、[ 于左し H紙裡類 ]<br>  で [ 厚紙 2(170 ~ 220g/m <sup>2</sup> )] を選択して印刷してく |
|                        |           |                  | ださい。                                                                                      |

日常管理

| 用紙名                     | 用紙の<br>種類 | 画の理 | 用紙の特長と使用上の注意                                                                                                    |
|-------------------------|-----------|-----|----------------------------------------------------------------------------------------------------|
| ラベル用紙                   | ラベル紙      | -   | シール用紙。1面のタイプと20面(A4)の2種類あります。                                                                                                    |
| ( V860 ) ( V862 )       |           |     | <ul> <li>補足</li> <li>ラベル用紙を使用する場合は、プリンタードライバーのプロパティで、用紙種類の設定を変更してください。</li> <li>・用紙トレイ5(手差し)にセットした場合は、[手差し用紙種類]で[ラベル紙]を選択して印刷してください。</li> <li>・用紙トレイにセットした場合は、[プリンタ構成]タブで、トレイに対する用紙種類を変更してください。</li> <li>参照</li> <li>「用紙トレイ1~4にセットする用紙種類と用紙サイズの設定について」(P.133)</li> </ul>                                                                               |
| OS メール                  | 厚紙 1      | А   | 専用の圧着機を用いて作成する全面疑似圧着タイプの                                                                                                    |
| 圧着はがき用紙                 | 厚紙 1      | А   | 見開きはがき用紙                                                                                                    |
| Ⅴ折り( ポステッ               |           |     | 補足                                                                                                    |
| クス)                     |           |     | 用紙トレイ 5(手差し)にセットし、[手差し用紙種類]<br>で[厚紙1(99~169g/m <sup>2</sup> )]を選択して印刷してください。                                                                                                    |
| 圧着はがき用紙 Z<br>折り(ポステックス) | 厚紙 1      | A   | 専用の圧着機を用いて作成する部分圧着タイプの三つ<br>折りはがき用紙                                                                                                    |
| カラーレーザー<br>用紙 8 面はがき    | 厚紙 1      | A   | 郵便番号欄が印刷されたA3サイズ8面付けミシン目入<br>りのはがき用紙                                                                                                    |
|                         |           |     | 補足<br>用紙トレイ 5(手差し)にセットし、[手差し用紙種類]<br>で[厚紙1(99~169g/m <sup>2</sup> )]を選択して印刷してください。                                                                                                    |
| A3 オープンはがき<br>セット       | 厚紙 1      | A   | ラミネーターを用いて作成する見開きはがきタイプの<br>はがき用紙<br>                                                                                                    |
|                         |           |     | (補足)<br>用紙トレイ 5(手差し)に 1 枚ずつセットすることを<br>お勧めします。                                                                                                    |
| P紙(2穴)                  | 普通紙       | В   | 穴あき用紙                                                                                                    |
| 長尺用紙<br>(例:GAAA1481)    | 厚紙 1      | A   | 幅:100 ~ 305mm、長さ:483.1 ~ 1200mm の長尺サイ<br>ズの用紙に印刷できます。<br>補足                                                                                                    |
|                         |           |     | <ul> <li>長尺サイズの用紙は、用紙トレイ5(手差し)にセットし、ユーザー定義でサイズを登録してから印刷します。[手差し用紙種類]で[厚紙1(99~169g/m<sup>2</sup>)]を選択して印刷してください。</li> <li>長尺サイズの用紙は、自動両面印刷できません。</li> <li>長尺サイズの用紙は、フィニッシャー(オプション)、サイドトレイ(オプション)に排出できません。</li> <li>PostScript(オプション)で印刷できるのは、次の4種類だけです。         <ul> <li>297 × 900mm</li> <li>297 × 1200mm</li> <li>297 × 1130mm</li> </ul> </li> </ul> |
| 1                       |           |     | 4.0 非正形用紙/長尺用紙に印刷する」(P.68)                                                                                                    |

補足

- 表に記載されてない厚紙などの特殊用紙については、お買い求めの販売店またはサービス 窓口にお問い合わせください。
- 画質の処理については、「7.2.2 機械管理者メニュー」の「用紙の画質処理」(P.299)を 参照してください。

### ■使用できない用紙

以下の用紙は、使用しないでください。

- 白い枠付きの OHP フィルム
- デジタルコート紙

インクジェット専用紙

• 布地転写紙

黒い紙

- ●水転写紙
- ●感熱紙
  - ●タックフィルム(透明/無色)
- 凹凸や留め金のある封筒 ●シワや折れ、破れのある用紙

厚すぎる用紙、薄すぎる用紙

電飾紙

カーボン紙

- •他のプリンターやコピー機で一度印刷した用紙
- •表面加工したカラー用紙 •静電気で密着している用紙
- ざら紙や繊維質の用紙など、表面が滑らかでない用紙
- 表面に特殊コーティングされた用紙
- •ホチキス、クリップ、リボン、テープなどが付いた用紙
- 張り合わせた用紙、のりが付いた用紙
- •155 の熱で変質するインクを使った用紙
- •湿っている用紙、ぬれている用紙
- •のり付け部分がのりでベタついている封筒
- 酸性紙を使用した場合は、文字ボケが出ることがあります。そのときは中性紙に替えてください。
- 台紙全体がラベルなどで覆われてないものや、 カットされているラベル用紙

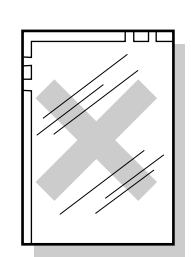

フルカラー用 OHPフィルム

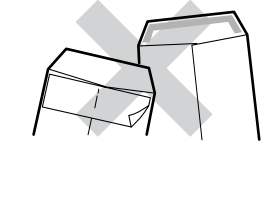

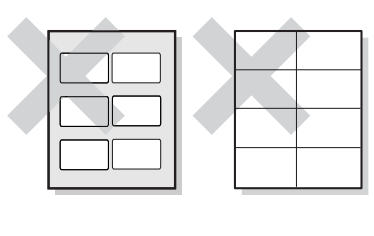

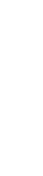

ш

|常管理

### ●●● 用紙の保管と取り扱い

用紙を保管するときは、以下のことに気を付けてください。

- 用紙はキャビネットの中や、湿気が少ない場所に保管してください。用紙が湿気を含むと、用紙づまりや画質不良の原因になります。
- ・開封後、用紙の残りは包装紙に包んで保管してください。このとき、防湿剤を 入れることをお勧めします。
- 用紙は、折れや曲がりを防ぐために、立てかけずに水平に保管してください。

用紙をトレイにセットする前に以下の事項を守ってください。

- •バラバラになった用紙を寄せ集めて使用しないでください。
- •折りめ、シワが入った用紙は使用しないでください。
- •波をうったような用紙や、カールした用紙は、使用しないでください。
- サイズが異なる用紙を重ねてセットしないでください。
- OHP フィルムやラベル用紙は、紙づまりを起こしたり複数枚同時に送られることがあるので、よくさばいてからご使用ください。

# 5.4.2 用紙トレイ1~4に用紙をセットする

### ●●● 用紙トレイ1~4に用紙をセットする

用紙トレイ1~4に用紙をセットする方法を説明します。印刷中に用紙がなくなると、操作パネルのディスプレイにメッセージが表示されます。メッセージに従って、用紙を補給してください。用紙を補給すると自動的に印刷が再開されます。

#### 参照

用紙サイズや向きを変更する場合は、「5.4.3 用紙トレイ1~4の用紙サイズを変更する」 (P.136)を参照してください。

操作手順

1 用紙トレイを、手前に止まるところまで引き出します。

▲注意 用紙トレイを引き出すときは、ゆっくりと 引き出してください。トレイを勢いよく引 き出すと、ひざなど身体にぶつかりケガの 原因となるおそれがあります。

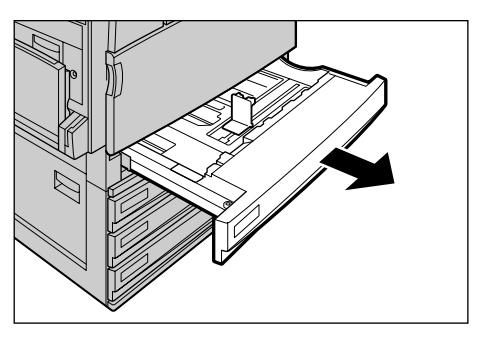

Ш

### 注記

用紙上限線を超える量の用紙をセットしないでく ださい。紙づまりや故障の原因になります。

3 奥に突き当たるところまで、用紙トレ イをゆっくりと押し込みます。 正しく用紙がセットがされると、自動的に印刷が再 開されます。

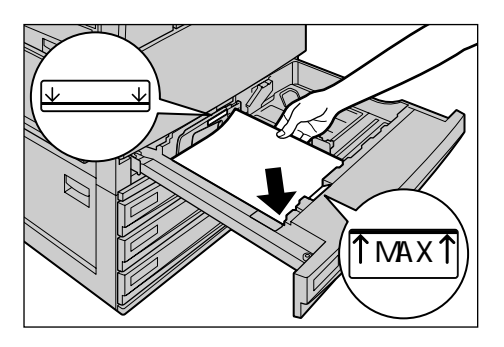

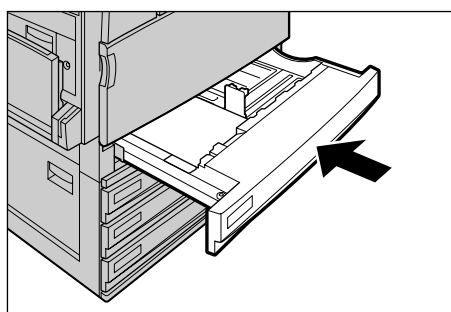

4 セットした用紙の用紙種類を操作パネ ルで設定します。 設定方法は、次項「用紙トレイ1~4にセットする 用紙種類の設定について」を参照してください。

### ●●● 用紙トレイ1~4にセットする用紙種類と用紙サイズの設定について

用紙トレイ1~4に特殊用紙をセットする場合は、セットする用紙の種類を、操 作パネルで設定しておきます。本機は、設定された用紙の種類に応じて、画質 の処理をします。

### 注記

用紙の種類の設定が、トレイにセットされている用紙と合っていないと、正しく画質の処理 がされません。その場合、トナーが用紙に定着しなかったり、用紙が汚れたり、印字品質が 悪くなることがあります。

補足

用紙トレイ1~4にセットした用紙のサイズと向きは、本機が自動的に検知します。

### **●**•• 用紙種類の設定の流れ

セットした用紙が設定変更を必要とするかを確認する 必要に応じて用紙種類と用紙サイズの設定をする

### セットした用紙が設定変更を必要とするかを確認する

トレイにセットした用紙が、どの用紙の種類に該当するのかを、下表左側の「用 紙名」や「用紙の目安」から確認してください。次に、表の右側で、 用紙種類と設定変更の作業が必要かどうかを確認し、作業をしてください。

セットした用紙の種類

設定する項目

| 用紙名                     | 用紙の目安<br>上段:重さ<br>下段:500枚の厚さ                                     | トレイにセットする<br>[用紙種類]                | 設定変更の作業                                            |
|-------------------------|------------------------------------------------------------------|------------------------------------|----------------------------------------------------|
| P 紙、C <sup>2</sup> 紙など  | 64 ~ 80g/m <sup>2</sup><br>43.5mm(P紙)<br>44mm (C <sup>2</sup> 紙) | [普通紙]                              | 不要                                                 |
| J 紙、 JD 紙など             | 81 ~ 98g/m <sup>2</sup>                                          | [上質紙]                              | 必要<br>用紙種類と用紙サ<br>イズの設定をする                         |
| WR100、<br>Green 100など   | 64 ~ 70g/m <sup>2</sup><br>47.5mm (WR紙)<br>49mm(Green100)        | [再生紙]                              | 必要<br>用紙種類と用紙サ<br>イズの設定をする                         |
| S 紙                     | 55 ~ 63g/m <sup>2</sup>                                          | [うす紙(55~<br>63g/m <sup>2</sup> )]  | 必要<br>用紙種類と用紙サ<br>イズの設定をする                         |
| OK プリンス<br>上質など         | 99 ~ 169g/m <sup>2</sup>                                         | [厚紙1(99~<br>169g/m <sup>2</sup> )] | 必要<br>用紙種類と用紙サ<br>イズの設定をする                         |
| 0HP フィルム<br>( V516 ) など | -                                                                | [OHP フィルム]                         | 必要<br>用紙種類と用紙サ<br>イズの設定をする                         |
| ラベル用紙<br>V862           | 99 ~ 169g/m <sup>2</sup>                                         | [ ラベル紙 ]                           | 必要<br>用紙種類と用紙サ<br>イズの設定をする                         |
| 地合いの悪い<br>普通紙           | 64 ~ 98g/m <sup>2</sup>                                          | [ ユーザー定義用紙<br>1 ~ 5]               | 必要<br>参照<br>「5.4.5 地合いの<br>悪い普通紙の設定<br>をする」(P.141) |

#### 〔補足〕

地合の悪い用紙は、用紙種類の設定では、最適にならない場合があります。そのときは、操 作パネルで「用紙の画質処理」の設定を変更してください。

### 参照

画質については、「用紙の画質処理」(P.299)を参照してください。設定方法については、 「5.4.5 地合いの悪い普通紙の設定をする」(P.141)、「5.4.6 特殊な厚紙の設定をする」 (P.143)を参照してください。

### 用紙種類の設定をする

用紙トレイ1~4の用紙種類の設定は、操作パネルで行います。

参照

用紙トレイ 5(手差し)を使用して特殊用紙に印刷する場合は、「4.3.1 用紙トレイ 5(手 差し)を使用して特殊用紙に印刷する」(P.59)を参照してください。

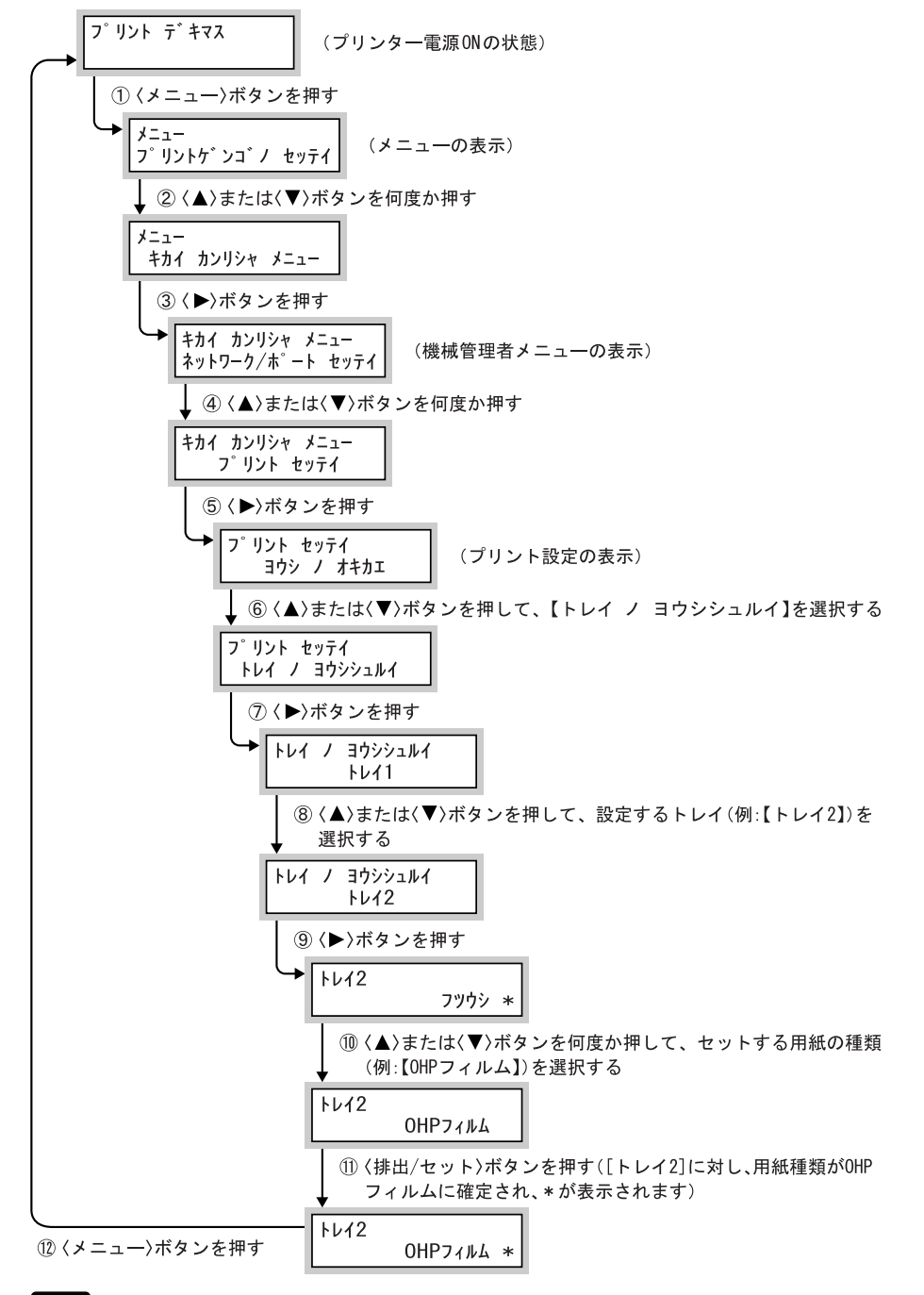

### 注記

操作パネルで設定が終了したら、プリンタードライバーで本機の構成情報を取得してください。 「参照

本機の構成情報の取得方法については「3.5 オプション品の構成やトレイの用紙設定など を取得する」(P.53)を参照してください。

# 5.4.3 **用紙トレイ**1~4**の用紙サイズを変更する**

用紙トレイ1~4の用紙サイズを変更する方法を説明します。

参照

- 用紙トレイ1~4には、用紙の種類が設定されています。トレイの用紙種類は、工場出荷時は、「普通紙」に設定されています。用紙種類は、印字品質を保つため、セットする用紙に合わせて、設定を変更してください。用紙種類の設定については、「7.2.2 機械管理者メニュー」の「トレイの用紙種類」(P.298)を参照してください。
- 非定形サイズの用紙をセットする場合は、用紙サイズの登録が必要です。詳しくは「4.6.2 非定形サイズを設定する」(P.70)を参照してください。
- 非定形サイズの用紙に印刷する方法は、「4.6.3 印刷の仕方 (P.74)を参照してください。

操作手順

1 用紙トレイを、手前に止まるところまで引き出します。

⚠注意

用紙トレイを引き出すときは、ゆっくりと 引き出してください。トレイを勢いよく引 き出すと、ひざなど身体にぶつかりケガの 原因となるおそれがあります。

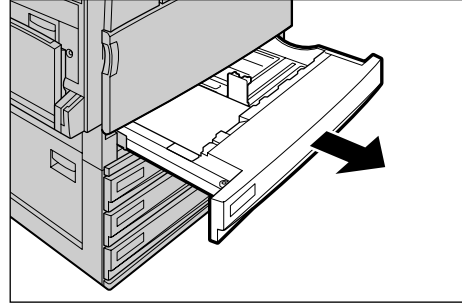

**2** 用紙がセットされている場合は、用紙 を取り出します。

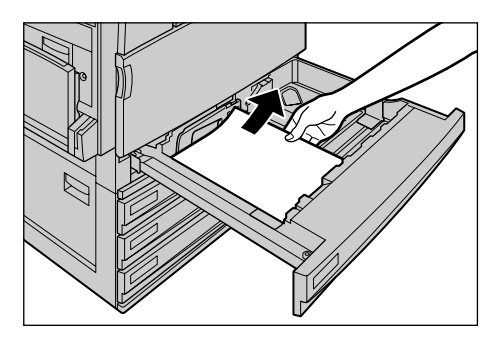

3 トレイ内の奥にある、用紙ガイドレ バーのクリップをつまみながら、ガイ ドを奥まで移動します。

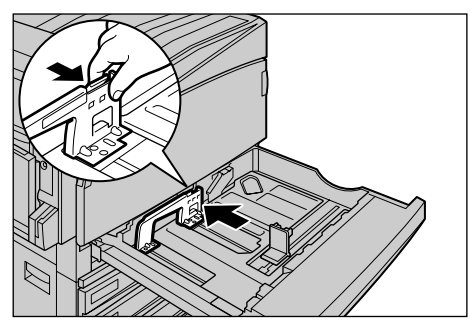

4 トレイ内の右にある、用紙ガイドレ バーのクリップをつまみながら、ガイ ドを右側へ移動します。

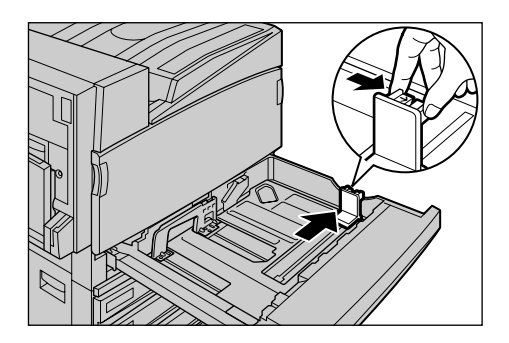

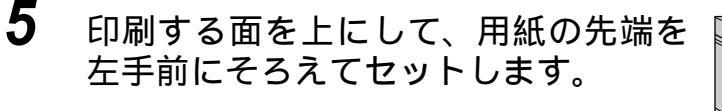

### 注記

- 種類が異なる用紙を一緒にセットしないでくだ さい。紙づまりの原因になります。
- 用紙上限線を超える量の用紙をセットしないで ください。
- **6** 2 か所の用紙ガイドレバーを、用紙に軽 く当てるように合わせます。

### 注記

参照

- 用紙ガイドレバーを用紙に強く押しつけすぎる と、紙づまりの原因になります。
- 非定形用紙をセットする場合は、用紙ガイドレバーが、目盛りの穴にはまらない場合があります。
- 7 奥に突き当たるところまで、用紙トレ イをゆっくりと押し込みます。

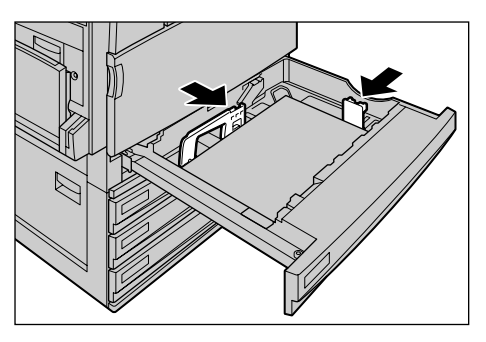

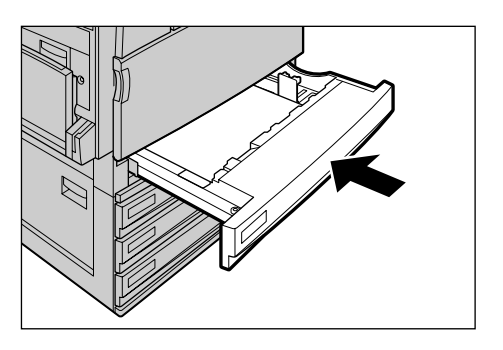

8 用紙の種類を変更した場合は、用紙トレイに、用紙種類(普通紙、上 質紙、再生紙など)の設定をします。

用紙種類の設定方法については、「用紙種類の設定をする」(P.135)を参照してください。

# 5.4.4 用紙トレイ5(手差し)に用紙をセットする

用紙トレイ1~4 にセットできない、はがき、封筒、または非定形サイズの用 紙に印刷する場合は、用紙トレイ5(手差し)を使用します。ここでは、用紙ト レイ5(手差し)への用紙のセット方法について説明します。 詳細な印刷の指示は、プリンタードライバーの[トレイ / 排出]タブで指定し ます。そのとき、セットする用紙の種類も指定します。指定できる用紙の種類 は、次のとおりです。用紙に合わせて選択してください。

- •普通紙(64~98g/m<sup>2</sup>)
- ●上質紙(64~98q/m<sup>2</sup>)
- 再生紙 (64 ~ 98g/m<sup>2</sup>)
- **0**
- 厚紙 1/ 厚紙 1 うら面 (99 ~ 169g/m<sup>2</sup>)● 厚紙 2/ 厚紙 2 うら面(170 ~ 220g/m<sup>2</sup>)
- OHP フィルム

- •うす紙(55 ~ 63g/m<sup>2</sup>)
- ラベル紙 (99 ~ 169g/m<sup>2</sup>)
- ユーザー定義用紙1~5
- コート紙 1/ コート紙 1 うら面 (99 ~ 169g/m<sup>2</sup>)
- コート紙 2/ コート紙 2 うら面(170~220g/m<sup>2</sup>)

### 注記

名刺用紙に印刷する場合、うら / おもての位置がずれることがあります。

#### 参照

特殊用紙に印刷する場合は、「4.3 特殊用紙に印刷する」(P.59)、「4.4 はがき/封筒に印刷する」(P.62)、「4.6 非定形用紙/長尺用紙に印刷する」(P.68)を参照してください。

#### 操作手順

1

用紙トレイ5(手差し)を開きます。 必要に応じて、延長トレイを引き出します。延長ト レイは、2段階に引き出せます。

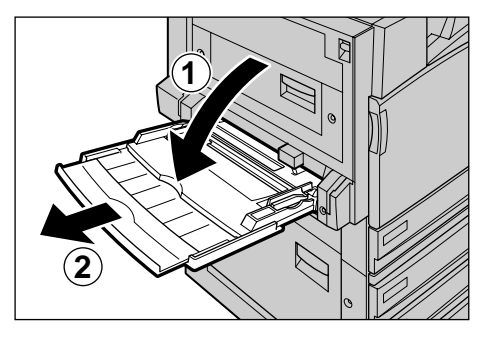

# 2 用紙トレイ 5(手差し)の手前にある用 紙ガイドの位置を確認します。 通常は、用紙ガイドを「標準」の位置にします。

### 補足

用紙ガイドが「12"(305mm)」、「12.6"(320mm)」の位置にある場合は、「標準」の位置に戻してください。 12 × 18 インチ、12.6 × 17.7(SRA3) インチのよう な、幅が A3 (297mm)を超える用紙に印刷する場合 は、用紙ガイドを移動します。用紙ガイドの移動の 仕方は、次項の「用紙ガイドの位置を移動する」 (P.140)を参照してください。

3 印刷する面を下に向けて、用紙を手前の用紙ガイドに沿って軽く奥に突き当たるまで差し込みます。

### 注記

- 種類が異なる用紙を一緒にセットしないでくだ さい。紙づまりの原因になります。
- 用紙上限線を超える量の用紙をセットしないで ください。紙づまりや故障の原因になります。
- はがきなどの厚い紙に印刷する場合で、用紙が 機械に送られないときは、用紙の先端を右図の ようにカールさせてからセットしてください。 ただし、用紙を曲げすぎたり、折れ目をつけて しまうと、紙づまりの原因となります。
- はがき、封筒、長尺サイズの用紙をセットする 場合は、各用紙によってセット方法が異なりま す。「4.4 はがき / 封筒に印刷する」(P.62)を 参照してください。

#### (補足)

異なるサイズの用紙を混在してセットできません。

- 4 用紙サイズ合わせガイドを、セットする用紙サイズに合わせます。
- 5 印刷を指示します。 [トレイ / 排出]タブの[用紙トレイ選択]で[ト レイ5(手差し)]を選択し、[手差し用紙種類]か ら用紙の種類を選択してください。

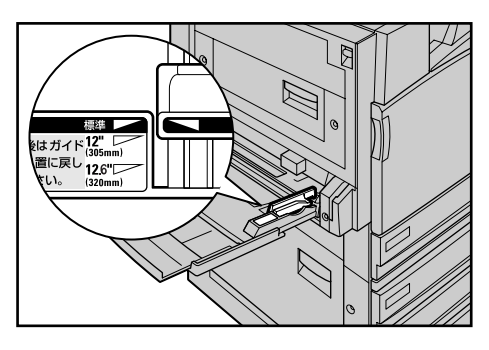

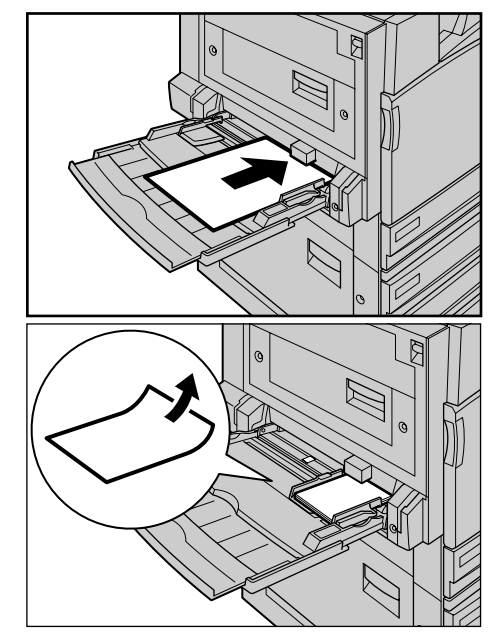

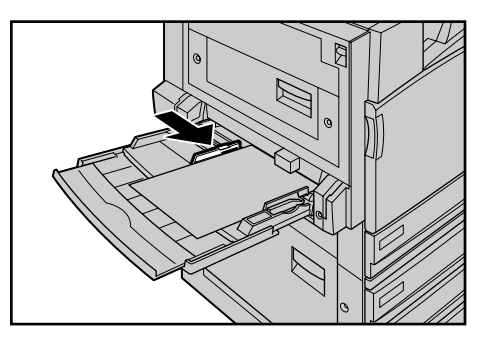

### ●●● 用紙ガイドの位置を移動する

12 × 18 インチ、12.6 × 17.7 インチのような幅が A3 (297mm)を超える用紙に 印刷するときは、用紙ガイドを「12"(305mm)」、「12.6"(320mm)」に移動してくだ さい。

注記

印刷が終了したら、必ず用紙ガイドを「標準」の位置に戻してください。

操作手順 🔵

1 用紙トレイ5(手差し)の手前にある用 紙ガイドを「12"(305mm)」または 「12.6"(320mm)」にスライドさせます。

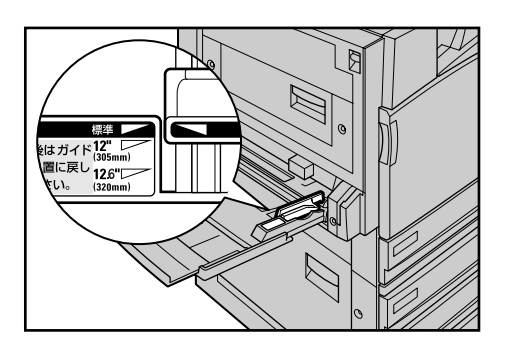

# 5.4.5 地合いの悪い普通紙の設定をする

地合いの悪い用紙(普通紙)とは、光に透かして見たときに表面のムラが目立 つ用紙です。地合いの悪い用紙を使用する場合は、操作パネルで[画質処理]の 設定を[D]~[G]に変更してから、[用紙種類]の設定をします。用紙種類に は[ユーザー1~4]のどれかを選んでください。ここでは、トレイ3に、[用 紙種類]を[ユーザー1][画質処理]を[D]に設定する手順を説明します。

【ユーザー1】~【ユーザー4】は、工場出荷時には、すべて【B】に設定されています。

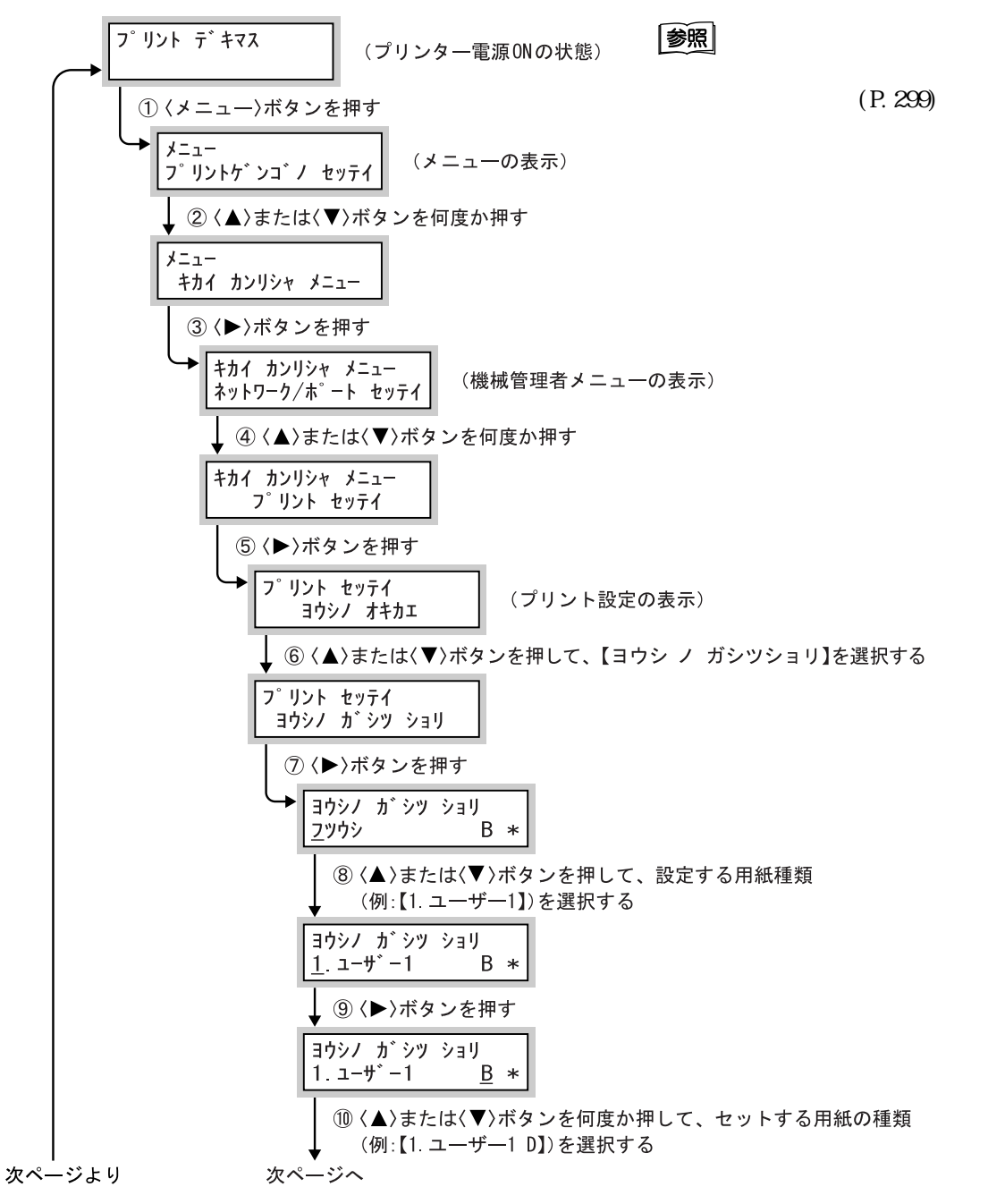

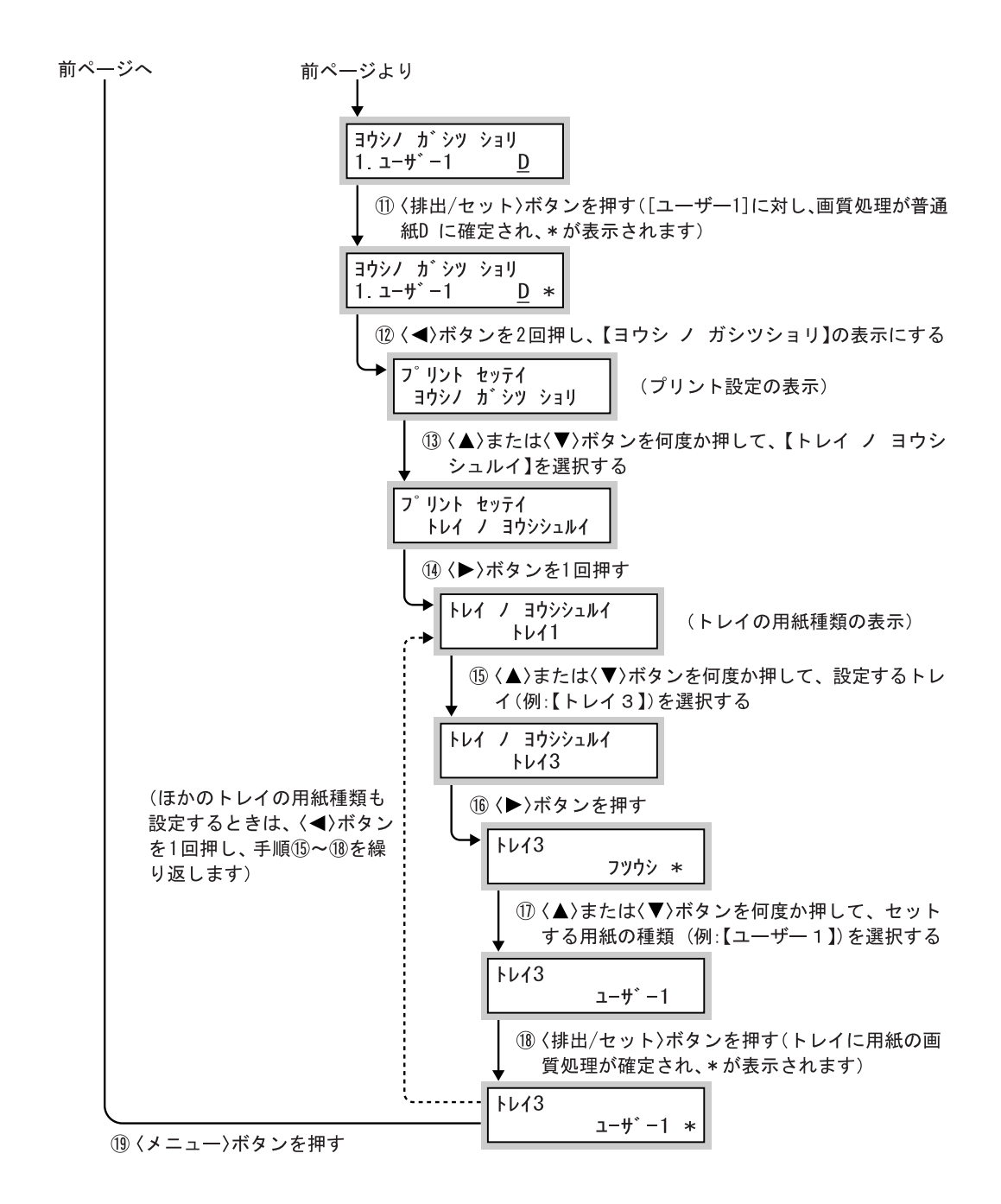

# 5.4.6 特殊な厚紙の設定をする

薬袋や名刺用紙などの特殊な厚紙を使用する場合は、操作パネルの[画質処理] の設定を変更します。設定手順の1~7までは、「5.4.5 地合いの悪い普通紙 の設定をする」(P.141)の手順を参照してください。手順8以降については、次 ページを参照してください。

#### 参照

- 画質処理の項目については、「7.2.2 機械管理者メニュー」の「用紙の画質処理」(P.299) を参照してください。
- 用紙トレイにセットする用紙の種類を設定する場合は「7.2.2 機械管理者メニュー」の「トレイの用紙種類」(P.298)を参照してください。

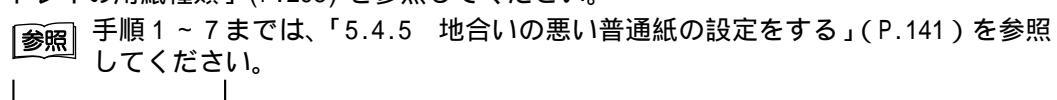

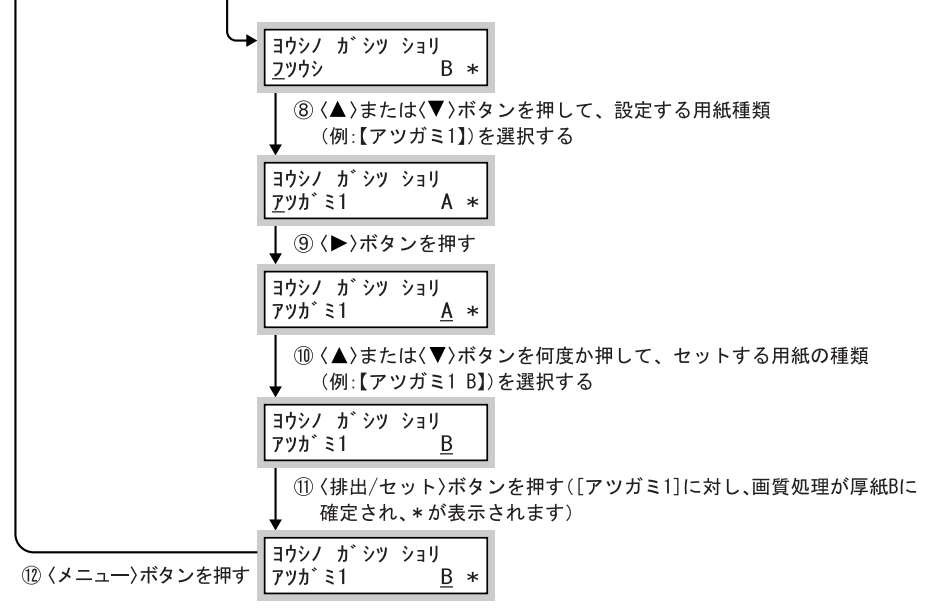

# 5.4.7 自動トレイ選択について

プリンタードライバーのプロパティ画面で、[トレイ/排出]タブの[用紙トレ イ選択]を[自動]にして印刷を指示すると、印刷する原稿のサイズと向きか ら、該当する用紙トレイを選択します。これを、自動トレイ選択と呼びます。こ の自動トレイ選択で、該当する用紙トレイが複数ある場合は、[トレイの用紙種 類]に設定している、[用紙の優先順位]が高いトレイを選択します。このとき、 [用紙の優先順位]の設定を[しない]に設定しているトレイは、[自動トレイ 選択]の対象にはなりません。また、[用紙の優先順位]がまったく同じ場合は、 [トレイの優先順位]で決定されます。

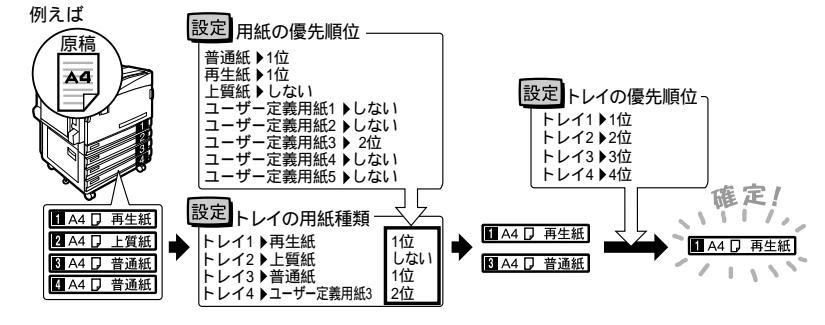

補足

- 自動トレイ選択で該当する用紙トレイがなかったときは、用紙補給を促がすメッセージが 表示されます。ただし、このメッセージを出さないで、原稿サイズに近いサイズの用紙 か、大きい用紙に印刷するよう設定することもできます。(用紙の置き換え機能)
- 印刷中に用紙がなくなったときは、印刷していた用紙と同じサイズで同じ向きの用紙が入ったトレイを選択して、印刷を続けます(自動トレイ切り替え機能)。このとき、[用紙の優先順位]を[しない]に設定している種類の用紙が入ったトレイは、選択しません。

#### 参照

[トレイの用紙種類],[用紙の優先順位],[トレイの優先順位],[用紙の置き替え]については、「プリント設定」(P.297)を参照してください。また、CentreWare Internet Servicesからも一部の設定ができます。

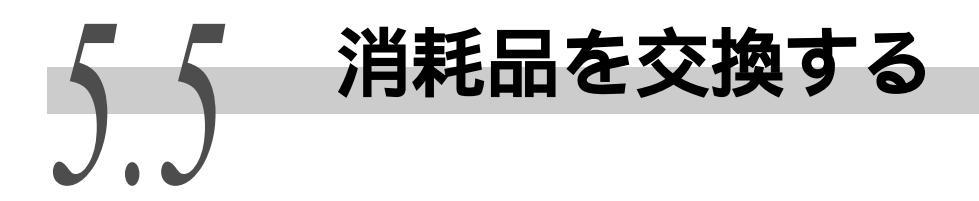

# 5.5.1 消耗品について

消耗品の種類と取り扱いについて説明します。本製品には、以下のような消耗 品があります。

### 注記

弊社が推奨していない消耗品を使用された場合、本機の本来の品質や性能を発揮できないお それがあります。本機には、弊社が推奨する消耗品をご使用ください。

### **e**消耗品の種類

| 消耗品の種類                    | 形態                  |
|---------------------------|---------------------|
| トナーカートリッジ[K]              | 1個 /1 箱             |
| トナーカートリッジ[0]              | 1個 /1 箱             |
| トナーカートリッジ[M]              | 1個 /1 箱             |
| トナーカートリッジ [ Y ]           | 1個 /1 箱             |
| ドラムカートリッジ[A1][A2][A3][A4] | 1個 /1 箱             |
| トナー回収ボトル[B]               | 1個 /1 箱             |
| ホチキスカートリッジ [F]            | 5000 針 × 3 セット /1 箱 |
| ホチキス針 中綴じ用 タイプ XC         | 5000 針 × 4 セット /1 箱 |

補足

• トナーカートリッジは、予備を置いておくことをお勧めします。

• ホチキスカートリッジの商品名はステープル針です。

• ホチキス 中綴じ用 タイプ XC の商品名は、中綴じ針です。

### ●●● 消耗品の取り扱いについて

- 消耗品の箱は、立てた状態で保管しないでください。
- 消耗品は、使用するまでは開封せずに、次のような場所を避けて保管してください。
  - ●高温多湿の場所
  - •火気がある場所
  - •直射日光が当たる場所
  - •ほこりが多い場所
- 消耗品は、消耗品の箱や容器に記載された取り扱い上の注意をよく読んでから 使用してください。
- 消耗品は、予備を置くことをお勧めします。
- 消耗品のご購入については、お買い求めの販売店またはサービス窓口にお問い 合わせください。

# 5.5.2 トナーカートリッジを交換する

本機には、ブラック(K)、シアン(C)、マゼンタ(M)、イエロー(Y)の4色の トナーカートリッジがセットされています。各カートリッジにはそれぞれの色 のトナー(画像形成剤)が入っており、トナーは印刷するたびに少しずつ減少 します。トナーカートリッジの交換時期が近づくと、ディスプレイ【プリント デキマス トナーコウカンジキ:x】というメッセージが表示されます。メッセー ジが表示されてからも、Kの場合は約3,500ページ、C、M、Yの場合は約2,500 ページは通常どおり印刷できます。この期間にトナーカートリッジの在庫を確 認してください。

トナーカートリッジは、Kの場合は約26,000ページ、C、M、Yの場合は約15,000 ページ印刷すると本機は停止し、印刷できなくなります。操作パネルの左にあ る表示部で、該当するトナーカートリッジの位置を確認し、メッセージの色の トナーカートリッジを交換してください。

補足

- 印刷ページ数は、用紙サイズ、ご使用条件によって異なります。
- ディスプレイには、トナーカートリッジの色は、K、C、M、Yと表示されます。K はブラック、C はシアン、M はマゼンタ、Y はイエローです。

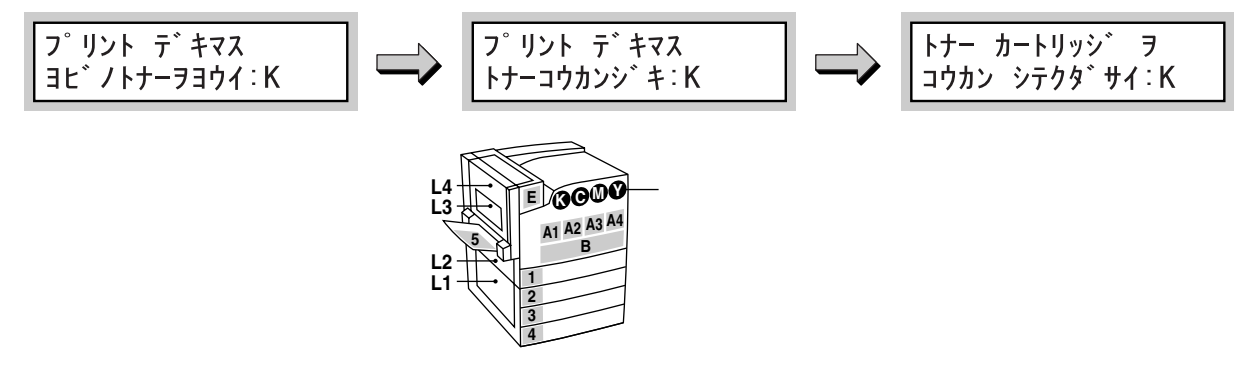

影

### ⚠警告

- トナーカートリッジを、絶対に火中に投じないでください。トナーの粉じん 爆発により、やけどのおそれがあります。
- トナー、トナー回収ボトル、またはトナーの入った容器を絶対に火中に投じないでください。粉じん爆発により、やけどのおそれがあります。

#### 注記

- 使用済みのトナーカートリッジは、処理が必要になるので、販売店またはサービス窓口に お渡しください。
- トナー残量が少なくなってきている場合、交換時期が近いというメッセージが表示されないまま、印刷中に本機が停止してトナーカートリッジ交換のメッセージが表示されることがあります。その場合は、表示されている色のトナーカートリッジを交換すると、印刷は継続されます。
- トナーカートリッジを交換するときは、本機の電源を入れたまま行ってください。電源を 切ると、プリンター内に残っている印刷データや、プリンターのメモリー上に蓄えられた 情報が消去されます。

### 補足

トナーカートリッジを交換するとき、トナーがこぼれて床面などを汚すことがあります。あ らかじめ床に紙などを敷いて作業することをお勧めします。

操作手順

1 本機がプリント中でないことを確認し、フロントカバーを開けます。

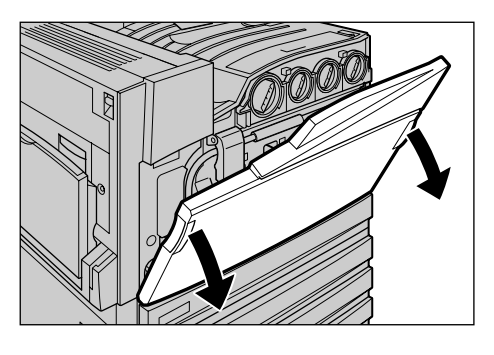

2 メッセージに表示されている色のト ナーカートリッジを、鍵印(開)の位 置まで左方向に回します。

#### (補足)

K はブラック、C はシアン、M はマゼンタ、Y はイエ ローです。

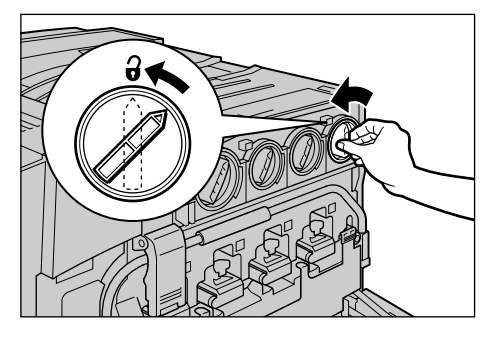

**3** トナーカートリッジを手前に静かに引いて、取り出します。

⚠警告

トナーカートリッジを、絶対に火中に投じ ないでください。トナーの粉じん爆発によ り、やけどのおそれがあります。

### 注記

- トナーカートリッジはゆっくり引き出してください。トナーが飛び散ることがあります。
- 使用済みのトナーカートリッジは、販売店または サービス窓口にお渡しください。
- 4 取り出したトナーカートリッジと同じ 色の新しいトナーカートリッジを用意 し、図のように、軽く3、4回上下左右 によく振ります。

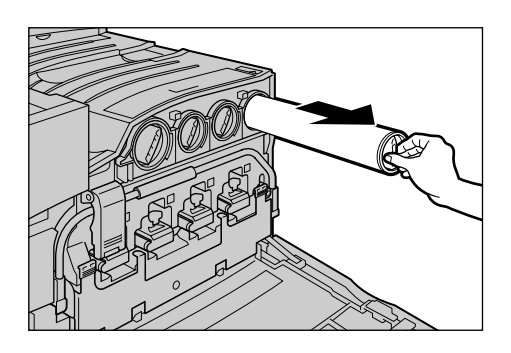

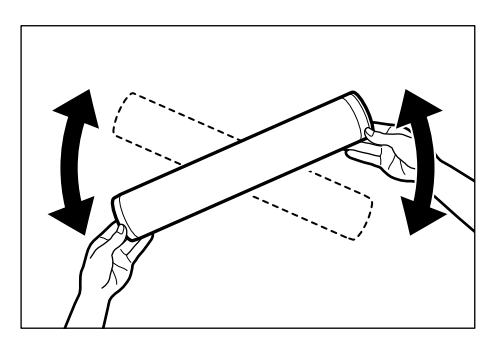

5 トナーカートリッジの矢印(↑)部を 上に向けて、奥に突き当たるまで差し 込みます。

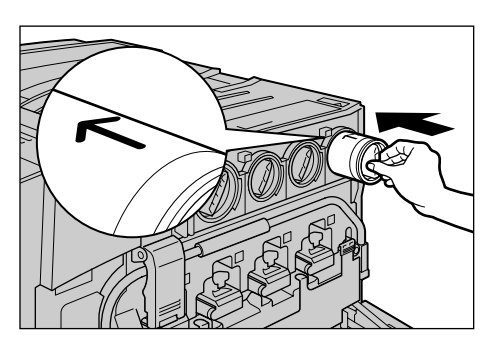

**6** トナーカートリッジを、鍵印(閉)ま で右方向に回します。

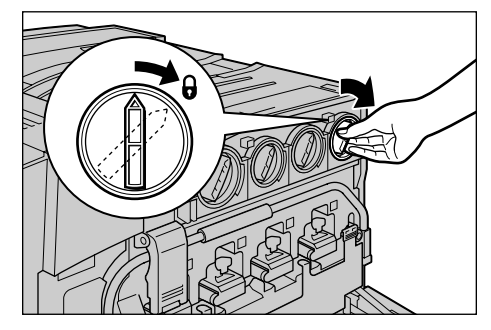
7 フロントカバーを閉じます。 【プリントデキマス】とメッセージが表示されます。

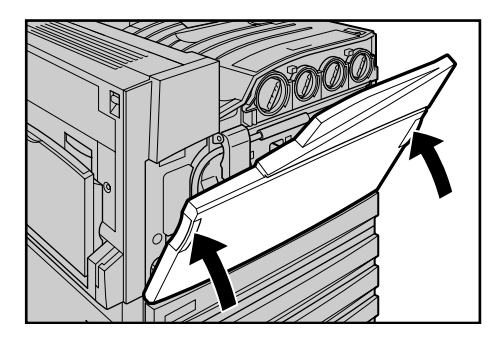

# 5.5.3 ドラムカートリッジ[A1][A2][A3][A4] を交換する

本機には、4本のドラムカートリッジがセットされています。ドラムカートリッジは、印刷画像を形成するための感光体ユニットです。ドラムカートリッジの 交換時期が近づくと、ディスプレイに【プリント デキマス ドラムコウカンジ キ:xx】というメッセージが表示されます。メッセージが表示されてからも、約 2,500ページは通常どおり印刷できます。この期間に、ドラムカートリッジの在 庫を確認してください。

ドラムカートリッジは、約30,000ページ印刷すると交換時期になります。工場 出荷時の設定では、メッセージが【ドラム xx コウカン シテクダサイ】に変わ ると、新しいドラムカートリッジと交換するまで印刷が停止されます。

補足

- 印刷できるページ数は、原稿によって異なります。
- 交換時期になっても、印刷を停止しないこともできます。この場合は、【プリント デキマス ドラムコウカン:xx】のまま、メッセージは移行しません。設定については、「7.2.2 機械管理者メニュー」の「ドラム寿命動作」(P.294)を参照してください。
- ドラムカートリッジの寿命を過ぎても交換しないで印刷を続けると、印刷画質など本機の 性能に影響が出ることがあります。新しいドラムカートリッジに交換することをお勧めし ます。

例:ドラムカートリッジ(K)の場合のメッセージ

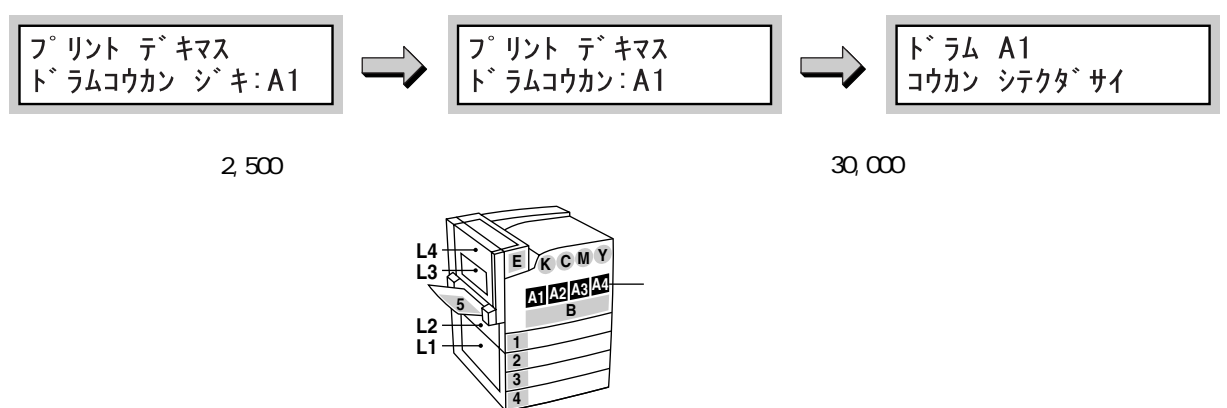

ш

|常管理

操作パネルの左にある表示部で、該当するドラムカートリッジの位置([A1],[A2],[A3], [A4])を確認してから、交換してください。

#### 注記

- ドラムカートリッジを、直射日光や室内蛍光灯の強い光に当てないでください。
- ドラムの表面に触れたり、傷を付けたりしないでください。きれいな印刷ができなくなる ことがあります。
- 使用済みのドラムカートリッジは、処理が必要になるので、販売店またはサービス窓口に お渡しください。
- ドラムカートリッジを交換するときは、本機の電源を入れたまま行ってください。電源を 切ると、プリンター内に残っている印刷データや、プリンターのメモリー上に蓄えられた 情報が消去されます。

操作手順 💻

本機がプリント中でないことを確認し、フロントカバーを開けます。

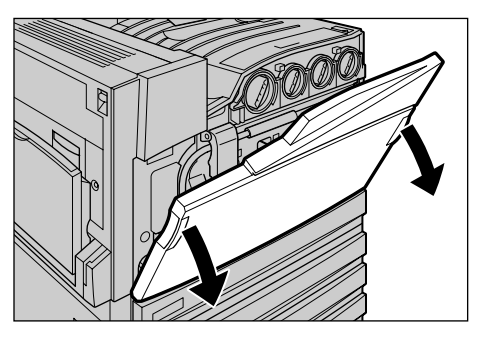

**2** 正面左側にあるストッパーの下部を上 に押しながら、持ち上げます。

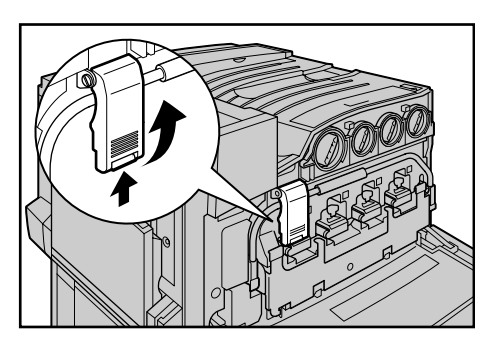

3 ハンドルを下ろします。 ドラムカートリッジのロックが解除され、4本のド ラムカートリッジが持ち上がります。

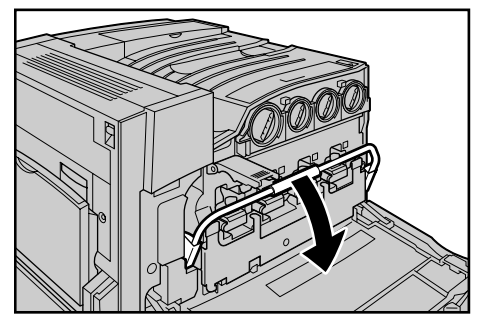

4 メッセージに表示されている、ドラム カートリッジ(A1、A2、A3、A4)の取っ 手をつかみ、静かに引き出します。 ここでは、A4を例に説明します。

### 注記

ドラムカートリッジを引き出すとき、床に落とさな いように注意してください。

5 図のように、左手を添えて、ドラムカートリッジを引き抜きます。

### 注記

ドラムカートリッジに付着したトナーに触れない ように注意してください。

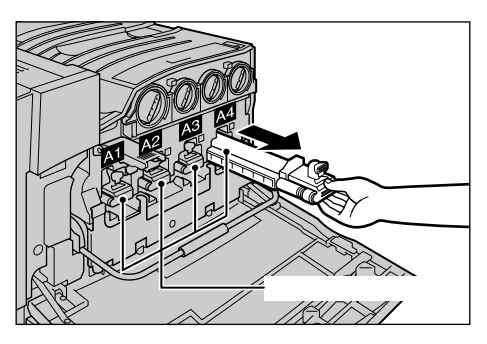

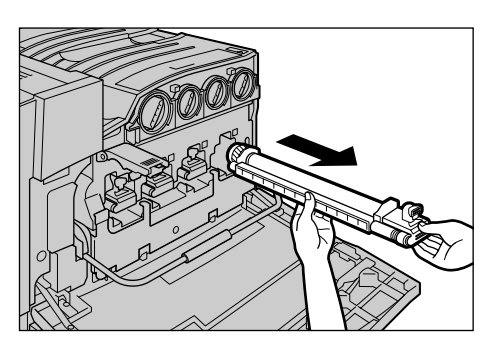

6 新しいドラムカートリッジを箱から取り出し、同梱されているポリ袋に使用済みドラムカートリッジを入れて、その箱にしまいます。

### 注記

- ドラムカートリッジを立てた状態で置かないで ください。
- 使用済みのドラムカートリッジは、販売店または サービス窓口にお渡しください。
- イ 新しいドラムカートリッジ(保護カ バー付き)を、ハンドルの上に載せて、 先端を機械の中に差し込みます。

右図のように、矢印のところまで差し込んでください。

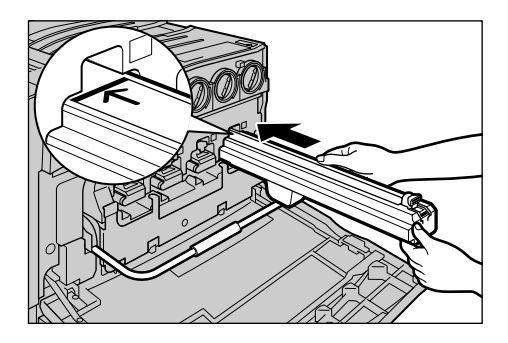

9

補足

8 先端を差し込んだ状態で、上面のシー ルをはがします。

に突き当たるまで押し込みます()。

保護カバーは、そのまま空箱に入れてください。

10 ハンドルを上に戻します。

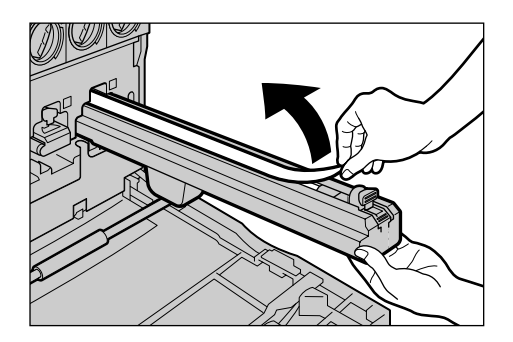

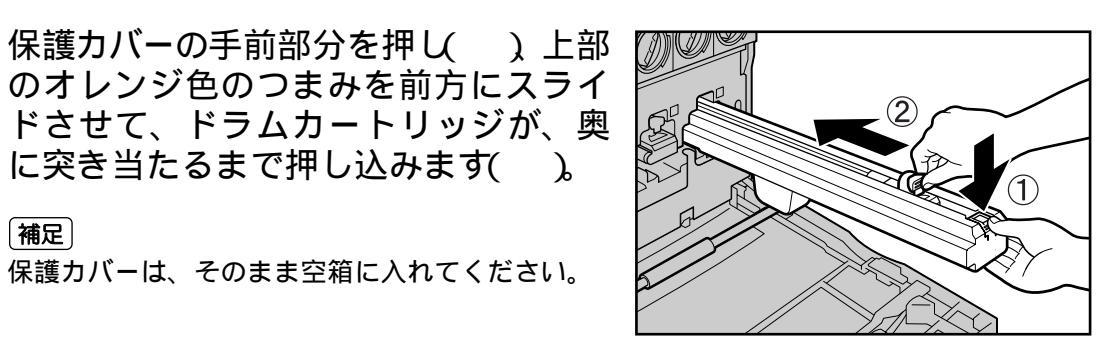

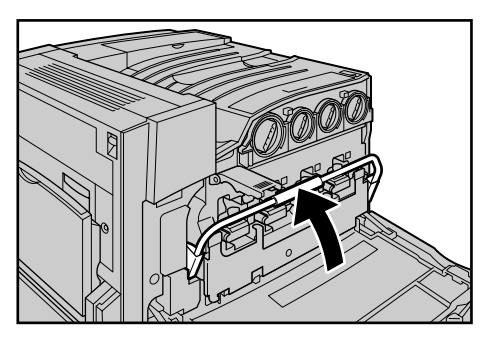

11 ハンドルのストッパーを下ろして、 ロックします。

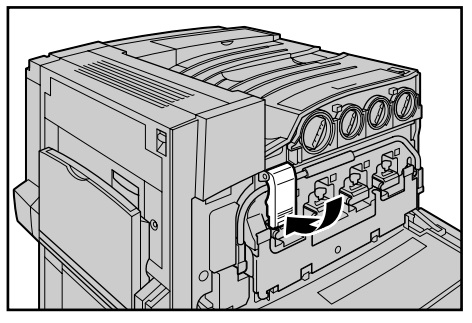

12 フロントカバーを閉じます。 【プリントデキマス】とメッセージが表示されます。

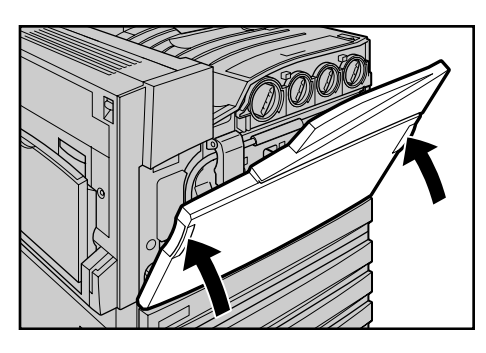

日常管理

# 5.5.4 トナー回収ボトル [B] を交換する

印刷後のドラムに残ったトナーは、集められてトナー回収ボトルにたまります。 トナー回収ボトルの交換時期が近づくと、【プリント デキマス ボトルBコウカ ンジキ】というメッセージが表示されます。メッセージが表示されてからも約 900ページは通常どおり印刷できます。この期間に新しいトナー回収ボトルの在 庫を確認してください。

トナー回収ボトルは、約22,000 ページ印刷すると交換時期になり、新しいト ナー回収ボトルと交換するまで印刷が停止します。操作パネルの左にある表示 部で、トナー回収ボトルの位置を確認して、交換してください。

#### (補足)

- 印刷ページ数は原稿によって異なります。
- トナー回収ボトルを交換するときは、印刷に濃度ムラや色ムラが発生するのを防ぐため、 回収ボトルが入った箱に同梱されている清掃棒を使用して、回収ボトルの奥にあるレー ザースキャナー部(D1、D2、D3、D4)を清掃してください。

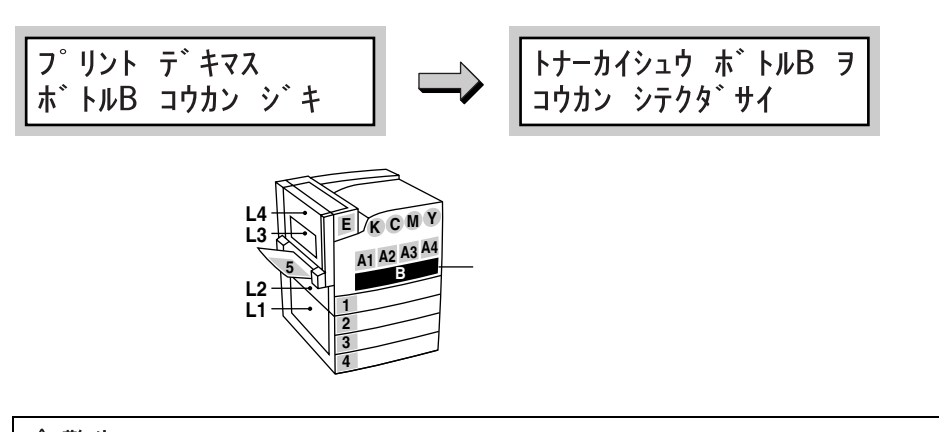

### ⚠警告

トナー、トナー回収ボトル、またはトナーの入った容器を絶対に火中に投じないでください。粉じん爆発により、やけどのおそれがあります。

#### 注記

- 使用済みのトナー回収ボトルは、処理が必要になるので、販売店またはサービス窓口にお 渡しください。
- トナー回収ボトルを交換するときは、本機の電源を入れたまま行ってください。電源を切ると、プリンター内に残っている印刷データや、プリンターのメモリー上に蓄えられた情報が消去されます。

(補足)

トナー回収ボトルを交換するとき、回収されたトナーがこぼれて床面を汚すことがありま す。あらかじめ床に紙などを敷いて作業することをお勧めします。 Ш

迹

鹿場

操作手順 🔵

1 新しいトナー回収ボトルを準備します。
箱から新しいボトル、オレンジ色のビニールキャップ、清掃棒を取り出しておきます。

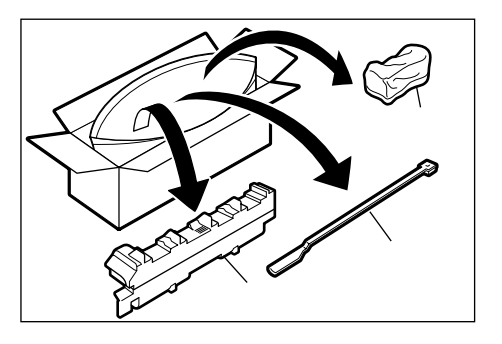

**2** 本機がプリント中でないことを確認し、フロントカバーを開けます。

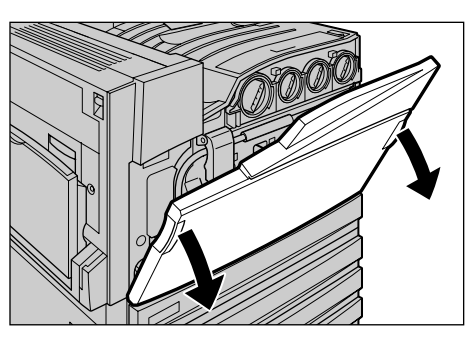

3 本体正面(B)の黒いボトルのカバー を、オレンジ色の左右のつまみを持っ て、下に開けます。

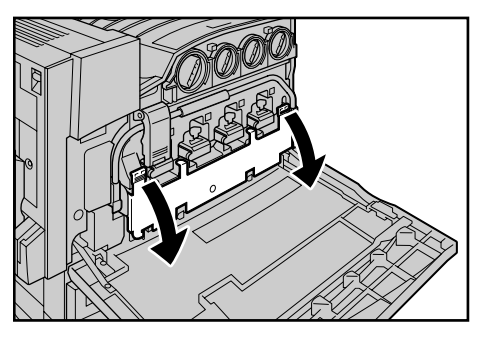

4 トナー回収ボトルの中央部分を持ち、 止まる位置まで手前に引き出します。

> (補足) トナー回収ボトルは、開いた黒いカバーの上に、 いったん置いてください。このとき、トナー回収ボ トルを傾けると、トナーがこぼれますので注意して ください。

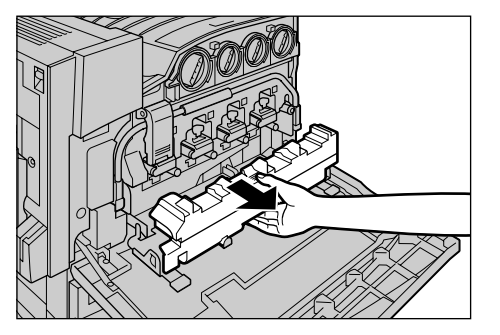

5 トナーがこぼれないように、付属のオレンジ色のビニールキャップを上からかぶせます。

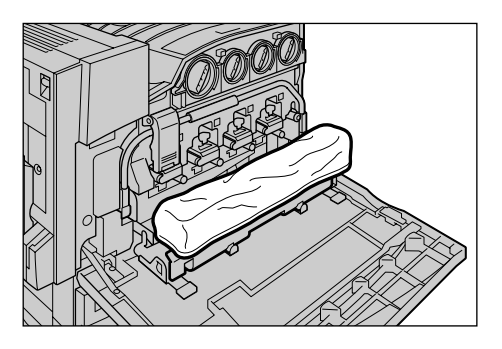

6

使用済みのトナー回収ボトルは、両手 でしっかり持って、空箱に収納します。

補足

空箱の[L]が左手側、[R]が右手側です。反対に すると収納できません。

## ⚠警告

トナー、トナー回収ボトル、またはトナー の入った容器を絶対に火中に投じないで ください。粉じん爆発により、やけどのお それがあります。

## 注記

使用済みのトナー回収ボトルは、販売店またはサー ビス窓口にお渡しください。

付属の清掃棒を取り出します。 Dの1~4の清掃口(四角い穴)に、清 掃棒のパッド部を下に向けて、ゆっく りと差し込みます。

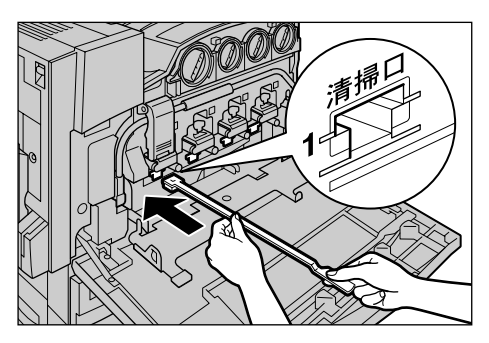

 8 清掃棒が奥に突き当たったら、手前に ゆっくり引き戻します。
 4 か所を、すべて1度ずつ清掃してくだ さい。

### 補足

- 清掃棒は、本機の奥に確実に突き当たるまで差し込んでください。
- パッドに付く汚れは、ほとんど見えません。

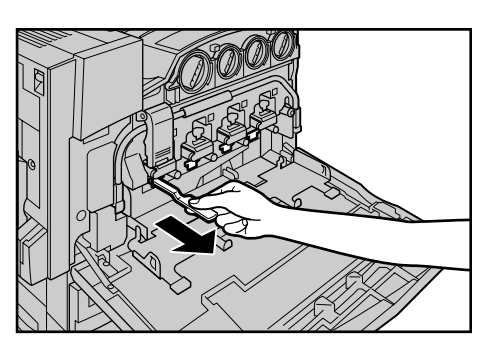

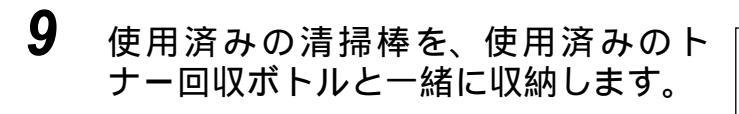

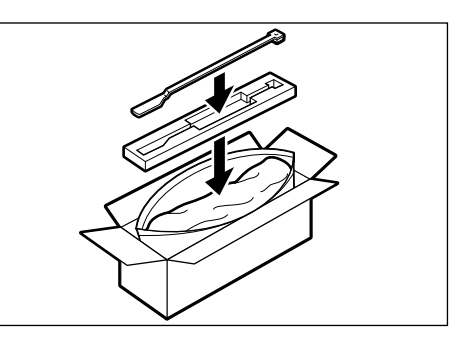

10 新しいトナー回収ボトルの中央部を持ち、中央の位置を合わせ、奥に押し込みます。

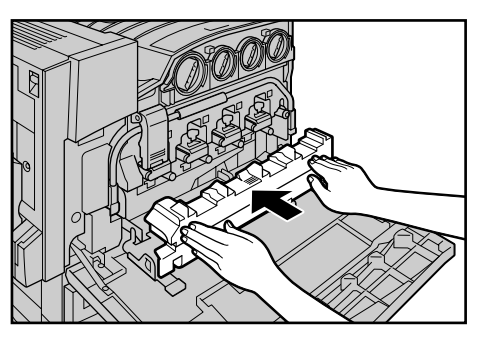

**11** 左右のオレンジ色のつまみを持って、 黒いボトルのカバーを閉じます。

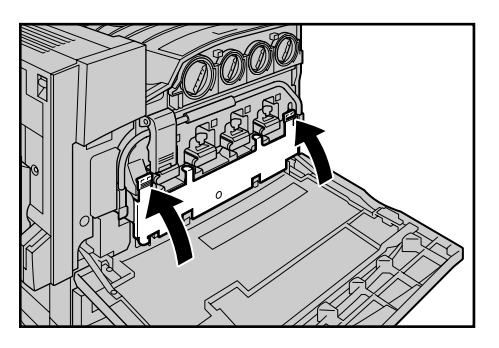

12 フロントカバーを閉じます。 【プリントデキマス】とメッセージが表示されます。

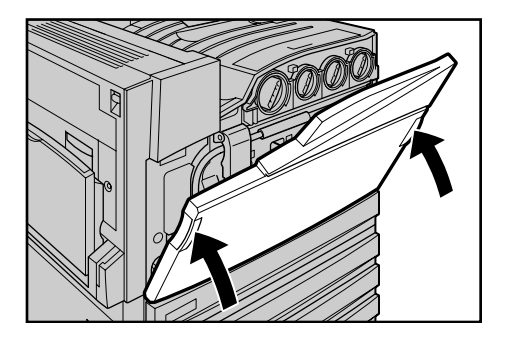

# 5.5.5 ホチキスカートリッジを交換する

オプションのフィニッシャーを装着している場合、ホチキスカートリッジ(R1) の交換時期になると、ディスプレイにメッセージが表示されます。メッセージ が表示されたら、新しいホチキスカートリッジと交換してください。

#### 注記

弊社が推奨していないホチキスカートリッジを使用された場合、装置本来の品質や性能を発 揮できないおそれがあります。本製品には、弊社が推奨するホチキスカートリッジをご使用 ください。

#### 補足

ホチキスカートリッジのご購入については、お買い求めの販売店またはサービス窓口にお問 い合わせください。

操作手順

1 機械が停止していることを確認し、 フィニッシャーのフロントカバーを開 けます。

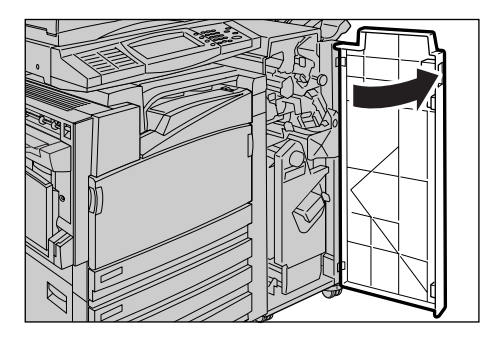

2 ホチキスカートリッジホルダーのレ バー「R1」を持って、ホチキスカート リッジホルダーを右端(手前)へ引き 寄せます。

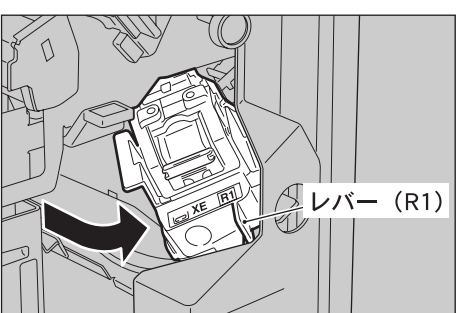

3 オレンジ色のレバーを持って、ホチキ スカートリッジホルダーを取り出しま す。

## 補足

ホチキスカートリッジはしっかりセットされてい ます。 取り出すときは、 強めにホチキスカートリッ ジを引いてください。

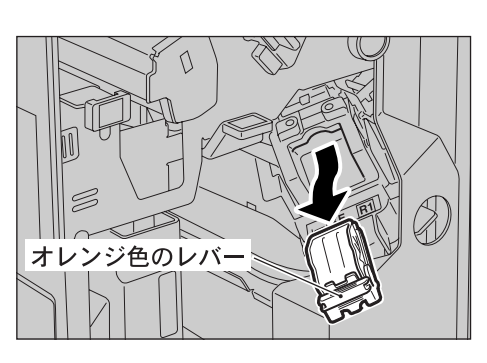

ш

驼

聖王

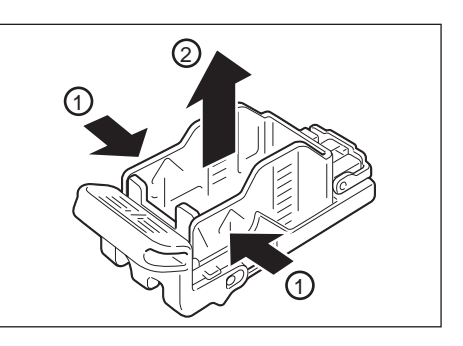

5 新しいホチキス針ケースを用意し、ホ チキスカートリッジにホチキス針ケー スを先端から挿入し()後方を押し てセットします()。

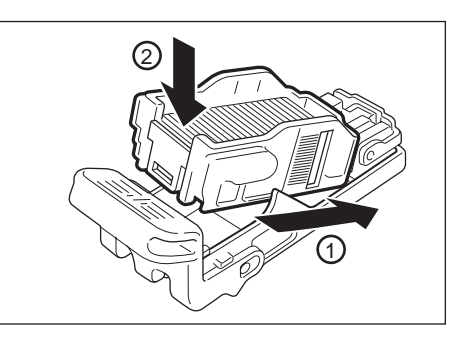

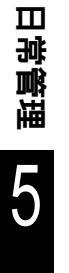

6 オレンジ色のレバーを持って、ホチキ スカートリッジをカチッと音がするま で押し込みます。

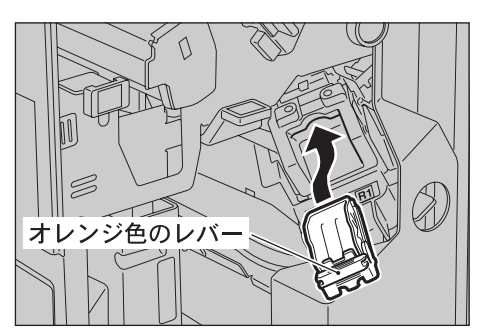

7 フィニッシャーのフロントカバーを閉じます。

補足

フィニッシャーのフロントカバーが少しでも開いていると、メッセージが表示され、機械が 作動しません。

# 5.5.6 小冊子(中綴じ)用ホチキスカートリッジを 交換する

フィニッシャー(オプション)を装着している場合、小冊子(中綴じ)用ホチ キスカートリッジ(R2、R3)の交換時期になると、ディスプレイにメッセージ が表示されます。メッセージが表示されたら、新しいホチキスカートリッジと 交換してください。

### 注記

弊社が推奨していないホチキスカートリッジを使用された場合、装置本来の品質や性能を発 揮できないおそれがあります。本製品には、弊社が推奨するホチキスカートリッジをご使用 ください。

#### 補足

ホチキスカートリッジのご購入については、お買い求めの販売店またはサービス窓口にお問 い合わせください。

操作手順

2

 機械が停止していることを確認し、 フィニッシャーのフロントカバーを開 けます。

ユニットを引き出します。

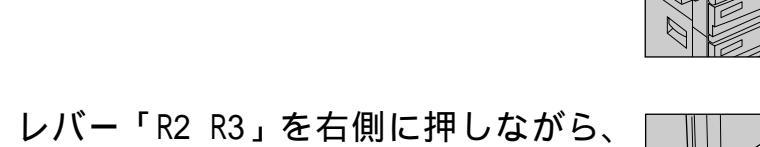

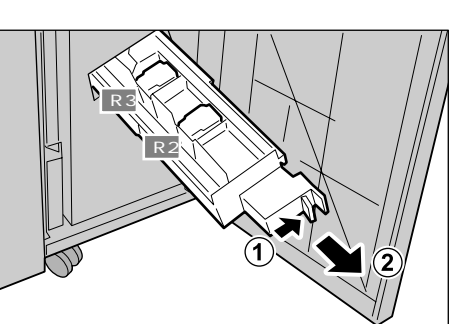

3 小冊子(中綴じ)用ホチキスカートリッジの左右にあるツメを持ち、そのまま上に引きながら取り出します。

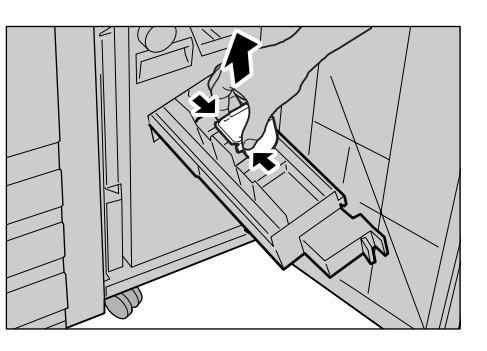

4 新しい小冊子(中綴じ)用ホチキスカー トリッジの、左右にあるツメを持ちな がら元の位置に戻し、上から軽く押し て、「カチッ」と音がするのを確認しま す。

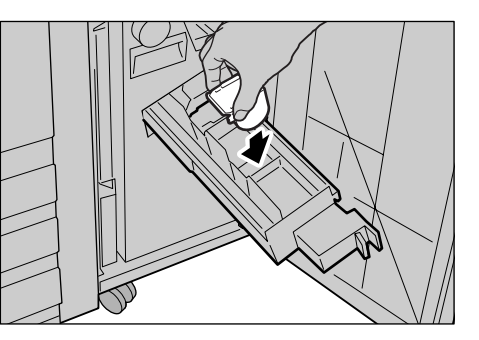

5 ユニットを元の位置に戻します。

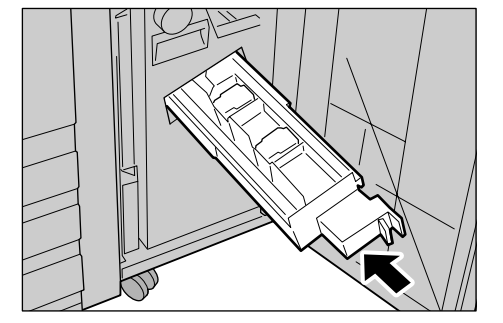

**6** フィニッシャーのフロントカバーを閉じます。

補足

フィニッシャーのフロントカバーが少しでも開いていると、メッセージが表示され、機械が 作動しません。

# 5.5.7 パンチダストボックスの切りくずを捨てる

オプションのフィニッシャーを装着している場合、パンチダストボックスの切 りくずがいっぱいになると、ディスプレイにはメッセージが表示されます。表 示されているメッセージに従って、切りくずを捨ててください。 パンチダストボックスを引き抜いたときは、必ず切りくずが残らないように捨 ててください。切りくずが残っていると、次の交換メッセージが表示される前 に切りくずがいっぱいになり、機械の故障の原因になります。

#### 注記

パンチダストボックスの切りくずを捨てるときは、本機の電源を入れたままの状態にしてお いてください。電源を切ると、切りくずを捨てたことを本機が認識できません。

#### 操作手順 🔵

1 機械が停止していることを確認し、 フィニッシャーのフロントカバーを開 けます。

**2** パンチダストボックス「R4」を手前へ 引き抜きます。

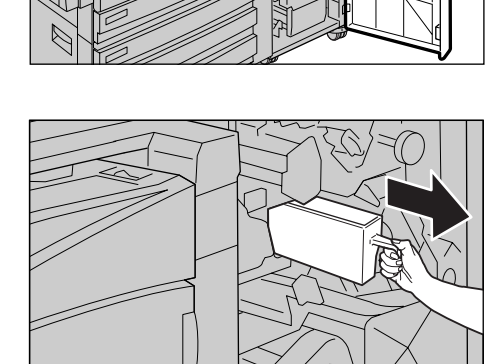

**3** 切りくずを、すべて捨てます。

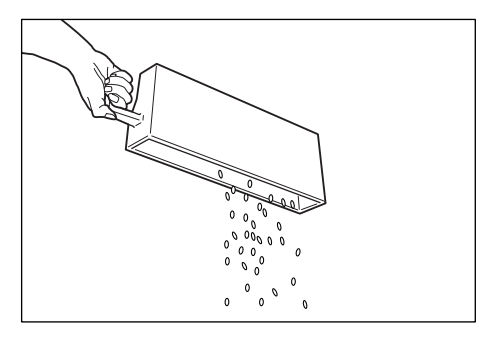

Ш

**4** 空になったパンチダストボックスを、 奥まで差し込みます。

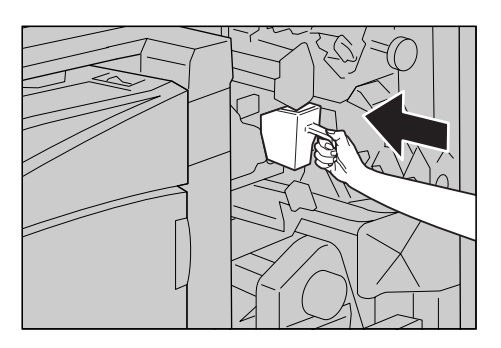

5 フィニッシャーのフロントカバーを閉じます。

補足

フィニッシャーのフロントカバーが少しでも開いていると、メッセージが表示され、機械が 作動しません。

レポート/リストを印刷する

ここでは、レポート / リストの種類と印刷方法について説明します。

# 5.6.1 レポート / リストの種類

本機には、コンピューターからの印刷データを印刷するほかに、次のレポート / リストを印刷する機能があります。

なお、オプションの装着状態によって、印刷できるレポート / リストの種類が 異なります。

| レポート / リストの種類                   | 印刷に必要なオプション品         | 参照  |
|---------------------------------|----------------------|-----|
| 機能設定リスト                         | -                    | 165 |
| エラー履歴レポート                       | -                    | 167 |
| ジョブ履歴レポート                       | -                    | 167 |
| プリンター集計レポート                     | -                    | 174 |
| フォントリスト                         | -                    | 175 |
| ART EX フォーム登録リスト                | -                    | 175 |
| ART ,PR201H,ESC/Pユーザー定義リスト      | -                    | 175 |
| TIFF 設定リスト                      | -                    | 176 |
| TIFF 論理プリンター登録リスト               | -                    | 176 |
| PDF 設定リスト                       | -                    | 176 |
| 機能別カウンターレポート                    | -                    | 177 |
| ESC/P 設定リスト                     | -                    | -   |
| ESC/P 論理プリンター・メモリー登録<br>リスト     | -                    | -   |
| PostScript フォントリスト              | PostScript ソフトウエアキット | 177 |
| PostScript 論理プリンター登録リスト         | PostScript ソフトウエアキット | 178 |
| HP-GL/2 設定リスト                   | -                    | -   |
| HP-GL/2 論理プリンター・メモリー登録<br>リスト   | -                    | -   |
| HP-GL/2 パレットリスト                 | -                    | -   |
| PC-PR201H 設定リスト                 | -                    | -   |
| PC-PR201H 論理プリンター・メモリー登録<br>リスト | -                    | -   |
| PCL 設定リスト                       | -                    | -   |
| PCL フォーム登録リスト                   | -                    | -   |
| 受信ドメイン制限リスト                     | ハードディスク              | 178 |
| 蓄積文書リスト                         | ハードディスク              | 179 |

### 参照

• レポートやリストの印刷は、操作パネルから指示します。操作方法については、「5.6.2 レポート / リストを印刷する」(P.180) を参照してください。

■印刷結果例

|                 |                                           | 日時 : 2050/02/02 10:56 AM<br>ページ : 3(最終) |                          |                                  |                         |
|-----------------|-------------------------------------------|-----------------------------------------|--------------------------|----------------------------------|-------------------------|
| 管理者名<br>ステータス情報 |                                           |                                         |                          |                                  |                         |
|                 |                                           |                                         |                          |                                  |                         |
| - h & \$100     | Color MultiWriter                         | 9900C                                   |                          |                                  |                         |
| 動<br>モード指定      | 機能設定リスト                                   |                                         |                          |                                  |                         |
|                 |                                           |                                         | DB . 2004/05             | (02 10.55 IN                     |                         |
|                 |                                           |                                         | 1144 . 2000/02           | ページ: 2                           |                         |
| J               | 普通紙                                       |                                         |                          | •                                |                         |
| ロサービス           | 内生戦<br>ユーザー定義用紙種類!<br>コーポージ第回紙種類?         |                                         |                          |                                  |                         |
| ah .            | ユーザー定義用紙種類2<br>ユーザー定義用紙種類3<br>ユーザー空楽用紙種類5 |                                         |                          |                                  |                         |
| 63              | ユーザー定義用紙種類4<br>ユーザー定義用紙種類5<br>へら新         | Color MultiWi                           | riter 9900C              |                                  |                         |
|                 | が紙戸                                       | 機能設定リスト                                 |                          |                                  |                         |
|                 | parameter (a.)<br>parameter (b.)          |                                         |                          |                                  | 日 <b>時</b> : 2050/02/02 |
|                 | 「厚細田F(C)<br>「厚細田F(S)                      |                                         |                          |                                  | ~                       |
|                 | 用載機關另圖 我处理<br>上質紙<br>總通好                  | システム設定                                  |                          | 白風<br>- 載ページ数                    | 237ページ<br>410ページ        |
|                 | 再生紙<br>了一行一次你用新聞新!                        | 機械情報<br>製品名                             | Color MultiWriter 9900C  | ページ記述言語(P0L)                     | ART EX Ver 20.7         |
|                 | ユーザー定義用紙種類2                               | シリアル番号<br>機種コード                         | 910242<br>NC100124       |                                  | PCL 6/5e Ver 100.0      |
|                 | ユーザー定義用載種類3<br>ユーザー定義用載種類4                | ソフトウェアパージョン                             |                          |                                  | ESC/P Ver 2.2           |
|                 | ユーザー定義用紙種類5<br>うら紙                        | Controller ROM                          | Ver 0. 20. 0             |                                  | PR201H Ver 2.2<br>TIFF  |
|                 | PF 紙1<br>PF 紙1                            | 101 KOR                                 | ver i. i. i              | 搭載フォント                           | PDF<br>TrueType和文 2書体   |
|                 | 厚紙1(うら面)                                  | 機械構成<br>内蔵ハードディスク                       |                          |                                  | TrueType款文 15書体         |
|                 | 1941022<br> 厚観2(うら頭)                      | 総容量<br>ユーザー節線                           | 43999.66MB<br>5999.95MB  |                                  | れレフォント 制造体              |
|                 | パナーシート                                    | 親展ポックス                                  | 11999. 96MB              | メモリー<br>総容量                      | 256. 00MB               |
|                 | パナーシート出力                                  | が開催でレイ                                  | FE11                     | プリントページパッファ<br>ART IVユーザー定義ロメチリー | 183. 30MB<br>32KR       |
|                 |                                           |                                         | トレイ3<br>トレイ4             | 受信パッファ                           |                         |
|                 | コミュニケーション設定<br>Fiberal Pit                | 出力装置                                    | トレイS(手差し)<br>オンタートレイ     | USB-1 (1. 1)                     | 6488<br>6488            |
|                 | 接続タイプ                                     |                                         | オフセット静出ユニット              | USB-2 (2. 0)<br>LPD              | 6488<br>スプールしない:1024KB  |
|                 | NACアドレス                                   | 同田ユニット                                  |                          | SMB<br>Port 9100                 | スプールしない:2568B<br>2568B  |
|                 | TCP/IP<br>IPアドレス取得方法                      | メンテナンス<br>ジョブ履歴レポート自動プリント               | しない                      | 10112-100                        | W                       |
|                 | IPアドレス<br>サブネットマフク                        | レポートの両面プリント<br>異常豊告音                    | 片面<br>鳴らさない              | 編 <b>紙</b> 設定<br>用紙サイズ/向き        |                         |
|                 | ッノデットマスク<br>ゲートウェイアドレス                    | 日付/時刻設定                                 | - J CIAT                 | トレイ1<br>トレイ2                     | A4 たて置き<br>A3 よこ置き      |
| 1               | 受付IPアドレス制限<br>ステータス情報                     | 日付表示形式<br>時刻表示形式                        | уууу/mm/dd<br>12#9/10084 | FF13                             | B4 よこ置き<br>A3 トン開き      |
|                 | WINS                                      | タイムゾーン<br>サマータイム設定                      | GMT +9.0<br>調整しない        | 用紙種類                             | av al CEC               |
|                 | DBCPからのアドレス取得                             | 時刻サーバー(NTP)と同期<br>注紙切り数を                | しない日本語                   | トレイ1<br>トレイ2                     | ☆通航<br>谷通航              |
|                 | セカンダリーWINSサーバー                            | 低電力モード                                  | 有効(15分)                  | トレイ3<br>トレイ4                     | 普通紙<br>普通紙              |
|                 | DMS                                       | スリープモード<br>メニュー自動解除                     | 41 x01 (30 531)<br>しない   | トレイ5(手差し)                        | 并通紙                     |
| 1               | IBCPからのアドレス取得<br>DSS毎キサーバーアドレス            | プリント可能領域<br>ジョブの追い越し許可                  | 標準<br>しない                | nm版トレイの優先順位<br>トレイ1              | 播目                      |
|                 | 105歳元9 - パークドレス1                          | 10印字                                    | しない                      | トレイ2<br>トレイ3                     | 2番目<br>3番日              |
|                 | INS代替サーバーアドレス2<br>ドメイン名                   | ッコス候知知り巻え<br>ハードディスクの上書き読去              | 319                      | トレイ4<br>田新藤新不一教師の祝賀              | 4番目<br>プリントすみ           |
| 1               |                                           | データの暗号化<br>ミリ/インチ切り替え                   | しない<br>ミリ (ma)           | IN RESIDENCE AND TARGET          |                         |
|                 |                                           | プリント用紙サイズ初期値<br>ドラムカートリッジ素会時の時間         | お<br>停止する                | 野転設定<br>用紙の置き換え                  | 用紙給紙を表示                 |
|                 |                                           | トフムカートリッン対称時の動作<br>セキュリティープリントの出力操作     | ₩止ッ©<br>有効               | オフセット排出(センタートレイ)                 | セット単位                   |
|                 | I                                         | 奇数ページ文書の両面処理<br>未登録フォーム指定時の処理           | しない<br>プリントする            | 用紙設定                             |                         |
| 1               | I                                         | 保存文書設定<br>文書の保存期間                       | 単立したい                    | ユーザー用紙の名称設定<br>ユーザー定義用紙種類1       | "a-#"-1 "               |
|                 |                                           | ス書以保任期間                                 | REAL DIGY                | ユーザー定義用紙種類2<br>ユーザー定義用紙種類2       | 2-9-2<br>3-9-3          |
|                 |                                           | プリント設定                                  |                          | ユーザー定義用紙種類4                      | 12-91-4                 |
|                 | I                                         | 21年<br>プリントページ数                         |                          | ユーザー定義用紙種類5<br>用紙種類の優先順位         | 3-9"-5                  |
|                 | I                                         | <i>17-</i>                              | 178-5                    | 1.11.05                          | 3 <b>8</b> H            |

# ●●● 機能設定リスト

機能設定リストについて説明します。

補足

本機の設定によっては、表示されない項目があります。

### ■機能設定リストとは

本機のハードウエア構成やネットワーク情報など、各種の設定状態が印刷されます。詳細な項目と、印刷結果を以下に説明します。

### ■印刷結果について

### システム設定

| 機械情報        | 製品名、機械のシリアル番号、機種コードが印刷されます。                                                                                                    |
|-------------|----------------------------------------------------------------------------------------------------|
| ソフトウエアバージョン | 装着されているROMと、そのバージョンが印刷されます。                                                                                                    |
| 機械構成        | ハードディスクや用紙トレイ、出力装置、両面ユニットなど、<br>装着されているオプションが印刷されます。                                                                                                    |
| メンテナンス      | ジョブ履歴レポート自動プリント、異常警告音、日付/時刻<br>設定、言葉切り替え、低電力モード、スリープモード、メ<br>ニュー自動解除、プリント可能領域、ジョブの追い越し許可、<br>ID 印字、サイズ検知切り替え、ハードディスクの上書き消<br>去、データの暗号化、ミリ/インチ切り替え、プリント用紙<br>サイズ初期値、ドラムカートリッジ寿命時の動作、セキュリ<br>ティープリントの出力操作、奇数ページ文書の両面処理、未<br>登録フォーム指定時の処理、保存文書設定の設定状況が印刷<br>されます。また、両面印刷機能付きの場合は、レポートの両<br>面プリントの設定状況も印刷されます。オプションの<br>PostScript ソフトウエアキットを装着している場合は、<br>PostScript 設定の状況も印刷されます。 |

### プリント設定

| 全体   | プリントページ数、ページ記述言語、搭載フォントの状況が<br>印刷されます。プリントページ数には、現在までに印刷した<br>カラーと白黒の印刷ページ数と総ページ数が印刷されます。<br>ページ記述言語には、使用できるプリント言語が印刷されま<br>す。搭載フォントには、現在搭載されている和文、欧文フォ<br>ントの書体数が印刷されます。 |
|------|----------------------------------------------------------------------------------------------------|
| メモリー | メモリーの総容量と、プリントページバッファ、ART ユー<br>ザー定義用メモリー、各ポートの受信バッファメモリーの設<br>定値、エミュレーションの使用メモリーが印刷されます。オ<br>プションの PostScript ソフトウェアキットを装着している<br>場合は、その使用メモリーも印刷されます。                   |
| 給紙設定 | 用紙トレイにセットされている用紙のサイズと向き、用紙ト<br>レイに設定されている用紙の種類、用紙トレイの優先順位、<br>用紙種類不一致時の処理の設定が印刷されます。                                                                                      |
| 排紙設定 | 用紙置き換えの設定と、オフセットの排出方法の設定が印刷<br>されます。                                                                                                    |

| 用紙設定   | ユーザー定義の用紙の名称と、用紙種類の優先順位、用紙種<br>類別の画質処理の設定状況が印刷されます。 |
|--------|-----------------------------------------------------|
| バナーシート | バナーシートを出力するかどうかの設定が印刷されます。                          |

### コミュニケーション設定

各ポートが起動しているか、停止しているかが印刷されます。起動していると きは、次の項目と設定値が印刷されます。

| Ethernet 設定                     | 接続タイプと、MAC アドレスが印刷されます。                                                                                                    |
|---------------------------------|----------------------------------------------------------------------------------------------------|
| TCP/IP                          | IP アドレスの取得方法、IP アドレス、サブネットマスク、ゲート<br>ウェイアドレス、受付 IP アドレス制限、ステータス情報が印刷さ<br>れます。                                                                                                    |
| IPX/SPX                         | IPX/SPX の動作フレームタイプが印刷されます。                                                                                                    |
| WINS                            | DHCP からのアドレスの取得の設定、プライマリー WINS サーバー、<br>セカンダリー WINS サーバーの設定が印刷されます。                                                                                                    |
| DNS                             | DHCP からのアドレスの取得、DNS 優先サーバーアドレス、DNS 代替<br>サーバーアドレス 1、DNS 代替サーバーアドレス 2、ドメイン名、DNS<br>の動的更新、ステータス情報が印刷されます。                                                                                                |
| HTTP-SSL/TLS 通信                 | HTTP-SSL/TLS 通信が有効か、無効かが印刷されます。                                                                                                    |
| SNMP                            | ポート状態と、トランスポートプロトコルが印刷されます。                                                                                                    |
| CentreWare<br>Internet Services | ポート状態、ポート番号、最大セッション数、コネクションタイム<br>アウトが印刷されます。                                                                                                    |
| SOAP                            | ポート状態、ポート番号、最大セッション数、コネクションタイム<br>アウトが印刷されます。                                                                                                    |
| パラレル                            | ポート状態、プリントモード指定、PJL、Adobe 通信プロトコル、自<br>動排出時間、双方向通信の設定が印刷されます。                                                                                                    |
| USB-1(1.1)                      | ポート状態、プリントモード指定、PJL、Adobe 通信プロトコル、自<br>動排出時間が印刷されます。                                                                                                    |
| USB-2(2.0)                      | ポート状態、プリントモード指定、PJL、Adobe 通信プロトコル、自<br>動排出時間が印刷されます。                                                                                                    |
| NetWare                         | ポート状態、プリントモード指定、PJL、トランスポートプロトコ<br>ル、TBCP フィルター、動作モード、装置名、ネットワークアドレ<br>ス、ツリー名(ディレクトリーモード時のみ)、コンテキスト名<br>(ディレクトリーモード時のみ)、ファイルサーバー名(バインダ<br>リーモード時のみ)、通知言語、キュー探索間隔、検索回数、アク<br>ティブディスカバリー、ステータス情報が印刷されます。 |
| LPD                             | ポート状態、プリントモード指定、PJL、TBCP フィルター、コネク<br>ションタイムアウト、ポート番号が印刷されます。                                                                                                    |
| SMB                             | ポート状態、プリントモード指定、PJL、トランスポートプロトコ<br>ル、TBCP フィルター、ワークグループ名、ホスト名、自動マスター<br>モード、パスワード暗号化、最大セッション数、Unicode サポート、<br>管理者名、ステータス情報が印刷されます。                                                                    |
| EtherTalk                       | ポート状態、プリントモード指定、PJL、プリンター名、ゾーン名<br>が印刷されます。                                                                                                    |

| IPP       | ポート状態、プリントモード指定、PJL、TBCP フィルター、アクセ<br>ス権制御、DNS 使用、ポート番号、追加ポート番号、タイムアウト<br>が印刷されます。                                                                                                    |
|-----------|----------------------------------------------------------------------------------------------------|
| Port9100  | ポート状態、プリントモード指定、PJL、TBCP フィルター、コネク<br>ションタイムアウト、ポート番号が印刷されます。                                                                                                    |
| UPnP      | ディスカバリー(ポート状態、ポート番号)が印刷されます。                                                                                                    |
| SSDP      | アドバタイズ有効期間、最大 TTL が印刷されます。                                                                                                    |
|           | 「補足」<br>UPnP 起動時にだけ印刷されます。                                                                                                    |
| メール通知サービス | ポート状態が印刷されます。                                                                                                    |
| メール設定     | 受信プロトコルが POP3 の場合<br>メール受信のポート状態、受信プロトコル、POP3 サーバー(サー<br>バー名 / IP アドレス、ポート番号、ログイン名、受信間隔 ) POP 受<br>信パスワードの暗号化、ヘッダー本文の印刷(メール)、受信ドメ<br>インの制限が印刷されます。<br>受信プロトコルが SMTP の場合<br>メール受信のポート状態、受信プロトコル、SMTP サーバー(サー<br>バー名 / IP アドレス、ポート番号 ) 送信時の認証方式、SMTP AUTH<br>- ログイン名(送信時の認証方式が SMTP AUTH の場合のみ ) 本体<br>メールアドレスが印刷されます。 |

#### 補足

パラレル、USB-1、USB-2 の「Adobe 通信プロトコル」、NetWare、LPD、SMB、IPP、Port9100 の「TBCP フィルター」と、EtherTalk は、オプションの PostScript ソフトウエアキットが 装着されている場合に印刷されます。

### ●●● エラー履歴レポート

エラー履歴レポートについて説明します。

### ■エラー履歴レポートとは

本機に発生したエラーに関する情報が印刷されます。

#### ■印刷結果について

エラー履歴レポートには、最新の 50 件までのエラーについて、日付、時刻、エ ラーコード、エラー分類が印刷されています。

# ●●● ジョブ履歴レポート

ジョブ履歴レポートについて説明します。

#### ■ジョブ履歴レポートとは

コンピューターから送られた印刷データが、正しく印刷されたか、実行結果を 印刷します。ジョブ履歴レポートには、最新の 50 件までの印刷ジョブが印刷さ れます。

このジョブ履歴レポートは、50件を超えるごとに自動的に印刷させるかどうか を、操作パネルで設定できます。

### ■印刷結果について

ジョブ履歴レポートには、最新の 50 件までの印刷ジョブについて、以下の項目 を印刷します。

日付、完了時刻、入力(送信)元、出力(排出)先、ジョブ情報、ページ情報、 ページ、枚数、ジョブ処理状態が印刷されます。

### ■ジョブのエラー終了について

「ジョブ処理状態」に、次のエラー終了の内容が記載されることがあります。

| 印字内容            |      | 原因と処置                                                                                                    |
|-----------------|------|----------------------------------------------------------------------------------------------------|
| プリントパラメータ異常     | 【原因】 | 非定形サイズを指定して、[用紙トレイ選択]を[自動]に設定しているなど、プリントパラメーターの<br>組み合わせが不正です。                                                                  |
|                 | 【処置】 | 印刷データを確認してください。上記の場合は、用<br>紙トレイ5(手差し)を選択してください。                                                                                 |
| ART EX 使用メモリー不足 | 【原因】 | メモリーが不足したため、ART EX 印刷データを処<br>理できませんでした。                                                                                        |
|                 | 【処置】 | [印刷モード]が[高精細]の場合は[高画質]に<br>して、もう一度印刷を指示してください。それでも<br>状態が改善されない場合は、[標準]にして印刷を<br>指示してください。                                      |
|                 |      | <mark> 参照]</mark><br>「4.10 印刷モードを設定する」(P.87)                                                                                    |
| プリントページバッファ不足   | 【原因】 | プリントページバッファが不足したため、ART EX<br>印刷データを処理できませんでした。                                                                                  |
|                 | 【処置】 | 次のどれかの方法で処置してください。<br>•[印刷モード]が[高精細]の場合は[高画質]<br>にする<br>状態が改善されない場合は [標準]にする                                                    |
|                 |      | <ul> <li>ページ印刷モードを利用する</li> <li>プリントページバッファを増やす</li> </ul>                                                                      |
|                 |      | • メモリーを増設する                                                                                                    |
|                 |      | 参照 [印刷モード]については「4.10 印刷モードを設 定する」(P.87)、ページ印刷モードについてはプリ ンタードライバーのオンラインヘルプ、プリント ページバッファについては「1.5 メモリーの割り 当てについて」(P.20)を参照してください。 |

| 印字内容              |      | 原因と処置                                                                                                    |
|-------------------|------|----------------------------------------------------------------------------------------------------|
| 予期しないエラー          | 【原因】 | 印刷処理中エラーが発生しました。次の原因が考え<br>られます。<br>共通メニューの[プリント設定]の[用紙の優<br>先順位]がすべての用紙で【シナイ】に設定さ<br>れているときに、自動トレイ選択で印刷を指示<br>している<br>ESC/Pのコマンドエラー                                                                                     |
|                   | 【処置】 | については、自動トレイ選択で印刷をする場合<br>は、[用紙の優先順位]で、用紙のどれかを【シナ<br>イ】以外に設定してください。<br>については、印刷データを確認してください。                                                                                                    |
|                   |      | <u> 参照 </u><br>「用紙の優先順位」(P.298)                                                                                                    |
| プリント言語自動判定<br>エラー | 【原因】 | プリントモード指定が【ジドウ】の場合に、プリン<br>ト言語を自動的に選択できませんでした。<br>次の原因が考えられます。<br>PostScript ソフトウエアキットが装着されてい<br>ない状態で、PostScript データを送信した<br>PostScript ソフトウエアキットが装着されてい<br>て、ハードディスクが装着されていない状態で、<br>LPR などを使って、PDF ファイルを本機に直接送<br>信した |
|                   | 【処置】 | については、PostScript ソフトウエアキットの<br>装着が必要です。<br>については、ハードディスクの装着が必要です。                                                                                                    |
| ART コマンドエラー       | 【原因】 | サポートされていないコマンドを検知しました。                                                                                                    |
|                   | 【処置】 | 印刷データを確認し、エラーを引き起こすコマンド<br>を削除して、もう一度印刷を指示してください。                                                                                                    |
| ハードディスクの領域不足      | 【原因】 | ハードディスクの領域が不足しているため、印刷で<br>きません。                                                                                                    |
|                   | 【処置】 | 印刷データを分割する、複数部印刷している場合は<br>1 部ずつ印刷するなどで、印刷データのページ数を<br>少なくしてください。                                                                                                    |
| PostScript エラー    | 【原因】 | PostScript の処理中にエラーが発生しました。                                                                                                    |
|                   | 【処置】 | 次のどれかの方法で処置してください。<br>•[印刷モード]を[高画質]にする<br>• プリントページバッファを増やす<br>• PS 使用メモリーを増やす                                                                                                    |
|                   |      | <ul> <li>         ・         ・         ・</li></ul>                                                                                                    |

| 印字内容                    |      | 原因と処置                                                                                            |
|-------------------------|------|--------------------------------------------------------------------------------------------------|
| 画像伸長エラー                 | 【原因】 | イメージ処理中エラーが発生しました。                                                                               |
|                         | 【処置】 | [印刷モード]を[高画質]にして、もう一度印刷<br>を指示してください。それでも印刷できない場合<br>は、ページ印刷モードで印刷してください。                        |
|                         |      | 参照<br>[印刷モード]については「4.10 印刷モードを設<br>定する」(P.87)、ページ印刷モードについてはプリ<br>ンタードライバーのオンラインヘルプを参照して<br>ください。 |
| PJL コマンドエラー             | 【原因】 | PJL コマンドの構文エラーが発生しました。                                                                           |
|                         | 【処置】 | 印刷設定を確認するか、PJL コマンドを訂正してく<br>ださい。                                                                |
| フォーム登録不能<br>(領域不足)      | 【原因】 | ART EX フォームメモリーが不足して、フォームが<br>登録できませんでした。                                                        |
|                         | 【処置】 | ART EX フォームメモリーの領域を増やしてくださ<br>い。                                                                 |
|                         |      | <b>参照</b><br>「ART EX」(P.302)                                                                     |
| ペーパーマージン値不正             | 【原因】 | HP-GL/2 の有効座標エリアに対して、ペーパーマー<br>ジン値が多すぎます。                                                        |
|                         | 【処置】 | ペーパーマージン値を少なくして、もう一度印刷を<br>指示してください。                                                             |
| 指定のフォームは未登録             | 【原因】 | 指定したART EX用フォームは登録されていません。                                                                       |
|                         | 【処置】 | 「ART EX フォーム登録リスト」を印刷して、フォー<br>ムの登録状態とフォーム名を確認してください。                                            |
|                         |      | <mark> 参照]</mark><br>「5.6 レポート / リストを印刷する」(P.163)                                                |
| 指定のフォームは未登録             | 【原因】 | 指定したART 用フォームは登録されていません。                                                                         |
|                         | 【処置】 | 「ART ,PR201H,ESC/P ユーザー定義リスト」を印<br>刷して、フォームの登録状態とフォーム名を確認し<br>てください。                             |
|                         |      | <mark>参照</mark><br>「5.6 レポート/リストを印刷する」(P.163)                                                    |
| HP-GL/2 メモリー<br>オーバーフロー | 【原因】 | 受信データが HP-GL/2 スプールサイズを超えたた<br>め、正しい原稿サイズ判定が行われていない可能性<br>があります。                                 |
|                         | 【処置】 | 蓄積されている印刷データの処理が終わるまで<br>待って、もう一度印刷を指示してください。                                                    |

日常管理 5

| 印字内容                    |      | 原因と処置                                                                   |
|-------------------------|------|-------------------------------------------------------------------------|
| フォームと用紙の<br>サイズ / 方向不一致 | 【原因】 | 指定した ART EX、または ART フォームのサイズ<br>と向きが、印刷する用紙と合っていません。                    |
|                         | 【処置】 | 用紙のサイズと向きを、指定した ART EX、または<br>ART フォームに合わせて、もう一度印刷を指示し<br>てください。        |
| ページ内に描画データなし            | 【原因】 | HP-GL/2 の印刷データに描画データがありません。                                             |
|                         | 【処置】 | 印刷データを確認してください。                                                         |
| メモリー不足により<br>両面印刷不能     | 【原因】 | メモリーが不足したため、両面印刷ができませんで<br>した。                                          |
|                         | 【処置】 | プリントページバッファを増やして、もう一度印刷<br>を指示してください。                                   |
|                         |      | 参照                                                                      |
|                         |      | 「1.5 メモリーの割り当てについて」(P.20)                                               |
| PostScript 言語解釈エラ-      | 【原因】 | PostScript(オプション )でエラーが発生しました。                                          |
|                         | 【処置】 | 印刷データを確認するか、プリンタードライバーの<br>[詳細]タブの[スプールの設定]をクリックして、<br>双方向通信をオフにしてください。 |
| 代替フォントにより印刷             | 【原因】 | 代替フォントで印刷されました。                                                         |
|                         | 【処置】 | 印刷データを確認してください。                                                         |
| フォーム登録不能<br>(登録上限数超過)   | 【原因】 | ART EX、または ART  フォームの登録上限数に達<br>したので、フォームが登録できませんでした。                   |
|                         | 【処置】 | 不要なフォームを削除してください。各フォームの<br>登録上限数は、64 です。ハードディスクを装着し<br>ている場合は、2048 です。  |
|                         |      | <b>参照</b><br>「7-2 共通メニュー項目の説明」(P-276)                                   |
| <br>ユーザーデータ登録不能         | 【原因】 | ART ユーザー定義メモリーが不足して、ユーザー                                                |
| (領域不足)                  |      | 定義データが登録できませんでした。                                                       |
|                         | 【処置】 | ART ユーザー定義メモリーの領域を増やしてく<br>ださい。                                         |
|                         |      | <mark> 参照]</mark><br>「7.2 共通メニュー項目の説明」(P.276)                           |
| ーロゴ登録不能<br>(登録上限数超過)    | 【原因】 | ART ロゴデータの登録上限数に達したので、ロゴ<br>データが登録できませんでした。                             |
|                         | 【処置】 | 不要なロゴデータを削除してください。                                                      |
| 数値演算エラー                 | 【原因】 | 数値演算エラーが発生しました。                                                         |
|                         | 【処置】 | 印刷データを確認してください。                                                         |
| HP-GL/2 コマンドエラー         | 【原因】 | HP-GL/2 コマンドエラーが発生しました。                                                 |
|                         | 【処置】 | 印刷データを確認してください。                                                         |

| 印字内容                    |      | 原因と処置                                                                  |
|-------------------------|------|------------------------------------------------------------------------|
| ART コマンドエラー             | 【原因】 | ART コマンドエラーが発生しました。                                                    |
|                         | 【処置】 | 印刷データを確認してください。                                                        |
| フォーム / ロゴ登録不能<br>(領域不足) | 【原因】 | ART 用のメモリーが不足して、フォーム、または<br>ロゴデータが登録できませんでした。                          |
|                         | 【処置】 | メモリーの領域を増やしてください。                                                      |
|                         |      | <b>参照</b><br>「7.2 共通メニュー項目の説明」(P.276)                                  |
| セキュリティープリント<br>文書登録エラー  | 【原因】 | ハードディスクが装着されていないので、セキュリ<br>ティープリント文書が登録できませんでした。                       |
|                         | 【処置】 | セキュリティープリント機能を使用するには、ハー<br>ドディスクが必要です。                                 |
|                         |      |                                                                        |
|                         |      | '4.8 機密又書を印刷する/出刀結果を確認してか<br>ら印刷する(セキュリティー/サンプルプリント)」<br>(P.79)        |
| 116-701                 | 【原因】 | メモリーが不足したため、両面印刷ができません。                                                |
|                         | 【処置】 | メモリーを増設することをお勧めします。                                                    |
| 116-702                 | 【原因】 | 代替フォントで印刷されました。                                                        |
|                         | 【処置】 | 印刷データを確認してください。                                                        |
| 116-703                 | 【原因】 | PostScript(オプション )でエラーが発生しました。                                         |
|                         | 【処置】 | 印刷データを確認するか、プリンタードライバーの<br>[詳細]タブのスプールの設定で、双方向通信をオ<br>フにしてください。        |
| 116-710                 | 【原因】 | 受信データが HP-GL、HP-GL/2 スプールサイズを超<br>えたため、正しい原稿サイズ判定が行われていない<br>可能性があります。 |
|                         | 【処置】 | HP-GL、HP-GL/2 オートレイアウトメモリーの割り<br>当て量を増やすか、ハードディスクを取り付けるこ<br>とをお勧めします。  |
| 116-711                 | 【原因】 | 指定した ART EX フォームのサイズと向きが、印刷<br>する用紙と合っていません。                           |
|                         | 【処置】 | 用紙サイズと向きを、指定した AER EX フォームに<br>合わせて、もう一度印刷を指示してください。                   |
| 116-712                 | 【原因】 | ART EX フォームメモリーが不足したため、フォー<br>ムが登録できません。                               |
|                         | 【処置】 | 不要なフォームを削除するか、ART EX フォームメ<br>モリーの領域を増やしてください。                         |
| 116-714                 | 【原因】 | HP-GL、HP-GL/2 コマンドエラーが発生しました。                                          |
|                         | 【処置】 | 印刷データを確認してください。                                                        |

| 印字内容    |      | 原因と処置                                                                        |
|---------|------|------------------------------------------------------------------------------|
| 116-715 | 【原因】 | ART EXフォームの登録上限数に達したので、フォームが登録できませんでした。                                      |
|         | 【処置】 | 不要なフォームを削除してください。                                                            |
| 116-718 | 【原因】 | 指定したART EX用フォームは登録されていません。                                                   |
|         | 【処置】 | 登録されているフォームを使用するか、フォームを<br>登録してください。フォームの登録状態は、「ART<br>EX フォーム登録リスト」で確認できます。 |
|         |      | <u>「≥∞□</u><br>「5.6 レポート/リストを印刷する」(P.163)                                    |
| 116-737 | 【原因】 | ART ユーザー定義メモリーが不足したため、ユー<br>ザー定義データが登録できません。                                 |
|         | 【処置】 | 不要なデータを削除するか、ART ユーザー定義メ<br>モリーの領域を増やしてください。                                 |
| 116-738 | 【原因】 | 指定した ART フォームのサイズと向きが、印刷<br>する用紙と合っていません。                                    |
|         | 【処置】 | 用紙のサイズと向きを、指定した ART フォーム<br>に合わせて、もう一度印刷を指示してください。                           |
| 116-739 | 【原因】 | ART フォームメモリー、またはハードディスクの<br>容量が不足して、フォーム、またはロゴデータが登<br>録できません。               |
|         | 【処置】 | 不要なデータを削除するか、ART フォームメモ<br>リーの領域を増やしてください。                                   |
| 116-740 | 【原因】 | 印刷データにプリンターの制限値を超える値が使<br>用されているため、数値演算エラーが発生しまし<br>た。                       |
|         | 【処置】 | 印刷データを確認してください。                                                              |
| 116-741 | 【原因】 | ART フォームの登録上限数に達したので、フォー<br>ムが登録できませんでした。                                    |
|         | 【処置】 | 不要なフォームを削除してください。                                                            |
| 116-742 | 【原因】 | ART ロゴデータの登録上限数に達したので、ロゴ<br>データが登録できません。                                     |
|         | 【処置】 | 不要なロゴデータを削除してください。                                                           |
| 116-743 | 【原因】 | ART フォームメモリーが不足して、フォーム、ま<br>たはロゴデータが登録できません。                                 |
|         | 【処置】 | メモリーの容量を増やすか、ハードディスクを取り<br>付けることをお勧めします。                                     |
| 116-745 | 【原因】 | ART コマンドエラーが発生しました。                                                          |
|         | 【処置】 | 印刷データを確認してください。                                                              |

| 印字内容    |      | 原因と処置                                                                                          |
|---------|------|------------------------------------------------------------------------------------------------|
| 116-746 | 【原因】 | 指定したART 用フォームは登録されていません。                                                                       |
|         | 【処置】 | 登録されているフォームを使用するか、フォームを<br>登録してください。<br>フォームの登録状態は、「ART Ⅳ, PR201H, ESC/Pユー<br>ザー定義リスト」で確認できます。 |
| 116-747 | 【原因】 | HP-GL、HP-GL/2 の有効座標エリアに対して、ペー<br>パーマージン値が大きすぎます。                                               |
|         | 【処置】 | ペーパーマージン値を少なくして、もう一度印刷を<br>指示してください。                                                           |
| 116-748 | 【原因】 | HP-GL、HP-GL/2 の印刷データに描画データがあり<br>ません。                                                          |
|         | 【処置】 | 印刷データを確認してください。                                                                                |
| 116-780 | 【原因】 | 本機が受信したメールの添付文書に問題がありま<br>す。                                                                   |
|         | 【処置】 | 添付文書を確認してください。                                                                                 |
|         |      | <b>参照</b><br>「4.14.2 メールを送信する」(P.107)                                                          |

# ●●● プリンター集計レポート

プリンター集計レポートについて説明します。

### ■プリンター集計レポートとは

コンピューター別(ジョブオーナー別)に、本機で印刷した総ページ数、使用 した用紙の総枚数を確認できます。印刷枚数は、カラーと白黒別にカウントさ れています。プリンター集計レポートは、データを初期化した時点からのカウ ントとなります。

### 参照

- プリンター集計レポートの詳細については、「5.7.2 プリンター集計レポートで総印刷枚数を確認する」(P.182)を参照してください。
- プリンター集計レポートのデータを初期化できます。詳細については、「7.2 共通メニュー 項目の説明」(P.276)を参照してください。

# **eee** フォントリスト

フォントリストについて説明します。

## ■フォントリストとは

ART EX、ART 、ESC/P、201H、HP-GL/2、PCL で使用できるフォントの一覧が印 刷されます。

#### 補足

オプションの PostScript ソフトウエアキットが装着されていて、[プリント処理モード]で [PDF Bridge]が選択されている場合は、PDF Bridge で使用できるフォントも印刷されます。

### ■印刷結果について

フォントリストには、使用できるフォントの名称とサンプル文字列が印刷され ます。

## **e** ART EX フォーム登録リスト

ART EX フォーム登録リストについて説明します。

■ART EX フォーム登録リストとは

オーバーレイ印字機能で、フォームとして登録した文書の一覧が印刷されます。

#### 参照

オーバーレイ印字機能については、「4.5 登録したフォームに印刷する(オーバーレイ印字)」(P.65)を参照してください。

#### ■印刷結果について

ART EX フォーム登録リストには、トータル登録フォームサイズ制限、登録され ているフォームの登録番号、登録フォーム名、バイト数が印刷されます。

### ●●● ART , PR201H, ESC/P ユーザー定義リスト

ART , PR201H, ESC/P ユーザー定義リストについて説明します。

■ART ,201H,ESC/P ユーザー定義リストとは

ART 、201H、ESC/P で利用できるフォーム、ロゴ、パターンの登録内容が印刷 されます。

### ■印刷結果について

ART , PR201H, ESC/P ユーザー定義リストには、ART フォーム、PR201H フォーム、ESC/P フォーム、ロゴ、ART ユーザー定義領域使用状況、ユーザー定義メモリー情報が印刷されます。

## ●●● TIFF 設定リスト

TIFF プリントモードでの各設定が印刷されます。

### ■印刷結果について

TIFF 設定リストには、次の項目が印刷されます。

| 書式設定     | 原稿サイズ、用紙サイズ、用紙トレイ、原点位置、原稿の向<br>き、まとめて1枚(Nアップ)、Nアップ印字方向、位置補正、<br>カラーモードの設定が印刷されます |
|----------|----------------------------------------------------------------------------------|
| オプション設定  | 排出先、ソート(1 部ごと)、両面の設定が印刷されます。<br>オプションのフィニッシャーを装着している場合は、ホチキ<br>ス、パンチの設定も印刷されます。  |
| 倍率選択情報   | 倍率モード、縦倍率、横倍率の設定が印刷されます。                                                         |
| 印字制御     | トレイ 5(手差し)の給紙確認待ち、イメージエンハンス、<br>プリント部数の優先指定、プリント部数、ペーパーマージン<br>の設定が印刷されます。       |
| メモリー登録一覧 | 工場出荷時の設定、論理プリンターを示す No.1 ~ 20の設定<br>が印刷されます。                                     |

# ●●● TIFF 論理プリンター登録リスト

TIFF プリントモードで作成した論理プリンターの一覧が印刷されます。

### ■印刷結果について

TIFF 論理プリンター登録リストには、登録されている1~20までの論理プリンターの設定が印刷されます。

### PDF 設定リスト

PDF ダイレクトプリントの操作パネルでの設定が印刷されます。

#### ■印刷結果について

PDF 設定リストには、次の項目が印刷されます。

部数、両面、印刷モード、ソート (1 部ごと)、用紙サイズ、レイアウト、カ ラーモード

補足

- 「レイアウト」は、操作パネルの[プリントショリモード]で[PS]が選択されている場合は、印刷されません。
- オプションのPostScriptソフトウエアキットが装着されている場合は、プリント処理モードも印刷されます。

# ●●● 機能別カウンターポート

各機能別のカウンターレポートが印刷されます。

### ■印刷結果について

機能別カウンターレポートには、次の項目が印刷されます。

| 総プリントカウンター         | プリントページ数(総ページ数、カラー総ページ数、白黒総<br>ページ数)、プリント枚数(総プリント枚数、両面プリント<br>枚数、うら紙プリント枚数)が印刷されます。                                                                                          |
|--------------------|----------------------------------------------------------------------------------------------------|
| プリンター関連カウンター       | プリントページ数(総ページ数、カラー総ページ数、カラー<br>プリンター、カラーレポート、カラー2アップ、カラー2<br>アップ以外、白黒総ページ数、白黒プリンター、白黒レポー<br>ト、白黒2アップ、白黒2アップ以外、)プリント枚数(総<br>プリント枚数、プリンター、レポート、両面プリント枚数、<br>うら紙プリント枚数)が印刷されます。 |
| フィニッシング関連カウン<br>ター | 折り枚数、パンチ枚数、ホチキス回数、折り+ホチキス(小<br>冊子)回数が印刷されます。                                                                                                    |

# **eee** PostScript **フォントリスト**

PostScript フォントリストについて説明します。

### ■PostScript フォントリストとは

PostScript ソフトウエアキットを装着している場合に、PostScript で使用できるフォントが印刷されます。

### ■印刷結果について

PostScript フォントリストには、装着されている PostScript ROM に含まれている書体と書体サンプルが印刷されます。

# ever PostScript 論理プリンター登録リスト

PostScript 論理プリンター登録リストについて説明します。

参照

PostScript 論理プリンターの設定は、CentreWare Internet Services で行います。各項目 については、CentreWare Internet Servicesのオンラインヘルプを参照してください。

### ■PostScript 論理プリンター登録リストとは

PostScript ソフトウエアキットを装着している場合に、PostScript で作成した 論理プリンターの一覧が印刷されます。登録されている1~20までの論理プリ ンターの設定が確認できます。

### ■印刷結果について

PostScript 論理プリンター登録リストに印刷される項目は、以下のとおりです。

| 登録番号  | 論理プリンターの登録番号が印刷されます。                                                                      |
|-------|-------------------------------------------------------------------------------------------|
| 書式設定  | 用紙 サイズ、用紙 トレイ、用紙 種類、カラーモード、<br>PostScript の用紙選択の設定が印刷されます。                                |
| オプション | 両面、排出先の設定が印刷されます。<br>オプションのフィニッシャーを装着している場合は、ホチキ<br>ス、パンチ、紙折りの指定も印刷されます。                  |
| 印字制御  | オフセット排出、トレイ5(手差し)の給紙確認待ち、ソート(1部ごと)、スクリーンタイプ、イメージエンハンス、印刷モード、プリント部数の優先順位、プリント部数の設定が印刷されます。 |

## ●●● 受信ドメイン制限リスト

受信を許可するドメインの登録状況が印刷されます。

#### ■印刷結果について

受信ドメイン登録リストには、登録番号、登録ドメイン名が印刷されます。

Ш

## ●●● 蓄積文書リスト

蓄積文書リストには、セキュリティー / サンプルプリント機能で、本機に蓄積 された文書の一覧が印刷されます。

### ■印刷結果について

蓄積文書リストに印刷される項目は、以下のとおりです。

| 親展ボックス容量    | 使用容量、空き容量が印刷されます。                             |
|-------------|-----------------------------------------------|
| セキュリティープリント | 文書番号、User ID、文書名、文書サイズ、登録日時、ペー<br>ジ数が印刷されます。  |
| サンプルプリント    | 文書番号、User ID、文書名、文書サイズ、登録日時、ペー<br>ジ数が印刷されます。  |
| 時刻指定プリント    | 文書番号、User ID、文書名、登録日時、プリントカイシ指定日時<br>が印刷されます。 |

### 参照

- セキュリティー / サンプルプリントについては、「4.8 機密文書を印刷する / 出力結果を 確認してから印刷する(セキュリティー / サンプルプリント)(P.79)を参照してください。
- 時刻指定プリントについては、「4.9 指定した時刻に印刷する (時刻指定プリント)」 (P.84)を参照してください。

# 5.6.2 レポート / リストを印刷する

レポート/リストは、操作パネルを操作して印刷します。ここでは、フォントリ ストを印刷する場合を例に説明します。ほかのレポート/リストも同様に印刷を 指示してください。

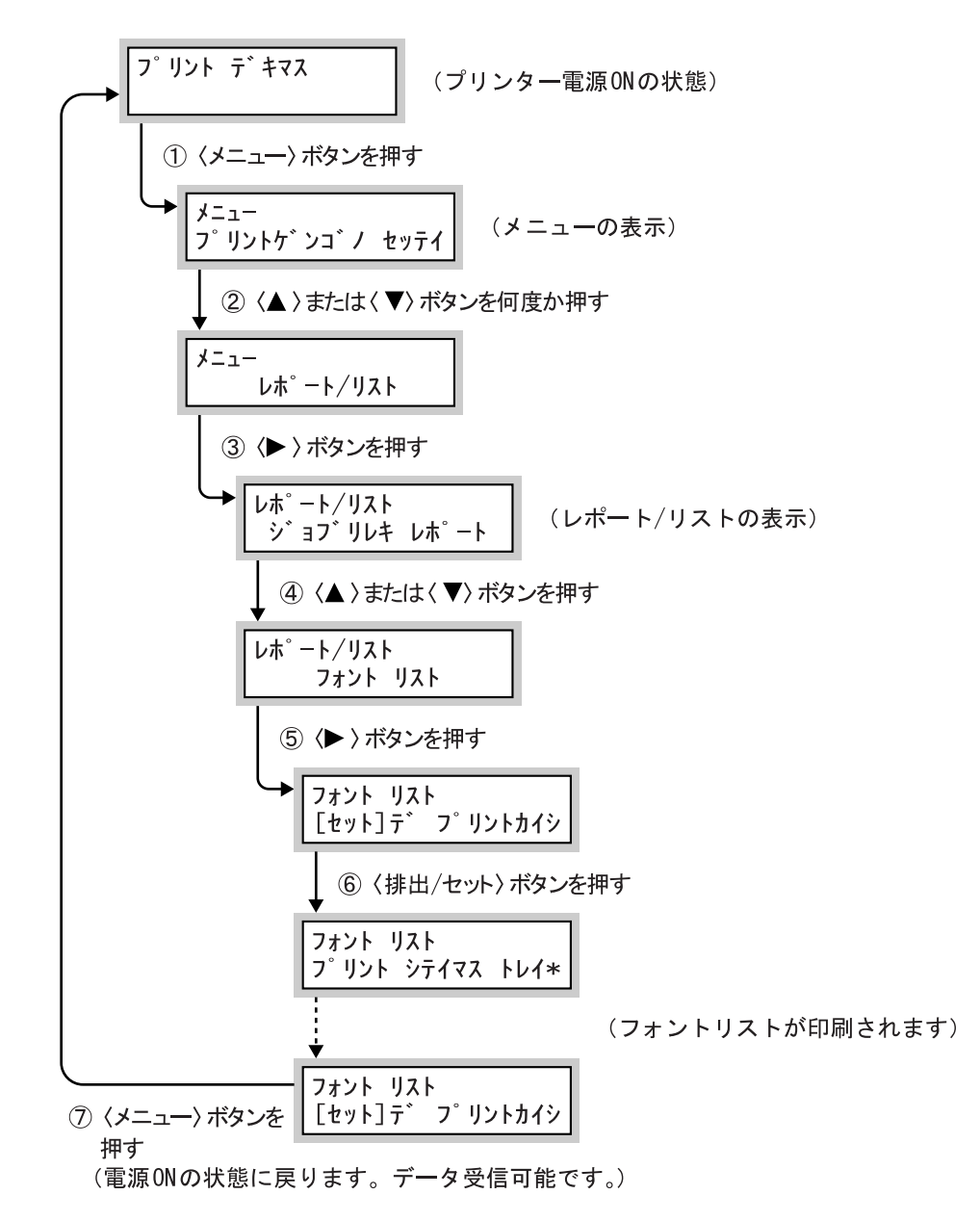

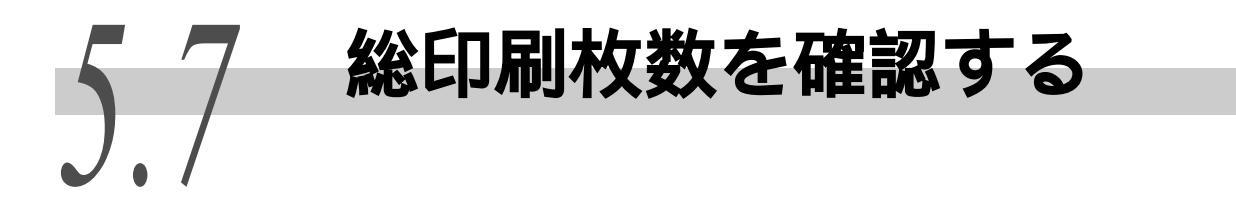

印刷の総枚数の確認方法について説明します。

総印刷枚数のカウントの仕方には2種類あり、確認方法も異なります。1つは、カラー印刷 または白黒印刷など、印刷のカラーモードで区分されているメーター別に印刷総枚数を確 認する方法と、もう1つは、コンピューター別に本機で印刷した総ページ数を確認する方 法があります。

# 5.7.1 メーターで総印刷枚数を確認する

操作パネルのディスプレイの表示で、メーター別の総印刷枚数を確認できます。 メーターは、カラーモードなどによって区分されています。

| メーター1  | 白黒印刷       |
|--------|------------|
| メーター 2 | 通常は使用しません。 |
| メーター 3 | カラー印刷      |

#### 補足

アプリケーション側で ICC プロファイルなどを使って色変換した印刷データを、[自動(カ ラー / 白黒)]で印刷した場合、モニター上で白黒に見える原稿でもカラーで印刷されます。 また、その場合、メーターはメーター3(カラー印刷)がカウントされます。

メーターの確認方法は、次のとおりです。

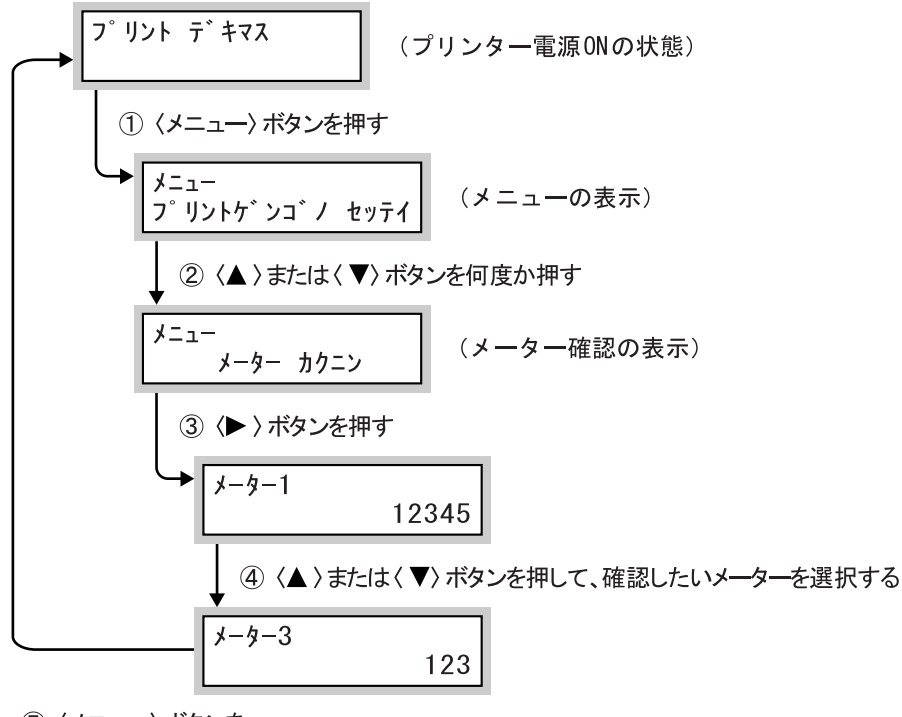

 ⑤ 〈メニュー〉ボタンを 押す (電源ONの状態に戻ります。データ受信可能です。)

# 5.7.2 プリンター集計レポートで総印刷枚数を確 認する

コンピューター別(ジョブオーナー別)に、本機で印刷した総ページ数、使用 した用紙の総枚数が、「プリンター集計レポート」で確認できます。印刷枚数は、 カラーと白黒別にカウントされています。プリンター集計レポートは、データ を初期化した時点からのカウントとなります。

プリンター集計レポートは、プリンターの操作パネルを操作して印刷します。

### ●●● プリンター集計レポートの印刷結果について

プリンター集計レポートには、次の項目が印刷されます。

| 初期化日時    | プリンター集計のデータを初期化した日時です。 |
|----------|------------------------|
| レポート作成日時 | プリンター集計レポートを印刷した日時です。  |

ジョブオーナーごとに、次の項目が印刷されます。

| ジョブオーナー名    | 最大 200 ユーザーまでのオーナー名が印刷されます。管理対象<br>になるユーザー名はプリンタードライバーの[ジョブオーナー<br>の指定]で設定します。ジョブオーナーの指定をしない場合、ま<br>たは 201 人め以降のユーザーの印刷ジョブは、最後から 2 つめ<br>の「UnknownUser」欄に集計されます。レポート / リストの出力<br>は、最後の「Report/List」欄に集計されます。 |
|-------------|----------------------------------------------------------------------------------------------------|
| カラー A3 ページ数 | A3 以上のサイズの用紙に、カラーで印刷したページ数です。                                                                                                    |
| カラー A4 ページ数 | A4 サイズの用紙に、カラーで印刷したページ数です。                                                                                                    |
| カラー B4 ページ数 | B4 サイズの用紙に、カラーで印刷したページ数です。                                                                                                    |
| カラー B5 ページ数 | B5 サイズの用紙に、カラーで印刷したページ数です。                                                                                                    |
| カラーその他ページ数  | B5より小さなサイズの用紙に、カラーで印刷したページ数です。                                                                                                    |
| カラー総ページ数    | カラーで印刷した総ページ数です。                                                                                                    |
| 白黒総ページ数     | 白黒で印刷した総ページ数です。                                                                                                    |
| 総ページ数       | 実際に印刷した総ページ数です。1 印刷ジョブが終了するたびに<br>カウントされます。                                                                                                    |
| カラー枚数       | カラーで印刷に使用した用紙の枚数です。                                                                                                    |
| 白黒枚数        | 白黒で印刷に使用した用紙の枚数です。                                                                                                    |
| 総枚数         | 印刷に使用した用紙の総枚数です。1印刷ジョブが終了するたび<br>にカウントされます。                                                                                                    |

### 参照

プリンター集計レポートのデータを初期化できます。

• 詳しくは「7.2 共通メニュー項目の説明」(P.276)を参照してください。

•操作手順については、「プリンター集計レポートの初期化」(P.184)を参照してください。

# ●●● プリンター集計レポートの印刷の仕方

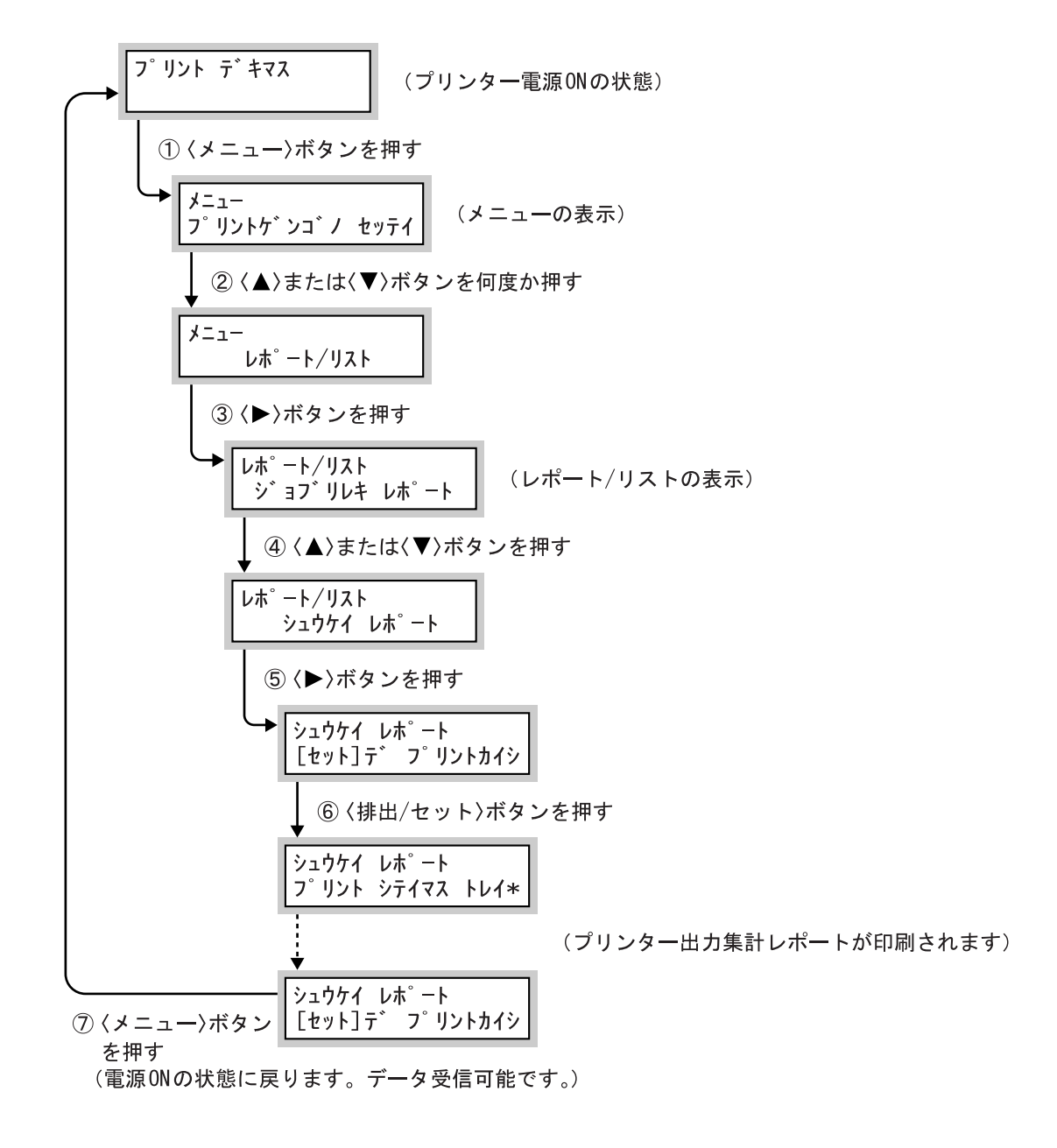

●●● プリンター集計レポートの初期化

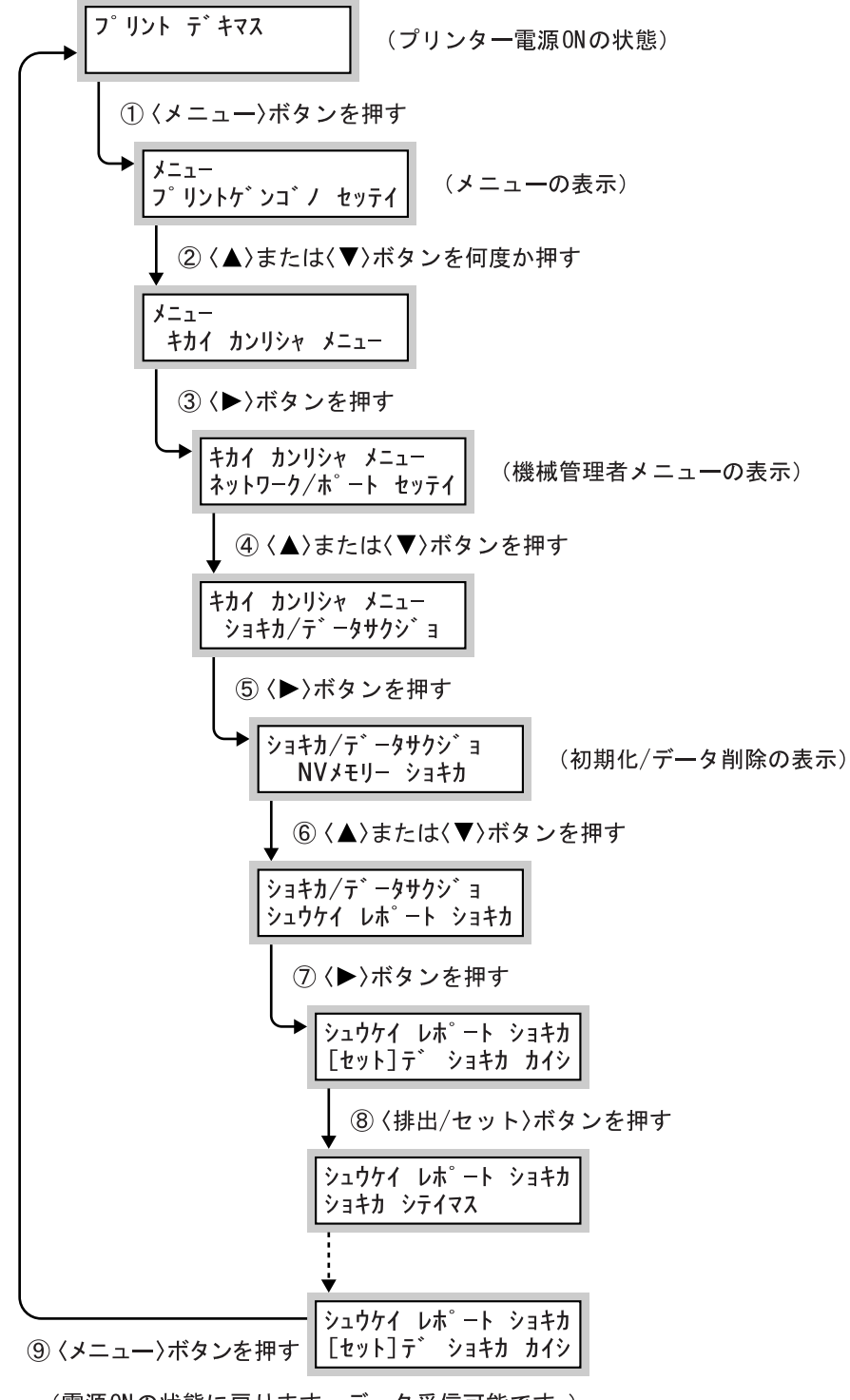

(電源ONの状態に戻ります。データ受信可能です。)
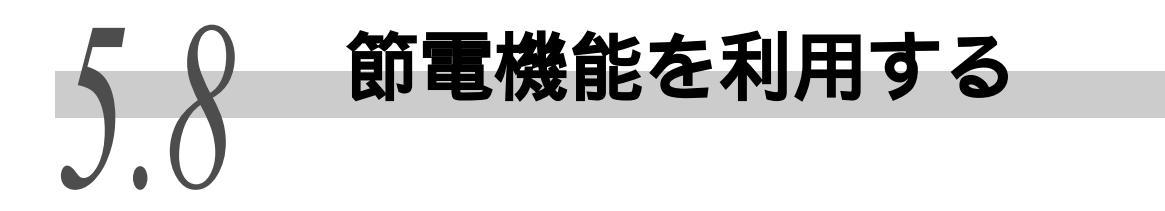

本機は、待機しているときの電力の消費を抑えるために、低電力モードとスリープモード の2つのモードを備えています。

工場出荷時は、15分間印刷データを受信しないと、低電力モードに移行し、さらに15分間 データを受信しないと(最後のデータ受信から30分間経過すると)スリープモードに移行 する設定になっています。低電力 / スリープモードに移行するかどうか、および移行する 場合は低電力 / スリープモードに切り替わるまでの時間を、15~240分の間で設定できま す。スリープモード時の消費電力は、8W以下で、スリープモードから印刷できる状態にな るまでの時間は、約45秒です。

低電力モードまたはスリープモードに入ると、 節電 ボタンが緑色に点灯します。 解除するには 節電 ボタンを押します。また、低電力モードまたはスリープモード中に 印刷データを送信すると、節電状態が自動的に解除され、印刷処理を開始します。

### 補足

- •低電力モードは、自動的にフューザー部の温度を下げて電力を節約するモードです。
- スリープモードは、低電力モードより節電効果の高いモードです。ただし、低電力モードより印刷可 能状態に戻るまでに時間がかかります。
- スリープモードを設定する前に、低電力モードを有効に設定してください。
- •低電力モードとスリープモードを両方とも無効に設定することはできません。
- 低電力モードとスリープモードを、共に有効にしている場合は、スリープモードの設定が優先されます。たとえばスリープモード移行時間を20分、低電力モード移行時間を45分に設定している場合は、 最後のデータ受信から20分後にスリープモードに移行し、さらに25分たっても低電力モードにはならず、スリープモードが継続したままになります。

# 5.8.1 **節電機能を設定する**

低電力モードやスリープモードに入るまでの時間の変更は、操作パネルで設定 するか、CentreWare Internet Servicesで設定します。 ここでは、プリンターの操作パネルで設定する手順を説明します。

### 参照

CentreWare Internet Services を使用する場合は、「5.1 コンピューターから プリンターを設定する (CentreWare Internet Services)」(P.110) を参照して ください。

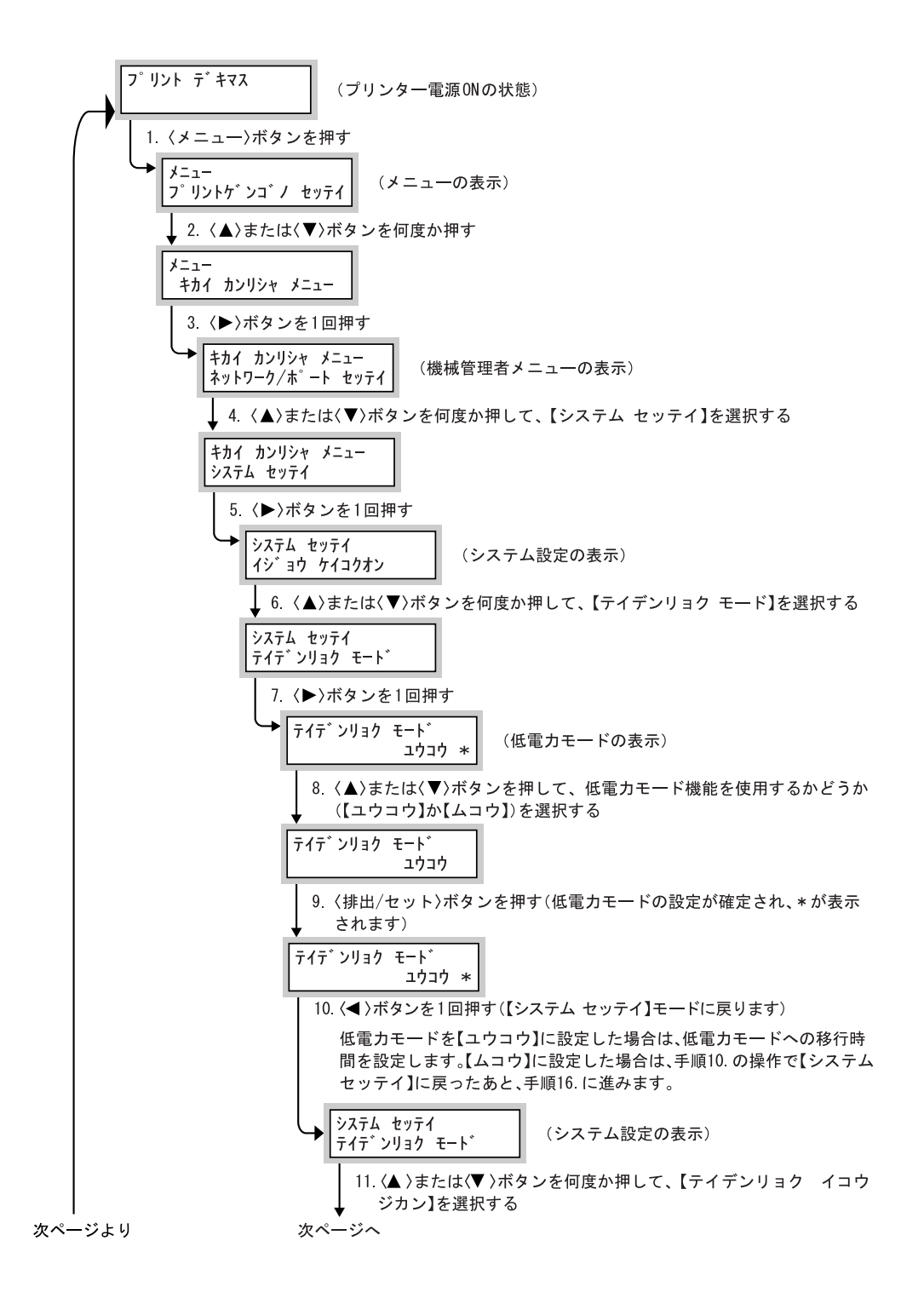

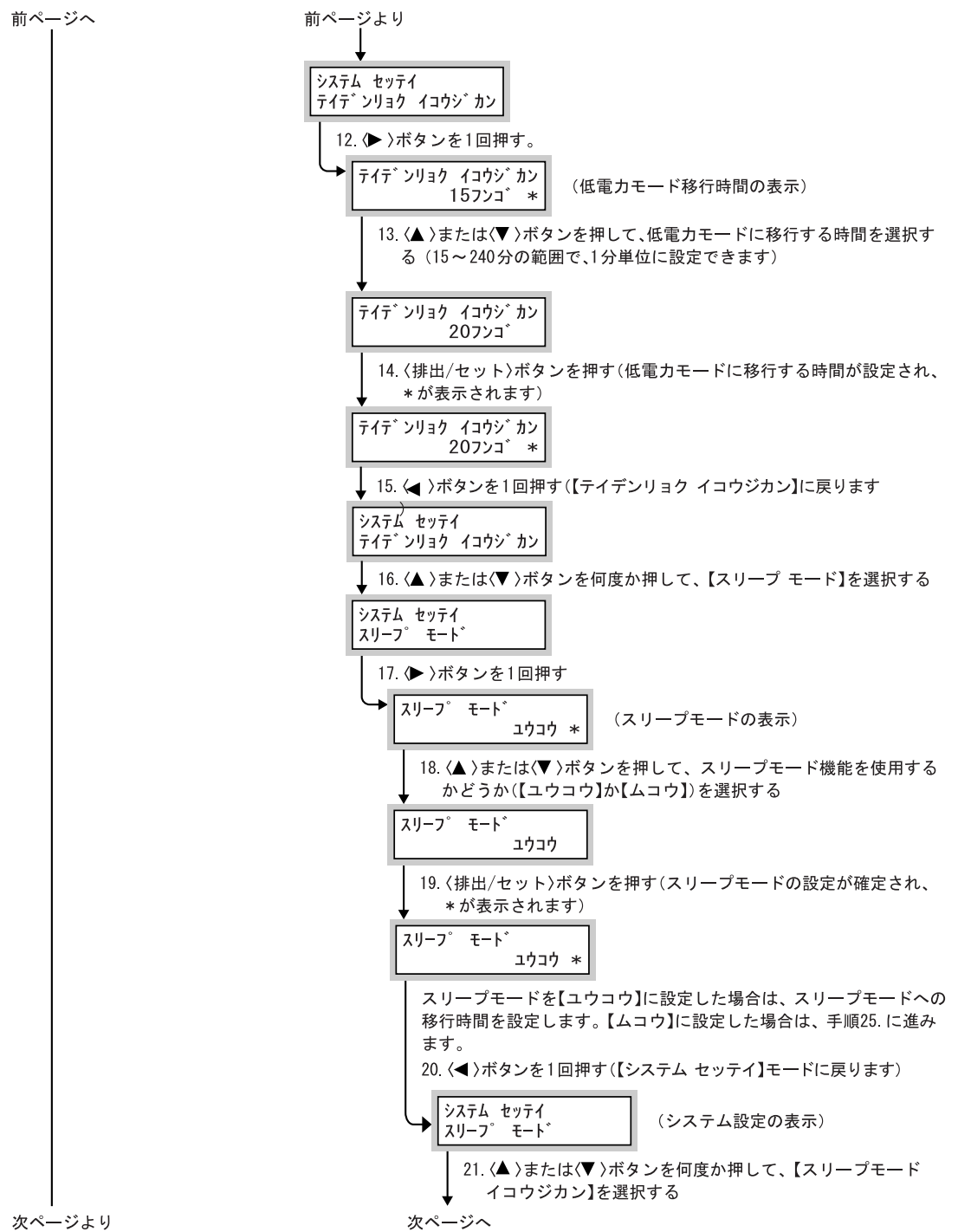

ш

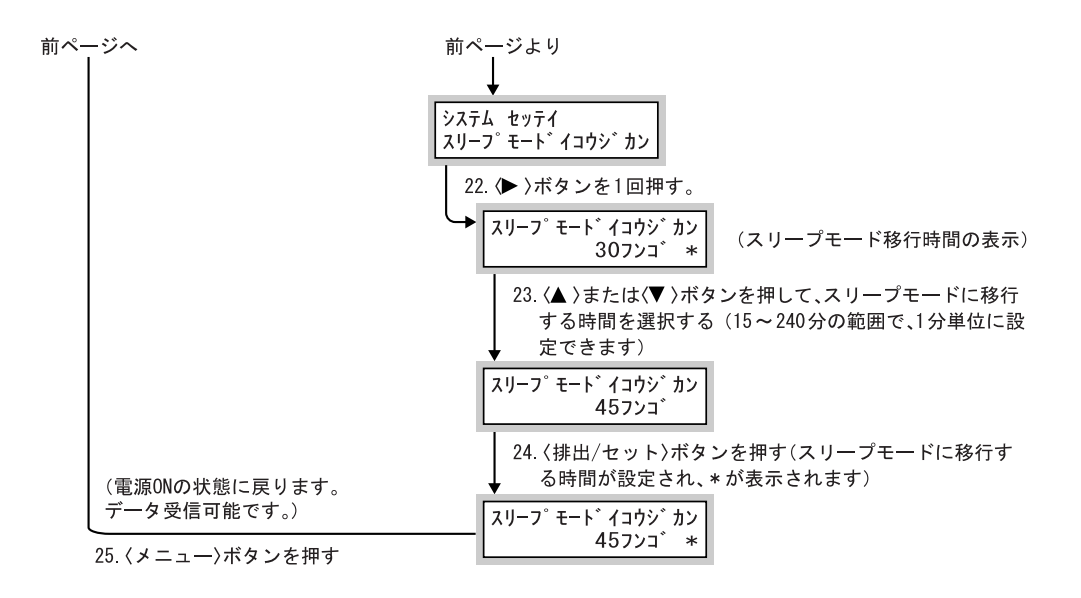

# 5.8.2 節電状態を解除する

節電状態は、コンピューターからのデータを受信すると、自動的に解除されま す。また、操作パネルの 節電 ボタンを押すことによって、手動で節電状態 を解除できます。

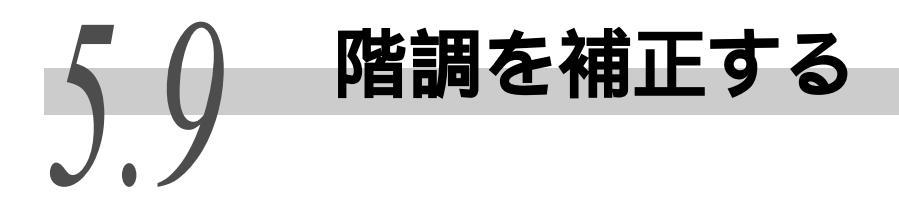

# 5.9.1 階調補正とは

印刷画質の色階調がずれた場合に、簡易的に階調を補正することができます。 補正することによって、本機の印刷画質を一定の品質に保つことができます。 補正は、「階調補正チャート」を印刷して、本機に付属の「階調補正用色見本」 と濃度を比較して濃度設定値を求め、プリンターに設定値を入力して行います。 C(シアン)M(マゼンタ)Y(イエロー)K(ブラック)各色の低濃度(L)/中濃度 (M)/高濃度(H)を調整することができます。

階調補正をしたあと、濃度設定値を初期値(工場出荷時の値)に戻すときは、す べての値を「0」に設定してください。「0」にすると印刷時に階調補正は働きま せん。

補足

- ・
   階調補正をしても色階調がたびたびずれるような場合は、お買い求めの販売店またはサービス窓口にお問い合わせください。
- ・濃度設定値を工場出荷時の値(すべて「0」)にしても、設置時の画質に戻るということで はありません。お使いの期間が長くなると、プリンターの経時変化、環境変化、印刷枚数 などの影響によって、設置時の画質とは異なります。

# 5.9.2 階調補正を実行する

# **eee 階調補正実行の流れ**

階調補正操作の流れは、次のとおりです。

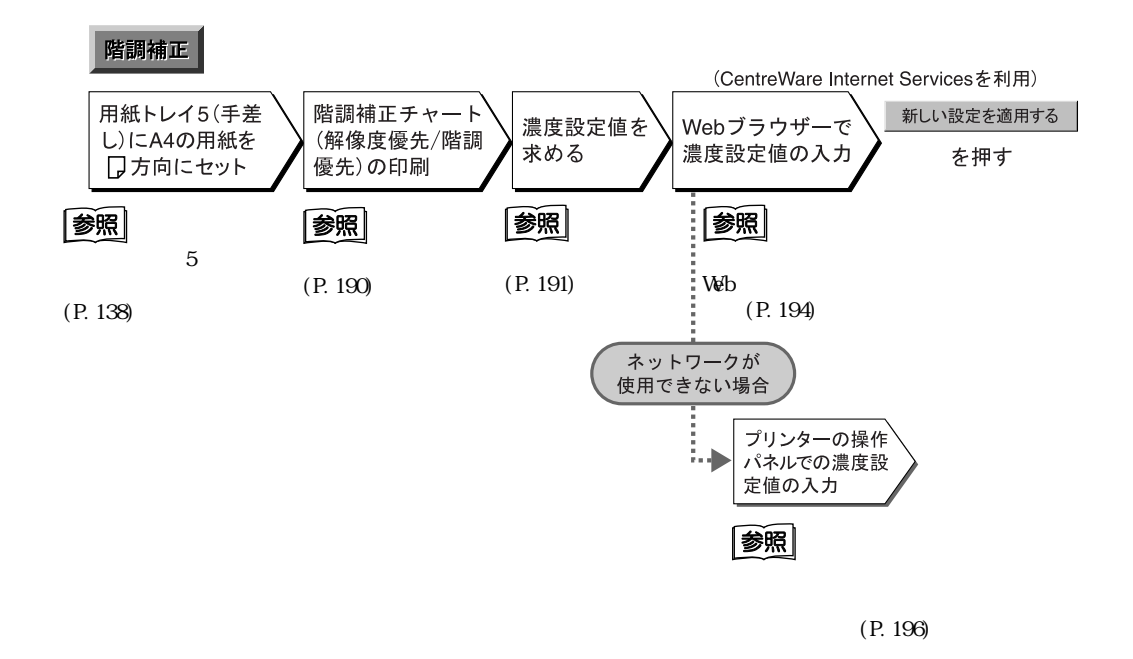

# ●●● チャートの印刷

階調補正チャートには、解像度優先と階調優先の2種類があります。 解像度優先は、テキストのように精細度を重視する部分に対する補正をするた めのシートです。階調優先は、グラデーションなどを含むグラフィックスや、写 真イメージのように階調の滑らかさに対する補正をするためのシートです。 チャートは、用紙トレイ5(手差し)を使用してA4□の用紙に印刷します。階調 優先の階調補正チャートを例に印刷方法を説明します。

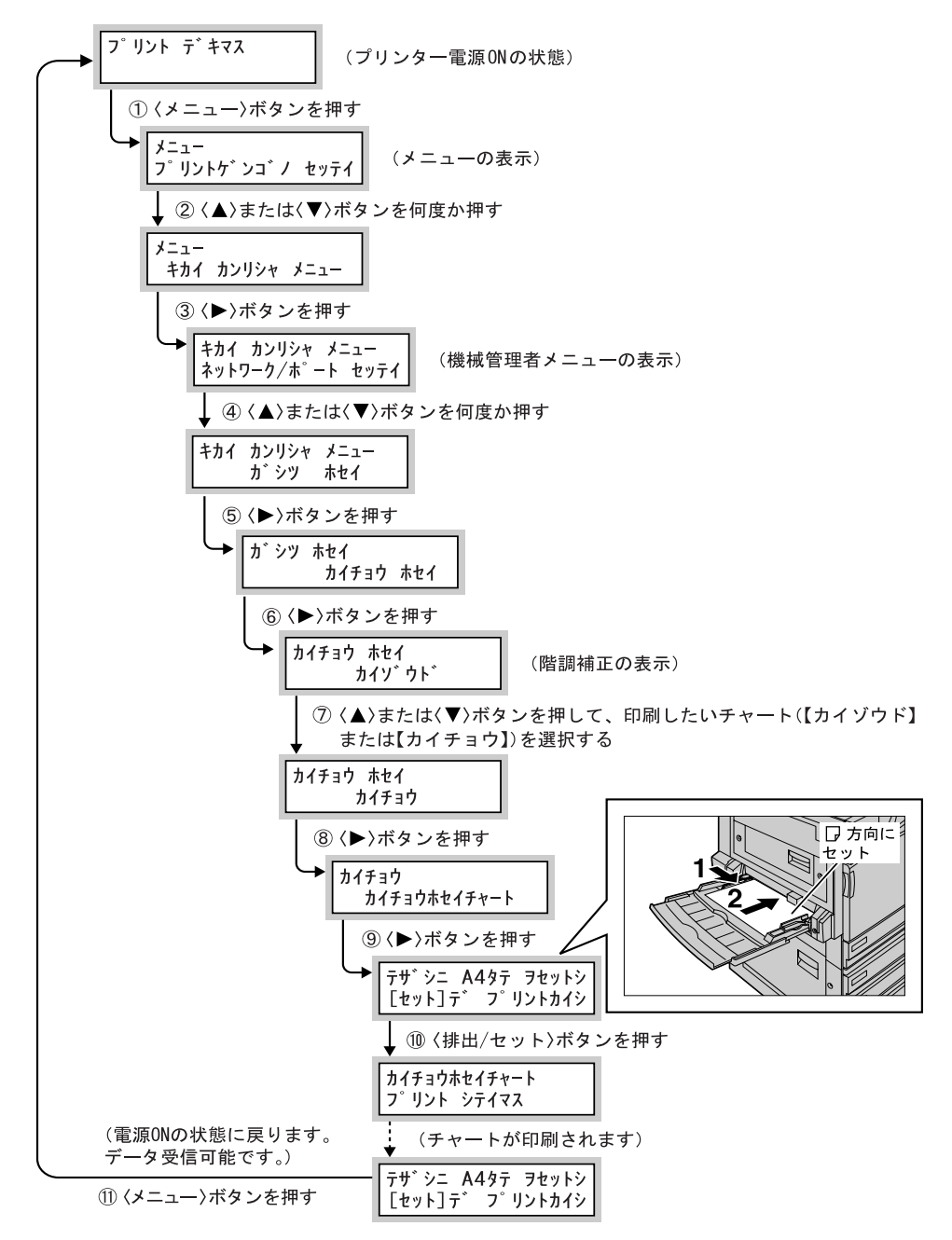

補足

解像度優先の階調補正チャートを印刷する場合は、フロー図の で【カイゾウド】を選択し てください。

# **●**•• 設定値の決め方

濃度設定値は、印刷した「階調補正チャート」と本機に付属の「階調補正用色 見本」の濃度を比較して求めます。 階調補正チャートの補正パッチ 7 個とそれぞれの中間から、色見本の濃度に近 いものを探します。設定範囲は、-6 ~ +6 の 13 段階です。 階調補正用色見本に記載されている手順も合わせてごらんください。

補足

工場出荷時の濃度設定値はすべて「0」です。

操作手順 🔵

1 印刷した階調補正チャートを、補正する色の上下のガイド(点線)に 沿って山折りにします。

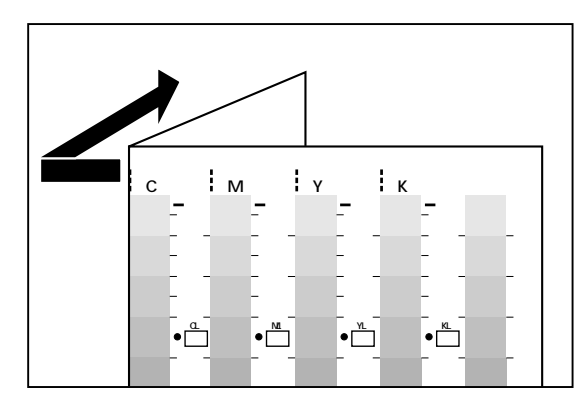

2

チャートの補正する濃度を、色見本の同じ濃度の場所に合わせます。

補足

低濃度(L)の補正をする場合は、LowとLowを合わせます。

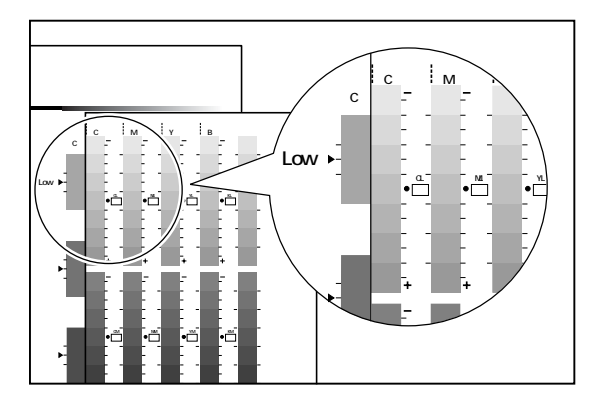

# **3**「●」印を起点にチャートを上下にずらして、色見本との誤差を目盛りから読み取ります。

### 注記

マイナス(-)とプラス(+)の方向に注意して読み取ってください。

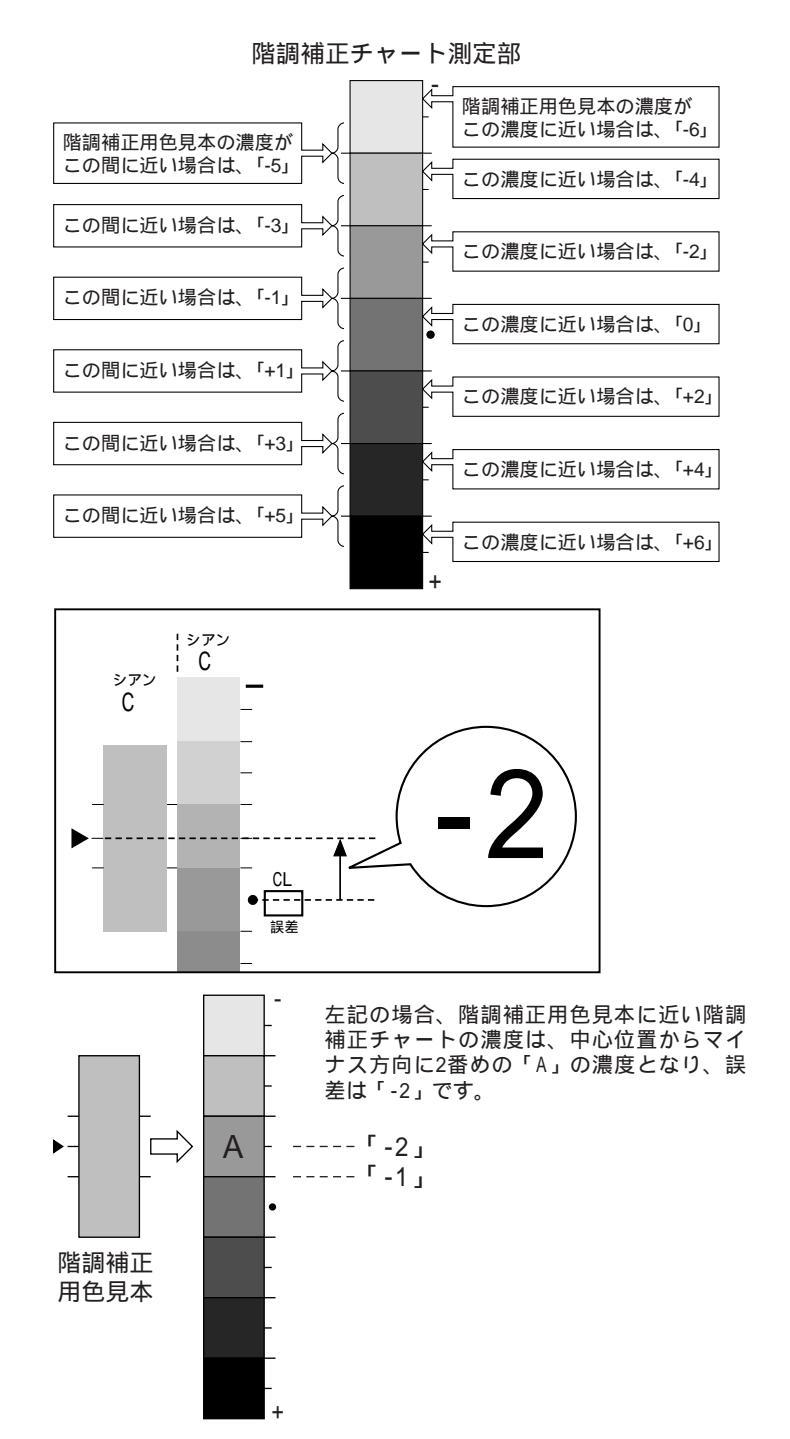

日常管理 5

- 4 該当する「誤差」ボックスに、誤差を記入します。
- 5 同じ色の、ほかの2つの濃度も、同様に誤差を読み取ります。
- 6 同様に CMYK の残りの色に対して手順1~5を繰り返して、誤差を読み 取ります。
- 7 すべての色の濃度誤差を記入したら、チャートの左側にある「設定値 計算表」の「誤差」の該当する箇所に書き写します。 以下は、シアンの例です。

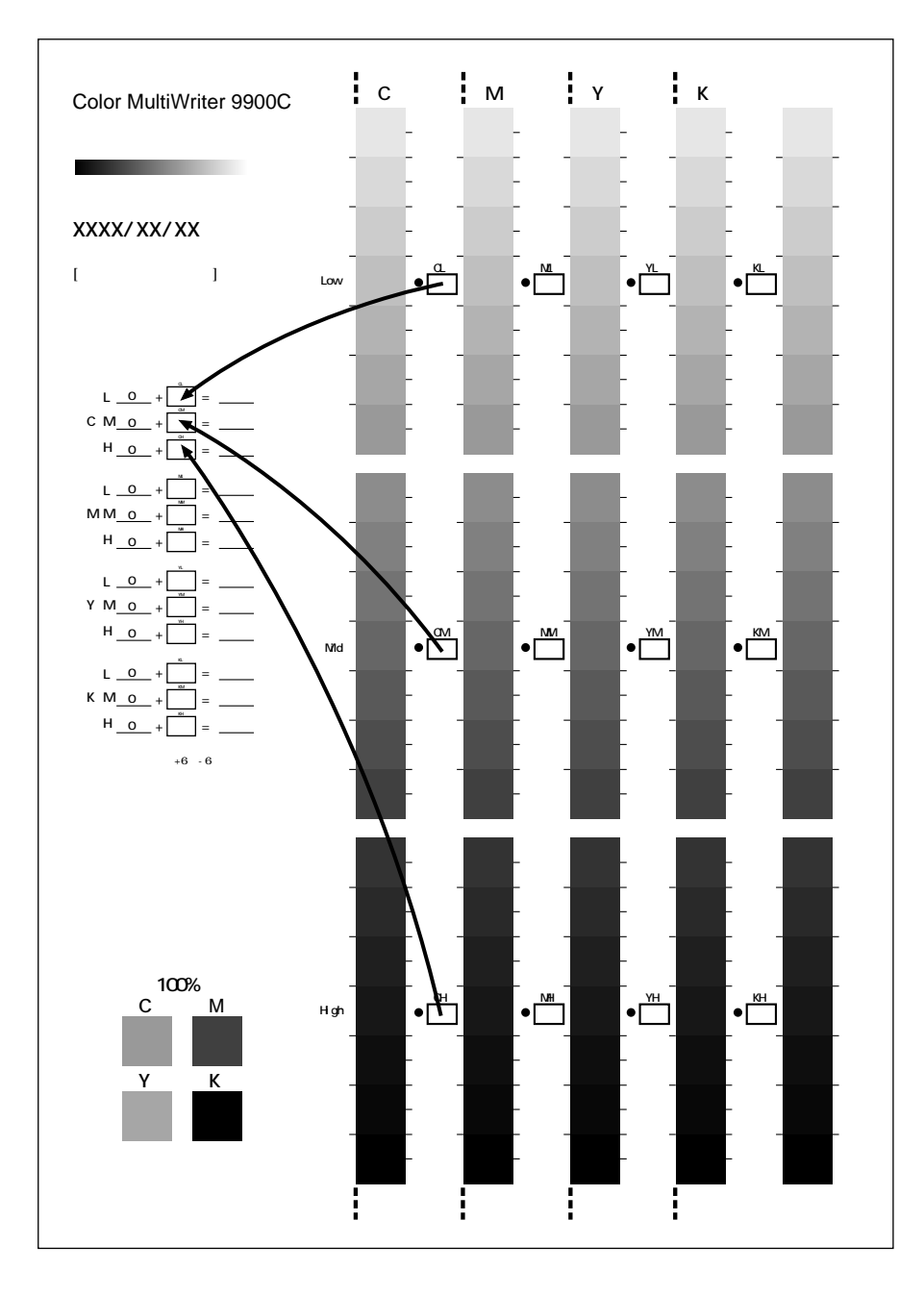

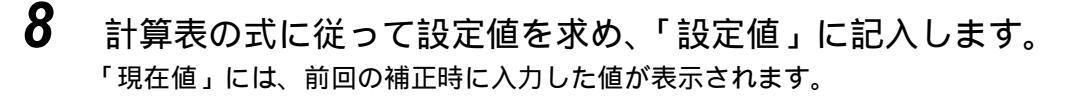

# ●●● 設定値の入力の仕方

「階調補正チャート」の設定値計算表の「設定値」に記入した濃度設定値を、本 機に設定します。

TCP/IP 環境が使用できる場合は、「CentreWare Internet Services」を使用して、 Web ブラウザー上で入力します。TCP/IP 環境が使用できない場合は、プリンター の操作パネルで入力します。

### 参照

「CentreWare Internet Services」については、「5.1 コンピューターからプリンターを設定する (CentreWare Internet Services)」(P.110)を参照してください。

■Web ブラウザーでの入力

操作手順

Ш

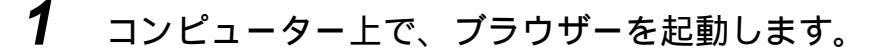

2 ブラウザーのアドレス入力欄に、プリンターの IP アドレス、またはインターネットアドレスを入力し、 Enter キーを押します。

CentreWare Internet Servicesの画面が表示されます。

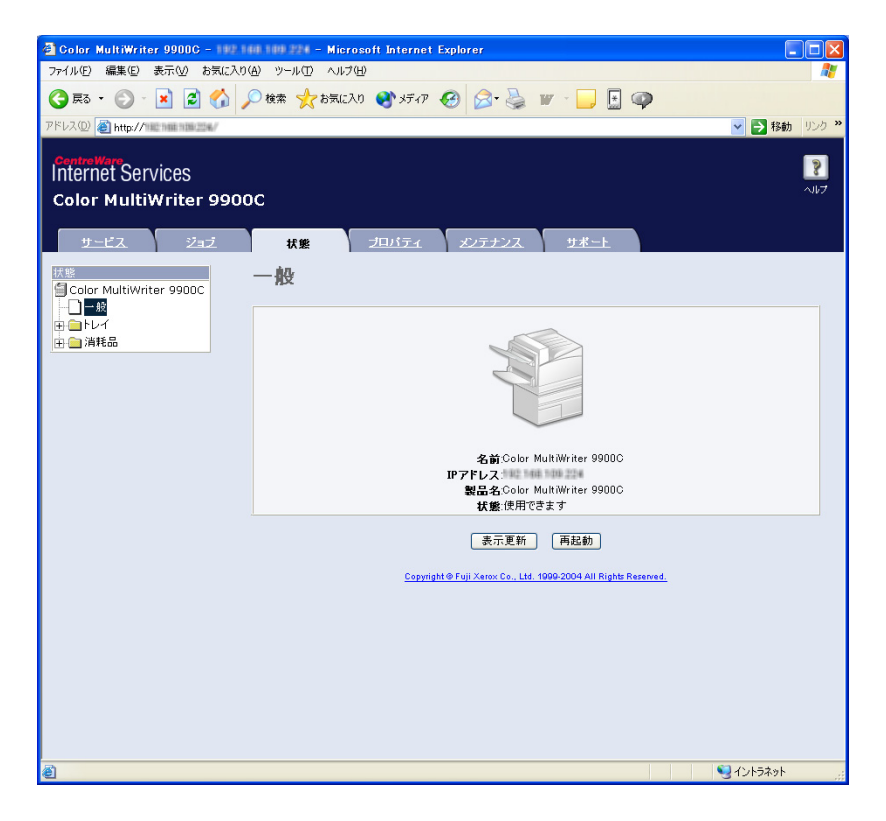

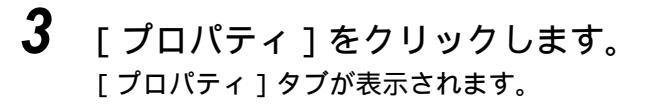

**4** 左側エリアの [ 階調補正 ] をクリックします。 <sub>右側エリアに、以下の画面が表示されます。</sub>

| 🕘 Color MultiWriter 9900C -                                                                                                    | 129.24    | (8.115.129 - Miero                                               | osoft Internet Explo                   | orer                               |            |             |                     |
|----------------------------------------------------------------------------------------------------|-----------|------------------------------------------------------------------|----------------------------------------|------------------------------------|------------|-------------|---------------------|
| ファイル(E) 編集(E) 表示(V) お気                                                                                                    | に入り(      | A) ツール(T) ヘルプ(                                                   | Έλ<br>(H)                              |                                    |            |             |                     |
| 🔇 RG + 🕥 - 💌 🛃 🤅                                                                                                    | 1         | 🔿 検索 🤺 お気に入                                                      | ט 🔮 メディア 🥝                             | 🔗 - 🌺 🗰 - [                        | , 🔄 🐢      |             |                     |
| アドレス(D) 🍓 http://1202401151210                                                                                                    | progitite |                                                                  |                                        |                                    |            | 🖌 🄁 移動      | リンク <b>&gt;&gt;</b> |
| ControlWare<br>Internet Services<br>Color MultiWriter 9                                                                                                    | 900       | ic                                                               |                                        |                                    |            |             | <b>?</b><br>AJ17    |
| サービス ジョブ                                                                                                    |           | <b>払態</b>                                                        | プロパティ 2                                | シテナンス サ                            | <u>*</u>   |             |                     |
| フロバティ           ● Color MultiWriter 9900C           ● 本住籍成           ● 力生接成           ● 力生比心の設定           ● 周氏設定           ● 周氏設定           ● 副氏設定           ● 副氏設定           ● 副氏設定           ● 副氏設定           ● 副氏設定           ● 副氏設定           ● 副伝説になりディー           ● 国佐主リティー           ● 国佐道(生まりディー           ● 国佐道(生ませ) |           | <b>階調 補正</b><br>階調 優先スクリー<br>低 濃度<br>中 濃度<br>高濃度<br>解 像 度 優先 スクリ | ->->->->->->->->->->->->->->->->->->-> | マゼンタトナー(M)<br>*0<br>*0<br>*0<br>*0 | 110-1-+    |             |                     |
| <u>Minternet Services設定</u><br>オート <del>ま</del> わ                                                                                                    |           |                                                                  | シアントナー(C)                              | マゼンタトナー(M)                         | イエロートナー(Y) | ブラックトナ ー(K) |                     |
| ● 金 イト設定<br>- 1000000000000000000000000000000000000                                                                                                    |           | 低濃度                                                              | *0 💌                                   | *0 🗸                               | *0 🗸       | *0 🗸        |                     |
| - D USB                                                                                                    |           | *********                                                        | -0 -                                   | -0 -                               | ***        | -0 -        |                     |
|                                                                                                    | >         | 荷濃度                                                              | *0 💌                                   | *0 💌                               | *0 Y       | *0 ¥        |                     |

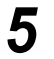

# 該当する色の濃度のメニューから値を選択します。

| 🗿 Color MultiWriter 9900C - 1292                                                                         | 49.115.129 - Micro | soft Internet Explo            | rer        |            |            |                 |
|----------------------------------------------------------------------------------------------------|--------------------|--------------------------------|------------|------------|------------|-----------------|
| ファイル(E) 編集(E) 表示(V) お気に入り                                                                                | (A) ツール(II) ヘルプ(   | H)                             |            |            |            | 1               |
| 😋 es • 🐑 · 💌 🗟 🏠 🗸                                                                                       | 🔎 検索 🤸 お気に入        | ற 🔮 メディア 🥝                     | 🔗 🍓 🕷 · [  | , 🔄 🐢      |            |                 |
| アドレス(D) 顲 http://1242.046115.1216/jerogi44                                                               |                    |                                |            |            | 🔺 🄁 移動     | リンク »           |
| Color MultiWriter 9900                                                                                   | oc                 |                                |            |            | ļ          | <b>?</b><br>NF2 |
| サービス ジョブ                                                                                                 | 拔熊                 | プロパティ                          | シテナンス サ:   | <u>K-F</u> |            |                 |
| クロバティ<br>● Color MultiWriter 9900C<br>● ▲体説明                                                             | 階調補正<br>階調優先スクリー   | -^/                            |            |            |            |                 |
|                                                                                                    |                    | シアントナー(0)                      | マゼンタトナー(M) | イエロートナー(Y) | ブラックトナー(K) |                 |
|                                                                                                    | 低濃度                | *0 🕶                           | *0 🗸       | *0 🗸       | *0 •       |                 |
| <ul> <li>         · 」」         · 」         · 四         · 四         · □         · □         · □</li></ul> | 高濃度                | +4<br>+3<br>+2                 | *0 🛩       | *0 💌       | *0 🗸       |                 |
| 辺証/集計管理<br>Internet Services時定                                                                           | 解像度優先スクリ           | +1<br>J− <mark>*0</mark><br>−1 |            |            |            | _               |
| → <u>ポート起動</u>                                                                                           |                    | -2 ·+-(C)                      | マゼンタトナー(M) | イエロートナー(Y) | ブラックトナー(K) |                 |
| □ ●ポート設定<br>■ <u>Ethernet</u>                                                                            | 低濃度                | -4<br>-5<br>-6                 | *0 🛩       | *0 🕶       | *0 🗸       |                 |
|                                                                                                    | 中濃度                | *0 💌                           | *0 💌       | *0 💌       | *0 🛩       |                 |
| USB-2                                                                                                    | 高濃度                | *0 🛩                           | *0 💌       | *0 🔽       | *0 🛩       |                 |
| → → → DF→ JV 設定<br>→ MAE<br>→ TCP/IP<br>→ LED                                                            |                    |                                | 利い 設定を適用 🦳 | 元に戻す       |            |                 |

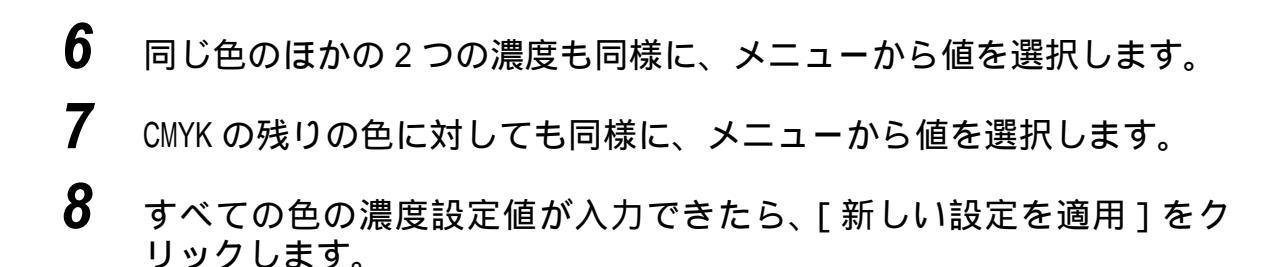

■プリンターの操作パネルでの入力 濃度設定値の入力方法は、次のとおりです。 ここでは、階調優先のシアンの中濃度(M)を例に説明します。

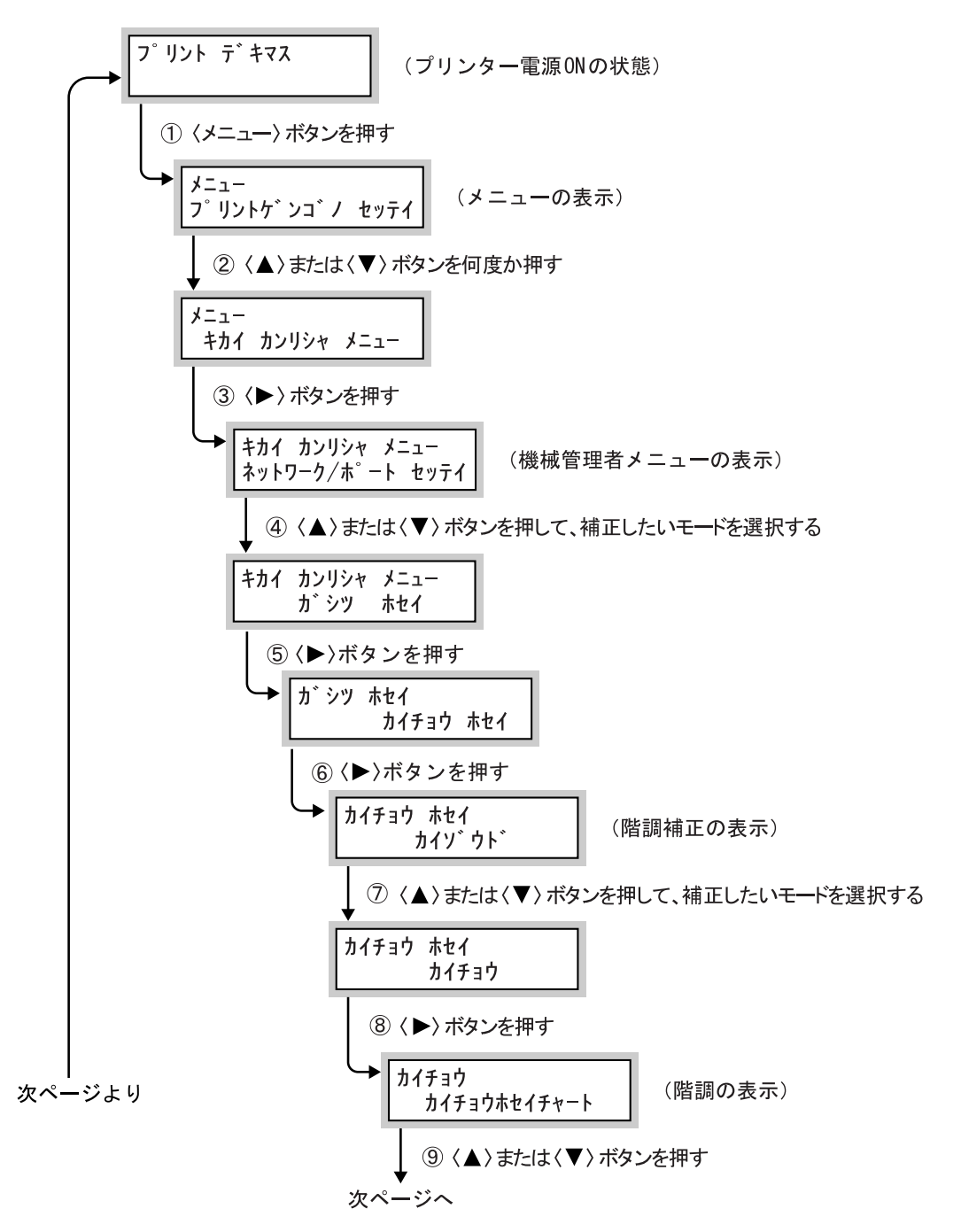

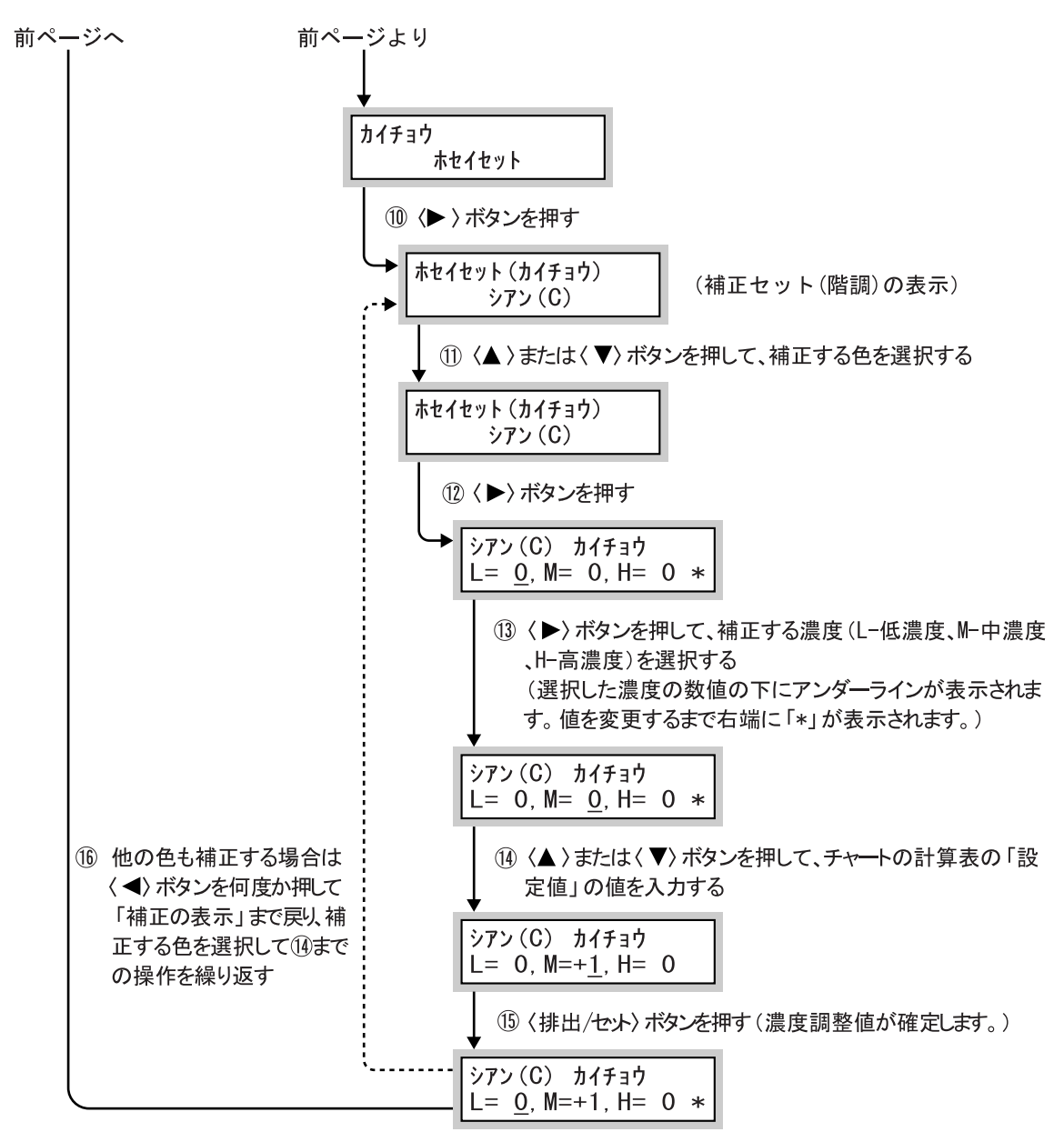

① 目的の色の補正が終わったら〈メニュー〉ボタンを押す (電源 ON の状態に戻ります。データ受信可能です。)

補正の結果を確認するには、「チャートの印刷」(P.190)を参照して、該当する チャートを印刷します。

チャートで CMYK それぞれの低 / 中 / 高濃度の「●」印の濃度が、該当する色見 本の濃度に近いことを確認します。結果に満足できないときは、再度補正を行 います。

「プロセスグレー」は、CMY を掛け合わせて作られているグレーです。補正が正 常に行われると、このグレーがブラックの色味に近づきます。

プロセスグレーの中に、CMYのどれかの色が強く感じられる場合は、その色を再度補正します。

ш

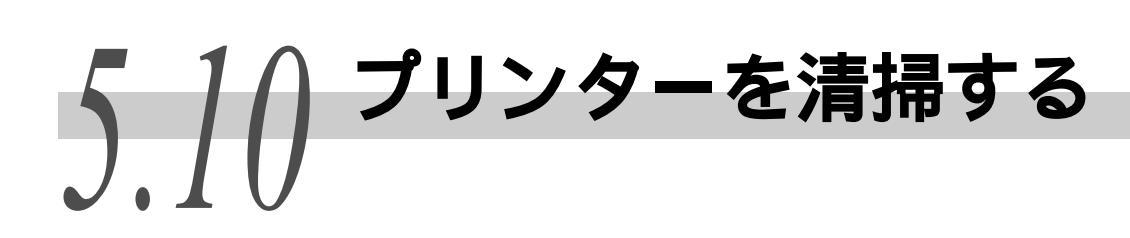

# ●●● プリンター外部の清掃

### 注記

- 機械を清掃する場合は、電源スイッチを切り、必ず電源プラグをコンセントから抜いてください。電源スイッチを切らずに機械を清掃すると、感電の原因となるおそれがあります。
- ベンジン、シンナーなどの揮発性のものを使用したり、殺虫剤をかけたりすると、カバー 類の変色、変形、ひび割れの原因となります。
- 1 本体の外側を、水でぬらして固く絞った柔らかい布でふきます。 汚れが取れにくい場合は、柔らかい布に薄めの中性

洗剤を少量含ませ、軽くふいてください。

# 注記

水または中性洗剤以外の洗浄液は、絶対に使用しな いでください。

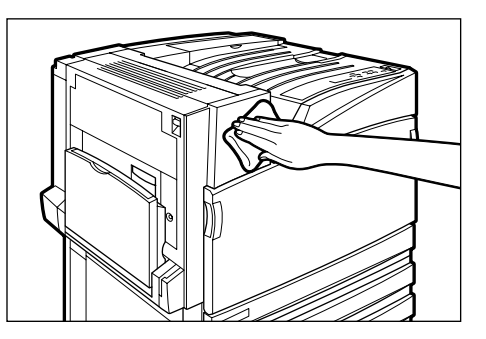

- 2 柔らかい布で、水分をふき取ります。
- ••• レーザースキャナー部(ROS:Raster Output Scanner)の清掃

レーザースキャナー部の清掃は、通常、トナー回収ボトルの交換時に行います。 ただし、印刷に白筋や色筋がでるなど、画質に影響がある場合は、次の手順で、 レーザースキャナー部を清掃してください。

# 注記

- 清掃棒は、フロントカバーの裏側にセットされています。
- レーザースキャナー部を清掃する場合は、トナー回収ボトルをいったん取り外します。そのとき、トナー回収ボトルを傾けるとトナーがこぼれますので、あらかじめ床に紙などを敷いて、その上に置くようにしてください。
- 1 機械が停止していることを確認し、フロントカバーを開けます。
- 2 本体正面(B)の黒いボトルのカバーを、 オレンジ色の左右のつまみを持って、 下に開けます。

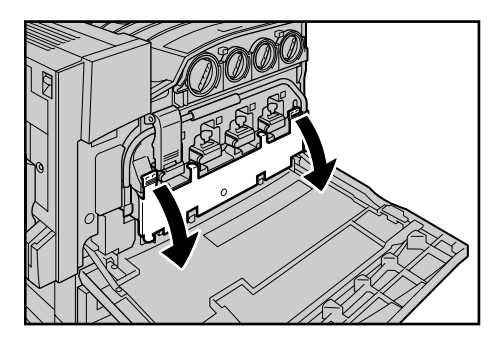

### 補足

トナー回収ボトルは、傾けてトナーをこぼさないように、いったん別の場所に待避させてください。そのとき、あらかじめ床に紙などを敷いて、その上に、置くようにしてください。

4 フロントカバーの内側から清掃棒を取り出します。 Dの1~4の清掃口(四角い穴)に、清掃棒のパッド部を下に向けて、ゆっくりと差し込みます。

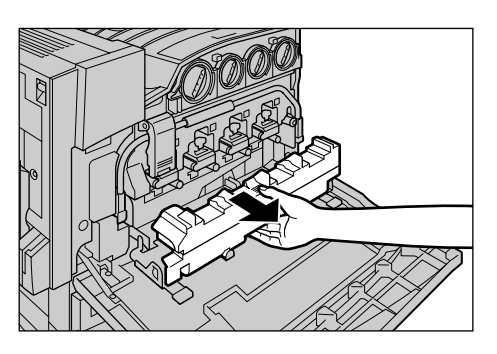

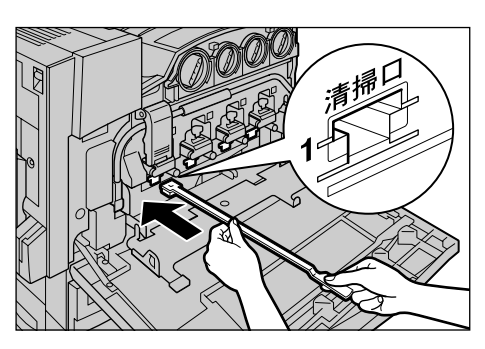

5 清掃棒が奥に突き当たったら、手前に ゆっくり引き戻します。 4か所を、すべて1度ずつ清掃してくだ さい。

# 補足

- 清掃棒は、本機の奥まで確実に差し込んでください。
- パッドに付く汚れは、ほとんど見えません。
- 6 いったん取り出した、トナー回収ボト ルの中央部を持ち、中央の位置を合わ せ、奥に押し込みます。

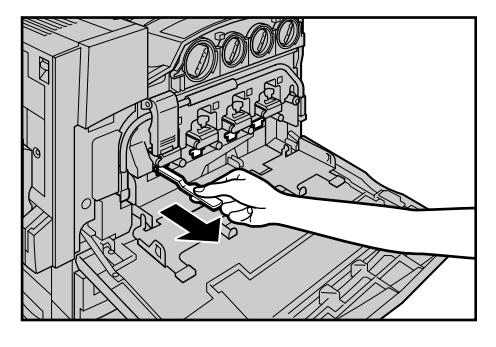

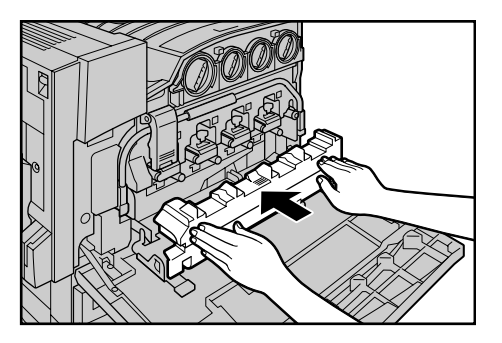

7 左右のオレンジ色のつまみを持って、
 黒いボトルのカバーを閉じてからフロントカバーを閉じます。
 【プリントデキマス】とメッセージが表示されます。

Ш

# トラブル対処方法

| 6.1 | トラブノ    | レ対処の仕方                                                                            |
|-----|---------|-----------------------------------------------------------------------------------|
|     | 6.1.1   | トラブル対処の流れ                                                                         |
|     | 6.1.2   | 故障かなと思う前に 203                                                                     |
| 6.2 | プリング    | ターの紙づまりを処置する207                                                                   |
|     | 6.2.1   | 用紙トレイ1~4で詰まっている用紙を取り除く208                                                         |
|     | 6.2.2   | 大容量トレイで詰まっている用紙を取り除く                                                              |
|     | 6.2.3   | 用紙トレイ5(手差し)で詰まっている用紙を取り除く211                                                      |
|     | 6.2.4   | L1 カバー内で詰まっている用紙を取り除く                                                             |
|     | 6.2.5   | L2 カバー内で詰まっている用紙を取り除く                                                             |
|     | 6.2.6   | L3 カバー内で詰まっている用紙を取り除く                                                             |
|     | 6.2.7   | L4 カバー内で詰まっている用紙を取り除く                                                             |
|     | 6.2.8   | フィニッシャーでの紙づまり                                                                     |
| 6.3 | ホチキス    | ス留めがうまくいかないとき233                                                                  |
| 6.4 | 印字品質    | 質が悪いとき                                                                            |
| 6.5 | ディスス    | プレイに表示される主なメッセージ一覧                                                                |
|     | 6.5.1   | メッセージー覧(50 音順)242                                                                 |
|     | 6.5.2   | エラーコード一覧 257                                                                      |
| 6.6 | TCP/IP3 | 環境使用時のトラブル 268                                                                    |
|     | 6.6.1   | Windows 95/Windows 98/Windows Meの場合268                                            |
|     | 6.6.2   | Windows NT 4.0/Windows 2000/Windows XP/Windows Server<br>2003/Windows Vistaの場合269 |
| 6.7 | CentreW | are Internet Services 使用時のトラブル                                                    |
| 6.8 | メール道    | 通知サービス、メールプリント使用時のトラブル271                                                         |

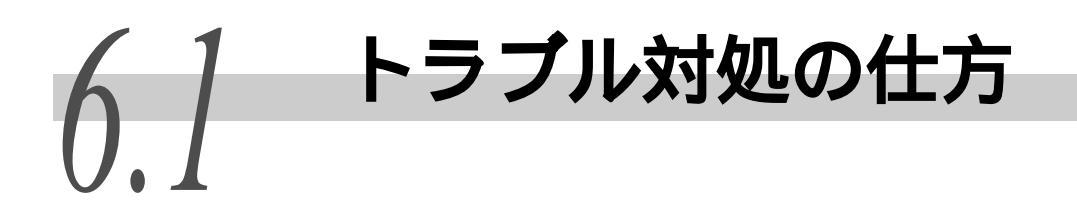

# 6.1.1 トラブル対処の流れ

トラブルが発生した場合の対処方法の流れは、次のとおりです。 以下の流れに従って、対処してください。

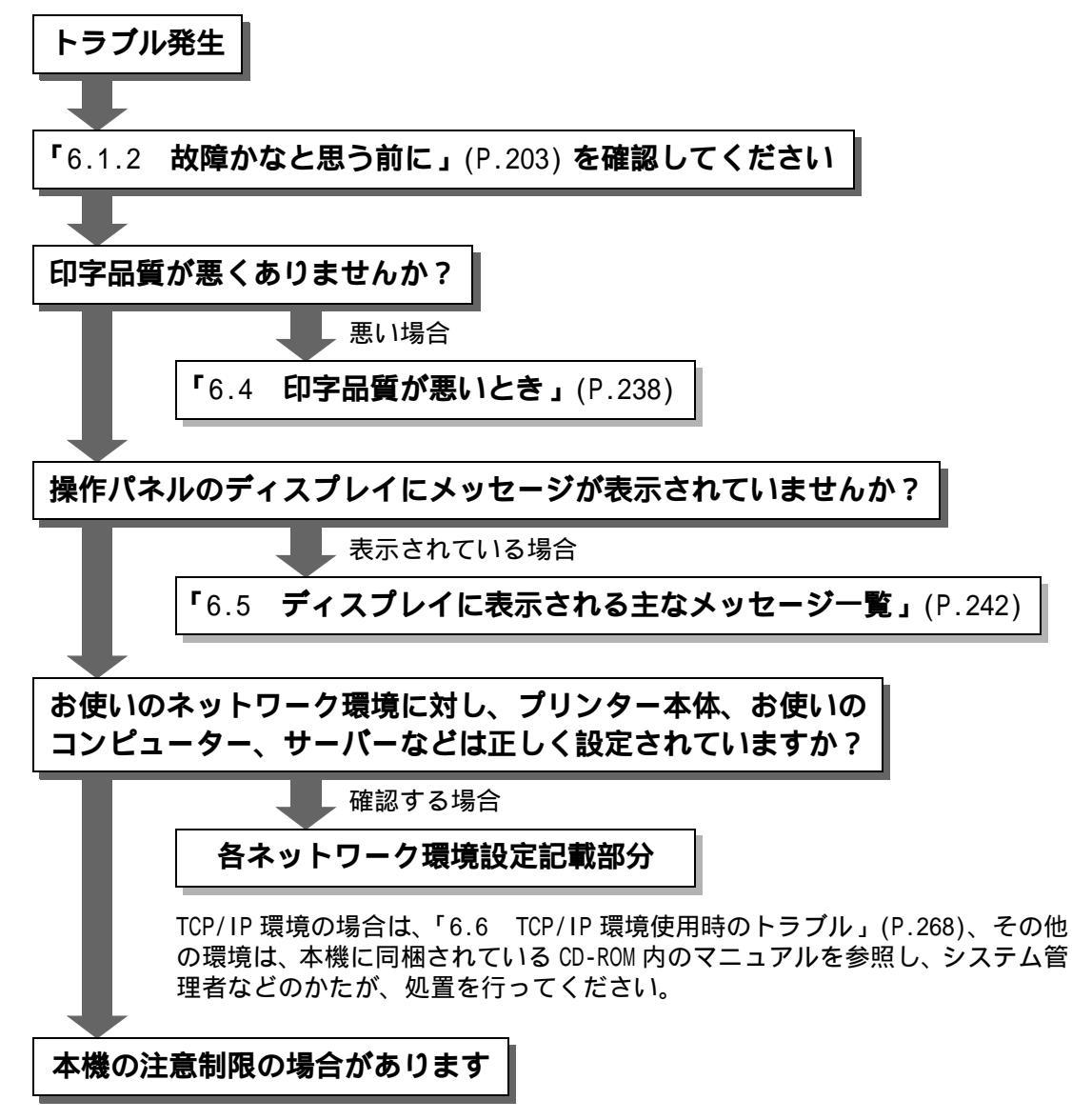

<sup>「</sup>付録C 注意 / 制限事項について」(P.346)、および本機に同梱されている CD-ROM 内のマニュアルを参照し、確認してください。

(補足)

上記の流れに従って対処をしても、トラブルが処置できなかった場合は、お買い求めの販売 店またはサービス窓口ご連絡ください。

# 6.1.2 故障かなと思う前に

故障かなと思う前に、もう一度、本機の状態を確認してください。 それでも問題が解決しない場合は、「6.4 印字品質が悪いとき」(P.238)、およ び「6.5 ディスプレイに表示される主なメッセージ一覧」(P.242)へ進んで、 適切な処置を行ってください。

## ⚠警告

- 本プリンターは精密部品、および高圧電源を使用しています。
   ネジで固定されているパネルやカバーなどはユーザーズマニュアルで指示している箇所以外は、絶対に開けないでください。内部には電圧の高い部分があり、感電のおそれがあります。オプションの着脱作業でネジで固定されているパネルやカバーを開ける場合には、必ず各取扱説明書の指示に従ってください。
- プリンターを改造したり、部品を変更して使用したりしないでください。発 火や発煙のおそれがあります。

### (補足)

印刷処理が正しく行われなかったときの情報は、「ジョブ履歴レポート」に保存されます。印 刷処理がされていない場合は、「ジョブ履歴レポート」を印刷して、印刷処理状況を確認し てください。なお、正しく処理できない印刷データは破棄されることがあります。

### 参照

「ジョブ履歴レポート」の印刷方法については、「5.6 レポート / リストを印刷する」(P.163) を参照してください。

| 症状      | 原因               | 処置                                                                                      |
|---------|------------------|-----------------------------------------------------------------------------------------|
| 電源が入らない | 電源スイッチが切れていませんか? | 電源スイッチを入れてください。                                                                         |
|         |                  | 参照                                                                                      |
|         |                  | 「3.2 電源を入れる / 切る」(P.46)                                                                 |
|         | 電源コードが抜けていませんか?  | 電源スイッチをいったん切り、電源<br>コードを確実に差し込んでください。<br>そのあと、電源スイッチを入れてくだ<br>さい。                       |
|         |                  | <mark>  参照]</mark><br>「3.2 電源を入れる / 切る」(P.46)                                           |
|         | 電源の電圧が適切ですか?     | 電源が 100V(ボルト)、15A(アンペ<br>ア)であることと、本機の最大消費電<br>力(1500W)に見合った電源容量が確保<br>されていることを確認してください。 |
|         |                  | 「参照」<br>「安全にお使いいただくために」(P.xiii)                                                         |

6

| 症状     | 原因                                                             | 処置                                                                                                    |
|--------|----------------------------------------------------------------|----------------------------------------------------------------------------------------------------|
| 印刷できない | プリント可 ランプが消灯していま<br>せんか?                                       | 本機がオフライン状態、またはメ<br>ニューを設定している状態になってい<br>ます。下記の表示状態に応じて処置し<br>てください。<br>•【オフライン】<br>オンライン ボタンを押して、オフ<br>ライン状態を解除します。<br>• その他<br>メニュー ボタンを押して、メ<br>ニューを設定している状態を解除し<br>ます。                  |
|        |                                                                | <u>参照</u>  <br>「3.1 各部の名称と働き」(P.40)                                                                                                    |
|        | 操作パネルのディスプレイにメッ<br>セージが表示されていませんか?                             | 表示されているメッセージに従って処<br>置してください。                                                                                                    |
|        |                                                                | <b>参照</b><br>「6.5 ディスプレイに表示される主な<br>メッセージー覧」(P.242)                                                                                                    |
|        | パラレルインターフェイスケーブル<br>で接続している場合、コンピュー<br>ターが、双方向通信に対応していま<br>せん。 | 工場出荷時、本機の双方向通信の設定<br>は、【スル】になっています。双方向通<br>信に対応していないと、印刷できませ<br>ん。この場合は、操作パネルで、双方<br>向通信の設定を【シナイ】にしてから<br>印刷してください。                                                                        |
|        |                                                                | 参照<br>「7.2 共通メニュー項目の説明」(P.276)                                                                                                    |
|        | メモリー容量が不足していません<br>か?                                          | 次の方法で再印刷してみてください。<br>•[印刷モード]を[高画質]にする<br>•[ページ印刷モード]を利用する<br>•プリントページバッファを増やす<br>またはオプションの増設メモリーを取<br>り付けて、メモリーを増設してくださ<br>い。                                                             |
|        |                                                                | <ul> <li>参照</li> <li>[印刷モード]については「4.10 印刷</li> <li>モードを設定する」(P.87)、ページ印</li> <li>刷モードについては「4.2 印刷機能の</li> <li>設定について」(P.57)、プリントペー</li> <li>ジバッファについては「1.5 メモリーの割り当てについて」(P.20)</li> </ul> |

| 症状                                       | 原因                                  | 処置                                                                                                    |
|------------------------------------------|-------------------------------------|----------------------------------------------------------------------------------------------------|
| 印刷を指示したのに<br>プリント可 ランプが<br>点滅、点灯しない。     | インターフェイスケーブルが抜けて<br>いませんか?          | 電源スイッチをいったん切り、イン<br>ターフェイスケーブルの接続を確認し<br>てください。                                                                            |
|                                          | 使用するインターフェイスが設定さ<br>れていますか?         | インターフェイスのポート状態を確認<br>してください。                                                                                               |
|                                          |                                     | 参照<br>「7.2 共通メニュー項目の説明」(P.276)                                                                                             |
|                                          | コンピューターの環境が正しく設定<br>されていますか?        | プリンタードライバーなどコンピュー<br>ターの環境を確認してください。                                                                                       |
| 用紙トレイ5(手差し)<br>に印刷を指示したのに                | 印刷を指定したサイズの用紙がセッ<br>トされていますか?       | 正しいサイズの用紙をセットして、再<br>度、印刷を指示してください。                                                                                        |
| רן ייאיין כי זייאי ע                     |                                     | <b>参照</b><br>「5.4.2 用紙トレイ1~4に用紙をセッ<br>トする」(P.132)                                                                          |
| 印刷を指示していない<br>のに、【プリントシテイ<br>マス】がまテさわる(パ | 本機の電源を入れたあとに、コン<br>ピューターの電源を入れませんでし | プリント中止 ボタンを押して、印刷<br>を中止します。                                                                                               |
| マス】が祝がされる(ハ<br>ラレルインターフェイ<br>ス使用時)       |                                     | 「補足」<br>本機の電源を入れるときには、コン<br>ピューターの電源が入っていることを<br>確認してください。                                                                 |
| 印字品質がよくない                                | 画像トラブルが発生しているおそれ<br>があります。          | 後述の「印字品質が悪いとき」を参照<br>して処置してください。                                                                                           |
|                                          |                                     |                                                                                                    |
| 正しい文字が印字され<br>ない(文字化けが起こ<br>る)           | 本機に標準で搭載されていないフォ<br>ントを使用して印刷しています。 | アプリケーションまたはプリンタード<br>ライバーの設定を確認してください。<br>PostScript(オプション)を使用して<br>いる場合は、オプションのハードディ<br>スクを装着して、必要なフォントをダ<br>ウンロードしてください。 |
| プリント可 ランプが<br>点灯、点滅したまま排                 | データが本機内部に残っています。                    | 印刷の中止、または残っているデータ<br>の強制排出をしてください。                                                                                         |
| 〒11、C 1 いみい 1                            |                                     | 参照<br>「3.3 印刷を中止する / 印刷を指示し<br>たジョブの状態を確認する」(P.49)<br>「3.4 印刷データを強制的に排出させ<br>る」(P.52)                                      |

| 症状                  | 原因                                | 処置                                                                                                    |
|---------------------|-----------------------------------|----------------------------------------------------------------------------------------------------|
| 用紙トレイの出し入れ<br>ができない | 印刷中にカバーを開けたり、電源を<br>切ったりしませんでしたか? | 無理に用紙トレイを出し入れしない<br>で、電源を切ってください。数秒経過<br>後、電源を入れてください。本機がデー<br>タを受信できる状態になったことを確<br>認して、用紙トレイの出し入れを行っ<br>てください。 |

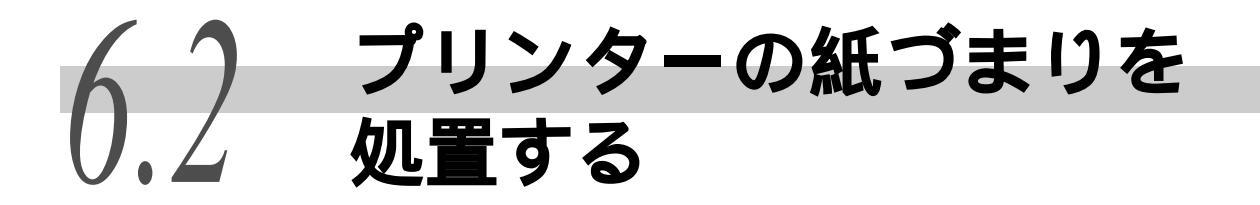

用紙が詰まると、機械が停止してアラームが鳴ります。操作パネルのエラーランプが点灯 して、ディスプレイにメッセージが表示されます。メッセージに表示されている紙づまり の位置を操作パネルの左にある表示部で確認して、詰まっている用紙を取り除いてくださ い。

用紙は破れないように、静かに取り除いてください。取り出す途中で紙が破れたときも、紙 片を機械の中に残さないで、すべて取り除いてください。処置を終了しても、紙づまりの メッセージが表示されるときは、ほかの箇所でも用紙が詰まっています。メッセージに従っ て処置してください。

紙づまりの処置が終了すると、自動的に用紙が詰まる前の状態から印刷が再開されます。

# ⚠注意

詰まった用紙を取り除くときは、機械内部に紙片が残らないようすべて取り除いてくださ い。紙片が残ったままになっていると火災の原因となるおそれがあります。なお、紙片や 用紙が定着部の見えない部分およびローラーに巻き付いているときは、無理に取らないで ください。ケガややけどの原因となるおそれがあります。直ちに電源スイッチを切り、お 買い求めの販売店またはサービス窓口に連絡してください。

### 注記

- 紙づまりが発生したとき、紙づまり位置を確認しないでに用紙トレイを引き出すと、用紙が破れて機 械の中に紙片が残ってしまうことがあります。故障の原因になるので、紙づまりの位置を確認してか ら処置をしてください。
- 紙片が本機内に残っていると、紙づまりの表示は消えません。
- 紙づまりの処置をするときは、本機の電源を入れたまま行ってください。電源を切ると、本機内に残っている印刷データや、本機のメモリーに蓄えられた情報が消去されます。
- 本機内部の部品には触れないでください。印字不良の原因になります。

### 用紙トレイ1~4で詰まっている用紙を取り除く 6.2.1

用紙トレイ1~4での紙づまり処置方法を説明します。ディスプレイに表示さ れた用紙トレイを操作パネルの左にある表示部で確認して、以下の手順に従っ て用紙を取り除いてください。なお、トレイ3、4について、オプションの大容 量トレイモジュールを使用している場合は、「6.2.2 大容量トレイで詰まって いる用紙を取り除く」(P.209)を参照してください。

処置手順 🔵

2

ください。

1 ディスプレイに表示されている紙が詰 まっている用紙トレイを引き出しま す。

詰まっている用紙を取り除きます。

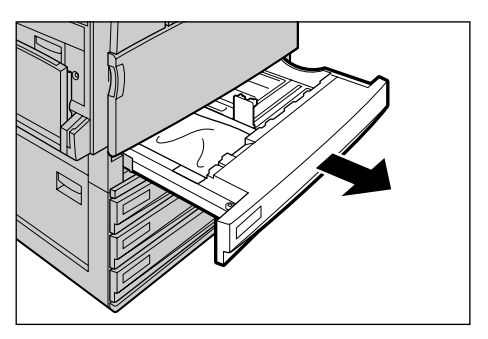

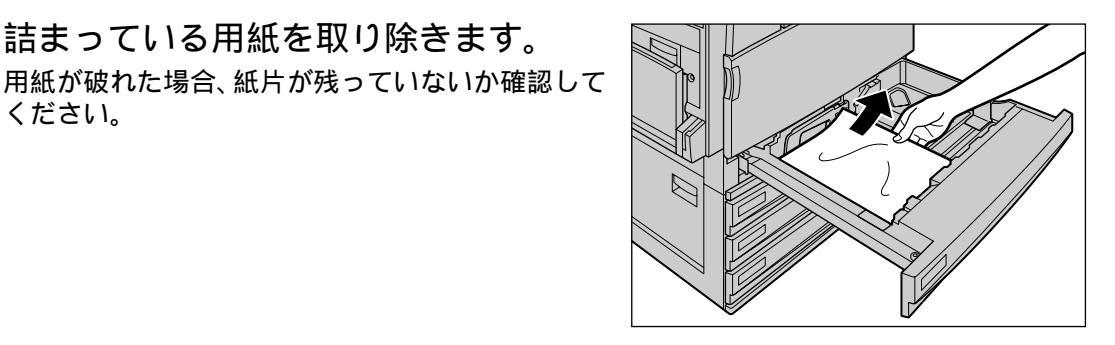

3 奥に突き当たるところまで、用紙トレ イをゆっくりと押し込みます。

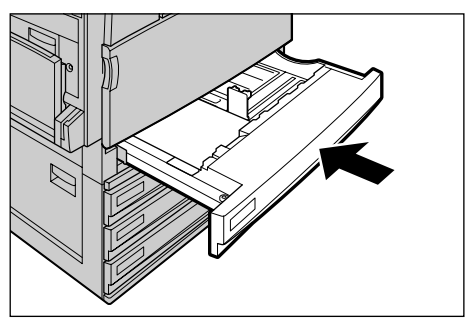

# 6.2.2 大容量トレイで詰まっている用紙を取り除く

大容量トレイモジュールでの紙づまりの処置方法について説明します。ディス プレイに表示された用紙トレイを確認して、以下の手順に従って用紙を取り除 いてください。

●●● 用紙トレイ3(大容量)で詰まっている用紙を取り除く

処置手順 🔵

1 用紙トレイ 3(大容量)を引き出します。

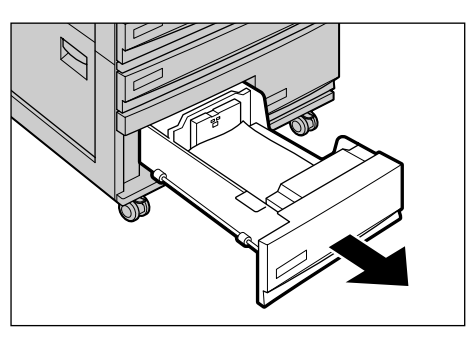

2 詰まっている用紙を取り除きます。 用紙が破れた場合、紙片が残っていないか確認して ください。

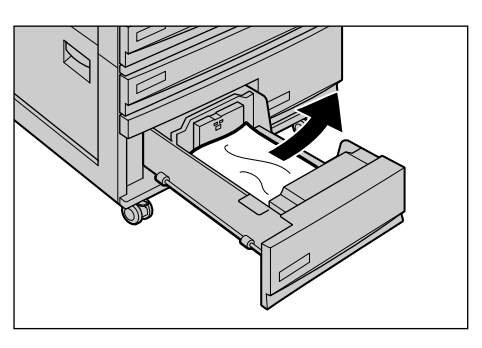

**3** 奥に突き当たるところまで、トレイを ゆっくりと押し込みます。

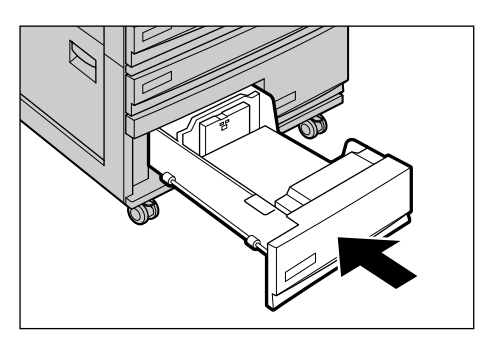

トラブル対処方法

# ●●● 用紙トレイ4(大容量)で詰まっている用紙を取り除く

処置手順 🔵

1 用紙トレイ 4(大容量)を引き出します。

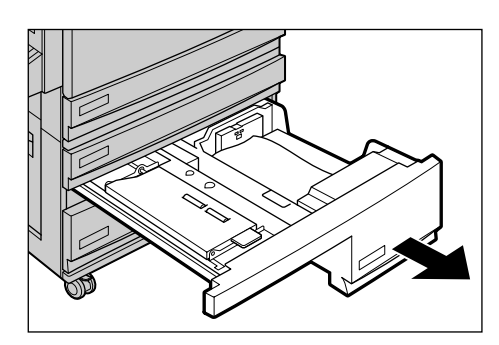

2 詰まっている用紙を取り除きます。 用紙が破れた場合、紙片が残っていないか確認して ください。

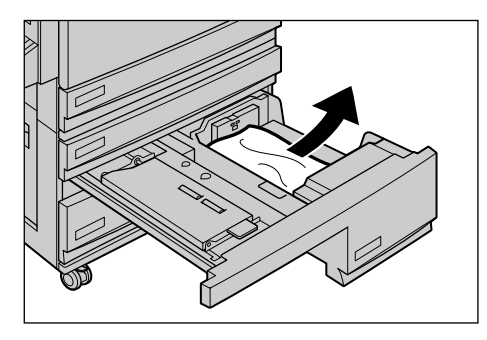

3 用紙搬送部に用紙が詰まっている場合は、中のカバーを開けて用紙を取り除きます。

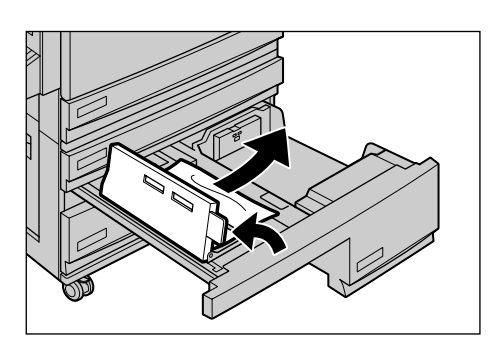

4 奥に突き当たるところまで、トレイを ゆっくりと押し込みます。

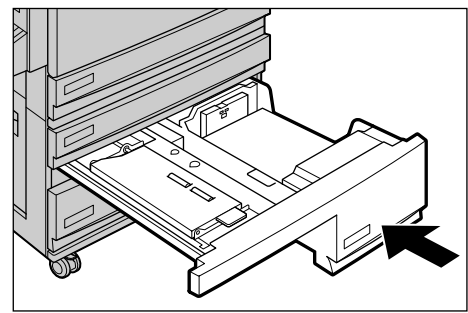

# 6.2.3 **用紙トレイ**5(手差し)で詰まっている用紙 を取り除く

用紙トレイ5(手差し)での紙づまり処置方法を説明します。以下の手順に従って、用紙を取り除いてください。

処置手順 🔵

1 用紙トレイ5(手差し)の奥(用紙の差し込み口付近)を点検し、詰まった用紙がある場合には取り除きます。

### 注記

用紙を複数枚セットしていた場合は、いったんすべての用紙を取り出してください。

2 取り出した用紙の四隅をそろえ、印刷 したい面を下にして、差し込み口に軽 く突き当たるまで入れます。

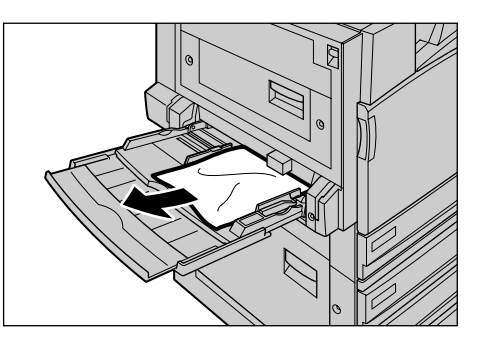

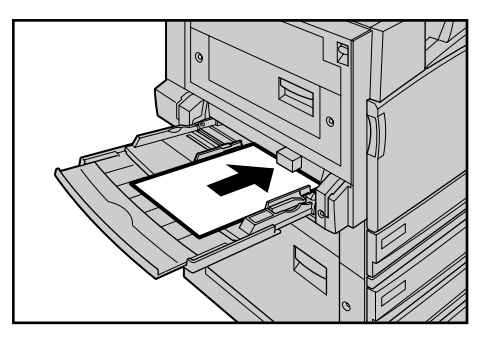

# 6.2.4 L1 カバー内で詰まっている用紙を取り除く

トレイモジュールの左側のL1カバー内での紙づまり処置方法を説明します。以下の手順に従って、用紙を取り除いてください。

補足

L1 カバーでの紙づまりメッセージは、標準 + 1 トレイモデル、標準 + 3 トレイモデル、標準 + 大容量 トレイモジュールモデルの場合に、ディスプレイに表示されます。

処置手順 🔵

3

1 リリースレバーを引きながら、L1 カバー をゆっくりと開きます。

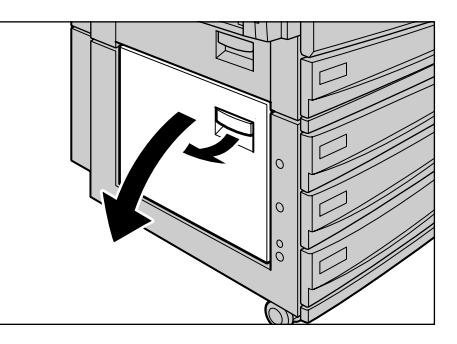

- トラブル対処方法
- 2 詰まっている用紙を取り除きます。 用紙が破れた場合、紙片が残っていないか確認して ください。

L1 カバーをゆっくりと閉じます。

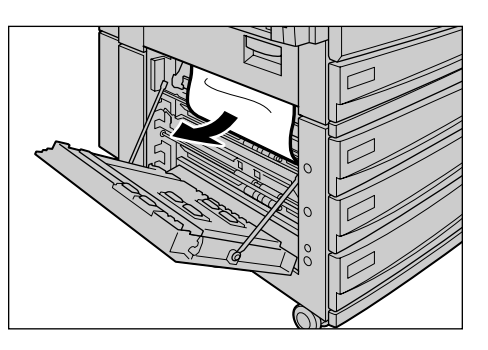

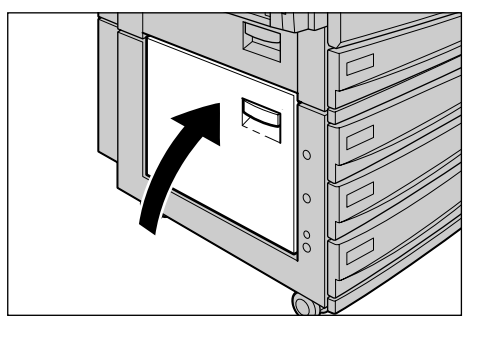

# 6.2.5 L2 カバー内で詰まっている用紙を取り除く

用紙トレイ1の左側のL2カバー内での紙づまり処置方法を説明します。以下の 手順に従って、用紙を取り除いてください。

処置手順 🔵

1 リリースレバーを引きながら、L2 カバー をゆっくりと開きます。

2 詰まっている用紙を取り除きます。 用紙が破れた場合、紙片が残っていないか確認して ください。

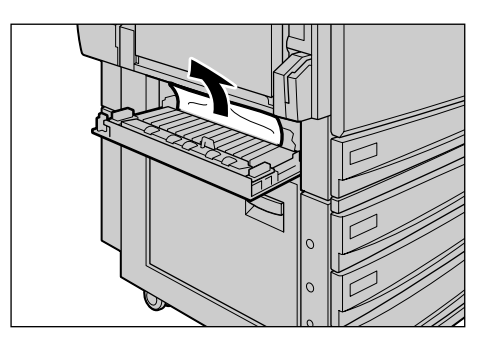

**3** L2 カバーをゆっくりと閉じます。

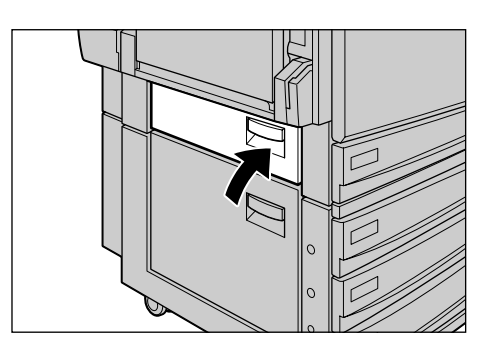

# 6.2.6 L3 カバー内で詰まっている用紙を取り除く

L3 カバー内での紙づまり処置方法を説明します。以下の手順に従って、用紙を 取り除いてください。

処置手順 💻

1 手差しトレイを開き、L3 カバーをゆっ くりと開きます。

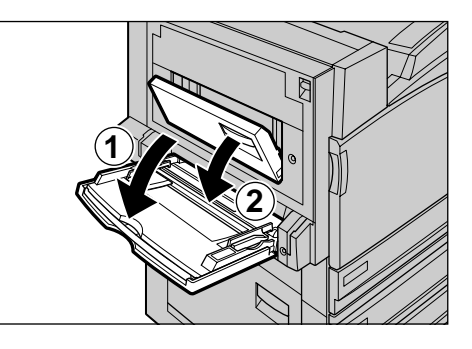

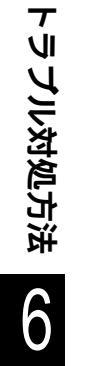

2 詰まった用紙を取り除きます。 用紙が破れた場合、紙片が残っていないか確認して ください。

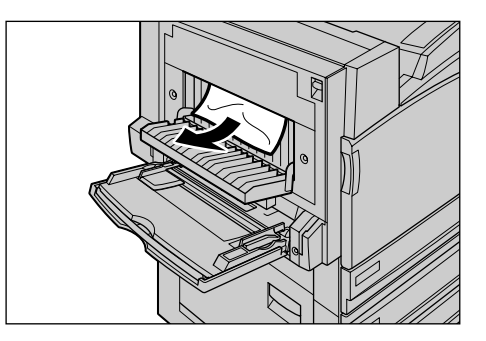

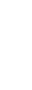

**3** L3 カバーを閉じ、用紙トレイ 5(手差し) を上げます。

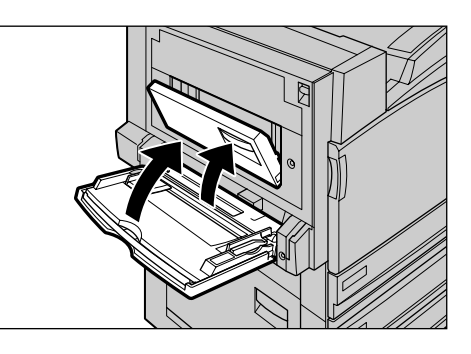

# 6.2.7 L4 カバー内で詰まっている用紙を取り除く

L4 カバー内での紙づまり処置方法を説明します。以下の手順に従って、用紙を 取り除いてください。

なお、長尺サイズ用紙の紙づまりの場合は、用紙や機械の損傷、およびけがを 防ぐため、「長尺サイズの用紙の場合」(P.217)の手順に従って、用紙を取り除 いてください。

### 注記

L4 カバーの内部にある本体側の転写ベルト(黒いフィルム状のベルト)に画像が付いている ことがあります。用紙を取り除くときは、この転写ベルトには触れないでください。画質に 影響を及ぼしたり、転写ベルトの損傷による交換が必要になることがあります。

処置手順 ●

1 リリースレバーを上げながら()、L4 カバーをゆっくりと開きます()。

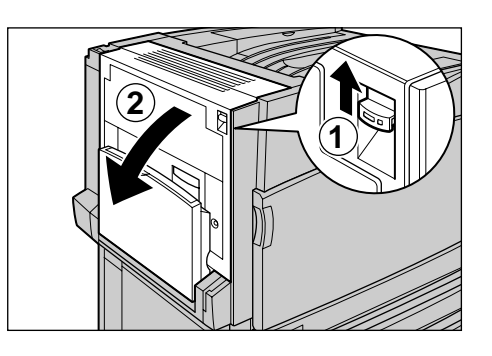

2 詰まっている用紙の先端がセンタート レイの方向に出ている場合は、排出方 向にまっすぐに引いて用紙を取り除き ます。

### ⚠注意

「高温注意」を促すラベルが貼ってある周辺(定着部やその周辺)には、絶対に触れないでください。やけどの原因となるおそれがあります。なお、定着部やローラー部に用紙が巻き付いているときには無理に取らないでください。ケガややけどの原因となります。直ちに電源スイッチを切り、お買い求めの販売店またはサービス窓口にご連絡ください。

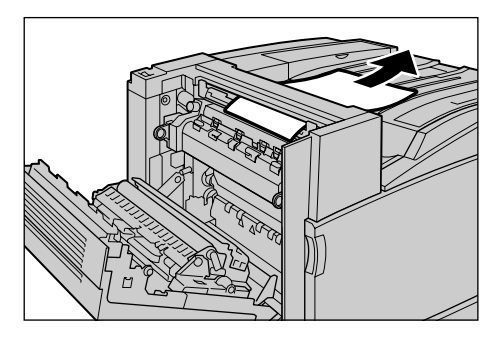

6

**3** 詰まっている用紙を取り除きます。

⚠注意

「高温注意」を促すラベルが貼ってある周辺(定着部やその周辺)には、絶対に触れないでください。やけどの原因となるおそれがあります。なお、定着部やローラー部に用紙が巻き付いているときには無理に取らないでください。ケガややけどの原因となります。直ちに電源スイッチを切り、お買い求めの販売店またはサービス窓口にご連絡ください。

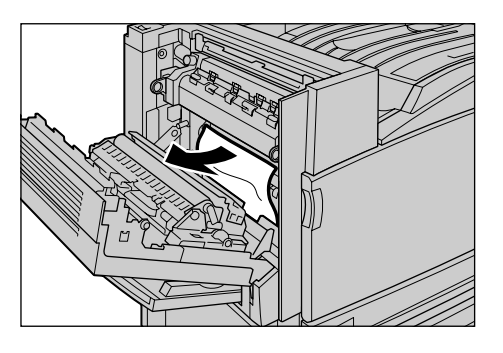

- 4 定着部(フューザーカートリッジ)に 用紙が詰まって引き抜けない場合は、 レバーを上げて()、用紙を取り除き ます()。 用紙を取り除いたらレバーを戻してください()。
- 5 L4 カバーの中央部を押して L4 カバー をゆっくりと閉じ、用紙トレイ 5(手差 し)を上げます。

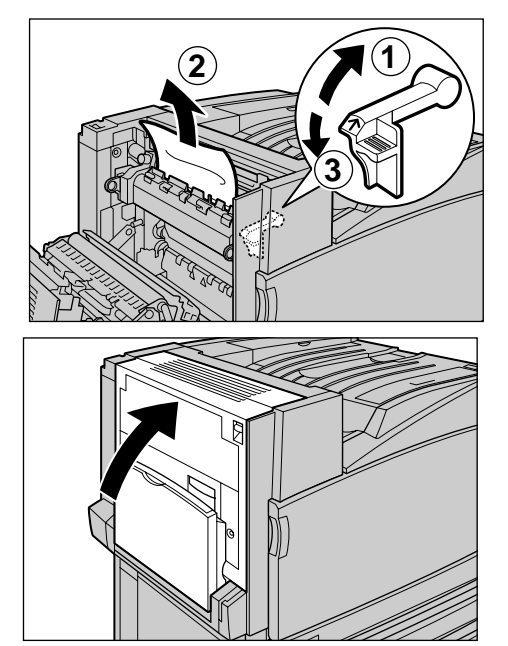

# ●●● 長尺サイズの用紙の場合

処置手順

- 1 リリースレバーを上げながら()、L4 カバーをゆっくりと開きます()。
- 2 L4 カバーを開けたときに、用紙の先端 が見えない場合、または、用紙の先端 をつかむことができない場合は、用紙 を図のように矢印の方向へ引き抜きま す。

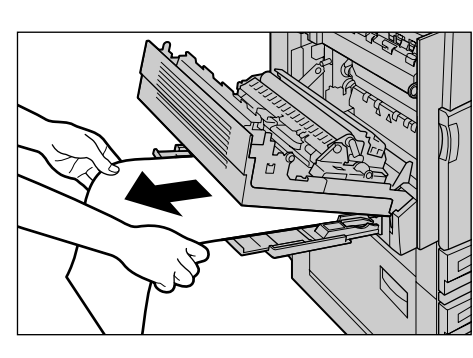

3 用紙が定着部(フューザーカートリッジ)に送られていない場合は、矢印方向に、両手でまっすぐに引き抜きます。

▲注意
「高温注意」を促すラベルが貼ってある周辺(定着部やその周辺)には、絶対に触れないでください。やけどの原因となるおそれがあります。なお、定着部やローラー部に用紙が巻き付いているときには無理に取らないでください。ケガややけどの原因となります。直ちに電源スイッチを切り、お買い求めの販売店またはサービス窓口にご連絡ください。

# 注記

このとき、用紙を手差しトレイ側から引き抜かない でください。定着していないトナーがローラーに付 いて、次の用紙を汚してしまうことがあります。

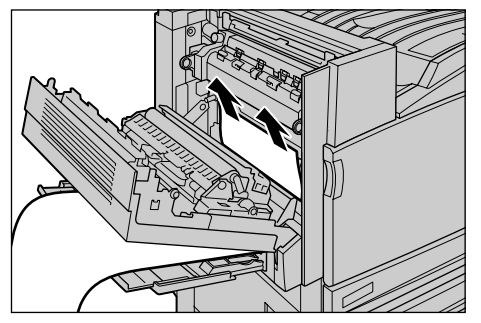

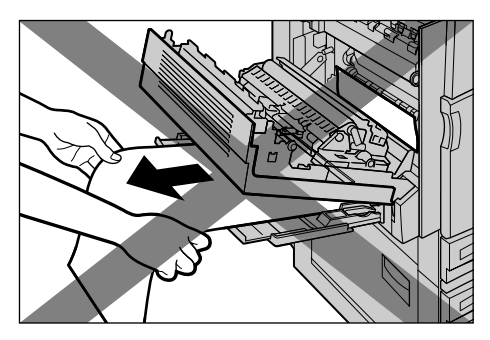

**4** 定着部(フューザーカートリッジ)に 用紙が詰まっている場合は、レバーを 上げます。

▲注意
「高温注意」を促すラベルが貼ってある周辺(定着部やその周辺)には、絶対に触れないでください。やけどの原因となるおそれがあります。なお、定着部やローラー部に用紙が巻き付いているときには無理に取らないでください。ケガややけどの原因となります。直ちに電源スイッチを切り、お買い求めの販売店またはサービス窓口にご連絡ください。

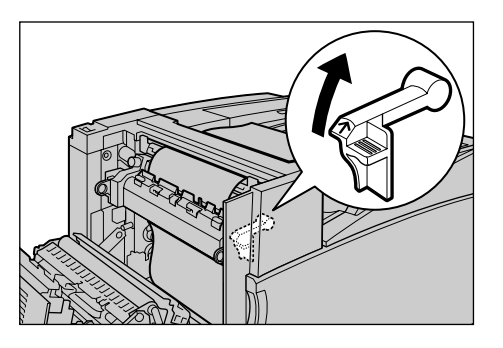

5 用紙の先端が定着部(フューザーカー トリッジ)の中で止まっている場合は、 用紙を両手で持ち、矢印方向に引いて、 用紙の先端を引き出します。

## 注記

- 用紙は、シュートに当たらないように引き出してください。
- L4 カバーの内部にある本体側の転写ベルト(黒 いフィルム状のベルト)に画像が付いているこ とがあります。用紙を取り除くときは、この転写 ベルトには触れないでください。画質に影響を及 ぼしたり、転写ベルトの損傷による交換が必要に なることがあります。

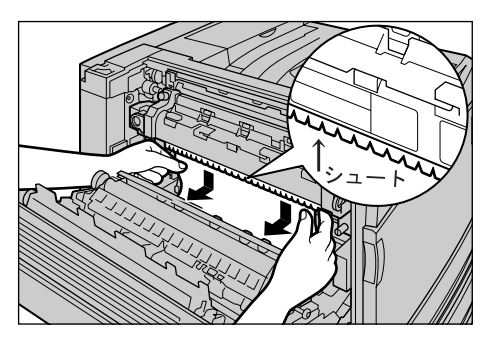

6

手順 5 で引き出した用紙を、矢印方向 に、両手でまっすぐに引き抜きます。

# ⚠注意

「高温注意」を促すラベルが貼ってある周辺(定着部やその周辺)には、絶対に触れないでください。やけどの原因となるおそれがあります。なお、定着部やローラー部に用紙が巻き付いているときには無理に取らないでください。ケガややけどの原因となります。直ちに電源スイッチを切り、お買い求めの販売店またはサービス窓口にご連絡ください。

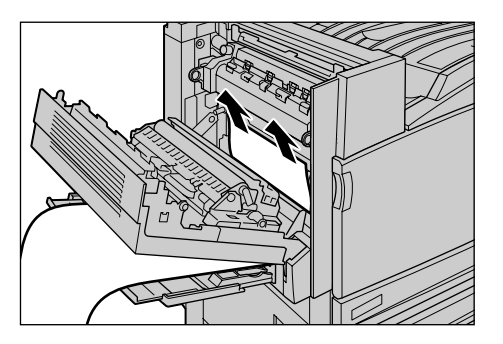

# 注記

このとき、用紙を手差しトレイ側から引き抜かない でください。定着していないトナーがローラーに付 いて、次の用紙を汚してしまうことがあります。

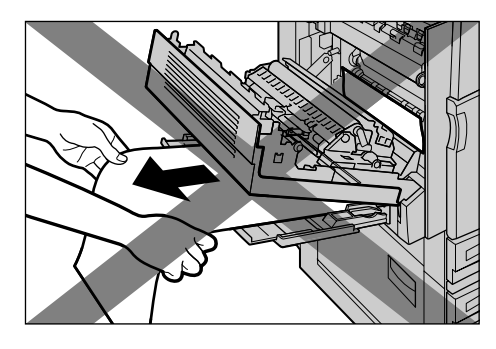

7 用紙の先端がセンタートレイ側に出ている場合は、用紙の両端を両手で持ち、矢印方向にまっすぐに引いて、用紙の先端を引き出します。

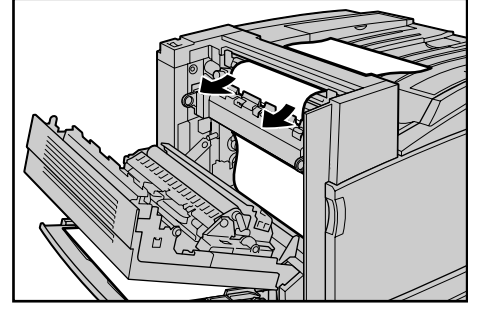

8 手順 7 で引き出した用紙を両手で真上
 (矢印方向)に、まっすぐに引き抜きます。

# 注記

- 引き抜くときに、少し重たく感じられることが あります。
- 矢印方向にまっすぐに引き抜かないと、用紙が 途中で切れ、本機の中に残り、トラブルになる 可能性があります。

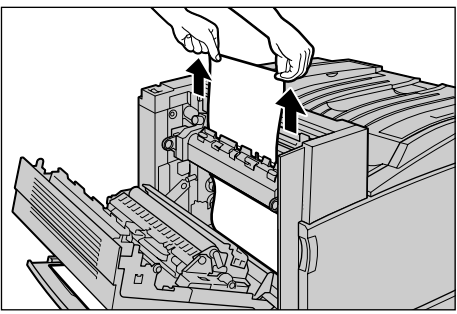

**9** レバーを下げます。

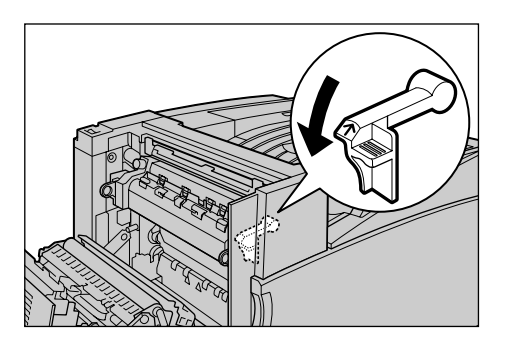

**10** L4カバーの中央部を押してL4カバーを ゆっくりと閉じます。

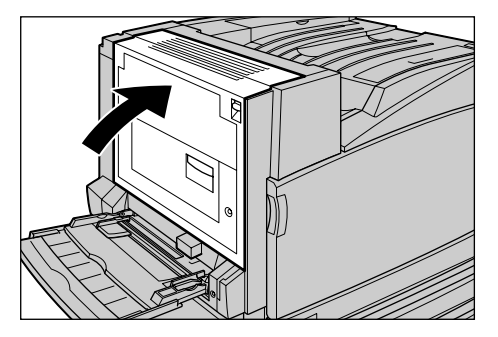

# 6.2.8 フィニッシャーでの紙づまり

オプションのフィニッシャーを装着している場合に、フィニッシャー内部で発 生した紙づまりの処置について説明します。

| <ul> <li>センタートレイでの紙づまり</li></ul>     |
|--------------------------------------|
| • フィニッシャー接続部での紙づまり                   |
| • フィニッシャー内部 (2a) での紙づまり 222          |
| •フィニッシャー内部(2a)での紙づまり(ノブ「2c」を使う場合)224 |
| • フィニッシャー内部 (2b) での紙づまり 225          |
| •フィニッシャー内部(2b)での紙づまり(ノブ「2c」を使う場合)226 |
| •フィニッシャー内部(3)での紙づまり227               |
| •フィニッシャー内部(5)での紙づまり228               |
| • フィニッシャー内部(4a)での紙づまり229             |
| • フィニッシャー内部(4b)での紙づまり230             |
| • 小冊子トレイでの紙づまり                       |
## eve センタートレイでの紙づまり

処置手順 🔵

1 センタートレイの排出口に用紙があれ ば、右方向に用紙をゆっくり引き抜い て、取り除きます。

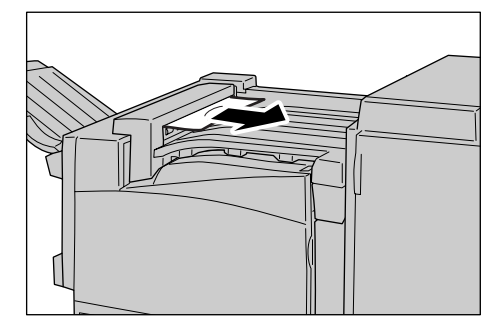

**2** フィニッシャー接続部の上面カバー を、1度開けてから閉じます。

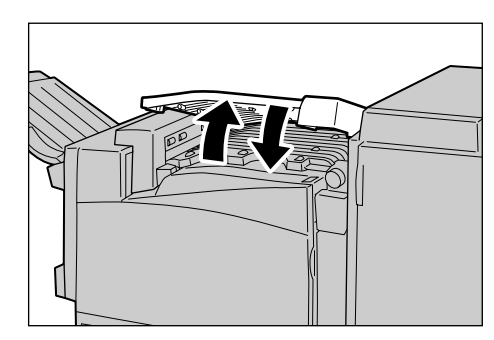

## ●●● フィニッシャー接続部での紙づまり

処置手順 🔵

 フィニッシャー接続部の上面カバー (カバーF)を開けます。

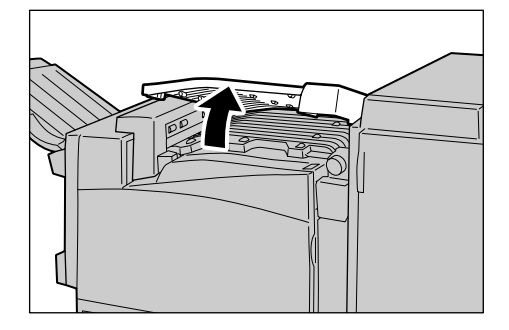

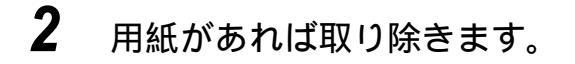

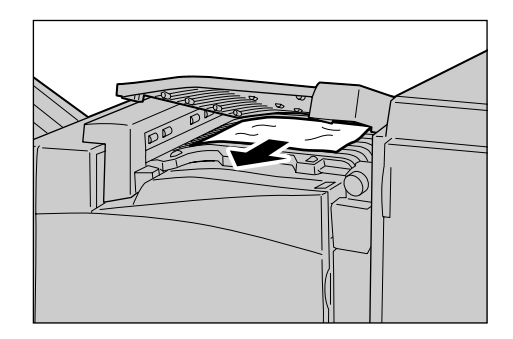

**3** ノブ「1」を右に回して、用紙をゆっく り引き抜いて、取り除きます。

> 注記 用紙が見えていない場合、ノブ「1」を回し続けて、 用紙を送り出し、取り除いてください。

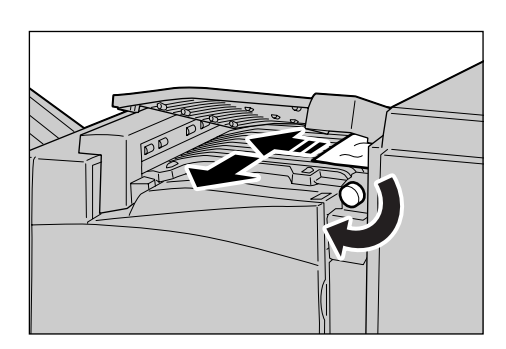

**4** フィニッシャー接続部の上面カバー(Fカバー)を閉じます。

## ••• フィニッシャー内部 (2a) での紙づまり

処置手順

1 排出トレイの排出口から用紙が出ていれば、用紙をゆっくり引き抜いて、取り除きます。

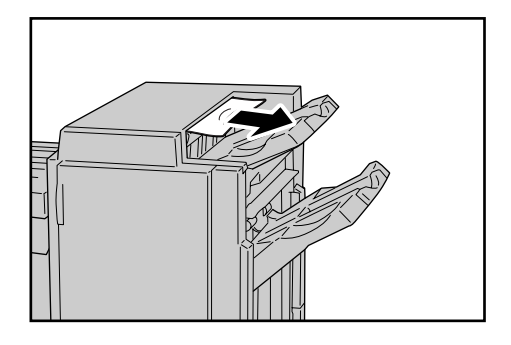

**2** フィニッシャーのフロントカバーを開けます。

**3** レバー「2a」を右方向に開きます。

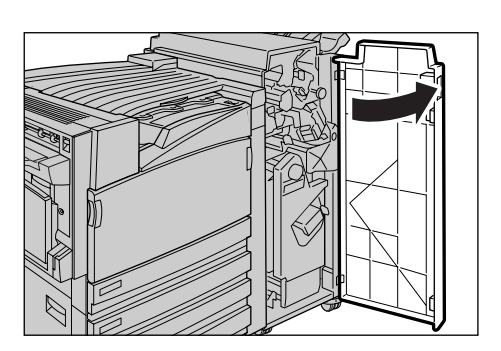

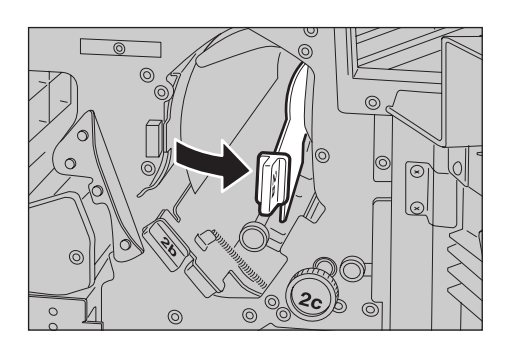

4 詰まっている用紙を取り除きます。

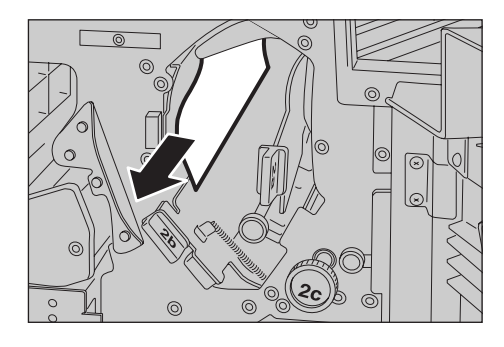

- 5 レバー「2a」を戻します。
- **6** フィニッシャーのフロントカバーを閉じます。

補足

フィニッシャーのフロントカバーが少しでも開いていると、メッセージが表示され、機械が 作動しません。

### ● マイニッシャー内部 (2a) での紙づまり (ノブ「2c」を使う場合)

処置手順 🔵

1 排出トレイの排出口から用紙が出ていれば、用紙をゆっくり引き抜いて、取り除きます。

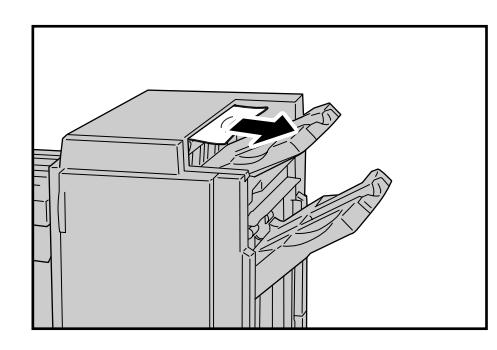

**2** フィニッシャーのフロントカバーを開けます。

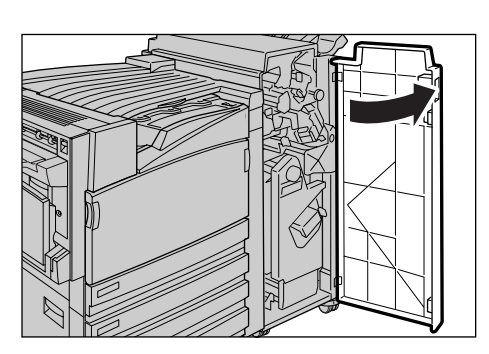

**3** レバー「2a」を右方向に開きます。

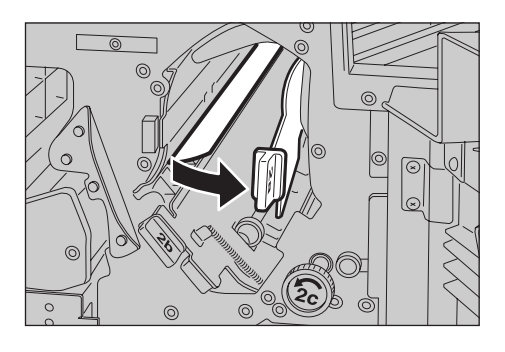

**4** ノブ「2c」を矢印の方向に回して、詰まっている用紙を送り出します。

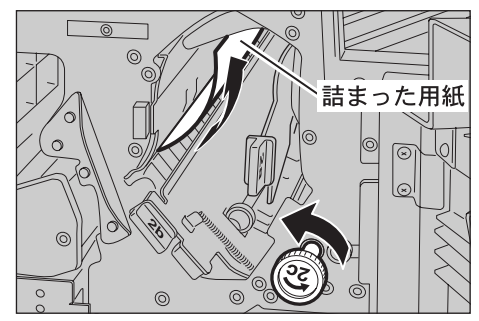

5 用紙をゆっくり引き抜き、取り除きま す。

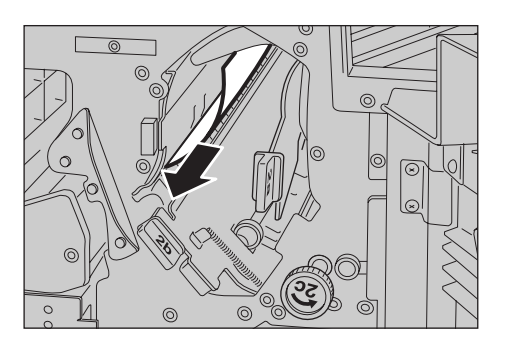

- **6** レバー「2a」を戻します。
- 7 フィニッシャーのフロントカバーを閉じます。

補足

フィニッシャーのフロントカバーが少しでも開いていると、メッセージが表示され、機械が 作動しません。

#### ● <> フィニッシャー内部 (2b) での紙づまり

処置手順 🔵

**1** フィニッシャーのフロントカバーを開けます。

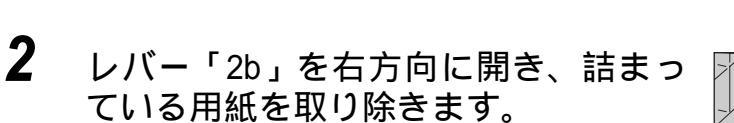

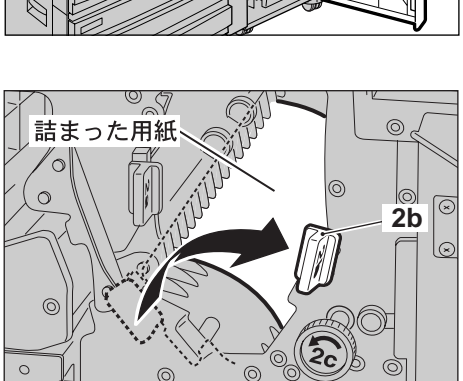

- **3** レバー「2b」を戻します。
- 4 フィニッシャーのフロントカバーを閉じます。

(補足) フィニッシャーのフロントカバーが少しでも開いていると、メッセージが表示され、機械が 作動しません。

## ● < フィニッシャー内部 (2b) での紙づまり (ノブ「2c」を使う場合)

処置手順 🔵

**1** フィニッシャーのフロントカバーを開けます。

**2** レバー「2b」を右方向に開きます。

3 ノブ「2c」を矢印の方向に回して、詰まっている用紙を送り出します。

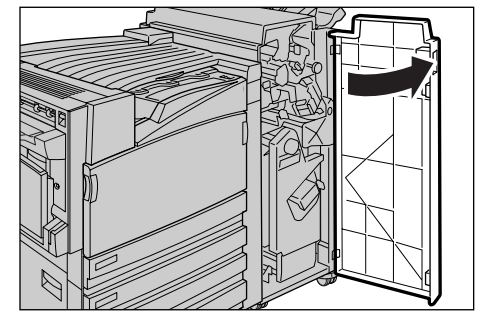

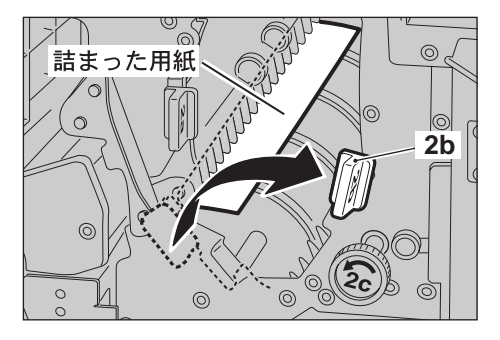

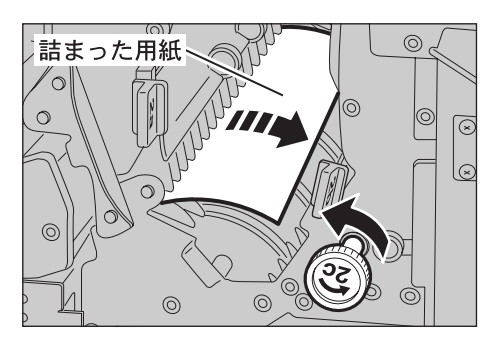

**4** 用紙をゆっくり引き抜き、取り除きます。

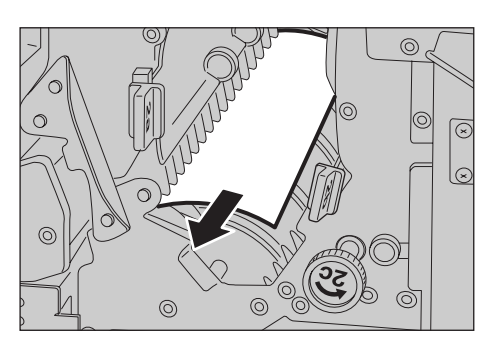

- **5** レバー「2b」を戻します。
- **6** フィニッシャーのフロントカバーを閉じます。

(補足) フィニッシャーのフロントカバーが少しでも開いていると、メッセージが表示され、機械が 作動しません。

●●● フィニッシャー内部(3) での紙づまり

処置手順 🔵

**1** フィニッシャーのフロントカバーを開けます。

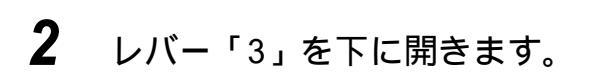

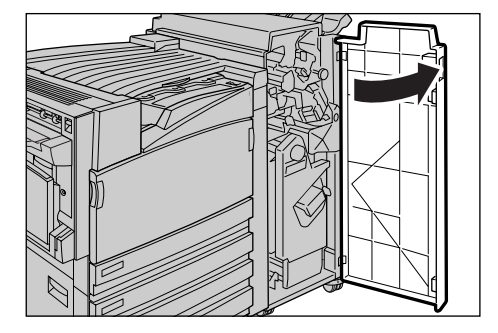

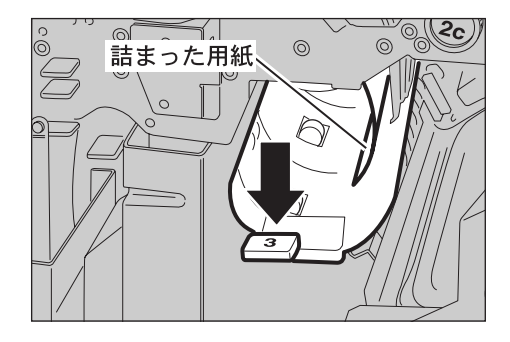

3 詰まっている用紙を取り除きます。

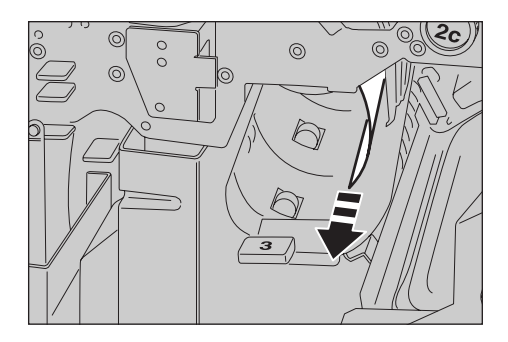

- 4 レバー「3」を元に戻します。
- 5 フィニッシャーのフロントカバーを閉じます。

補足

フィニッシャーのフロントカバーが少しでも開いていると、メッセージが表示され、機械が 作動しません。

#### ●●● フィニッシャー内部(5) での紙づまり

#### 処置手順

**1** フィニッシャーの排出口カバー「5」を 上に開けます。

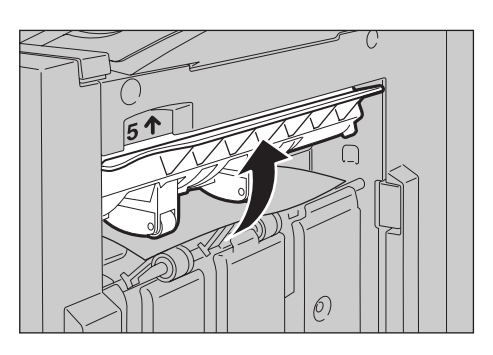

2 詰まっている用紙を、右方向にゆっく り引き抜いて、取り除きます。

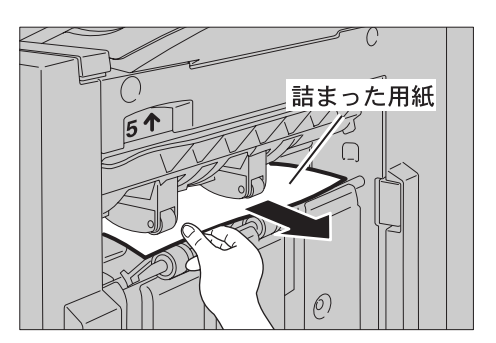

3 排出口カバー「5」を元に戻します。

## ●●● フィニッシャー内部(4a)での紙づまり

処置手順 🔵

**1** フィニッシャーのフロントカバーを開けます。

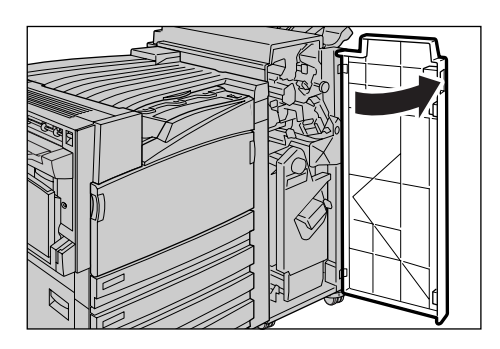

2 ユニット「4」を引き出します。

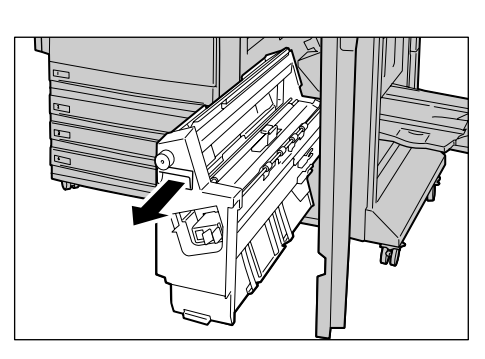

**3** ノブ「4a」を左に回してすべての用紙を取り除きます。

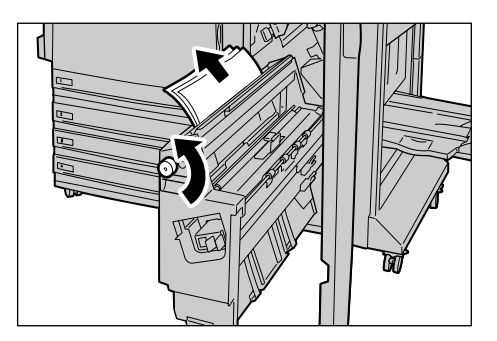

- 4 ユニット「4」を元に戻します。
- 5 フィニッシャーのフロントカバーを閉じます。

#### (補足)

フィニッシャーのフロントカバーが少しでも開いていると、メッセージが表示され、機械が 作動しません。

## ●●● フィニッシャー内部(4b)での紙づまり

**1** フィニッシャーのフロントカバーを開けます。

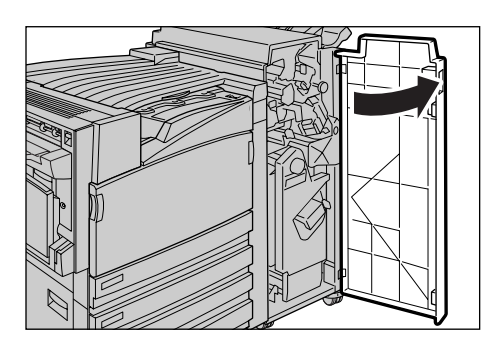

**2** レバー「4b」を左方向に開きます。

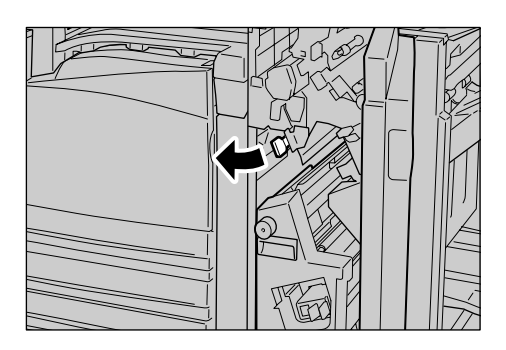

3 用紙があれば取り除きます。

4 ユニット「4」を引き出します。

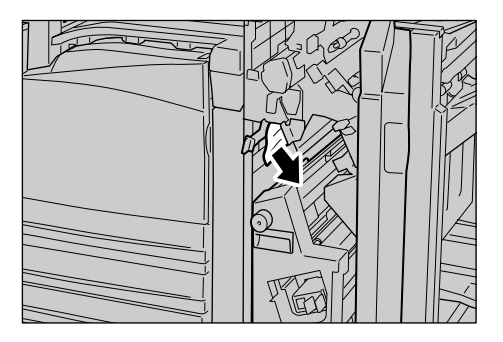

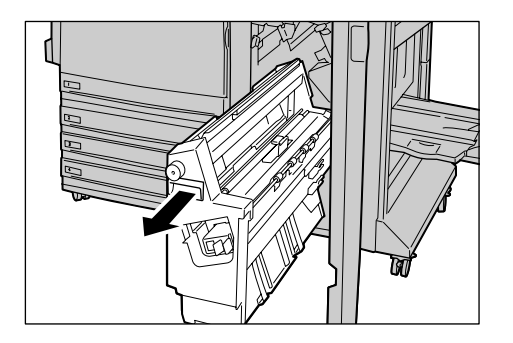

5 左上部に出ている用紙と、ユニット内部の用紙をすべて取り除きます。

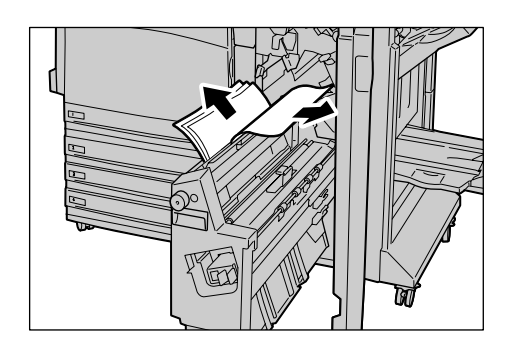

- 6 ユニット「4」を元に戻します。
- **7** レバー「4b」を閉じます。
- **8** フィニッシャーのフロントカバーを閉じます。

補足

フィニッシャーのフロントカバーが少しでも開いていると、メッセージが表示され、機械が 作動しません。

#### ●●● 小冊子トレイでの紙づまり

処置手順 🔵

**1** フィニッシャーのフロントカバーを開けます。

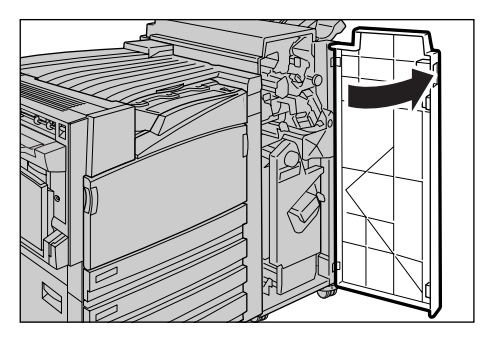

2 ノブ「4a」を右に回して用紙を小冊子 トレイに送り出します。

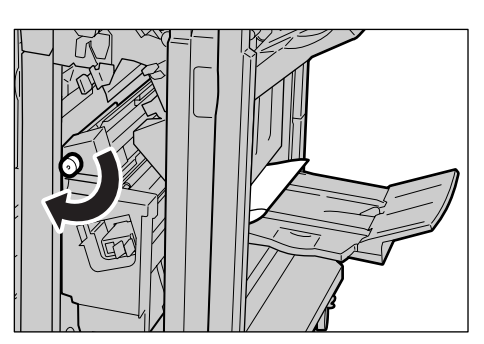

**3** 用紙を取り除きます。

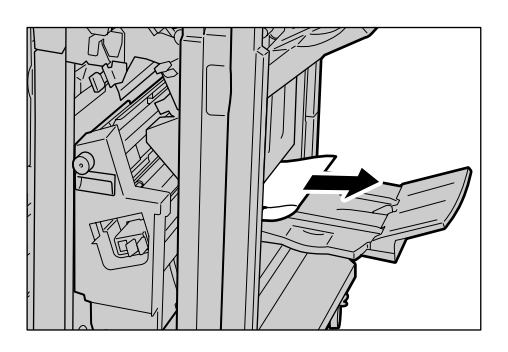

4 フィニッシャーのフロントカバーを閉じます。

補足

フィニッシャーのフロントカバーが少しでも開いていると、メッセージが表示され、機械が 作動しません。

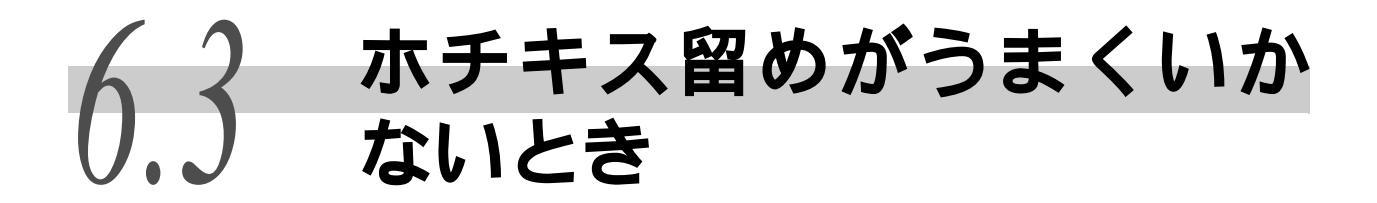

ホチキス留めをした場合のトラブルについて説明します。ホチキス針が打たれなかったり、 針が曲がってとめられているときは、次のページの手順に従って処置してください。処置 をしても正常に戻らないときは、お買い求めの販売店またはサービス窓口にご連絡くださ い。

補足

ホチキス留めは、フィニッシャー(オプション)を装着し、ハードディスクを装着する必要があります。

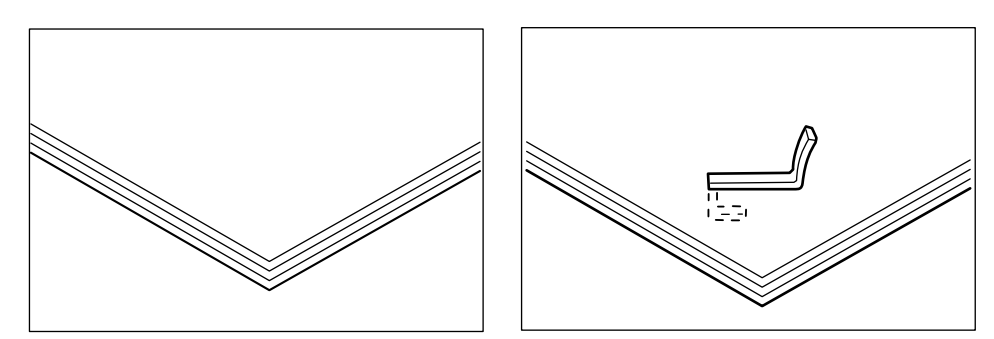

下図のように針が打たれているときは、お買い求めの販売店またはサービス窓口にご連絡 ください。

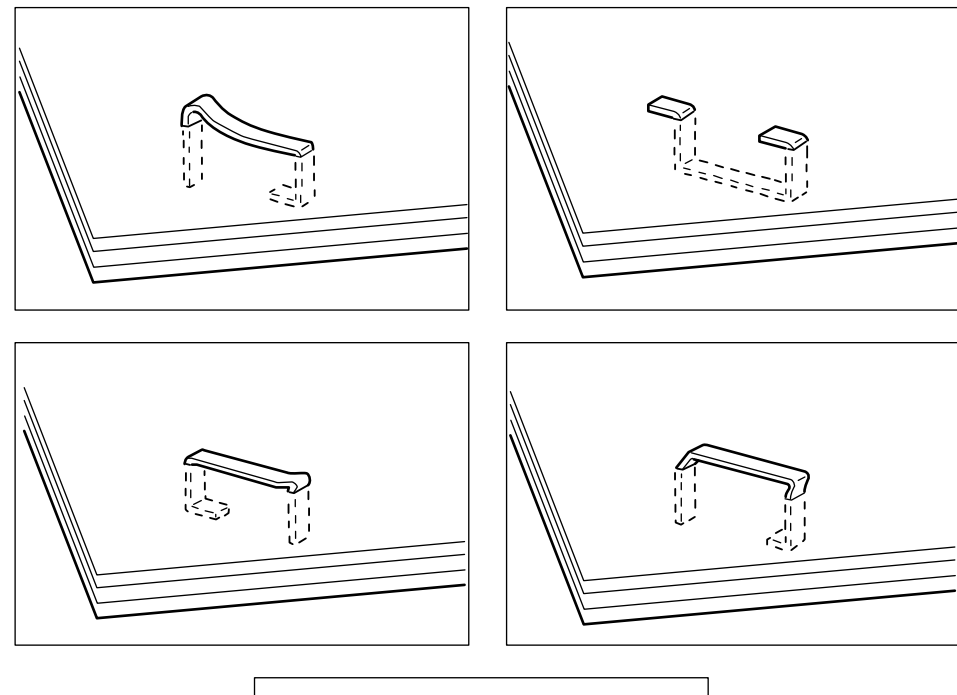

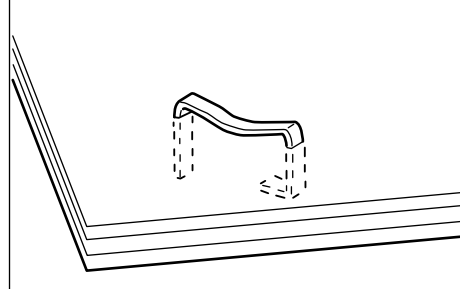

#### ●●● ホチキスカートリッジの針づまり

処置手順 🔵

1 機械が停止していることを確認し、 フィニッシャーのフロントカバーを開 けます。

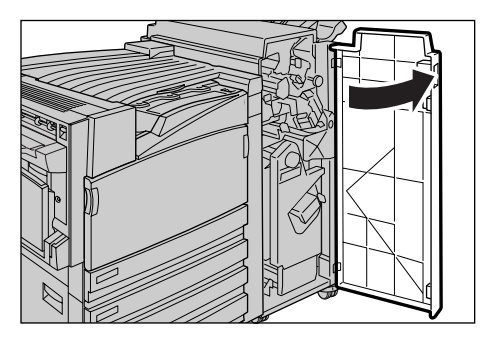

2 ホチキスカートリッジホルダーのレ バー「R1」を持って、ホチキスカート リッジホルダーを右端(手前)へ引き 寄せます。

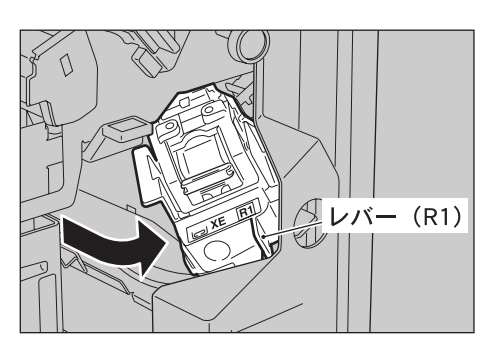

3 オレンジ色のレバーを持って、ホチキ スカートリッジホルダーを取り出しま す。

#### 補足

ホチキスカートリッジはしっかりセットされてい ます。 取り出すときは、 強めにホチキスカートリッ ジを引いてください。

4 ホチキスカートリッジを取り出した 後、フィニッシャー内部に針がないか 確認します。

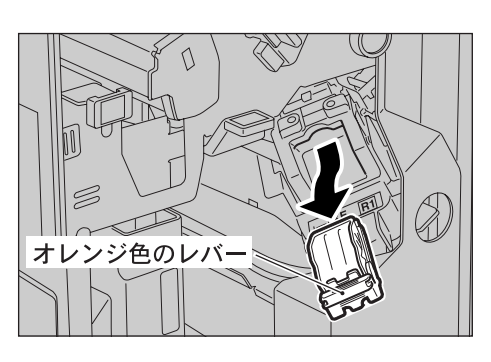

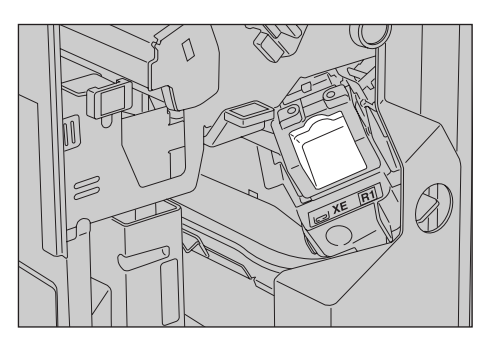

5 ホチキスカートリッジの図の位置にある金属部分を押し上げます。

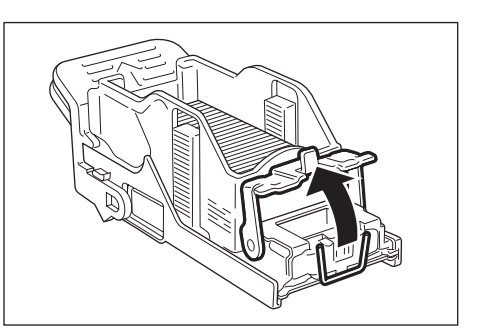

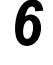

詰まっているホチキス針を取り除き ( ) 手順 5 で押し上げた金属部分を 元に戻します( )

▲注意 詰まったホチキス針を取り除くときは、指 などにケガをしないよう十分にご注意く ださい。

7 オレンジ色のレバーを持って、ホチキ スカートリッジをカチッと音がするま で押し込みます。

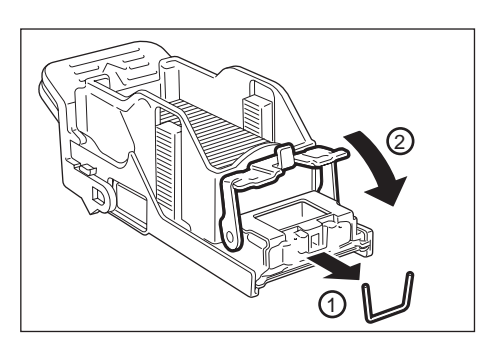

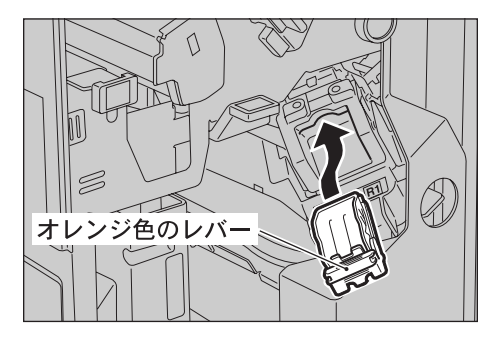

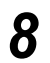

フィニッシャーのフロントカバーを閉じます。

#### 補足

フィニッシャーのフロントカバーが少しでも開いていると、メッセージが表示され、機械が 作動しません。

以上の処置をしても針が取り除けないときは、お買い求めの販売店またはサービス窓口にご 連絡ください。

## ●●● 小冊子(中綴じ)用ホチキスカートリッジの針づまり

フィニッシャー(オプション)を装着している場合の、小冊子(中綴じ)用ホ チキスカートリッジの針づまりの処置について説明します。

処置手順 🔵

1 機械が停止していることを確認し、 フィニッシャーのフロントカバーを開 けます。

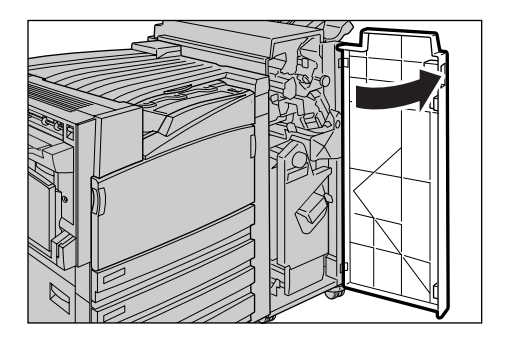

**2** レバー「R2 R3」を右側に押しながら、 ユニットを引き出します。

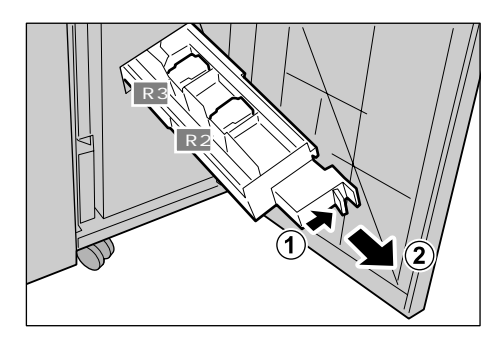

トラブル対処方法

6

**3** 小冊子(中綴じ)用ホチキスカートリッジの左右にあるツメを持ち、そのまま上に引きながら取り出します。

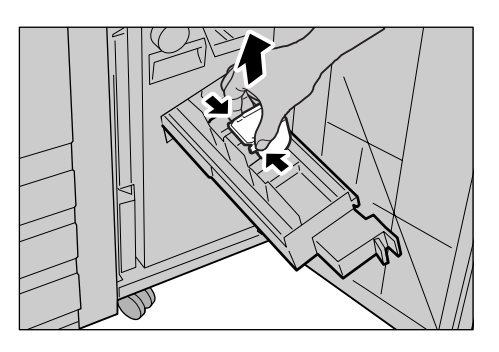

**4** 図のように、詰まっている針を取り除きます。

▲注意 詰まったホチキス針を取り除くときは、指 などにケガをしないよう十分にご注意く ださい。

5 取り出した小冊子(中綴じ)用ホチキ スカートリッジの、左右にあるツメを 持ちながら元の位置に戻し、上から軽 く押して、「カチッ」と音がするのを確 認します。

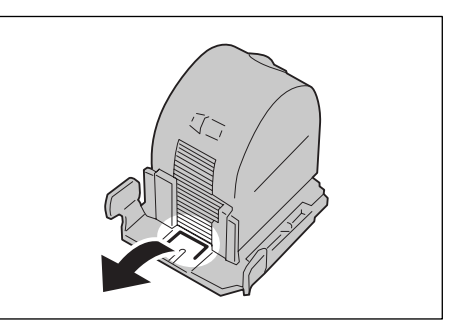

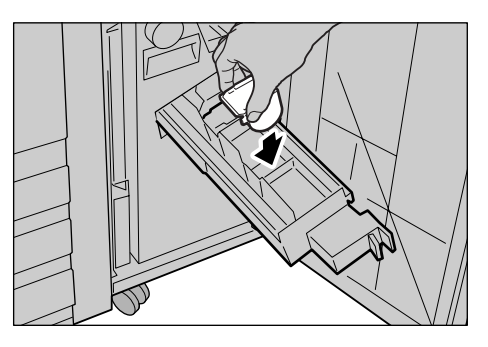

6 ユニットを元の位置に戻します。

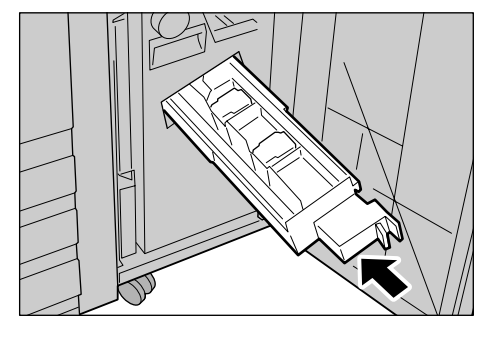

7 フィニッシャーのフロントカバーを閉じます。

補足

フィニッシャーのフロントカバーが少しでも開いていると、メッセージが表示され、機械が 作動しません。

以上の処置をしても針が取り除けないときは、お買い求めの販売店またはサービス窓口にご 連絡ください。

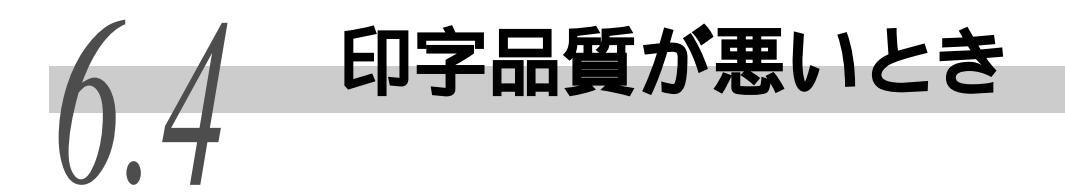

印字品質が悪い場合は、次の表から最も近いと思われる症状を選び、処置してください。該当する 処置をしても印字品質が改善されない場合は、販売店またはサービス窓口にご連絡ください。

| 症状                  | 原因                           | 処置                                                                         |
|---------------------|------------------------------|----------------------------------------------------------------------------|
| 印刷がうすい              | 用紙が湿気を含んでいます。                | 新しい用紙と交換してください。                                                            |
| (かりれる、个鮮明)          |                              | 参照                                                                         |
|                     |                              | 「5.4 用紙をセットする」(P.126)                                                      |
| Printer             | ドラムカートリッジが劣化、または<br>損傷しています。 | 新しいドラムカートリッジと交換して<br>ください。                                                 |
|                     |                              | 参照                                                                         |
|                     |                              | 「5.5.3 ドラムカートリッジ[A1 [A2 ]<br>[A3 ][A4 ] を交換する」(P.149)                      |
|                     | トナーカートリッジ内にトナーが<br>残っていません。  | 新しいトナーカートリッジと交換して<br>ください。                                                 |
|                     |                              | <b>参照</b><br>「5.5.2 トナーカートリッジを交換す<br>る」(P.146)                             |
| 色点が印刷される            | ドラムカートリッジが劣化、または<br>損傷しています。 | 新しいドラムカートリッジと交換して<br>ください。                                                 |
| Printer             |                              | <mark>参照</mark><br>「5.5.3 ドラムカートリッジ[A1 [A2 ]<br>[A3 ][A4 ] を交換する」(P.149)   |
| 色線が印刷される            | ドラムカートリッジが劣化、または<br>損傷しています。 | 新しいドラムカートリッジと交換して<br>ください。                                                 |
| Printer             |                              | <mark>参照</mark><br>「5.5.3 ドラムカートリッジ[A1 [A2 ]<br>[A3 ][A4 ]を交換する」(P.149)    |
| 等間隔に汚れが起きる          | 用紙搬送路に汚れが付着していま<br>す。        | 数枚印刷してください。                                                                |
| -<br>-<br>- Printer | ドラムカートリッジが劣化、または<br>損傷しています。 | 新しいドラムカートリッジと交換して<br>ください。                                                 |
|                     |                              | <mark>参照</mark> ]<br>「5.5.3 ドラムカートリッジ[A1 [A2 ]<br>[A3 ][A4 ] を交換する」(P.149) |

| 症状                                    | 原因                                              | 処置                                                                                        |
|---------------------------------------|-------------------------------------------------|-------------------------------------------------------------------------------------------|
| 色でぬりつぶされた部                            | 使用している用紙が適切ではありま                                | 適切な用紙をセットしてください。                                                                          |
| 方に日点が現れる                              | せん。                                             | 参照                                                                                        |
|                                       |                                                 | 「5.4 用紙をセットする」(P.126)                                                                     |
| D                                     | ドラムカートリッジが劣化、または<br>損傷しています。                    | 新しいドラムカートリッジと交換して<br>ください。                                                                |
|                                       |                                                 | 参照                                                                                        |
|                                       |                                                 | 「5.5.3 ドラムカートリッジ[A1 ] A2 ]<br>[A3 ][A4 ] を交換する」(P.149)                                    |
| 指でこするとかすれる<br>トナーが定着しない<br>用紙がトナーで汚れる | 用紙トレイにセットした用紙と操作<br>パネルで設定した【用紙種類】が合っ<br>ていません。 | 用紙トレイにセットした用紙に適する<br>【用紙種類】を操作パネルで設定してく<br>ださい。                                           |
| Printer                               |                                                 | 参照<br>「5.4.2 用紙トレイ1~4に用紙をセットする」の「用紙トレイ1~4にセットする」の「用紙トレイ1~4にセットする用紙種類と用紙サイズの設定について」(P.133) |
|                                       | 用紙が湿気を含んでいます。                                   | 新しい用紙と交換してください。                                                                           |
|                                       |                                                 | 参照                                                                                        |
|                                       |                                                 | 「5.4 用紙をセットする」(P.126)                                                                     |
|                                       | 使用している用紙が適切ではありま                                | 適切な用紙をセットしてください。                                                                          |
|                                       |                                                 | 参照                                                                                        |
|                                       |                                                 | 「5.4 用紙をセットする」(P.126)                                                                     |
| 用紙全体がぬりつぶさ<br>れて印刷される                 | ドラムカートリッジが劣化、または<br>損傷しています。                    | 新しいドラムカートリッジと交換して<br>ください。                                                                |
|                                       |                                                 | <mark>  参照]</mark><br>「5.5.3 ドラムカートリッジ[A1 ] A2 ]<br>[A3 ][A4 ] を交換する」(P.149)              |
|                                       | 高圧電源の故障が考えられます。                                 | お買い求めの販売店またはサービス窓<br>口にご連絡ください。                                                           |

| 症状                                       | 原因                            | 処置                                                |
|------------------------------------------|-------------------------------|---------------------------------------------------|
| 何も印刷されない                                 | ー度に複数枚の用紙が搬送されてい<br>ます(重送)。   | 用紙をよくさばいてからセットし直し<br>てください。                       |
|                                          |                               | <mark>参照</mark><br>「5.4 用紙をセットする」(P.126)          |
|                                          | ドラムカートリッジが劣化、または<br>損傷しています。  | 新しいドラムカートリッジと交換して<br>ください。                        |
|                                          |                               | <b>参照</b><br>「5-5-2」 ドラ (- カート リッジア A4 T A2 T     |
|                                          |                               | - 5.5.3 トラムガートリッシ[AT]A2]<br>[A3][A4]を交換する」(P.149) |
| 白抜けや白筋が出る                                | レーザースキャナー部が汚れている<br>可能性があります。 | レーザースキャナー部を清掃してくだ<br>さい。                          |
| Pri                                      |                               | <b>参照</b><br>[5_10 プリンクーを注想する (D_100)             |
| Printer<br>Printer<br>Printer            | 高圧電源の故障が考えられます。               | お買い求めの販売店またはサービス窓<br>口にご連絡ください。                   |
|                                          | 用紙が湿気を含んでいます。                 | 新しい用紙と交換してください。                                   |
|                                          |                               | <mark>参照</mark><br>「5.4 用紙をセットする」(P.126)          |
|                                          | 使用している用紙が適切ではありま              | 適切な用紙をセットしてください。                                  |
|                                          |                               | <b>参照</b><br>「5.4 用紙をセットする」(P.126)                |
| <br>用紙にシワが付く<br>文字がにじむ                   | 使用している用紙が適切ではありません。           | 適切な用紙をセットしてください。                                  |
|                                          | 用紙の継ぎ足しをしています。                | <u>                                    </u>       |
|                                          | 用紙が湿気を含んでいます。                 |                                                   |
|                                          |                               |                                                   |
| Printer<br>Printer<br>Printer<br>Printer |                               |                                                   |
|                                          |                               |                                                   |

| 症状                                  | 原因                                                        | 処置                                                                  |
|-------------------------------------|-----------------------------------------------------------|---------------------------------------------------------------------|
| 縦長に白抜けする                            | ドラムカートリッジが劣化、または<br>損傷しています。                              | 新しいドラムカートリッジと交換して<br>ください。                                          |
| P: int :r<br>P: int :r<br>P: int :r |                                                           | <b>参照</b><br>「5.5.3 ドラムカートリッジ[A1 I A2 ]<br>[A3 ][A4 ] を交換する」(P.149) |
| Pi int :r                           | レーザースキャナー部が汚れている<br>可能性があります。                             | レーザースキャナー部を清掃してくだ<br>さい。                                            |
|                                     |                                                           | <b>参照</b><br>「5.10 プリンターを清掃する」(P.198)                               |
|                                     | トナーカートリッジ内にトナーが<br>残っていません。                               | 新しいトナーカートリッジと交換して<br>ください。                                          |
|                                     |                                                           | <b>参照</b><br>「5.5.2 トナーカートリッジを交換す<br>る」(P.146)                      |
| 斜めに印刷される                            | 用紙トレイのガイドクリップが正し<br>い位置にセットされていません。                       | 縦横のガイドクリップを正しい位置に<br>セットしてください。                                     |
| Printer                             |                                                           | <b>参照</b><br>「5.4 用紙をセットする」(P.126)                                  |
| 全体がうっすらと印刷<br>される                   | 用紙トレイ 5(手差し)を使用して<br>印刷した場合で、プリンタードライ<br>バーで選択した用紙サイズと実際に | 用紙トレイ 5(手差し)に、正しいサ<br>イズの用紙をセットするか、用紙をよ<br>くさばいてからセットしてください。        |
| Printer<br>Printer<br>Printer       | セットされている用紙のサイズが異<br>なっています。または、一度に複数<br>枚の用紙が搬送されています。    | <b>参照</b><br>「5.4 用紙をセットする」(P.126)                                  |
| Printer<br>Printer                  |                                                           |                                                                     |

# 6.5 ディスプレイに表示される 主なメッセージー覧

ここでは、プリンターのディスプレイに表示されるメッセージとエラーコードについて説 明します。

## 6.5.1 メッセージ一覧(50 音順)

メッセージには、プリンターの状態を表すものとエラーを表すものがあります。 エラーメッセージについては、「原因」と「処置」を記載しています。

#### 注記

エラーメッセージが表示されたときは、本機内に残っている印刷データや、本機のメモリー 上に蓄えられた情報は保証されません。

#### 〔補足〕

「\*」は数字を表します。「xxxx」は印刷しているレポート / リスト、セキュリティープリントの文書番号と文書名、入力ポート、用紙サイズまたは用紙サイズと方向のどれかを表します。「XXXX」は用紙種類を表します。

| メッセージ                               |      | 原因 / 処置                                            |
|-------------------------------------|------|----------------------------------------------------|
| F / ハイシュツブノ ヨウシ<br>ヲ ジョキョシ F ヲ アケシメ | 【原因】 | フィニッシャーのフィニッシャー接続部(F)で紙づまりが<br>発生しています。            |
|                                     | 【処置】 | フィニッシャー接続部を開けて、用紙を取り除いてくださ<br>い。                   |
|                                     |      | <mark>参照</mark><br>「6.2.8 フィニッシャーでの紙づまり」(P.220)    |
| F ヲ アケ [1] ヲ ミギニ<br>マワシ ヨウシヲ ジョキョ   | 【原因】 | フィニッシャーのフィニッシャー接続部(F)で紙づまりが<br>発生しています。            |
|                                     | 【処置】 | フィニッシャー接続部を開けて、ノブ[1]を右に回し、用<br>紙を取り除いてください。        |
|                                     |      | <mark>参照</mark><br>「6.2.8 フィニッシャーでの紙づまり」(P.220)    |
| Fヲ アケ [1]ヲ ミギニ<br>マワシツヅケ ヨウシジョキョ    | 【原因】 | フィニッシャーのフィニッシャー接続部(F)で紙づまりが<br>発生しています。            |
|                                     | 【処置】 | フィニッシャー接続部を開けて、ノブ[1]を右に回し続け、<br>用紙を取り除いてください。      |
|                                     |      | <mark> 参照</mark>  <br>「6.2.8 フィニッシャーでの紙づまり」(P.220) |
| Fヲ アケ ヨウシヲ ジョキョ<br>カバーヲ トジル         | 【原因】 | フィニッシャーのフィニッシャー接続部(F)で紙づまりが<br>発生しています。            |
|                                     | 【処置】 | フィニッシャー接続部を開けて、用紙を取り除いてくださ<br>い。                   |
|                                     |      | <b>参照</b><br>「6.2.8 フィニッシャーでの紙づまり」(P.220)          |

| メッセージ                              |      | 原因 / 処置                                                                 |
|------------------------------------|------|-------------------------------------------------------------------------|
| G ノ ウエノ トレイ カラ<br>ヨウシヲ ジョキョ        | 【原因】 | フィニッシャーの内部で紙づまりしています。<br>メッセージが交互に切り替わります。                              |
| Gヲ アケ [2a]ヲ アケテ<br>[2c]ヲ マワシテ ジョキョ | 【処置】 | フィニッシャーのフロントカバーを開け、[2a]を開けて、<br>そのまま [2c]を回して詰まっている用紙を取り除いてくだ<br>さい。    |
|                                    |      | <u>  愛照</u> ]<br>「6.2.8 フィニッシャーでの紙づまり」(P.220)                           |
| G ノ ウエノ トレイ カラ<br>ヨウシヲ ジョキョ        | 【原因】 | フィニッシャーの内部で紙づまりしています。<br>メッセージが交互に切り替わります。                              |
| Gヲ アケ [2a]ヲ アケテ<br>ヨウシヲ ジョキョ       | 【処置】 | フィニッシャーのフロントカバーを開け、[2a]を開けて、<br>詰まっている用紙を取り除いてください。<br>参照               |
|                                    |      | 「6.2.8 フィニッシャーでの紙づまり」(P.220)                                            |
| G ノ ウエノトレイカラ                       | 【原因】 | 排出トレイの容量がいっぱいになりました。                                                    |
| ヨワシヺ トリタシテクタサイ<br>                 | 【処置】 | 排出トレイの上の用紙を取り除いてください。                                                   |
|                                    |      | <u> ◎短</u> ]<br>「3.1 各部の名称と働き」(P.40)                                    |
| G ノ シタノトレイカラ                       | 【原因】 | 小冊子トレイの容量がいっぱいになりました。                                                   |
| ヨワシヲ トリタシテクタサイ<br>                 | 【処置】 | 小冊子トレイの上の用紙を取り除いてください。                                                  |
|                                    |      | <u>参照</u><br>「3.1 各部の名称と働き」(P.40)                                       |
| G / チュウオウノトレイカラ                    | 【原因】 | フィニッシャートレイの容量がいっぱいになりました。                                               |
| ヨウシヲ トリダシテクダサイ<br>                 | 【処置】 | フィニッシャートレイの上の用紙を取り除いてください。                                              |
|                                    |      | <u>  菱焼 </u><br>「3.1 各部の名称と働き」(P.40)                                    |
| G ノ トレイノ シタニアル                     | 【原因】 | フィニッシャートレイの下に障害物が置かれています。                                               |
| ショウガイブツヲ ジョキョ                      | 【処置】 | 障害物を取り除き、エラーを解除するためにいったんフィ<br>ニッシャートレイの上の用紙を取り除いてください。                  |
|                                    |      | 参照                                                                      |
|                                    |      | 「3.1 各部の名称と働き」(P.40)                                                    |
| G ノ フロントカバー ヲ                      | 【原因】 | フィニッシャーのフロントカバー (G)が開いています。                                             |
|                                    | 【処置】 | フィニッシャーのフロントカバー(G)を閉じてください。                                             |
|                                    |      | 「3.1 各部の名称と働き」(P.40)                                                    |
| G ノ ミギソクメン [5]ノ<br>カバーヲ トジテ クダサイ   | 【原因】 | フィニッシャーの右側面の排出口カバー[5]が開いていま<br>す。                                       |
|                                    | 【処置】 | フィニッシャーの右側面の排出口カバー[5]を閉じて(下<br>げて)ください。<br>「参照」<br>「3.1 各部の名称と働き」(P.40) |

| メッセージ                    |      | 原因 / 処置                                                              |
|--------------------------|------|----------------------------------------------------------------------|
| Gノミギ[5]ヲアケ ヨウシヲ          | 【原因】 | フィニシャートレイ付近で紙づまりしています。                                               |
| ジョキョシ [5]ヲ トジル           | 【処置】 | フィニシャー右側面の排出口カバー[5]を開けて詰まって<br>いる用紙を取り除いてください。                       |
|                          |      | <mark>参照</mark><br>「6.2.8 フィニッシャーでの紙づまり」(P.220)                      |
| G ヲ アケ [2a] ヲ アケテ        | 【原因】 | フィニッシャーの内部で紙づまりしています。                                                |
| [2c]ヲマワシテ ジョキョ           | 【処置】 | フィニッシャーのフロントカバーを開け、[2a]を開け、そ<br>のまま [2c]を回して詰まっている用紙を取り除いてくだ<br>さい。  |
|                          |      | <mark>参照</mark><br>「6.2.8 フィニッシャーでの紙づまり」(P.220)                      |
| Gヲアケ [2a]ヲアケテ            | 【原因】 | フィニッシャーの内部で紙づまりしています。                                                |
| ヨウシヲ ジョキョ                | 【処置】 | フィニッシャーのフロントカバーを開け、[ 2a ] を開けて、<br>詰まっている用紙を取り除いてください。               |
|                          |      | <mark>参照</mark><br>「6.2.8 フィニッシャーでの紙づまり」(P.220)                      |
| G ヲ アケ [2b] ヲ アケテ        | 【原因】 | フィニッシャーの内部で紙づまりしています。                                                |
| 1999 93+3                | 【処置】 | フィニッシャーのフロントカバー(G)を開け、[2b]を開<br>けて、詰まっている用紙を取り除いてください。<br>           |
|                          |      | <mark> 参照 </mark><br>「6.2.8 フィニッシャーでの紙づまり」(P.220)                    |
| G ヲ アケ [2b] ヲ アケテ        | 【原因】 | フィニッシャーの内部で紙づまりしています。                                                |
| [2c] ラ マリシテ ショキョ         | 【処置】 | フィニッシャーのフロントカバーを開け、[2b]を開け、そ<br>のまま [2c]を回して、詰まっている用紙を取り除いてく<br>ださい。 |
|                          |      | <b>参照</b><br>「6.2.8 フィニッシャーでの紙づまり」(P.220)                            |
| Gヲアケ [3]ヲシタニ             | 【原因】 | フィニッシャーの内部で紙づまりしています。                                                |
| サゲテ ヨウシヲ ジョキョ            | 【処置】 | フィニッシャーのフロントカバー(G)を開け、[3]を下に<br>下げて、詰まっている用紙を取り除いてください。              |
|                          |      | <mark>参照</mark><br>「6.2.8 フィニッシャーでの紙づまり」(P.220)                      |
| Gヲアケ [4a]ヲミギニ            | 【原因】 | フィニッシャーの内部で紙づまりしています。                                                |
| マワシ ヨウシヲ ソトニ ダス<br> <br> | 【処置】 | フィニッシャーのフロントカバー(G)を開け、[4a]を右<br>に回して、詰まっている用紙を取り除いてください。             |
|                          |      | <mark>参照</mark><br>「6.2.8 フィニッシャーでの紙づまり」(P.220)                      |

| メッセージ                                |      | 原因/処置                                                                                                    |
|--------------------------------------|------|----------------------------------------------------------------------------------------------------|
| G ヲアケ [4b]ヲ ヒダリニ<br>ヒライテ [4]ヲ ヒキダシ   | 【原因】 | フィニッシャーの内部で紙づまりしています。<br>メッセージが交互に切り替わります。                                                                                         |
| [4] ノ ナイブノ スベテノ<br>ヨウシヲ ジョキョ         | 【処置】 | フィニッシャーのフロントカバー(G)を開け、[4b]を左<br>に開いて、ユニット「4」を引き出し、「4」の内部に詰まっ<br>ている用紙をすべて取り除いてください。                                                |
|                                      |      | <u>  参照]</u><br>「6.2.8 フィニッシャーでの紙づまり」(P.220)                                                                                       |
| G ヲアケ [4b]ヲ ヒダリニ                     | 【原因】 | フィニッシャーの内部で紙づまりしています。                                                                                                    |
| ヒライナ ヨリシラ ショキョ                       | 【処置】 | フィニッシャーのフロントカバー(G)を開け、[4b]を左<br>に開いて、詰まっている用紙を取り除いてください。                                                                           |
|                                      |      | <u>[愛短]</u><br>「6.2.8 フィニッシャーでの紙づまり」(P.220)                                                                                        |
| G ヲアケ [4]ヲ オシコンデ<br>G ヲ トジテ クダサイ     | 【原因】 | フィニッシャーのユニット「4」が確実に押し込まれていま<br>せん。                                                                                                 |
|                                      | 【処置】 | フィニッシャーのフロントカバー (G)を開け、ユニット<br>「4」をしっかり押し込んでください。                                                                                  |
| G ヲアケ [4] ヲヒキダシ<br>[4a] ヲ ヒダリニ マワシ   | 【原因】 | フィニッシャーの内部で紙づまりしています。<br>メッセージが交互に切り替わります。                                                                                         |
| [4] ノ ナイブノ スベテノ<br>ヨウシヲ ジョキョ         | 【処置】 | フィニッシャーのフロントカバー(G)を開け、ユニット<br>「4」を引き出し、[4a」を左に回して、「4」の内部に詰まっ<br>ている用紙をすべて取り除いてください。<br>参照                                          |
|                                      |      | 「6.2.8 フィニッシャーでの紙づまり」(P.220)                                                                                                    |
| G ヲアケ [R*]ノ ホチキスノ<br>ハリヲ ホキュウシテ クダサイ | 【原因】 | フィニッシャーのホチキスカートリッジ(R*)のホチキス<br>針がなくなりました。                                                                                          |
|                                      | 【処置】 | 新しいホチキスカートリッジに交換してください。                                                                                                    |
|                                      |      | <u>  愛短]</u><br>「5.5.5 ホチキスカートリッジを交換する」(P.157)<br>「5.5.6 小冊子(中綴じ)用ホチキスカートリッジを交換<br>する」(P.159)                                      |
| G ヲアケ [R2][R3] ノ<br>ホチキスノ ハリヲ カクニン   | 【原因】 | フィニッシャーの小冊子用カートリッジ(R2)(R3)が正し<br>くセットされていません。                                                                                      |
|                                      | 【処置】 | フィニッシャーフロントカバー(G)を開けて、小冊子用ホ<br>チキスカートリッジをセットし直してください。<br>参照<br>「3.1 各部の名称と働き」(P.40)<br>「5.5.6 小冊子(中綴じ)用ホチキスカートリッジを交換<br>する」(P.159) |

| メッセージ                              |      | 原因/処置                                                                                                    |
|------------------------------------|------|----------------------------------------------------------------------------------------------------|
| G ヲアケ [R2][R3] ノ<br>ホチキスノ ハリヲ ホキュウ | 【原因】 | フィニッシャーの小冊子用カートリッジ(R2)(R3)のホチ<br>キス針がなくなりました。                                                                                                    |
|                                    | 【処置】 | 新しいホチキスカートリッジに交換してください。                                                                                                    |
|                                    |      | ┃参照┃<br>「5.5.6 小冊子(中綴じ)用ホチキスカートリッジを交換<br>する」(P.159)                                                                                               |
| G ヲアケ [R4]ヲ ヒキダシ<br>パンチクズ ステテクダサイ  | 【原因】 | フィニッシャーのパンチダストボックス(R4)に、パンチ<br>穴のくずがいっぱいになりそうです。                                                                                                  |
|                                    | 【処置】 | フィニッシャーのフロントカバー(G)を開け、パンチダス<br>トボックスのくずを捨ててください。                                                                                                  |
|                                    |      | <b>参照</b><br>「5.5.7 パンチダストボックスの切りくずを捨てる」<br>(P.161)                                                                                               |
| G ヲアケ パンチダスト<br>ボックス [R4] ヲ サイセット  | 【原因】 | フィニッシャーのパンチダストボックスが正しくセットさ<br>れていません。                                                                                                    |
|                                    | 【処置】 | フィニッシャーフロントカバー(G)を開けて、パンチダス<br>トボックスをセットし直してください。                                                                                                 |
|                                    |      | <b> 参照 </b><br>「3.1 各部の名称と働き」(P.40)                                                                                                    |
| HDD ファイル フリョウ<br>[ セット ]キーデショキカシマス | 【原因】 | オプションのハードディスクを装着している場合で、機械<br>の使用中に停電などでいったん電源が切られたために、<br>ハードディスク内のデータが壊れたことが考えられます。                                                             |
|                                    | 【処置】 | 操作パネルの 排出 / セット ボタンを押してください。<br>ハードディスクが初期化されます。                                                                                                  |
|                                    |      | 注記<br>ハードディスクを初期化すると、登録したフォームやロゴ、<br>セキュリティープリントのデータなどが消去されます。ま<br>た、オプションの PostScript ソフトウエアキットを装着し<br>ている場合は、PostScript のダウンロードフォントも消去<br>されます。 |
| xxxx.xxxx<br>プリント シテイマス トレイ *      | 【状態】 | セキュリティープリントのジョブを印刷しています。<br>〔補足〕<br>コンピューターからの印刷データを受信できます。                                                                                       |
| XXXX<br>プリント シテイマス トレイ・            | 【状態】 | レポート / リストを印刷しています。                                                                                                    |
|                                    |      | [参照]<br>レポート / リストを印刷中は、コンピューターからの印刷<br>データを受信できません。                                                                                              |
| エラー シュウリョウ シマシタ                    | 【原因】 | エラーが発生して、正しく印刷されませんでした。                                                                                                    |
| (                                  | 【処置】 | ディスプレイに表示されているエラーコード「(***-***)」<br>を確認して処置してください。                                                                                                 |
|                                    |      | <mark> 参照]</mark><br>「6.5.2 エラーコード─覧」(P.257)                                                                                                    |

| メッセージ                        |      | 原因/処置                                                                                                    |
|------------------------------|------|----------------------------------------------------------------------------------------------------|
| オフライン                        | 【状態】 | オンライン ボタンを押して、オフライン状態になってい<br>ます。オフライン状態を解除するには、再び オンライン<br>ボタンを押してください。<br>(補足)<br>オフライン状態のときは、コンピューターからの印刷デー                                |
|                              |      | タは受信できません。                                                                                                    |
| オフライン<br>データ アリ              | 【状態】 | 印刷中に、 オンライン ボタンを押して、オフライン状態<br>になっています。オフライン状態を解除するには、再び オ<br>ンライン ボタンを押してください。                                                               |
|                              |      | └補足」<br>オフライン状態のときは、コンピューターからの印刷デー<br>タは受信できません。                                                                                              |
| オプションガ ナイタメ<br>キノウハ シヨウデキマセン | 【原因】 | セキュリティー/ サンプルプリント機能を使用するには、オ<br>プションの装着が必要です。                                                                                                 |
|                              | 【処置】 | セキュリティー / サンプルプリントを使用するには、ハー<br>ドディスクが必要です。                                                                                                   |
| オマチクダサイ                      | 【状態】 | <ul> <li>本機のシステム状態を診断 / 初期化しています。電源スイッチを入れたときや、システムリセット時に表示されます。しばらくすると、【プリントデキマス】のメッセージに変わります。</li> <li>本機内部に残っている印刷データを強制的に排出するた</li> </ul> |
|                              |      | めの、ウオームアック中です。<br>〔補足〕<br>コンピューターからの印刷データは受信できません。                                                                                            |
| カバーF ヲ<br>トジテ クダサイ           | 【原因】 | F カバー( フィニッシャー接続部上面カバー )が開いていま<br>す。                                                                                                    |
|                              | 【処置】 | F カバーを閉じてください。<br>参昭                                                                                                    |
|                              |      | 「3.1 各部の名称と働き」(P.40)                                                                                                    |
| カバーL* ヲ                      | 【原因】 | L* カバーが開いています。                                                                                                    |
|                              | 【処置】 | L* カバーを閉じてください。                                                                                                    |
|                              |      | <u> 参照 </u><br>「3.1 各部の名称と働き」(P.40)                                                                                                    |
| カミヅマリデス L* ヲアケテ              | 【原因】 | L* カバー部で紙づまりが発生しています。                                                                                                    |
| ミドリノレバーヲ アゲル                 | 【処置】 | ディスプレイに表示されたカバーの位置を状態表示部で確<br>認して、詰まっている用紙を取り除いてください。<br>[参照]                                                                                 |
|                              |      | 「6.2 プリンターの紙づまりを処置する」(P.207)                                                                                                    |

| メッセージ                              |      | 原因/処置                                                          |
|------------------------------------|------|----------------------------------------------------------------|
| カミヅマリデス L* ヲアケテ                    | 【原因】 | L* カバー部で紙づまりが発生しています。                                          |
| ヨウシヲトリノゾイテクダサイ                     | 【処置】 | ディスプレイに表示されたカバーの位置を状態表示部で確<br>認して、詰まっている用紙を取り除いてください。          |
|                                    |      | <mark> 参照]</mark><br>「6.2 プリンターの紙づまりを処置する」(P.207)              |
| カミヅマリデス トレイ * ニ                    | 【原因】 | 用紙トレイ * で紙づまりが発生しています。                                         |
| ツマッテイルヨワシヲショキョ<br>                 | 【処置】 | 用紙トレイ * に詰まっている用紙を取り除いてください。                                   |
|                                    |      | <b>参照</b><br>「6.2 プリンターの紙づまりを処置する」(P.207)                      |
| シバラク オマチクダサイ<br>xxxx               | 【状態】 | 本機内部に残っている印刷データを強制排出するための、<br>ウオームアップ中です。                      |
|                                    |      | 〔補足〕<br>コンピューターからの印刷データを受信できます。                                |
| スベテ ノ データ ヲ                        | 【状態】 | 本機内部に残っている印刷データを破棄中です。                                         |
|                                    |      | └補足」<br>コンピューターからの印刷データは受信できません。                               |
| スベテ 丿 データ ヲ<br>  ハイショツ シテイマス トレイ * | 【状態】 | 本機内部に残っている印刷データを強制排出中です。                                       |
|                                    |      | └補足」<br>コンピューターからの印刷データは受信できません。                               |
| センタートレイ ノ ヨウシ ヲ                    | 【原因】 | センタートレイの用紙がいっぱいになりました。                                         |
| FU995 7951                         | 【処置】 | センタートレイから用紙を取り除いてください。                                         |
|                                    |      | <mark> 参照]</mark><br>「3.1 各部の名称と働き」(P.40)                      |
|                                    | 【原因】 | センタートレイの排出口で紙づまりしています。                                         |
| ='JY Y=+= F 7/7/2/5                | 【処置】 | 詰まっている用紙を取り除いてください。                                            |
|                                    |      |                                                                |
|                                    |      | ・6.2.8 ノイニッジャーでの紙フまり」(P.220)                                   |
|                                    | 【扒態】 | ビキュリティーノリントの印刷ショノを畜損しています。<br>「補足」                             |
|                                    |      | <u>い でんし</u><br>コンピューターからの印刷データを受信できます。                        |
| チュウシ シテイマス                         | 【状態】 | 印刷中のデータを破棄しています。                                               |
| XXXX トレイ*                          |      | 〔補足〕<br>コンピューターからの印刷データを受信できます。                                |
| テザシ ノ ヨウシヲ カクニン<br>xxxx XXXX       | 【原因】 | 用紙トレイ 5(手差し)に正しい用紙がセットされていません。                                 |
|                                    | 【処置】 | 用紙トレイ 5(手差し)に、サイズと方向が xxxx で、用紙<br>種類が XXXX の用紙を補給してください。<br>一 |
|                                    |      | <mark> 参照]</mark><br>「5.4 用紙をセットする」(P.126)                     |

| メッセージ                      |      | 原因/処置                                                                                                    |
|----------------------------|------|----------------------------------------------------------------------------------------------------|
| テザシヲ カクニン [セット]            | 【原因】 | [手差しキー操作待ち]を指定して印刷を指示しています。                                                                                                    |
| XXXX XXXX                  | 【処置】 | 用紙トレイ5(手差し)にサイズと方向がxxxxで、用紙種類がXXXXの用紙をセットするか、サイズと方向がxxxxで、用紙種類がXXXXの用紙がセットされているか確認してください。そのあと、操作パネルの排出/セットボタンを押すと印刷が開始されます。 愛照 「5.4 用紙をセットする」(P.126)                                                |
| データ マチデス                   | 【状態】 | 印刷データを待っている状態です。                                                                                                    |
| XXXX                       |      | 【補足】<br>コンピューターからの印刷データを受信できます。                                                                                                    |
| デンゲンヲ オフ・オン シテ             | 【原因】 | エラーが発生しました。                                                                                                    |
| クダサイ (xxx-xxx)             | 【処置】 | 電源スイッチを切り、操作パネルのディスプレイが消灯し<br>てから、再度電源スイッチを入れてください。再び同じメッ<br>セージが表示された場合は、「(***-***)」の表示内容を書<br>き写してください。そのあと、電源スイッチを切り、操作<br>パネルのディスプレイが消灯してから、電源プラグをコン<br>セントから抜き、お買い求めの販売店またはサービス窓口<br>にご連絡ください。 |
|                            |      | 上記の「補足」にある操作を行うと、内蔵増設ハードティ<br>スクにスプールされていた印刷データは、すべて削除され                                                                                                    |
| <br>  トナー カートリッジ ヨ         | 【佰田】 | より。<br>                                                                                                    |
| コウカン シテクダサイ:K              | 【仉罟】 | シンシンティン ガートシンシンローフーかなくなりよした。<br>新しいブラックトナーカートリッジにな物してください                                                                                                    |
|                            |      | 新らいフララフィア ガー ウラフに交換してくたとい。<br>参照<br>「5.5.2 トナーカートリッジを交換する」(P.146)                                                                                                    |
| トナーカートリッジ<br>[C][M][Y]コウカン | 【原因】 | トナーカートリッジ(C、M、Y)のいずれかのトナーがなく<br>なりました。                                                                                                    |
|                            | 【処置】 | トナーがなくなったトナーカートリッジを、新しいトナー<br>カートリッジに交換してください。                                                                                                    |
|                            |      | L <sup>変∞L</sup><br>「5.5.2 トナーカートリッジを交換する」(P.146)                                                                                                    |

| メッセージ                          |      | 原因/処置                                                                |
|--------------------------------|------|----------------------------------------------------------------------|
| トナー カイシュウボトル Bヲ                | 【原因】 | トナー回収ボトルがいっぱいになりました。                                                 |
| コウカン シテ クダサイ<br>               | 【処置】 | 新しいトナー回収ボトルに交換してください。                                                |
|                                |      | <mark> 参照]</mark><br>「5.5.4 トナー回収ボトル[B]を交換する」(P.153)                 |
| トナー カイシュウボトル B<br>ヲ セット シテクダサイ | 【原因】 | トナー回収ボトルがセットされていない、または正しく<br>セットされていません。                             |
|                                | 【処置】 | トナー回収ボトルを正しくセットしてください。                                               |
|                                |      | <mark> 参照]</mark><br>「5.5.4 トナー回収ボトル[B]を交換する」(P.153)                 |
|                                | 【原因】 | シアントナーがない状態で、カラー印刷しようとしました。                                          |
|                                | 【処置】 | 次のいずれかの方法で対処してください。<br>•新しいシアントナーカートリッジに交換すると、カラー<br>印刷が再開されます。      |
|                                |      | <ul> <li>&lt; プリント中止 &gt; ボタンを押すと、印刷を中止します。以降、白黒印刷だけ行えます。</li> </ul> |
| トナー コウカン:M<br>[チュウシ]デ キャンセル    | 【原因】 | マゼンタトナーがない状態で、カラー印刷しようとしまし<br>た。                                     |
|                                | 【処置】 | 次のいずれかの方法で対処してください。<br>•新しいマゼンタトナーカートリッジに交換すると、カ<br>ラー印刷が再開されます。     |
|                                |      | <ul> <li>&lt;プリント中止&gt;ボタンを押すと、印刷を中止します。以降、白黒印刷だけ行えます。</li> </ul>    |
| トナー コウカン:Y<br>[チュウシ]デ キャンセル    | 【原因】 | イエロートナーがない状態で、カラー印刷しようとしまし<br>た。                                     |
|                                | 【処置】 | 次のいずれかの方法で対処してください。<br>•新しいイエロートナーカートリッジに交換すると、カ<br>ラー印刷が再開されます。     |
|                                |      | <ul> <li>&lt; プリント中止 &gt; ボタンを押すと、印刷を中止します。以降、白黒印刷だけ行えます。</li> </ul> |
| トレイ*(ユウセン)ニ セット<br>xxxx XXXX   | 【原因】 | 用紙トレイ * のサイズと方向が xxxx で、用紙種類が XXXX<br>の用紙は、用紙切れです。                   |
|                                | 【処置】 | 用紙トレイ * にサイズと方向が xxxx で、用紙種類が XXXX<br>の用紙を補給してください。                  |
|                                |      | <mark>参照</mark><br>「5.4 用紙をセットする」(P.126)                             |
| トレイ * ニ ヨウシヲ ホキュウ<br>xxxx XXXX | 【原因】 | 用紙トレイ * のサイズと方向が xxxx で、用紙種類が XXXX<br>の用紙は、用紙切れです。                   |
|                                | 【処置】 | 用紙トレイ * にサイズと方向が xxxx で、用紙種類が XXXX<br>の用紙を補給してください。                  |
|                                |      | <mark> 参照 </mark><br>「5.4 用紙をセットする」(P.126)                           |

| メッセージ                                     |      | 原因/処置                                                       |
|-------------------------------------------|------|-------------------------------------------------------------|
| トレイ * ノ ヨウシヲ カクニン                         | 【原因】 | 用紙トレイ*に正しい用紙がセットされていません。                                    |
| XXXX XXXX                                 | 【処置】 | 用紙トレイ * にサイズと方向が xxxx で、用紙種類が XXXX                          |
|                                           |      | の用紙をセットしてください。                                              |
|                                           |      | <u>                                     </u>                |
| トレイ * ヲ                                   | 【原因】 | 用紙トレイ * が引き出されています。                                         |
| オシコンデ クダサイ<br>                            | 【処置】 | 用紙トレイ * を正しくセットしてください。                                      |
|                                           |      | 参照                                                          |
|                                           |      | 「5.4 用紙をセットする」(P.126)                                       |
| トレイ * ノ ヨウシヲ<br>カクニンシテクダサイ                | 【原因】 | 用紙トレイ*にセットされているサイズの用紙には印刷できま<br>せん。                         |
|                                           | 【処置】 | 印刷できる用紙をセットしてください。                                          |
|                                           |      | 参照 <br>「5.4 田紙たセットする」(P.126)                                |
| <br>トレイ * ノ ヨウシヨ カクニン                     | 【原田】 | 5.4 用紙をビジータる」( $r.120$ )<br>白桃付きのカラー田の旧フィルムがセットされています。本     |
| マレイ フ コ フラフ ガ フ ニ フ<br>シロワクノ OHP ハ ツカエマセン |      | 機では、白枠付きのカラー用 OHP フィルムは使用できません。                             |
|                                           | 【処置】 | OHPフィルムは、枠なしのOHPフィルムを使用してください。                              |
|                                           |      | <b>参照</b><br>「5.4 用紙をセットする」(P.126)                          |
| トレイ * ヲ アケテ オクリカケノ                        | 【原因】 | 用紙トレイ*で紙づまりが発生しています。                                        |
| ヨウシヲトリノゾイテクダサイ                            | 【処置】 | 用紙トレイ*に詰まっている用紙を取り除いてください。                                  |
|                                           |      | 参照                                                          |
|                                           |      | 「6.2 プリンターの紙づまりを処置する」(P.207)                                |
| ドラム A*<br>ヲ セット シテクダサイ                    | 【原因】 | ドラムカートリッジ A* がセットされていない、または正し<br>くセットされていません。               |
|                                           | 【処置】 | ドラムカートリッジ正しくセットしてください。                                      |
|                                           |      |                                                             |
|                                           |      | 「5.5.3 トラムカートリッシ[A1 ][ A2 ][ A3 ][ A4 ] を父換<br>する」(P.149)   |
| ドラム A*                                    | 【原因】 | ドラムカートリッジ A* の交換時期です。                                       |
|                                           | 【処置】 | 新しいドラムカートリッジ A* に交換してください。                                  |
|                                           |      | 参照 <br>「5 5 2 ドラムカートリッジ「^1 15 ^2 15 ^2 15 ^4 1 た六換          |
|                                           |      | 5.5.5 F フムルードウック [ AT ][ A2 ][ A3 ][ A4 ] を交換<br>する」(P.149) |
| ハイシュツ シテイマス<br>  yyyy トレイ *               | 【状態】 | 印刷データを排出しています。                                              |
|                                           |      | <sub>〔種足〕</sub><br>コンピューターからの印刷データを受信できます。                  |

| メッセージ                    |      | 原因 / 処置                                                                                                    |
|--------------------------|------|----------------------------------------------------------------------------------------------------|
| フロントカバー ヲ                | 【原因】 | フロントカバーが開いています。                                                                                                |
| トジテクダサイ                  | 【処置】 | フロントカバーを閉じてください。                                                                                               |
|                          |      | <mark> 参照]</mark><br>「3.1 各部の名称と働き」(P.40)                                                                      |
| ブヒン コウカン ヲ イライ           | 【原因】 | 部品の交換の時期です。                                                                                                    |
| シテクタサイ ***-***           | 【処置】 | 「( ***-*** )」の表示内容を、ご連絡ください。                                                                                   |
| プリント シテイマス               | 【状態】 | 印刷データ処理中です。                                                                                                    |
| XXXX                     |      | 【補足】<br>コンピューターからの印刷データを受信できます。                                                                                |
| プリント シテイマス<br>xxxx トレイ * | 【状態】 | トレイ * を使用して印刷中です。使用中のトレイは、引き<br>出さないでください。                                                                     |
|                          |      | 〔補足〕<br>コンピューターからの印刷データを受信できます。                                                                                |
| プリント デキマス                | 【状態】 | コンピューターからの印刷データを受信できる状態です。                                                                                     |
| プリント デキマス (クロ)           | 【原因】 | シアントナーカートリッジのトナーがなくなりました。                                                                                      |
| י כמטב – נא              | 【処置】 | 白黒印刷だけできる状態です。カラー印刷しようとした場合は、「トナー コウカン: C」とメッセージが表示され、停止します。新しいシアントナーカートリッジに交換してください。                          |
|                          |      | ビージョ<br>「5.5.2 トナーカートリッジを交換する」(P.146)                                                                          |
| プリント デキマス (クロ)           | 【原因】 | マゼンタトナーカートリッジのトナーがなくなりました。                                                                                     |
| トナー コウカン:M               | 【処置】 | 白黒印刷だけできる状態です。カラー印刷しようとした場合は、「トナー コウカン: M」とメッセージが表示され、停止します。新しいマゼンタトナーカートリッジに交換して<br>ください。                     |
|                          |      | 「5.5.2 トナーカートリッジを交換する」(P.146)                                                                                  |
| プリント デキマス (クロ)           | 【原因】 | イエロートナーカートリッジのトナーがなくなりました。                                                                                     |
| トナー コウカン:Y               | 【処置】 | 白黒印刷だけできる状態です。カラー印刷しようとした場合は、「トナー コウカン: Y」とメッセージが表示され、停止します。新しいイエロートナーカートリッジに交換してください。                         |
|                          |      | <u>  愛短]</u><br>「5.5.2 トナーカートリッジを交換する」(P.146)                                                                  |
| プリント デキマス                | 【原因】 | 本機に故障が発生しています。                                                                                                 |
|                          | 【処置】 | 電源スイッチを切り、操作パネルのディスプレイが消灯してから、再度電源スイッチを入れてください。再びエラーコードが表示された場合は、ディスプレイに表示されているエラーコード「(***-***)」を確認して処置してください。 |
|                          |      | <u>  愛焼 </u><br>「6.5.2 エラーコード一覧」(P.257)                                                                        |

| メッセージ                          |      | 原因/処置                                               |
|--------------------------------|------|-----------------------------------------------------|
| プリント デキマス                      | 【原因】 | DNS から IP アドレスを取得できませんでした。                          |
| DNS サーバ コウシン フカ<br>            | 【処置】 | 手動で IP アドレスを設定してください。                               |
|                                |      |                                                     |
|                                |      | '1.3 IP アドレスを設定する」(P.9)                             |
| フリント テキマス<br> IP アドレス シュトク フカ  | 【原因】 | DHCP サーバーからの IP アドレスの取得に失敗しました。                     |
|                                | 【処置】 | 手動で IP アドレスを設定してください。                               |
|                                |      | <u>  参照]</u><br>「1.3 IP アドレスを設定する」(P.9)             |
| プリント デキマス                      | 【原因】 | IP アドレスが重複しています。                                    |
| IP アドレス チョウフク                  | 【処置】 | IP アドレスを変更してください。                                   |
|                                |      | 参照                                                  |
|                                |      | 「1.3 IP アドレスを設定する」(P.9)                             |
| プリント デキマス                      | 【原因】 | 同じ SMB のホスト名が存在しています。                               |
| オナシ SMB ホストメイ アリ<br>           | 【処置】 | ホスト名を変更してください。                                      |
|                                |      | 参照                                                  |
|                                |      | 同梱されている CD-ROM 内のマニュアルを参照してください。                    |
| ブリント デキマス<br> コウカン イライ ***-*** | 【原因】 | 部品の交換時期です。                                          |
|                                | 【処置】 | 「( ***-*** )」の表示内容を、お買い求めの販売店またはサー<br>ビス窓口にご連絡ください。 |
| プリント デキマス                      | 【原因】 | 部品の交換時期が近づいています。                                    |
| コワカン ジキ ***-***<br>            | 【処置】 | 「( ***-*** )」の表示内容を、お買い求めの販売店またはサー<br>ビス窓口にご連絡ください。 |
| プリント デキマス                      | 【原因】 | シアントナーカートリッジの残量が少なくなっています。                          |
| トナーコウカンジキ:C<br>                | 【処置】 | 新しいシアントナーカートリッジを準備してください。                           |
|                                |      | <b>参照</b><br>「552 トナーカートリッジを交換する、(P146)             |
|                                |      |                                                     |
|                                |      | 印刷処理、およびコンピューターからの印刷データを受信で<br>きます。                 |
| プリント デキマス<br>トナーコウカンジキ:K       | 【原因】 | ブラックトナーカートリッジの残量が少なくなっていま<br>す。                     |
|                                | 【処置】 | 新しいブラックトナーカートリッジを準備してください。                          |
|                                |      | <b>参照</b><br>「5.5.2 トナーカートリッジを交換する」(P 146)          |
|                                |      | (補足)                                                |
|                                |      | <br>印刷処理、およびコンピューターからの印刷データを受信で<br>きます。             |

| メッセージ                    |      | 原因/処置                                                                                                    |
|--------------------------|------|----------------------------------------------------------------------------------------------------|
| プリント デキマス<br>トナーコウカンジキ:M | 【原因】 | マゼンタトナーカートリッジの残量が少なくなっていま<br>す。                                                                                                    |
|                          | 【処置】 | 新しいマゼンタトナーカートリッジを準備してください。                                                                                                    |
|                          |      | <b>参照</b><br>「5.5.2 トナーカートリッジを交換する」(P.146)                                                                                                    |
|                          |      | [補足]<br>印刷処理、およびコンピューターからの印刷データを受信で<br>きます。                                                                                                    |
| プリント デキマス<br>トナーコウカンジキ:Y | 【原因】 | イエロートナーカートリッジの残量が少なくなっていま<br>す。                                                                                                    |
|                          | 【処置】 | 新しいイエロートナーカートリッジを準備してください。                                                                                                    |
|                          |      | <u> 参照]</u><br>「5.5.2 トナーカートリッジを交換する」(P.146)                                                                                                    |
|                          |      | │補足│<br>印刷処理、およびコンピューターからの印刷データを受信で<br>きます。                                                                                                    |
| プリント デキマス                | 【原因】 | ドラムカートリッジ A* の交換時期です。                                                                                                    |
|                          | 【処置】 | 新しいドラムカートリッジ A* に交換してください。                                                                                                    |
|                          |      | <ul> <li> 参照]</li> <li>「5.5.3 ドラムカートリッジ [A1][A2][A3][A4]を交換<br/>する」(P.149)</li> <li>(補足)</li> <li>印刷処理、およびコンピューターからの印刷データを受信で<br/>きます</li> </ul> |
| <br>プリント デキマス            | 【原因】 | <br>ドラムカートリッジ A* の交換時期が近づいています。                                                                                                    |
| ドラムコウカンジキ:A*             | 【処置】 | 新しいドラムカートリッジ A* を準備してください。                                                                                                    |
|                          |      | <b>診照</b><br>「5.5.3 ドラムカートリッジ [ A1 ] [ A2 ] [ A3 ] [ A4 ] を交換<br>する」(P.149)                                                                      |
|                          |      | 〔補足〕<br>印刷処理、およびコンピューターからの印刷データを受信で<br>きます。                                                                                                    |
| プリント デキマス                | 【原因】 | フューザーカートリッジの交換時期です。                                                                                                    |
| ノューサー ヒ コワカン             | 【処置】 | お買い求めの販売店またはサービス窓口にご連絡ください。                                                                                                    |
|                          |      | し <u>禰足</u> 」<br>印刷処理、およびコンピューターからの印刷データを受信で<br>きます。                                                                                             |

| メッセージ                        |      | 原因/処置                                                                                                    |
|------------------------------|------|----------------------------------------------------------------------------------------------------|
| プリント デキマス                    | 【原因】 | フューザーカートリッジの交換時期が近づいています。                                                                                                    |
| │フューザーE コウカン ジキ<br>│         | 【処置】 | お買い求めの販売店またはサービス窓口にご連絡くださ<br>い。                                                                                                   |
|                              |      | 【補足】<br>印刷処理、およびコンピューターからの印刷データを受信で<br>きます。                                                                                       |
| プリント デキマス                    | 【原因】 | トナー回収ボトルの交換時期が近づいています。                                                                                                    |
| ボトル B コウカンジキ                 | 【処置】 | 新しいトナー回収ボトルを準備してください。                                                                                                    |
|                              |      | <sup> </sup> <sup> </sup> <sup> </sup> <sup> </sup> <sup> </sup> <sup> </sup> <sup> </sup> <sup> </sup> <sup> </sup> <sup> </sup> |
|                              |      | 【補足】<br>印刷処理、およびコンピューターからの印刷データを受信で<br>きます。                                                                                       |
| プリント デキマス                    | 【原因】 | シアントナーカートリッジの交換時期が近づいています。                                                                                                    |
| ヨヒノトナーヲヨワイ:0                 | 【処置】 | 新しいシアントナーカートリッジを準備してください。                                                                                                    |
|                              |      | <br>「5.5.2 トナーカートリッジを交換する」(P.146)                                                                                                 |
|                              |      | 【補足】<br>印刷処理、およびコンピューターからの印刷データを受信で<br>きます。                                                                                       |
| プリント デキマス<br>ヨビノトナーヲヨウイ:CMYK | 【原因】 | すべてのトナーカートリッジの交換時期が近づいていま<br>す。                                                                                                   |
|                              | 【処置】 | すべての色の新しいトナーカートリッジを準備してくださ<br>い。                                                                                                  |
|                              |      | <b>参照</b><br>「5.5.2 トナーカートリッジを交換する」(P.146)                                                                                        |
|                              |      | 【補足】<br>印刷処理、およびコンピューターからの印刷データを受信で<br>きます。                                                                                       |
| プリント デキマス<br>ヨビノトナーヲヨウイ:K    | 【原因】 | ブラックトナーカートリッジの交換時期が近づいていま<br>す。                                                                                                   |
|                              | 【処置】 | 新しいブラックトナーカートリッジを準備してください。                                                                                                    |
|                              |      | 「 <sup>変</sup> だ」<br>「5.5.2 トナーカートリッジを交換する」(P.146)                                                                                |
|                              |      | └補足」<br>印刷処理、およびコンピューターからの印刷データを受信で<br>きます。                                                                                       |

| メッセージ                           |      | 原因 / 処置                                                                                                 |
|---------------------------------|------|----------------------------------------------------------------------------------------------------|
| プリント デキマス<br>ヨビノトナーヲヨウイ:M       | 【原因】 | マゼンタトナーカートリッジの交換時期が近づいていま<br>す。                                                                         |
|                                 | 【処置】 | 新しいマゼンタトナーカートリッジを準備してください。                                                                              |
|                                 |      | <mark> 参照]</mark><br>「5.5.2 トナーカートリッジを交換する」(P.146)                                                      |
|                                 |      | 〔補足〕<br>印刷処理、およびコンピューターからの印刷データを受信で<br>きます。                                                             |
| プリント デキマス<br>ヨビノトナーヲヨウイ:Υ       | 【原因】 | イエロートナーカートリッジの交換時期が近づいていま<br>す。                                                                         |
|                                 | 【処置】 | 新しいイエロートナーカートリッジを準備してください。                                                                              |
|                                 |      | <u> 参照</u><br>「5.5.2 トナーカートリッジを交換する」(P.146)                                                             |
|                                 |      | 〔補足〕<br>印刷処理、およびコンピューターからの印刷データを受信で<br>きます。                                                             |
| モウイチド テザシ ノ<br>ヨウシヲ セットシテ クダサイ  | 【原因】 | 用紙トレイ5(手差し)に、正しく用紙がセットされていな<br>いか、白枠付きのカラー用 OHP フィルムがセットされてい<br>ます。本機では、白枠付きのカラー用 OHP フィルムは使用<br>できません。 |
|                                 | 【処置】 | 用紙トレイ 5( 手差し )に、正しく用紙をセットするか、OHP<br>フィルムは、枠なしの OHP フィルムを使用してください。                                       |
|                                 |      | <mark>参照</mark><br>「5.4 用紙をセットする」(P.126)                                                                |
| ヨウシ シュルイガ ナイタメ<br>ホカノ ヨウシニ ヘンコウ | 【原因】 | 用紙の種類が正しくありません。<br>メッセージが交互に切り替わります。                                                                    |
| [セット]デ プリントカイシ<br>[チュウシ]デ キャンセル | 【処置】 | 正しい種類の用紙をセットして、< 排出 / セット > ボタンを<br>押します。または < プリント中止 > ボタンを押すと印刷を<br>中止します。                            |
| ログファイル フリョウ<br>[セット]キーデ ショキカシマス | 【原因】 | オプションのハードディスクを装着している場合で、機械<br>の使用中に停電などでいったん電源が切られたために、<br>ハードディスク内のデータが壊れたことが考えられます。                   |
|                                 | 【処置】 | 操作パネルの 排出 / セット ボタンを押してください。ロ<br>グファイルが初期化されます。                                                         |
|                                 |      | <b>注記</b><br>ログファイルの初期化には、数十秒かかります。初期化中<br>に本機の電源を切らないでください。                                            |
## 6.5.2 エラーコード一覧

エラーが発生して印刷が正常に終了しなかった場合や本機に故障が発生した場合は、次のようなメッセージとエラーコード(\*\*\* - \*\*\*)が表示されます。

エラー シュウリョウ シマシタ (\*\*\*ー\*\*\*)

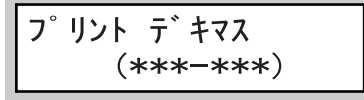

下表でエラーコードを参照して、処置してください。

#### 注記

- エラーコードが表示されたときは、本機内に残っている印刷データや、本機のメモリー上に蓄えられた情報は保証されません。
- 本機の電源を切ると、プリンター内の残っている印刷データやプリンターのメモリー上に 蓄えられた情報は消去されます。

| エラーコード  |      | 原因 / 処置                                                                                                    |
|---------|------|----------------------------------------------------------------------------------------------------|
| 002-770 | 【原因】 | ハードディスクの容量が不足しているため、ジョブテンプレート<br>処理ができませんでした。                                                                                                    |
|         | 【処置】 | ハードディスク内の不要なデータを削除して、空き容量を増やし<br>てください。                                                                                                    |
| 007-250 | 【原因】 | 本体とオプションのトレイモジュール(用紙トレイ2~4、または<br>用紙トレイ3~4)との間で、通信エラーが発生しました。                                                                                                 |
|         | 【処置】 | 本機の電源を切り、トレイモジュールのコネクターケーブルが本<br>体背面にあるコネクターに、正しく接続されていることを確認し<br>てください。<br>そのあとで、本機の電源を入れても状態が改善されないときは、<br>お買い求めの販売店またはサービス窓口にご連絡ください。な<br>お、用紙トレイ1は使用できます。 |
| 007-270 | 【原因】 | 用紙トレイ1が故障しました。                                                                                                    |
| 001 210 | 【処置】 | 本機の電源を切り、入れ直してください。それでも状態が改善さ<br>れないときは、お買い求めの販売店またはサービス窓口にご連絡<br>ください。なお、用紙トレイ1以外の用紙トレイは使用できます。                                                              |
| 007-271 | 【原因】 | 用紙トレイ2が故障しました。                                                                                                    |
| 001-211 | 【処置】 | 本機の電源を切り、入れ直してください。それでも状態が改善さ<br>れないときは、お買い求めの販売店またはサービス窓口にご連絡<br>ください。なお、用紙トレイ2以外の用紙トレイは使用できます。                                                              |
| 007-272 | 【原因】 | 用紙トレイ3が故障しました。                                                                                                    |
| 001-212 | 【処置】 | 本機の電源を切り、入れ直してください。それでも状態が改善さ<br>れないときは、お買い求めの販売店またはサービス窓口にご連絡<br>ください。なお、用紙トレイ3以外の用紙トレイは使用できます。                                                              |

| エラーコード    |      | 原因/処置                                                                                                    |
|-----------|------|----------------------------------------------------------------------------------------------------|
| 007_273   | 【原因】 | 用紙トレイ4が故障しました。                                                                                            |
| 007-273   | 【処置】 | 本機の電源を切り、入れ直してください。それでも状態が改善さ<br>れないときは、お買い求めの販売店またはサービス窓口にご連絡<br>ください。なお、用紙トレイ4以外の用紙トレイは使用できます。          |
| 007 - 274 | 【原因】 | 用紙トレイ5(手差し)が故障しました。                                                                                       |
|           | 【処置】 | 本機の電源を切り、入れ直してください。それでも状態が改善さ<br>れないときは、お買い求めの販売店またはサービス窓口にご連絡<br>ください。なお、用紙トレイ5(手差し)以外の用紙トレイは使<br>用できます。 |
| 007-276   | 【原因】 | 用紙トレイ3(大容量)が故障しました。                                                                                       |
| 007-270   | 【処置】 | 本機の電源を切り、入れ直してください。それでも状態が改善さ<br>れないときは、お買い求めの販売店またはサービス窓口にご連絡<br>ください。なお、用紙トレイ3(大容量)以外の用紙トレイは使<br>用できます。 |
| 007_277   | 【原因】 | 用紙トレイ4(大容量)が故障しました。                                                                                       |
| 007-277   | 【処置】 | 本機の電源を切り、入れ直してください。それでも状態が改善さ<br>れないときは、お買い求めの販売店またはサービス窓口にご連絡<br>ください。なお、用紙トレイ4(大容量)以外の用紙トレイは使<br>用できます。 |
| 007-281   | 【原因】 | 用紙トレイ1が故障しました。                                                                                            |
|           | 【処置】 | 本機の電源を切り、入れ直してください。それでも状態が改善さ<br>れないときは、お買い求めの販売店またはサービス窓口にご連絡<br>ください。なお、用紙トレイ1以外の用紙トレイは使用できます。          |
| 007-282   | 【原因】 | 用紙トレイ2が故障しました。                                                                                            |
|           | 【処置】 | 本機の電源を切り、入れ直してください。それでも状態が改善さ<br>れないときは、お買い求めの販売店またはサービス窓口にご連絡<br>ください。なお、用紙トレイ2以外の用紙トレイは使用できます。          |
| 007-283   | 【原因】 | 用紙トレイ3が故障しました。                                                                                            |
| 007 200   | 【処置】 | 本機の電源を切り、入れ直してください。それでも状態が改善さ<br>れないときは、お買い求めの販売店またはサービス窓口にご連絡<br>ください。なお、用紙トレイ3以外の用紙トレイは使用できます。          |
| 007-284   | 【原因】 | 用紙トレイ 4 が故障しました。                                                                                          |
|           | 【処置】 | 本機の電源を切り、入れ直してください。それでも状態が改善されないときは、お買い求めの販売店またはサービス窓口にご連絡<br>ください。なお、用紙トレイ4以外の用紙トレイは使用できます。              |
| 007-291   | 【原因】 | 用紙トレイ3(大容量)が故障しました。                                                                                       |
|           | 【処置】 | 本機の電源を切り、入れ直してください。それでも状態が改善さ<br>れないときは、お買い求めの販売店またはサービス窓口にご連絡<br>ください。なお、用紙トレイ3(大容量)以外の用紙トレイは使<br>用できます。 |

トラブル対処方法

| エラーコード  | 原因 / 処置 |                                                                                                    |  |
|---------|---------|----------------------------------------------------------------------------------------------------|--|
| 007-293 | 【原因】    | 用紙トレイ4(大容量)が故障しました。                                                                                         |  |
| 007 200 | 【処置】    | 本機の電源を切り、入れ直してください。それでも状態が改善さ<br>れないときは、お買い求めの販売店またはサービス窓口にご連絡<br>ください。なお、用紙トレイ4(大容量)以外の用紙トレイは使<br>用できます。   |  |
| 007-954 | 【原因】    | プリンタードライバーで指定した用紙サイズと、手差しトレイに<br>セットした用紙サイズが違っていることが考えられます。                                                 |  |
|         | 【処置】    | プリンタードライバーで正しい用紙サイズを指定してから印刷<br>をしてください。                                                                    |  |
| 012-241 | 【原因】    | フィニッシャーが故障しました。                                                                                             |  |
| 012-242 | 【処置】    | 本機の電源を切り、入れ直してください。それでも状態が改善さ<br>れないときは、お買い求めの販売店またはサービス窓口にご連絡<br>ください。                                     |  |
| 012-244 |         |                                                                                                    |  |
| 012-252 |         |                                                                                                    |  |
| 012-253 |         |                                                                                                    |  |
| 012-254 | 【原因】    | フィニッシャーに排出した用紙を、フィニッシャートレイが下が<br>りきる前に取り出してセンサーに接触してしまった、またはフィ<br>ニッシャートレイの下に異物があります。                       |  |
|         | 【処置】    | 本機の電源を切り、フィニッシャートレイの下に異物がある場合<br>は取り除いてから、電源を入れ直してください。それでも状態が<br>改善されないときは、お買い求めの販売店またはサービス窓口に<br>ご連絡ください。 |  |
| 012-255 | 【原因】    | フィニッシャートレイが故障しました。                                                                                          |  |
| 012 200 | 【処置】    | 本機の電源を切り、入れ直してください。それでも状態が改善さ<br>れないときは、お買い求めの販売店またはサービス窓口にご連絡<br>ください。                                     |  |
| 012-256 | 【原因】    | フィニッシャーが故障しました。                                                                                             |  |
| 012-257 | 【処置】    | 本機の電源を切り、入れ直してください。それでも状態が改善されないときは、お買い求めの販売店またはサービス窓口にご連絡                                                  |  |
| 012 201 |         | くたさい。                                                                                                    |  |
| 012-260 |         |                                                                                                    |  |
| 012-262 |         |                                                                                                    |  |
| 012-267 |         |                                                                                                    |  |
| 012-281 |         |                                                                                                    |  |

| エラーコード  |      | 原因 / 処置                                                                                                    |
|---------|------|----------------------------------------------------------------------------------------------------|
| 016-503 | 【原因】 | SMTP サーバーの名前が正しく設定されていません。                                                                                                    |
|         | 【処置】 | CentreWare Internet Services で、SMTP サーバーの設定が正し<br>いかを確認してください。また、DNS サーバーの設定も確認して<br>ください。<br>「参照」<br>「4.14.1 メールプリントをするための環境設定」(P.105)         |
| 016-504 | 【原因】 | メール送信時に行う [ POP before SMTP ] で、POP3 サーバーの名<br>前が正しく設定されていません。                                                                                  |
|         | 【処置】 | CentreWare Internet Services で、POP3 サーバーの設定が正し<br>いかを確認してください。また、DNS サーバーの設定も確認して<br>ください。                                                      |
|         |      | <u>[菱照]</u><br>「4.14.1 メールプリントをするための環境設定」(P.105)                                                                                                |
| 016-505 | 【原因】 | メール送信時に行う [POP before SMTP] で、POP3 サーバーへのロ<br>グインに失敗しました。                                                                                       |
|         | 【処置】 | CentreWare Internet Services で、POP3 で使用するユーザー名<br>とパスワードが正しいかを確認してください。                                                                         |
|         |      | <u> 参照</u>  <br>「4.14.1 メールプリントをするための環境設定」(P.105)                                                                                               |
| 016-514 | 【原因】 | XPS 文書の処理中に、エラーが発生しました。                                                                                                    |
|         | 【処置】 | XPS Viewer から、ART EX プリンタードライバーなど、本機用の<br>別のプリンタードライバーを使用して印刷してください。                                                                            |
|         |      | 補足                                                                                                    |
|         |      | XPS とは、XML Paper Specification の略です。                                                                                                    |
|         |      | <u>  菱焼 </u><br>「2 プリンタードライバーのインストール」(P.23)                                                                                                    |
| 016-515 | 【原因】 | XPS 文書の処理中に、メモリー不足が発生しました。                                                                                                    |
| 010-010 | 【処置】 | [印刷モード]が[高画質]の場合は[標準]にして、もう一度<br>印刷を指示してください。それでも状態が改善されないときは、<br>[高速]にして印刷を指示してください。<br>それでも状態が改善されないときは、オプションの増設メモリー<br>を取り付けて、メモリーを増設してください。 |
|         |      | 〔補足〕<br>XPS とは、XML Paper Specification の略です。                                                                                                    |

| エラーコード  |      | 原因 / 処置                                                                                                    |  |
|---------|------|----------------------------------------------------------------------------------------------------|--|
| 016-516 | 【原因】 | PrintTicket の処理中に、エラーが発生しました。<br>プリントジョブを送信しているアプリケーションの使用方法、印<br>刷指示内容に問題がないかご確認ください。<br>問題がない場合は、プリントジョブを送信しているアプリケー<br>ションの製造元にアプリケーションの動作を確認してください。<br>それでも解決しない場合は、お買い求めの販売店またはサービス<br>窓口にご連絡ください。<br>補足<br>• PrintTicket とは、XPS ファイルに含まれる、印刷設定に関する<br>情報です。<br>• XPS とは、XML Paper Specificationの略です。                         |  |
| 016-701 | 【原因】 | <ul> <li>メモリーが不足したため、ART EXの印刷データを処理できませんでした。</li> <li>「印刷モード」が[高精細]の場合は[高画質]にして、もう一度印刷を指示してください。それでも状態が改善されないときは、[標準]にして印刷を指示してください。</li> <li>              愛照             「4.10 印刷モードを設定する」(P.87)      </li> </ul>                                                                                                    |  |
| 016-702 | 【処置】 | プリントページバッファが不足したため、ART EXの印刷データを<br>処理できませんでした。<br>次のどれかの方法で処置してください。<br>•[印刷モード]が[高精細]の場合は[高画質]にする<br>それでも状態が改善されないときは、[標準]にする<br>・ページ印刷モードを利用する<br>・プリントページバッファを増やす<br>・メモリーを増設する<br><b>診照</b><br>[印刷モード]については「4.10 印刷モードを設定する」(P.87)、<br>ページ印刷モードについては「4.2 印刷機能の設定について」<br>(P.57)、プリントページバッファについては「1.5 メモリーの<br>割り当てについて」(P.20) |  |
| 016-703 | 【原因】 | 必要なオプション(ハードディスク)が装着されていない状態で、<br>時刻指定プリントジョブが指定されました。<br>時刻指定プリント機能を使用するには、ハードディスクを購入し<br>てください。<br>ハードディスクが装着されていない場合は、プリンタードライ<br>バーのプロパティ画面で[プリンタ構成]タブの[ハードディス<br>ク]を[なし]に設定してください。<br>ハードディスクが装着されているにも関わらず、時刻指定プリン<br>トができない場合は、弊社のプリンターサポートデスクまたは販<br>売店にご連絡ください。                                                           |  |

| エラーコード  |      | 原因/処置                                                                                  |
|---------|------|----------------------------------------------------------------------------------------|
| 016-705 | 【原因】 | 必要なオプション(ハードディスク)が装着されていないので、<br>セキュリティープリント文書が登録できませんでした。                             |
|         | 【処置】 | セキュリティープリント機能を使用するには、ハードディスクを<br>装着する必要があります。                                          |
|         |      | ●短<br>「4.8 機密文書を印刷する / 出力結果を確認してから印刷する<br>(セキュリティー / サンプルプリント)」(P.79)                  |
| 016-706 | 【原因】 | セキュリティー / サンプルプリントの最大ユーザー数を超えました。                                                      |
|         | 【処置】 | 本機内に蓄積されている不要な文書、ユーザーを削除し、もう一<br>度印刷を指示してください。                                         |
| 016-707 | 【原因】 | ハードディスクが装着されていないか、またはハードディスクの故<br>障などで、サンプルプリントが印刷できませんでした。                            |
|         | 【処置】 | サンプルプリント機能を使用するには、ハードディスクが必要で<br>す。                                                    |
| 016-709 | 【原因】 | ART EX 処理でエラーが発生しました。                                                                  |
|         | 【処置】 | 再度、プリントを指示してください。                                                                      |
| 016-710 | 【原因】 | 必要なオプション(ハードディスク)が装着されていないので、<br>時刻指定プリント文書が登録できませんでした。                                |
|         | 【処置】 | 時刻指定プリント機能を使用するには、ハードディスクを装着す<br>る必要があります。                                             |
| 016-716 | 【原因】 | ディスクの容量が不足したので、TIFF ファイルをスプールできま<br>せんでした。                                             |
|         | 【処置】 | ハードディスクを装着するか、ハードディスク内の不要なデータ<br>を削除して、空き容量を増やしてください。                                  |
| 016-718 | 【原因】 | メモリーが不足したため、ART EX の印刷データを処理できません<br>でした。                                              |
|         | 【処置】 | [印刷モード]が[高精細]の場合は[高画質]にして、もう一<br>度印刷を指示してください。それでも状態が改善されないとき<br>は、[標準]にして印刷を指示してください。 |
|         |      | <mark> 参照]</mark><br>「4.10 印刷モードを設定する」(P.87)                                           |
| 016-719 | 【原因】 | メモリーが不足したため、PCL(オプション)の印刷データを処<br>理できませんでした。                                           |
|         | 【処置】 | 増設メモリーを取り付けて、メモリーを増設してください。<br>メモリーを増設しても印刷できない場合は、プリンタードライ<br>バーでの設定を変更してください。        |
| 016-720 | 【原因】 | PCL(オプション)のコマンドエラーです。                                                                  |
|         | 【処置】 | 印刷データを確認してください。                                                                        |

| エラーコード  | 原因/処置 |                                                                                                    |  |
|---------|-------|----------------------------------------------------------------------------------------------------|--|
| 016-721 | 【原因】  | 印刷処理中エラーが発生しました。次の原因が考えられます。<br>共通メニューの[プリント設定]の[用紙の優先順位]がすべ<br>ての用紙で【シナイ】に設定されているときに、自動トレイ選<br>択で印刷を指示している<br>ESC/Pのコマンドエラー                                                                                         |  |
|         | 【処置】  | については、自動トレイ選択で印刷をする場合は、[用紙の優<br>先順位]で、用紙のどれかを【シナイ】以外に設定してください。<br>また、ユーザー定義用紙を選択すると、自動的に[用紙の優先順<br>位]が【シナイ】に設定されてしまうので、注意してください。<br>については、印刷データを確認してください。<br>[参照]<br>[用紙の優先順位]については、「7.2 共通メニュー項目の説明」<br>(P.276)     |  |
| 016-726 | 【原因】  | プリントモード指定が【ジドウ】の場合に、プリント言語を自動<br>的に選択できませんでした。<br>次の原因が考えられます。<br>PostScript ソフトウエアキットが装着されていない状態で、<br>PostScript データを送信した<br>PostScript ソフトウエアキットが装着されていて、ハードディ<br>スクが装着されていない状態で、LPR などを使って、PDF ファ<br>イルを本機に直接送信した |  |
|         | 【処置】  | については、PostScript ソフトウエアキットの装着が必要です。<br>については、ハードディスクの装着が必要です。                                                                                                    |  |
| 016-728 | 【原因】  | TIFF ファイルにサポートしていない Tag が含まれていました。                                                                                                    |  |
| 010-720 | 【処置】  | 印刷データを確認してください。                                                                                                    |  |
| 016-729 | 【原因】  | TIFF データの色数、解像度が有効範囲の上限を超えているため、<br>印刷できませんでした。                                                                                                    |  |
|         | 【処置】  | 印刷データを確認してください。                                                                                                    |  |
| 016-730 | 【原因】  | サポートされていないコマンドを検知しました。                                                                                                    |  |
|         | 【処置】  | 印刷データを確認し、エラーを引き起こすコマンドを削除して、<br>もう一度印刷を指示してください。                                                                                                    |  |
| 016-731 | 【原因】  | TIFF データが途中で切れていて印刷できませんでした。                                                                                                    |  |
|         | 【処置】  | もう一度印刷を指示してください。                                                                                                    |  |
| 016-732 | 【原因】  | エミュレーションで指定したフォームが、ホスト側に登録されて<br>いませんでした。                                                                                                    |  |
|         | 【処置】  | フォームデータを再送してください。                                                                                                    |  |
| 016-748 | 【原因】  | ハードディスクの領域が不足しているため、印刷できません。                                                                                                    |  |
|         | 【処置】  | 印刷データを分割する、複数部印刷している場合は1部ずつ印刷<br>するなどで、印刷データのページ数を少なくしてください。                                                                                                    |  |
| 016-749 | 【原因】  | PJL コマンドの構文エラーが発生しました。                                                                                                    |  |
|         | 【処置】  | 印刷設定を確認するか、PJL コマンドを訂正してください。                                                                                                    |  |

| エラーコード  |      | 原因/処置                                                                                                    |
|---------|------|----------------------------------------------------------------------------------------------------|
| 016-750 | 【原因】 | コンテンツブリッジなどのPDFを直接送信するアプリケーション<br>で印刷指示したときに、PDFとともに送信されるプリントジョブ<br>チケットを本機が受信しましたが、プリントジョブチケットデー<br>タが、本機で対応していない文法、または本機で対応していない<br>印刷指示内容でした。                                                                           |
|         | 【処置】 | コンテンツブリッジなどの、プリントジョブを送信しているアプ<br>リケーションの使用方法、印刷指示内容に問題がないかご確認く<br>ださい。<br>問題がない場合は、プリントジョブを送信しているアプリケー<br>ションの製造元にアプリケーションの動作を確認してください。<br>それでも解決しない場合は、お買い求めの販売店またはサービス<br>窓口にご連絡ください。                                    |
| 016-751 | 【原因】 | 印刷処理中エラーが発生しました。次の原因が考えられます。<br>PDF ファイルを、コンテンツブリッジを使用して印刷できませんでした。<br>PDF のプリント処理モードが PS のときに発生する場合は、処理に必要なメモリーが不足しています。                                                                                                  |
|         | 【処置】 | 、 共通<br>Adobe Reader を使って PDF ファイルを開き、[ファイル]メ<br>ニューの[印刷]から印刷を指示してください。<br>[印刷モード]が[高画質]の場合は[標準]にして、もうー<br>度印刷を指示してください。それでも状態が改善されないとき<br>は、[高速]にして印刷を指示してください。<br>それでも状態が改善されないときは、オプションの増設メモ<br>リーを取り付けて、メモリーを増設してください。 |
| 016-752 | 【原因】 | メモリーが不足しているため、PDFファイルをコンテンツブリッ<br>ジを使用して印刷できませんでした。                                                                                                    |
|         | 【処置】 | ContentsBridge Utility の[ContentsBridge]ダイアログボック<br>スで[印刷モード]の設定を次のように変更してください。<br>•[高画質]が選択されていた場合は、[標準]に変更。<br>•[標準]が選択されていた場合は、[高速]に変更。                                                                                 |
|         |      | <ul> <li>・「4.13 PDFを直接印刷する」(P.99)</li> <li>・コンテンツブリッジを使用しないでPDFファイルを直接 Ipr コマンドなどを使って印刷している場合は「7.2.1 プリント言語の設定」(P.276)を参照して操作パネルで設定を変更してください。</li> </ul>                                                                   |
| 016-753 | 【原因】 | PDF ファイルのパスワードが、プリンターに設定されているパス<br>ワード、または ContentsBridge Utility 設定したパスワードと<br>が一致しません。                                                                                                    |
|         | 【処置】 | 正しいパスワードを、プリンター、またはコンテンツブリッジで<br>設定して、もう一度印刷を指示してください。                                                                                                    |
| 016-755 | 【原因】 | 印刷が許可されていない PDF ファイルは印刷できません。                                                                                                    |
|         | 【処置】 | Adobe Acrobat を使用して、PDF ファイルの印刷禁止の指定を解除<br>してから、もう一度印刷を指示してください。                                                                                                    |

| エラーコード  |      | 原因 / 処置                                                                                                    |  |
|---------|------|----------------------------------------------------------------------------------------------------|--|
| 016-757 | 【原因】 | 入力した暗証番号が間違っています。                                                                                                    |  |
| 010-757 | 【処置】 | 正しい暗証番号を入力してください。                                                                                                    |  |
| 016-758 | 【原因】 | サービスを利用できる部門として登録されていません。                                                                                                    |  |
| 010 700 | 【処置】 | 集計管理者にご相談ください。                                                                                                    |  |
| 016-759 | 【原因】 | サービスを利用できる上限ページ数に達しました。                                                                                                    |  |
|         | 【処置】 | 集計管理者にご相談ください。                                                                                                    |  |
| 016-760 | 【原因】 | PostScript の処理中にエラーが発生しました。                                                                                                    |  |
|         | 【処置】 | 次のどれかの方法で処置してください。<br>•[印刷モード]を[高画質]にする<br>• プリントページバッファを増やす<br>• PS 使用メモリーを増やす                                                                   |  |
|         |      | 参照                                                                                                    |  |
|         |      | [印刷モード]については「4.10 印刷モードを設定する」(P.87)、<br>プリントページバッファ、PS 使用メモリーについては「1.5 メ<br>モリーの割り当てについて」(P.20)                                                   |  |
| 016-761 | 【原因】 | イメージ処理中にエラーが発生しました。                                                                                                    |  |
|         | 【処置】 | [ 印刷モード ] を [ 高画質 ] にして、もう一度印刷を指示してく<br>ださい。それでも印刷できない場合は、[ ページ印刷モード ] を<br>[ する ]に設定し、[ 印刷モード ]を[ 高画質 ]で印刷してください。                                |  |
|         |      | 参照                                                                                                    |  |
|         |      | [ 印刷モード ]については「4.10 印刷モードを設定する」(P.87)、<br>ページ印刷モードについてはプリンタードライバーのオンライ<br>ンヘルプを参照してください。                                                          |  |
| 016-762 | 【原因】 | 実装されていないプリント言語が指定されました。                                                                                                    |  |
| 010 102 | 【処置】 | 本機は標準で、ART EX、ART IV、TIFF、PDF、ESC/P、201H、HP-<br>GL、HP-GL/2、PCLデータを処理できます。PostScriptの印刷デー<br>タを送信したい場合は、オプションの PostScript ソフトウエア<br>キットを取り付けてください。 |  |
| 016-764 | 【原因】 | SMTP サーバーに接続できませんでした。                                                                                                    |  |
|         | 【処置】 | SMTP サーバーの管理者にご相談ください。                                                                                                    |  |
| 016-765 | 【原因】 | SMTP サーバーのハードディスクの容量がいっぱいのため、メール<br>送信できませんでした。                                                                                                   |  |
|         | 【処置】 | SMTP サーバーの管理者にご相談ください。                                                                                                    |  |
| 016-766 | 【原因】 | SMTP サーバーでエラーが発生しました。                                                                                                    |  |
|         | 【処置】 | SMTP サーバーの管理者にご相談ください。                                                                                                    |  |

| エラーコード  |      | 原因/処置                                                                                                    |  |
|---------|------|----------------------------------------------------------------------------------------------------|--|
| 016-767 | 【原因】 | あて先のメールアドレスを間違って指定したため、SMTP サーバか<br>らの応答コード:550、551 または 553 を受信し、メール送信に失<br>敗しました。                           |  |
|         | 【処置】 | あて先のメールアドレスを確認し、もう一度送信してください。<br>それでもエラーが出る場合はシステム管理者に相談してください。<br>「参照」<br>「4.14.1 メールプリントをするための環境設定」(P.105) |  |
| 016-768 | 【原因】 | 本機のメールアドレスが正しくないため、SMTP サーバーに接続で<br>きませんでした。                                                                 |  |
|         | 【処置】 | 本機のメールアドレスを確認してください。<br>参照                                                                                   |  |
|         |      | '4.14.1 メールブリントをするための境境設定」(P.105)                                                                            |  |
| 016-769 | 【原因】 | SMTP サーバーが配送確認(DSN)に対応していません。                                                                                |  |
|         | 【処置】 | 配送確認(DSN)の設定をしないで、メールを送信してください。                                                                              |  |
| 016-773 | 【原因】 | 本機の IP アドレスが正しく設定されていません。                                                                                    |  |
|         | 【処置】 | DHCP 環境を確認してください。または、固定の IP アドレスを本<br>機に設定してください。                                                            |  |
| 016-781 | 【原因】 | ファイル転送時に FTP サーバーに接続できませんでした。                                                                                |  |
|         | 【処置】 | ネットワークケーブルの接続を確認してください。                                                                                      |  |
| 016-789 | 【原因】 | 「因】 メール処理に必要なハードディスクの容量を越えたため、処理が<br>中断されました。                                                                |  |
|         | 【処置】 | 解像度や倍率を低くしてデータ量を少なくしたり、数回に分けて<br>送信してください。                                                                   |  |
| 016-793 | 【原因】 | ハードディスクの容量が不足しました。                                                                                           |  |
| 010 700 | 【処置】 | ハードディスク内の不要なデータを削除して空き容量を増やす<br>か、ハードディスクを初期化してください。                                                         |  |
| 016-797 | 【原因】 | 受信メールの出力先が不正です。                                                                                              |  |
| 010 101 | 【処置】 | 正しい出力先を指定して、もう一度メールを送信してください。                                                                                |  |
|         |      |                                                                                                    |  |
|         |      | ・4.14 又書をメールでノリンダーに送る(メールノリント)」<br>(P.105)                                                                   |  |
| 016-708 | 【原因】 | 必要なオプション(ハードディスク)が装着されていません。                                                                                 |  |
| 010-730 | 【処置】 | ハードディスクを装着してください。                                                                                            |  |
| 016-700 | 【原因】 | プリンタードライバーが正しく設定されていません。                                                                                     |  |
|         | 【処置】 | 設定を確認してください。                                                                                                 |  |
| 024-742 | 【原因】 | 小冊子作成可能な枚数を超えました。                                                                                            |  |
|         | 【処置】 | ページ数を減らして再度実行するか、小冊子作成を解除してくだ<br>さい。                                                                         |  |

| エラーコード  |      | 原因/処置                                                                                  |
|---------|------|----------------------------------------------------------------------------------------|
| 024-746 | 【原因】 | 指定した紙質と組み合わせできない機能(用紙サイズ、用紙トレ<br>イ、排出トレイ、両面プリントのどれか)が指定されました。                          |
|         | 【処置】 | プリントデータを確認してください。                                                                      |
| 024-747 | 【原因】 | 非定形サイズを指定して、[用紙トレイ選択]を[自動]に設定<br>しているなど、プリントパラメーターの組み合わせが不正です。                         |
|         | 【処置】 | プリントデータを確認してください。上記の場合は、用紙トレイ<br>5(手差し)を選択してください。                                      |
| 024-775 | 【原因】 | 小冊子作成可能な枚数を超えました。                                                                      |
| 024 110 | 【処置】 | ページ数を減らして再度実行するか、小冊子作成を解除してくだ<br>さい。                                                   |
| 027-500 | 【原因】 | 応答メール送信時の SMTP サーバーの名前が解決できませんでし<br>た。                                                 |
|         | 【処置】 | CentreWare Internet ServicesからSMTPサーバーの設定が正し<br>いか確認してください。                            |
| 027-501 | 【原因】 | POP3 プロトコル利用時に、POP3 サーバーの名前が解決できませんでした。                                                |
|         | 【処置】 | CentreWare Internet Servicesから POP3 サーバーの設定が正し<br>いか確認してください。                          |
| 027-502 | 【原因】 | POP3 プロトコル利用時に、POP3 サーバーへのログインに失敗し<br>ました。                                             |
|         | 【処置】 | CentreWare Internet Services から POP3 サーバーで使用する<br>ユーザー名とパスワードが正しく設定されているか確認してく<br>ださい。 |
| 027-797 | 【原因】 | 受信メールの出力先が不正です。                                                                        |
| 021 101 | 【処置】 | 正しい出力先を指定して、もう一度メールを送信してください。                                                          |
|         |      | ● 「参照」<br>「4.14 文書をメールでプリンターに送る(メールプリント)」<br>(P.105)                                   |

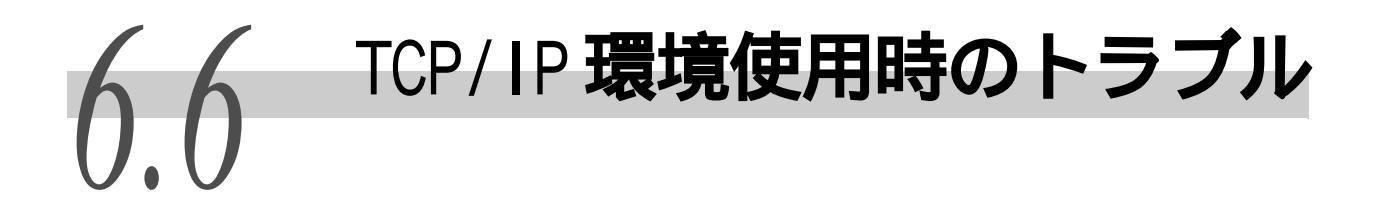

ここでは、TCP/IP の環境で使用している場合のトラブルについて、原因や確認方法、処置 方法を記載しています。そのほかの環境でのトラブルについては、本機に同梱されている CD-ROM 内のマニュアルを参照してください。

### 6.6.1 Windows 95/Windows 98/Windows Me の場合

#### ●●● 印刷されないとき

お使いのコンピューターの[スタート]メニューの[設定]から、[プリンタ] をクリックし、表示されたウィンドウで、本機の状態が「印刷不可状態 (NetworkError)」と表示された場合の対処方法について説明します。

| 原因                                                                              | 確認方法                                                                                                    | 処置                                                                                |
|---------------------------------------------------------------------------------|----------------------------------------------------------------------------------------------------|-----------------------------------------------------------------------------------|
| 本機が、コンピューターと<br>異なるネットワークに接<br>続されている。                                          | ネットワークのシステム管理者<br>に、コンピューターが接続され<br>ているネットワークと、本機が<br>接続されているネットワークの<br>間に、ルーターやゲートウェイ<br>が介在しているか確認する。                                                                                                    | 本機を、コンピューターが<br>接続されているネット<br>ワークに直接接続する。                                         |
| コンピューターから本機<br>までのネットワーク上に<br>障害が発生して、コネク<br>ションが確立できない。                        | 「印刷不可状態(NetworkError)」<br>と表示される。                                                                                                    | ネットワークのシステム<br>管理者に、ネットワーク障<br>害について調べてもらう。                                       |
| 本機の IP アドレスを誤っ<br>て入力している。                                                      | 「印刷不可状態(NetworkError)」<br>と表示される。プリンターアイ<br>コンの[ファイル]メニューの<br>[プロパティ]を選択し、[詳細]<br>タブの[ポートの設定]を選択<br>する。表示された[TCP/IP DPU<br>ポートの設定]ダイアログボッ<br>クスのIPアドレスと、機能設<br>定リストのIPアドレスを比較す<br>る(機能設定リストのプリント<br>方法は、「5.6 レポート/リス<br>トを印刷する」(P.163)を参照し<br>てください)。 | [TCP/IP DPU ポートの設<br>定]ダイアログボックスの<br>IP アドレスに、本機に設定<br>されている IP アドレスを<br>正しく入力する。 |
| コンピューターから印刷<br>指示をしたあと、本機の電<br>源が切れたり、電源が入っ<br>ていない本機へコン<br>ピューターから印刷を指<br>示した。 | 「印刷不可状態(NetworkError)」<br>と表示される。本機の電源が<br>入っているか調べる。                                                                                                    | 本機の電源を入れる。                                                                        |
| 本機に対して、多数のコン<br>ピューターから同時に印<br>刷を指示している。                                        | 「印刷不可状態(NetworkError)」<br>と表示される。                                                                                                    | なし(自動的に印刷が再開<br>されます)。                                                            |

| 原因                                                     | 確認方法                                                                                                    | 処置                                                                                                    |
|--------------------------------------------------------|----------------------------------------------------------------------------------------------------|----------------------------------------------------------------------------------------------------|
| コンピューターのディス<br>ク容量が不足しているの<br>で、印刷するファイルをス<br>プールできない。 | 「印刷不可状態(SpoolError)」と<br>表示される。[ マイコンピュー<br>夕]を開き、Windows 95、Windows<br>98、Windows Me がインストール<br>されているディスク(例:Cドラ<br>イブ)を右クリックする。表示<br>されたメニューから[プロパ<br>ティ]を選択し、空き領域を確<br>認する。 | 不要なファイルを削除し<br>て、ディスクの空き領域を<br>確保したあと、[プリンタ]<br>ウィンドウの[ドキュメン<br>ト]メニューの[一時停止]<br>を選択し、停止状態を解除<br>する(印刷が再開されま<br>す)。 |

6.6.2 Windows NT 4.0/Windows 2000/Windows XP/ Windows Server 2003/Windows Vista**の場合** 

#### ●●● 印刷されないとき

| 原因                                                                                                    | 確認方法                                                                      | 処置                                                                                                    |
|----------------------------------------------------------------------------------------------------|---------------------------------------------------------------------------|----------------------------------------------------------------------------------------------------|
| 正しい IP アドレスが設<br>定されていない。                                                                                  | ネットワーク管理者に、本機<br>の IP アドレスが正しいかどう<br>か調べてもらう。                             | 本機に、正しい IP アドレスを<br>設定する。                                                                                              |
| [LPD スプール]を【メ<br>モリースプール】に設定<br>している場合に、コン<br>ピューターから1回の印<br>刷指示で送信される印<br>刷データの容量が、受信<br>容量の上限を超えてい<br>る。 | [LPD スプール]のメモリー容<br>量を確認して、1回の印刷指示<br>で送信しようとしている印刷<br>データの容量と比較してみ<br>る。 | <ol> <li>1.印刷データ容量が、1つのファイルで、メモリー容量の上限を超える場合は、そのファイルをメモリー容量の上限より小さいサイズに分割して印刷を指示する。</li> <li>2.印刷データ容量が、複数の</li> </ol> |
|                                                                                                    |                                                                           | ファイルで、メモリー容量の<br>上限を超える場合は、1度に<br>印刷を指示するファイル数<br>を減らす。                                                                |
| 印刷処理中に対処不可<br>能な障害が発生した。                                                                                   | 操作パネルのディスプレイで<br>エラーが表示されていないか<br>確認する。                                   | 電源スイッチを入れ直す。                                                                                                    |
| コンピューターと一致<br>するトランスポートプ<br>ロトコルを選択してい<br>ない。                                                              | 選択されているトランスポー<br>トプロトコルを確認する。                                             | コンピューターと一致するト<br>ランスポートプロトコルを選<br>択する。                                                                                 |

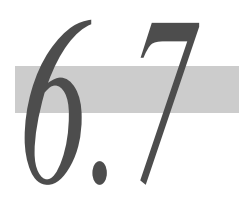

# 6.7 CentreWare Internet Services 使用時のトラブル

| 症状                                                            | 処置                                                                                                    |
|---------------------------------------------------------------|----------------------------------------------------------------------------------------------------|
| CentreWare Internet<br>Servicesに接続できない。                       | 本機は正常に作動していますか?<br>本機の電源が入っているか確認してください。                                                                                                    |
|                                                               | インターネットサービスが起動されていますか?<br>機能設定リストを印刷して確認してください。                                                                                                 |
|                                                               | インターネットアドレスは正しく入力されていますか?<br>インターネットアドレスをもう一度確認してください。接続<br>できない場合は、IPアドレスを入力して接続してください。                                                        |
|                                                               | プロキシサーバーを使用していますか?<br>プロキシサーバーによっては、接続できない場合があります。<br>プロキシサーバーを使わないで、ブラウザーの設定を「プロ<br>キシサーバーを使用しない」にするか、接続したいアドレス<br>を「プロキシサーバーを使用しない」に設定してください。 |
| ブラウザーで【しばらくお<br>待ちください】等のメッ<br>セージが表示されたまま<br>になる。            | そのまましばらくお待ちください。<br>状態が変わらない場合は、ブラウザーの表示を更新してみて<br>ください。状態が変わらない場合は、本機が正常に作動して<br>いるかを確認してください。                                                 |
| [表示更新]が機能しない。                                                 | 指定されている OS やブラウザーを使用していますか?                                                                                                    |
| 左側エリアのメニューを選<br>択しても、右側エリアが更<br>新できない。                        | 参照して、使用している OS やブラウザーが使用できるかど<br>うかを確認してください。                                                                                                   |
| 画面の表示が崩れる。                                                    | ブラウザーのウィンドウサイズを変更してください。                                                                                                    |
| 最新の情報が表示されな<br>い。                                             | [表示更新]を押してください。                                                                                                    |
| 日本語が正しく設定できな<br>い。                                            | シフト JIS コードを使用してください。また、半角カナ文字<br>は使用できない場合があります。                                                                                               |
| [新しい設定を適用]を押し<br>ても反映されない。                                    | 入力した値は正しいですか?<br>入力できる値以外を入力した場合は、自動的に制限値内に変<br>更されます。                                                                                          |
| [新しい設定を適用]を押す<br>と、ブラウザーに【無効なま<br>たは認識されない応答を<br>サーバーが返しました】や | ユーザー名とパスワードは正しいですか?<br>正しいユーザー名とパスワードを入力してください。<br>工場出荷時は、ユーザー名に「11111」、パスワードに「x-<br>admin」が設定されています。                                           |
| Lテータかめりません】などのメッセージが表示される。                                    | 本機を再起動してください。                                                                                                    |

## 6.8 メール通知サービス、メール 0.0 プリント使用時のトラブル

メール通知サービス、メールプリントを使用している場合のトラブルについて、処置方法 を記載しています。

| 症状                            | 処置                                                                                                    |
|-------------------------------|----------------------------------------------------------------------------------------------------|
| メールプリントができない                  | 本体メールアドレスは設定されていますか。<br>CentreWare Internet Servicesで、設定を確認してください。                                                                     |
|                               | [メール受信]がオンに設定されていますか。<br>CentreWare Internet Servicesで、設定を確認してください。                                                                    |
|                               | SMTP サーバーの IP アドレス、POP3 サーバーの IP アドレス<br>(受信プロトコルで POP3 を選択している場合)などが、正し<br>く設定されていますか。<br>CentreWare Internet Services で、設定を確認してください。 |
|                               | POP ユーザー名、およびパスワードが正しく設定されていま<br>すか。<br>CentreWare Internet Servicesで、設定を確認してください。                                                     |
|                               | 受信許可ドメインを設定していませんか。<br>CentreWare Internet Servicesで、自分のドメインが受信許<br>可ドメインに含まれているかどうかを確認してください。                                         |
|                               | SMTP サーバー、POP サーバーは正常に作動していますか。<br>ネットワーク管理者に確認してください。                                                                                 |
| メールプリントで添付の<br>PDFファイルが印刷されない | メモリー容量が不足していると、印刷できないことがありま<br>す。容量の大きな添付ファイルを頻繁に印刷する場合は、メ<br>モリーを増設することをお勧めします。                                                       |
| メール通知サービスで、本<br>機の状態がメールされない  | 本体メールアドレスは設定されていますか。<br>CentreWare Internet Servicesで、設定を確認してください。                                                                     |
|                               | [メール通知]がオンに設定されていますか。<br>CentreWare Internet Servicesで、設定を確認してください。                                                                    |
|                               | SMTP サーバーの IP アドレス、POP3 サーバーの IP アドレス<br>(受信プロトコルで POP3 を選択している場合)などが、正し<br>く設定されていますか。<br>CentreWare Internet Services で、設定を確認してください。 |
|                               | POP ユーザー名、およびパスワードが正しく設定されていま<br>すか。<br>CentreWare Internet Services で、設定を確認してください。                                                    |
|                               | 送信する通知項目が正しく設定されていますか。<br>CentreWare Internet Servicesのプロパティ画面で、設定を<br>確認してください。                                                       |
|                               | 送信先メールアドレスは正しく入力されていますか。<br>CentreWare Internet Servicesのプロパティ画面で、正しい<br>送信先を入力してください。                                                 |
|                               | SMTP サーバー、POP サーバーは正常に作動していますか。<br>ネットワーク管理者に確認してください。                                                                                 |

6

## 共通メニューの設定

一世

| 7.1 | 共通メニ  | .ューの概要         |
|-----|-------|----------------|
|     | 7.1.1 | メニューについて       |
|     | 7.1.2 | 共通メニューについて274  |
| 7.2 | 共通メニ  | ユー項目の説明        |
|     | 7.2.1 | プリント言語の設定      |
|     | 7.2.2 | 機械管理者メニュー279   |
|     | 7.2.3 | 言語切り替え         |
| 7.3 | 共通メニ  | .ューの基本操作       |
|     | 7.3.1 | 基本的な操作方法       |
|     | 7.3.2 | 共通メニューの設定を変更する |
| 7.4 | 共通メニ  | .ユー一覧          |

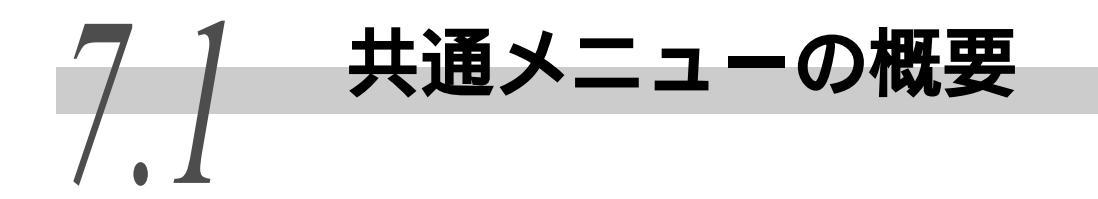

## 7.1.1 メニューについて

メニューには、「共通メニュー」と「モードメニュー」があります。

補足

【PostScript】のモードメニューは、オプションの PostScript ソフトウエアキットを取り付けた場合に表示されます。

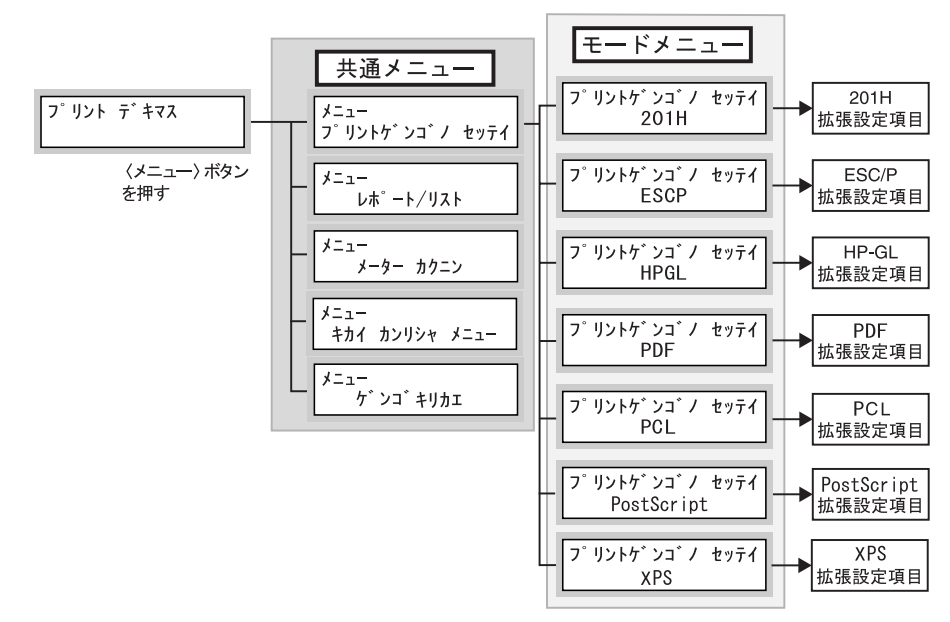

## 7.1.2 共通メニューについて

共通メニューは、すべてのプリントモードに共通の項目を設定する画面です。 共通メニューは、次のような階層で構成されています。 • 共通メニュー > メニュー項目 > 項目 > 候補値 下の図は、共通メニューの階層の一部を示したものです。

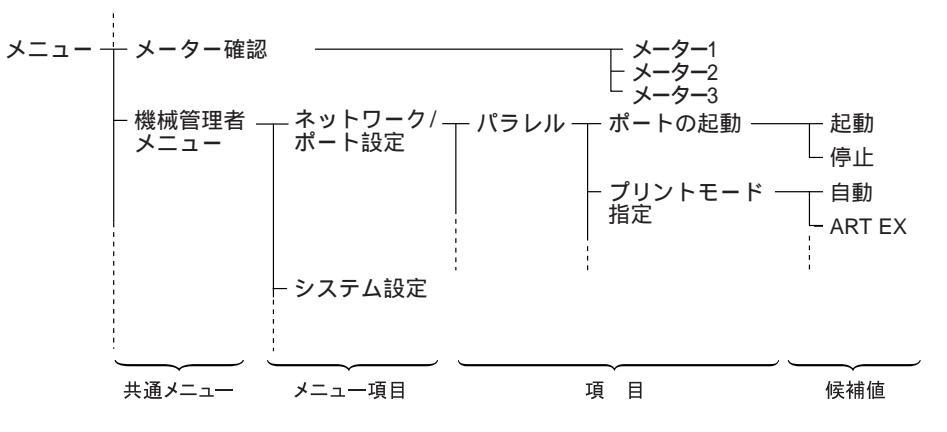

| 共通メニュー     | 内容                                                                                                    |
|------------|----------------------------------------------------------------------------------------------------|
| プリント言語の設定  | エミュレーションモードの設定、PDF ダイレクトプリント機能に関する設定、<br>PostScript 印刷に関する設定、XPS 印刷に関する設定をします。                                                                                                    |
|            | 補足<br>XPSとは、XML Paper Specificationの略です。                                                                                                    |
|            | <ul> <li>         ・PDF ダイレクトプリントの設定項目については、「7.2.1 プリント言語の設定」<br/>(P.276) を参照してください。     </li> <li>         ・XPS 印刷の設定項目については、「7.2.1 プリント言語の設定」(P.276) を参照<br/>してください。     </li> </ul> |
| レポート / リスト | レポート / リストメニューは、エミュレーションモードの設定内容、プリンター<br>の設定情報、エラー履歴、ジョブ履歴、フォントに関する情報、出力の集計な<br>ど本機内部の情報を印刷し、確認するためのメニューです。                                                                          |
|            | <mark>参照</mark><br>レポート / リストメニューについて詳しくは、「5.6 レポート / リストを印刷<br>する」(P.163)を参照してください。                                                                                                  |
| メーター確認     | メーター確認メニューは、印刷した枚数を操作パネルのディスプレイに表示す<br>るメニューです。                                                                                                    |
|            | <b>参照</b><br>メーター確認の操作は、「5.7 総印刷枚数を確認する」(P.181)を参照してくださ<br>い。                                                                                                    |
| 機械管理者メニュー  | 機械管理者メニューは、ネットワーク / ポート設定、システム設定 (警告音、低電力 / スリープモードなど)、プリント設定、メモリー設定、画質補正、プリンターの設定値やハードディスクなどの初期化、フォームデータの削除などについて設定するためのメニューです。                                                      |
|            | 【補足】<br>「停止」に設定されているポートの各種設定はできません。                                                                                                    |
|            | 参照                                                                                                    |
|            | 機械管理者メニューの設定項目については、「7.2.2 機械管理者メニュー」<br>(P.279)を参照してください。基本操作については、「7.3.1 基本的な操作方法」<br>(P.307)を参照してください。                                                                             |
| 言語切り替え     | 操作パネルの表示言語を切り替えるためのメニューです。日本語、English から<br>選択します。                                                                                                    |

共通メニューには、次の項目があります。

共通メニューの設定

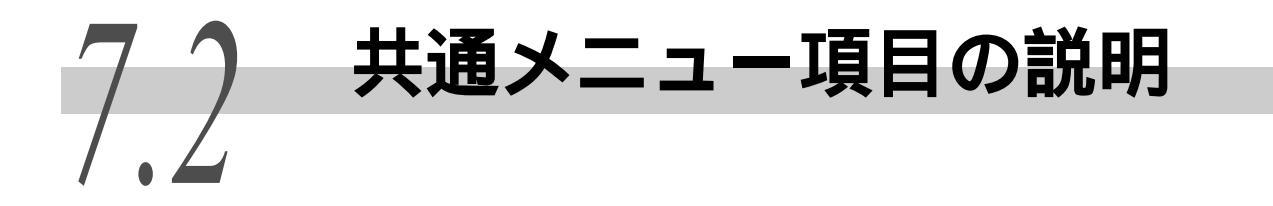

ここでは、共通メニューの中の【プリント言語の設定】、【機械管理者メニュー】、【言語切 り替え】で設定できる項目について説明します。

#### 参照

- メーター確認の操作については、「5.7 総印刷枚数を確認する」(P.181)を参照してください。
- レポート / リストについては、「5.6 レポート / リストを印刷する」(P.163)を参照してください。
- 上記以外の共通メニューの設定方法については、「7.3 共通メニューの基本操作」(P.307)を参照して ください。

#### 補足

CentreWare Internet Services を使用すると、さらに詳細な設定ができます。詳しくは、「5.1 コン ピューターからプリンターを設定する(CentreWare Internet Services)」(P.110)を参照してください。

## 7.2.1 プリント言語の設定

【プリント言語の設定】では、エミュレーションモードの設定、PDF ファイルを 直接印刷する機能に関する設定、PostScript 印刷に関する設定、XPS 印刷に関す る設定を行うためのモードメニューがあります。

(補足)

XPS とは、XML Paper Specification の略です。

#### PostScript

このメニューで設定できる項目については、PostScript ソフトウエアキット(オ プション)に同梱されている PostScript Driver Library CD-ROM 内のマニュア ルを参照してください。

#### PDF

**共通メニューの設定** 

PDF ダイレクトプリント機能に関する設定をします。PDF ダイレクトプリント機能とは、PDF ファイルをプリンタードライバーを使わないで、直接プリンターに送信して印刷する機能です。

ユーティリティの「ContentsBridge」を使用しないで PDF ファイルを印刷する場合は、ここでの設定が有効になります。

#### 参照

「4.13 PDF を直接印刷する」(P.99)

#### プリント処理モード

PDF ダイレクトプリント機能を使用するとき、印刷処理をするモードを選択します。

補足

この項目は、オプションの PostScript ソフトウエアキットを装着している場合に表示されます。
 【PDF Bridge】を選択した場合と【PS】を選択した場合では、印刷結果が異なることがあります。
 【PS】を選択した場合は、【レイアウト】は表示されません。
 【PDF Bridge】(初期値)

PDF を、PDF ダイレクトプリント機能を使用して処理します。 【PS】 PDF を、Adobe 社製の PostScript の機能を使用して処理します。

#### 部数

印刷する部数を、1~999部の間で設定します。初期値は【1ブ】です。

#### 両面

両面印刷について設定します。 【シナイ】(初期値) 両面印刷を行いません。 【チョウヘントジ】 用紙の長い辺でとじた場合に、正しい向きで読めるように両面印刷を行います。 【タンペントジ】 用紙の短い辺でとじた場合に、正しい向きで読めるように両面印刷を行います。

#### 印刷モード

画質を優先するか、速度を優先するかを設定します。
 【ヒョウジュン】(初期値)
 標準的な速度、画質で印刷します。
 【コウガシツ】
 印刷速度は遅くなりますが、画質を優先して、よりきれいに印刷します。
 【コウソク】
 速度を優先して印刷します。

#### パスワード

PDF ファイルにパスワードが設定されている場合は、あらかじめ、そのパスワードを設定しておきます。印刷する PDF ファイルと、ここに設定されているパスワードが一致した場合にだけ印刷できます。 設定できる文字は、英数半角で 32 文字までです。

#### ソート

複数部数を、1 部ごとにソート(1、2、3...1、2、3...)して印刷するかどうかを設定します。 初期値は【シナイ】です。

#### 用紙サイズ

出力する用紙サイズを設定します。 【A4】(初期値) A4 サイズの用紙に印刷されます。 【ジドウ】 印刷する PDF ファイルの原稿サイズと設定に応じて、用紙サイズが自動的に判別されます。 **補足** プリント設定の【基本の用紙サイズ】で【8x11"】を設定している場合は、【A4】の代わりに【8x11"】

が表示されます。【8x11"】を選択すると、レターサイズ(8 × 11 インチ)の用紙に印刷されます。

井通メニューの設定

#### レイアウト

印刷するときのレイアウトについて設定します。

#### (補足)

この項目は、PostScript ソフトウエアキットを装着していない場合、または【プリント処理モード】 で【PDF Bridge】を設定した場合に表示されます。

【ジドウバイリツ】(初期値)

印刷する用紙サイズに対して、もっとも拡大率が大きくなるように、自動的に倍率が設定 されて印刷されます。PDF ファイルの原稿サイズに応じて、A4 またはレターサイズのどち らかを自動的に判別し、印刷されます。

【100%(トウバイ)】

印刷する用紙サイズにかかわらず、等倍で印刷されます。

【カタログ(ショウサッシ)】

印刷する PDF ファイルのページ構成に応じて、印刷結果がカタログのようにページ割り付けされて両面印刷されます。ただし、ページ構成によっては、カタログ印刷ができない場合があります。その場合は、【ジドウバイリツ】で印刷されます。

#### (補足)

•【用紙サイズ】で【A4】を設定している場合は、A4 サイズの用紙に印刷されます。

•【用紙サイズ】で【自動】を設定している場合は、A3、または A4 の用紙に印刷されます。

【2アップ】

1 枚の用紙に、2 ページ分の原稿を割り付けて印刷します。2 アップを選択した場合、用紙 サイズは、A4 固定になります。

【4 アップ】

1 枚の用紙に、4 ページ分の原稿を割り付けて印刷します。4 アップを選択した場合、用紙 サイズは、A4 固定になります。

#### カラーモード

カラーで印刷するか、白黒で印刷するかを設定します。 【カラー(ジドウ)】(初期値) 原稿のページごとにカラーか白黒かが自動的に判断されます。白黒以外の色が使われてい る場合はカラーで印刷され、白黒だけが使われている場合は白黒で印刷されます。 【シロクロ】 白黒で印刷されます。

#### **CONTRACTOR**

XPS 文書内に記述された印刷設定 (PrintTicket)を読む込むときの本機の動作 を設定します。

#### 〔補足〕

XPS とは、XML Paper Specification の略です。

#### PrintTicket **処理**

PrintTicket 処理について設定します。 【ムコウ】 PrintTicket 処理をしません。 【ヒョウジュン モード】(初期値) PrintTicket 処理を標準モードで行います。 【ジュンキョモード】 PrintTicket で記述された印刷設定をMicrosoft の仕様に準拠した動作で行います。

### 7.2.2 機械管理者メニュー

機械管理者メニューは、ネットワーク / ポート設定、システム設定(警告音、低電力モード、システム時計など)、プリント設定、メモリー設定、画質補正、プリンターの設定値やハードディスクなどの初期化、フォームデータの削除などについて設定するためのメニューです。

#### ●●● ネットワーク / ポート設定

ネットワーク / ポート設定メニューは、コンピューターに接続されている本機 のインターフェイスの種類、およびその通信に必要な条件を設定するためのメ ニューです。

#### パラレル

パラレルインターフェイスを使う場合に設定します。

■ポートの起動

電源を入れたときに、パラレルインターフェイスの状態を「起動」にするか「停止」にす るかを設定します。初期値は【キドウ】で、パラレルインターフェイスを使う設定になっ ています。

#### 注記

メモリーが不足した場合は、使っていないポートのポート状態を【テイシ】にするか、【メモリー設 定】でメモリー割り当て容量を変更してください。 プリントモード指定\*注記(1)(P.306)
 印刷データの処理方法(使用するプリント言語)を設定します。
 候補値は、以下のとおりです。
 【ジドウ】(初期値)
 コンピューターから受信したデータが、どのプリント言語で記述されているかを自動で判別し、データに合わせて適切な印刷を行います。
 【ART EX】[PS】[ART4][201H][ESC/P][HP-GL/2][PCL][TIFF]
 コンピューターから受信したデータを、それぞれのデータとして処理します。[PS]は、PostScript ソフトウエアキットが装着されている場合に表示されます。
 【HexDump]\*補足(2)(P.306)
 コンピューターから受信したデータの内容を確認するため、印刷データを16進表記形式と対応する ASCII コードで印刷します。

■PJL \* 注記 (2)(P.306)

本機では、どのプリント言語にも依存しない PJL コマンドが使えます。PJL コマンドとは、 印刷ジョブを制御するコマンドで、プリンタードライバーを使って印刷する場合に必要で す。ここでは、コンピューターから送られてくる PJL コマンドを有効にするか無効にする かを設定します。PJL コマンドを使うと、その時点で本機がどのプリント言語で処理してい ても、次のデータのプリント言語を指定できます。通常は【ユウコウ】にします。初期値 は【ユウコウ】です。

■Adobe 通信プロトコル

PostScriptの通信プロトコルを設定します。この項目は、PostScript ソフトウエアキット が装着されている場合に表示されます。 候補値は、以下のとおりです。 【ヒョウジュン】(初期値) 通信プロトコルがASCII形式のときに設定します。 【バイナリー】 通信プロトコルがバイナリー形式のときに設定します。データによっては印刷処理が【ヒョ ウジュン】に比べて速くなることがあります。 【TBCP】 通信プロトコルにASCII形式とバイナリー形式が混在し、それらを特定の制御コードによっ て切り替えるときに設定します。

#### 〔補足〕

- コンピューターのプリンタードライバーが出力するデータの形式に合わせて設定してください。
- ・通常は、初期値の【ヒョウジュン】で使用してください。
- •ここでの設定は、パラレルのプリントモード指定が【PS】の場合にだけ有効です。

■自動排出時間 \* 補足 (1)(P.306)

データが受信されない状態が継続したとき、本機内に残っているデータを自動的に印刷し て排出する時間を設定します。

時間は5~1275秒の間で、5秒単位に設定します。初期値は【30ビョウ】です。また、最後のデータを受信してから、ここで設定した時間内に次のデータが受信されない場合は、ジョブの終了と判断されます。

■双方向通信

パラレルインターフェイスの双方向送信(IEEE1284)を有効にするか無効にするかを設定 します。初期値は【ユウコウ】です。

#### LPD

LPD を使う場合に設定します。

■ポートの起動

電源を入れたときに、LPD ポートの状態を「起動」にするか「停止」にするかを設定します。初期値は【キドウ】で、LPD を使う設定になっています。

補足

LPD ポートを起動するには、IP アドレスの設定が必要です。

#### 注記

ポートを【キドウ】にしたときに、メモリーが不足すると、ポート状態が自動的に【テイシ】に設定 されることがあります。この場合は、使っていないポートのポート状態を【テイシ】にするか、【メ モリー設定】でメモリー割り当て容量を変更してください。

プリントモード指定 \* 注記 (1)(P.306)
 印刷データの処理方法(使用するプリント言語)を設定します。
 候補値は、以下のとおりです。
 【ジドウ】(初期値)
 コンピューターから受信したデータが、どのプリント言語で記述されているかを自動で判別し、データに合わせて適切な印刷を行います。
 【ART EX】[PS] [ART4] [201H] [ESC/P] [HP-GL/2] [PCL] [TIFF]
 コンピューターから受信したデータを、それぞれのデータとして処理します。[PS] は、PostScript ソフトウエアキットが装着されている場合に表示されます。
 【HexDump] \* 補足 (2)(P.306)
 コンピューターから受信したデータの内容を確認するため、印刷データを 16 進表記形式と対応する ASCII コードで印刷します。

■PJL \* 注記 (2)(P.306)

本機では、どのプリント言語にも依存しない PJL コマンドが使えます。PJL コマンドとは、 印刷ジョブを制御するコマンドで、プリンタードライバーを使って印刷する場合に必要で す。ここでは、コンピューターから送られてくる PJL コマンドを有効にするか無効にする かを設定します。PJL コマンドを使うと、その時点で本機がどのプリント言語で処理してい ても、次のデータのプリント言語を指定できます。通常は【ユウコウ】にします。初期値 は【ユウコウ】です。

■コネクションタイムアウト \* 補足 (1)(P.306) 印刷データの受信中に、データが送られなくなってから接続を切断するまでの時間を、2 ~ 3600 秒の間で、1 秒単位に設定します。初期値は【16 ビョウ】です。

■TBCP フィルター

PostScript データを処理するときに、TBCP フィルターを有効にするか無効にするかを設定 します。この項目は、PostScript ソフトウエアキットが装着されている場合に表示されま す。初期値は【ムコウ】です。

■ポート番号

ポート番号を、1~65535の間で設定します。初期値は【515】です。

NetWare

NetWare を使う場合に設定します。

■ポートの起動

電源を入れたときに、NetWare ポートの状態を「起動」にするか「停止」にするかを設定します。初期値は【テイシ】です。NetWare を使う場合は、【キドウ】に設定してください。

#### 注記

ポートを【キドウ】にしたときに、メモリーが不足すると、ポート状態が自動的に【テイシ】に設定 されることがあります。この場合は、使っていないポートのポート状態を【テイシ】にするか、【メ モリー設定】でメモリー割り当て容量を変更してください。

■トランスポートプロトコル

NetWare で使うトランスポート層のプロトコルを設定します。IPX/SPX、TCP/IP のどちらか、 または両方が使えます。初期値は【TCP/IP,IPX/SPX】です。

(補足)

TCP/IPを使う場合は、コンピューター側、本機側ともに IP アドレスが必要です。

プリントモード指定\*注記(1)(P.306)
 印刷データの処理方法(使用するプリント言語)を設定します。
 候補値は、以下のとおりです。
 【ジドウ】(初期値)
 コンピューターから受信したデータが、どのプリント言語で記述されているかを自動で判別し、データに合わせて適切な印刷を行います。
 【ART EX】[PS][ART4][201H][ESC/P][HP-GL/2][PCL][TIFF]
 コンピューターから受信したデータを、それぞれのデータとして処理します。[PS]は、PostScript ソフトウエアキットが装着されている場合に表示されます。
 【HexDump]\*補足(2)(P.306)
 コンピューターから受信したデータの内容を確認するため、印刷データを16進表記形式と対応する ASCII コードで印刷します。

#### ■PJL \* 注記 (2)(P.306)

本機では、どのプリント言語にも依存しない PJL コマンドが使えます。PJL コマンドとは、 印刷ジョブを制御するコマンドで、プリンタードライバーを使って印刷する場合に必要で す。ここでは、コンピューターから送られてくる PJL コマンドを有効にするか無効にする かを設定します。PJL コマンドを使うと、その時点で本機がどのプリント言語で処理してい ても、次のデータのプリント言語を指定できます。通常は【ユウコウ】にします。初期値 は【ユウコウ】です。

■検索回数 \* 補足(1)(P.306)

ファイルサーバーを検索する回数を設定します。 1~100回の間で1回単位、または上限なしを設定します。検索間隔は、1分です。初期値 は【ジョウゲンナシ】です。

#### ■TBCP フィルター

PostScript データを処理するときに、TBCP フィルターを有効にするか無効にするかを設定 します。この項目は、PostScript ソフトウエアキットが装着されている場合に表示されま す。初期値は【ムコウ】です。

#### SMB

SMB を使う場合に設定します。

■ポートの起動

電源を入れたときに、SMB ポートの状態を「起動」にするか「停止」にするかを設定しま す。初期値は【キドウ】で、SMB を使う設定になっています。

注記

ポートを【キドウ】にしたときに、メモリーが不足すると、ポート状態が自動的に【テイシ】に設定 されることがあります。この場合は、使っていないポートのポート状態を【テイシ】にするか、【メ モリー設定】でメモリー割り当て容量を変更してください。 ■トランスポートプロトコル SMBで使うトランスポート層のプロトコルを設定します。NetBEUI、TCP/IPのどちらか、または両方が使えます。初期値は【TCP/IP, NetBEUI】です。

(補足)

TCP/IPを使う場合は、コンピューター側、本機側ともに IP アドレスが必要です。

プリントモード指定 \* 注記 (1)(P.306)
 印刷データの処理方法(使用するプリント言語)を設定します。
 候補値は、以下のとおりです。
 【ジドウ】(初期値)
 コンピューターから受信したデータが、どのプリント言語で記述されているかを自動で判別し、データに合わせて適切な印刷を行います。
 【ART EX】[PS】[ART4]【201H】[ESC/P】[HP-GL/2]【PCL】[TIFF】
 コンピューターから受信したデータを、それぞれのデータとして処理します。【PS】は、PostScript ソフトウエアキットが装着されている場合に表示されます。
 【HexDump】\* 補足 (2)(P.306)
 コンピューターから受信したデータの内容を確認するため、印刷データを 16 進表記形式と対応する ASCII コードで印刷します。

■PJL \* 注記 (2)(P.306)

本機では、どのプリント言語にも依存しない PJL コマンドが使えます。PJL コマンドとは、 印刷ジョブを制御するコマンドで、プリンタードライバーを使って印刷する場合に必要で す。ここでは、コンピューターから送られてくる PJL コマンドを有効にするか無効にする かを設定します。PJL コマンドを使うと、その時点で本機がどのプリント言語で処理してい ても、次のデータのプリント言語を指定できます。通常は【ユウコウ】にします。初期値 は【ユウコウ】です。

■TBCP フィルター

PostScript データを処理するときに、TBCP フィルターを有効にするか無効にするかを設定 します。この項目は、PostScript ソフトウエアキットが装着されている場合に表示されま す。初期値は【ムコウ】です。

#### IPP

IPP を使う場合に設定します。

■ポートの起動

電源を入れたときに、IPP ポートの状態を「起動」にするか「停止」にするかを設定します。初期値は【テイシ】です。IPP を使う場合は、【キドウ】に設定してください。

(補足)

IPP ポートを起動するには、IP アドレスの設定が必要です。

#### 注記

ポートを【キドウ】にしたときに、メモリーが不足すると、ポート状態が自動的に【テイシ】に設定 されることがあります。この場合は、使っていないポートのポート状態を【テイシ】にするか、【メ モリー設定】でメモリー割り当て容量を変更してください。

■プリントモード指定 \* 注記 (1)(P.306)
 印刷データの処理方法(使用するプリント言語)を設定します。
 候補値は、以下のとおりです。
 【ジドウ】(初期値)
 コンピューターから受信したデータが、どのプリント言語で記述されているかを自動で判別し、データに合わせて適切な印刷を行います。
 【ART EX】[PS】(ART4] 【201H】[ESC/P] [HP-GL/2] [PCL] [TIFF]

コンピューターから受信したデータを、それぞれのデータとして処理します。【PS】は、 PostScript ソフトウエアキットが装着されている場合に表示されます。 【HexDump】\*補足 (2)(P.306)

コンピューターから受信したデータの内容を確認するため、印刷データを 16 進表記形式と 対応する ASCII コードで印刷します。

■PJL \* 注記 (2)(P.306)

本機では、どのプリント言語にも依存しない PJL コマンドが使えます。PJL コマンドとは、 印刷ジョブを制御するコマンドで、プリンタードライバーを使って印刷する場合に必要で す。ここでは、コンピューターから送られてくる PJL コマンドを有効にするか無効にする かを設定します。PJL コマンドを使うと、その時点で本機がどのプリント言語で処理してい ても、次のデータのプリント言語を指定できます。通常は【ユウコウ】にします。初期値 は【ユウコウ】です。

#### ■アクセス権制御

印刷ジョブの中止や削除、本機をポーズ状態にするときやポーズ状態の解除をするときに、 アクセス権制御を有効にするか無効にするかを設定します。初期値は【ムコウ】です。

■DNS 使用

本機を認識するときに、DNS(Domain Name System)に登録した名前を使うかどうかを設定 します。初期値は【ユウコウ】で、DNS名を使用するようになっています。【ムコウ】にす ると、IPアドレスを使って本機を認識します。

- ■追加ポート番号 \* 補足 (1)(P.306) 追加ポート番号を、1 ~ 65535の間で設定します。初期値は【80】です。
- ■タイムアウト

印刷データの受信中、データが送られなくなってから接続を切断するまでの時間を、0~65535秒の間で1秒単位に設定します。初期値は【60ビョウ】です。

#### ■TBCP フィルター

PostScript データを処理するときに、TBCP フィルターを有効にするか無効にするかを設定 します。この項目は、PostScript ソフトウエアキットが装着されている場合に表示されま す。初期値は【ムコウ】です。

#### EtherTalk

EtherTalk を使う場合に設定します。この項目は、PostScript ソフトウエアキットが装着 されている場合に表示されます。

■ポートの起動

電源を入れたときに、EtherTalkポートの状態を「起動」にするか「停止」にするかを設定 します。初期値は【テイシ】です。EtherTalkを使う場合は、【キドウ】を設定してください。

#### 注記

ポートを【キドウ】にしたときに、メモリーが不足すると、ポート状態が自動的に【テイシ】に設定 されることがあります。この場合は、使っていないポートのポート状態を【テイシ】にするか、【メ モリー設定】でメモリー割り当て容量を変更してください。

#### ■PJL \* 注記 (2)(P.306)

本機では、どのプリント言語にも依存しない PJL コマンドが使えます。PJL コマンドとは、 印刷ジョブを制御するコマンドで、プリンタードライバーを使って印刷する場合に必要で す。ここでは、コンピューターから送られてくる PJL コマンドを有効にするか無効にする かを設定します。PJL コマンドを使うと、その時点で本機がどのプリント言語で処理してい ても、次のデータのプリント言語を指定できます。通常は【ユウコウ】にします。初期値 は【ユウコウ】です。 USB-1(1.1)

USB 1.1 ポートを使う場合に設定します。

■ポートの起動

電源を入れたときに、USB ポートの状態を「起動」にするか「停止」にするかを設定しま す。初期値は【キドウ】で、ポートを使う設定になっています。

注記

メモリーが不足した場合は、使っていないポートのポート状態を【テイシ】にするか、【メモリー設 定】でメモリー割り当て容量を変更してください。

プリントモード指定 \* 注記 (1)(P.306)
 印刷データの処理方法(使用するプリント言語)を設定します。
 候補値は、以下のとおりです。
 【ジドウ】(初期値)
 コンピューターから受信したデータが、どのプリント言語で記述されているかを自動で判別し、データに合わせて適切な印刷を行います。
 【ART EX】[PS] [ART4] [201H] [ESC/P] [HP-GL/2] [PCL] [TIFF]
 コンピューターから受信したデータを、それぞれのデータとして処理します。[PS] は、PostScript ソフトウエアキットが装着されている場合に表示されます。
 【HexDump] \* 補足 (2)(P.306)
 コンピューターから受信したデータの内容を確認するため、印刷データを 16 進表記形式と対応する ASCII コードで印刷します。

■PJL\*注記(2)(P.306) 本機では、どのプリント言語にも依存しないPJLコマンドが使えます。PJLコマンドとは、印刷 ジョブを制御するコマンドで、プリンタードライバーを使って印刷する場合に必要です。ここ では、コンピューターから送られてくるPJLコマンドを有効にするか無効にするかを設定しま す。PJLコマンドを使うと、その時点で本機がどのプリント言語で処理していても、次のデータ のプリント言語を指定できます。通常は【ユウコウ】にします。初期値は【ユウコウ】です。

■自動排出時間 \* 補足 (1)(P.306)

データが受信されない状態が継続したとき、本機内に残っているデータを自動的に印刷し て排出する時間を設定します。時間は5~1275秒の間で、5秒単位に設定します。初期値 は【30ビョウ】です。また、最後のデータを受信してから、ここで設定した時間内に次の データが受信されない場合は、ジョブの終了と判断されます。

■Adobe 通信プロトコル

PostScript の通信プロトコルを設定します。この項目は、PostScript ソフトウエアキット が装着されている場合に表示されます。 候補値は、以下のとおりです。

【ヒョウジュン】(初期値)

通信プロトコルが ASCII 形式のときに設定します。

【バイナリー】

通信プロトコルがバイナリー形式のときに設定します。データによっては印刷処理が【ヒョ ウジュン】に比べて速くなることがあります。

TBCP

通信プロトコルにASCII形式とバイナリー形式が混在し、それらを特定の制御コードによって切り替えるときに設定します。

補足

コンピューターのプリンタードライバーが出力するデータの形式に合わせて設定してください。

•通常は、初期値の【ヒョウジュン】で使用してください。

•ここでの設定は、パラレルのプリントモード指定が【PS】の場合にだけ有効です。

共通メニ

ユーの設定

USB-2(2.0)

USB 2.0 ポートを使う場合に設定します。 設定項目と内容は、【USB-1(1.1)】と同じです。 USB 2.0 ポートの初期値は、【テイシ】になっています。USB 2.0 ポートを使用する場合は、 【キドウ】に設定してください。

#### Port9100

Port9100 を使う場合に設定します。

■ポートの起動

電源を入れたときに、Port9100 ポートの状態を「起動」にするか「停止」にするかを設定 します。初期値は【キドウ】です。Port9100 を使う場合は、【キドウ】を設定してください。

(補足)

Port9100 ポートを起動するには、IP アドレスの設定が必要です。

#### 注記

ポートを【キドウ】にしたときに、メモリーが不足すると、ポート状態が自動的に【テイシ】に設定 されることがあります。この場合は、使っていないポートのポート状態を【テイシ】にするか、【メ モリー設定】でメモリー割り当て容量を変更してください。

- プリントモード指定\*注記(1)(P.306)
   印刷データの処理方法(使用するプリント言語)を設定します。
   候補値は、以下のとおりです。
   【ジドウ】(初期値)
   コンピューターから受信したデータが、どのプリント言語で記述されているかを自動で判別し、データに合わせて適切な印刷を行います。
   【ART EX】[PS】[ART4]【201H】[ESC/P】[HP-GL/2]【PCL】[TIFF】
   コンピューターから受信したデータを、それぞれのデータとして処理します。【PS】は、PostScript ソフトウエアキットが装着されている場合に表示されます。
   【HexDump】\*補足(2)(P.306)
   コンピューターから受信したデータの内容を確認するため、印刷データを16進表記形式と対応するASCII コードで印刷します。
- ■PJL \* 注記 (2)(P.306)

本機では、どのプリント言語にも依存しない PJL コマンドが使えます。PJL コマンドとは、 印刷ジョブを制御するコマンドで、プリンタードライバーを使って印刷する場合に必要で す。ここでは、コンピューターから送られてくる PJL コマンドを有効にするか無効にする かを設定します。PJL コマンドを使うと、その時点で本機がどのプリント言語で処理してい ても、次のデータのプリント言語を指定できます。通常は【ユウコウ】にします。初期値 は【ユウコウ】です。

- ■コネクションタイムアウト \* 補足 (1) (P.306) 印刷データの受信中に、データが送られなくなってから接続を切断するまでの時間を、2 ~ 65535 秒の間で、1 秒単位に設定します。初期値は【60 ビョウ】です。
- ■ポート番号 ポート番号を、1~65535の間で設定します。初期値は【9100】です。
- ■TBCP フィルター

PostScript データを処理するときに、TBCP フィルターを有効にするか無効にするかを設定 します。この項目は、PostScript ソフトウエアキットが装着されている場合に表示されま す。初期値は【ムコウ】です。

#### UPnP

UPnP (Universal Plug and Play)の設定をします。

■ポートの起動

電源を入れたときに、UPnP ポートの状態を「起動」にするか「停止」にするかを設定します。初期値は【テイシ】です。UPnP を使う場合は、【キドウ】を設定してください。

#### 注記

ポートを【キドウ】にしたときに、メモリーが不足すると、ポート状態が自動的に【テイシ】に設定 されることがあります。この場合は、使っていないポートのポート状態を【テイシ】にするか、【メ モリー設定】でメモリー割り当て容量を変更してください。

#### ■ポート番号

ポート番号を、1~65535の間で設定します。初期値は【80】です。

#### SOAP

SOAP ポートの設定をします。

■ポートの起動

電源を入れたときに、SOAP ポートの状態を「起動」にするか「停止」にするかを設定します。初期値は【テイシ】です。SOAP を使う場合は、【キドウ】を設定してください。

#### 注記

ポートを【キドウ】にしたときに、メモリーが不足すると、ポート状態が自動的に【テイシ】に設定 されることがあります。この場合は、使っていないポートのポート状態を【テイシ】にするか、【メ モリー設定】でメモリー割り当て容量を変更してください。

■ポート番号

ポート番号を、1~65535の間で設定します。初期値は【80】です。

#### SNMP 設定

SNMP を使う場合に設定します。SNMP の設定は、複数台のプリンターをリモートで管理する アプリケーションを使う場合に必要です。プリンターの情報は SNMP で管理されていて、ア プリケーションは SNMP からプリンターの情報を収集します。

■ポートの起動

電源を入れたときに、SNMP ポートの状態を「起動」にするか「停止」にするかを設定します。初期値は【キドウ】で、SNMP を使う設定になっています。

#### 注記

ポートを【キドウ】にしたときに、メモリーが不足すると、ポート状態が自動的に【テイシ】に設定 されることがあります。この場合は、使っていないポートのポート状態を【テイシ】にするか、【メ モリー設定】でメモリー割り当て容量を変更してください。

#### ■トランスポートプロトコル

SNMP で使うトランスポート層のプロトコルを設定します。IPX、UDP のどちらか、または両方が使えます。初期値は【UDP】です。

(補足)

● UDP を使う場合は、コンピューター側、本機側ともに IP アドレスが必要です。

• IPX、UDP どちらのプロトコルを使うかは、アプリケーションの説明書を参照してください。

#### ■コミュニティ登録 (R)

プリンターの管理情報(MIB)を読み出すためのコミュニティ名を、英数 / 半角カタカナ文 字を使って、1 ~ 12 文字の間で設定します。初期値は【ミトウロク】です。

#### ■コミュニティ登録 (R/W)

プリンターの管理情報(MIB)を読み書きするためのコミュニティ名を、英数 / 半角カタカ ナ文字を使って、1 ~ 12 文字の間で設定します。初期値は【ミトウロク】です。

■コミュニティ登録 (Trap) トラップで使用するコミュニティ名を、英数 / 半角カタカナ文字を使って、1 ~ 12 文字の 間で設定します。初期値は【ミトウロク】です。

#### TCP/IP 設定

■IP アドレス取得方法

TCP/IP を使うために必要な情報(IP アドレス、サブネットマスク、ゲートウェイアドレス) を DHCP (Dynamic Host Configuration Protocol)サーバー、DHCP/Autonet、BOOTP、また は RARP から自動的に取得するか、手動で指定するかを設定します。手動で設定するアドレ スについては、ネットワーク管理者に確認してください。初期値は【DHCP/Autonet】で、接 続できる DHCP サーバーを検索し、DHCP サーバーが存在しない場合は、本機自身で IP アド レスを割り振ります。

〔補足〕

【DHCP/Autonet】、【DHCP】、【BOOTP】、または【RARP】から、【シュドウ】に変更すると、IP アドレスの設定画面が表示されるので、手動で IP アドレスを設定してください。

■IP アドレス、サブネットマスク、ゲートウェイアドレス \* 補足 (1) (P.306) これらの項目は、自動で取得されたアドレスを確認する場合や手動でアドレスを設定する 場合に使用します。アドレスを xxx.xxx.xxx の形式で入力します。 xxx は 0 ~ 255 まで の数値です。

#### 注記

- 誤った IP アドレスを設定すると、ネットワーク全体に悪影響を及ぼすことがあります。
- ・サブネットマスクの設定では、正しい値を入力しなかった場合(途中のビットを"0"に設定した場合など)数値の設定後にメニューボタンを押しても、前回の設定値に戻ります。正しい値が設定されるまで、ほかの項目設定へ移行できません。
- ・明示的にゲートウェイアドレスを指定する必要があるときだけ設定してください。自動的にゲート ウェイアドレスが設定できる環境では、設定する必要はありません。

#### インターネットサービス

インターネットサービスポートを使う場合に設定します。

#### ■ポートの起動

電源を入れたときに、インターネットサービスポートの状態を「起動」にするか「停止」に するかを設定します。初期値は【キドウ】です。【キドウ】に設定すると、「CentreWare Internet Services」を利用し、Web ブラウザーを介して本機の状態やジョブの状態を表示 したり、本機の設定を変更したりできます。

#### 注記

ポートを【キドウ】にしたときに、メモリーが不足すると、ポート状態が自動的に【テイシ】に設定 されることがあります。この場合は、使っていないポートのポート状態を【テイシ】にするか、【メ モリー設定】でメモリー割り当て容量を変更してください。

#### 補足

インターネットサービスポートを起動する場合は、コンピューター側、本機側ともに IP アドレスの 設定が必要です。

#### ■ポート番号

ポート番号を、1~65535の間で設定します。初期値は【80】です。

#### WINS サーバー設定

#### ■DHCP からアドレス取得

WINS(Windows Internet Name Service)を利用するために必要な、WINSサーバーの IPア ドレスを DHCP サーバーから自動的に取得するか、手動で取得するかを指定します。手動で 設定する IP アドレスについては、ネットワーク管理者に確認してください。初期値は【ス ル】です。

#### (補足)

【スル】から【シナイ】に変更すると、IP アドレスの設定画面が表示されるので、手動で IP アドレ スを設定してください。

■プライマリー IP アドレス、セカンダリー IP アドレス \* 補足 (1) (P.306) これらの項目は、自動で取得されたアドレスを確認する場合や手動でアドレスを設定する 場合に使用します。 アドレスを xxx.xxx.xxx の形式で入力します。 xxx は 0 ~ 255 まで の数値です。 プライマリー IP アドレスが無効の場合、セカンダリー IP アドレスも無効に なります。

注記

誤った IP アドレスを設定すると、ネットワーク全体に悪影響を及ぼすことがあります。

Ethernet 設定

Ethernet インターフェイスの通信速度 / コネクターの種類を設定します。 候補値は、以下のとおりです。 【ジドウ】(初期値) 100M(全二重) 100M(半二重) 10M(全二重) 10M(半二重)を自動的に切り替えます。 【100M(ゼンニジュウ)】 100M(全二重)に固定して使う場合に選択します。 【100M(ハンニジュウ)】 100M(半二重)に固定して使う場合に選択します。 【10M(ゼンニジュウ)】 10M(全二重)に固定して使う場合に選択します。 【10M(ハンニジュウ)】 10M(半二重)に固定して使う場合に選択します。

IPX/SPX フレームタイプ

IPX/SPX の動作フレームタイプを設定します。 候補値は、以下のとおりです。 【ジドウ】(初期値) フレームタイプを自動で設定します。 【Ethernet 】 Ethernet 仕様のフレームタイプを使います。 【Ethernet 802.3】 IEEE802.3 仕様のフレームタイプを使います。 【Ethernet 802.2】 IEEE802.3/IEEE802.2 仕様のフレームタイプを使います。 【Ethernet SNAP】 IEEE802.3/IEEE802.2/SNAP 仕様のフレームタイプを使います。

#### 受け付け制限

#### ■IP ポート制限

印刷を受け付ける IP アドレスを制限するかしないかを設定します。【スル】に設定すると、 登録されている IP アドレス以外からの印刷を受け付けません。初期値は【シナイ】です。

〔補足〕

【スル】に設定しても、登録されている IP アドレスがすべて 000.000.000 の場合は、無効となります。

 ■受け付け IP アドレス設定 \* 補足 (1) (P.306)
 受け付ける IP アドレスを制限する場合に、印刷を受け付ける IP アドレスを登録します。IP アドレスは、10 個まで登録できます。登録した IP アドレスには、アドレスマスクを設定し ます。IP アドレス、アドレスマスクは、xxx.xxx.xxx の形式で入力します。xxx は 0 ~ 255 までの数値です。たとえば、【IP アドレス】:【129.249.110.23】、【フィルターアドレ ス】:【255.255.255.0】と設定した場合、印刷を受け付ける IP アドレスは、【129.249.110.\* (1 ~ 254)】です。

#### SNTP 設定

SNTP(Simple Network Time Protocol)を使用して、本機のシステム時計の時刻合わせを する場合に設定します。

■NTP サーバーとの同期

NTP サーバーと同期して本機の時刻合わせをするかしないかを設定します。初期値は【シナイ】です。

#### ■接続間隔

NTP サーバーに接続する間隔を、1 ~ 500 時間の間で 1 時間単位に設定します。初期値は 【168 ジカン】です。

■ NTP サーバー IP アドレス \* 補足 (1)(P.306)

接続する NTP サーバーにの IP アドレスを設定します。IP アドレスは、xxx.xxx.xxx.xxxの 形式で入力します。xxx は 0 ~ 255 までの数値です。初期値は【000.000.000.000】です。

#### 注記

誤った IP アドレスを設定すると、ネットワーク全体に悪影響を及ぼすことがあります。

#### HTTP-SSL/TLS 通信

SSL または TLS を使用して、HTTP の通信データを暗号化する場合に設定します。この項目 は、本機にサーバー証明書が登録されている場合に表示されます。

■有効 / 無効の設定

SSL または TLS による暗号化通信を有効にするか無効にするかを設定します。初期値は【ム コウ】です。HTTP の通信データを暗号化する場合は、【ユウコウ】を設定してください。

■ポート番号

ポート番号を、1~65535の間で設定します。初期値は【443】です。

#### ●●● システム設定

システム設定メニューは、警告音、低電力モードなど、本機の動作設定を行う ためのメニューです。

#### 異常警告音

本機に異常が発生したときに、警告音を鳴らすかどうかを設定します。初期値は【ナラサ ナイ】です。音量の調整はできません。

#### 操作パネル設定 \* 補足 (1)(P.306)

#### ■操作パネル制限

メニュー操作に、暗証番号による制限をかけるかどうかを設定します。【スル】に設定する と、メニュー操作時に暗証番号の入力が必要になります。初期値は【シナイ】です。 補足

•【スル】に設定したときに暗証番号が設定されていないと、暗証番号設定画面が表示されます。暗証 番号として 12 桁の数字を、 ▼ 、 ▲ ボタンを押して入力してください。 ▶ 、 ◀ ボタンで 桁を移動できます。

•暗証番号として、「00000000000」は設定できません。

■暗証番号設定

操作パネル制限を設定している場合の暗証番号を変更できます。現在設定されている暗証 番号を 12 桁の数字で入力すると、暗証番号を入力する画面が表示されます。新しい暗証番 号を設定してください。

補足

操作パネル制限を【スル】に設定しないと、暗証番号を変更できません。

■認証エラーアクセス拒否

不正な暗証番号の入力による認証エラーが発生した場合に、アクセスを拒否するかしない かを設定します。【スル】に設定すると、アクセスを拒否するまでの認証回数を設定する画 面が表示されます。初期値は【スル】です。

■認証回数

アクセスを拒否するまでの認証エラーの回数を、1~10回の間で1回単位に設定します。 初期値は【5カイ】です。

補足

この項目は、認証エラーアクセス拒否が【スル】の場合に設定できます。

メニュー自動解除 \* 補足 (1) (P.306)

操作パネルにメニューが表示された状態を、自動的に解除するかどうかを設定します。解 除しないか、解除する時間を1~30分の間で1分単位に設定します。初期値は【シナイ】です。

#### 低電力モード

低電力モードは、一定の時間が経過すると、自動的にフューザー部の温度を下げて機械の 消費電力を節約する機能です。この機能を使用するかどうかを設定します。初期値は【ユ ウコウ】です。

(補足)

スリープモードが【ムコウ】の場合は、低電力モードを【ムコウ】に設定できません。

[参照] 低電力モードについては、「5.8 節電機能を利用する」(P.185)を参照してください。

#### 低電力モード移行時間 \* 補足 (1)(P.306)

低電力モードに移行するまでの時間を 15 ~ 240 分の間で 1 分単位に設定します。低電力 モードになると、操作パネルのディスプレイが消灯し、 節電 ボタンのランプが点灯しま す。初期値は【15 フンゴ】です。

#### スリープモード

スリープモードは、低電力モードよりもさらに機械の消費電力を節約する機能です。この 機能を使用するかどうかを設定します。初期値は【ユウコウ】です。

(補足)

低電力モードが【ムコウ】の場合は、スリープモードを【ムコウ】に設定できません。

参照

スリープモードについては、「5.8 節電機能を利用する」(P.185)を参照してください。

#### スリープモード移行時間 \* 補足 (1)(P.306)

低電力モードに移行するまでの時間を 15 ~ 240 分の間で 1 分単位に設定します。低電力 モードになると、操作パネルのディスプレイが消灯し、 節電 ボタンのランプが点灯しま す。初期値は【30 フンゴ】です。

#### 補足

節電モードについては、「5.8 節電機能を利用する」(P.185)を参照してください。

#### 自動ジョブ履歴

処理を行ったプリントジョブに関する情報(ジョブ履歴レポート)を、自動的に印刷する かどうかを設定します。 【プリントスル】に設定すると、過去に自動で排出されていないジョブ履歴が、記憶領域 いっぱいになった時点(50件)で、古いものから自動的に印刷されます。実行中や実行待 ちのプリントジョブは記録されません。

初期値は【プリントシナイ】です。

#### レポート両面プリント

レポート / リストを印刷するときに、片面に印刷するか両面に印刷するかを設定します。 初期値は【カタメン】です。

#### プリント可能領域

プリント可能領域を拡張するかどうかを設定します。初期値は【ヒョウジュン】です。エ ミュレーションやオプションの PostScript で印刷する場合に有効です。初期値は【ヒョウ ジュン】です。
#### バナーシート設定

- ■バナーシート出力 バナーシートを出力するかどうかを設定します。出力する場合は、文書のはじめに出力す るか、終わりに出力するか、またははじめと終わりに出力するかを設定します。初期値は 【シュツリョクシナイ】です。
- ■バナーシートトレイ バナーシートを出力するトレイを、用紙トレイ1~4から設定します。初期値は【トレイ 1】です。
- セキュリティープリント操作

この項目は、オプションのハードディスクが装着されている場合に表示されます。 セキュリティープリント機能を使用するかどうかを設定します。初期値は【ユウコウ】で、 セキュリティープリント機能を使用する設定になっています。 【ムコウ】に設定すると、セキュリティープリントを印刷できなくなります。

#### システム時計 \* 補足 (1)(P.306)

本機のシステム時計の日付(年/月/日)と時刻(時/分)を、西暦(4桁、2000 ~ 2099 年の範囲) 24時間表示で設定します。ここで設定された日付/時刻が、レポートやリスト に印刷されます。

■日付

2005 年 01 月 01 日のように、YYYY/MM/DD の形式で設定します。

■時刻

12時02分のように、HH/MMの形式で設定します。

■日付表示切り替え

日付の表示順序を、YYYY/MM/DD(年/月/日) MM/DD/YYYY(月/日/年) DD/MM/YYYY(日/月/年)から設定します。

- ■時刻表示切り替え 時刻表示を、12時間表示、24時間表示から設定します。
- ■タイムゾーン 必要に応じて、タイムゾーンを設定します。
- ■サマータイム設定、サマータイム開始日、サマータイム終了日 必要に応じて、サマータイムについて設定します。

## 最初のプリント速度

最初の印刷の速度を、カラー優先にするか白黒優先にするかを設定します。初期値は【カ ラーユウセン】です。

#### ドラム寿命動作

ドラムカートリッジの交換時期が近づくと、ディスプレイにメッセージが表示されます。 メッセージ表示後、約2,500枚は正常に印刷できます。 ドラムカートリッジの交換時期になったとき、印刷を停止するかしないかを選択します。 【プリント テイシ スル】(初期値) ドラムカートリッジ交換時期のメッセージ表示後は、新しいドラムカートリッジに交換す るまで印刷は停止されます。 【プリント テイシ シナイ】 ドラムカートリッジ交換時期になっても、印刷は停止されません。 **補足** ドラムカートリッジは、約30,000ページ印刷すると交換時期になります。これ以降も印刷を続ける

トラムカートリッシは、約30,000 ペーシロ刷すると交換時期になります。これ以降も印刷を続ける と、印刷画質など本機の性能に影響が出ることがあります。新しいドラムカートリッジに交換するこ とをお勧めします。

#### ミリ / インチ切り替え

表示をmm単位にするか、インチ単位にするかを設定します。初期値は【ミリ】です。

#### データ暗号化

この項目は、オプションのハードディスクが装着されている場合に表示されます。 システム内部(NVメモリー、ハードディスク)のデータを暗号化するための設定を行います。

#### 注記

この項目の設定を変更すると、ハードディスクが初期化されます。

#### ■暗号化処理

データの暗号化をするかしないかを設定します。初期値は【シナイ」】です。【スル】に設 定した場合は、さらに暗号化キーを設定します。

#### ■暗号化キー

データを暗号化する場合の暗号化キーを数字 12 桁で設定します。初期値は【00000000000】 です。

#### 〔補足〕

暗号化キーは、セキュリティー対策上の必要から、設定を行っても、必ず設定画面には初期値の 【00000000000】が表示されます。

#### HDD の上書き消去

この項目は、オプションのハードディスクが装着されている場合に表示されます。 ハードディスク内のデータを上書き消去してよいかどうか、消去してよい場合は上書き消 去の回数を1回または3回に設定します。初期値は【3カイ】です。

#### プリントジョブの追い越し

この項目は、オプションのハードディスクが装着されている場合に表示されます。 プリントジョブの追い越しを許可するか禁止するかを設定します。初期値は【キンシ】です。

#### ソフトウエアダウンロード

ソフトウエアダウンロードを許可するか禁止するかを設定します。初期値は【キョカ】です。

#### 認証 / 集計管理

本機の使用を許可されたユーザーかどうかを確認(認証)し、認証されたユーザーの印刷 枚数などを集計できます。本機に登録されたパスワードで認証する「本体認証」と、ネッ トワーク上のサーバー等にある認証情報を使って認証する「ネット認証」があります。ま た、認証を行う場合は、認証情報の保存先、認証失敗の記録について設定します。

### 参照

- 本機へのパスワードの登録には、CentreWare Internet Services を使用します。登録方法については、CentreWare Internet Servicesのオンラインヘルプを参照してください。
- •ネットワーク上のサーバー等にある認証情報は、あらかじめ本機に設定しておく必要があります。 登録方法については、CentreWare Internet Servicesのオンラインヘルプを参照してください。

#### ■認証 / 集計運用

本体認証またはネット認証を行うか行わないかを設定します。 候補値は、以下のとおりです。 【ニンショウ シナイ】(初期値) 認証を行いません。 【ホンタイニンショウ/シュウケイ】 本体認証を行います。 【ネットニンショウ/シュウケイ】 ネット認証を行います。この候補値は、オプションのハードディスクが装着されている場 合に表示されます。

#### ■認証情報設定

情報の保存先
 認証情報を NV メモリー(NVM)とハードディスク(HDD)のどちらに保存するかを設定します。初期値は【NVM】です。

〔補足〕

この項目は、認証 / 集計運用が【ネットニンショウ / シュウケイ】の場合に表示されます。

 認証失敗の記録 不正なアクセスを検知するために、10分間に設定した回数だけ認証に失敗すると、ログに 認証失敗を記録します。認証失敗を記録するかしないか、記録する場合は失敗回数を1~ 600回の間で設定します。記録するかどうかの初期値は【スル】で、失敗回数の初期値は 【10カイ】です。

#### 保存文書設定

この項目は、オプションのハードディスクが装着されている場合に表示されます。 蓄積文書の保存期間を設定します。設定した期間が経過すると、蓄積文書は自動的に削除 されます。

■文書の保存期間

蓄積文書を一定期間後に削除するかどうかを設定します。 【セッテイ シナイ】(初期値) 保存したままにします。 【セッテイ スル】 一定期間後に削除します。

〔補足〕

【セッテイ スル】に設定すると、保存期間、経過後の削除時刻、セキュリティープリント削除、サン プルプリント削除の設定が有効になります。

- ■保存期間 保存期間(日数)を、1~14日の間で1日単位に設定します。初期値は【7ニチ】です。
- ■経過後の削除時刻 保存期間が経過した文書を削除する時刻を設定します。初期値は午前3時(【03:00AM】または【03:00】)です。
- ■セキュリティープリント削除 セキュリティープリント文書を削除対象にするかどうかを設定します。初期値は【ムコウ】 (対象にしない)です。
- ■サンプルプリント削除 サンプルプリント文書を削除対象にするかどうかを設定します。初期値は【ムコウ】(対象 にしない)です。

# ●●● プリント設定

プリント設定メニューは、自動トレイ選択や用紙トレイについて設定するためのメニューです。

参照

自動トレイ選択について詳しくは、「5.4.7 自動トレイ選択について」(P.144)を参照して ください。

#### 用紙の置き換え

自動トレイ選択によって選択された用紙サイズがセットされている用紙トレイがない場合 に、ほかの用紙トレイにセットされている用紙に置き換えて印刷をするかどうかを設定し ます。置き換えをする場合は、サイズを指定します。候補値は、以下のとおりです。 【シナイ】(初期値) 置き換えはしないで、用紙補給のメッセージを表示します。 【オオキイサイズヲ センタク】 選択されている用紙サイズの次に大きなサイズの用紙に置き換えて、等倍で印刷します。 【チカイサイズヲ センタク】 選択されている用紙サイズに最も近いサイズの用紙に置き換えて印刷します。必要に応じ て、自動的にイメージを縮小することがあります。 【テザシトレイ カラ キュウシ】 手差しトレイにセットされている用紙に印刷します。

補足

コンピューター側から指定があった場合は、コンピューター側の指定が優先されます。

#### 用紙種類エラーの処理

印刷ジョブで指定している用紙種類がセットされている用紙トレイがない場合に、確認画 面を表示するか、確認しないで別の種類の用紙に印刷するかを指定します。候補値は、以 下のとおりです。 【カクニンガメン ヒョウジ】(初期値) ジョプをキャンセルするか、別の用紙種類で印刷するかを選択する確認画面を表示します。 【プリント スル】 現在セットされている用紙種類で印刷します。

#### トレイの用紙種類

用紙トレイにセットする用紙の種類を設定します。初期値はすべての用紙トレイで【フツ ウシ】です。ユーザー1~5には、【用紙名称設定】で指定した名称が表示されます。

■トレイ1~4

普通紙、再生紙、上質紙、裏紙、厚紙 1、厚紙 1(A)、厚紙 1(B)、厚紙 1(C)、厚紙 1(S)、 OHP フィルム、コート紙 1、うす紙、ユーザー 1~5から選択します。

(補足)

- コート紙は、用紙トレイ5(手差し)にセットすることをお勧めします。
- •(A)(B)(C)(D)(S)は、画質の処理方法を表します。画質の処理については、「用紙の画質処 理)(P.299)を参照してください。
- トレイ2~4はオプションのトレイを装着している場合に表示されます。
- ■トレイ5(テザシ)

普通紙、再生紙、上質紙、裏紙、厚紙1、厚紙1(A) 厚紙1(B) 厚紙1(C) 厚紙1(S) 厚紙1うら、厚紙2、厚紙2(A) 厚紙2(B) 厚紙2(C) 厚紙2(D) 厚紙2(S) 厚紙2うら、0HP フィルム、コート紙1、コート紙1うら、コート紙2、コート紙2うら、ラベル紙、うす紙、ユーザー1~5から選択します。

#### 用紙の優先順位

自動トレイ選択によって選択される用紙トレイにセットされている用紙の種類の優先順位 を設定します。ユーザー1~5には、【用紙名称設定】で指定した名称が表示されます。

■普通紙、再生紙、上質紙、裏紙、ユーザー1~5

それぞれの用紙種類について、優先順位を【セッテイシナイ】、【1~15バンメ】から選択 します。異なる用紙種類に同じ優先順位の設定もできます。その場合に選択される用紙ト レイは、【トレイの優先順位】によって決定します。【セッテイシナイ】に設定すると、そ の用紙種類が設定されている用紙トレイは、自動トレイ選択の対象となりません。初期値 は普通紙【1バンメ】、再生紙/上質紙/裏紙【2バンメ】、それ以外は【セッテイシナイ】です。

#### トレイの優先順位

用紙トレイ1~4について、自動トレイ選択によって選択される用紙トレイの優先順位を 設定します。用紙トレイ5(手差し)は、自動トレイ選択の対象外です。

補足

この項目は、オプションのトレイを装着している場合に表示されます。

■1~3番め

【1 バンメ】~【3 バンメ】に任意のトレイを設定します。各優先順位に同じ用紙トレイは 設定できません。【2 バンメ】が設定できる用紙トレイは、【1 バンメ】で設定した用紙トレ イ以外で、【3 バンメ】が設定できる用紙トレイは、【1 バンメ】と【2 バンメ】で設定した 用紙トレイ以外になります。残りの用紙トレイが優先順位 4 になります。初期値の優先順 位は用紙トレイ1~4の順番です。

#### トレイの用紙サイズ

用紙トレイにセットする用紙のサイズを設定します。

(補足)

各用紙トレイにセットできる用紙サイズについては、「付録 A 主な仕様」(P.328)の「用紙サイズ」 を参照してください。

■トレイ1~4

【ジドウ】(初期値) 定形サイズの用紙をセットする場合に選択します。

【テイケイガイ】

非定形サイズの用紙をセットする場合は、【テイケイガイ】を選択し、たて、よこのサイズ を設定します。システム設定の【ミリ / インチ切り替え】で設定した単位によって、1mm 単 位または1インチ単位で設定します。設定できる範囲は、次のとおりです。 ミリ単位の場合:短辺148~297mm、長辺210~432mm(PostScriptでは140~432mm) インチ単位の場合:短辺5.8~11.7インチ、長辺8.3~17.0インチ

(補足)

トレイ2~4はオプションのトレイを装着している場合に表示されます。

#### 用紙の画質処理

用紙に応じた画質処理の設定ができます。セットする用紙に合わせて、画質処理を設定し てください。普通紙、再生紙、上質紙、裏紙、厚紙 1、厚紙 1 うら、厚紙 2、厚紙 2 うら、 ユーザー1~5の用紙に対して、画質の処理方法が設定できます。ユーザー1~5は、普 通紙が複数のトレイにセットされているときに、それぞれに異なった画質処理を設定した い場合に使用します。ユーザー1~5には、【用紙名称設定】で指定した名称が表示されます。 それぞれの用紙種類に、画質の処理方法を設定します。候補は、以下のとおりです。

- ■普通紙、再生紙、上質紙、裏紙、ユーザー1~5
  - A:([上質紙]の初期値)
  - J紙(82g/m<sup>2</sup>)など、カラー専用の上質紙に適した画質です。
  - B:([普通紙]、[裏紙]の初期値)
     一般的に使われているオフィス用紙(P紙、C<sup>2</sup>(シーツー)紙など)に適した画質です。
     C:([再生紙]の初期値)
  - 再生紙 (C<sup>2</sup>r (シーツーアール) 紙、WR100 紙など) に適した画質です。
  - D: 地合が悪い用紙\*で、印刷時に画質のムラが発生する場合に選択します。
  - E: [D]の画質処理に加えて、低線数で処理します。[D]で印刷しても、画質のムラが目立 つときに選択します。ただし、この画質処理は、プリンタードライバーのプロパティ で[印刷モード]を[高画質]にした場合と、[印刷モード]が[標準]、[画質調整 モード]が[おすすめ]の場合で、[おすすめ画質タイプ]を[写真]、または[プレ ゼンテーション]を選択して印刷した場合にだけ有効です。
  - F: 地合が悪く \*、重さが 90g/m<sup>2</sup> の用紙で、印刷時に画質のムラが発生する場合に選択します。
  - G: [F]の画質処理に加えて、低線数で処理します。[F]で印刷しても、画質のムラが目立 つときに選択します。ただし、この画質処理は、プリンタードライバーのプロパティ で[印刷モード]を[高画質]にした場合と、[印刷モード]が[標準]、[画質調整 モード]が[おすすめ]の場合で、[おすすめ画質タイプ]を[写真]、または[プレ ゼンテーション]を選択して印刷した場合にだけ有効です。
  - S: 普通紙でも厚手の用紙に適した画質です。
  - \*地合が悪い用紙とは、光に透かして見たときに、表面の透過度にムラが目立つ用紙です。

共通メニューの設定

■厚紙1、厚紙1うら

#### A:(初期値)

- 厚紙1(99~169g/m<sup>2</sup>)に適した画質です。
- B:耐水用ペーバーに適した画質です。
- C:ホワイトフィルムなどに適した画質です。
- S: 耐水シートなどに適した、特殊な設定の画質です。
- ■厚紙2、厚紙2うら
  - A:(初期値)
    - 厚紙2(170~220g/m<sup>2</sup>)に適した画質です。
  - B:名刺用紙(エーワン社)などに適した画質です。
  - C: 名刺用紙 (ヒサゴ社) などに適した画質です。
  - D:彩色カードなどに適した画質です。
  - S:フィルムラベルなどに適した、特殊な設定の画質です。

#### 用紙名称設定

用紙の名称を5種類まで登録できます。

#### ■ユーザー1~5

英数 / 半角カタカナ文字を使って、1~8文字の間で設定します。

センタートレイのオフセット

センタートレイにオフセット排出機能を使う場合の用紙の排出方法を設定します。【セット ゴトニ ズラス】、【ジョブ ゴトニ ズラス】、【シナイ】から選択します。ここでの設定は、 コンピューター側からオフセット排出の指定がないときに有効となります。初期値は【セッ ト ゴトニ ズラス】です。

(補足)

この項目は、フィニッシャーが装着されていない場合に表示されます。

#### フィニッシャートレイのオフセット

フィニッシャートレイにオフセット排出機能を使う場合の用紙の排出方法を設定します。 【セット ゴトニ ズラス】【ジョブ ゴトニ ズラス】【シナイ】から選択します。ここでの 設定は、コンピューター側からオフセット排出の指定がないときに有効となります。初期 値は【セット ゴトニ ズラス】です。

(補足)

この項目は、フィニッシャーが装着されている場合に表示されます。

#### ID 印字機能

特定の位置に、ユーザー ID を印刷します。 初期値は【シナイ】です。

#### 奇数ページの両面

枚数が奇数ページの文書を印刷するときに、最初のページを片面印刷にするか両面印刷に するかを設定します。初期値は【カタメン】です。

#### 未登録フォームへの印字

印刷時に指定されたフォームが未登録だった場合に、印刷を中止するか、データのみ印刷 するかを設定します。初期値は【スル(データ ノミ)】です。

#### 基本の用紙サイズ

用紙サイズの初期値を A4、8.5 × 11"(レター)のどちらかに設定します。初期値は【A4】です。

#### サイズ検知切り替え

定形サイズの原稿、および用紙を自動的に検知するときの、用紙サイズを設定します。 AB系(8×13") AB系、AB系(八開/十六開) AB系(8×13"/8×14") インチ系の5 種類から選択できます。初期値は【ABケイ】です。 自動検知できるサイズの組み合わせについては、次の表を参考にしてください。

| 用紙サイズグループ           | AB <b>系(</b> 8 | 3 × 13" )           | AB           | 系                   | AB<br>(八開 /  | 系<br>十六開)           | AB<br>(8 × 13") | <b>系</b><br>/8 × 14") | イン           | チ系                  |
|---------------------|----------------|---------------------|--------------|---------------------|--------------|---------------------|-----------------|-----------------------|--------------|---------------------|
| セットする場所<br>サイズ / 向き | トレイ 1<br>~ 4   | 大容量<br>トレイ<br>3 ~ 4 | トレイ 1<br>~ 4 | 大容量<br>トレイ<br>3 ~ 4 | トレイ 1<br>~ 4 | 大容量<br>トレイ<br>3 ~ 4 | トレイ 1<br>~ 4    | 大容量<br>トレイ<br>3 ~ 4   | トレイ 1<br>~ 4 | 大容量<br>トレイ<br>3 ~ 4 |
| A5 🗂                |                | ×                   |              | ×                   |              | ×                   |                 | ×                     | ×            | ×                   |
| A4 🗂                |                | ×                   |              | ×                   |              | ×                   |                 | ×                     |              | ×                   |
| A4 🗂                |                |                     |              |                     |              |                     |                 |                       |              |                     |
| A3 🗂                |                | ×                   |              | ×                   |              | ×                   |                 | ×                     |              | ×                   |
| B5 🖆                |                | ×                   |              | ×                   |              | ×                   |                 | ×                     | ×            | ×                   |
| B5 🖞                |                |                     |              |                     | ×            |                     |                 |                       |              |                     |
| B4 🗂                |                | ×                   |              | ×                   | ×            | ×                   |                 | ×                     |              | ×                   |
| 5.5 × 8.5℃          | ×              | ×                   | ×            | ×                   | ×            | ×                   | ×               | ×                     |              | ×                   |
| 8 × 10₫             | ×              | ×                   | ×            | ×                   | ×            | ×                   | ×               | ×                     |              | ×                   |
| 8.5 × 11 ⊡          |                | ×                   |              | ×                   |              | ×                   |                 | ×                     |              | ×                   |
| 8.5 × 11 🖞          |                |                     |              |                     |              |                     |                 |                       |              |                     |
| 8.5 × 13 ⊡          |                | ×                   |              | ×                   |              | ×                   |                 | ×                     |              | ×                   |
| 8.5 × 14 ⊡          |                | ×                   |              | ×                   |              | ×                   |                 | ×                     |              | ×                   |
| 11 × 17 ⊡           |                | ×                   |              | ×                   |              | ×                   |                 | ×                     |              | ×                   |
| 十六開自                | ×              | ×                   | ×            | ×                   |              | ×                   | ×               | ×                     | ×            | ×                   |
| 八開白                 | ×              | ×                   | ×            | ×                   |              | ×                   | ×               | ×                     | ×            | ×                   |

共通メニューの設定

## **●●● メモリー設定** \* 補足 (1) (P. 306)

メモリー設定メニューは、各インターフェイスのメモリーや、フォームメモリー の容量の変更などを行うためのメニューです。

注記

- メモリー容量を変更すると、メモリーがリセットされるので、各メモリー領域に格納されているデータは、すべて消去されます。
- メモリーの全体量を超えた割り振りはできません。電源を入れたときに、設定値が搭載メ モリー容量を超えた場合は、システムによって自動的に調整されます。メモリーの割り振 りについて詳しくは、「1.5 メモリーの割り当てについて」(P.20)を参照してください。
- ポートを起動に設定したときにメモリーが不足すると、ポート状態が自動的に停止に設定 されることがあります。この場合は、使っていないポートを停止に設定するか、メモリーの割り当て容量を変更してください。ただし、パラレル、USB ポートは自動的に停止に設 定されることはありません。

PS 使用メモリー

PostScriptの使用メモリー容量を指定します。この項目は、PostScript ソフトウエアキットが装着されている場合に表示されます。

8.00 ~ 96.00MBの間で、0.25MB単位にメモリー容量を設定します。初期値は【24.0M】で す。設定できる最大値はメモリーの空き容量によって変化します。

#### ART EX フォームメモリー

ART EX プリンタードライバー用フォームのメモリー容量を指定します。 128 ~ 2048KBの間で、32KB単位にメモリー容量を設定します。初期値は【128K】です。設 定できる最大値はメモリーの空き容量によって変化します。 ハードディスクが装着されている場合は、フォーム用のメモリーはハードディスクが使用 されます。容量は変更できません。ディスプレイには【ハードディスク】と表示されます。

#### ART4 フォームメモリー

ART 用フォームのメモリー容量を指定します。

128 ~ 2048KBの間で、32KB単位にメモリー容量を設定します。初期値は【128K】です。設 定できる最大値はメモリーの空き容量によって変化します。 ハードディスクが装着されている場合は、フォーム用のメモリーはハードディスクが使用 されます。容量は変更できません。ディスプレイには【ハードディスク】と表示されます。

#### ART4 ユーザー定義メモリー

ART のユーザー定義で使うメモリー容量を指定します。

32 ~ 2048KBの間で、32KB単位にメモリー容量を設定します。初期値は【32K】です。設定できる最大値はメモリーの空き容量によって変化します。

#### HPGL オートレイアウトメモリー

HP-GL/2 オートレイアウトで使うメモリー容量を指定します。 64 ~ 5120KBの間で、32KB単位にメモリー容量を設定します。初期値は【64K】です。設定 できる最大値はメモリーの空き容量によって変化します。 ハードディスクが装着されている場合は、オートレイアウト用のメモリーはハードディス クが使用されます。容量は変更できません。ディスプレイには【ハードディスク】と表示 されます。

302

#### 受信バッファ容量

インターフェイスごとに、受信バッファ(コンピューターから送信されるデータを一時的に蓄えておく場所)のメモリー容量を設定します。LPD、SMB、IPPの場合は、スプール処理の有無、配置場所、メモリー容量をそれぞれ設定します。

受信バッファ容量は、使用状況と目的に応じて変更できます。受信バッファ容量を増やす と、各インターフェイスに対応するコンピューターの解放が早くなることがあります。設 定できる最大値はメモリーの空き容量によって変化します。

- (補足)
- ・ポート状態が【テイシ】に設定されている場合は、対応する各項目は表示されません。
- コンピューターから送信されるデータ量によっては、メモリーの容量を増やしてもコンピューターの解放時間が変わらない場合があります。

候補値は、以下のとおりです。

■パラレルメモリー、NetWare メモリー、IPP メモリー、EtherTalk メモリー、USB-1(1.1) メ モリー、USB-2(2.0) メモリー、Port9100 メモリー

64 ~ 1024KB の間で、32KB 単位にメモリー容量を設定します。初期値はパラレルと USB-1 (1.1)/USB-2 (2.0) メモリーは【64K】、NetWare/IPP/Port9100 メモリーは【256K】です。 なお、【EtherTalk メモリー】の設定範囲は 1024 ~ 2048KB となり、初期値は【1024K】で す。【EtherTalk メモリー】は、PostScript ソフトウエアキットが装着されている場合に表 示されます。

#### ■LPD スプール、SMB スプール

【スプールシナイ】(初期値)

スプール処理は行われません。あるコンピューターからの LPD、SMB の印刷処理をしている 間は、ほかのコンピューターからの同じインターフェイスでのデータを受信できません。 LPD 専用の受信バッファのメモリー容量は、1024 ~ 2048KB の間で 32KB 単位に設定します。 初期値は【1024K】です。

SMB 専用の受信バッファのメモリー容量は、64 ~ 1024KB の間で 32KB 単位に設定します。初期値は【256K】です。

【ハードディスクスプール】

スプール処理を行います。スプール処理用の受信バッファは、ハードディスクが使用され ます。この項目は、ハードディスクが装着されている場合に表示されます。

【メモリースプール】

スプール処理を行います。スプール処理用の受信バッファは、メモリーが使用されます。 この候補値を選択したときは、スプール処理用の受信バッファのメモリー容量を、0.5 ~ 32.00MB の間で 0.25MB 単位に設定します。初期値は【1.00M】です。なお、設定したメモ リー容量よりも大きい印刷データは、受信できません。このようなときは、【ハードディス クスプール】、または【スプールシナイ】を選択してください。

注記

Windows 2000 で、LPR バイトカウントを無効にしている場合、スプールメモリーで設定されている容量より大きな容量の文書を送信すると、ジョブの送信が繰り返されてしまいます。 この場合には、プリンタードライバープロパティの[ポート]タブを開いて、LPR バイトカウントを 有効にするか、メモリースプールの容量を文書容量よりも大きい値に変更してください。 ■IPP スプール

この項目は、ハードディスクが装着されている場合に表示されます。

【スプールシナイ】(初期値)

スプール処理は行われません。あるコンピューターからの IPP の印刷処理をしている間は、 ほかのコンピューターからの同じインターフェイスでのデータを受信できません。 IPP 専用の受信バッファのメモリー容量を、64 ~ 1024KB の間で 32KB 単位に設定します。初 期値は【256K】です。

【ハードディスクスプール】

スプール処理を行います。スプール処理用の受信バッファは、ハードディスクが使用され ます。

## ●●● 画質補正

画質補正メニューは、印刷画質の色階調がずれた場合に階調補正を行うための メニューです。

参照

階調補正の操作手順については、「5.9 階調を補正する」(P.189)を参照してください。

階調補正

印刷画質の色階調がずれた場合に、簡易的に階調を補正できます。階調を補正することに よって、本機の印刷画質を一定の品質に保つことができます。 階調補正には、解像度優先と階調優先の2種類があります。

#### ■解像度

階調補正チャート
 用紙トレイ5(手差し)にA4サイズの用紙をセットし、排出/セットボタンを押すと、
 解像度優先の階調補正チャートが印刷されます。

■ 補正セット
 印刷した階調補正

印刷した階調補正チャートと本機に付属の「階調補正用色見本」の濃度誤差から算出した 設定値を、【シアン(C)】、【マゼンタ(M)】、【イエロー(Y)】、【ブラック(K)】の各色の 【L】(低濃度)、【M】(中濃度)、【H】(高濃度)に入力します。【L】、【M】、【H】ともに、-6~ +6の間で1単位に入力します。初期値は【0】で、【0】の場合は階調補正されません。

■階調

階調補正チャート
 用紙トレイ5(手差し)にA4サイズの用紙をセットし、排出/セットボタンを押すと、
 階調優先の階調補正チャートが印刷されます。

補正セット
 印刷した階調補正チャートと本機に付属の「階調補正用色見本」の濃度誤差から算出した
 設定値を、【シアン(C)】、【マゼンタ(M)】、【イエロー(Y)】、【プラック(K)】の各色の
 【L】(低濃度)、【M】(中濃度)、【H】(高濃度)に入力します。【L】【M】、【H】ともに、-6~
 +6の間で1単位に入力します。初期値は【0】で、【0】の場合は階調補正されません。

## ●●● 初期化 / データ削除

NV メモリーに記憶されているプリンター設定値、ハードディスク、集計レポートの初期化、および本機に登録されているフォームなどのデータを削除できます。

補足

初期化によってそれぞれの設定は、初期値に戻ります。初期値については、「7.4 共通メ ニュー一覧」(P.309)を参照してください。

#### ₩ メモリー初期化

NV メモリーを初期化します。NV メモリーとは、電源を切っても本機の設定内容を保持して おくことができる不揮発性のメモリーのことです。 NV メモリーを初期化すると、各種項目の候補値は初期値に戻ります。

#### ハードディスク初期化

ハードディスクを初期化します。初期化によって消去されるデータは、追加フォント、201H、 ART EX、ART IV、HP-GL、HP-GL/2、ESC/P、PCLの各フォーム、ART IV ユーザー定義データ、 SMB フォルダー、セキュリティープリント文書、サンプルプリント文書、時刻指定プリント 文書です。セキュリティープリント、サンプルプリント、時刻指定プリントの各ログは、消 去されません。この項目は、ハードディスクが装着されている場合に表示されます。

#### データー括削除

NV メモリー、ハードディスク(装着時)を初期化します。NV メモリーを初期化すると、各種項目の候補値は初期値に戻ります。また、ハードディスクを初期化すると、追加フォント、201H、ART EX、ART IV、HP-GL、HP-GL/2、ESC/P、PCLの各フォーム、ART IV ユーザー 定義データ、SMB フォルダー、セキュリティープリント文書、サンプルプリント文書、時刻 指定プリント文書が消去されます。セキュリティープリント、サンプルプリント、時刻指 定プリントの各ログは、消去されません。

#### 注記

ハードディスクが装着されている場合、処理に時間がかかることがあります(約1時間以上)。処理 中は、操作パネルのランプが点滅します。処理が終了すると、ディスプレイに英文のメッセージが表 示されます。それまでは電源を切らないようにしてください。

#### 集計レポート初期化

出力集計レポートの初期化を行います。初期化を行うと、集計値が0になります。

#### 機能別カウンター初期化

機能別カウンターの初期化を行います。初期化を行うと、カウンターの値が0になります。

フォームの削除

登録されているフォームがない場合は、【フォームトウロク 八 アリマセン】と表示されま す。

■ART EX フォーム削除 ART EX プリンタードライバー用フォームを削除します。

■ART4 フォーム削除 ART 用フォームを削除します。 共通メニューの設定

■201H フォーム削除

エミュレーションの 201H 用フォームを削除します。

■ESC/P フォーム削除 エミュレーションの ESC/P 用フォームを削除します。

■PCL フォーム削除

エミュレーションの PCL 用フォームをすべて削除します。PCL の場合は、登録フォームごと に削除するのではなく、一括で削除します。

フォント削除

エミュレーションの PCL 用フォントを削除します。登録されている PCL 用フォントがない 場合は、【フォントトウロク ハ アリマセン】と表示されます。 この項目は、ハードディスクが装着されている場合に表示されます。

セキュリティー文書削除

セキュリティープリントとして蓄積されている文書を削除します。文書がない場合は、【ブ ンショ ハ アリマセン】と表示されます。 この項目は、ハードディスクが装着されている場合に表示されます。

- \*注記(1)【ジドウ】設定時、自動判別の結果が本機に実装されていないプリント言語だった場合や、対 象になるプリント言語に該当しない場合、そのデータは消去されます。
  - (2) ・【ユウコウ】の設定時、プリントモード指定が【HexDump】に設定されている場合、PJL コ マンドも【HexDump】で出力されます。
    - PJL コマンドで本機に実装されていないプリント言語が指定された場合、データは消去さ れます。
- \*補足(1) - ▼ ボタンまたは ▲ ボタンで候補値を変更するときに、ボタンを押し続けると、連続 的に表示を変えることができます。また、 ▼ ボタンと ▲ ボタンを同時に押すと、初 期値が表示されます。
  - (2) ダンププリントの各列は、次の項目が印刷されます。

ジョブの先頭データからのバイト数が印刷されます。 Count 印刷データを4バイトごとに区切り、16進表記形式で印刷されます。 16 進数表記コード ASCIIコード 印刷データを JIS X0201 の 8 単位符号を使用して印刷されます。JIS X0201 で定義されていない文字は、「UD」と印刷されます。

#### 言語切り替え 7.2.3

操作パネルの表示言語を、【日本語】、【English】から選択します。初期値は【日 本語】です。

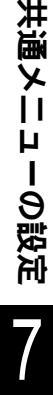

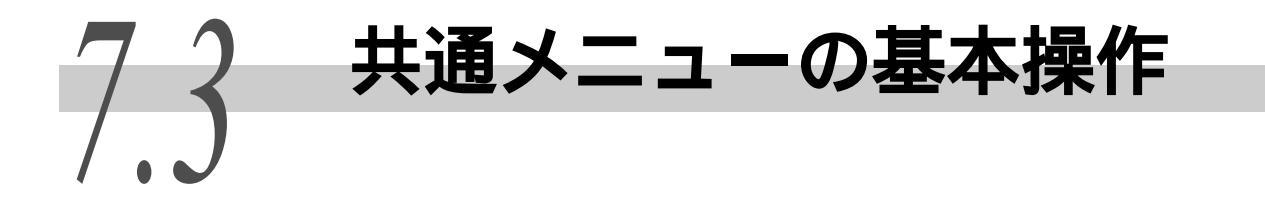

共通メニューの基本的な操作について説明します。

# 7.3.1 基本的な操作方法

メニュー画面を表示したり、各メニューで階層を移りながらプリンターの設定 をするときには、次のボタンを押します。

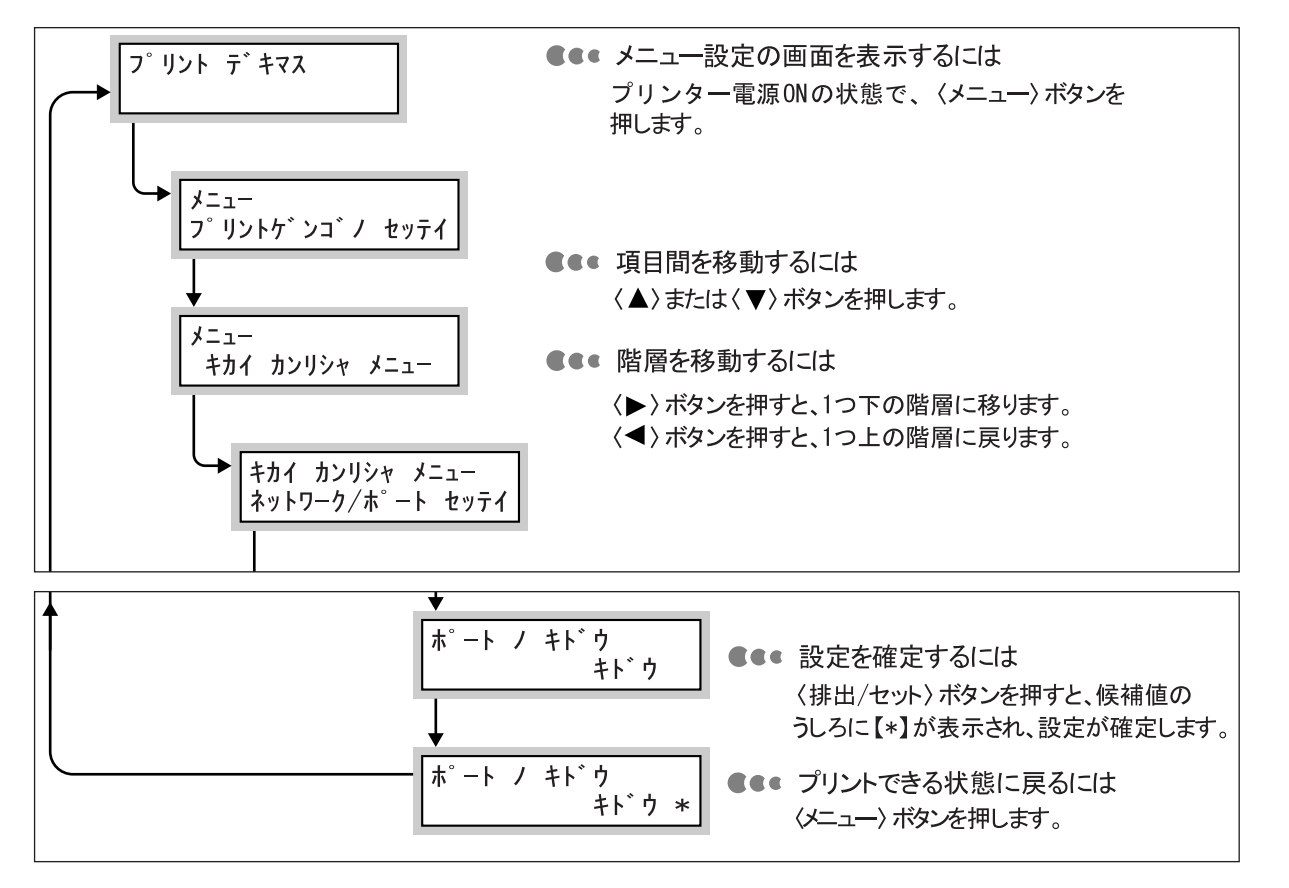

(補足)

一度 排出 / セット ボタンを押して確定した値(【\*】が付きます)は、はじめから設定し 直してください。

# ●●● 設定した値を、初期値に戻すには

初期値に戻したい項目を表示させて、 ▲ ▼ ボタンを同時に押します。 変更処理が終了すると工場出荷時の値が表示されます。 排出 / セット ボタン を押すと、値が確定されます。

# 7.3.2 共通メニューの設定を変更する

共通メニューの設定方法について、SMB ポートを「起動」に設定する場合を例に説明します。

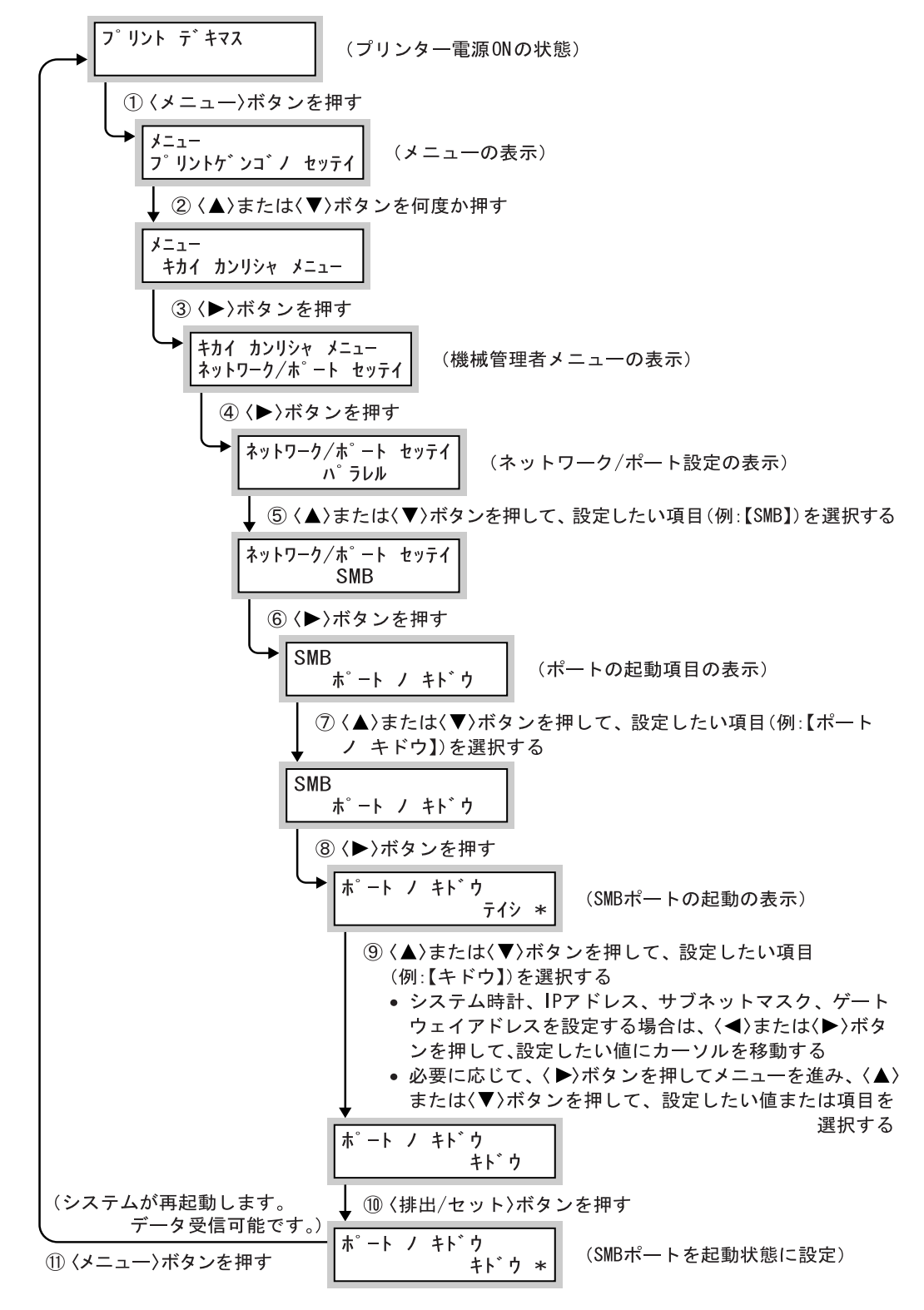

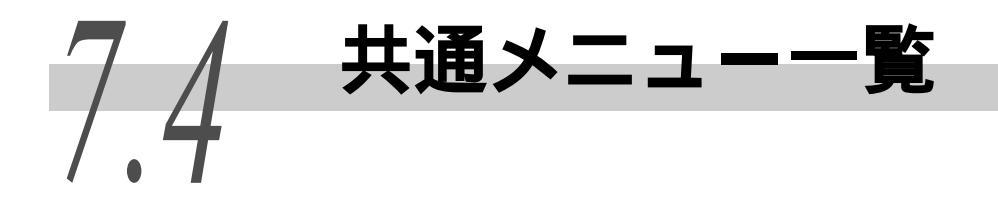

共通メニューの構成は、次のとおりです。

■凡例

|   | ▲ ▼ <b>◀ ▶</b><br>ボタンを押します。 | <ul> <li>▲ ▼ ボタンは、同階層内でメニューや項目を切り替えます。 ▲ ボタンを押すと1つ前、 ▼ ボタンを押すと1つあとのメニューや項目が表示されます。</li> <li>■ ボタンは、メニューの階層を切り替えたり、設定値のカーソル(_)を左右に移動したりします。メニューで</li> <li>▶ ボタンを押すと1つ下の階層に移り、 ■ ボタンを<br/>押すと1つ上の階層に戻ります。</li> </ul> |
|---|-----------------------------|----------------------------------------------------------------------------------------------------|
| 七 | 排出 / セット ボタ<br>ンを押します。      | 1つ下の階層に移ります。または、設定を確定します(設定<br>した値には「*」が付きます)。                                                                                                    |
|   | オプション                       | オプションを取りつけた場合に表示されます。                                                                                                    |
|   | 初期値(太枠)                     | 工場出荷時の設定値です。                                                                                                    |

補足

メニュー画面を終了するには、 メニュー ボタンを押します。

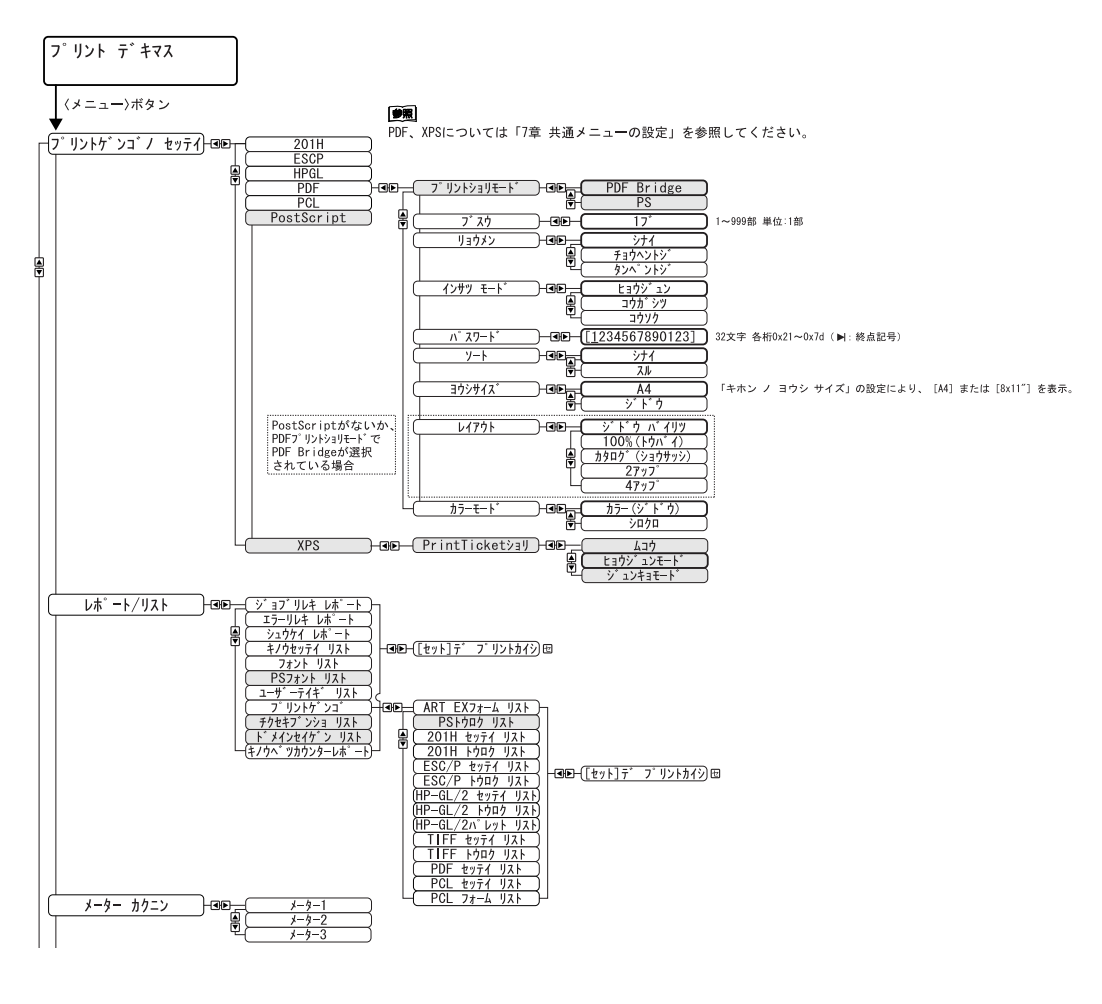

共通メニューの設定

前ページより

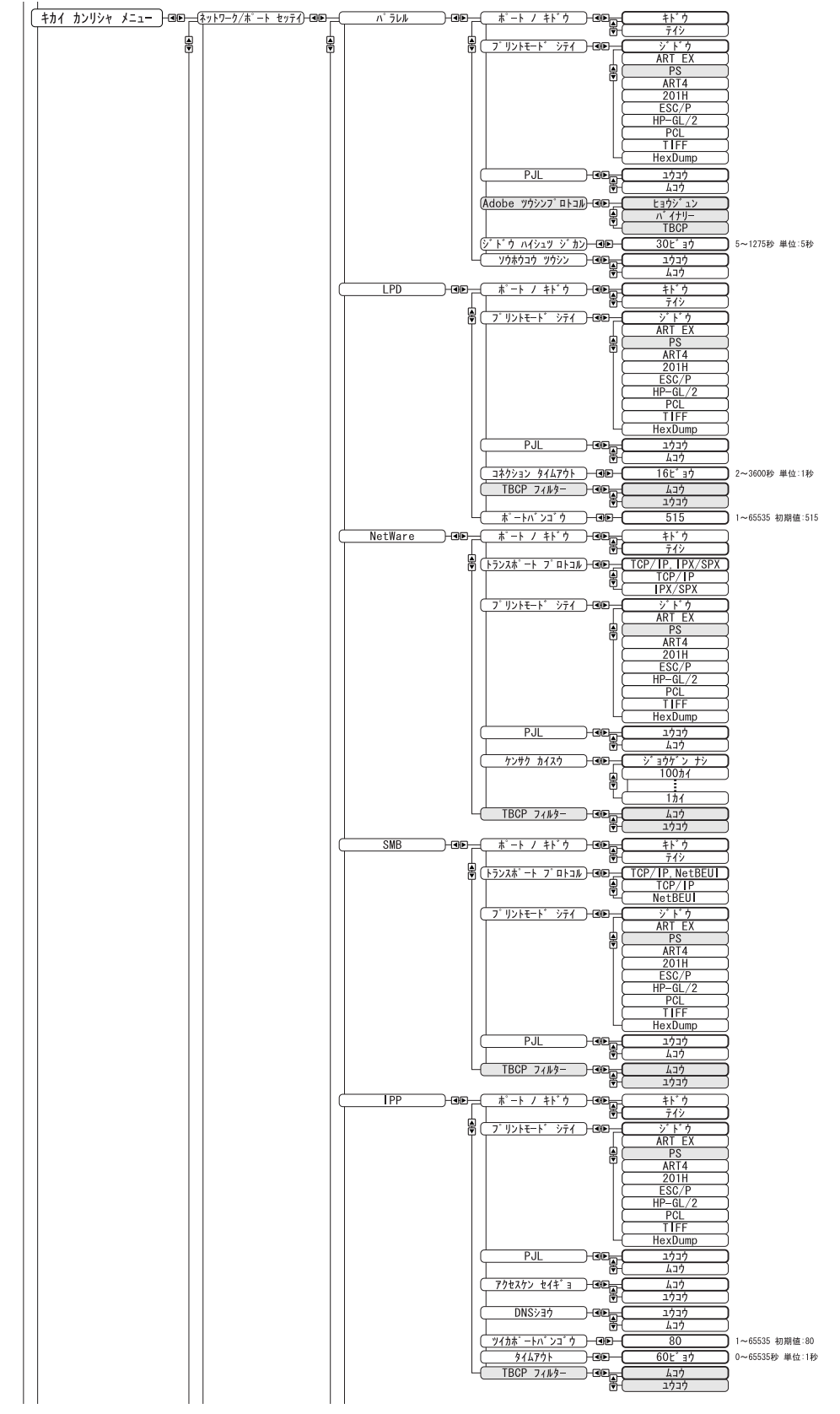

次ページへ

共通メニューの設定

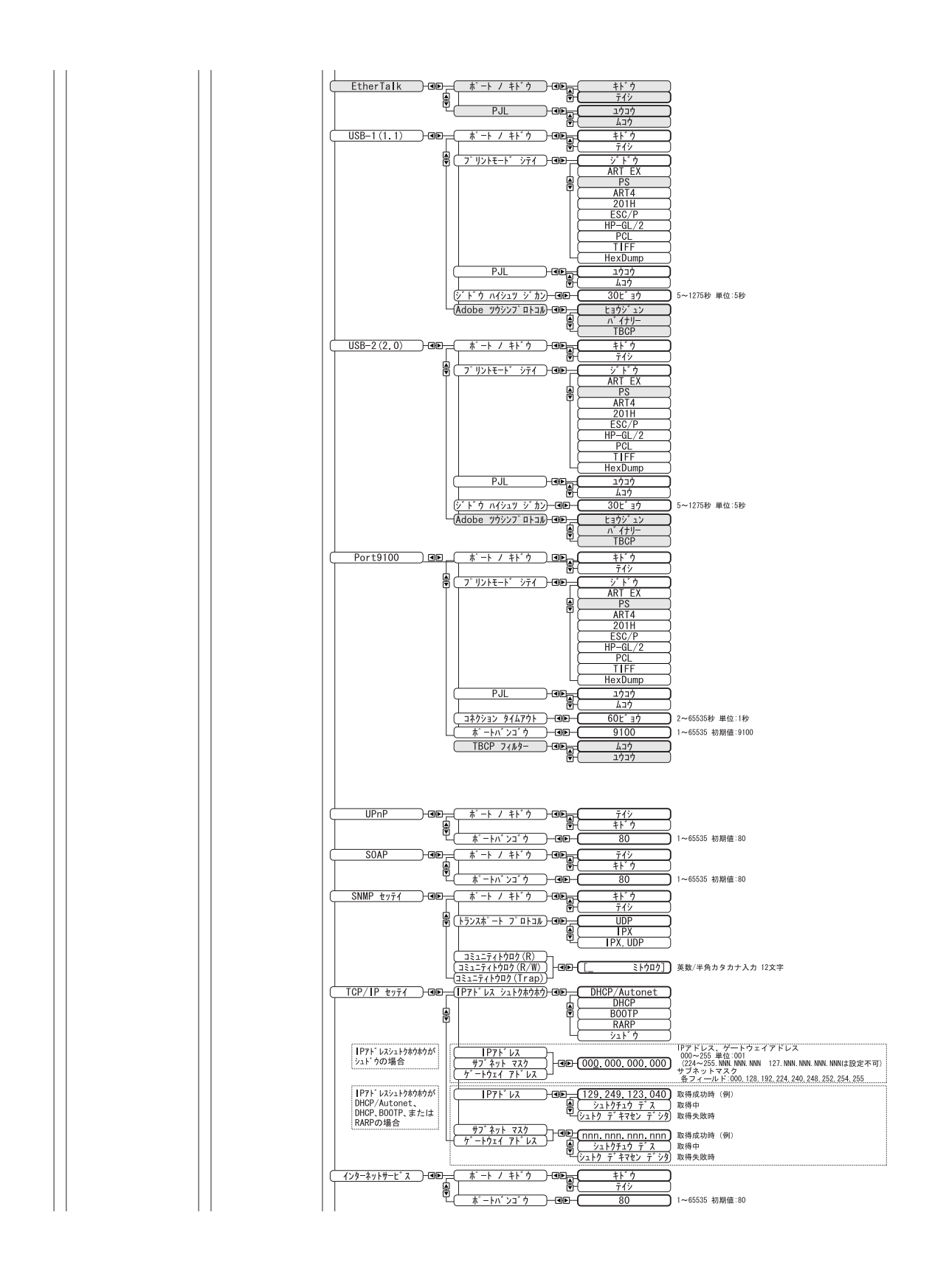

311

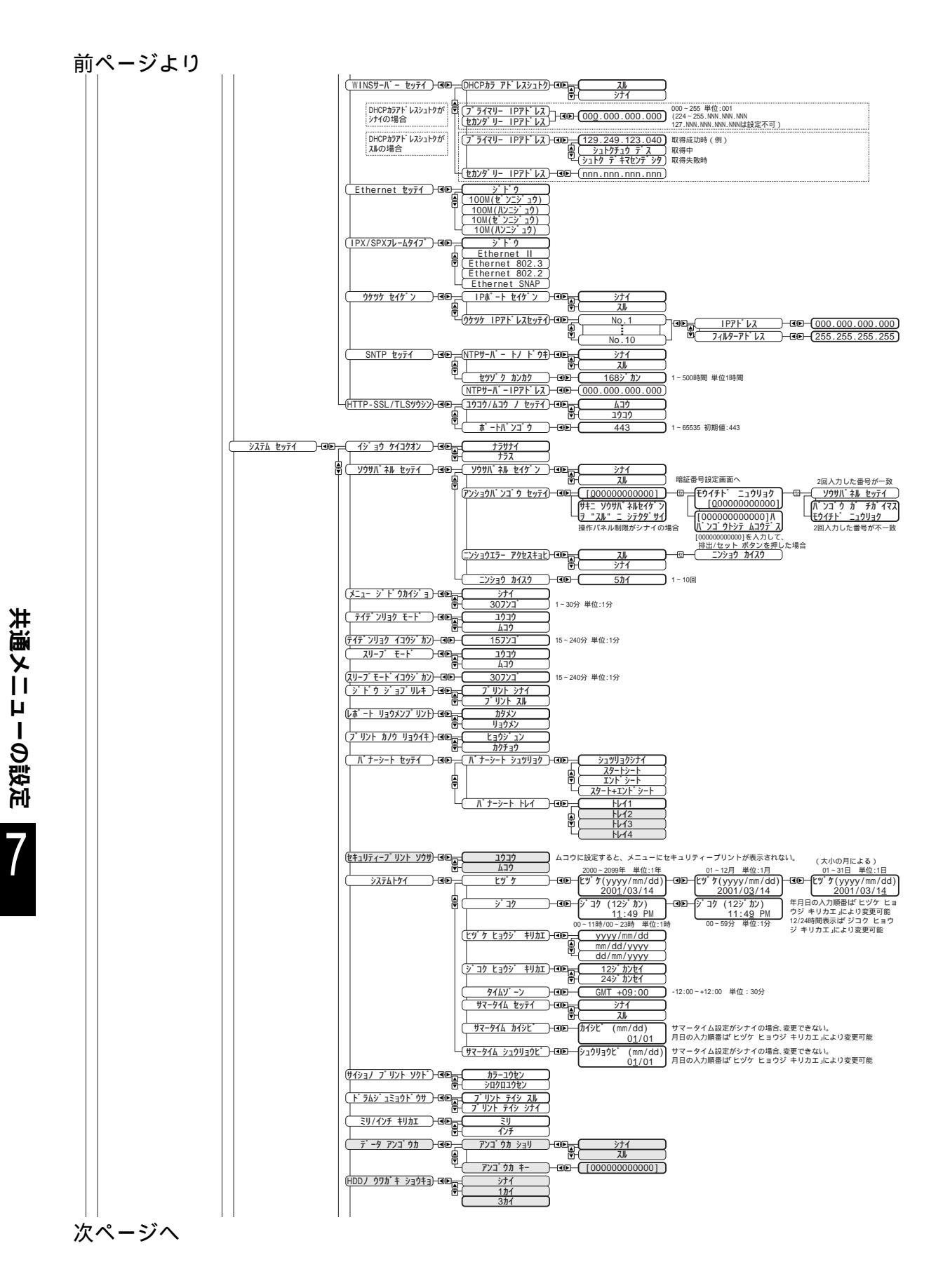

312

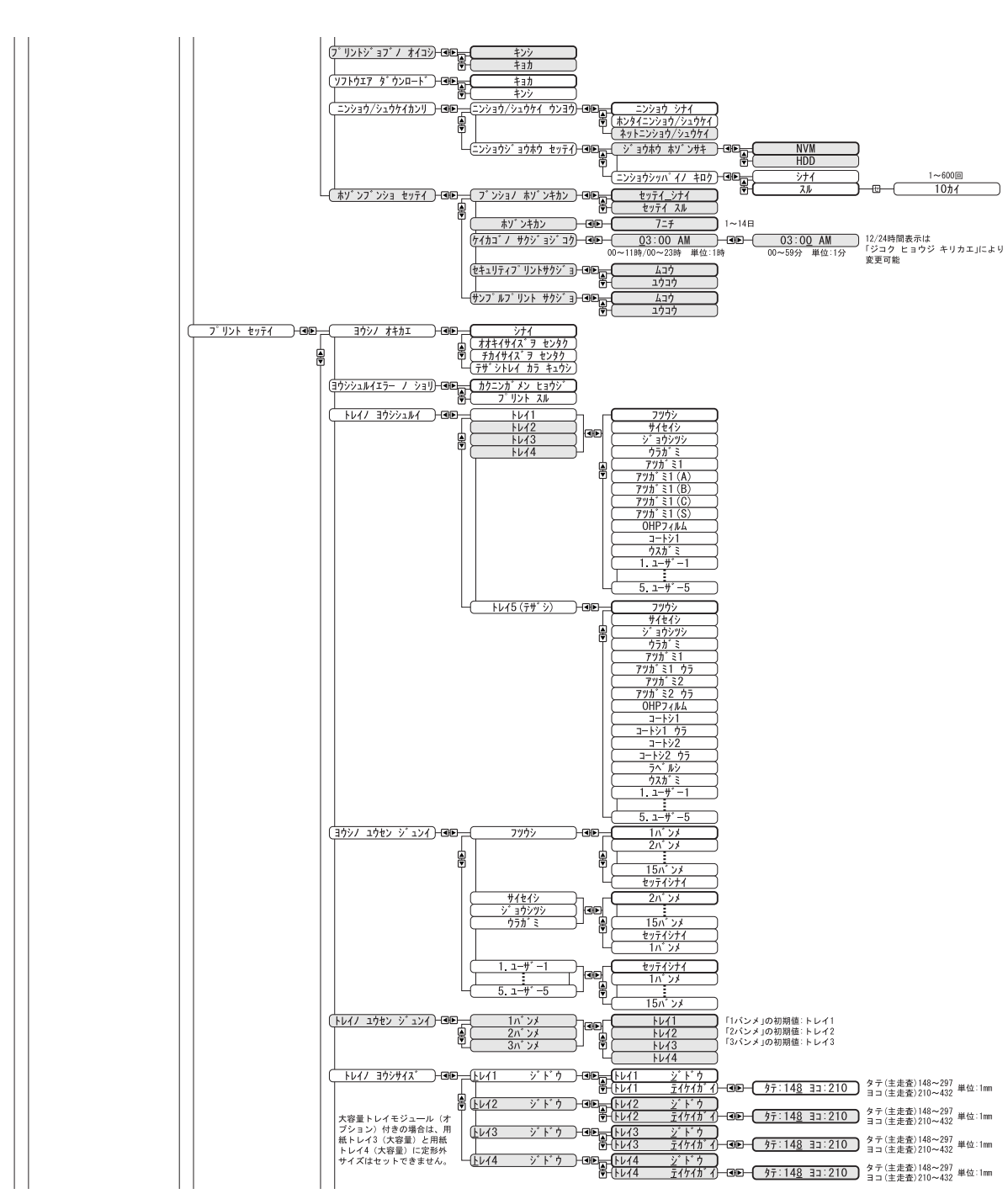

次ページへ

前ページより

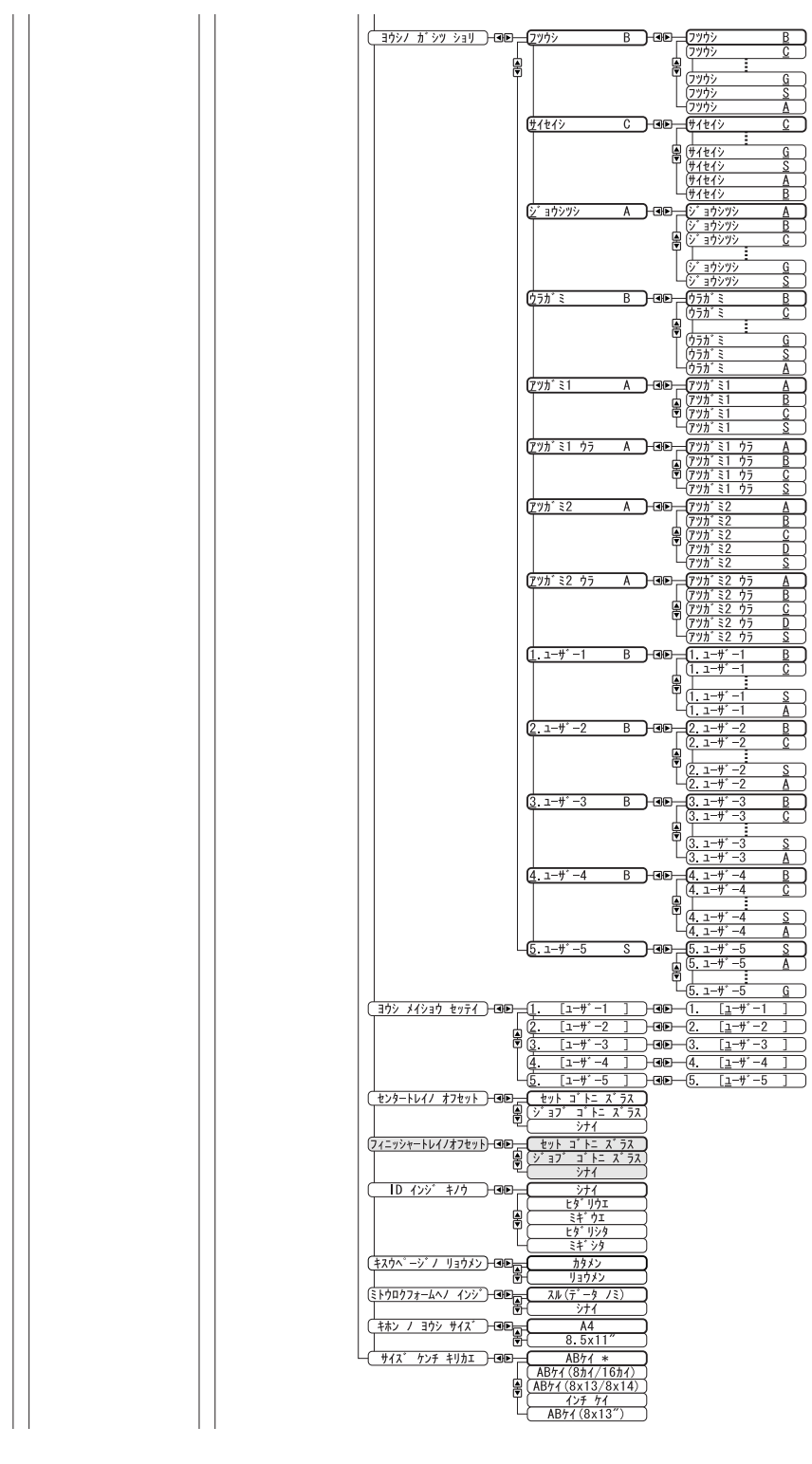

共通メニューの設定

7

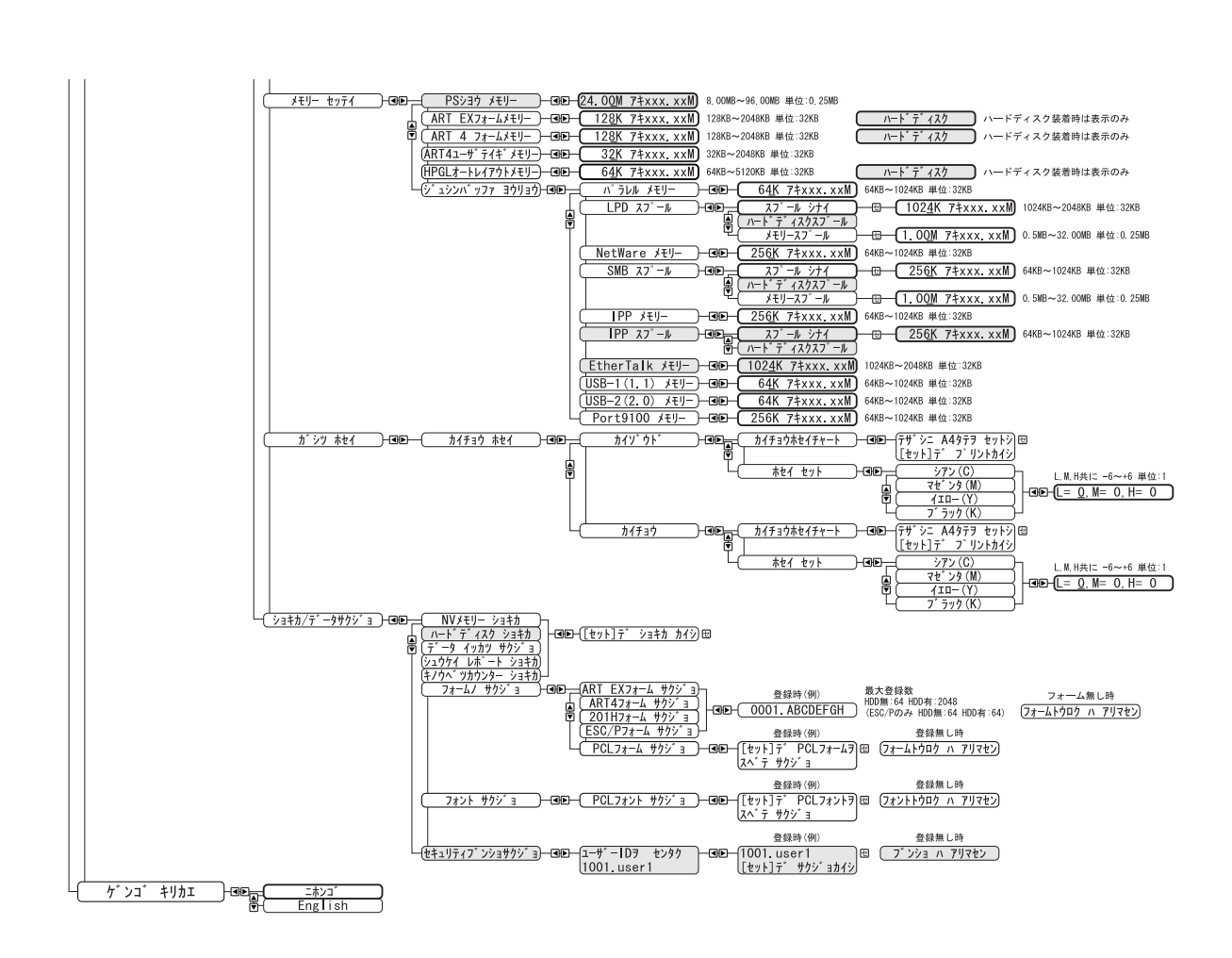

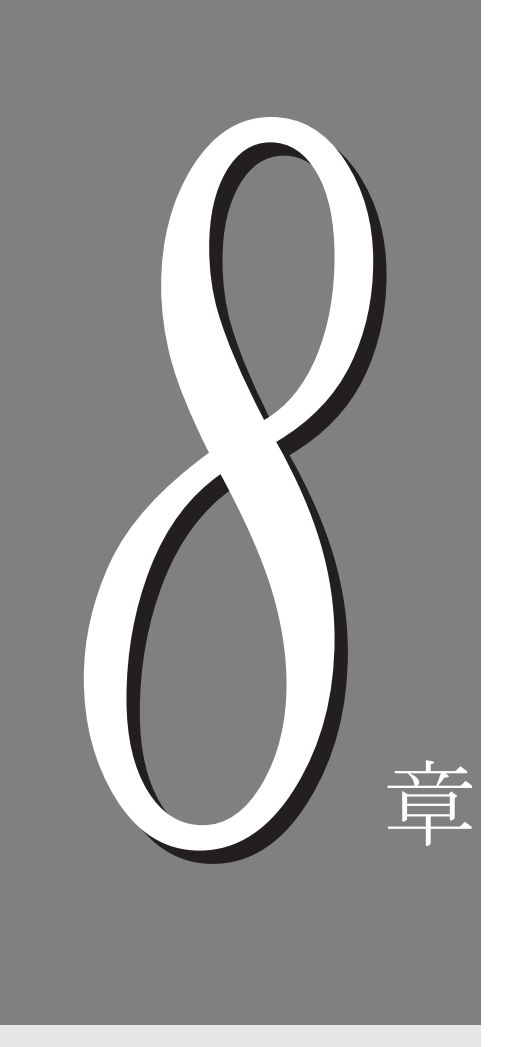

# ユーザーサービス

| 8.1 | お客様登録の方法について | . 318 |
|-----|--------------|-------|
| 8.2 | 保証について       | . 321 |

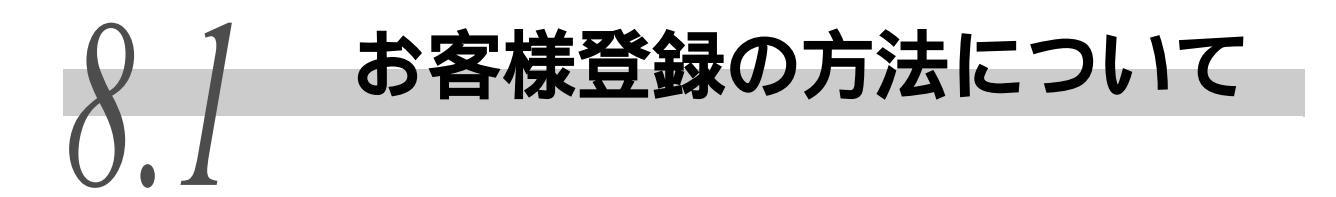

お客様登録をすると、安心で充実したサービスとサポートが受けられます。 「お客様登録」をすることをおすすめします。

# 8.1.1 お客様登録の方法

お客様登録は「インターネットによる登録」をおすすめします。 お客様登録をしながら、NEC パーソナル商品総合情報サイト「121ware.com」でさまざまな サービス&サポートをご利用するための「ログイン ID」と電話お問い合せ時に必要な 「121ware お客様登録番号」が同時に取得できます。

# ●●● インターネットによるご登録

- 1 NEC のパーソナル商品総合情報サイト「121ware.com」のマイアカウント(http://121ware.com/my/)にアクセスします。
- 2 ログイン ID を取得します。
   (既に取得済みの場合は、「ログイン」をクリックし、取得済みの ID/ パ スワードでログインしてください)
- 3 「保有商品情報」の「新規・追加登録」をクリックします。
- 4 画面の案内にしたがって商品を登録します。

# ●●● FAX によるご登録

インターネットをお使いになれないお客様には FAX 登録をご用意しております。

- 1 お手持ちの FAX から「0120 977 121」(フリーコール)に電話します。ご希望の窓口案内のアナウンスが流れますので、FAX 情報サービス窓口である9番を押します。
- 2 FAX 情報サービスにつながりますので、アナウンスに従い、BOX 番号 7612 と#を押し、お客様登録用紙を取り出してください。
- **3** 必要事項をご記入の上、FAX でお送りください。

# 8.1.2 ご登録の特典

ご登録いただいたお客様には、下記の一人ひとりにあわせた One to One サービス&サポートをご提供いたします。

## ●●● 特典1 電話サポート(無償)

商品についての電話相談窓口「121 コンタクトセンター」をご利用いただけます。

(補足)

NEC121 コンタクトセンターに技術的なお問い合わせをする際は、「121ware お客様登録番号」 が必要になります。「121ware お客様登録番号」はインターネットで登録された場合、 121ware.comのマイアカウントに表示されます。FAX で登録された場合は、E メールまたは郵 送でお知らせします。

## ●●● 特典2 メールサービス(無償)

ご利用製品のサポート情報やキャンペーンのご案内などをメールマガジンにて お届けいたします。

## ●●● 特典3 インターネットサービス&サポート

NEC パーソナル商品総合情報サイト「121ware.com」で、「ログイン ID」を取得すると、さまざまなサービス&サポートをご利用いただけます。ログイン ID は、「121ware.com」および NEC ショッピングサイト「NEC Direct」で共通にご利用いただける ID です。

## 補足

「FAX」で登録をされた方が、121ware.com でのサービスをご利用するには、E メールまたは 郵送でご連絡いたします「121ware お客様登録番号」が届き次第、インターネットにてログ イン ID を取得していただきますので、あらかじめご了承ください。

# 8.1.3 お問い合わせ先

NEC121 コンタクトセンターでは、お客様のニーズに沿った適切なアドバイスを行い、お客様の抱えている問題の解決を支援します。

# ●●● NEC パソコン関連商品に関する使い方相談 / 故障診断・修理受付に関 するお問い合わせ

### <u>「NEC121 コンタクトセンター」0120-977-121(フリーコール)</u>

携帯電話、PHS などフリーコールをご利用いただけないお客様 03-6670-6000(通話料お客様負担)

< 受付時間 >

購入相談・使い方相談および買い取り相談・回収リサイクル受付:

9:00~17:00(祝日を除く) 故障診断・修理受付:24時間 365日

システムメンテナンスのため、サービスを休止する場合があります。

# ●●● ご登録に関するお問い合わせ

# 「<u>121ware 登録センター」0120-469-121(フリーコール)</u>

< 受付時間 > 月~金 9:00~17:00(祝日及び弊社休業日を除く) Eメールでのお問い合わせは、webmaster®121ware.com 宛にお願いします。

## 注記

電話番号をよくお確かめの上、おかけください。

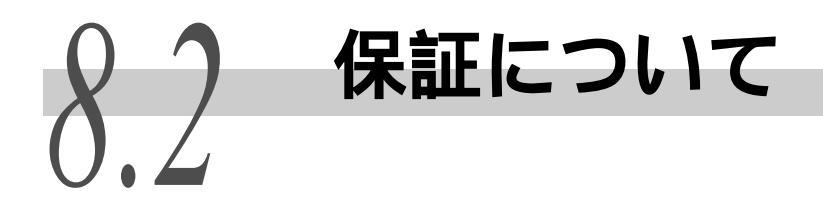

# 8.2.1 保証書について

プリンターには「保証書」が付いています。「保証書」は販売店で所定事項を記入してお渡 ししますので、記載内容を確認して大切に保管してください。保証期間中に万一故障が発 生した場合は、「保証書」の記載内容に基づき、無料修理します。詳細については「保証 書」、および次ページの「保守サービスについて」をご覧ください。また、プリンターに添 付の「NEC サービス網一覧表」に記載されているサービス窓口へお問い合わせください。

### 注記

本体の背面に製品の型式、SERIAL No.(製造番号) 定格、製造業者名、製造国が明記された管理銘板が 貼ってあります(下図参照) 販売店またはサービス窓口にお問い合わせする際にこの内容をお伝えくだ さい。また、管理銘板の製造番号と保証書の保証番号が一致していないと、万一プリンターが保証期間 内に故障した場合でも保証を受けられないことがあります。お問い合わせの前にご確認ください。

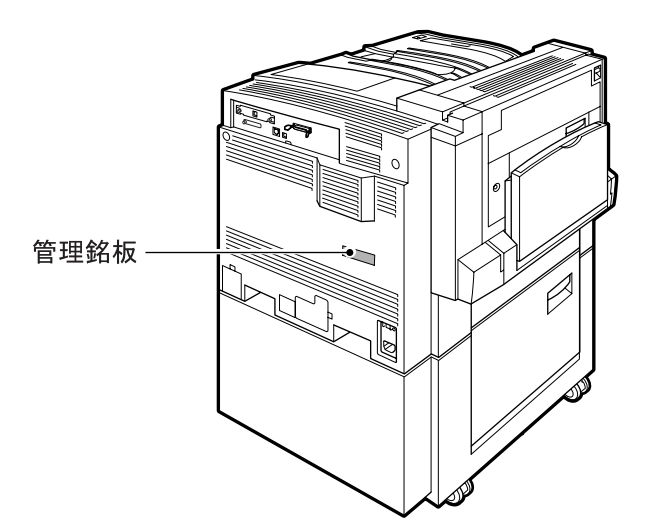

# 8.2.2 保守サービスについて

保守サービスは純正部品を使用することはもちろん、技術力においてもご安心してご利用 いただける、当社指定の保守サービス会社をご利用ください。保守サービスには次のよう な種類があります。

## ■契約保守

年間一定料金で契約を結び、サービス担当者を派遣するシステムです。

#### ■出張修理

サービス担当者がお客様のところに伺い、修理をするシステムです。料金は修 理の程度、内容に応じて異なります。

## ■持ち込み修理

お客様に修理品をサービス窓口にお持込いただくシステムです。

| <b>插</b>   | 概 亜                                                                                                    | 修理               | 修理料金            |            | <b>马什穷口</b> *1             |  |
|------------|----------------------------------------------------------------------------------------------------|------------------|-----------------|------------|----------------------------|--|
|            | 194 32                                                                                                    | 保証期間内            | 保証期間外           | 方法         | 文门志口                       |  |
| 契約保守       | ご契約いただきますと、修理のご依<br>頼に対しサービス担当者を派遣し、<br>修理いたします。(原則として派遣<br>日にその場で修理いたしますが、故<br>障の程度・内容により、お引取りし<br>て修理する場合もありますのでご<br>了承ください。)保守料は、システ<br>ム構成に応じた一定料金を前払い<br>していただくため一部有償部品を<br>除き、修理完了時にその都度お支払<br>いいただく必要はありません。保守<br>費用の予算化が可能になります。 | 機器構成、動           | 契約期間に応<br>査     | 契応して       | NEC フィール<br>デ ィ ン グ<br>(株) |  |
| 出張修理       | 修理のご依頼に対してサービス担当<br>者を随時派遣し、修理いたします。<br>(原則として派遣日にその場で修理<br>いたしますが、故障の程度・内容に<br>より、お引取りして修理する場合も<br>ありますのでご了承ください。)ご<br>契約は不要です。                                                                                                    | 無料 <sup>*2</sup> | 修理料<br>+<br>出張料 | そのつど<br>清算 |                            |  |
| 持ち込み<br>修理 | 修理を経済的に済ませたい場合の<br>保守サービスです。お客様がご自身<br>で、最寄の修理受付窓口に修理品を<br>お持込ください。修理後、修理完了<br>品をお持ち帰りいただきます。                                                                                                    | 無料               | 修理料のみ           |            |                            |  |

保守サービスの種類

\*1 受付窓口の所在地、連絡先などは添付の「NEC サービス網一覧表」もしくは、 インターネットの Web ページ http://www.fielding.co.jp/per/index.htm をご覧ください。

ユーザーサービス

<sup>\*2</sup> 本製品は「出張修理対象品」ですので、保証期間内の出張修理は無料です。出張修理の対象となっていない製品は出張料のみ有料となります。

# 8.2.3 プリンターの寿命について

Color MultiWriter 9900C/9800C/9750C の製品寿命は、印刷枚数が 150 万枚、または使用年数5年のいずれか早い方です。

Color MultiWriter 9900C/9800C/9750Cは、定期交換部品の交換が必要です。定期交換部品の交換については、販売店または「NECサービス網一覧表」に記載のサービス窓口にご相談 ください。

# 8.2.4 消耗品と定期交換部品の寿命について

| 商品名             | 印刷可能ページ数     |
|-----------------|--------------|
| トナーカートリッジ(ブラック) | 約 26,000 ページ |
| トナーカートリッジ(シアン)  | 約 15,000 ページ |
| トナーカートリッジ(イエロー) | 約 15,000 ページ |
| トナーカートリッジ(マゼンタ) | 約 15,000 ページ |
| ドラムカートリッジ       | 約 30,000 ページ |
| トナー回収ボトル        | 約 22,000 ページ |

# ●●● 消耗品の寿命について

〔補足〕

- •印刷可能ページ数は、A4〇の用紙を使用し、5%印字比率で印刷した場合の枚数です。
- 印刷可能ページ数は、印刷内容や用紙のサイズ、種類、使用環境などによって異なりますので、あくまでも目安としてお考えください。

| 商品名           | 交換寿命        | 備考                   |
|---------------|-------------|----------------------|
| フューザーカートリッジ   | 約 100,000 枚 |                      |
| セカンド BTR      | 約 150,000 枚 | 部品の寿命が過ぎると、本機は停止します。 |
| IBT クリーナー     | 約 100,000 枚 |                      |
| 現像器キット(K色)    | 約 600,000 枚 |                      |
| 現像器キット(Y色)    | 約 600,000 枚 |                      |
| 現像器キット(M色)    | 約 600,000 枚 |                      |
| 現像器キット(C 色)   | 約 600,000 枚 |                      |
| 用紙搬送ロールキット    | 約 300,000 枚 |                      |
| IBT ベルト交換キット  | 約 600,000 枚 |                      |
| 手差し用紙送りロールキット | 約 50,000 枚  | 手差しトレイを使用した場合の枚数です。  |
| オフセット出力キット    | 約 300,000 枚 |                      |

# ●●● 定期交換部品の寿命について

補足

- 交換寿命の枚数は、A4□の用紙を使用した場合の枚数です。
- 交換寿命は、印刷内容や用紙のサイズ、種類、使用環境などによって異なりますので、あくまでも目 安としてお考えください。
- 定期交換部品は、弊社の保守員が交換いたします。

# 8.2.5 補修用性能部品および消耗品について

本製品の補修用性能部品および消耗品の最低保有期間は製造打ち切り後7年です。

# 8.2.6 ユーザーズマニュアルの再購入について

ユーザーズマニュアルを破損、紛失されたときは、下記の PC マニュアルセンターでコピー 複製版(白黒版)をお買い求めいただけます。お申し込みには、プリンターの型番が必要 になりますので、あらかじめお調べの上お申し込みください。

品名:Color MultiWriter 9900C/9800C/9750C ユーザーズマニュアル

なお、ユーザーズマニュアルの紛失に備えて、型番をメモしておくようにしてください。

## NECPC マニュアルセンター

■URL:http://pcm.mepros.com/

- ■電話:03-5471-5215 受付時間 月曜から金曜 10:00 ~ 12:00/13:00 ~ 16:00 (土曜、日曜、祝祭日を除く)
- ■FAX: 03-5471-3996 24 時間受付。ただし、いただいた FAX に対する回答は翌営業日以降になります。

補足

- 製造終了後7年を経過した製品のマニュアルは販売しておりません。
- 一部取り扱いのないマニュアルがあります。

# 8.2.7 情報サービスについて

■プリンター製品に関する最新情報 インターネット「NEC8 番街」 URL:http://nec8.com/

# ■プリンターに関する技術的なご質問、ご相談 NEC 121 コンタクトセンター (電話番号、受付時間などについては、「NEC サービス網一覧表」をご覧ください。)

# 付 録

| A | 主な仕様   |                  |
|---|--------|------------------|
|   | A.1    | 製品の仕様            |
|   | A.2    | フィニッシャーで扱える用紙サイズ |
|   | A.3    | 印刷できる領域          |
|   | A.4    | 内蔵フォント           |
|   | A.5    | パラレルインターフェイス 343 |
| В | オプショ   | ン / 消耗品一覧        |
| С | 注意 / 制 | 限事項について          |
|   | C.1    | 本体の注意と制限346      |
|   | C.2    | SMB              |
|   | C.3    | TCP/IP ( lpd )   |
| D | 用紙サイ   | ズとメモリー容量について352  |
| Е | 用語集 .  |                  |
| F | Q&A    |                  |

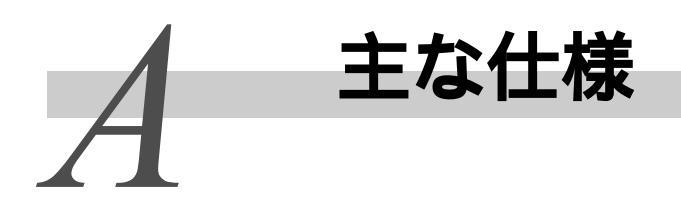

# A.1 製品の仕様

# ●●● 本体

| 項目           | 内容                                                                                                    |
|--------------|----------------------------------------------------------------------------------------------------|
| 形式           | デスクトップタイプ                                                                                                    |
| プリント方式       | レーザーゼログラフィー(マイクロタンデム)                                                                                                    |
| ウオームアップタイム 4 | 45 秒以下(電源投入時、室温 20 )                                                                                                    |
| 連続プリント速度     | I用紙トレイ1から給紙】 普通紙、うす紙 片面:カラー 35枚(9900C) 31枚(9800C)/分、 26枚(9750C)/分(A4□) 26枚/分(9900C) 21枚(9800C)/分、 21枚(分(9900C) 17枚(9800C)/分、 21枚/分(9900C) 17枚(9800C)/分、 17枚(9750C)/分(B4) 17枚(9750C)/分(A4□) 17枚(9750C)/分(A4□) 新位(9750C)/分(A4□) 新位(9750C)/分(A4□) 5枚(9900C) 15枚(9800C)/分、 15枚(9900C) 27枚(9800C)/分、 36枚(9750C)/分(A4□) 34枚/分(9900C) 27枚(9800C)/分、 27枚/分(9900C) 22枚(9800C)/分、 27枚/分(9900C) 19枚(9800C)/分、 19枚(9750C)/分(B4) 22枚(9750C)/分(A4□) 高面:カラー 28枚(9900C) 17枚(9800C)/分、 15枚(9750C)/分(A4□) 16枚/分(9900C) 15枚(9800C)/分、 15枚(9750C)/分(A4□) 16枚/分(9900C) 15枚(9800C)/分、 15枚(9750C)/分(A4□) 16枚/分(9900C) 12枚(9800C)/分、 15枚(9750C)/分(A4□) 14枚/分(9900C) 12枚(9800C)/分、 12枚(9750C)/分(A4□) 14枚/分(9900C) 12枚(9800C)/分、 12枚(9750C)/分(A4□) 14枚/分(9900C) 12枚(9800C)/分、 12枚(9750C)/分(A4□) 14枚/分(9900C) 12枚(9800C)/分、 12枚(9750C)/分(A4□) 14枚/分(9900C) 17枚(9800C)/分、 12枚(9750C)/分(A4□) 14枚/分(9900C) 17枚(9800C)/分、 12枚(9750C)/分(A4□) 18枚/分(9900C) 17枚(9800C)/分、 12枚(9750C)/分(A4□) 18枚/分(9900C) 17枚(9800C)/分、 17枚(9750C)/分(A4□) 18枚/分(9900C) 17枚(9800C)/分、 17枚(9750C)/分(A4□) 18枚/分(9900C) 17枚(9800C)/分、 17枚(9750C)/分(A4□) 18枚/分(9900C) 17枚(9800C)/分、 17枚(9750C)/分(A4□) 18枚/分(9900C) 17枚(9800C)/分、 17枚(9750C)/分(B4) 17枚(9750C)/分(B4) 17枚(9750C)/分(B4) 17枚(9750C)/分(B4) 17枚(9750C)/分(B4) 17枚(9750C)/分(B4) 17枚(9750C)/分(B4) 17枚(9750C)/分(B4) 17枚(9750C)/分(B4) 17枚(9750C)/分(B4) 17枚/分(9900C) 16枚(9800C)/分、 17枚(9750C)/分(B4) 17枚/分(9900C) 17枚(9800C)/分、 17枚(9750C)/分(B4) 17枚/分(9900C) 17枚(9800C)/分、 17枚(9750C)/分(B4) 17枚/分(9900C) 16枚(9800C)/分、 17枚/分(9900C) 16枚(9800C)/分、 17枚/分(9900C) 16枚(9800C)/分、 17枚/分(9900C) 17枚(9800C) |
| 項目       | 内容                                                            |
|----------|---------------------------------------------------------------|
| 連続プリント速度 | OHP フィルム :                                                    |
| (続き)     | 片面:カラー                                                        |
|          | 8枚(9900C)6枚(9800C)/分、                                         |
|          | 6 权(9/50C)/分(A4LJ)<br>7 技 (人)(00000)、5 技 (00000)、(人)          |
|          | 7  fx / 5 (99000) + 5  fx (98000) / 5  fx                     |
|          | 5枚/分(9700)/分枚(98000)/分                                        |
|          | 4枚(9750C)/分(A3)                                               |
|          | 片面:モノクロ                                                       |
|          | 16 枚(9900C) 13 枚(9800C)/ 分、                                   |
|          | 13 枚(9750C)/ 分(A4 🖓 )                                         |
|          | 13枚/分(9900C)、11枚(9800C)/分、                                    |
|          | 11枚(9750C)/分(A4□))                                            |
|          | 11 权 / 分(99000) 9 权(98000)/ 分、                                |
|          | 9 秋(97500)/ 方(A3)                                             |
|          | 浮瓶 .<br>  片面・カラー モノクロ                                         |
|          | 22枚(9900C)16枚(9800C)/分、                                       |
|          | 16枚(9750C)/分(A4口)                                             |
|          | 16 枚/分(9900C) 13 枚(9800C)/ 分、                                 |
|          | 13枚(9750C)/分(A4口))                                            |
|          | 13 枚 / 分(9900C) 11 枚(9800C) / 分、                              |
|          | 11 枚(97500)/ 方(B4))<br>11 枚 / 今(999000) 9 枚(999000) / 今       |
|          | 9枚(9750C)/分(A3)                                               |
|          | 両面:カラー、モノクロ                                                   |
|          | 18枚(9900C),11枚(9800C)/分、                                      |
|          | 11枚(9750C)/分(A4囗)                                             |
|          | 10枚/分(9900C)9枚(9800C)/分、                                      |
|          | 9 权(9/500)/分(A4LJ))<br>0 ## / () ( 00000) 0 ## ( 00000 ) / () |
|          | 9枚/万(99000) 8枚(90000) 万、<br>8枚(97500) / 分(84)                 |
|          | 8枚/分(99000) 8枚(98000)/分                                       |
|          | 8 枚(9750C)/ 分(A3)                                             |
|          |                                                               |
|          | 【用紙トレイ5(手差し)から給紙】                                             |
|          | 普通紙、うす紙                                                       |
|          | 「「」<br>「「」「」」「」」「」」「」」「」」「」」「」」「」」「」」「」」「」」                   |
|          | 20 枚(99000)(分(96000))方、<br>21 枚(97500)(分(94日))                |
|          | 21 枚 / 分(9900C),17 枚(9800C) / 分、                              |
|          | 17枚(9750C)/分(A4口))                                            |
|          | 17 枚 / 分(9900C) 15 枚(9800C)/ 分、                               |
|          | 15枚(9750C)/分(B4)                                              |
|          | 17 权 / 分(99000) 15 权(98000) / 分、                              |
|          | 15 枚(9/500)/ 万(A3)。<br>15 枚(分(99000) 13 枚(98000)/ 分           |
|          | 13枚(9750C)/分(432.1~483.0mm)                                   |
|          |                                                               |

| 項目       | 内容                                                                                                    |
|----------|----------------------------------------------------------------------------------------------------|
| 連続プリント速度 | 片面:モノクロ                                                                                                    |
| (続き)     | 34 枚(9900C) 27 枚(9800C)/ 分、                                                                                                    |
|          | 27枚(9750C)/分(A4凵)、                                                                                                    |
|          | 27 权 / 分(99000) 22 权(98000)/ 分、                                                                                                    |
|          |                                                                                                    |
|          | 22 枚(95000)(99000)(9枚(98000))方、                                                                                                    |
|          | 21枚/分(99000) 19枚(98000)/分                                                                                                    |
|          | 19枚(9750C)/分(A3)                                                                                                    |
|          | 19枚/分(99000)、17枚(98000)/分、                                                                                                    |
|          | 17枚(9750C)/分(432.1~483.0mm)                                                                                                    |
|          | 両面:カラー                                                                                                    |
|          | 26 枚(9900C) 16 枚(9 <u>8</u> 00C)/ 分、                                                                                                    |
|          | 16枚(9750C)/分(A4」))                                                                                                    |
|          | 15枚/分(9900C) 14枚(9800C)/分、                                                                                                    |
|          | 14 权(9/500)/ 分(A4 L J))                                                                                                    |
|          | 13 枚 / 方(99000)、12 枚(98000)/ 方、<br>12 枚(97500) / 分(94)                                                                                                    |
|          | 12 枚(97500)/ 万(64)。<br>13 枚(分(99000)、12 枚(98000)/ 分                                                                                                    |
|          | 12枚(9750C)/分(A3)                                                                                                    |
|          |                                                                                                    |
|          | 34枚(9900C)、21枚(9800C)/分、                                                                                                    |
|          | 21 枚(9750C)/ 分(A4 🖓)                                                                                                    |
|          | 19 枚/分(9900C) 18 枚(9800C)/ 分、                                                                                                    |
|          | 18枚(9750C)/分(A4口))                                                                                                    |
|          | 17枚/分(9900C) 16枚(9800C)/分、                                                                                                    |
|          | 16 枚(9/506)/ 方(B4))<br>17 枚 (公(00000)、16 枚(00000)/公                                                                                                    |
|          | 17 枚(99000)(約枚(98000))方、<br>16 枚(97500)/公(43)                                                                                                    |
|          | 0HP フィルム・                                                                                                    |
|          | 「「「」」、「」、「」、「」、「」、「」、「」、「」、「」、「」、「」、「」、「                                                                                                    |
|          | 8枚(9900C)、6枚(9800C)/分、                                                                                                    |
|          | 6枚(9750C)/分(A4口)                                                                                                    |
|          | 7枚/分(9900C) 5枚(9800C)/ 分、                                                                                                    |
|          | 5枚(9750C)/分(A4口))                                                                                                    |
|          | 5枚/分(9900C),4枚(9800C)/分、                                                                                                    |
|          | 4 权(9/50C)/ 分(A3)<br>出来,五人久口                                                                                                    |
|          | 万囲・モノクロ<br>16枚(0000C) 13枚(0900C)/ 今                                                                                                    |
|          | 13枚(97500)/分(44□)                                                                                                    |
|          | 13  the  /  for  0.000  for  0.000  for  0.0000  for  0.0000  for  0.0000  for  0.0000  for  0.00000  for  0.00000  for  0.0000000000000000000000000000000000 |
|          | 11枚(9750C)/分(A4□)                                                                                                    |
|          | 11枚/分(9900C) 9枚(9800C)/分、                                                                                                    |
|          | 9枚(9750C)/ 分(A3)                                                                                                    |

| 項目                 | 内容                                                                                                    |
|--------------------|----------------------------------------------------------------------------------------------------|
| 連続プリント速度<br>( 続き ) | 厚紙1:<br>片面:カラー、モノクロ<br>16枚(9900C)、13枚(9800C)/分、<br>13枚(9750C)/分(A4□)、<br>13枚/分(9900C)、11枚(9800C)/分、<br>11枚(9750C)/分(A4□)、<br>13枚/分(9900C)、9枚(9800C)/分、<br>11枚(9750C)/分(A3)<br>9枚(9750C)/分(A3)、<br>9枚/分9900C)、8枚(9800C)/分、<br>8枚(9750C)/分(432.1 ~ 483.0mm)、<br>5枚/分(9900C)、5枚(9800C)/分、<br>5枚(9750C)/分(長尺483.1 ~ 900.0mm)、<br>4枚/分9900C)、5枚(9800C)/分、<br>16枚(9750C)/分(長尺900.0 ~ 1200.0mm)、<br>両面:カラー、モノクロ<br>16枚(9900C)、10枚(9800C)/分、<br>10枚(9750C)/分(A4□)、<br>9枚/分(9900C)、8枚(9800C)/分、<br>8枚(9750C)/分(A4□)、<br>9枚/分(9900C)、8枚(9800C)/分、<br>8枚(9750C)/分(A4□)、<br>9枚/分(9900C)、8枚(9800C)/分、<br>8枚(9750C)/分(A4□)、<br>9枚/分(9900C)、8枚(9800C)/分、<br>8枚(9750C)/分(A4□)、<br>9枚/分(9900C)、8枚(9800C)/分、<br>8枚(9750C)/分(A4□)、<br>8枚(9750C)/分(A4□),<br>8枚(9750C)/分(A4□),<br>8枚(9750C)/分(A4□),<br>8枚(9750C)/分(A4□),<br>8枚(9750C)/分(A4□),<br>8枚(9750C)/分(A4□),<br>8枚(9750C)/分(A4□),<br>8枚(9750C)/分(A4□),<br>8枚(9750C)/分(A4□),<br>8枚/分(9900C), 5枚(9800C)/分,<br>8枚(9750C)/分(A4□),<br>8枚/分(9900C), 5枚(9800C)/分,<br>8枚(9750C)/分(A4□),<br>8枚/分(9900C), 5枚(9800C)/分,<br>8枚(9750C)/分(A4□),<br>8枚/分(9900C), 5枚(9800C)/分,<br>8枚(9750C)/分(A4□),<br>8枚/分(9900C), 5枚(9800C)/分,<br>8枚(9750C)/分(A4□),<br>7枚/分(9900C), 5枚(9800C)/分,<br>8枚(9750C)/分(A4□),<br>7枚/分(9900C), 5枚(9800C)/分,<br>8枚(9750C)/分(A4□),<br>7枚/分(9900C), 5枚(9800C)/分,<br>5枚(9750C)/分(A4□),<br>7枚/分(9900C), 5枚(9800C)/分,<br>5枚(9750C)/分(A4□),<br>7枚/分(9900C), 5枚(9800C)/分,<br>5枚(9750C)/分(A4□),<br>5枚/分(9900C), 5枚(9800C)/分,<br>5枚(9750C)/分(A4□),<br>5枚/分(9900C), 5枚(9800C)/分,<br>5枚/分(9900C), 5枚(9800C)/分,<br>5枚/分(9900C), 5枚(9800C)/分,<br>5枚/分(9900C), 5枚(9800C)/分,<br>5枚/分(9900C), 5枚(9800C)/分,<br>5枚/分(9900C), 5枚(9800C)/分,<br>5枚/分(9900C), 5枚(9800C)/分,<br>5枚/分(9900C), 5枚(9800C)/分,<br>5枚/分(9900C), 5枚(9800C)/分,<br>5枚/分(9900C), 5枚(9800C)/分,<br>5枚/分(9900C), 5枚(9800C)/分,<br>5枚/分(9900C), |
| 解像度                | 9600dpi相当×600dpi <sup>*</sup><br>1200dpi×1200dpi<br>*:多値制御により印刷。                                                                                                    |
| 階調 / 表現色           | 各色 256 階調(1,670 万色)                                                                                                    |

| 項目      | 内容                                                                                                    |
|---------|----------------------------------------------------------------------------------------------------|
| 用紙サイズ   | 用紙トレイ1~4(標準トレイ、3トレイモジュールのトレ<br>イ2~4、大容量トレイモジュールのトレイ2):<br>A5□、A4□、A4□、A3□、B4□、B5□、B5□、<br>8.5×11"□、8.5×11"□、8.5×13"□、8.5×14"□、<br>11×17"□、8×10"□、5.5×8.5"□、八開□、十六開□<br>非定形:短辺:148~297mm、長辺:210~431.8mm                                                               |
|         | 用紙トレイ 3、4 (大容量トレイモジュールのトレイ 3、4):<br>A4 □、8.5 × 11" □、B5 □                                                                                                    |
|         | 用紙トレイ5(手差し):<br>郵便はがき~12×19"⊡<br>非定形:短辺:100~305mm、長辺:100~431.8mm(長尺<br>サイズ::431.9~1200mm)                                                                                                    |
| 用紙種類    | 用紙トレイ1~4:<br>普通紙(64~98g/m <sup>2</sup> )、うす紙(55~63g/m <sup>2</sup> )、厚紙1(99<br>~169g/m <sup>2</sup> )、厚紙2(170~220g/m <sup>2</sup> )、コート紙1(99~<br>169g/m <sup>2</sup> )、コート紙2(170~220g/m <sup>2</sup> )、ラベル紙(99~<br>169g/m <sup>2</sup> )、OHPフィルム(カラー用/モノクロ用)         |
|         | <ul> <li>用紙トレイ5(手差し):</li> <li>普通紙(64~98g/m<sup>2</sup>)、うす紙(55~63g/m<sup>2</sup>)、厚紙1(99~169g/m<sup>2</sup>)、厚紙2(170~220g/m<sup>2</sup>)、コート紙1(99~169g/m<sup>2</sup>)、コート紙2(170~220g/m<sup>2</sup>)、ラベル紙(99~169g/m<sup>2</sup>)、0HPフィルム(カラー用/モノクロ用)郵便はがき</li> </ul> |
| 給紙容量    | 標準モデル:<br>用紙トレイ1(560 枚) 用紙トレイ5(手差し)(100 枚)                                                                                                    |
| P 紙     | 標準+1 トレイモジュールモデル:<br>用紙トレイ 1、2(各 560枚),用紙トレイ 5(手差し)(100枚)                                                                                                    |
|         | 標準+3トレイモジュールモデル:<br>用紙トレイ1~4(各560枚),用紙トレイ5(手差し≬100枚)                                                                                                    |
|         | 標準 + 大容量トレイモジュールモデル:<br>用紙トレイ 1、2 ( 各 560 枚 )、用紙トレイ 3 ( 大容量 )( 980<br>枚 )、用紙トレイ 4 ( 大容量 )( 1,280 枚 )、用紙トレイ 5 ( 手<br>差し )( 100 枚 )                                                                                                    |
| 出力トレイ容量 | センタートレイ A4:400 枚(フェイスダウン)                                                                                                    |
|         | オプション:<br>サイドトレイ: A4:200 枚(フェイスアップ)                                                                                                    |
|         | 愛照     フィニッシャーの出力トレイについては、「フィニッシャー」     (P.334)を参照してください。                                                                                                    |
| 両面印刷    | あり                                                                                                    |
| CPU     | PowerPC <sup>®</sup> G3 600MH <sub>Z</sub>                                                                                                    |
| メモリー容量  | 標準: 256MB、メモリースロット2個(空スロット1個)                                                                                                    |
|         | オプション: 256MB 増設メモリー、512MB 増設メモリー<br>(最大 768MB)                                                                                                    |

| 項目       | 内容                                                                                                    |
|----------|----------------------------------------------------------------------------------------------------|
| ハードディスク  | オプション: 40GB                                                                                                    |
| 搭載フォント   | 標準:日本語2書体(平成明朝体 W3、平成角ゴシック体 W5)<br>欧文15書体<br>オプション(PostScript 専用):<br>・日本語2書体(平成) 欧文136書体<br>・日本語2書体(モリサワ) 欧文136書体                                                                                                    |
| コマンド体系   | 標準: Windows 専用言語<br>オプション: PostScript <sup>®</sup> 3                                                                                                    |
| 対応 OS    | Microsoft <sup>®</sup> Windows <sup>®</sup> 95日本語版、<br>Microsoft <sup>®</sup> Windows <sup>®</sup> 98日本語版、<br>Microsoft <sup>®</sup> Windows <sup>®</sup> Millenium Edition日本語版<br>(Windows <sup>®</sup> Me)<br>Microsoft <sup>®</sup> Windows <sup>®</sup> 2000日本語版、<br>Microsoft <sup>®</sup> Windows <sup>®</sup> 2000日本語版、<br>Microsoft <sup>®</sup> Windows <sup>®</sup> XP日本語版、<br>Microsoft <sup>®</sup> Windows <sup>®</sup> XP日本語版、<br>Microsoft <sup>®</sup> Windows <sup>®</sup> XP x64 Edition日本語版、<br>Microsoft <sup>®</sup> Windows Server <sup>®</sup> 2003日本語版、<br>Microsoft <sup>®</sup> Windows Server <sup>®</sup> 2003, x64 Edition日本語版、<br>Microsoft <sup>®</sup> Windows Vista <sup>™</sup> 日本語版、<br>Xicrosoft <sup>®</sup> Windows Vista <sup>™</sup> 日本語版、<br>Xicrosoft <sup>®</sup> T.5.3 ~ Mac OS <sup>®</sup> 10.4.6 <sup>*</sup><br>*:オプションの PostScript <sup>®</sup> ソフトウエアキットにて対<br>応。 |
| インターフェイス | 標準: 双方向パラレル(IEEE1284-B 準拠)<br>Ethernet100Base-TX/10Base-T<br>USB1.1<br>USB2.0                                                                                                    |
| 対応プロトコル  | セントロ: Compatible、Nibble、ECP                                                                                                    |
|          | Ethernet:<br>ネットワークプロトコル<br>TCP/IP、IPX/SPX、NetBEUI、UDP/IP<br>ネットワークサービス<br>LPD、SMB、NetWare、EtherTalk(PostScript <sup>®</sup> ソフトウ<br>エアキット(オプション)装着時)、SNMP、HTML/HTTP、<br>DHCP、WinsClient、DNS、IPP、Port9100、UPnP                                                                                                    |
| 電源       | AC100V ± 10%、15A、50/60Hz 共用                                                                                                    |
| <br>動作音  | フルカラーモード稼動時:6.9B、53dB(A)以下<br>白黒モード稼動時:7.0B、53dB(A)以下<br>待機時:4.9B、32dB(A)以下                                                                                                    |
| 消費電力     | 最大:1,320W以下、スリープモード時:8W以下<br>平均:待機時250W以下、稼働時855W以下<br>(電源を切った状態でも、本機は微少の電力を消費していま<br>す。完全に電力消費をなくすためには、電源プラグをコンセ<br>ントから抜いてください。)                                                                                                    |

鐌

| 項目                            | 内容                                                                      |
|-------------------------------|-------------------------------------------------------------------------|
| 大きさ                           | 標準モデル :<br>幅 632 ×奥行 717 ×高さ 493mm                                      |
|                               | 標準 + 1 トレイモジュールモデル :<br>幅 632 ×奥行 717 ×高さ 857mm                         |
|                               | 標準 + 3 トレイモジュールモデル :<br>幅 632 ×奥行 717 ×高さ 857mm                         |
|                               | 標準 + 大容量トレイモジュールモデル:<br>幅 632 × 奥行 717 ×高さ 857mm                        |
|                               | 標準 + フィニッシャー:<br>幅 1,508 ×奥行 717 ×高さ 995mm                              |
| 機械占有寸法                        | 標準モデル:<br>幅 632 × 奥行 717mm<br>(用紙トレイ 5(手差し)含<br>まず)<br><sup>単位:mm</sup> |
| 質量                            | 標準モデル:85kg 以下                                                           |
| (トナーカートリッジ、用<br>  紙、オプションを除く) | 標準 + 1 トレイモジュールモデル:110kg                                                |
|                               | 標準 + 3 トレイモジュールモデル:115kg                                                |
|                               | 標準 + 大容量トレイモジュールモデル:125kg                                               |
|                               | 標準 + フィニッシャー: 175kg                                                     |

## **eee** フィニッシャー

| 項目                              |                                         | 内容                                                                                                    |  |  |  |  |
|---------------------------------|-----------------------------------------|----------------------------------------------------------------------------------------------------|--|--|--|--|
| トレイ形式                           | 排出トレイ × 1<br>フィニッシャートレイ ×<br>小冊子トレイ × 1 | ソート / スタック<br>1 ソート(オフセット可)<br>スタック(オフセット可)                                                                                                    |  |  |  |  |
| 用紙サイズ /<br>使用可能用紙               | 排出トレイ<br>フィニッシャートレイ<br>小冊子トレイ           | 最大:12 × 18"、最小:郵便はが<br>き、55 ~ 220g/m <sup>2</sup><br>最大:12 × 18"、最小:B5、64 ~<br>220g/m <sup>2</sup><br>最大:11 × 17"、最小:8.5 × 11"、<br>64 ~ 90g/m <sup>2</sup> |  |  |  |  |
| トレイ容量<br><mark>注記</mark><br>P 紙 | 排出トレイ<br>フィニッシャートレイ<br>小冊子トレイ           | A4:500枚<br>A4:1,500枚、<br>B4以上の用紙:1,500枚、<br>ミックススタック <sup>*</sup> :300枚<br>*:小さいサイズの上に大きいサイ<br>ズの用紙が積載された場合。<br>20部                                        |  |  |  |  |

付録

| 項目               |                                                                                             | 内容                                                                                                    |
|------------------|---------------------------------------------------------------------------------------------|----------------------------------------------------------------------------------------------------|
| ホチキス<br>注記       | 最大ホチキス枚数:<br>ホチキス位置:                                                                        | 50 枚(90g/m <sup>2</sup> 以下)<br>1 か所(手前・奥、斜め打 <u>)</u><br>2 か所(並行打)                                                   |
|                  | <mark> 参照</mark> ホチキス可能用紙サイズ∣ で扱える用紙サイズ」(P                                                  | こついては、「A.2 フィニッシャー<br>.336)を参照してください。                                                                                |
| パンチ              | パンチ数:                                                                                       | 2 穴                                                                                                    |
| <b>注記</b><br>P 紙 | <b>参照</b><br>パンチ可能用紙サイズに<br>扱える用紙サイズ」(P.33                                                  | ついては、「A.2 フィニッシャーで<br>36)を参照してください。                                                                                  |
| 中綴じ / 中折り        | 最大枚数: 中綴じ(ホ<br>または14枚<br>カバー用の厚紙1枚(220<br>中折り(ホ<br>二つ折り(<br>用紙サイズ:最大:11 ×<br>用紙種類: 64~90g/m | チキスあり)15 枚(90g/m2 以下)<br>女(80g/m2 以下)<br><sup>0g/m2</sup> 以下)<br>チキスなし)5 枚<br>ホチキスなし、面付けなし)<br>17"、最小:8.5 × 11"<br>2 |
| 大きさ / 質量         | 幅 870 ×奥行 660 ×高さ                                                                           | 995mm、 90kg                                                                                                    |
| 本体接続時の占有寸法       | 幅 1,502 × 奥行 717mm(Z                                                                        | \$体 + フィニッシャー )                                                                                                    |

## A.2 フィニッシャーで扱える用紙サイズ

フィニッシャーでは、次の表にある用紙が扱えます。

補足

- 「向き」が「たて」の場合、用紙の長辺にパンチ、ホチキスができることを示します。
- •「向き」が「よこ」の場合、用紙の短辺にパンチ、ホチキスができることを示します。
- 原稿の向きに対するパンチ、ホチキスの可能 / 不可能を示すものではありません。注意してください。

:扱える用紙 ×:扱えない用紙

|                      |    | 本体          |           | フィニッシャー            | -          |      |     |  |
|----------------------|----|-------------|-----------|--------------------|------------|------|-----|--|
| 用紙サイズ                | 向き | センター<br>トレイ | 井山<br>トレイ | フィニッ<br>シャー<br>トレイ | 小冊子<br>トレイ | ホチキス | バンチ |  |
| A4                   | よこ |             |           |                    |            |      | ×   |  |
|                      | たて |             |           |                    | ×          |      |     |  |
| A3                   | よこ |             |           |                    |            |      |     |  |
| B5                   | よこ |             |           | ×                  | ×          | ×    | ×   |  |
|                      | たて |             |           |                    | ×          |      |     |  |
| B4                   | よこ |             |           |                    |            |      |     |  |
| 8 × 10"              | よこ |             |           |                    | ×          |      | ×   |  |
|                      | たて |             |           |                    | ×          |      | ×   |  |
| 8.5 × 11"            | よこ |             |           |                    |            |      | ×   |  |
| (Letter)             | たて |             |           |                    | ×          |      |     |  |
| 8.5 × 13"            | よこ |             |           |                    |            |      | ×   |  |
| 8.5 × 14"<br>(Legal) | よこ |             |           |                    |            |      | ×   |  |
| 11 × 17"             | よこ |             |           |                    |            |      |     |  |
| 十六開                  | よこ |             |           | ×                  | ×          | ×    | ×   |  |
|                      | たて |             |           |                    | ×          |      |     |  |
| 八開                   | よこ |             |           |                    |            |      |     |  |
| ユーザー<br>定義           | -  |             |           |                    | ×          |      | ×   |  |

心 總

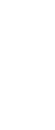

## A.3 印刷できる領域

#### 標準印字エリア

印刷できる領域は、標準で、用紙の上下左右の端から4.1mmを除いた領域です (SRA3(320mm幅)の場合は、左右8.5mmを除いた領域)。なお、実際の印字領域は、 各プリンター(プロッター)制御言語によって異なることがあります。

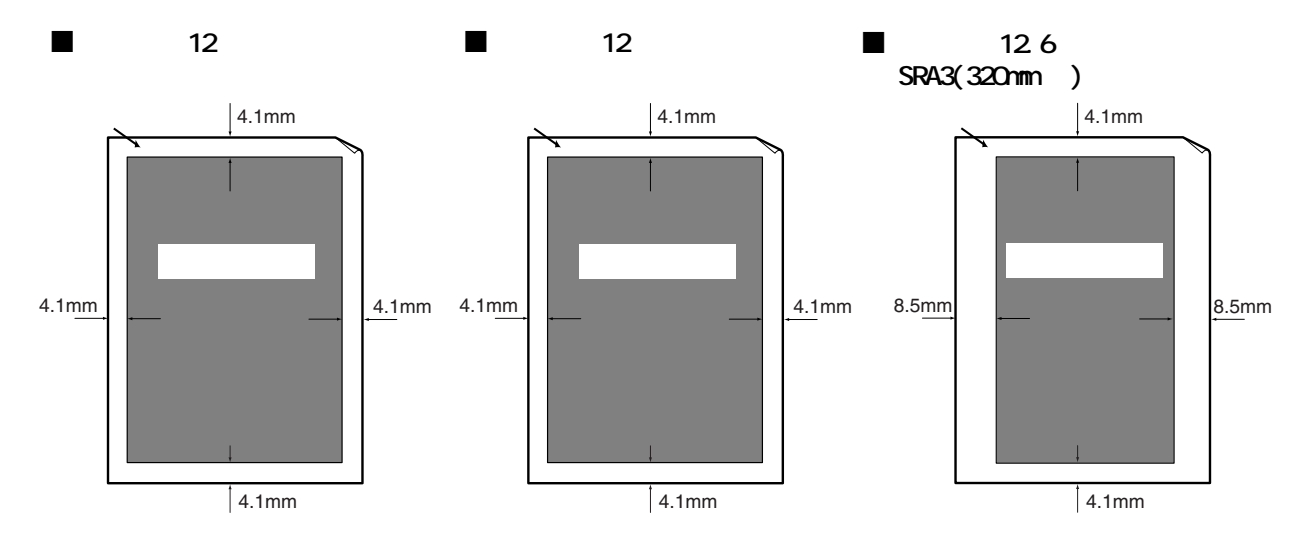

## ●●● 拡張印字エリア

プリント領域を拡張する設定にすると、最大で 302 × 1194mm の範囲に印字が可能です。また、以下のように、用紙サイズによって印字不可領域は異なります。

補足

プリント領域を拡張するには、プリンタードライバーの[基本]タブの[とじしろ / プリン ト位置] または操作パネルの[プリント可能領域]で設定を変更します。

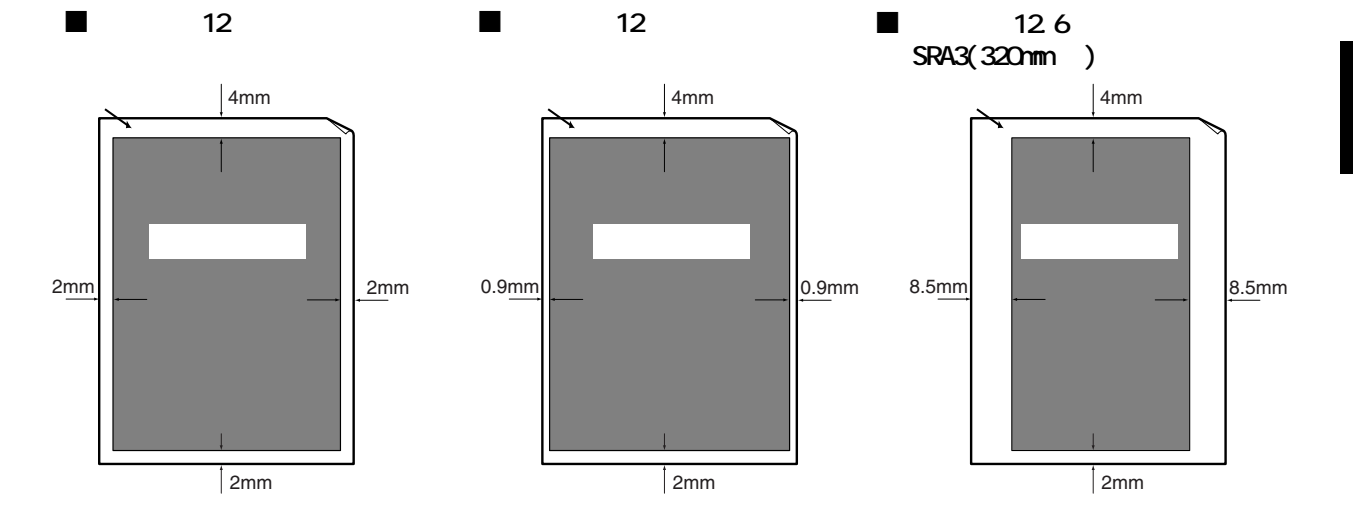

## A.4 内蔵フォント

標準で以下のフォントを内蔵しています。

参照

オプションの PostScript フォントについては、『PostScript 設定ガイド』を参照してください。

## ストロークフォント (HP-GL/2 専用)

- 欧文 + カタカナストロークフォント
- •日本語ストロークフォント

## ●●● アウトラインフォント

搭載されているアウトラインフォントと使用できるページ記述言語またはエ ミュレーションモードとの関係は、次のとおりです。なお、標準で搭載されて いるアウトラインフォントは、PostScript では使用できません。

|   | 尰渻   | 主法  | 借  |
|---|------|-----|----|
| • | 175- | トイベ | ľĦ |

|    | 名称                           | ART EX | ART | ESC/P | 201H      | HP-GL<br>HP-GL<br>/2 | PDF<br>Bridge | PCL       |
|----|------------------------------|--------|-----|-------|-----------|----------------------|---------------|-----------|
| 和文 | 平成明朝体 ™ ₩3                   |        | •   | •     | $\bullet$ | •                    | •             | $\bullet$ |
|    | 平成角ゴシック体 ™ ₩5                | •      | •   | ٠     |           | ۲                    | ٠             | ٠         |
|    | 平成明朝体 <sup>™</sup> ₩3P       |        |     |       |           |                      | ٠             |           |
|    | 平成角ゴシック体 <sup>™</sup> ₩5P    |        |     |       |           |                      | ٠             |           |
|    | 平成明朝体 <sup>™</sup> ₩3 拡張部    |        | •   | ٠     |           |                      |               |           |
|    | 平成角ゴシック体 <sup>™</sup> ₩5 拡張部 |        |     | •     | •         |                      |               |           |

内 總

|    | 名称                         | ART EX | ART | ESC/P | 201H      | HP-GL<br>HP-GL<br>/2 | PDF<br>Bridge | PCL |
|----|----------------------------|--------|-----|-------|-----------|----------------------|---------------|-----|
| 欧文 | TB 明朝(プロポーショナル用)           |        |     | •     | $\bullet$ |                      |               |     |
|    | TB ゴシック(プロポーショナル用)         |        |     | •     |           |                      |               |     |
|    | 平成明朝体(ローマン)                |        | •   | •     |           |                      |               |     |
|    | 平成角ゴシック体(サンセリフ)            |        |     | •     |           |                      |               |     |
|    | 平成角ゴシック体(FMT)              |        |     |       |           |                      |               |     |
|    | Enhanced Classic           |        |     |       |           |                      |               |     |
|    | Enhanced Modern            |        |     |       |           |                      |               |     |
|    | CS Times Roman             | •      | •   |       |           |                      |               |     |
|    | CS Times Bold              | •      | •   |       |           |                      |               |     |
|    | CS Times Bold Italic       | •      | •   |       |           |                      |               |     |
|    | CS Times Italic            |        |     |       |           |                      |               |     |
|    | CS Courier Regular         |        |     |       |           |                      |               |     |
|    | CS Courier Bold            | •      |     |       |           |                      |               |     |
|    | CS Courier Bold Oblique    | •      | •   |       |           |                      |               |     |
|    | CS Courier Oblique         |        |     |       |           |                      |               |     |
|    | CS Triumvirate Regular     |        |     |       |           |                      |               |     |
|    | CS Triumvirate Bold        |        |     |       |           |                      |               |     |
|    | CS Triumvirate Bold Italic |        |     |       |           |                      |               |     |
|    | CS Triumvirate Italic      |        |     |       |           |                      |               |     |
|    | CS Symbol                  |        |     |       |           |                      |               |     |
|    | ITC Zapf Dingbats          |        |     |       |           |                      | •             |     |
|    | Albertus Medium            |        |     |       |           |                      |               | •   |
|    | Albertus Extra Bold        |        |     |       |           |                      |               | •   |
|    | AntiqOlive                 |        |     |       |           |                      |               |     |
|    | AntiqOlive Italic          |        |     |       |           |                      |               | •   |
|    | AntiqOlive Bold            |        |     |       |           |                      |               | •   |
|    | Arial                      |        |     |       |           |                      | •             |     |
|    | Arial Bold                 |        |     |       |           |                      |               |     |
|    | Arial Italic               |        |     |       |           |                      | •             |     |
|    | Arial Bild Italic          |        |     |       |           |                      |               | •   |
|    | Courier                    | •      | •   |       |           |                      |               | •   |
|    | Courier Bold               |        |     |       |           |                      | •             |     |
|    | Courier Italic             |        |     |       |           |                      |               |     |

|    | 名称                              | ART EX | ART | ESC/P | 201H | HP-GL<br>HP-GL<br>/2 | PDF<br>Bridge | PCL       |
|----|---------------------------------|--------|-----|-------|------|----------------------|---------------|-----------|
| 欧文 | Courier Bold Italic             |        |     |       |      |                      |               |           |
|    | Clarendon Condensed Bold        |        |     |       |      |                      |               | $\bullet$ |
|    | Coronet                         |        |     |       |      |                      |               | •         |
|    | Garamond Antiqua                |        |     |       |      |                      |               | $\bullet$ |
|    | Garamond Kursiv                 |        |     |       |      |                      |               | •         |
|    | Garamond Halbfett               |        |     |       |      |                      |               | $\bullet$ |
|    | Garamond Kursiv Halbfett        |        |     |       |      |                      |               | $\bullet$ |
|    | Letter Gothic                   |        |     |       |      |                      |               | $\bullet$ |
|    | Leter Gothic Italic             |        |     |       |      |                      |               | $\bullet$ |
|    | Letter Gothic Bold              |        |     |       |      |                      |               | •         |
|    | Marigold                        |        |     |       |      |                      |               | •         |
|    | CG Omega                        |        |     |       |      |                      |               | •         |
|    | CG Omega Italic                 |        |     |       |      |                      |               | •         |
|    | CG Omega Bold                   |        |     |       |      |                      |               | •         |
|    | CG Omega Bold Italic            |        |     |       |      |                      |               |           |
|    | CG Times                        |        |     |       |      |                      |               | •         |
|    | CG Times Italic                 |        |     |       |      |                      |               | •         |
|    | CG Times Bold                   |        |     |       |      |                      |               | •         |
|    | CG Times Bold Italic            |        |     |       |      |                      |               | •         |
|    | Times New Roman                 |        | •   |       |      |                      | •             | •         |
|    | Times New Roman Bold            | •      | ٠   |       |      |                      |               | •         |
|    | Times New Roman Italic          |        | •   |       |      |                      | •             | •         |
|    | Times New Roman Bold Italic     | •      | ٠   |       |      |                      |               | •         |
|    | Univers Medium                  |        |     |       |      |                      |               | •         |
|    | Univers Medium Italic           |        |     |       |      |                      |               | •         |
|    | Univers Bold                    |        |     |       |      |                      |               |           |
|    | Univers Bold Italic             |        |     |       |      |                      |               |           |
|    | Univers Condensed Medium        |        |     |       |      |                      |               |           |
|    | Univers Condensed Medium Italic |        |     |       |      |                      |               |           |
|    | Univers Condensed Bold          |        |     |       |      |                      |               | $\bullet$ |
|    | Univers Condensed Bold Italic   |        |     |       |      |                      |               | ●         |
|    | ITCAvantGarde Book              |        |     |       |      |                      |               | •         |
|    | ITCAvantGarde Book Oblique      |        |     |       |      |                      |               | •         |

|    | 名称                                 | ART EX | ART | ESC/P | 201H | HP-GL<br>HP-GL<br>/2 | PDF<br>Bridge | PCL |
|----|------------------------------------|--------|-----|-------|------|----------------------|---------------|-----|
| 欧文 | ITCAvantGarde DemiBold             |        |     |       |      |                      |               | •   |
|    | ITCAvantGarde DemiBold Oblique     |        |     |       |      |                      |               | •   |
|    | ITCBookman Light                   |        |     |       |      |                      |               | •   |
|    | ITCBookman Light Italic            |        |     |       |      |                      |               | •   |
|    | Bookman DemiBold                   |        |     |       |      |                      |               | •   |
|    | Bookman DemiBold Italic            |        |     |       |      |                      |               | •   |
|    | Courier PS                         |        |     |       |      |                      |               | •   |
|    | Courier PS Oblique                 |        |     |       |      |                      |               | •   |
|    | Courier PS Bold                    |        |     |       |      |                      |               | •   |
|    | Courier PS Bold Oblique            |        |     |       |      |                      |               | •   |
|    | Helvetica                          |        |     |       |      |                      |               | •   |
|    | Helvetica Oblique                  |        |     |       |      |                      |               | •   |
|    | Helvetica Bold                     |        |     |       |      |                      |               | •   |
|    | Helvetica Bold Oblique             |        |     |       |      |                      |               |     |
|    | Helvetica Narrow                   |        |     |       |      |                      |               | •   |
|    | Helvetica Narrow Oblique           |        |     |       |      |                      |               | •   |
|    | Helvetica Narrow Bold              |        |     |       |      |                      |               | •   |
|    | Helvetica Narrow Bold Oblique      |        |     |       |      |                      |               | •   |
|    | New Century Schoolbook Roman       |        |     |       |      |                      |               | •   |
|    | New Century Schoolbook Italic      |        |     |       |      |                      |               | •   |
|    | New Century Schoolbook Bold        |        |     |       |      |                      |               | •   |
|    | New Century Schoolbook Bold Italic |        |     |       |      |                      |               | •   |
|    | Palatino Roman                     |        |     |       |      |                      |               | •   |
|    | Palatino Italic                    |        |     |       |      |                      |               |     |
|    | Palatino Bold                      |        |     |       |      |                      |               |     |
|    | Palatino Bold Italic               |        |     |       |      |                      |               |     |
|    | Times Roman                        |        |     |       |      |                      |               |     |
|    | Times Italic                       |        |     |       |      |                      |               | •   |
|    | Times Bold                         |        |     |       |      |                      |               | ●   |
|    | Times Bold Italic                  |        |     |       |      |                      |               |     |
|    | ZapfChancery Medium Italic         |        |     |       |      |                      |               |     |
|    | ZapfDingbats                       |        |     |       |      |                      |               |     |
|    | Century                            |        |     |       |      |                      |               | •   |

## 鑁

|    | 名称        | ART EX | ART | ESC/P | 201H | HP-GL<br>HP-GL<br>/2 | PDF<br>Bridge | PCL |
|----|-----------|--------|-----|-------|------|----------------------|---------------|-----|
| 欧文 | Symbo I   | •      |     |       |      |                      | ●             |     |
|    | Symbol PS |        |     |       |      |                      |               |     |
|    | Wingdings |        | •   |       |      |                      |               | ٠   |
|    | GoldSAMM  |        |     |       |      |                      | •             |     |
|    | GoldSEMM  |        |     |       |      |                      | •             |     |
|    | OCRB      |        |     | •     | ٠    |                      |               |     |

## A.5 パラレルインターフェイス

本機に標準で装備されているパラレルインターフェイス(セントロニクス準拠 インターフェイス / IEEE1284 規格準拠)について説明します。

## ●●● コネクターの形状

プリンターには、IEEE1284-B タイプのコネクターが装備されています。コネク ターの形状は、次のようになっています。

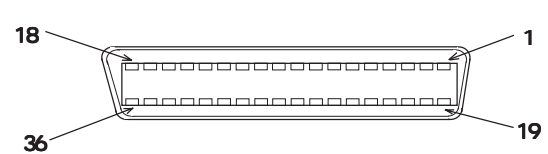

## ●●● ピン配置

双方向が OFF のとき、各信号のピン配置は、次のようになっています。

| Pin No. | Signal Name           | 1/0 | Pin No. | Signal Name   | I/0 |
|---------|-----------------------|-----|---------|---------------|-----|
| 1       | nStrobe               | I   | 19      | Signal Ground | -   |
| 2       | Data1                 | I   | 20      | Signal Ground | -   |
| 3       | Data2                 | I   | 21      | Signal Ground | -   |
| 4       | Data3                 | I   | 22      | Signal Ground | -   |
| 5       | Data4                 | I   | 23      | Signal Ground | -   |
| 6       | Data5                 | I   | 24      | Signal Ground | -   |
| 7       | Data6                 | I   | 25      | Signal Ground | -   |
| 8       | Data7                 | I   | 26      | Signal Ground | -   |
| 9       | Data8                 | I   | 27      | Signal Ground | -   |
| 10      | nAck                  | 0   | 28      | Signal Ground | -   |
| 11      | Busy                  | 0   | 29      | Signal Ground | -   |
| 12      | PError                | 0   | 30      | Signal Ground | -   |
| 13      | Select                | 0   | 31      | nInit         | I   |
| 14      | nAutoFd               | I   | 32      | nFault        | 0   |
| 15      | (RESERVED)            | -   | 33      | (RESERVED)    | -   |
| 16      | Logic GND             | -   | 34      | (RESERVED)    | -   |
| 17      | Chassis Gnd           | -   | 35      | (RESERVED)    | -   |
| 18      | Peripheral Logic High | 0   | 36      | nSelectIn     | I   |

補足

• 1/0はプリンターから見て1が入力信号、0が出力信号、-は信号でないとを表しています。

• 双方向が ON のときの結線は、IEEE1284-B タイプコネクタ - の規格に準拠しています。

## ●●● 信号の意味

## 双方向が OFF のとき

- nStrobe(Pin No.1)
   Data1 ~ 8を読み込むための同期信号、LOW アクティブのパルスが必要です。
- Data1 ~ 8(Pin No.2 ~ 9) 8 bits パラレルのData入力でData1がLSB(最下位bit )Data8がMSB(最上位bit )です。
- nAck(Pin No.10)
   受信 DATA の取り込み完了を表す LOW アクティブのパルス信号です。
- Busy(Pin No.11) プリンターが DATA 受信不可能であることを表す HIGH アクティブの信号です。
- PError(Pin No.12)
   用紙がなくなったことを表す HIGH アクティブの信号です。
- Select (Pin No.13)
   データ受信可能であることを表す HIGH アクティブの信号です。
- nAutoFd(Pin No.14)
   双方向が ON のときのための信号です。
- Chassic Gnd(Pin No.17) フレームグランドに接続されます。
- Peripheral Logic High(Pin No.18) プリンター側の +5V 電圧です。
- Signal Ground(Pin No.19 ~ 30) 各信号用グランドに接続されます。
- nInit(Pin No.31)
   プリンターの初期化を要求する LOW アクティブのパルス信号です。
- nFault(Pin No.32) プリンターに紙づまりなどの障害が発生したことを表すLOW アクティブの信号です。
- nSelectIn(Pin No.36)
   双方向が ON のときのための信号です。

## 双方向が ON のとき

各信号線は IEEE 1284 の規格に準拠しています。

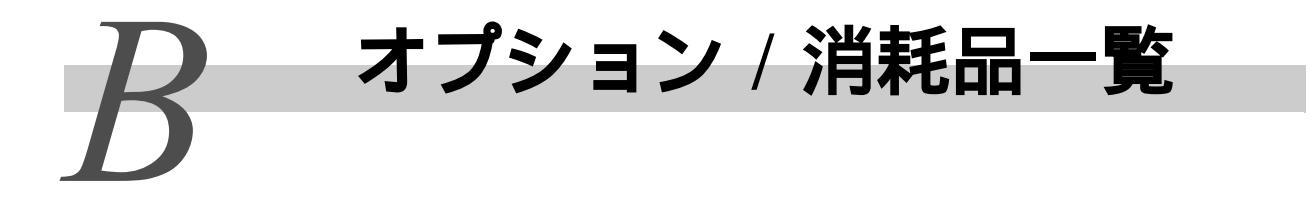

主なオプション製品および消耗品は以下のとおりです。お買い求めの際は、販売店までご 連絡ください。

| 商品名                               | 型番            | 備考                                                                                                 |
|-----------------------------------|---------------|----------------------------------------------------------------------------------------------------|
| ハードディスク                           | PR-L9800C-HD  | 取り付けの際は必ず保守員による取り付け作業<br>(有償)をご依頼下さい。                                                              |
| 増設メモリー (256MB)                    | PR-L9800C-M1  |                                                                                                    |
| 増設メモリー (512MB)                    | PR-L9800C-M2  |                                                                                                    |
| 1 トレイモジュール                        | PR-L9800C-02  |                                                                                                    |
| 3トレイモジュール                         | PR-L9800C-03  |                                                                                                    |
| 大容量トレイモジュール                       | PR-L9800C-04  |                                                                                                    |
| サイドトレイ                            | PR-L9800C-FT  | 取り付けの際は必ず保守員による取り付け作業<br>(有償)をご依頼下さい。                                                              |
| フィニッシャ                            | PR-L9800C-FS  | 取り付けの際は必ず保守員による取り付け作業<br>(有償)をご依頼下さい。<br>ハードディスク、およびトレイモジュールが必要<br>です。フィニッシャーを装着すると長尺印刷はで<br>きません。 |
| ステープル針                            | PR-L9800C-SP1 |                                                                                                    |
| 中綴じ針                              | PR-L9800C-SP2 |                                                                                                    |
| 長尺用紙セットガイド                        | PR-L9800C-PG  |                                                                                                    |
| PostScript ソフトウェアキット<br>(平成2書体)   | PR-L9800C-PSH | 取り付けの際は必ず保守員による取り付け作業<br>(有償)をご依頼下さい。                                                              |
| PostScript ソフトウェアキット<br>(モリサワ2書体) | PR-L9800C-PSM | 取り付けの際は必ず保守員による取り付け作業<br>(有償)をご依頼下さい。                                                              |
| トナーカートリッジ(イエロー)                   | PR-L9800C-11  |                                                                                                    |
| トナーカートリッジ(マゼンタ)                   | PR-L9800C-12  |                                                                                                    |
| トナーカートリッジ(シアン)                    | PR-L9800C-13  |                                                                                                    |
| トナーカートリッジ(ブラック)                   | PR-L9800C-14  |                                                                                                    |
| ドラムカートリッジ                         | PR-L9800C-31  |                                                                                                    |
| トナー回収ボトル                          | PR-L9800C-33  |                                                                                                    |

補足

• 商品の種類や型番は 2006 年 12 月現在のものです。

• 商品の種類や型番は変更されることがあります。

• 最新の情報については、お買い求めの販売店またはサービス窓口にお問い合わせください。

位徽

注意 / 制限事項について

## C.1 本体の注意と制限

ここでは、本機を使用するうえでの注意、および制限について説明します。

## ●●● ハードディスク(オプション)について

- ハードディスクを装着している場合、本機の使用中に停電などで電源が切られると、ハードディスク内のデータが壊れることがあります。
- ハードディスクを装着した場合、Ipd、SMB、IPP からの印刷データの格納先として、ハードディスクが指定できます。また、ART EX、ART 、HP-GL/2 それぞれのフォームの格納先は、ハードディスク固定になります。ほかの領域には変更できません。
- ハードディスクの初期化によって消去されるデータは、追加フォント、ART EX、 ART 、HP-GL/2の各フォーム、ART ユーザー定義データ、SMB フォルダーで す。セキュリティープリント文書、各ログは、消去されません。

## ●●● 印刷結果が設定と異なるとき

プリントページバッファの容量不足が原因で、次のように、設定と異なる結果 になることがあります。この場合、メモリーの増設をお勧めします。

- •両面印刷の指定が片面印刷で印刷される
- ジョブが中止される(プリントページバッファに展開できない場合、そのページを含むジョブが中止されます)

## 444 オプションについて

- セキュリティー / サンプルプリント、ページ印刷モードを使用する場合は、オ プションのハードディスクが必要です。
- 本機をPostScript対応プリンターとして使用する場合は、オプションのPostScriptソ フトウエアキットが必要です。

## ●●● 両面プリントでのメーターのカウントについて

両面プリントで出力する場合、お客様が利用されるアプリケーションによって は、部数を指定する際の条件などにより、自動的にページ調整の白紙を挿入す ることがあります。この場合、アプリケーションが挿入する白紙出力は 1 ペー ジとしてカウントされます。

## ●●● 両面印刷機能を使用できる用紙について

両面印刷機能を使用できる用紙は、64 ~ 169g/m<sup>2</sup> です。ただし、129g/m<sup>2</sup> 以上の 用紙を使用して両面印刷を行うと、うら面の印字位置がずれることがあります。 129g/m<sup>2</sup> 以上の用紙の両面に印刷する場合は、用紙トレイ 5(手差し)を使用し て手動で用紙の両面に印刷することをお勧めします。

## C.2 SMB

SMB での注意 / 制限事項は、次のとおりです。

#### 本機側の設定について

- IPアドレスの設定には十分注意してください。IPアドレスはシステム全体で管理されているアドレスです。ネットワーク管理者と十分相談のうえ、設定してください。
- ネットワーク環境によっては、サブネットマスクやゲートウェイアドレスの設定が必要になります。ネットワーク管理者に相談のうえ、必要な項目を設定してください。
- ポート状態を「起動」に設定したとき、メモリーが不足すると、ポート状態が 自動的に「停止」に設定されることがあります。この場合は、使っていない ポートを「停止」にするか、メモリー割り当て容量を変更するか、メモリーを 増設してください。
- 使用環境に応じて、受信バッファ容量【SMB スプール】のサイズを設定してください。送信されたデータより、受信バッファ容量【SMB スプール】のサイズが小さい場合、受信できないことがあります。

### ●●● コンピューター側の設定について

- IPアドレスの設定には十分注意してください。IPアドレスはシステム全体で管理されているアドレスです。ネットワーク管理者と十分相談のうえ、設定してください。
- NIS(Network Information Service)の管理下で使用されているコンピュー ターで、ネットワーク(IPアドレスなど)の設定を行う場合は、NISの管理者 に相談してください。

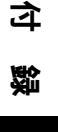

### 電源を切るとき

本機の電源を切るときは、次の点に注意してください。

## 【SMB スプール】の設定が【メモリースプール】のとき

印刷中のデータを含め、本機のメモリーにスプールされた印刷データはすべて 削除されます。再び電源を入れたときは、印刷データは存在しません。 ただし、印刷指示の直後に電源を切った場合、印刷データがコンピューター上 に保存されることがあります。この場合、再び電源を入れたときは、新しく印 刷指示が行われた場合でも、保存されている印刷データから順に印刷されます。

## 【SMB スプール】の設定が【ハードディスクスプール】のとき

印刷中のデータを含め、本機のハードディスクにスプールされた印刷データは すべて保存されます。再び電源を入れたときは、新しく印刷指示が行われた場 合でも、保存されている印刷データから順に印刷されます。

## 【SMB スプール】の設定が【スプールシナイ】のとき

印刷中のデータを含め、本機の受信バッファにスプールされた印刷データはす べて削除されます。再び電源を入れたときは、印刷データは存在しません。 ただし、印刷指示の直後に電源を切った場合、印刷データがコンピューター上 に保存されることがあります。この場合、再び電源を入れたときは、新しく印 刷指示が行われた場合でも、保存されている印刷データから順に印刷されます。

#### ••• 印刷するとき

## 【SMB スプール】の設定が【ハードディスクスプール】、または【メ モリースプール】のとき

印刷データの受信を開始したときに、印刷データのサイズがハードディスク、またはメモリーの残り容量より大きい場合、その印刷データは受信できません。

#### (補足)

印刷データが受信容量を超えた場合、コンピューターによってはすぐに再送信することがあ ります。このときコンピューターがハングアップしたように見えます。対処として、コン ピューター側でその印刷データの送信を中止してください。

## 【SMB スプール】の設定が【スプールシナイ】のとき

あるコンピューターから印刷要求を受け付けていた場合、別のコンピューター からの印刷要求を受け付けることができません。

## コンピューターのIPアドレスやコンピューター名を変更した場合

コンピューターの IP アドレスやコンピューター名を変更した場合、本機側から の問い合わせ処理や取り消し処理が正常に行われなくなります。本機の受信 バッファに印刷データがない状態で、電源を切 / 入してください。

参照

本機の受信バッファにある印刷データの印刷中止/強制排出は、操作パネルから操作できま す。操作方法は、「3.3 印刷を中止する/印刷を指示したジョブの状態を確認する」(P.49) 「3.4 印刷データを強制的に排出させる」(P.52)を参照してください。

### 本機がオフライン状態のとき

本機がオフライン状態のときに、コンピューターから印刷を指示すると、本機 ではデータ受信がされないで、コンピューター側には書き込みエラー発生のエ ラーダイアログボックスが表示されます。

### ジョブの削除

Windows NT 4.0の場合、Service Pack 4以上をインストールしていないと、ジョ ブを削除できません。データ受信中にジョブを削除すると、書き込みエラーが 表示されます。この場合、エラーダイアログボックスに表示される[再試行]は 無効です。

## C.3 TCP/IP (Ipd)

TCP/IP(lpd)での注意 / 制限事項は、次のとおりです。

#### 本機側の設定について

- IPアドレスの設定には十分注意してください。IPアドレスはシステム全体で管理されているアドレスです。ネットワーク管理者と十分相談のうえ、設定してください。
- ネットワーク環境によっては、サブネットマスクやゲートウェイアドレスの設定が必要になります。ネットワーク管理者に相談のうえ、必要な項目の設定をしてください。
- ポート状態を「起動」に設定したとき、メモリーが不足すると、ポート状態が 自動的に「停止」に設定されることがあります。この場合は、使っていない ポートを「停止」にするか、メモリー割り当て容量を変更するか、メモリーを 増設してください。
- 使用環境に応じて、受信バッファ容量【LPD スプール】のサイズを設定してください。送信されたデータより、受信バッファ容量【LPD スプール】のサイズが小さい場合、受信できないことがあります。

## ●●● コンピューター側の設定について

- IPアドレスの設定には十分注意してください。IPアドレスはシステム全体で管理されているアドレスです。ネットワーク管理者と十分相談のうえ、設定してください。
- NIS(Network Information Service)の管理下で使用されているコンピュー ターで、ネットワーク(IPアドレスなど)の設定を行う場合は、NISの管理者 に相談してください。

#### 電源を切るとき

本機の電源を切るときは、次の点に注意してください。

## 【LPD スプール】の設定が【メモリースプール】のとき

印刷中のデータを含め、本機のメモリーにスプールされた印刷データはすべて 削除されます。再び電源を入れたときは、印刷データは存在しません。 ただし、印刷指示の直後に電源を切った場合、印刷データがコンピューター上 に保存されることがあります。この場合、再び電源を入れたときは、新しく印 刷指示が行われた場合でも、保存されている印刷データから順に印刷されます。

## 【LPD スプール】の設定が【ハードディスクスプール】のとき

印刷中のデータを含め、本機のハードディスクにスプールされた印刷データは すべて保存されます。再び電源を入れたときは、新しく印刷指示が行われた場 合でも、保存されている印刷データから順に印刷されます。

### 【LPD スプール】の設定が【スプールシナイ】のとき

印刷中のデータを含め、本機の受信バッファにスプールされた印刷データはす べて削除されます。再び電源を入れたときは、印刷データは存在しません。 ただし、印刷指示の直後に電源を切った場合、印刷データがコンピューター上 に保存されることがあります。この場合、再び電源を入れたときは、新しく印 刷指示が行われた場合でも、保存されている印刷データから順に印刷されます。

## ••• 印刷するとき

## 【LPD スプール】の設定が【ハードディスクスプール】、または【メ モリースプール】のとき

印刷データの受信を開始したときに、印刷データのサイズがハードディスク、ま たはメモリーの残り容量より大きい場合、その印刷データは受信できません。

#### 補足

印刷データが受信容量を超えた場合、コンピューターによってはすぐに再送信することがあ ります。このときコンピューターがハングアップしたように見えます。対処として、コン ピューター側でその印刷データの送信を中止してください。

## 【LPD スプール】の設定が【スプールシナイ】のとき

あるコンピューターから印刷要求を受け付けていた場合、別のコンピューター からの印刷要求を受け付けることができません。

숳

꼟

351

## コンピューターのIPアドレスやコンピューター名を変更した場合

コンピューターの IP アドレスやコンピューター名を変更した場合、本機側から の問い合わせ処理や取り消し処理が正常に行われなくなります。本機の受信 バッファに印刷データがない状態で、本機の電源を切 / 入してください。

(補足)

本機の受信バッファにある印刷データの印刷中止/強制排出は、操作パネルから操作できま す。操作方法は、「3.3 印刷を中止する/印刷を指示したジョブの状態を確認する」(P.49)、 「3.4 印刷データを強制的に排出させる」(P.52)を参照してください。

# **D** 用紙サイズとメモリー容量 について

プリンタードライバーの[印刷モード]の設定と印刷する用紙サイズによって、必要なメ モリー容量は異なります。なお、必要なメモリー容量の数値は、本機の使用環境などによっ て異なります。下表のメモリー容量を、目安として印刷を指示してください。

#### (補足)

• プリンタードライバーの種類によって、必要なメモリー容量は異なります。

 下表のメモリー容量は、本機が工場出荷時の設定であることを前提にした数値です。必要なメモリー 容量は、プロトコルの起動状態や受信バッファサイズによって異なります。

## eee ART EX プリンタードライバー

|           |                | メモリー容量<br>片面(単位:MB) | メモリー容量<br>両面(単位:MB) |
|-----------|----------------|---------------------|---------------------|
| 印刷<br>モード | 用紙サイズ          | 出力可能                | 出力可能                |
| 標準        | A5             | 256                 | 256                 |
|           | B5             | 256                 | 256                 |
|           | A4             | 256                 | 256                 |
|           | B4             | 256                 | 256                 |
|           | A3             | 256                 | 256                 |
|           | 非定形            | 256                 | 256                 |
|           | 長尺(305 × 1200) | 256                 | -                   |
| 高画質       | A5             | 256                 | 256                 |
|           | B5             | 256                 | 256                 |
|           | A4             | 256                 | 256                 |
|           | B4             | 256                 | 256                 |
|           | A3             | 256                 | 256                 |
|           | 非定形            | 256                 | 256                 |
|           | 長尺(305 × 1200) | 256                 | -                   |
| 高精細       | A5             | 256                 | 256                 |
|           | B5             | 256                 | 256                 |
|           | A4             | 256                 | 256                 |
|           | B4             | 256                 | 256                 |
|           | A3             | 256                 | 256                 |
|           | 非定形            | 256                 | 512                 |
|           | 長尺(305 × 1200) | 512                 | -                   |

|           |                | メモリー容量<br>片面(単位:MB) | メモリー容量<br>両面(単位:MB) |
|-----------|----------------|---------------------|---------------------|
| 印刷<br>モード | 用紙サイズ          | 出力可能                | 出力可能                |
| 高速        | A5             | 256                 | 256                 |
|           | B5             | 256                 | 256                 |
|           | A4             | 256                 | 256                 |
|           | B4             | 256                 | 256                 |
|           | A3             | 256                 | 256                 |
|           | 非定形            | 256                 | 256                 |
|           | 長尺(305 × 1200) | 256                 | -                   |
| 高画質       | A5             | 256                 | 256                 |
|           | B5             | 256                 | 256                 |
|           | A4             | 256                 | 256                 |
|           | B4             | 256                 | 256                 |
|           | A3             | 256                 | 256                 |
|           | 非定形            | 256                 | 256                 |
|           | 長尺(305 × 1200) | 256                 | -                   |
| 高精細       | A5             | 256                 | 256                 |
|           | B5             | 256                 | 256                 |
|           | A4             | 256                 | 256                 |
|           | B4             | 256                 | 256                 |
|           | A3             | 256                 | 256                 |
|           | 非定形            | 256                 | 512                 |
|           | 長尺(305 × 1200) | 512                 | -                   |

## ••• PostScript プリンタードライバー

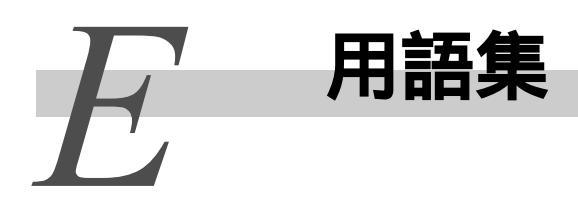

### 【10BASE-T】

IEEE802.3の規格の中で、10Mbps、ベースバンド、ツイストペアケーブルのことです。

#### 【100BASE-TX】

10BASE-Tの拡張版で、FastEthernet(ファー ストイーサネット)とも呼ばれるものの1つ です。通信速度が 100Mbps で、10BASE-Tの 10Mbps から大幅に高速になっています。

#### (A3)

420 × 297 ミリメートルの用紙のことです。

#### **(**A4 **)**

297 × 210 ミリメートルの用紙のことです。

### (A5)

210 × 148 ミリメートルの用紙のことです。

#### [ART IV]

ART は Advanced Rendering Tool の略で、 ページプリンター用に開発したプリンター 制御言語です。IV はバージョンを示します。

#### [ART EX]

ページ記述言語です。

#### 【B4】

364 × 257 ミリメートルの用紙のことです。

### **B5**

257 × 182 ミリメートルの用紙のことです。

#### CD-ROM

コンパクトディスク (CD) にコンピューター 用ソフトウエアや画像などのデータを記録 したものです。

### CMYK]

カラー印刷などでの色の表現方法です。 C(シアン) M(マゼンタ) Y(イエロー) K(ブラック)の4色に分解し、その4種類 の色を重ね合わせて印刷します。

#### 【DHCP】

Dynamic Host Configuration Protocolの略 で、DHCP サーバーから DHCP クライアントに IP アドレスを自動的に割り当てるプロトコ ルのことです。

#### (DNS)

Domain Name System の略で、インターネットでホスト名から IP アドレスを入手するための名前解決サービスです。

#### 【dpi】

Dot Per Inch の略で、1インチ (約 25.4mm) 幅に印字できるドット数を表す単位です。 解像度を示す単位として使用します。

#### [EtherTalk]

Macintosh 専用のネットワークソフトウエ ア「AppleTalk」の通信プロトコルの一つで す。

#### 【HTTP】

インターネット上で WWW サーバーと通信を するためのプロトコルのことです。

#### [ICM]

Image Color Matchingの略で、Windows 98/ Windows Me/Windows 2000/Windows XP/ Windows Server 2003/Windows Vistaで採用 されている色管理用ソフトウエアです。デ バイスによる色の違いを補正し、画面とプ リンターによる印刷結果の色を一致させま す。

【Image Enhancement (イメージエンハンス メント)】

白黒の境目を滑らかにしてギザギザを減ら し、疑似的に解像度を高める機能です。

#### 

HTTP を使用して印刷するためのプロトコルです。

#### 【IP アドレス】

TCP/IP プロトコルによるネットワークで使 用されるアドレスです。小数点で区切られ た4つの数値(10進数)で表します。

## 【Java】

米国サン・マイクロシステムズ社がイン ターネットのホームページ上などで機能す るソフトウエアのために開発したプログラ ム言語の1つです。Java 言語で開発された アプリケーションをアプレットと呼びま す。

## [NetWare]

Novell 社が開発したネットワーク OS です。

### 【NetWare ファイルサーバー】

NetWare でネットワークを構築する場合に 必要な専用のサーバーのことです。この サーバー上では、サーバーソフトウエアを、 クライアントコンピューターではクライア ント用ソフトウエアを組み込んで実行しま す。

## 【Nアップ】

複数ページ分を 1 枚の用紙に印刷する機能 です。本プリンターでは、2、4、8、16 アッ プ印刷ができます。

## [OS]

コンピューターのハードウエアとソフトウ エアの基本的な動きを制御し、管理するソ フトウエアで、Operating Systemの略です。 アプリケーションソフトウエアなどが動作 するための土台となります。

## 【PDF ファイル】

このマニュアルでは、米国 Adobe Systems 社 が開発した Acrobat というソフトウエアで 作成したオンラインドキュメントを「PDF ファイル」と呼びます。PDF ファイルを画面 に表示したり、印刷したりするには、Adobe Reader というソフトウエアをコンピュー ターにインストールする必要があります。

## [Port9100]

Windows 2000、Windows XP、Windows Server 2003、Windows Vista上でデータを送信でき る、ネットワーク通信方法です。標準 TCP/ IP ポートモニター上で使用できます。

## [PrintTicket]

Windows Vista のアプリケーションによっ て作成された XPS ファイルに含まれる、印 刷設定に関する情報です。

## SMB

Windows ネットワーク (Microsoft ネットワ - ク) 上でデータを送信できるネットワー ク通信方法で、Windows 95/Windows 98/ Windows Me/Windows NT 4.0/Windows 2000/ Windows XP/Windows Server 2003/Windows Vista 上で使用できます。

## SNMP

ネットワークに接続された機器を、ネット ワークを経由して管理するプロトコルで す。 管理する側には SNMP マネージャーというソ

フトウエアを、管理される側には SNMP エー ジェントというソフトウエアを組み込んで 実行します。

## TCP/IP

DARPANET(Defense Advanced Research Project Agency NetWork)で開発されたネッ トワークプロトコルです。インターネット の標準プロトコルであり、パーソナルコン ピューターから大型コンピューターまで、 さまざまな機種で使用されています。

## **USB**

Universal Serial Bus の略で、コンピュー ターと周辺機器との間のデータ転送方式の 1 つです。電源を入れたままで接続できる 「ホットプラグ」機能に対応しており、コン ピューターと周辺機器を簡単に接続できま す。

## 【Web 画面】

このマニュアルでは、WWW ブラウザーを使用 して情報を表示する画面のことを、「Web 画 面」と呼びます。 [WINS]

Windows Internet Name Services の略で、 TCP/IP環境でコンピューター名から IPアド レスを入手するための名前解決サービスで す。

### ( www )

World Wide Web の略です。インターネット でホームページを提供するしくみのことで す。

### 【XPS ファイル】

XML Paper Specification ファイルの略で す。米国 Microsoft 社の開発したオペレー ティング・システム Windows Vista のアプ リケーションによって作成されるファイル です。

## 【アドレス】

ネットワーク上のノード(各コンピュー ターや端末など)を識別するために割り当 てられる情報(一意の識別子)のことです。 また、メモリーに個別に割り当てられた番 地のこともアドレスと呼びます。

## 【アプリケーションソフトウエア】

コンピューター上で作業を行う道具となる ソフトウエアのことです。ワープロ、表計 算、グラフィックス、データベースなど、数 多くのアプリケーションソフトウエアが販 売されています。

#### 【アンインストール】

コンピューターに組み込んだソフトウエア を削除することをいいます。

#### 【印刷キュー (プリントキュー)】

特定のプリンターに印刷するために、コン ピューターから印刷データを一時的に格納 しておく場所のことです。

#### 【印字領域】

用紙に対して実際に印字可能な領域です。

## 【インストーラー】

ソフトウエアをコンピューターにインス トールするための専用ソフトウエアのこと です。

#### 【インストール】

ソフトウエアやハードウエアをコンピュー ターや周辺機器に組み込み、使えるように することです。プリンタードライバーなど のソフトウエアをコンピューターのシステ ムに組み込むことや、ネットワーク拡張 カードをプリンターに組み込むことをいい ます。 このマニュアルでは、主にコンピューター

このマニュアルでは、王にコンヒューター にソフトウエアを組み込むことを「インス トール」と呼びます。

## 【インターフェイス】

互いに異なるシステム(系)が接触する部 分を指します。コンピューターとプリン ターの間、人間と機械との間などを指す場 合によく使用されます。 インターフェイスの仕様、特に電気的仕様 のことを単にインターフェイスということ もあります。

### 【インターフェイスケーブル】

複数の装置を相互に接続するケーブルのこ とです。 プリンターとパーソナルコンピューターを 直接接続するパラレルケーブルや USB ケー ブル、プリンターをネットワークに接続す るイーサネットケーブルなどがあります。

#### 【エミュレーション】

他社のプリンターで印刷した場合と同等の 印字結果を得ることができるように、プリ ンターを動作させることです。このモード をエミュレーションモードと呼びます。

#### 【オンラインヘルプ】

コンピューターの画面に表示される説明書 です。

숳

꼫

#### 【解像度】

画像の細かさを表します。通常 1 インチあ たりのドット数(単位は dpi)で表し、この 数値が大きいほど解像度が高い(細部まで 表現できる)といいます。

#### 【階調】

色と色のなめらかさをいいます。グラデー ションのステップ数で階調数を表し、その 数値が大きいほどなめらかになります。

#### 【カット紙】

A4、B5などの定型サイズの用紙のことです。

#### 【共通メニュー】

メーター確認、クイックセットアップ、レ ポート / リスト、システム設定、ネットワー ク / ポート設定、メモリー設定、初期化 / データ削除、プリント設定、階調補正から 構成され、すべてのプリントモードに共通 の設定をするためのメニューです。

#### 【グラデーション】

写真やイラストなどに見られる、連続した 色の濃さの変化をいいます。

#### 【クリック】

マウスボタンを1回、押して離すことです。 このマニュアルでは、マウスの左ボタンを クリックすることを「クリック」と呼び、右 ボタンをクリックすることを、「右クリッ ク」と呼びます。

また、マウスのボタンをすばやく 2回続け て押し、離すことを「ダブルクリック」と 呼びます。

#### 【サーバー】

ネットワーク上で情報を蓄積し、ほかのコ ンピューターにサービスを提供するコン ピューターのことをいいます。

逆に、サーバーにサービスを要求するコン ピューターを「クライアント」といいます。

#### 【受信バッファ】

バッファとはコンピューターから送信され たデータを、一時的に蓄えておく場所です。 受信バッファのメモリー容量を増やすこと によって、コンピューターの解放を早くす ることができます。

#### 【初期值】

工場出荷時、および NV メモリー初期化時の 設定です。

#### 【ジョブ】

コンピューターが行う一連の処理を指しま す。たとえば、1つのファイルを印刷する処 理が1件の印刷ジョブになります。印刷の 中止や排出は、このジョブ単位で行われま す。

#### 【スクリーン】

プリンターなどで、印刷物の濃さを表すた めの点を網点といい、印刷するときの網点 の列、または線の数をスクリーン線数とい います。スクリーン線数によって、表現で きる階調が変化します。

#### 【双方向通信】

2つの装置間で互いに情報を送信したり、受 信したりする通信のことです。双方向通信 によって、コンピューターから印刷データ を送るだけでなく、プリンターからコン ピューターに印刷状況などの情報を送るこ とができます。

#### 【ソート】

複数部数を印刷したとき、1部ごとに1、2、 3...1、2、3...の順で排出することを「ソー ト」と呼びます。

#### 【ソフトウエア】

コンピューターを動かすためのプログラム です。OS もアプリケーションソフトウエア もソフトウエアの一種です。 【**ドライブ】** ディスクを駆動する装置のことです。フ ロッピーディスクドライブ、CD-ROM ドライ ブ、ハードディスクドライブなどがありま す。

### 【ネットワークパス】

ネットワーク上の目的のコンピューターや ファイルまでの経路のことです。 サーバー名を指定する場合などに使用しま す。

#### 【ネットワークプリンター】

このマニュアルでは、イーサネットケーブ ルでネットワークに接続したプリンターを 「ネットワークプリンター」と呼びます。

### 【パラレルインターフェイス】

コンピューターと周辺機器との間のデータ 伝送方式の1つです。複数ビットのデータ を同時に転送します。代表的なものにセン トロニクスがあり、プリンターなどの周辺 機器との接続に使用します。

## 【フォント】

書体や字体のことです。統一性を持ったデ ザインでまとめられた文字の 1 セットを指 します。

### 【ブラウザー】

インターネットで、WWW サーバーの情報をコ ンピューターに表示し、見るためのソフト ウエアです。代表的なものには、Netscape Communicator や Internet Explorer などが あります。

## 【プラグアンドプレイ】

Windows 95/Windows 98/Windows Me/ Windows 2000/Windows XPで採用された、周 辺機器をコンピューターに取り付けるだけ で自動的に動作環境が設定され、すぐに周 辺機器を使用できるようにする機能です。

#### 【プリンタードライバー】

アプリケーションで作成したデータをプリ ンターが解釈できるデータに変換するため のソフトウエアです。

#### 【プリントページバッファ】

印刷データを実際に展開し、蓄えておく場 所です。

#### 【フルカラー】

コンピューターの画面に表示できる最大の 色数で、約1,677万色です。

#### 【プロトコル】

複数の装置やコンピューターシステムが、 互いに通信するための約束事です。ハード ウエア間で情報を転送する場合の手順の取 り決めや、2 つのコンピューターがネット ワークを介して通信するための手順の取り 決めのことです。

### 【ポート】

コンピューターが周辺装置と情報をやりと りするための接続部分のことです。

#### 【メートル坪量】

1m2の用紙1枚の質量です。

#### 【モードメニュー】

201H エミュレーションモード、ESC/P エミュ レーションモード、HP-GL/2 エミュレーショ ンモード、PCL エミュレーションモードで構 成され、エミュレーションモードごとにそ の処理に固有な条件を設定するためのメ ニューです。

#### 【リーガル】

14 × 8.5 インチ (約356 × 216mm)の用紙の ことです。主にアメリカ合衆国で契約書な ど法的文書で使用されています。

#### 【レター】

11 × 8.5 インチ (約 279 × 216mm)の用紙の ことです。主にアメリカ合衆国で社外内の 文書に使用されています。

## 【ローカルプリンター】

このマニュアルでは、パラレルケーブルま たは USB ケーブルでコンピューターと直接 接続したプリンターを「ローカルプリン ター」と呼びます。

## 【ログイン】

コンピューターシステムの資源(ネット ワーク上のハードディスクやプリンターな ど)にアクセスできる状態にすることです。 また、ログインを終了することを「ログア ウト」と呼びます。

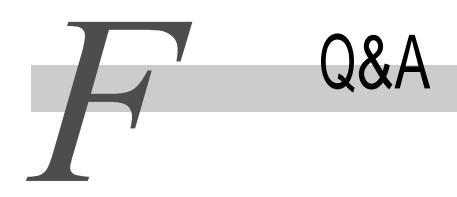

ここでは、よくある質問とその解決方法について説明します。 本機をご使用される場合に、参考にしてください。

## ●●● プリンターの設定状況を確認したい

機能設定リストを見ると、現在のプリンターの設定状況が確認できます。

参照

機能設定リストについては、「5.6 レポート / リストを印刷する」(P.163)を参照してくだ さい。

#### ●●● どんな印刷機能があるか知りたい

本機専用の ART EX プリンタードライバーでは、まとめて1枚、両面機能、拡大 連写、小冊子作成などの印刷機能が使用できます。

参照

各機能については、本機に同梱されている CD-ROM のマニュアルを参照してください。

### ●●● 用紙トレイの用紙サイズを変えたい

用紙トレイ1~4にセットされている用紙以外のサイズの用紙を一時的に使用 する場合は、用紙トレイ5(手差し)を使用すると便利です。 また、用紙トレイ1~4の用紙サイズを変えることもできます。

参照

用紙トレイ5(手差し)への用紙セット方法や、用紙トレイ1~4の用紙サイズ変更については、「5.4 用紙をセットする」(P.126)を参照してください。

## ●●● はがきや封筒や長尺サイズの用紙に印刷したい

本機では、用紙トレイ5(手差し)を使用して、郵便はがきや封筒(定型長3号 封筒)や長尺サイズの用紙に印刷できます。

#### 参照

印刷方法については、「4.4 はがき / 封筒に印刷する」(P.62)、「4.6 非定形用紙 / 長尺用 紙に印刷する」(P.68)を参照してください。

#### ●●● 白黒印刷したい

白黒原稿は、自動的に判断して白黒印刷されます。カラー原稿を白黒印刷した い場合は、プリンタードライバーのプロパティで[カラーモード]を[白黒]に 設定します。

参照

カラーモードの設定については、「4.10 印刷モードを設定する」(P.87)を参照してください。

## ●●● 特殊用紙に印刷したい

厚紙、OHP フィルム、うす紙などの特殊用紙に印刷できます。

参照

印刷方法については、「4.3 特殊用紙に印刷する」(P.59)を参照してください。

## ●●● 原稿に合わせた画質で印刷したい

原稿の種類(写真、文字、プレゼンテーション、Webなど)に合わせて印刷した り、細かいカラーに関しての設定ができます。

#### 参照

原稿の種類に合わせて印刷する場合は、「4.10 印刷モードを設定する」(P.87)を、細かい カラーの印刷設定については「4.11 画質を調整して印刷する」(P.91)を参照してください。

## ●●● 複数のコンピューターにプリンタードライバーをインストールしたい

セットアップディスク作成ツールを使用すると、同じ設定(印刷機能や、ポート)のプリンタードライバーを複数の人にインストールする場合に、便利です。

参照

セットアップディスク作成ツールについては、本機に同梱されている CD-ROM 内のマニュア ルを参照してください。

### ●●● 印刷指示したのに印刷されない

ジョブ履歴レポート、またはエラー履歴レポートを印刷して、印刷を指示した 印刷ジョブを確認してください。

#### 参照

ジョブ履歴レポート、エラー履歴レポートについては、「5.6 レポート / リストを印刷する」 (P.163)を参照してください。

### ●●● OS をバージョンアップして、本機を使用したい

プリンタードライバーは、各 OS 専用のものがあります。新しい OS に対応した プリンタードライバーをインストールし直してください。

参照

プリンタードライバーのインストール方法については、「第2章 プリンタードライバーの インストール」(P.23)を参照してください。 令録

#### ●●● 印刷枚数を確認したい

操作パネルのディスプレイで、印刷枚数を確認できます。また、プリンター出 力集計レポートを印刷すると、コンピューター別(ジョブオーナー別)に印刷 枚数を確認できます。

#### 参照

印刷枚数の確認については、「5.7 総印刷枚数を確認する」(P.181)を参照してください。

#### ●●● 印刷に時間がかかる

印刷指示してもなかなか出力されない場合(目安として 5 分程度)は、以下の 方法をお試しください。印刷時間が短縮される場合があります。

- プリンターの[印刷設定]画面(プロパティ画面)の[詳細設定]タブで、 [ページ印刷モード]をオンに設定する(イメージや文字の点数の多い複雑な ファイルに有効です)
- プリンターの[印刷設定]画面(プロパティ画面)の[詳細設定]タブで、[イ メージ圧縮]を最適な方法に変更する
- プリンターの[印刷設定]画面(プロパティ画面)の[詳細設定]タブで、[プリンタドライバの解像度]を低く設定する

参照

- 印刷モードの設定の仕方については、「4.10 印刷モードを設定する」(P.87)を参照して ください。
- ページ印刷モード、イメージ圧縮、プリンタドライバの解像度については、プリンタード ライバーのオンラインヘルプを参照してください。

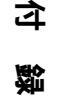

索引

## 記号・英数

| 100Base-TX コネクター             |      | . 41 |
|------------------------------|------|------|
| 10Base-T コネクター               |      | . 41 |
| 1トレイモジュール                    |      | 345  |
| 3トレイモジュール                    |      | 345  |
| AppleTalk                    |      | 6    |
| ART EX フォームメモリー              |      | 302  |
| ART4 フォームメモリー                |      | 302  |
| ART4 ユーザー定義メモリー              |      | 302  |
| ART EX フォーム登録リスト             |      | 175  |
| CentreWare Internet Services |      | 110  |
| CMS 調整(アプリケーション)             |      | . 88 |
| ContentsBridge Utility       |      | . 99 |
| CPU                          |      | 332  |
| Ethernet 設定                  |      | 289  |
| EtherTalk                    |      | 284  |
| FAX によるご登録                   |      | 318  |
| HDD の上書き消去                   |      | 294  |
| HPGL オートレイアウトメモリー            |      | 302  |
| HTTP                         |      | 122  |
| HTTP-SSL                     |      | 122  |
| HTTP-SSL/TLS 通信              |      | 290  |
| ICC プロファイル指定                 |      | . 94 |
| ICM 調整(システム)                 |      | . 88 |
| ID 印字機能                      |      | 300  |
| IPP                          | . 7, | 283  |
| IPX/SPX フレームタイプ              |      | 289  |
| IP アドレス                      |      | 9    |
| IP アドレス設定ツール                 |      | 9    |
| IP アドレスの設定                   |      | . 12 |
| L1 カバー                       |      | . 40 |
| L2 カバー                       |      | . 40 |
| L3 カバー                       |      | . 40 |
| L4 カバー                       |      | . 40 |
| LPD                          |      | 281  |
| NetWare                      | . 5, | 281  |
| NV メモリー初期化                   |      | 305  |
| PDF                          | 99,  | 276  |
| PDF 設定リスト                    |      | 176  |
| PDF ダイレクトプリント機能              |      | . 99 |
| Port9100                     | . 7, | 286  |
| PostScript フォントリスト           |      | 177  |

| PostScript 論理プリンター登録リスト | 178  |
|-------------------------|------|
| PrintTicket             | 278  |
| PrintTicket 処理          | 278  |
| PS 使用メモリー               | 302  |
| SMB 3,                  | 282  |
| SMB ポートの起動              | . 18 |
| SNMP エージェントの起動          | . 16 |
| SNMP 設定                 | 287  |
| SNTP 設定                 | 290  |
| SOAP                    | 287  |
| TCP/IP                  | 3    |
| TCP/IP 設定               | 288  |
| TIFF 設定リスト              | 176  |
| TIFF 論理プリンター登録リスト       | 176  |
| TrueType フォントの印刷方法      | . 76 |
| UPnP                    | 287  |
| USB-1(1.1)              | 285  |
| USB-2(2.0)              | 286  |
| USB コネクター               | . 41 |
| WINS サーバー設定             | 289  |
| XPS                     | 278  |
|                         |      |

## ア

| アンインストール         |
|------------------|
| 暗号化122           |
| 異常警告音            |
| 印刷モード 87, 277    |
| 印刷を中止する49        |
| 印字品質が悪い238       |
| 印字領域             |
| インターネット印刷7       |
| インターネットサービス      |
| インターネットによるご登録318 |
| インターフェイス         |
| ウオームアップタイム328    |
| 受け付け制限           |
| エラーコード一覧257      |
| エラー履歴レポート167     |
| オーバーレイ印字65       |
| お気に入り97          |
| おすすめ             |
| オプション製品一覧345     |

#### で で で で

| オンラインヘルプの使い方 | . 58 |
|--------------|------|
| お客様登録の方法について | 318  |
| お問い合わせ先      | 320  |

## カ

| 解像度           | 331 |
|---------------|-----|
| 階調            | 331 |
| 階調補正          | 304 |
| 階調補正チャート      | 190 |
| 階調補正とは        | 189 |
| 各部の名称と働き      | 40  |
| 画質調整モード       | 87  |
| 画質補正          | 304 |
| カバー F         | 221 |
| 紙づまり          | 207 |
| カラーバランスを調整する  | 93  |
| カラーモード 87,    | 278 |
| 機械管理者メニュー     | 279 |
| 機械占有寸法        | 334 |
| 奇数ページの両面      | 300 |
| 機能設定リスト       | 165 |
| 機能別カウンター初期化   | 305 |
| 機能別カウンターポート   | 177 |
| 基本の用紙サイズ      | 301 |
| キャスター         | 40  |
| 給紙容量          | 332 |
| 強制排出          | 52  |
| 共通メニュー一覧      | 309 |
| 共通メニューの基本操作   | 307 |
| 共通メニューの設定     | 273 |
| ゲートウェイアドレスの設定 | 13  |
| コマンド体系        | 333 |
| コンテンツブリッジ     | 99  |
| コントラストを調整する   | 91  |
| ご登録の特典        | 319 |
|               |     |

## サ

| 最初のプリント速度   | 293 |
|-------------|-----|
| サイドトレイ 40,  | 345 |
| 彩度を調整する     | 91  |
| サブネットマスクの設定 | 13  |

| サンプルプリント          | 79  |
|-------------------|-----|
| システム環境            | 24  |
| システム設定            | 291 |
| システム時計            | 293 |
| 質量                | 334 |
| 自動ジョブ履歴           | 292 |
| 自動トレイ選択について       | 144 |
| 写真画質の自動補正         | 89  |
| 集計レポート初期化         | 305 |
| 受信バッファ容量          | 303 |
| 出力トレイ容量           | 332 |
| 仕様                | 328 |
| 小冊子トレイ 42,        | 231 |
| 小冊子ユニット           | 42  |
| 消費電力              | 333 |
| 情報サービスについて        | 325 |
| 消耗品と定期交換部品の寿命について | 323 |
| 消耗品を交換する          | 145 |
| 初期化 / データ削除       | 305 |
| ジョブ履歴レポート         | 167 |
| ステープル針            | 345 |
| ストッパー             | 41  |
| スプールモード           | 22  |
| スリープモード           | 292 |
| スリープモード移行時間       | 292 |
| 清掃する              | 198 |
| セキュリティープリント       | 79  |
| セキュリティープリント操作     | 293 |
| セキュリティー文書削除       | 306 |
| 節電機能              | 185 |
| 節電状態を解除する         | 188 |
| センタートレイ           | 221 |
| センタートレイのオフセット     | 300 |
| 操作パネル 40,         | 43  |
| <br>操作パネル設定       | 291 |
| ソート               | 277 |
| 速度                | 331 |
| ソフトウエアダウンロード      | 294 |
|                   |     |

## タ

| 対応プロトコル |  |  |  |  |  |  |  |  |  |  | 333 |
|---------|--|--|--|--|--|--|--|--|--|--|-----|
| 対象 0S   |  |  |  |  |  |  |  |  |  |  | 24  |
| 大容量トレイモジュール34    | 15 |
|------------------|----|
| 地合いの悪い用紙の設定をする14 | 11 |
| 長尺用紙セットガイド34     | 15 |
| 長尺用紙に印刷する        | 38 |
| 低電力モード           | 92 |
| 低電力モード移行時間29     | 92 |
| データ暗号化           | 94 |
| データー括削除          | )5 |
| 電源               | 33 |
| 電源スイッチ4          | 10 |
| 電源を入れる           | 16 |
| 電源を切る            | 17 |
| 搭載フォント           | 33 |
| 動作音              | 33 |
| 特殊用紙に印刷する        | 59 |
| トナーカートリッジ        | 41 |
| トナーカートリッジを交換する14 | 16 |
| トナー回収ボトルカバー      | 41 |
| トナー回収ボトルを交換する15  | 53 |
| トラブル対処20         | )1 |
| ドラムカートリッジ        | 41 |
| ドラム寿命動作29        | 94 |
| トレイ形式            | 34 |
| トレイの優先順位29       | 98 |
| トレイの用紙種類29       | 98 |

## ナ

| 内蔵ハードディスク3      | 333 |
|-----------------|-----|
| 中綴じ針3           | 345 |
| 認証/集計管理2        | 295 |
| ネットワーク / ポート設定2 | 279 |
| ノンスプールモード       | 22  |

# Л

| ハードディスク初期化    | 305  |
|---------------|------|
| ハードディスク(40GB) | 345  |
| 排出口カバー        | . 42 |
| 排出トレイ         | . 42 |
| はがきに印刷する      | . 62 |
| パスワード         | 277  |
| バナーシート設定      | 293  |

| パラレル                  | 279  |
|-----------------------|------|
| パラレルインターフェイス          | 343  |
| パラレルインターフェイスコネクター     | . 41 |
| パンチ                   | 335  |
| ハンドル                  | . 41 |
| 非定形用紙に印刷する            | . 68 |
| 表現色                   | 331  |
| フィニッシャー               | 345  |
| フィニッシャー接続部            | 221  |
| フィニッシャー接続部上面カバー       | . 42 |
| フィニッシャートレイ            | . 42 |
| フィニッシャートレイのオフセット      | 300  |
| フィニッシャー               | 334  |
| 封筒に印刷する               | . 62 |
| フォームに印刷する             | . 65 |
| フォームの削除               | 305  |
| フォント                  | 338  |
| フォント置き換えテーブル          | . 76 |
| フォント削除                | 306  |
| フォントリスト               | 175  |
| 部数                    | 277  |
| フューザーカートリッジ           | . 41 |
| プリンターオプション用カバー        | . 41 |
| プリンター集計レポート           | 174  |
| プリンター出力集計レポートの印刷結果に   |      |
| ついて                   | 182  |
| プリンター出力集計レポートの印刷の     |      |
| 仕方                    | 183  |
| プリンター出力集計レポートの初期化     | 184  |
| プリンターの寿命について          | 323  |
| プリンタ本体から情報を取得         | . 53 |
| プリント可能領域              | 292  |
| プリント言語の設定             | 276  |
| プリントジョブの追い越し          | 294  |
| プリント処理モード             | 276  |
| プリント設定                | 297  |
| プリント速度 328, 329, 330, | 331  |
| プリントページバッファ           | . 20 |
| ブレーカースイッチ             | . 41 |
| ブレーカーについて             | . 48 |
| プロキシサーバーの設定           | 113  |
| プロパティ画面               | . 57 |
| フロントカバー 40,           | 42   |

## 资 15

| ポートの起動            | 15  |
|-------------------|-----|
| ポート番号の設定          | 113 |
| 補修用性能部品および消耗品について | 324 |
| 保守サービスについて        | 322 |
| 保証書について           | 321 |
| 保証について            | 321 |
| 保存文書設定            | 295 |
| ホチキス              | 335 |
| ホチキスカートリッジ        | 42  |
| ホチキスカートリッジを交換する   | 157 |
| ホチキス留めがうまくいかない    | 233 |

## マ

| 未登録フォームへの印字       | 300 |
|-------------------|-----|
| ミリ / インチ切り替え      | 294 |
| 明度を調整する           | 91  |
| メーターで総印刷枚数を確認する   | 181 |
| メール通知サービス         | 118 |
| メール通知サービスを使用するための |     |
| 設定                | 118 |
| メールプリント           | 105 |
| メッセージー覧           | 242 |
| メニュー自動解除          | 291 |
| メモリー設定            | 302 |
| メモリーの割り当て         | 20  |
| メモリー容量            | 332 |
|                   |     |

## ヤ

| ユーザーサービス         | 317  |
|------------------|------|
| ユーザーズマニュアルの再購入に  |      |
| ついて              | 325  |
| 用紙サイズ 277,       | 332  |
| 用紙種類             | 332  |
| 用紙種類エラーの処理       | 297  |
| 用紙づまり            | 207  |
| 用紙止め             | . 40 |
| 用紙について           | 126  |
| 用紙の置き換え          | 297  |
| 用紙の画質処理          | 299  |
| 用紙種類と用紙サイズの設定をする | 135  |
| 用紙の優先順位          | 298  |

用紙名称設定 ..... 300

## ラ

| リストを印刷する        | 180 |
|-----------------|-----|
| 両面印刷            | 332 |
| 両面              | 277 |
| レイアウト           | 278 |
| レポート / リストの印刷方法 | 163 |
| レポート両面プリント      | 292 |
| レポートを印刷する       | 180 |
| ローカル            | . 2 |

淁

цл